# テキストの使い方と学習方法

#### <u>はじめに</u>

このテキストは、これからパソコンを始める方、挑戦したけれど難しくて一度挫折した方に、 楽しくわかりやすくパソコンを覚えていただくように考えて作られたテキストです。

1つ1つの操作に画像が付いているので、パソコン用語が分からなくても、操作できるように なっています。パソコン用語は理解できてから少しずつ覚えていきましょう。

#### <u>テキストの学習にあたって</u>

まず、このテキストを使っていただくために、必ず下記のことは約束してください。そうでない とせっかく今からテキストを進めていただいても、身に付かず、時間の無駄になってしまいます。

●「実際の操作内容」の部分だけ操作する マークや説明をしっかり見る

「完成例」は今から取り組む操作の確認です。

これだけを見ながら操作ができるわけではありません。

このテキストでは覚えていただきたいことに、的を絞って説明していますので、テキスト

内のマークや説明を最低1回は読むように心がけましょう。

(テキスト内のマークの説明は次ページを参照してください。)

#### ●操作は必ず順番に! 1回は操作しましょう

生徒様の中には、ここはわかるから読み飛ばそうとされる方や、順番に書いてある操作 を何個か飛ばして進めようとする方がいらっしゃいますが、途中で操作がうまくいかず、 大幅にやり直すことになります。パソコンは 1 つボタンが違ったり、必要な操作を飛ば したり、ひとつ違う操作をするだけで全く違う結果になることがあります。1つ1つ丁寧 に操作しましょう。

#### ●わからないところをそのままにしない

パソコンを覚えるということは「家づくり」に似ています。1か所でもいい加減なところ があると欠陥住宅になり、家が倒壊するかもしれません。パソコンでもいい加減なところ を作らず、わからないところをそのままにしないで繰り返しやってみたり、説明を読んだ り、先生に聞いたりして学習し、各章ごとにある練習問題もしっかり取り組みましょう。

#### <u>登場人物紹介</u>

このテキストには先生が1人と、中高年の方代表として生徒様が2人登場します。この3人と 一緒にテキストを楽しく進めていきましょう。

「私にもいろいろと作れるかなぁ~。」

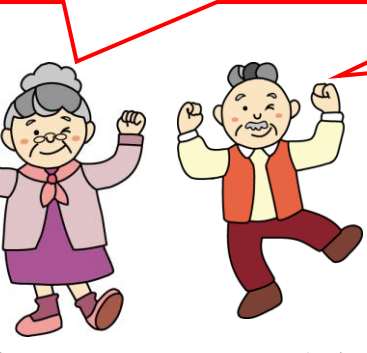

「年寄りでも簡単に作れるようで、 テキストを進めるのが楽しみじゃ!」

「大丈夫!このテキストどおり、丁寧に進め ば、楽しく覚えられるし、このテキストをマ スターすれば請求書なんて簡単に作れるよう になりますよ。」

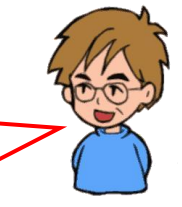

ウメさん 簡単なインターネットや メールはできるけど、エ クセルは難しそう タケさん 子供にパソコンを買って もらったのがきっかけ。 パソコンは全くの初心者 くじら先生 「生徒さんに喜んでもらう、 満足してもらう」がモットー のパソコンの先生

### <u>テキスト内で使われているマークについて</u>

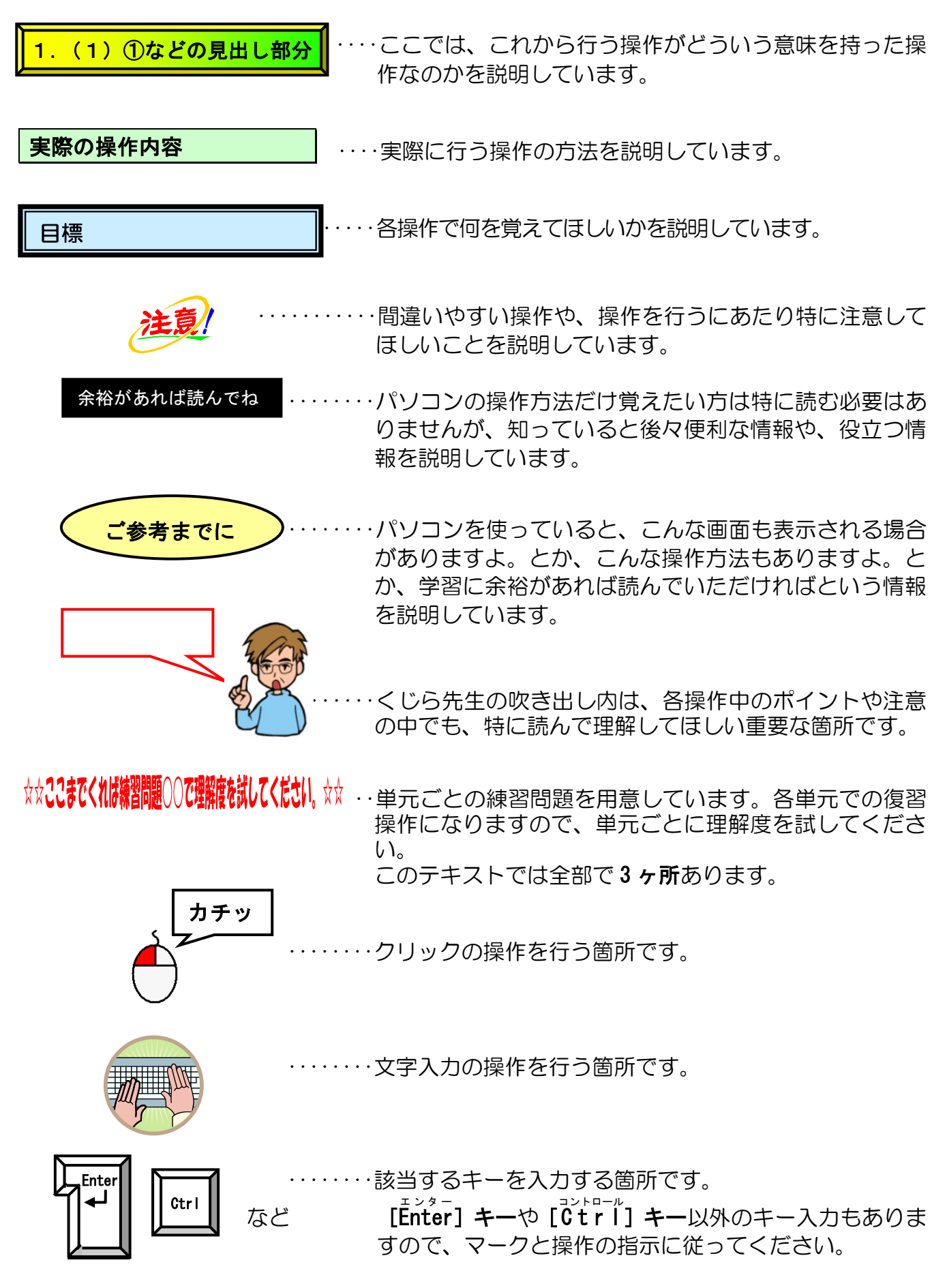

## ●お小遣い帳

|               | *    | る小遣い  | Æ      |        |                       |  |
|---------------|------|-------|--------|--------|-----------------------|--|
| 2022年1月       |      |       |        |        |                       |  |
| 日付            | 費目   | 摘要    | 収入     | 支出     | 残高                    |  |
| 1月 <b>1</b> 日 | 前月繰越 |       |        |        | 17,892                |  |
| 1月 <b>1</b> 日 | 収入   |       | 30,000 |        | 47,892                |  |
| 1月3日          | 食費   | 昼食費   |        | 850    | 47,042                |  |
| 1月5日          | 図書費  | 雑誌代   |        | 650    | 46,392                |  |
| 1月8日          | 衣服費  | Tシャツ代 |        | 2,900  | 43,492                |  |
| 1月10日         | 交通費  | タクシー代 |        | 3,420  | 40,072                |  |
| 1月10日         | 交際費  | 手土産代  |        | 1,260  | 38,812                |  |
| 1月20日         | 雑費   | 文房具代  |        | 735    | 38,077                |  |
| 1月26日         | 交際費  | お土産代  |        | 1,800  | 36 <mark>,</mark> 277 |  |
| 1月28日         | 雑費   | 温泉入浴代 |        | 600    | 3 <mark>5,</mark> 677 |  |
|               | 合計   |       | 30,000 | 12,215 |                       |  |
|               |      |       |        |        |                       |  |

●カレンダー

I

| L  | - Contraction | Sel Fridet | KUJER DOTE | 2 | 20 | 22 | 2年9 | 9) | 月  | × | ð |   |
|----|---------------|------------|------------|---|----|----|-----|----|----|---|---|---|
| 1  | 木             | 先勝         |            |   |    |    | 16  | 金  | 仏滅 |   |   | ] |
| 2  | 金             | 友引         |            |   |    |    | 17  | ±  | 大安 |   |   | _ |
| 3  | ±             | 先負         |            |   |    |    | 18  | Η  | 赤口 |   |   | _ |
| 4  | B             | 仏滅         |            |   |    |    | 19  | 月  | 先勝 |   |   | _ |
| 5  | 月             | 大安         |            |   |    |    | 20  | 火  | 友引 |   |   |   |
| 6  | 火             | 赤口         |            |   |    |    | 21  | 水  | 先負 |   |   | _ |
| 7  | 水             | 先勝         |            |   |    |    | 22  | 木  | 仏滅 |   |   |   |
| 8  | 木             | 友引         |            |   |    |    | 23  | 金  | 大安 |   |   | _ |
| 9  | 金             | 先負         |            |   |    |    | 24  | ±  | 赤口 |   |   | _ |
| 10 | ±             | 仏滅         |            |   |    |    | 25  | Η  | 先勝 |   |   | _ |
| 11 | B             | 大安         |            |   |    |    | 26  | 月  | 先負 |   |   | _ |
| 12 | 月             | 赤口         |            |   |    |    | 27  | 火  | 仏滅 |   |   | _ |
| 13 | 火             | 先勝         |            |   |    |    | 28  | 水  | 大安 |   |   | _ |
| 14 | 水             | 友引         |            |   |    |    | 29  | 木  | 赤口 |   |   | _ |
| 15 | 木             | 先負         |            |   |    |    | 30  | 金  | 先勝 |   |   |   |

|  | 電話番号          | 住所                  | 日姓 郵便番号                                | 6名 旧姓 | J   | No. |
|--|---------------|---------------------|----------------------------------------|-------|-----|-----|
|  | 078-821-123*  | 兵庫県神戸市東灘区魚崎中町11     | 658-0083                               | 博信    | 大間  | 1   |
|  | 078-411-567*  | 兵庫県神戸市東灘区魚崎西町12-1   | 瀬 658-0026                             | 美代 村瀬 | 東 多 | 2   |
|  | 078-411-111*  | 兵庫県神戸市東灘区魚崎南町120    | 658-0025                               | 重治    | 福沢  | 3   |
|  | 078-411-223*  | 兵庫県神戸市東灘区魚崎北町15-8   | 111 111 1111 1111111111111111111111111 | 子 武田  | 畑恵  | 4   |
|  | 052-611-648*  | 愛知県名古屋市南区荒浜町250     | 詠 457-0831                             | 康子 徳永 | 松本  | 5   |
|  | 078-411-445*  | 兵庫県神戸市東灘区渦森台111     | 上 658-0066                             | 絵 川上  | 林事  | 6   |
|  | 078-412-789*  | 兵庫県神戸市東灘区青木222      | 658-0027                               | 絵美    | 田渕  | - 7 |
|  | 078-851-998*  | 兵庫県神戸市東灘区岡本345-5    | 658- <b>0</b> 072                      | 清     | 谷口  | 8   |
|  | 045-585-260*  | 神奈川県横浜市鶴見区寺谷2-5-8   | 230-0015                               | 太一    | 山川  | 9   |
|  | 078-822-776*  | 兵庫県神戸市東灘区御影山手1-12-1 | <曽 658-0065                            | 裕子 木曽 | 木村  | 10  |
|  | 078-851-987*  | 兵庫県神戸市東灘区甲南台14-3    | 658-0002                               | 良ß    | 岡 史 | 11  |
|  | 078-453-555*  | 兵庫県神戸市東灘区北青木123     | JII 658-0014                           | 恵 大川  | 柴田  | 12  |
|  | 090-7890-999* | 兵庫県神戸市東灘区魚崎浜町321    | 島 658-0024                             | 愛 岡島  | 山中  | 13  |
|  | 078-411-333*  | 兵庫県神戸市東灘区住吉浜町333    | 658-0042                               | 伸介    | 工藤  | 14  |
|  | 078-431-123*  | 兵庫県神戸市東灘区住吉台148     | t上 658-0062                            | 美紀 村上 | 江川  | 15  |
|  | 078-435-876*  | 兵庫県神戸市東灘区住吉本町152-1  | 658-0051                               | 君子    | 池田  | 16  |
|  | 078-431-456*  | 兵庫県神戸市東灘区向洋町中1135   | 658-0032                               | 徹     | 錦貫  | 17  |
|  | 097-592-123*  | 大分県大分市大在1212        | 870-0266                               | 太郎    | 岸田  | 18  |
|  | 078-411-888*  | 兵庫県神戸市東灘区住吉台145-8   | 下 658-0062                             | 由紀 竹下 | 瀬川  | 19  |
|  | 078-822-991*  | 兵庫県神戸市東灘区向洋町東18-1   | 658-0031                               | 信二    | 内海  | 20  |
|  | 078-411-555*  | 兵庫県神戸市東灘区向洋町東25     | 658-0031                               | 喜一郎   | 豊川  | 21  |

くじら中学校13回生同窓会名簿

| 目次                                                                                                    |               |
|----------------------------------------------------------------------------------------------------|---------------|
| 1. エクセルとは                                                                                                    |               |
| (1) エクセルで作成したいろいろなもの                                                                                                    | 2             |
| (2)テキストのあらすじ                                                                                                    | 3             |
| 2. エクセルを始める・エクセルを終了する                                                                                                    | 4             |
| (1)エクセルを始める(起動する)                                                                                                    | 4             |
| <ul><li>(2)日本語入力について</li></ul>                                                                                                    |               |
| <ol> <li>(1) 人力セードの切り替え</li> <li>(1) 人力セードの切り替え</li> </ol>                                                                                                    |               |
| ② ローマ字入力とかな入力の切り替え                                                                                                    |               |
| <ul> <li>(3) エクビルの         (3) エクビルの         両面の             の             なの      </li> </ul>                                                                                                    |               |
| (4) エノビルの画面の石材(5) 覚えてほしい名称の説明                                                                                                    | 14            |
| <ol> <li>タイトルバー</li> </ol>                                                                                                    | 14            |
| <ul> <li>② タブとリボン</li> </ul>                                                                                                    |               |
| ③ ボタンとダイアログボックスによる設定                                                                                                    | 15            |
| (6)エクセルを終了する                                                                                                    |               |
| 3. お小遣い帳の作成                                                                                                    |               |
| (1) 表作成の基本的な流れ                                                                                                    |               |
| (2)完成例                                                                                                    |               |
| (3)情報の入力                                                                                                    |               |
| ① 入力完成例                                                                                                    | <sup>22</sup> |
| ② エクセルで扱つ情報の種類                                                                                                    |               |
| ③ 効率的に入力9 るにのに                                                                                                    |               |
| <ul> <li>④ 又子 ) = 900八万 (1)</li> <li>⑤ 日付 (数値データ)の入力</li> </ul>                                                                                                    | 24<br>28      |
| <ul> <li>◎ 日内(気温) ジバリバリー・・・・・・・・・・・・・・・・・・・・・・・・・・・・・・・・・・</li></ul>                                                                                                    |               |
| <ul> <li>③ くう ジ ジジバジ (と)</li> <li>⑦ 数値データの入力</li> </ul>                                                                                                    |               |
| <ul><li>(4)名前を付けて保存</li></ul>                                                                                                    |               |
| (5)保存したブックを開く                                                                                                    |               |
| (6)計算式の入力                                                                                                    | 54            |
| <ol> <li>数式の計算</li> </ol>                                                                                                    |               |
| <ol> <li></li></ol>                                                                                                    |               |
| ③ オートノイル機能を使った数式のコヒー                                                                                                    | 61            |
| <ol> <li>合計(オートSUM)の入力方法</li> </ol>                                                                                                    |               |
|                                                                                                    |               |
| (() 列唱と行の局さの調整                                                                                                    |               |
|                                                                                                    |               |
|                                                                                                    |               |
| <ul> <li>④ 51幅051 動調</li> <li>④ 行の高さの</li> </ul>                                                                                                    | 79            |
| <ol> <li>         ・</li> <li>         ・</li></ol> |               |
| (8)表の編集                                                                                                    |               |
| ① フォントサイズ(文字の大きさ)の変更                                                                                                    |               |
| ② フォント(文字の書体)の変更                                                                                                    |               |
| <ol> <li>③ 太字に変更</li> </ol>                                                                                                    |               |
| <ul> <li>④ 罫線を引く</li> </ul>                                                                                                    |               |
| ⑤ 塗りつぶしの色の設定                                                                                                    |               |

| ⑥ 文字の配置の変更                                                              |         |
|-------------------------------------------------------------------------|---------|
| ⑦ セルを結合して中央揃え                                                           |         |
| ⑧ 桁区切りスタイルの設定                                                           |         |
| (9)印刷                                                                   |         |
| ① 印刷範囲の設定                                                               |         |
| <ol> <li>2 印刷プレビュー画面の表示</li></ol>                                       |         |
| ③ ページ設定ダイアログボックスの表示                                                     |         |
| ④ 印刷の向きの変更                                                              |         |
| ⑤ 印刷の倍率の変更                                                              |         |
| ⑥ 余白の変更                                                                 |         |
| <ul><li>⑦ 表を中央に配置</li></ul>                                             |         |
| ⑧ 印刷の実行                                                                 |         |
| 4. カレンダーの作成                                                             |         |
| (1)完成例                                                                  |         |
| (2)情報の入力                                                                |         |
| ① 入力完成例                                                                 |         |
| ② 文字データ・数値データの入力                                                        |         |
| ③ 連続データの入力                                                              |         |
| ④ データのコピー                                                               |         |
| <ul><li>(3)表の編集</li></ul>                                               |         |
| <ol> <li>フォントの色(文字の色)の変更</li> </ol>                                     |         |
|                                                                         |         |
| ③ 太い外枠を引く                                                               |         |
| (4) イフストの挿入                                                             |         |
| <ol> <li>① オンライン画像(イラスト)の挿入</li> <li>③ オンティン画像(イラスト)の井くごを亦更す</li> </ol> | 168     |
| ② オノフ1 ノ画像(1 フスト)のリ1 人を変更9 る<br>③ オンライン両角(イラフト)を投動する                    | 2)      |
|                                                                         |         |
| 5. 回窓云名溥の作成                                                             |         |
| (1) 完成例                                                                 |         |
|                                                                         |         |
|                                                                         |         |
| ② 乂子ナータ・ <u>数</u> 個ナータの人力                                               |         |
| 3 郵便备亏力、9任所を入力                                                          |         |
| (3)衣り榊果                                                                 |         |
|                                                                         |         |
| <ol> <li>スリロに) = 900 修正</li></ol>                                       | 190     |
|                                                                         | 190     |
| ◆次のエクセルⅠでできること                                                          | 203     |
|                                                                         |         |
| ◆ピン留め機能                                                                 |         |
|                                                                         |         |
| ◆リボンの表示オプションの変更                                                         |         |
|                                                                         |         |
| ◆テキストの手引き                                                               |         |
|                                                                         | - · · · |
| ◆索引                                                                     |         |

## 1. エクセルとは

エクセルとは、Microsoft(マイクロソフト)社が作成した、表計算のために使用するパソ コンのアプリのことをいいます。電卓機能が付いた表を作れるプログラムだと思っていただければ結構です。

普通の電卓とは、どこが違うのでしょうか? まず電卓を思い浮かべてみてください。

普通の電卓は、1回に1つの計算しかできません。新しい計算式を打ち込むと、特殊な機能 を使わない限り、前の計算結果を忘れてしまいます。また、たくさんの数値の合計を求める ときは、何度も電卓をたたかなければいけませんし、間違えたら初めから入力していかなけ ればいけません。エクセルは、まるで紙に描いた表のように、実際の数値を画面に表示した まま、簡単な操作で合計を表示したり、間違った数値を直すだけで、計算結果も自動的に修 正してくれます。

これからエクセルをマスターして、便利な機能を利用していきましょう。

# エクセルって何ができるの?

タケさん「先生。エクセルって初めて聞くけど、何ができるんじゃ?」

ウメさん「そうよね。何ができるか分からないとやる気にならないわねぇ。」

くじら先生「エクセルはワードが苦手な部分、つまり計算が簡単にできるという 特徴があります。何百個も並んだ数値を、計算式を入れるだけで、 すぐに答えを出してくれます。 例えば、ウメさんがお小遣い帳をつけるとしたら、どんなことが一番面倒 ですか?」

ウメさん「そうねぇ、やっぱり何にいくら使ったかを後で計算することかしら?」

タケさん「わしは、今いくら残っているかを調べるために引き算をしないといけないんじゃが、引き算は苦手でのぉ~。」

くじら先生「今、言われたようなことをエクセルに任せてしまえば、人間が計算するより速く、正確に答えを出してくれるんです。 エクセルを使いこなせるようになれば、電卓もいりませんよ。」

ウメさん「そうなのね。電卓もいらないなんて便利ね!先生、はやく エクセルを始めましょう!」

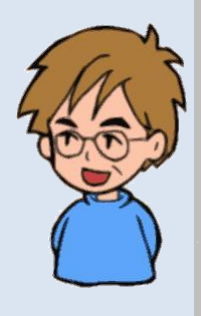

## (1) エクセルで作成したいろいろなもの

Γ

| (収入の部)                                                                                                    |                                                                                                    |                                                                                                    |                                                                                                    |                                                                                                    |                                                                              |                                                                                             |                                                                                                    |                                                                                                    |                                                                                                    |                                                                                                    |                                                                                                    |                                                                                                    |                                                                                                    |      |      |
|----------------------------------------------------------------------------------------------------|----------------------------------------------------------------------------------------------------|----------------------------------------------------------------------------------------------------|----------------------------------------------------------------------------------------------------|----------------------------------------------------------------------------------------------------|------------------------------------------------------------------------------|---------------------------------------------------------------------------------------------|----------------------------------------------------------------------------------------------------|----------------------------------------------------------------------------------------------------|----------------------------------------------------------------------------------------------------|----------------------------------------------------------------------------------------------------|----------------------------------------------------------------------------------------------------|----------------------------------------------------------------------------------------------------|----------------------------------------------------------------------------------------------------|------|------|
| •                                                                                                    | 月                                                                                                    | 会費                                                                                                    | 人数:                                                                                                    | 金額                                                                                                    |                                                                              |                                                                                             |                                                                                                    |                                                                                                    |                                                                                                    |                                                                                                    |                                                                                                    |                                                                                                    |                                                                                                    |      |      |
| 会費<br>本書                                                                                                    | 3月                                                                                                    | 2,400                                                                                                    | 24                                                                                                    | 57,600                                                                                                    |                                                                              |                                                                                             |                                                                                                    |                                                                                                    |                                                                                                    |                                                                                                    |                                                                                                    |                                                                                                    |                                                                                                    |      |      |
| ≍頁<br>山中さん入会(6月~8月分                                                                                                    | (分<br>分)                                                                                                    | 2,400                                                                                                    | 20                                                                                                    | 1,200                                                                                                    |                                                                              |                                                                                             |                                                                                                    |                                                                                                    |                                                                                                    |                                                                                                    |                                                                                                    |                                                                                                    |                                                                                                    |      |      |
|                                                                                                    |                                                                                                    |                                                                                                    |                                                                                                    | 20                                                                                                    |                                                                              |                                                                                             |                                                                                                    |                                                                                                    |                                                                                                    |                                                                                                    |                                                                                                    |                                                                                                    |                                                                                                    |      |      |
| 又入合計                                                                                                    |                                                                                                    |                                                                                                    |                                                                                                    | 118,820                                                                                                    |                                                                              |                                                                                             |                                                                                                    |                                                                                                    |                                                                                                    |                                                                                                    |                                                                                                    |                                                                                                    |                                                                                                    |      |      |
| 前年繰越金                                                                                                    |                                                                                                    |                                                                                                    |                                                                                                    | 282,346                                                                                                    |                                                                              |                                                                                             |                                                                                                    |                                                                                                    |                                                                                                    |                                                                                                    |                                                                                                    |                                                                                                    |                                                                                                    |      |      |
| ※合計                                                                                                    |                                                                                                    |                                                                                                    |                                                                                                    | 401,166                                                                                                    |                                                                              |                                                                                             |                                                                                                    | 12                                                                                                    | h3<                                                                                                    | ረዝ                                                                                                    |                                                                                                    |                                                                                                    |                                                                                                    |      |      |
| (支出の部)                                                                                                    | -                                                                                                    |                                                                                                    |                                                                                                    | A . 400                                                                                                    |                                                                              |                                                                                             |                                                                                                    |                                                                                                    |                                                                                                    | 時                                                                                                    | 問律                                                                                                    | 訓え                                                                                                    | ÷                                                                                                    |      |      |
| + 日首会                                                                                                    | 月                                                                                                    | 費用                                                                                                    | 人数 :                                                                                                    | 金額<br>12 000                                                                                                    |                                                                              |                                                                                             |                                                                                                    |                                                                                                    |                                                                                                    | 日曜日                                                                                                    |                                                                                                    |                                                                                                    |                                                                                                    |      | 1    |
| + 四 券 並<br>+ 協 会 費                                                                                                    | 5月<br>6月                                                                                                    | 500                                                                                                    | 24                                                                                                    | 12,000                                                                                                    |                                                                              |                                                                                             |                                                                                                    |                                                                                                    |                                                                                                    | 日曜日                                                                                                    | べ唯口                                                                                                    | 小唯口                                                                                                    | イモロ                                                                                                    | 並唯口  |      |
| 5田商店                                                                                                    | 7月                                                                                                    | 110                                                                                                    | 20                                                                                                    | 2,200                                                                                                    | ジュー                                                                          | ス代                                                                                          |                                                                                                    |                                                                                                    |                                                                                                    |                                                                                                    | •                                                                                                    | 朝の会                                                                                                    | LIATUT                                                                                                    |      |      |
| 申主様給料                                                                                                    | 7月                                                                                                    | 400                                                                                                    | 25                                                                                                    | 10,000                                                                                                    |                                                                              |                                                                                             |                                                                                                    |                                                                                                    |                                                                                                    |                                                                                                    |                                                                                                    | +1,072                                                                                                    |                                                                                                    |      |      |
| 4同募金                                                                                                    | 9月                                                                                                    | 500                                                                                                    | 25                                                                                                    | 12,500                                                                                                    |                                                                              |                                                                                             |                                                                                                    | 1                                                                                                    | 時間目                                                                                                    | 2<2                                                                                                    | 343                                                                                                    | さんす                                                                                                    | 5 2<2                                                                                                    | たいいく |      |
| 申主様給料                                                                                                    | 11月                                                                                                    | 500                                                                                                    | 25                                                                                                    | 12,500                                                                                                    |                                                                              |                                                                                             |                                                                                                    | 2                                                                                                    | 時間目                                                                                                    | おんがく                                                                                                    | さんす                                                                                                    | 2<3                                                                                                    | さんすう                                                                                                    | たいいく |      |
| ご香料A<br>ゴチャND                                                                                                    |                                                                                                    | 2,400                                                                                                    | 4                                                                                                    | 9,600                                                                                                    |                                                                              |                                                                                             |                                                                                                    | _                                                                                                    |                                                                                                    |                                                                                                    |                                                                                                    |                                                                                                    |                                                                                                    |      | -    |
| 上 合科B<br>发出合計                                                                                                    |                                                                                                    | 2,500                                                                                                    | 10                                                                                                    | 25,000<br>95,800                                                                                                    |                                                                              |                                                                                             |                                                                                                    | 3                                                                                                    | 時間目                                                                                                    | さんすう                                                                                                    | ずこう                                                                                                    | せいか                                                                                                    | 2<2                                                                                                    | 2<2  |      |
| 品地会成百                                                                                                    |                                                                                                    |                                                                                                    |                                                                                                    |                                                                                                    |                                                                              |                                                                                             |                                                                                                    | 4                                                                                                    | 時間目                                                                                                    | たいいく                                                                                                    | すこう                                                                                                    | せいか                                                                                                    | とうとく                                                                                                    | さんすう |      |
| 未必並7支向<br>401.16                                                                                                    | i6 —                                                                                                    | 95,800                                                                                                    | =                                                                                                    | 305.366                                                                                                    | щ                                                                            |                                                                                             |                                                                                                    |                                                                                                    |                                                                                                    |                                                                                                    |                                                                                                    |                                                                                                    |                                                                                                    |      |      |
|                                                                                                    |                                                                                                    |                                                                                                    |                                                                                                    |                                                                                                    |                                                                              |                                                                                             |                                                                                                    |                                                                                                    |                                                                                                    |                                                                                                    |                                                                                                    | 1                                                                                                    |                                                                                                    |      | -    |
|                                                                                                    |                                                                                                    |                                                                                                    |                                                                                                    |                                                                                                    |                                                                              |                                                                                             |                                                                                                    | 5                                                                                                    | 時間目                                                                                                    | 2<3                                                                                                    | 2<2                                                                                                    | <b>おんが</b> ・                                                                                                    | <                                                                                                    |      |      |
| ホエール                                                                                                    | カラオ・                                                                                                    | 73 <i>7</i> 7                                                                                                    | ·2 ト ♪                                                                                                    |                                                                                                    |                                                                              |                                                                                             |                                                                                                    | 5                                                                                                    | 時間目                                                                                                    | 2<2                                                                                                    | 3<3                                                                                                    | まんがく                                                                                                    | <                                                                                                    |      |      |
| ホエール<br>NO. 名前 年齢<br>1 萩本 長吉 66<br>2 小山田 東子 77<br>3 森田 茶太郎 66<br>4 久本 海二 88<br>5 関携 忠吉 92<br>6 博岡 昌子 66<br>7 西田 正子 55<br>9 ませ 起来                                                                                                    | <b>カラオ</b><br>金融<br>本部取作<br>第<br>5<br>3<br>1<br>5<br>3<br>1<br>5<br>3<br>1<br>5<br>5<br>3<br>1<br>5<br>5<br>5<br>5<br>5<br>5<br>5<br>5<br>5<br>5<br>5<br>5<br>5                                                                                                    | <b>ケコンテ</b><br>名<br>1<br>マイザさ<br>高端<br>り<br>あま<br>載<br>に<br>海峡<br>の<br>の<br>あま<br>載<br>地<br>二<br>二<br>二<br>二<br>二<br>二<br>二<br>二<br>二<br>二<br>二<br>二<br>二<br>二<br>二<br>二<br>二<br>二                                                                                                    | スト♪<br>曲名<br>通りの城<br>えの歳<br>庸<br>漫せので                                                                                                    | 順位 和<br>13<br>16<br>7<br>5<br>29<br>11                                                                                    | 点<br>80<br>77<br>90<br>93<br>72<br>53<br>83<br>75                            |                                                                                             |                                                                                                    | 5                                                                                                    | 時間目                                                                                                    | 2<2                                                                                                    | 2<2                                                                                                    | おんがく 帰りの                                                                                                    |                                                                                                    |      |      |
| 木工ール           NO.         名前         年齢           1 版本         長吉         66           2 小山田<                                                                                                    | カラテオ     マ     ホース     マ     ホース     マ     ホース     マ     ホース     マ     ホース     マ     ホース     マ     ホース     マ     ホース     マ     ホース     マ     ホース     ホース     ホー | <b>ケコンテ</b><br>名                                                                                                    | スト<br>・<br>スト<br>・<br>の<br>点<br>りの<br>支<br>の<br>成<br>滞<br>層<br>引<br>の<br>気<br>一<br>通<br>う<br>の<br>気<br>戸<br>に<br>五<br>遣<br>ん<br>か<br>あ<br>ら<br>ら<br>大<br>い<br>し<br>、<br>の<br>気<br>戸<br>層<br>通<br>引<br>の<br>気<br>戸<br>層<br>通<br>引<br>の<br>気<br>戸<br>層<br>う<br>の<br>気<br>戸<br>個<br>う<br>に<br>う<br>、<br>元<br>画<br>層<br>引<br>の<br>気<br>戸<br>個<br>う<br>に<br>う<br>た<br>大<br>雪<br>し<br>の<br>方<br>戸<br>個<br>一<br>、<br>の<br>方<br>一<br>個<br>一<br>、<br>の<br>方<br>一<br>、<br>の<br>方<br>一<br>、<br>の<br>方<br>一<br>、<br>の<br>方<br>一<br>、<br>の<br>方<br>一<br>、<br>の<br>方<br>一<br>、<br>の<br>方<br>一<br>、<br>の<br>方<br>一<br>、<br>の<br>方<br>一<br>、<br>の<br>方<br>一<br>、<br>の<br>方<br>一<br>、<br>の<br>方<br>一<br>、<br>の<br>方<br>一<br>、<br>、<br>の<br>の<br>一<br>、<br>、<br>の<br>方<br>一<br>、<br>、<br>の<br>の<br>方<br>一<br>、<br>、<br>の<br>の<br>方<br>一<br>、<br>、<br>の<br>の<br>一<br>、<br>、<br>、<br>の<br>の<br>の<br>一<br>、<br>、<br>の<br>の<br>の<br>一<br>、<br>、<br>の<br>の<br>の<br>一<br>、<br>、<br>の<br>の<br>の<br>、<br>、<br>、<br>、<br>、<br>の<br>の<br>一<br>、<br>、<br>の<br>、<br>、<br>、<br>、<br>、<br>、<br>の<br>の<br>、<br>、<br>、<br>の<br>、<br>、<br>、<br>の<br>の<br>、<br>の<br>の<br>の<br>、<br>の<br>の<br>の<br>一<br>、<br>の<br>の<br>の<br>の<br>の<br>の<br>の<br>、<br>の<br>の<br>の<br>、<br>の<br>の<br>の<br>の<br>の<br>の<br>の<br>の<br>の<br>の<br>の<br>、<br>の<br>の<br>の<br>の<br>の<br>の<br>の<br>の<br>の<br>の<br>の<br>の<br>の                                                                                                    | /順位 律<br>133<br>16<br>7<br>5<br>21<br>29<br>11<br>10                                                                      | 点 80 77 99 93 72 53 83 75                                                    |                                                                                             |                                                                                                    | 5                                                                                                    | 時間目                                                                                                    | こくご<br>- ダイ、<br>1.58kg<br>2.毎日<br>3.間食                                                                                                    | こくこ                                                                                                    | まんが・<br>帰りのst<br><b>宣言~</b>                                                                                                    |                                                                                                    |      |      |
| ホエール<br>NO. 名前 年齢<br>1 萩本 長吉 66<br>2 小山田 京大郎 66<br>4 八本 浩二 88<br>5 関援 忠吉 92<br>6 祥岡 高子 66<br>7 西田 正子 55<br>8 志村 邦子 44<br>9 尾崎 和夫 66<br>10 加藤 美枝子 77<br>11 中本 竜二郎 44<br>12 6杵 後彦<br>13 度女木 治夫 66<br>14 長谷川 伸二 77<br>15 井上 健園<br>75 5井 健勇<br>15 年本 小百会 77<br>15 年本 小百会 77<br>15 年本 98<br>15 年本 98<br>15 年本 98<br>15 年本 98<br>15 年本 98<br>15 年<br>15 年<br>15 7<br>15 年<br>15 7<br>15 7<br>15<br>15<br>15<br>15<br>15<br>15<br>15<br>15<br>15<br>15<br>15<br>15<br>15 | <b>カ</b><br>・<br>・<br>・<br>・<br>・<br>・<br>・<br>・<br>・<br>・<br>・<br>・<br>・                                                                                                    |                                                                                                    | スト♪<br>曲温り(東文の歳)<br>価値()の東の成長<br>通道()の成長<br>価値()の度<br>価値()の度<br>の度<br>のの度<br>のの度<br>のの度<br>のの度<br>のの度<br>のの度<br>のの度<br>のの度<br>の                                                                                                    | 順位<br>13<br>16<br>7<br>5<br>21<br>29<br>11<br>10                                                                          | 泉 <u>京 8077 90 93 72 53 83 55 83 55 85 85 85 85 85 85 85 85 85 85 85 85 </u> |                                                                                             |                                                                                                    | 5                                                                                                    | 時間目                                                                                                    | こくこ<br>- ダイ、<br>1.58kg<br>2.毎日<br>3.間魚<br>4.20時                                                                                                    | <b>こくご</b><br><b>エット</b><br>になる<br>運動する<br>はしない<br>競艇                                                                                                    | またが・<br>帰りの                                                                                                    |                                                                                                    |      |      |
| 木工一儿           NO.         名前         年齢           1 萩本 長吉         66           2 小山田 夏天         73           3 森田 茶太郎         66           4 八本 浩二         88           5 陳娟 息子         66           7 西田 正子         55           8 志村 和夫         66           10 加厚 美校子         77           11 中本 後途         66           13 佐水木 秋夫         66           13 佐水木 小百命         77           15 井上 健原         77           16 本木 小百命         77           17 北野 健次郎         88           18 大田 倫也         88           19 原本 第二         66                                                                                                    | カ                                                                                                    | 大コンテ           名         漆漆           マすさ         のみま           こ         のみま           こ         のみま           こ         さ夜辺の           こ         さ夜辺の           こ         ころの           こ         ころの                                                                                                    | ス 曲通り東文の流<br>一通うり東文の流<br>一通うしまで、「一通」へで、「一通」へ、「一通」の<br>一通うして、<br>一一一一一一一一一一一一一一一一一一一一一一一一一一一一一一一一一一一一                                                                                                    | )順位<br>1<br>1<br>1<br>1<br>1<br>1<br>1<br>1<br>1<br>1<br>1<br>1<br>1                                                      | <u>東京 80 77 99 9 72 53 8 75</u>                                              |                                                                                             |                                                                                                    | 5                                                                                                    | 時間目                                                                                                    | こくこ<br>ダイ、<br>1.58kg<br>2.毎日<br>3.間意<br>4.20時<br>5.毎日                                                                                                    | こくご<br>「<br>「<br>「<br>「<br>、<br>、<br>、<br>、<br>、<br>、<br>、<br>、<br>、<br>、<br>、<br>、<br>、                                                                                                    | <b>おんが・</b><br>帰りの名<br><b>宣言へ</b>                                                                                                    |                                                                                                    |      |      |
| NO.         名前         年齢           1         秋本         長男         66           2         小板         68           3         森田<                                                                                                    | カ<br>、<br>、<br>、<br>、<br>、<br>、<br>、<br>、<br>、<br>、<br>、<br>、<br>、                                                                                                    | オコンデ       名       ****       ****       ****       ****       ****       ****       ****       ****       ****       ****       ****       ****       ****       ****       ****       ****       ****       ****       ****       ****       ****       ****       ****       ****       ****       ****       ****       ****       ****       ****       ****       ****       ****       ****       ****       ****       ****       ****       ****       ****       ****       ****       ****       ****       ****       ****       ****       ****       ****       ****       ****       ****       ****       ****       ****       ****       ****       ****       ****       ****                                                                                                    | ス 曲通りすえの雨薄け、焼き 正達 心ののいが<br>かする、水気で、<br>本語の成件<br>通いのでである<br>ののででお                                                                                                    | )<br>)<br>)<br>)<br>)<br>)<br>)<br>)<br>)<br>)<br>)<br>)<br>)<br>)                                                        | <u>床</u> 80 77 90 93 72 53 83 75                                             | 3                                                                                           | 3月                                                                                                    | 5                                                                                                    | <b>時間日</b>                                                                                                    | <ul> <li>こくご</li> <li>ダイ.</li> <li>1.58kg</li> <li>2.毎日</li> <li>3.間食</li> <li>4.20時</li> <li>5.毎日</li> </ul>                                                                                                    | こくご<br>こくご<br>になる<br>運動する<br>はしなの飲魚<br>新<br>はしなの飲魚<br>新<br>20時<br>日年<br>20時<br>日年<br>20時<br>日年<br>20時<br>日年<br>20時<br>日年<br>20時<br>日年<br>20時<br>日年<br>20日<br>10日<br>20日<br>10日<br>20日<br>10日<br>20日<br>20日<br>20日<br>20日<br>20日<br>20日<br>20日<br>2                                                                                                    | おんが・       帰りの       宣言へ            ・            ・            ・            ・            ・            ・            ・            ・            ・            ・            ・            ・            ・            ・            ・            ・            ・            ・            ・            ・            ・            ・            ・            ・            ・            ・            ・            ・            ・            ・            ・            ・            ・            ・            ・            ・            ・            ・            ・            ・            ・            ・            ・            ・            ・            ・            ・            ・            ・            ・   < |                                                                                                    |      | 205# |
| ホエール NO. 名前 午舗 1 萩本 長恵 66 2 小山田 殿子 76 3 森田 東大部 66 4 八本 浩二 88 5 閏県 忠吉 99 6 持岡 田子 66 7 西田 正子 55 8 志村 邦子 44 9 尾崎 鬼夫子 66 10 加藤 美枝子 77 11 中生 竜二郎 44 12 新井 (慶) 66 14 長谷川 伸二 77 16 年本 小百会 77 15 井上 健罰 77 16 年本 小百会 77 17 72 第 違次郎 88 18 大田 優迎 88 19 短本 腿二 66 20 私坂 昭子 66 21 矮本 慶子 66 21 矮本 慶子 66 21 矮本 慶子 66 21 矮本 慶子 66 21 矮本 慶子 66 21 矮本 慶子 66                                                                                                    | カラマン<br>からし、3和大学島のションでは、1000000000000000000000000000000000000                                                                                                    |                                                                                                    | ス 曲通り(変え)万雨)頃の「飯」」の原文の東<br>日本の原子では、「「「」」の原本の東京の東京では、「「」」の原本の東京では、「「」」の原本では、「「」」の原本では、「「」」の原本では、「」の原本の「」<br>「」の原本の「「」」の原本では、「」、「」、「」、「」、「」、「」、「」、「」、「」、「」、「」、「」、「」、                                                                                                    | →<br>「順位』<br>13<br>16<br>7<br>5<br>21<br>29<br>11<br>15<br>16<br>10<br>10<br>10<br>10<br>10<br>10<br>10<br>10<br>10<br>10 | <u>泉 80 77 90 93 72 53 83 75</u>                                             | 1<br>1<br>1<br>1<br>1<br>1<br>1<br>1<br>1<br>1<br>1<br>1<br>1<br>1<br>1<br>1<br>1<br>1<br>1 | 3 <b>月</b>                                                                                                    | 5                                                                                                    | 時間日<br>体脂肪 X<br>33<br>33                                                                                                    | こくご 「「「」」、「「」、「」、「」、「」、「」、「」、「」、「」、「」、「」、「」、                                                                                                    | こくご<br>こくご<br>になる<br>運動する はしない<br>以ばの飲食類<br>ダイエット<br>1<br>20時 目付<br>○ 15                                                                                                    | おんが・       帰りの:       富富言~~       楽止       課目       福田                                                                                                    |                                                                                                    |      |      |
| ホエール NO. 名前 午舗 1 版本 長吉 66 2 小山田 累子 7 3 訪田 累子 7 3 訪田 累子 7 3 訪田 累子 7 6 請四 萬子 66 4 久本 浩二 88 5 賢相 忠吉 98 6 請四 恵子 66 6 請四 萬子 66 10 短期 鬼吉子 66 10 短期 鬼長授子 7 11 中生 電上部 44 12 新井 使原 66 13 ほダ木 治夫 66 14 長台川 伸二 7 15 井上 健司 7 15 井上 健司 7 15 井上 健司 7 15 井上 健司 7 15 井上 健司 7 15 井上 健司 7 15 井上 健司 7 15 井上 健司 7 15 井上 健司 7 15 井上 健司 7 15 井上 健司 7 15 井上 健司 7 15 北小百合 7 17 北野 健次郎 88 18 大田 18 18 大田 18 18 大田 18 18 大田 18 19 松太 66 20 松坂 昭子 66 21 陽本 清二 7 22 上野 松太 66 23 松本 安子 66 24 山下 第                                                                                                    | カラオ                                                                                                    |                                                                                                    | ス 曲通りの支沢の満時の (加)のいか数では消しの<br>しの支沢の満備<br>りの支沢の満備<br>ののででお生き冬日の<br>まで見た。<br>ののででお生き冬日の<br>まで見た。<br>ののででお生き冬日の<br>まで見た。<br>ののででお生き冬日の<br>まで見た。<br>ののででお生き冬日の<br>まで見た。<br>まで見た。<br>までした。<br>ののでで、<br>あのでで、<br>までした。<br>までした。<br>までした。<br>しののでで、<br>までした。<br>までした。<br>ま<br>この。<br>ま<br>この<br>ま<br>この<br>この<br>この<br>この<br>この<br>この<br>この<br>この<br>この<br>この                                                                                                    | 順位 #<br>13<br>16<br>7<br>5<br>21<br>29<br>29<br>11<br>11<br>10                                                            | 点 <u>局</u> 80779937253325                                                    | 3<br>日付<br>1<br>3<br>3                                                                      | 3月<br>1<br>1<br>1<br>1<br>1<br>1<br>1<br>1<br>1<br>1<br>1<br>1<br>1<br>1<br>1<br>1<br>1<br>1<br>1                                                                                                    | <b>(注重</b><br>63<br>62<br>62<br>62<br>5                                                                                                    | 時間日<br>(本)<br>(本)<br>(本)<br>(本)<br>(本)<br>(本)<br>(本)<br>(本)<br>(本)<br>(本)                                                                                                    | C<ご ダイ、 1.58kg 2.5毎日: 3.間気 4.20時 5.毎日: 0.0 0.0 2.3 1.58kg 2.5年日:                                                                                                    | こくこ<br>こくこ<br>こくこ<br>こくこ<br>こ 、 こ<br>になる<br>こ ならする<br>はしない<br>以降の飲食<br>夏 ひ 時 日付<br>○<br>17<br>20時 日付<br>○<br>17<br>20時 日付<br>○<br>17<br>17<br>20時 日付<br>○<br>17<br>20日<br>17<br>20日<br>11<br>20日<br>11<br>20日<br>11<br>20日<br>11<br>20日<br>11<br>20日<br>11<br>20日<br>11<br>20日<br>11<br>20日<br>11<br>20日<br>11<br>20日<br>11<br>20日<br>11<br>11<br>11<br>11<br>11<br>11<br>11 | おんが・       帰りの       宣言へ       発止       空録をつける       曜日 南日       水       主                                                                                                    | (本)                                                                                                    |      |      |
| 木工ール           NO.         名前         年齢           1 版本 長吉         66           2 小山田 東子         73           3 森田 茶太郎         66           4 入本 浩二         88           5 間頃 患吉         96           6 荷田 正子         55           8 志村 邦子         42           9 尾崎 秋和夫         66           10 加藤 美枝子         77           11 中主: 電上部         46           12 留伊水 協彦         66           14 長谷川 伸二         77           15 井上 健彦         77           16 本本 小百會         77           17 乾秀 健舎が         86           18 坂本 離二         66           19 坂本 離二         66           19 坂本 離二         66           10 松坂 昭子         67           11 宇美 穆 愛尔         86           12 儒火 第 穆之         76           13 慶 第 悠太         66           14 長公川 陳         86           15 英大田 観二         77           15 朱太 秋百會         72           14 天田 秋安         86           14 天田 秋安         76           12 儒大田 敬子         76           13 坂安 第         76           14 張大田                                                                                                    | <ul> <li>カーラオ</li> <li>金</li> <li>5</li> <li>5&lt;</li></ul>                                                                                                    |                                                                                                    | ス 曲 通りまえの方面構成の<br>通りまえの方面構成の<br>あまた。<br>本 2 、 万方面構成の<br>一般である<br>本 2 、<br>方面構成である<br>本 2 、<br>本 2 、<br>本 2 、<br>本 3 、<br>本 3 、<br>本 5 、<br>本 5 - | ■<br>「順位』<br>1<br>1<br>1<br>1<br>1<br>1<br>1<br>1<br>1<br>1<br>1<br>1<br>1                                                | 点 80 77 99 93 72 53 83 25                                                    | 3<br>日付<br>1<br>1<br>2<br>3<br>4<br>4                                                       | 3月<br>1<br>1<br>1<br>1<br>1<br>1<br>1<br>1<br>1<br>1<br>1<br>1<br>1<br>1<br>1<br>1<br>1<br>1<br>1                                                                                                    | (* 1<br>63<br>62<br>62<br>62<br>62<br>61<br>61<br>61                                                                                                    | 時間目<br>体脂肪<br>38<br>37.5<br>38<br>37.5<br>38<br>37.6<br>37.5<br>38<br>37.6<br>37.5<br>38<br>37.6<br>37.5<br>38<br>37.6<br>37.5<br>38<br>37.6<br>37.5<br>38<br>37.6<br>37.5<br>37.5 | C<ご グイ、 1.58kg 2.毎日 3.間食 4.20時 5.毎日 0.0 0.0 0.0 0.0 0.0 0.0 0.0 0.0 0.0 0.0 0.0 0.0 0.0 0.0 0.0 0.0 0.0 0.0 0.0 0.0 0.0 0.0 0.0 0.0 0.0 0.0 0.0 0.0 0.0 0.0 0.0 0.0 0.0 0.0 0.0 0.0 0.0 0.0 0.0 0.0 0.0 0.0 0.0 0.0 0.0 0.0 0.0 0.0 0.0 0.0 0.0 0.0 0.0 0.0 0.0 0.0 0.0                                                                                                    | こくこ<br>こくこ<br>こくこ<br>こくこ<br>こくこ<br>この<br>この                                                                                                    | おんが・       帰りの名       宣言へ       新止       空録をつける       聖日     第1       水本       主       日                                                                                                    |                                                                                                    |      |      |
| <b>ホエール</b> NO. 名前 年齢     1 版本 長吉 66     2 小山田 風子 73     3 麻田 素太部 66     4 入本 浩二 88     5 関連 忠吉 66     7 西田 正子 55     8 志培 邦子 45     9 尾崎 和夫 66     7 西田 正子 55     8 志培 邦子 45     10 加藤 美枝子 77     11 中孝- 竜二郎 44     12 部井 健彦 13 (復々木 治夫 66     13 (復々木 治夫 66     13 (復々木 治夫 66     13 (復々木 治夫 66     14 長谷川 傅二 77     15 井上 健彦 77     15 井上 秋田 67     14 長谷川 傅二 77     15 井上 後彦 77     15 井上 後彦 77     15 井上 後彦 77     15 井上 後彦 77     15 井上 後彦 77     15 井上 後彦 77     15 井上 後彦 77     15 井上 後彦 77     15 井上 後彦 77     15 井上 後彦 77     15 井上 後彦 77     15 井上 後彦 77     15 井上 後彦 77     15 井上 後彦 77     15 井上 後彦 77     15 井上 秋田 67     1    4    4    4     1    7    7     15 井上 秋田 77     15 井上 秋田 77     1    7     1    7     1    7     1    7     1    7     1    7     1    7     1    7     1    7     1    7     1    7     1    7     1    7     1    7     1    7     1    7     1    7     1    7     1    7     1    7     1    7     1    7     1    7     1    7     1    7     1    7     1    7     1    7     1    7     1    7     1    7     1    7     1    7     1    7     1    7     1    7     1    7     1    7     1    7     1    7     1    7     1    7     1    7     1    7     1    7     1    7     1    7     1    7     1    7     1    7     1    7     1    7     1    7     1    7     1    7     1    7     1    7     1    7     1    7     1    7     1    7     1    7     1    7     1    7     1    7     1    7     1    7     1     1    7     1     1     1     1     1     1     1     1     1     1     1     1     1     1     1     1     1     1     1     1     1     1     1     1     1     1     1     1     1     1     1     1     1     1     1     1     1     1     1     1     1     1     1     1     1     1     1     1     1     1     1     1     1     1     1     1     1     1     1     1     1     1     1     1     1     1     1     1     1     1     1     1     1     1     1     1     1     1     1     1     1     1     1     1     1     1     1     1     1     1     1     1     1     1     1     1     1     1     1     1     1                                                                                                    |                                                                                                    |                                                                                                    | ス 曲通りは次方無情が<br>しのなどの意情<br>構成の成円増<br>しの成円増<br>したる<br>の成円増<br>した。<br>一般のの一般である<br>にである<br>に、<br>のの一般である<br>である<br>して、<br>のの一般である<br>して、<br>のの一般である<br>して、<br>のの一である<br>である<br>して、<br>のの一である<br>して、<br>のの一のである<br>して、<br>のの一のである<br>して、<br>のの一である<br>して、<br>のの一である<br>して、<br>ののである<br>して、<br>ののである<br>して、<br>ののである<br>して、<br>ののである<br>して、<br>ののである<br>して、<br>ののでの<br>して、<br>ののでの<br>して、<br>ののでの<br>ののでの<br>して、<br>ののでの<br>して、<br>ののでの<br>ののでの<br>して、<br>ののでの<br>して、<br>ののでの<br>ののでの<br>のの一での<br>ののでの<br>のののでの<br>ののでの<br>のののののでの<br>ののの<br>ののの<br>のののでの<br>ののの<br>のののの<br>のののの<br>ののののでの<br>ののの<br>ののののでの<br>ののでの<br>ののののの<br>ののでの<br>ののでの<br>ののでの<br>ののでの<br>ののでの<br>のののでの<br>ののでの<br>ののでの<br>ののでの<br>ののでの<br>ののでの<br>ののでの<br>ののでの<br>ののでの<br>ののでの<br>ののでの<br>ののでの<br>ののでの<br>ののでの<br>ののでの<br>ののでの<br>ののでの<br>ののでの<br>ののでの<br>のの<br>の                                                                                                    | 順位<br>1<br>1<br>1<br>1<br>1<br>1<br>1<br>1<br>1<br>1<br>1<br>1<br>1                                                       | 点 80 77 9 9 97 2 5 83 25                                                     | 3<br>日付<br>1<br>2<br>3<br>4<br>4<br>5<br>6                                                  | 3月<br>2007<br>2007<br>20 | <b>今重</b><br>63<br>62<br>62.5<br>62.5<br>62.5<br>62                                                                                                    | <b>     侍間日</b>                                                                                                    | C<ご 「「」 「」 <                                                                                                    | こくこ<br>こくこ<br>こくこ<br>こくこ<br>こくこ<br>こくこ<br>こ                                                                                                    | おんが・       帰りの名       宣言へ       発止       記録をつける       曜日       東山       市       月                                                                                                    | (本)                                                                                                    |      |      |
| ホエール<br>NO. 名前 年齢<br>1 萩本 長吉 66<br>2 小山田 茶太郎 66<br>4 八本 浩二 88<br>5 賀禎 忠吉 92<br>4 八本 浩二 88<br>5 賀禎 忠吉 92<br>6 7 西田 正子 55<br>8 志村 郵子 44<br>9 尾崎 和夫 66<br>10 加藤 美枝子 77<br>11 中本 電二郎 44<br>12 6杵 後奈<br>13 度女木 治王 66<br>14 長谷川 傅二 77<br>15 井上 俊彦<br>14 長谷川 傅二 77<br>15 井上 俊彦<br>14 長谷川 傅二 77<br>15 井上 25<br>15 大田 優郎<br>19 尾崎 孤子 66<br>14 長谷川 傅二 77<br>15 井上 25<br>18 大田 優郎<br>19 尾崎 孤子 66<br>19 坂坂 昭子 66<br>20 松坂 昭子 66<br>21 頃本 清二 77<br>15 井上 55<br>19 尾崎 大田 10<br>19 尾崎 大田 10<br>19 尾崎 大田 10<br>19 尾崎 大田 10<br>19 尾崎 大田 10<br>19 尾崎 大田 10<br>19 宮山 77<br>10 井本 第二 66<br>20 松坂 昭子 67<br>21 頃本 清二 77<br>17 竹中 東雄 55<br>25 村田 連孤 77<br>27 竹中 東繩 56<br>24 山平 素 元 66<br>25 村田 連孤 77<br>27 竹中 東繩 56<br>24 山平 素 秋 66<br>25 村田 東太 77<br>27 竹中 東輝 56<br>26 田 東太 77<br>27 竹中 東輝 56<br>29 田 東太 77<br>27 竹中 東輝 56<br>29 田 東太 77<br>27 竹中 東輝 55<br>19 田 東太 77<br>27 竹中 東輝 55<br>10 田 東太 77<br>10 田 東太 77<br>10 田 10<br>10 田 10<br>10 田 10<br>10 田 10<br>10 田 10<br>10 田 10<br>10 田 10<br>10 田 10<br>10 田 10<br>10 田 10<br>10 田 10<br>10 田 10<br>10 田 10<br>10 田 10<br>10 田 10<br>10 田 10<br>10 田 10<br>10 田 10<br>10 田 10<br>10 田 10<br>10 田 10<br>10 田 10<br>10 田 10<br>10<br>10 田 10<br>10<br>10<br>10<br>10<br>10<br>10<br>10<br>10<br>10                                                                                                    | 介 → 3 18 5 4 1 2 1 2 1 2 1 2 1 2 1 2 1 2 1 2 1 2 1                                                                                                    |                                                                                                    | スト<br>通り「変なの液喘<br>通りで変の液喘<br>通りの変形<br>強いでする<br>ないでする<br>ないで<br>ないでする<br>ないででる<br>ないででで<br>ないででる<br>ないででる<br>ないででる<br>ないででる<br>ないで<br>ないででる<br>ないで<br>ないで<br>ないで<br>ないで<br>ないで<br>ないでで<br>ないで<br>ない                                                                                                    | 順位<br>13<br>16<br>7<br>5<br>29<br>11<br>12<br>12<br>12<br>11<br>12<br>12<br>12<br>12<br>11<br>12<br>12                    | <u>東京 800 77 90 93 72 53 83 55</u>                                           | 3<br>Htt<br>1<br>2<br>3<br>4<br>6<br>6<br>6<br>7<br>8                                       | 3月<br>曜日<br>水<br>木<br>金<br>土<br>日<br>月<br>火                                                                                                    | ★ 1 ★ 1 ★ 1 ★ 2 ★ 2 ★ 2 ★ 3 ★ 4 ★ 4 | <b>時間日</b><br>(本))<br>(本)<br>(本)<br>(本)<br>(本)<br>(本)<br>(本)<br>(本)<br>(本)<br>(本                                                                                                    | C<ご 「「」 「」 <                                                                                                    |                                                                                                    | おんが・       帰りの名       宣言       変換をつける       翌日       水       主       日       月       火水                                                                                                    | (本)<br>(本)<br>(本)<br>(本)<br>(本)<br>(本)<br>(本)<br>(本)<br>(本)<br>(本)                                                                                                    |      |      |
| ホエール<br>NO. 名前 年齢<br>1 秋本 長高 年齢<br>2 小山田 素太郎 66<br>4 八本本 浩二 88<br>5 蜀橋 忠吉 92<br>6 神岡 高子 65<br>6 神岡 高子 65<br>7 西田 正子 95<br>8 志村崎 和夫 65<br>10 加厚 美枝子 77<br>11 中本 優彦<br>10 加厚 美枝子 77<br>11 中本 後藤<br>12 6井山 健司 77<br>15 井山 健司 77<br>15 井山 健司 77<br>16 本木 小百會 77<br>17 大田 優次 84<br>19 夏本 85<br>19 夏本 85<br>19 夏本 85<br>19 夏本 85<br>19 夏本 95<br>10 加厚 美枝子 77<br>11 中本 66<br>13 佐水木 沙百會 77<br>17 大田 優次 85<br>19 夏本 85<br>19 万千 65<br>19 万千 85<br>19 万千 85<br>19 万千 85<br>10 加厚 夏秋 85<br>19 万千 16<br>19 万千 77<br>10 本本 小百會 77<br>10 大田 優次 85<br>10 加厚 夏秋 95<br>10 加厚 夏秋 95<br>10 加厚 夏秋 95<br>10 加厚 77<br>11 中本 85<br>10 加厚 77<br>15 井山 健司 77<br>10 本本 小百會 77<br>15 井山 健司 77<br>15 井山 健司 77<br>15 井山 健司 77<br>15 井山 健司 77<br>15 井山 健司 77<br>15 井山 健司 77<br>15 井山 健司 77<br>15 井山 健司 77<br>15 井山 健司 77<br>15 井山 健司 77<br>15 井山 健司 77<br>15 井山 健司 77<br>15 井山 健司 77<br>16 本本 小百會 77<br>17 大田 優次 85<br>18 大田 85<br>19 万千<br>19 夏本 85<br>19 万千<br>19 万千<br>19 万千<br>19 万千<br>19 万千<br>19 万千<br>10 小丁 77<br>10 小丁 77                                                                                                    | カ<br>、<br>、<br>、<br>、<br>、<br>、<br>、<br>、<br>、<br>、<br>、<br>、<br>、                                                                                                    |                                                                                                    | ス 曲通り度えの所満けの旅き五道山ののでした。<br>本 名 私 成将障碍して、<br>本 名 本 の 成 所<br>構 の 成 所<br>構 の 成<br>の 成 で<br>で<br>し 次 の 成<br>で<br>で<br>し 次 の 成<br>で<br>し 次 の 成<br>で<br>し 次 の 成<br>で<br>し 次 の 成<br>で<br>し 次 の 成<br>で<br>し 次 の 成<br>で<br>し 次 の 成<br>で<br>し 次 の 成<br>で<br>で<br>し 次 の<br>の<br>で<br>し 次 の<br>の<br>で<br>で<br>し 次 の<br>の<br>で<br>で<br>し 次 の<br>の<br>で<br>で<br>し 次 の<br>の<br>の<br>で<br>で<br>し 次 の<br>の<br>の<br>の<br>に<br>例 れ か か<br>の<br>ら<br>い<br>が<br>ま<br>で<br>し 次 の<br>の<br>の<br>の<br>の<br>の<br>の<br>の<br>の<br>の<br>の<br>の<br>の<br>の                                                                                                    | )原位<br>1<br>1<br>1<br>1<br>1<br>1<br>1<br>1<br>1<br>1<br>1<br>1<br>1                                                      | 病 80 77 90 97 72 53 83 75                                                    | 3<br>日付<br>1<br>2<br>3<br>3<br>4<br>4<br>5<br>6<br>7<br>7<br>8<br>9<br>9<br>9               | 3月<br>曜日<br>火水木金<br>三日<br>月<br>月火水水                                                                                                    | ★ 1 ★ 1 ★ 1 ★ 1 ★ 1 ★ 2 ★ 2 ★ 3 ★ 4 ★ 4 ★ 5 ★ 5 | 体脂肪 3<br>体脂肪 3<br>3<br>3<br>3<br>3<br>3<br>5<br>3<br>3<br>5<br>3<br>5<br>3<br>5<br>3<br>5<br>3<br>5<br>3<br>5<br>3<br>5<br>3<br>5<br>3<br>5<br>3<br>5<br>3<br>5<br>5                                                                                                    | こくご ○ ダイ、 1.58kg 2.毎日: 3.間食: 4.20時 5.毎日: 1.58kg 0.0 0.0 |                                                                                                    | おんが・       帰りの会       宣言へ       楽止       環日 (約)       東日 (約)       水       主       日 (月)       火、水、水、       木、                                                                                                    | (本)                                                                                                    |      |      |
| NO.         名前         年齢           1 萩本 長吉         66           2 小山田 天大郎         66           2 小山田 天大郎         66           4 八本 浩二         88           5 隣根 忠吉         92           5 隣根 忠吉         92           9 尾崎 北京         66           7 四田 正子         95           8 志村 和石夫         66           10 加藤 美校三         77           11 中生、後途         66           13 佐夕木         45           14 大田 像信         77           15 井上 健信         77           16 本木 小百命         77           17 北野 磯郎         88           19 坂本 御二         66           20 松坂 昭子         66           21 陽本 小百命         77           12 坂 磯原本         77           13 皮田 御三         66           24 山下 天 篤         66           25 暗場 弘忠         77           22 上野 悠太         66           23 山本 天 無         77           24 山下 天 篤         66           25 暗陽 弘忠         77           26 村田 優遇         77           27         84         77           28         77                                                                                                    | カ     ・     ・     ・         ・                                                                                                    | オコンデ     名     神道の方法     アーマンデ     名     アーマンデ     日     アーマンデ     日     アー< | ス 曲通りすえる万雨薄け、振さ 玉達小い が愛大漂 あった し 波 あっと 本 名 城 将陸 通い 原本 で し 波 あっと ま かん ほう かん 一 の の で て お ま そ そ っ け び す ま そ そ っ け び す ま そ そ っ け び す                                                                                                    | )原位 ?<br>13<br>13<br>13<br>13<br>13<br>12<br>29<br>11<br>1<br>29<br>11<br>1<br>29                                         | <u>床 80 77 90 93 72 53 83 75</u>                                             | 3<br><b>E</b> (f)<br>1<br>2<br>3<br>4<br>5<br>6<br>6<br>7<br>7<br>8<br>9<br>0<br>10<br>11   | 3月<br>曜日<br>火水木<br>金<br>土<br>日月<br>火水木<br>金                                                                                                    | (孝重<br>63<br>62<br>61<br>62<br>62<br>62<br>62<br>62<br>62<br>62<br>62<br>62<br>62                                                                                                    | <b>倖 斷勝 3</b><br>33.5<br>37.5<br>38<br>37.5<br>37.5<br>37.5<br>37.5<br>37.5<br>37.5<br>37.5<br>37.5                                                                                                    | こくご ○ ダイ、 1.58kg 2.毎日; 3.間食: 4.20時 5.毎日: 1.58kg 0.0 0.0 0.0 0.0 0.0 0.0 0.0 0.0 0.0 0.0 0.0 0.0 0.0 0.0 0.0 0.0 0.0 0.0 0.0 0.0 0.0 0.0 0.0 0.0 0.0 0.0 0.0 0.0 0.0 0.0 0.0 0.0 0.0 0.0 0.0 0.0 0.0 0.0 0.0 0.0 0.0 0.0 0.0 0.0 0.0 0.0 0.0 0.0 0.0 0.0 0.0 0.0 0.0 0.0 0.0                                                                                                    |                                                                                                    | おんが・       帰りの名       富言へ       薬止       環日     「「」」       東日     「」」       月     八       火     水       本     二       日     月       火     水       本     二                                                                                                    | (本) (本) (本) (本) (本) (本) (本) (本) (本) (本) (本) (本) (本) (本) (本) (本) (本) (本) (本) (本) (本) (本) (本) (本) (本) (本) (本) (本) (本) (本) (本) (本) (本) (本) (本) (本) (本) (本) (本) (本) (本) (本) (本) (本) (本) (本) (★) (★) |      |      |

٦

## (2) テキストのあらすじ

このテキストでは、「お小遣い帳」、「カレンダー」、「同窓会名簿」を順番に作っていきましょう。 1つ1つ積み重ねて、いろいろな成果物を作り上げていただきます。難しそうと思われる かもしれませんが、このテキストは中高年の方のためにわかりやすく、やさしく書いてい ますから安心して読み進めていきましょう。

テキストを読み進めていくうちに、どうしてこんな機能を覚えなければいけないの? と思われたら、**目次とともにこのあらすじも読み直してください。** 

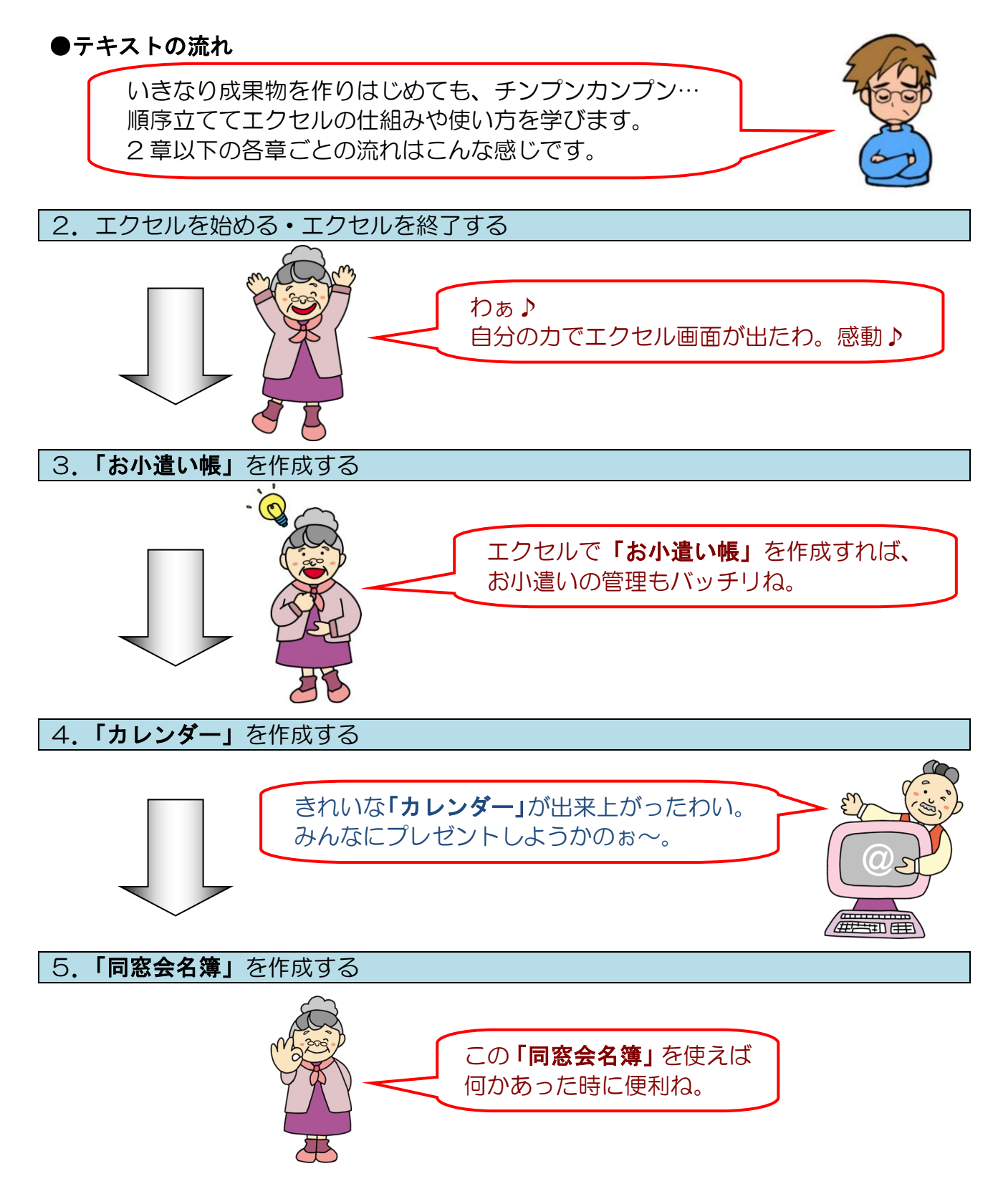

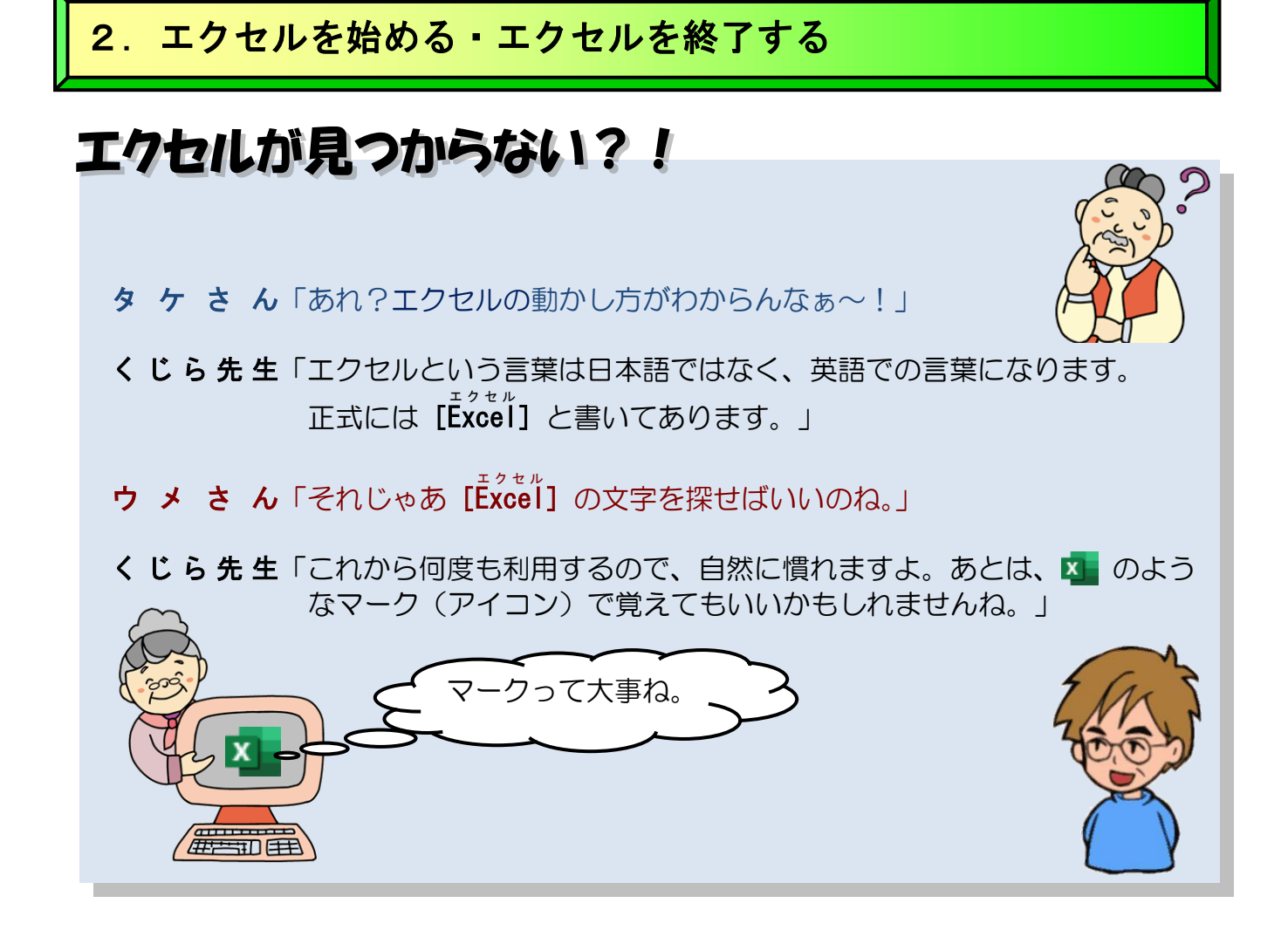

## (1) エクセルを始める(起動する)

それでは、いろいろな表を作成できるプログラム(エクセル)を画面上に表示してみましょう。プログラムを動かして、画面上に表示することを「起動する」といいます。

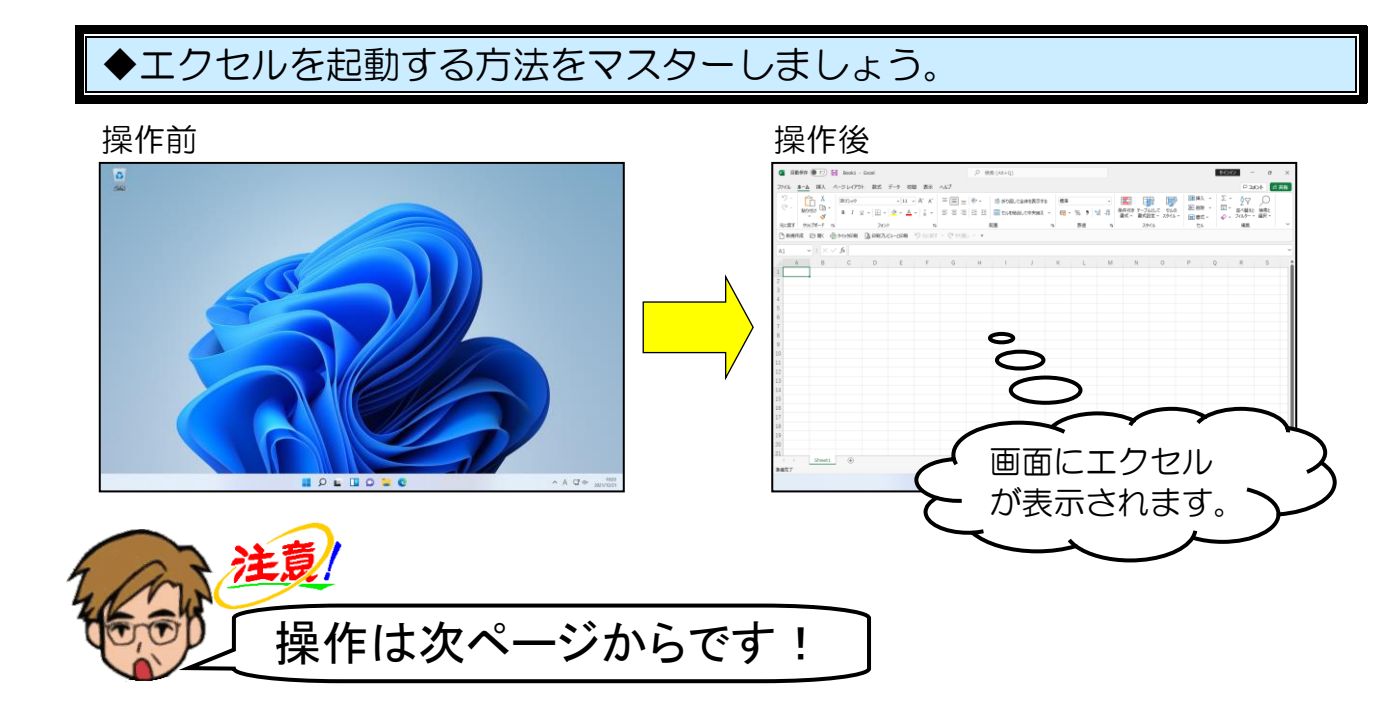

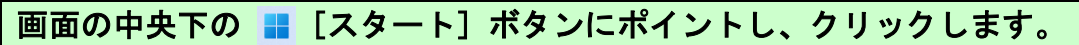

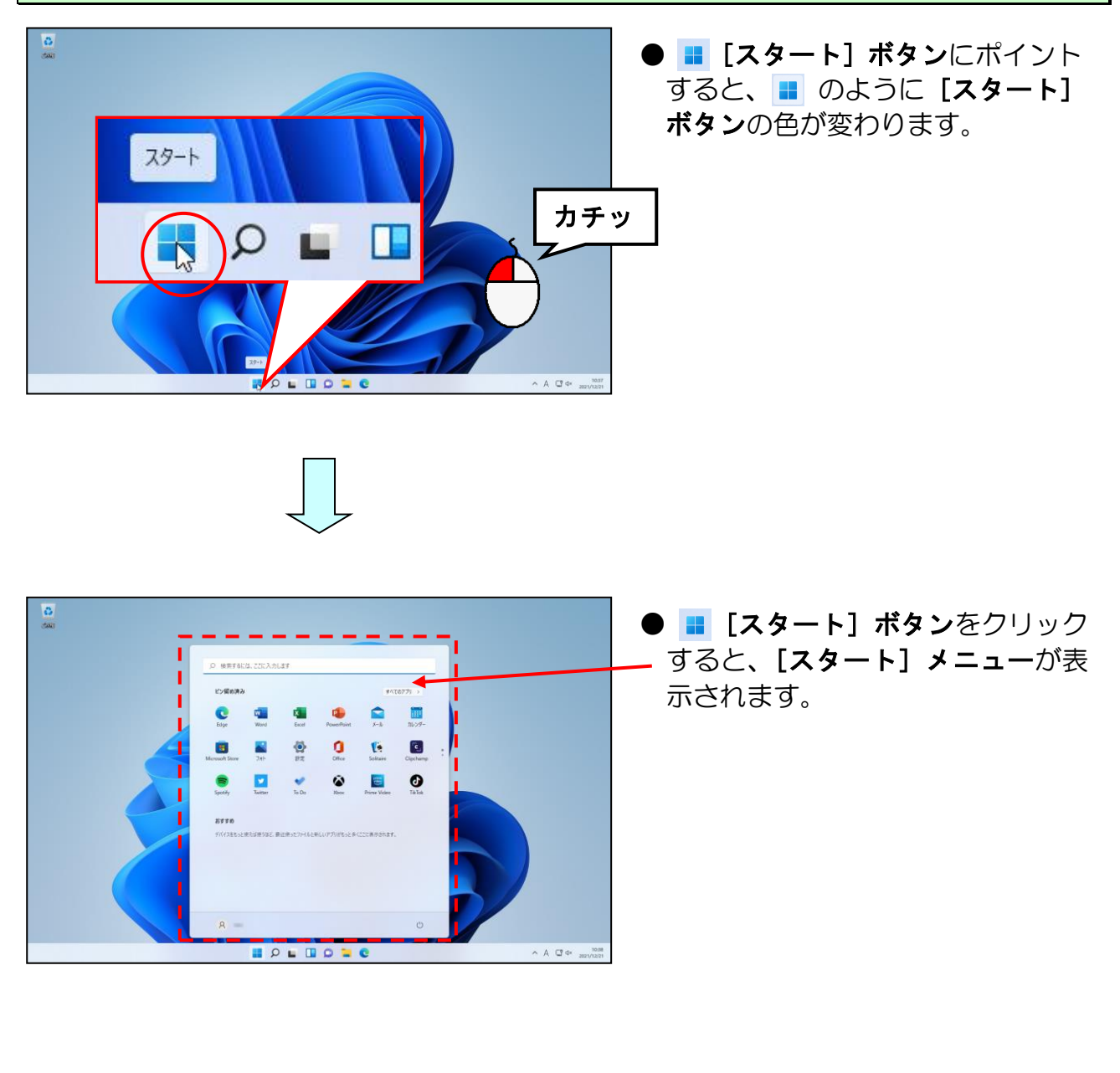

## [すべてのアプリ >] にポイントし、クリックします。

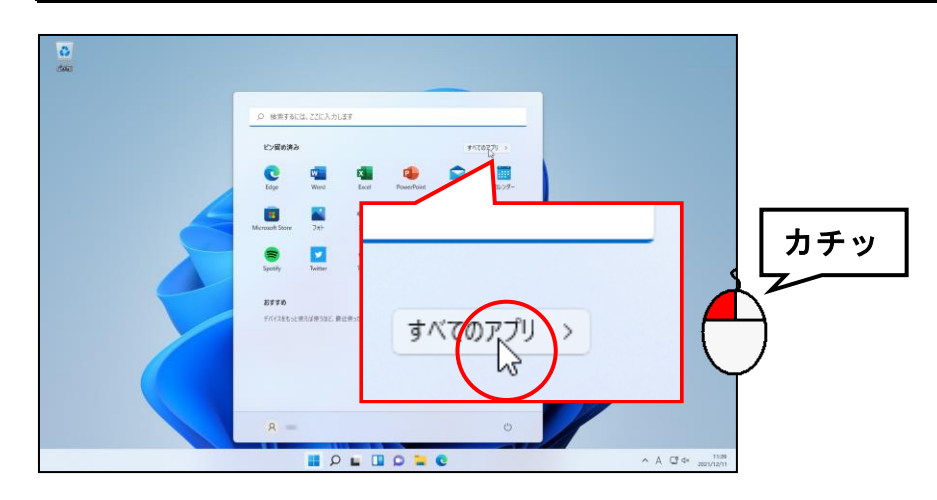

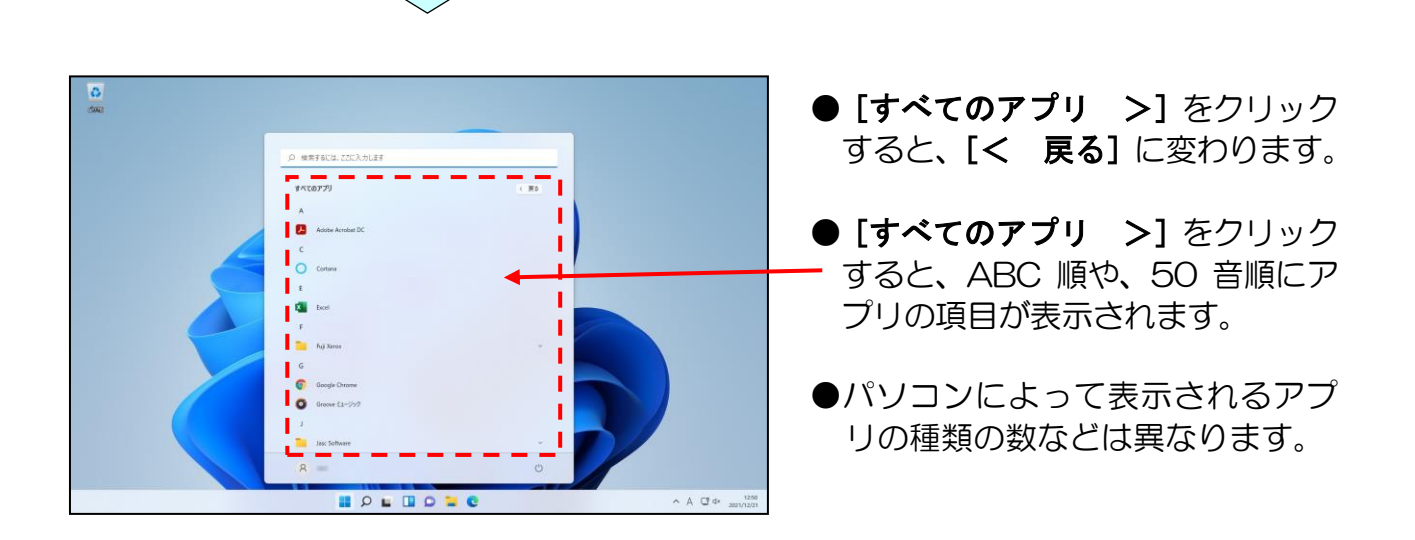

[Excel] が表示されるまで、[スタート] メニューの右下にある 、をクリックします。

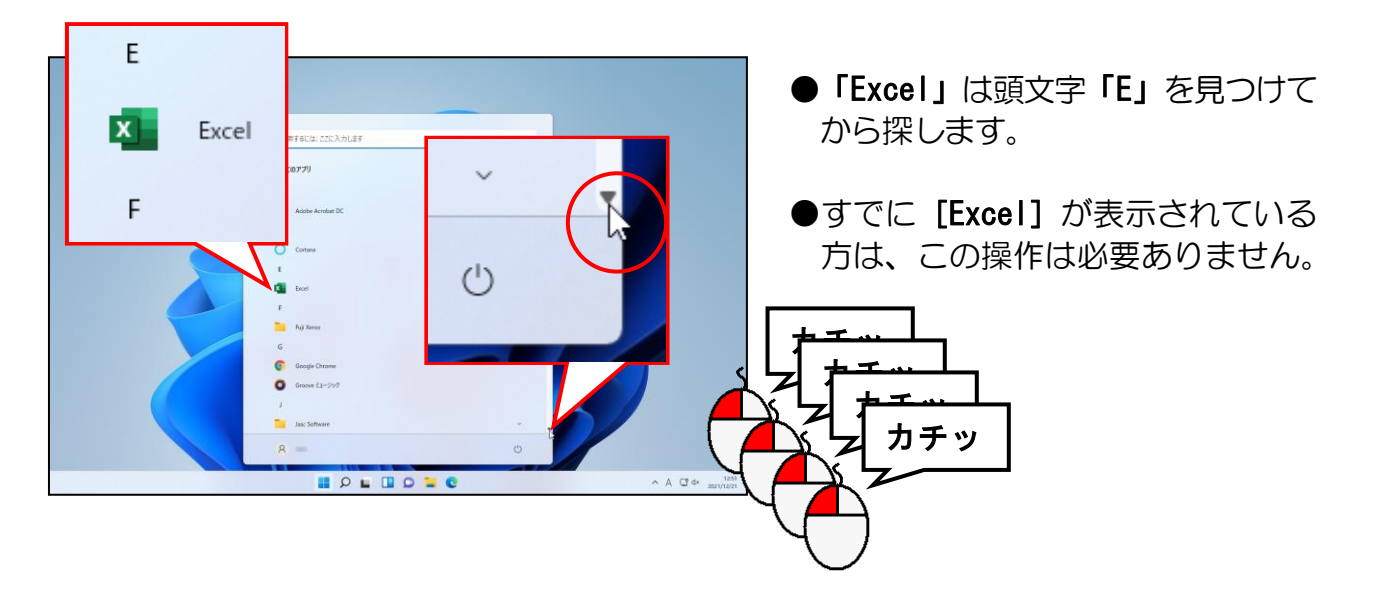

## [Excel] にポイントし、クリックします。

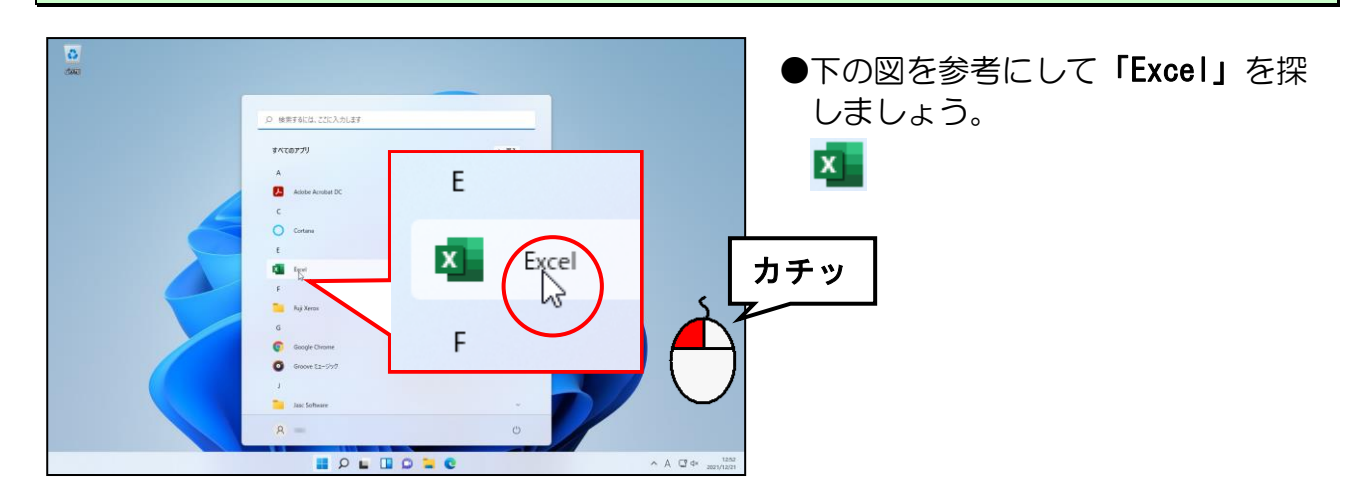

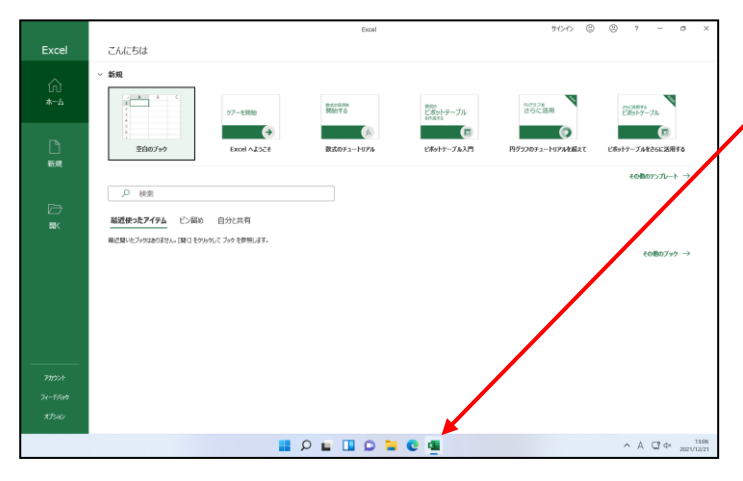

- ●クリックしてエクセルが起動する
   と、タスクバー(画面下の薄い灰色の部分)に[Excel]のアイコンが表示されます。
- ●画面が下図のように縮小表示されている場合は、ロ [最大化] ボタンをクリックしておきましょう。

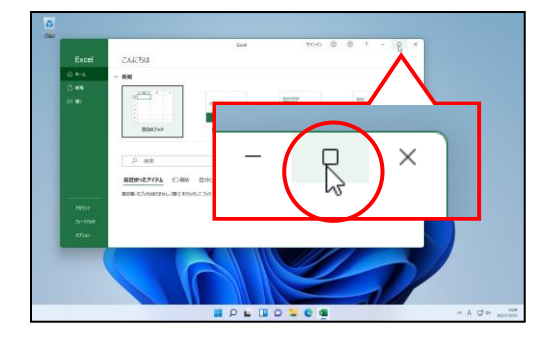

[空白のブック] にポイントし、クリックします。

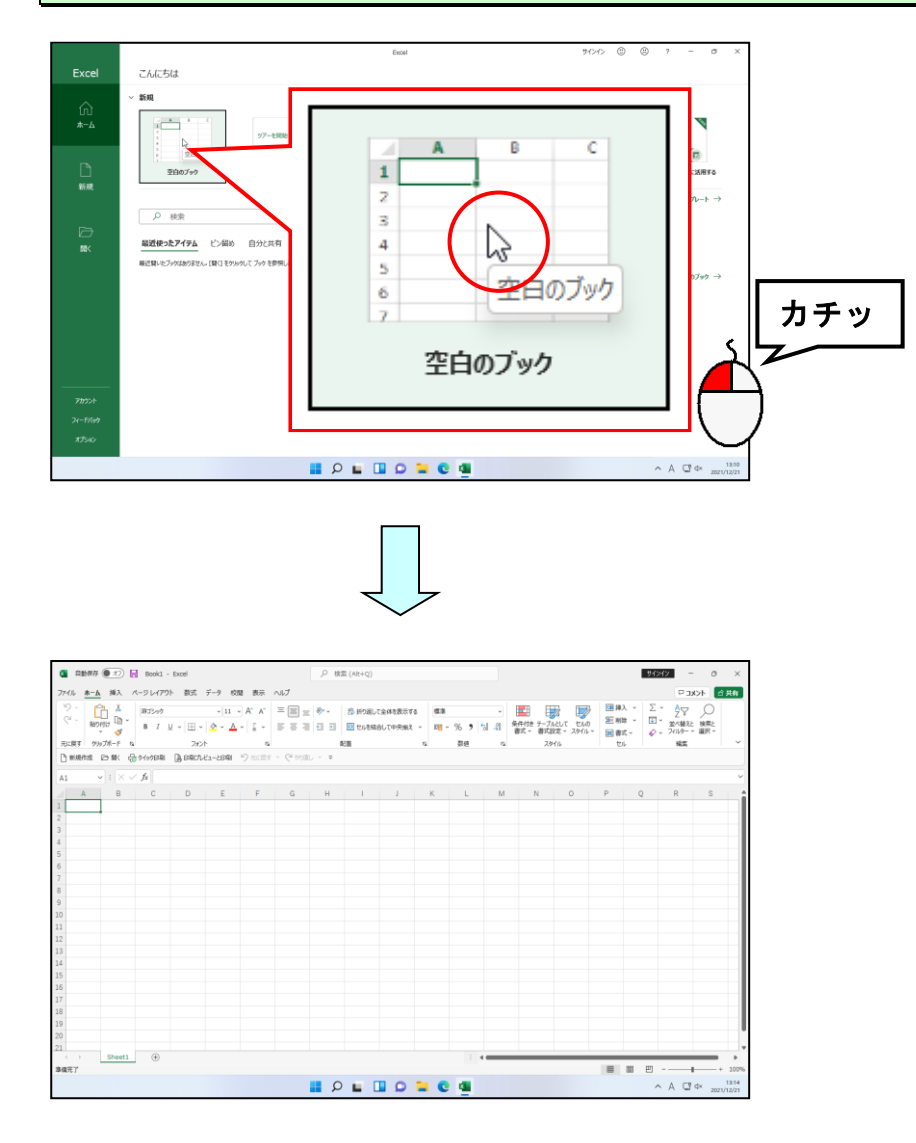

① 入力モードの切り替え

エクセルでは、文字を入力する場合の「日本語入力オン」と、数値・数式を入力する場合の「日本語入力オフ」があります。

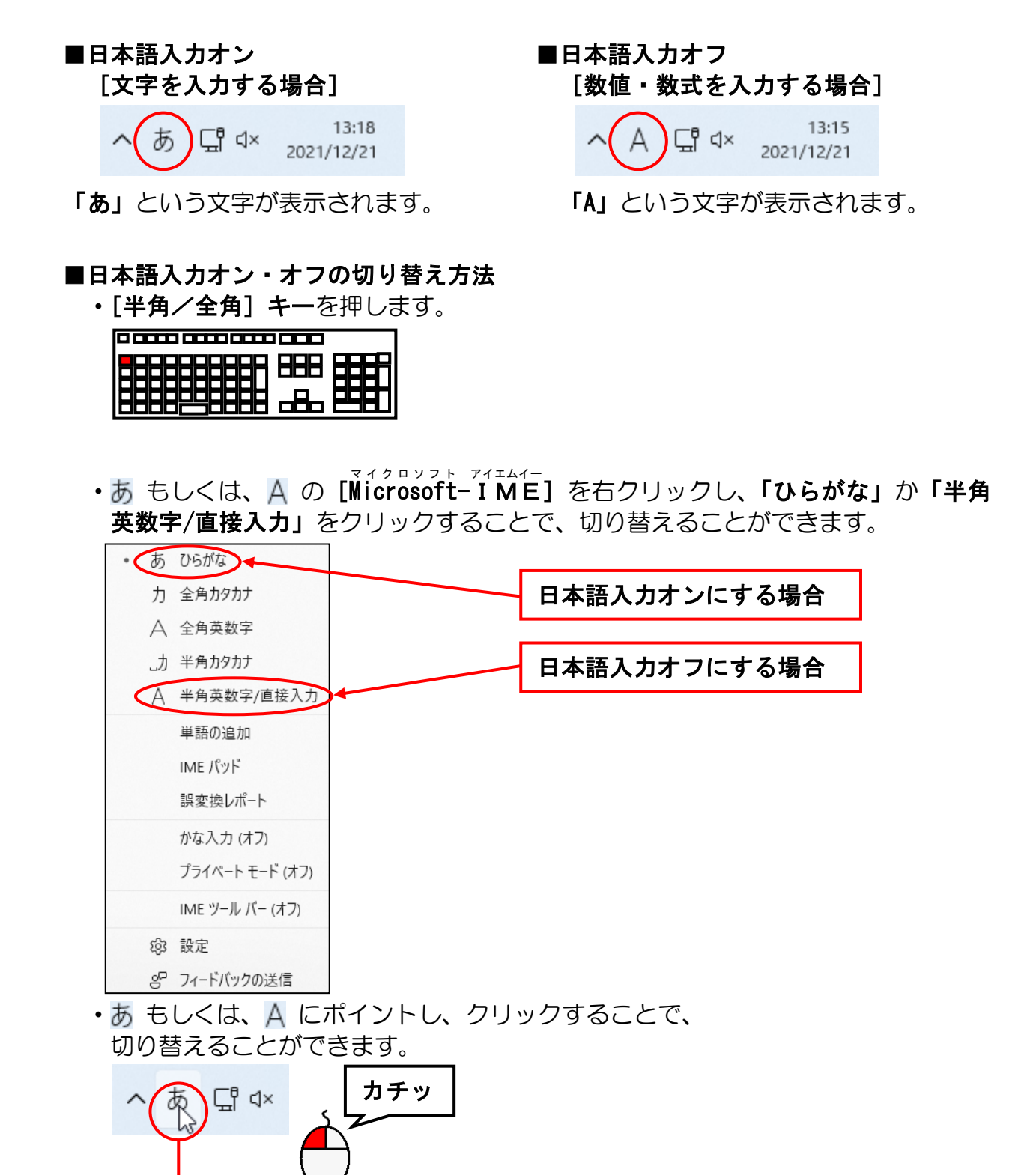

Ct d×

## ② ローマ字入力とかな入力の切り替え

日本語を入力する方式には、読みをローマ字で入力する「ローマ字入力」と、かなで 入力する「かな入力」があります。

エクセルを起動して文字を入力する際に、通常の初期設定では入力方法は「ローマ字 入力」に設定されています。かな入力の方は「かな入力」に、また、かな入力の方が 使われた後にローマ字入力の方が使う場合は、「ローマ字入力」にそれぞれ変更しな いと、いつものように文字を入力することができません。

#### ■切り替え方法

・あ もしくは、A の [Microsoft-IME] を右クリックし、表示されたメニュー から [かな入力 (オフ)] をクリックします。(これで、かな入力に切り替わります)

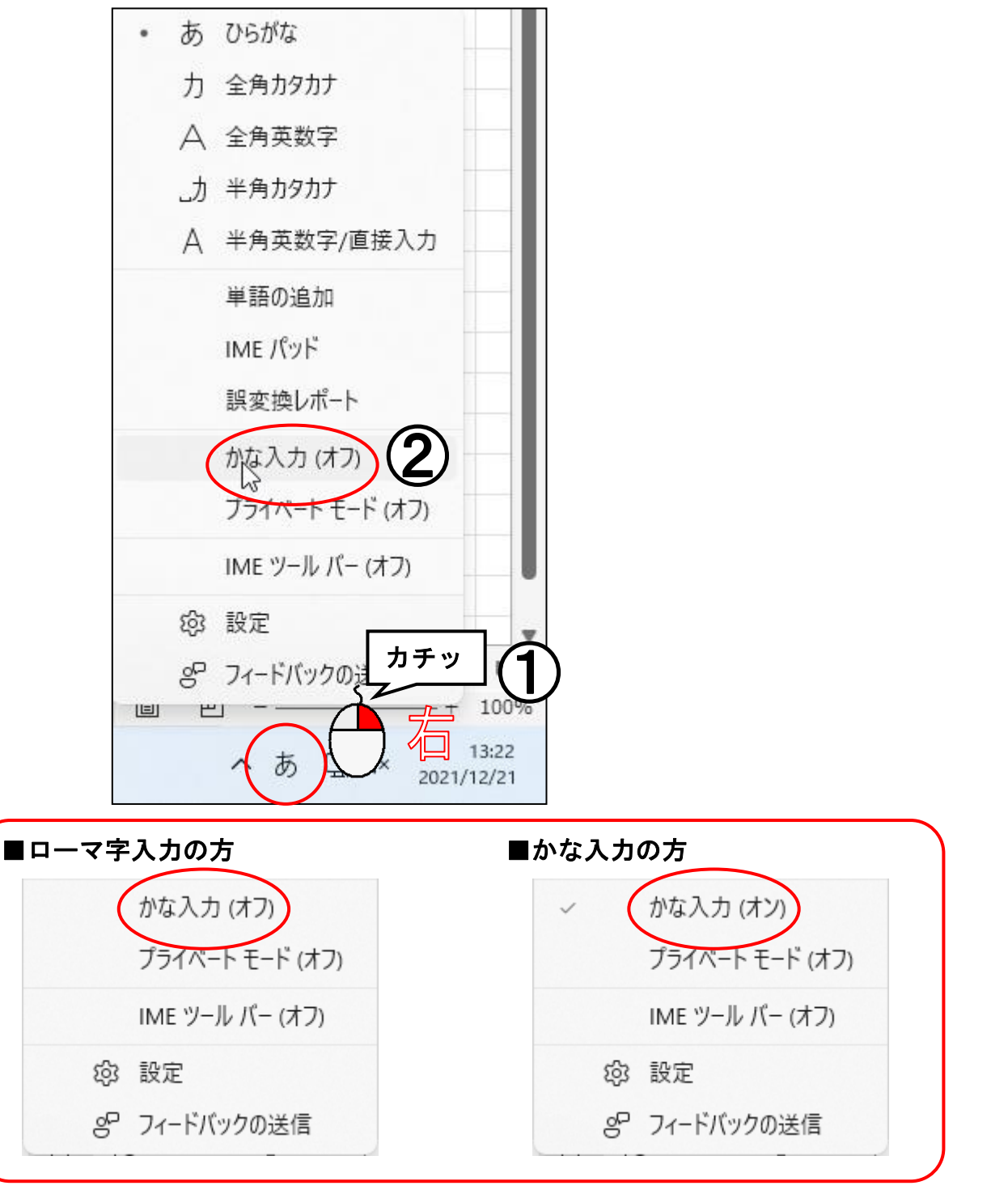

エクセルを起動すると、画面上に方眼紙のようなマス目が表示されます。このマス目のひと つひとつのことを「**セル」**といいます。エクセルでは、マス目(セル)の中に文字や数値を 入力して、表などを作っていきます。

画面上に表示されているマス目(セル)全体が集まったものを「ワークシート」といいます。 エクセルでは売上表や請求書等を複数のワークシートに作成し、ワークシートを切り替える ことで、別々のものを参考に見ながら、同時に作成することもできます。

このワークシートが集まったものを「ブック」といいます。保存する場合は、ブックに名前 を付けて保存します。

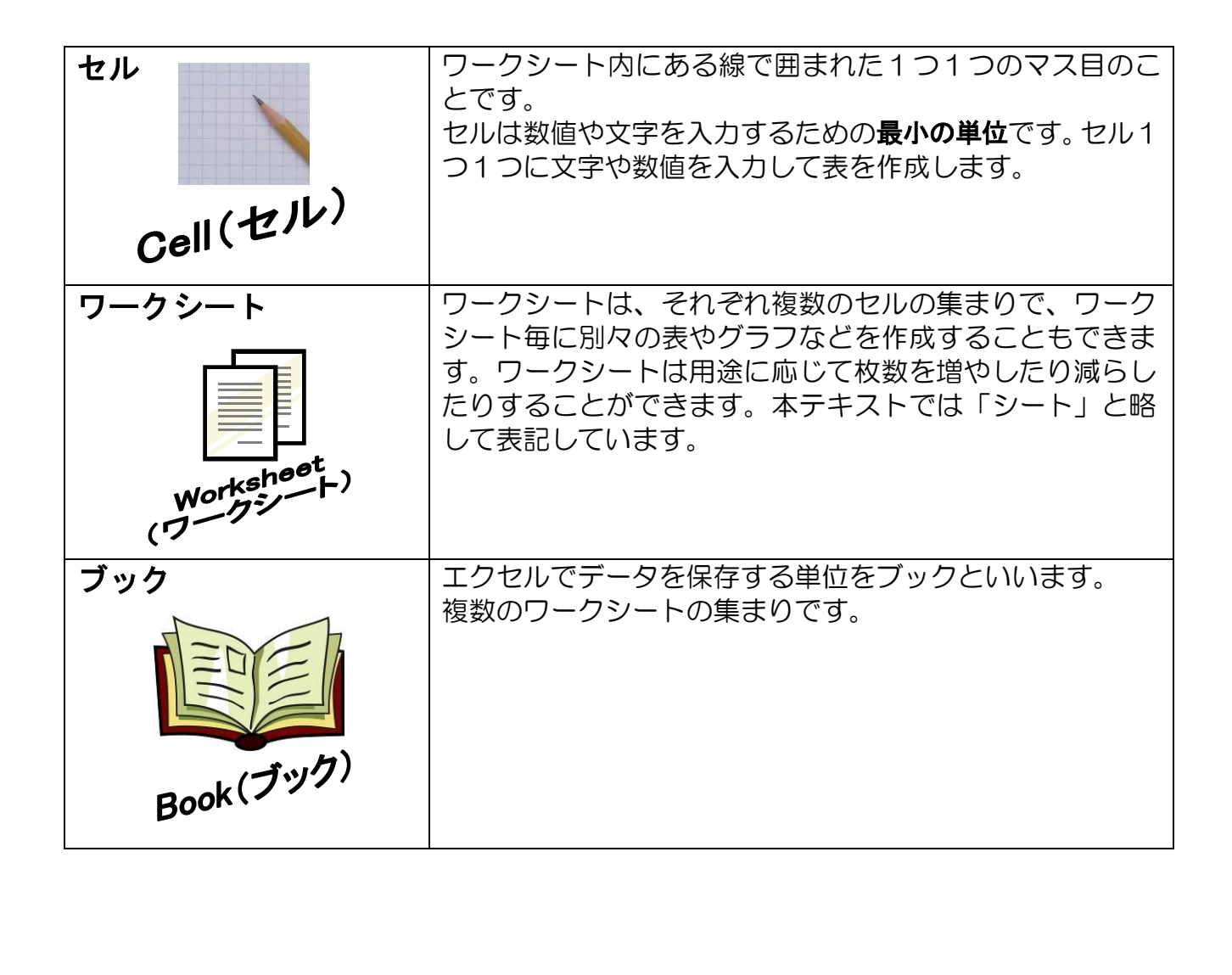

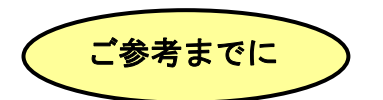

#### ■マス目(セル)の数

エクセル2021 では1シートに存在するマス目(セル)の数は、縦1,048,576 行×横16,384 列です。

この数は、行や列またはマス目(セル)を削除したとしても変わりません。削除しても、 新たな行や列またはマス目(セル)が作成されて、同じ行数、列数に戻るようになって います。

#### ■シートの数

通常、初期の状態ではシートの数は 1 枚です。エクセルを起動したとき、または新規 作成という作業でブックを新たに作成したときは 1 枚のシートが表示されるようになっています。

また、ブックを新規作成する時に設定できるシート数は、最大255枚となっています。 (作成したブックにシートを追加する場合、パソコンに搭載されたメモリーによって 追加できるシート数は異なります。)

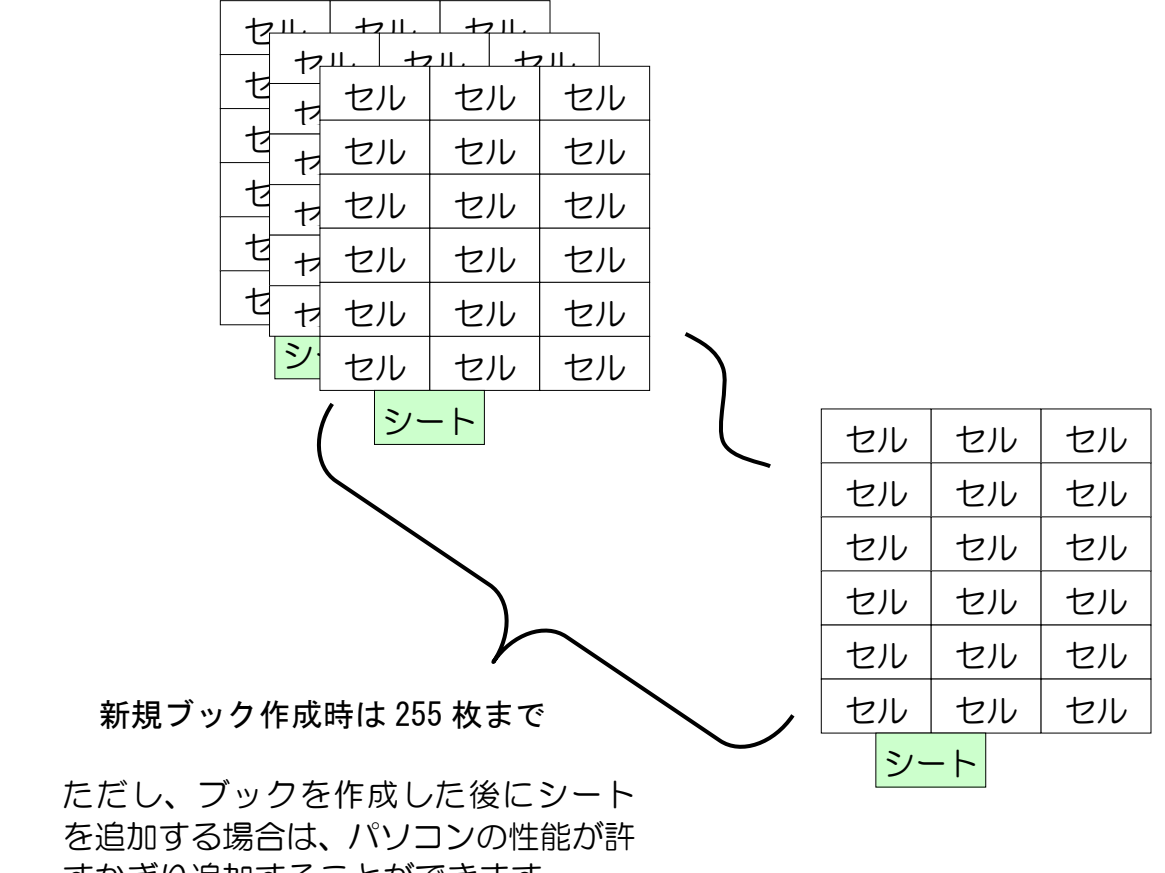

すかぎり追加することができます。

(4) エクセルの画面の名称

よく使う名前だけに絞って記載してみました。名前、位置、機能について覚え てください。わからなくなった場合は、このページに戻って確認しましょう。

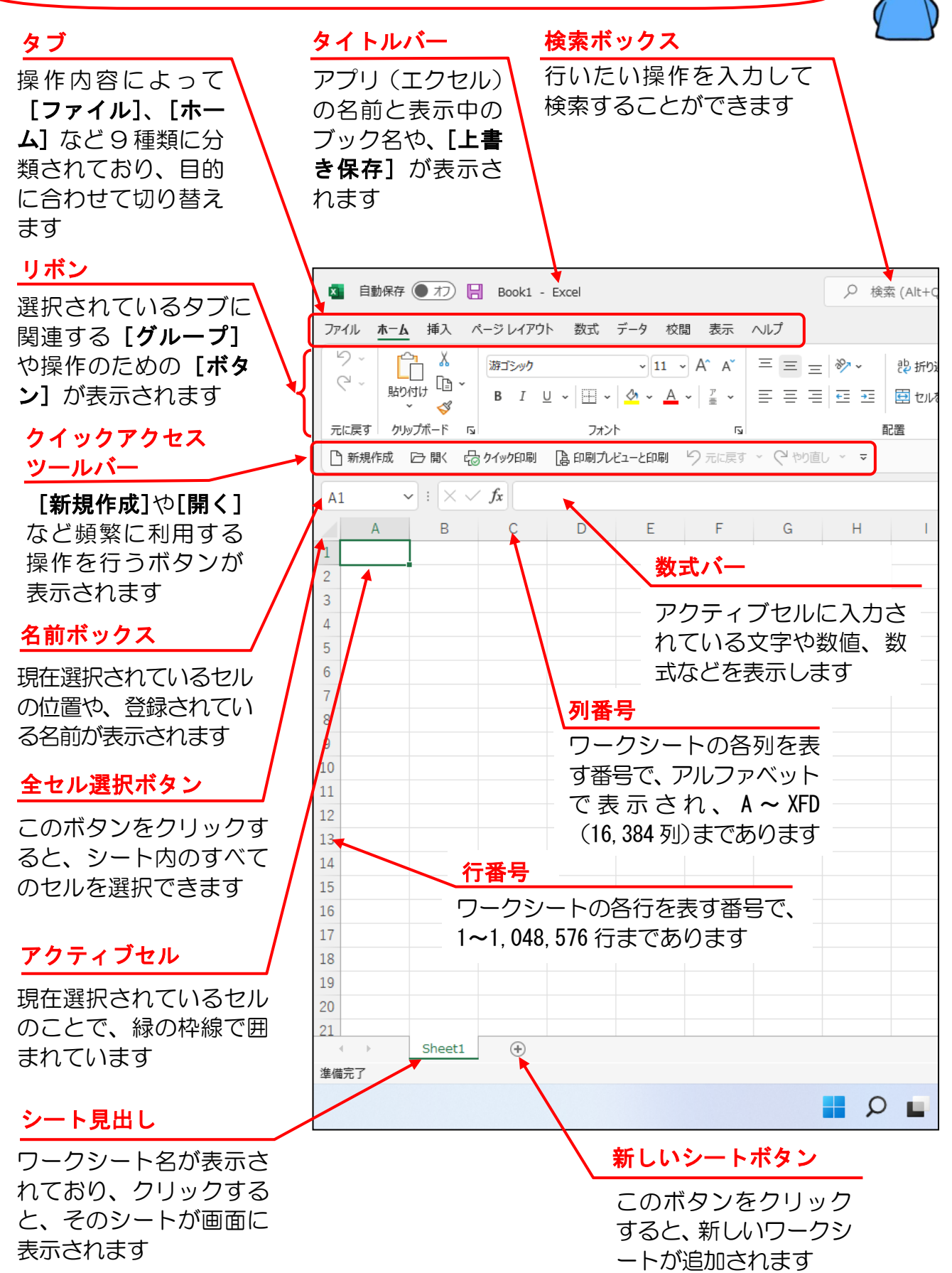

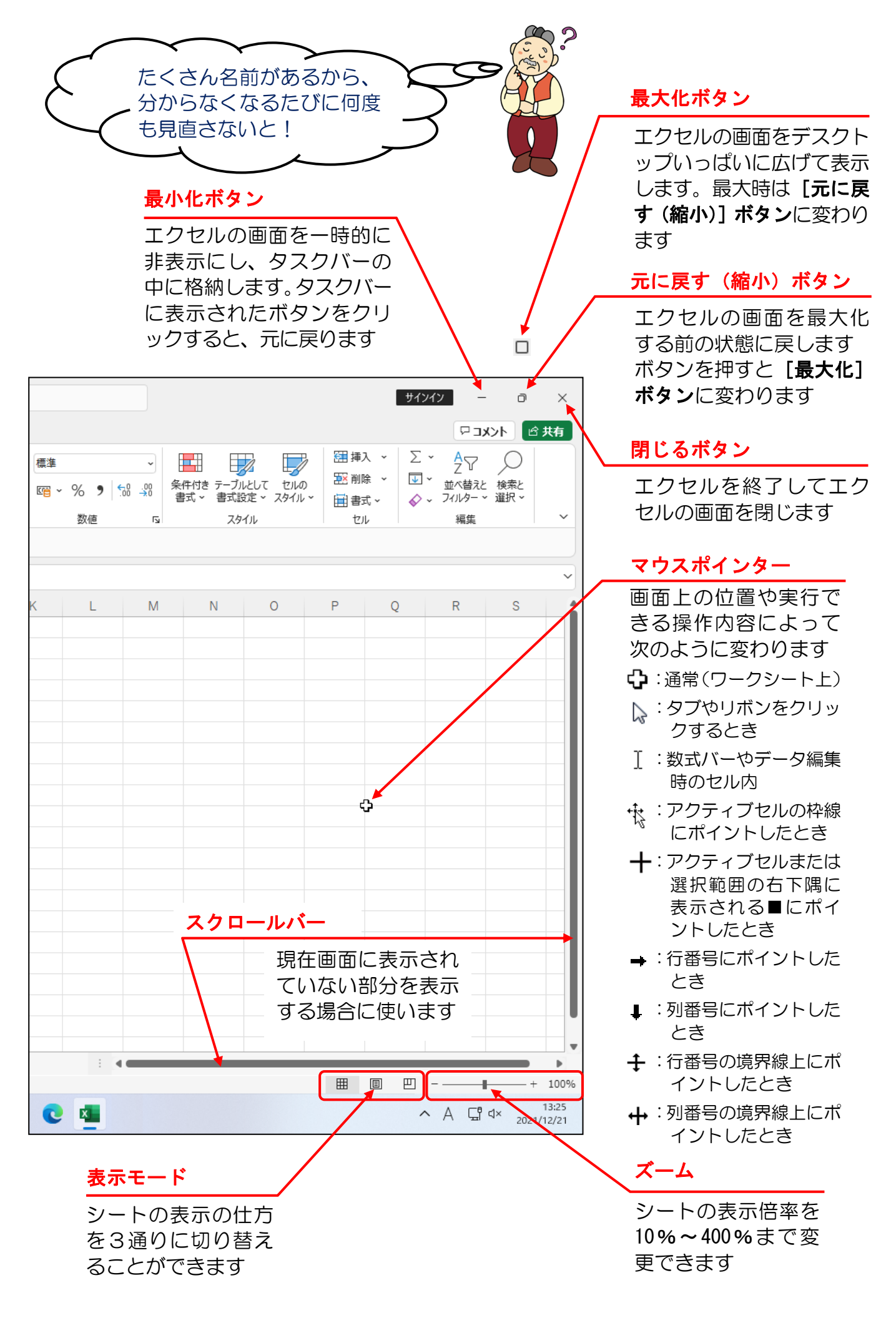

## (5) 覚えてほしい名称の説明

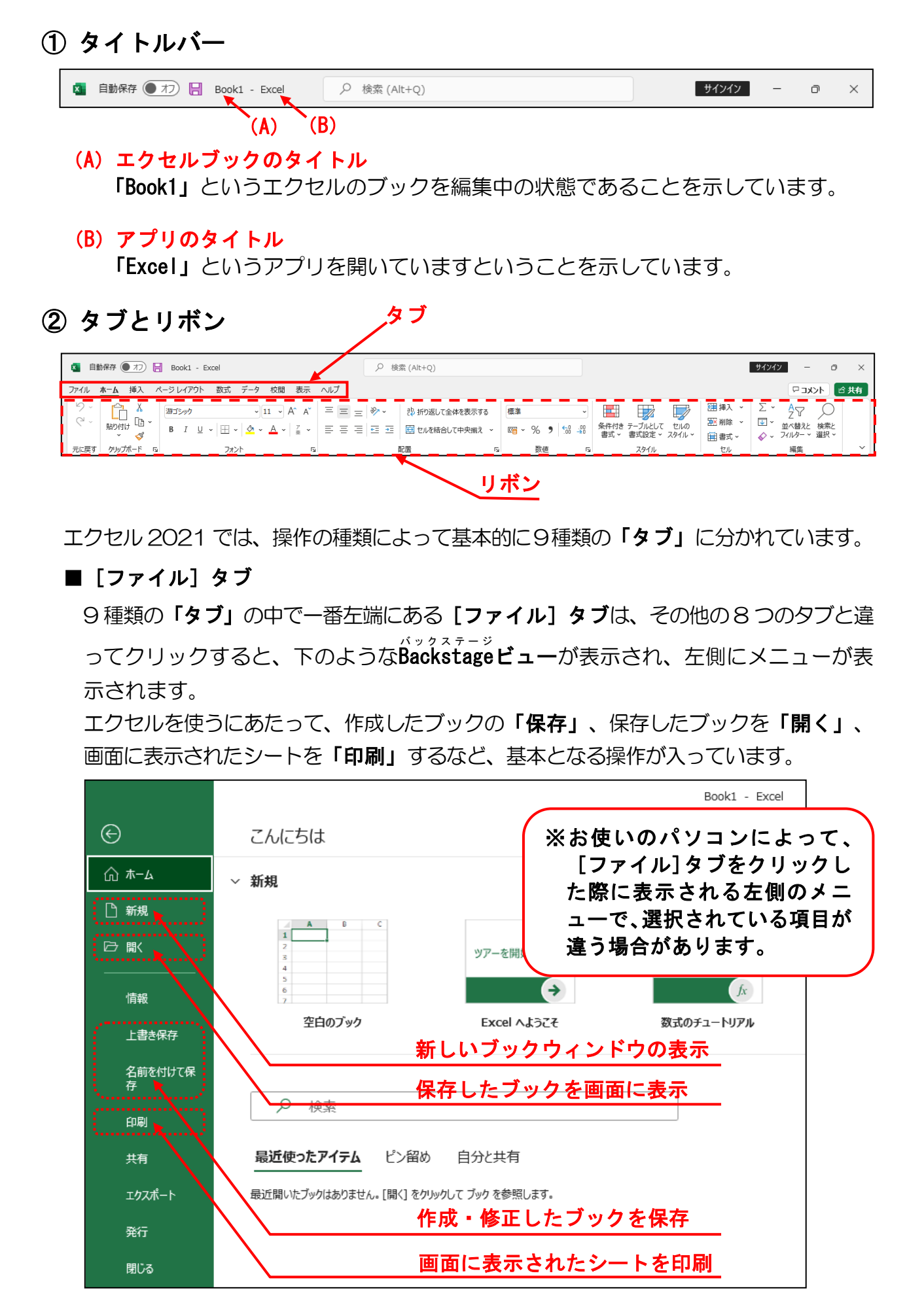

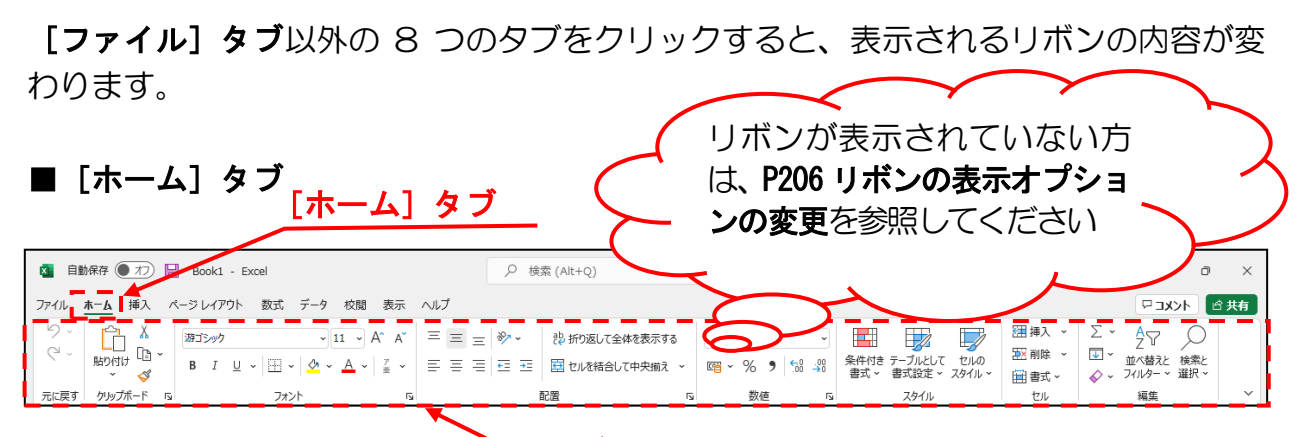

### ■その他のタブ

ヘリボン

上記では、「ホーム」タブを記載していますが、そのほかにも印刷関連を設定する「ペ ージレイアウト」タブや、図形やグラフなどを挿入するときに利用する「挿入」タブな どいろいろなタブがあります。

さらに選択した部分のデータの種類により、自動的に追加される「コンテキストツール」 と呼ばれるタブもあります。これはテキスト内でまた詳しく説明いたします。

### ■グループとボタン

リボンの中はさらに操作の種類によって細かく「グループ」という項目に分かれていま す。下の例は、[ホーム]タブの[元に戻す]グループと[クリップボード]グループ、 [フォント]グループを表示した図になります。グループの中には操作を行う「ボタン」 というものが複数あります。

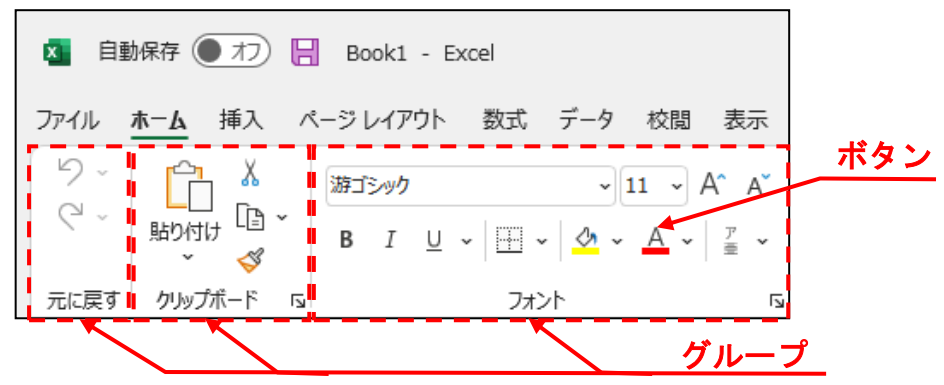

## ③ ボタンとダイアログボックスによる設定

一般的に「文字を大きくしたい」や「印刷の設定をしたい」などの操作は、上で説明した [ボタン]を使って操作します。さらに細かい設定や操作をしたい場合は、ダイアログボックスから操作します。 [グループ] 内の右下に 🖻 マークがある場合、 🖻 マークをク リックすると、詳細設定を行うためのダイアログボックスが表示されます。

## ■ [フ<mark>ォ</mark>ント] グループと [フォント] ダイアログボックス

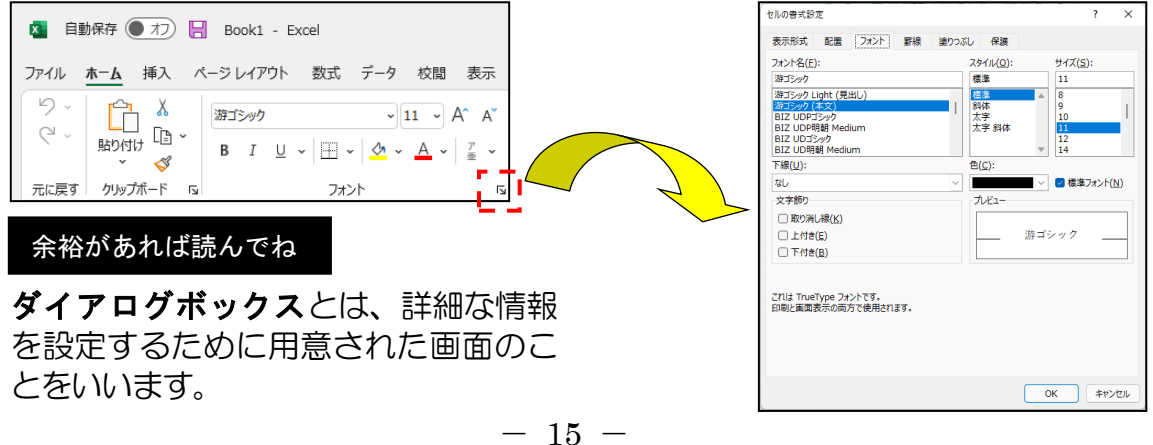

## (6) エクセルを終了する

エクセルを終了する方法はいくつかありますが、今から行う一番簡単な方法を1つ覚えて いただければ結構です。

◆エクセルのウィンドウを閉じる方法をマスターしましょう。

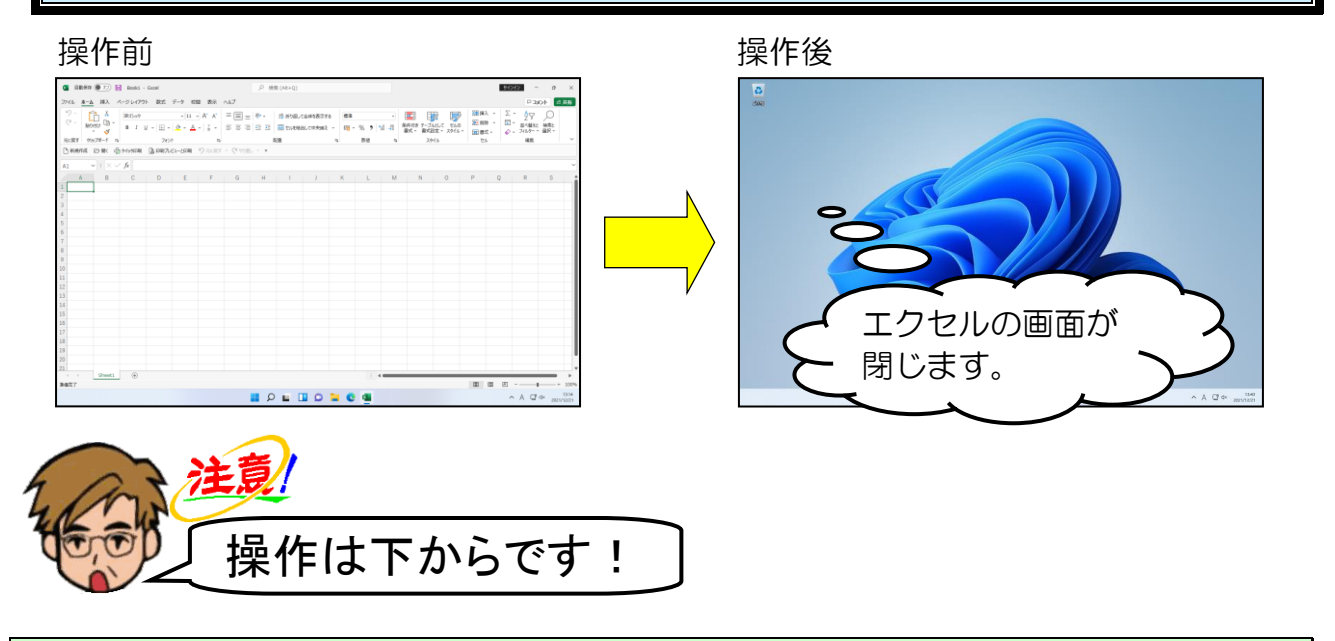

エクセルの画面(ウィンドウ)の右上にある × [閉じる] ボタンにポイントし、クリックします。

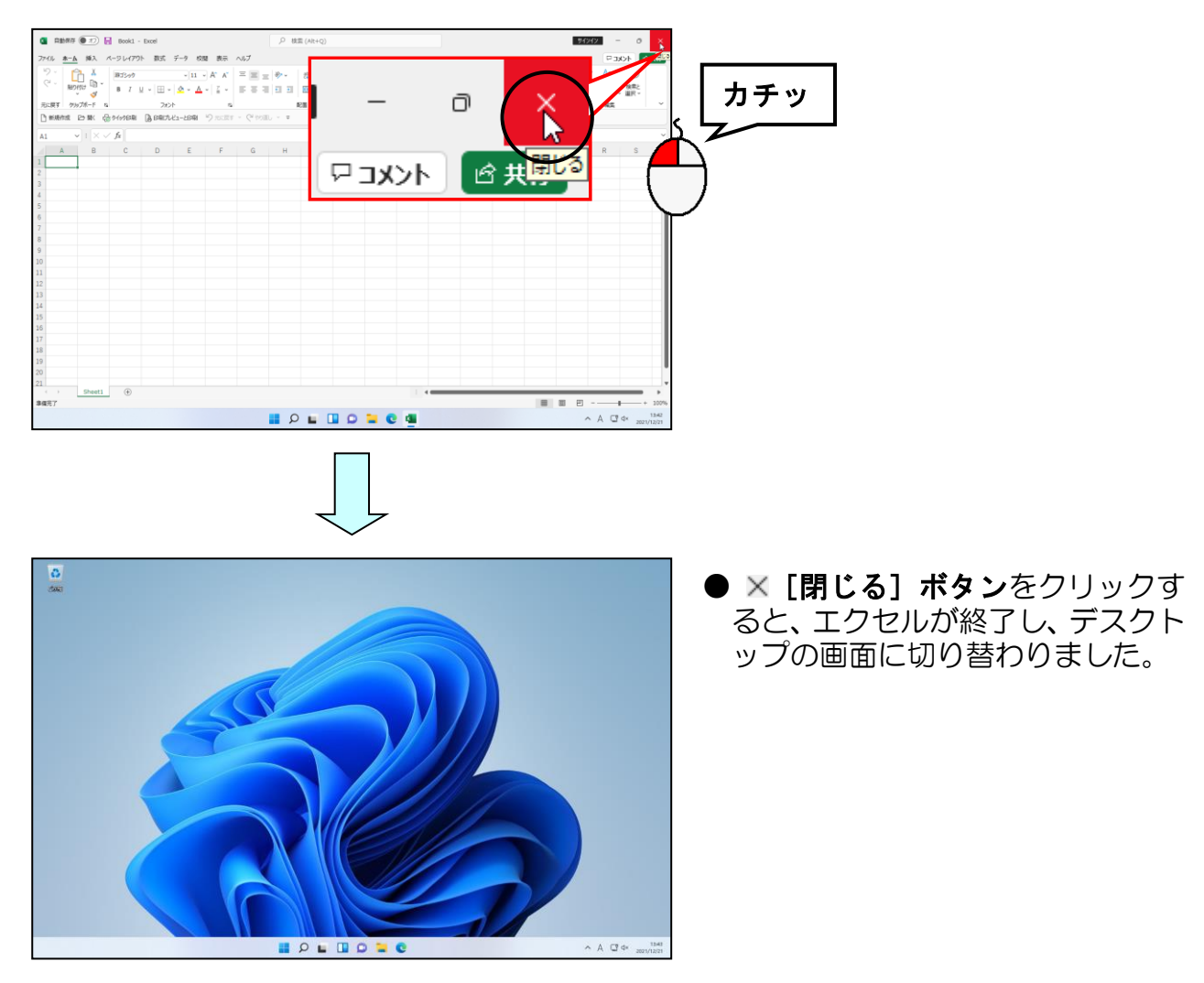

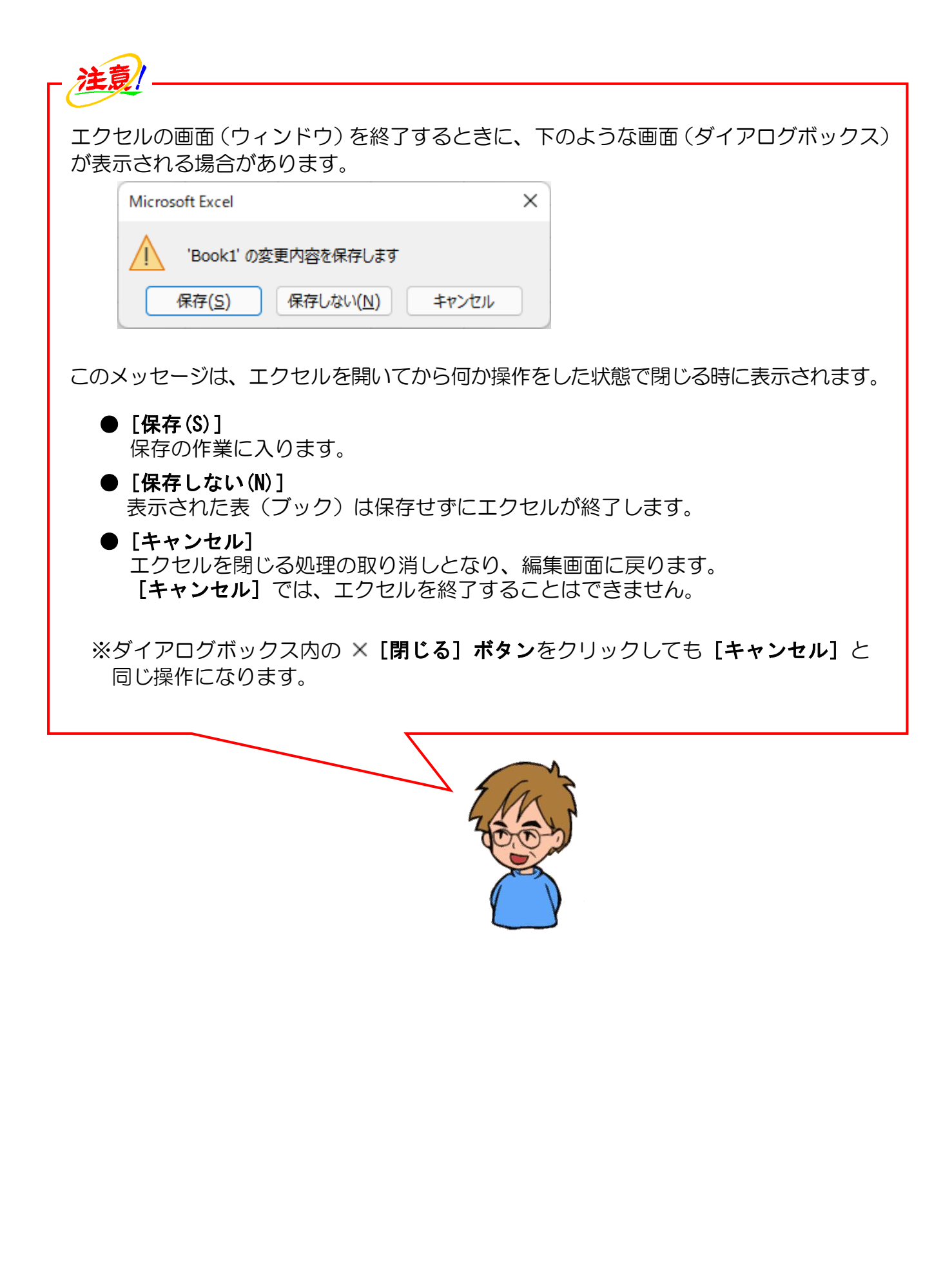

# お小遣い帳を作るって、何から始めればいいんじゃ?

**タ ケ さ ん**「エクセルの画面は出たけど、初めて見る画面だから、次に 何をすればいいのかわからんのぉ。」

- ウメさん「碁盤の目のように表示されているわね。」
- くじら先生「今、ウメさんがおっしゃったように、碁盤の目のように表示された マス目(セル)がエクセルの特徴なんです。」
- **ウ メ さ ん**「なんだか難しそうだけど、わたしにできるかしら?」
- くじら先生「これから、順番に1つずつ操作していきますので大丈夫です。 マス目(セル)1つ1つに数値を入れるとその数値を使って足し算、 引き算などの計算が簡単にできるようになります。 一度、計算の数式を入力すれば、後はパソコンが自動的に計算して くれるので、大変便利ですよ。」
- タケさん「じゃ、毎日入力すれば、お小遣いが今どれだけ残っているかまで自動 で計算してくれるんかのぉ~?」
- くじら先生「残高の計算なんて朝飯前です。使った金額を入力すれば 瞬時に引き算をして、残りの金額を表示してくれるようになります。」
- **ウ メ さ ん**「エクセルって賢いわね<mark>。</mark>わたしは計算するために毎日そろばんを はじいているのよ。それがいらなくなるなんて、嬉しいわ!」
- くじら先生「まずはエクセルを理解していただくために、タケさんとウメさんにはお小遣い帳の作成にチャレンジしていただきます。順番に1つずつ 操作していきましょう。」

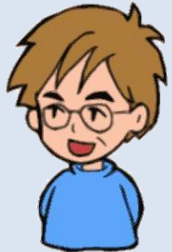

(1) 表作成の基本的な流れ

通常、表を作成する場合は、次のような流れで作業を行います。

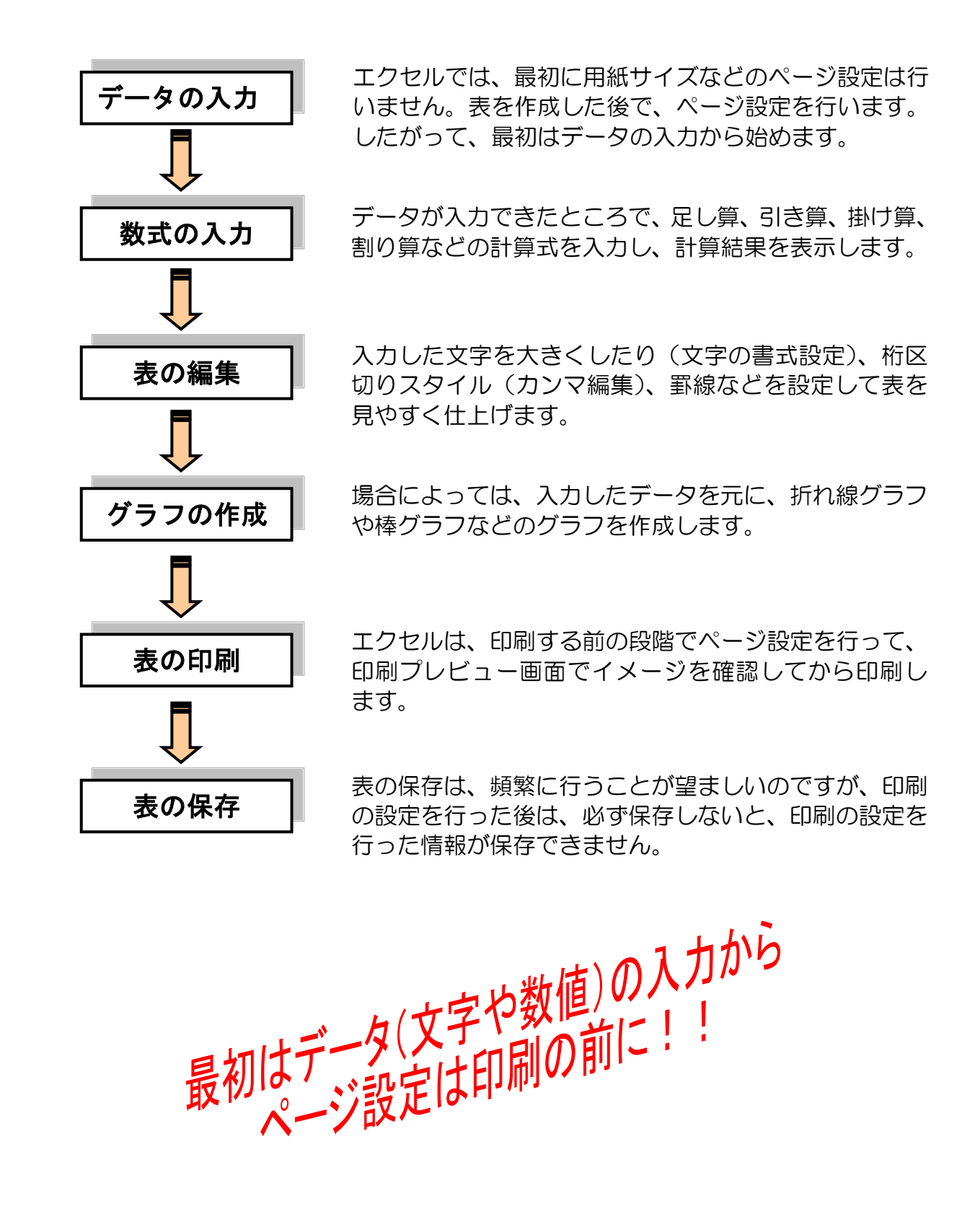

これから作成していただく表は、次のような「2022 年1月分のお小遣い帳」です。エク セルが初めての方は、難しいと思われるかもしれませんが、このテキストどおりに操作し ていただくと、簡単に仕上げることができますので安心してください。

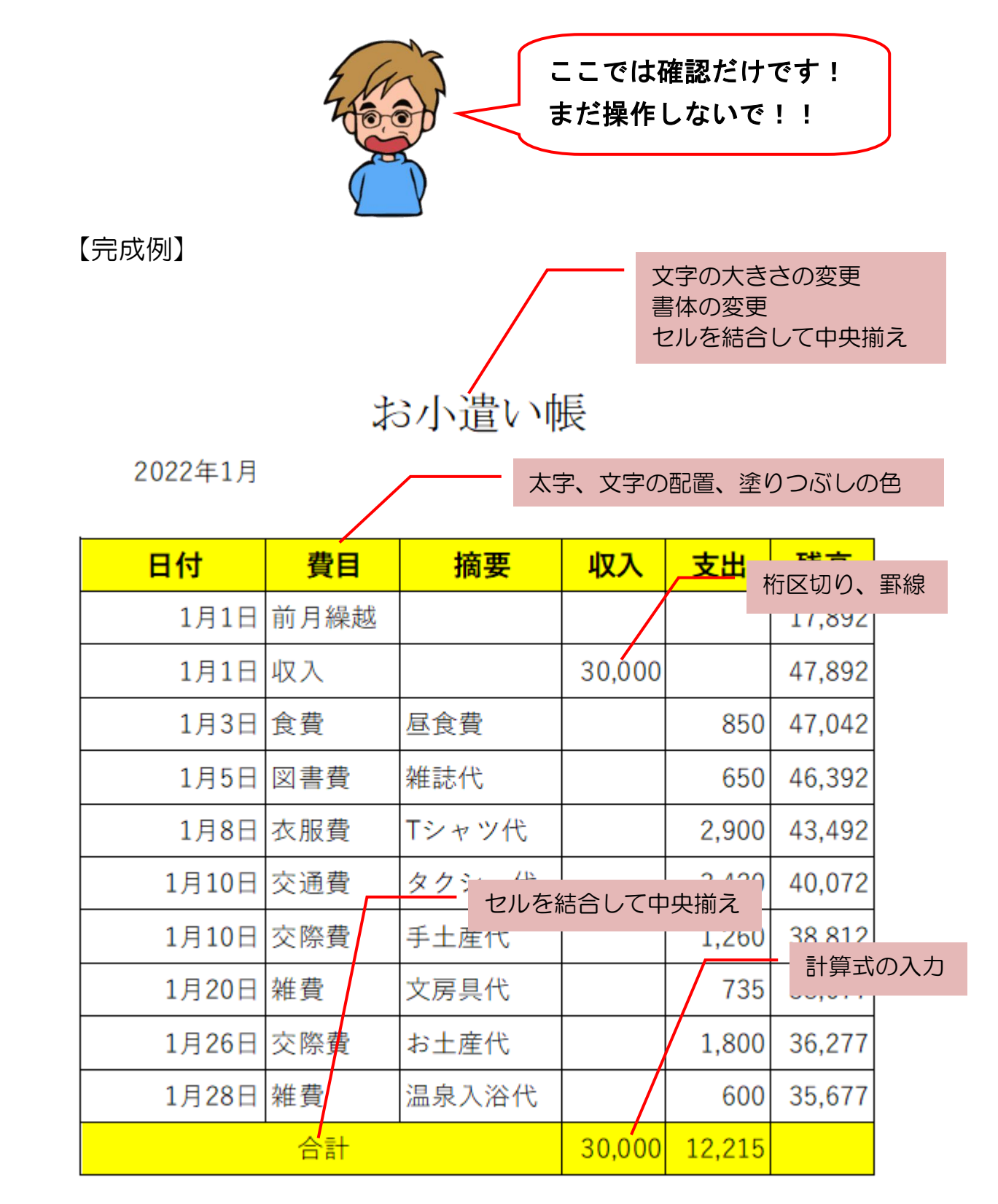

※操作内容についての詳しいページ番号は P207 の「テキストの手引き」で確認できます。

# こんな狭い枠の中に入力しないといけないの?

ウメさん「狭くて入力した文字が入りきらないんじゃないの?」

タケさん「もっと枠が広くないと途中までしか入らんのぉ~!」

- くじら先生「エクセルでは、最初に文字や数値を入力して、もし入りきらなく なった場合、枠を広げることもできます。枠を広げる操作は後ほど 紹介しますので、今は安心して文字や数値を入力してください。」
- タケさん「なるほど! 今は枠が狭くても気にする必要はないんじゃな!」

ウメさん「この碁盤みたいな画面には慣れていないから、ゆっくり文字や数字を 入力していくしかないわね。」

くじら先生「タケさんもウメさんも安心してください。初めのうちは慣れないかも しれませんが、このテキストを進める間に慣れてきますよ。 慣れない間はゆっくりでも構いませんので、少しずつ進んで いきましょう。」

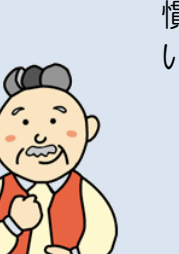

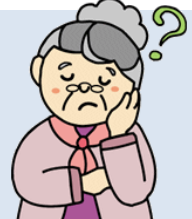

**5.6,7,8,9** 

## ① 入力完成例

これからお小遣い帳を作成するためのデータを入力していきます。文字や数値の入力が 完了すると、下のようになります。

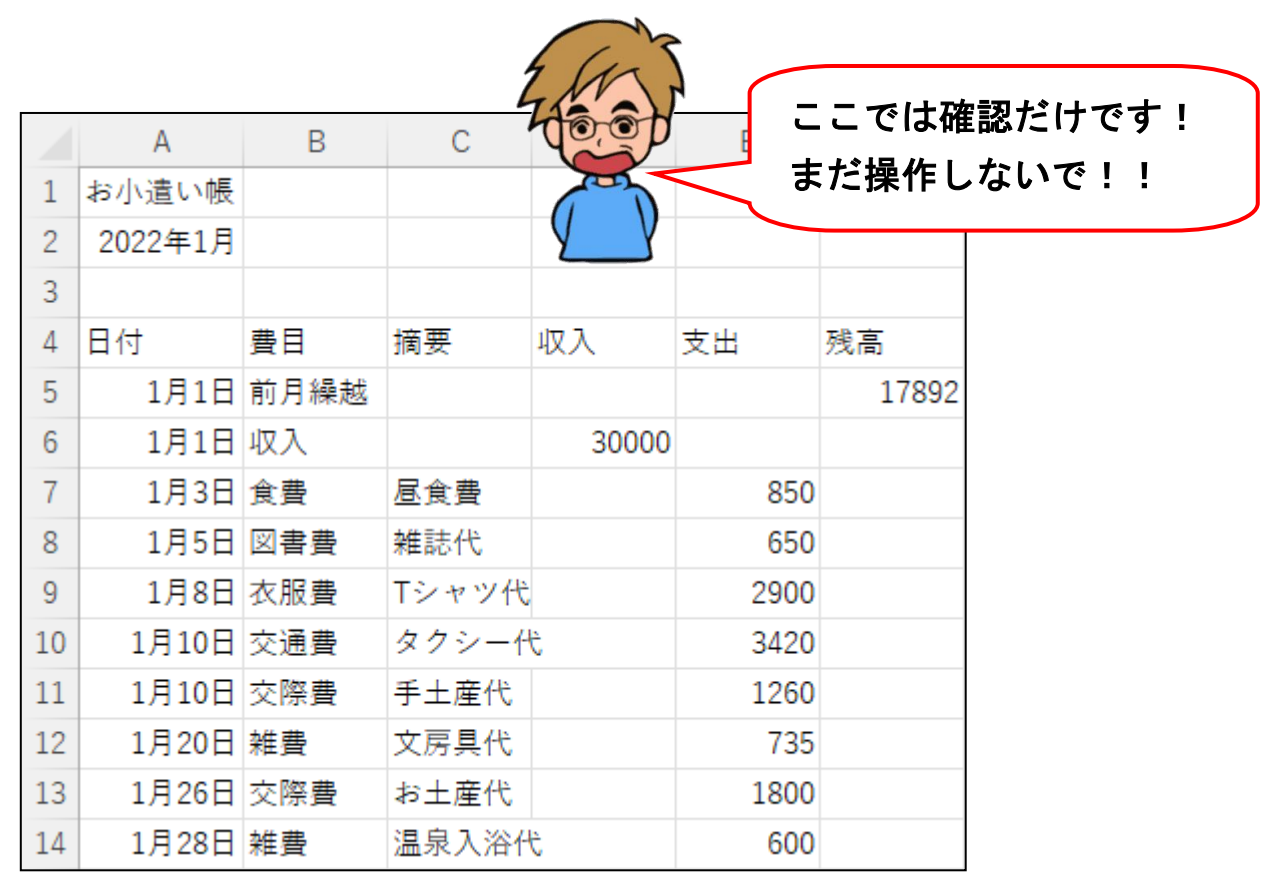

## ② エクセルで扱う情報の種類

エクセルは入力された文字の種類を次のように自動的に判定します。

| データの種類 | 内容                                                            |
|--------|---------------------------------------------------------------|
| 文字     | ひらがな、漢字、カタカナ、英字、記号・特殊文字などの計算<br>できない文字を「 <b>文字データ」</b> といいます。 |
| 数值     | 数字や日付などの <u>計算できる文字</u> を「 <b>数値データ」</b> といいます。               |

※…データを入力した際にエクセルが自動的に判定して、パソコンが文字だと判断したときは、マス目(セル)の中で**左揃え**に、パソコンが数値だと判断したときはマス目(セル)の中で**右揃え**に自動的に設定されるようになっています。

エクセルでは、日本語などの文字データを入力する場合は、「日本語入力オン」 の状態にし、数値しか入力しないときは、「日本語入力オフ」の状態で入力し た方が効率よく入力することができます。 効率的にデータを入力するためには、次の内容を考えながら入力する必要があります。

- ●これから入力するデータが、計算の元になるデータ(数値データや日付データ)なのか、計算の元にならないデータ(文字データ)なのかを分けて考えます。
  - ・入力完成例の「1月1日」~「1月28日」は日付データ
  - ・入力完成例の「収入」、「支出」欄の数字は、数値データ
  - ・それ以外は文字データ
- ●日本語入力オンとオフを切り替えて入力します。
  - ・数値データや日付データは、日本語入力をオフにして入力します。

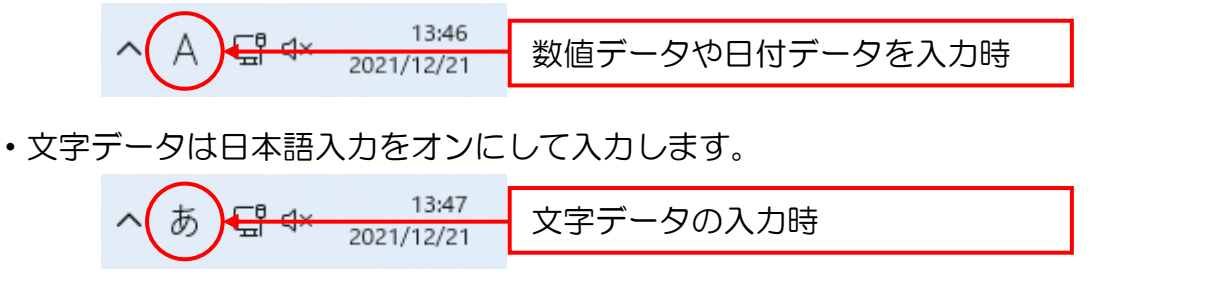

#### ●列の幅は意識せずに入力します。

・データを入力する際に、列の幅が狭く感じる場合があっても、気にせず入力します。 ※列の幅を調整する操作は、後にテキスト内で操作していきます。

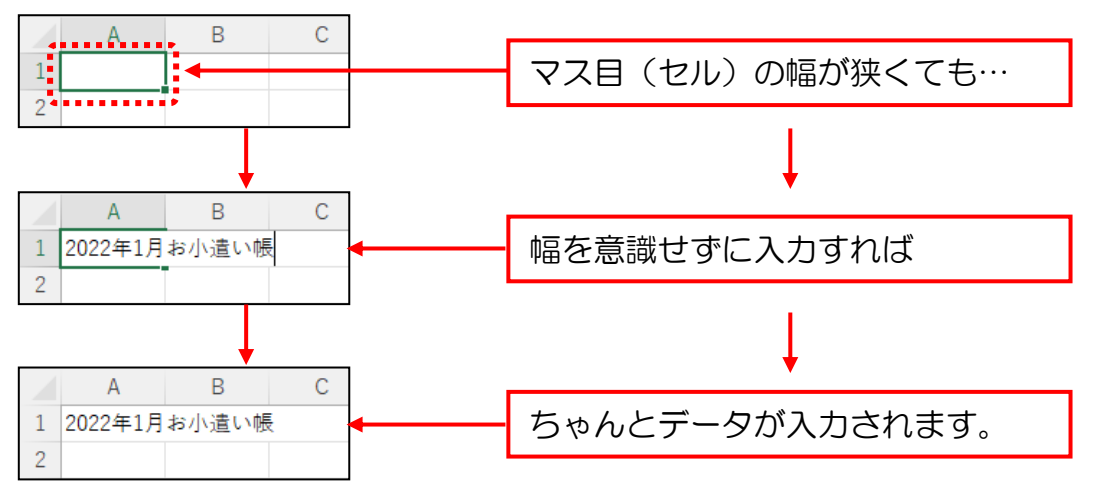

●エクセルでデータを入力する際は、緑の枠線(アクティブセル)の位置が重要になります。緑の枠線(アクティブセル)のあるマス目(セル)にデータは入力されます。 縦方向に入力していくのか、横方向に入力していくのかによって、緑の枠線(アクティブセル)の移動方向を意識しながら入力します。

・縦方向の移動は [↓] キーや [Ēnter] キーを利用する。

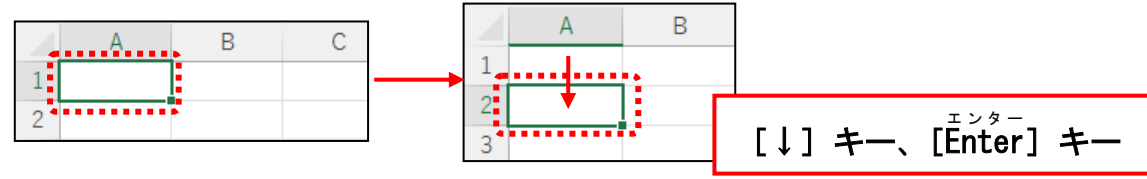

・横方向の移動は [→] キーや [Îabí] キーを利用する。

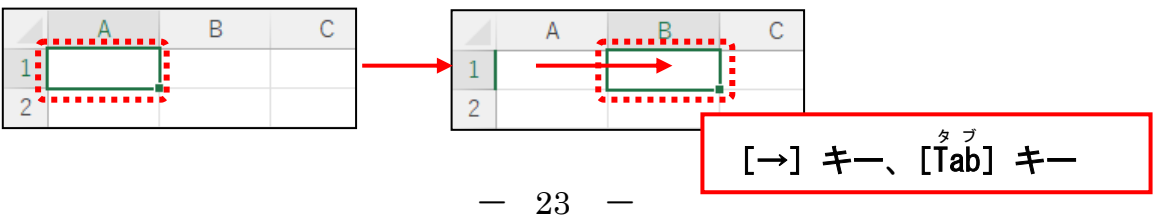

④ 文字データの入力(1)

文字データ(漢字やひらがななど)を入力していく場合は、日本語入力オンの状態にしてから入力します。

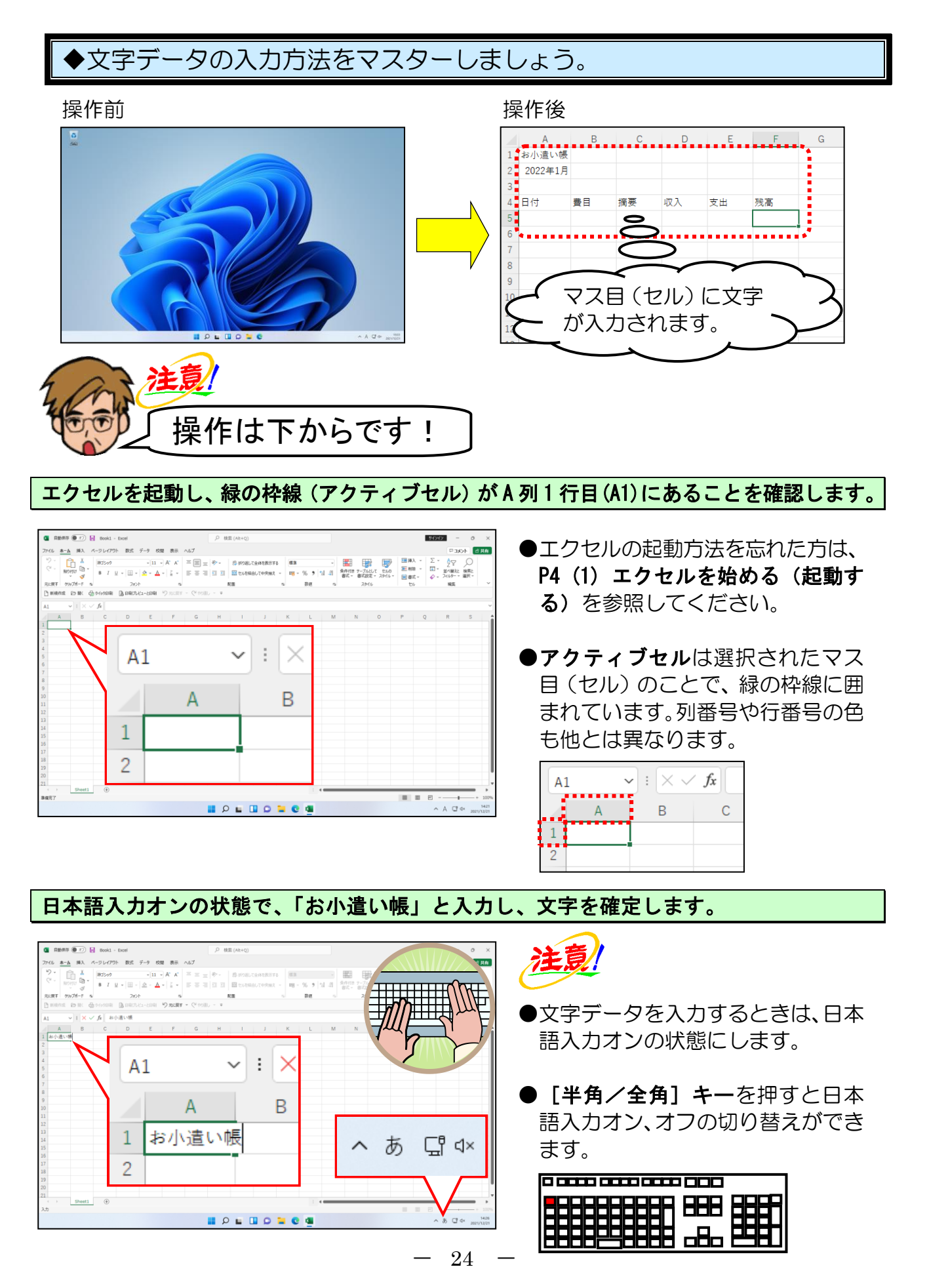

\_\_\_\_\_ [Enter] キーを押し、緑の枠線(アクティブセル)を下に移動します。

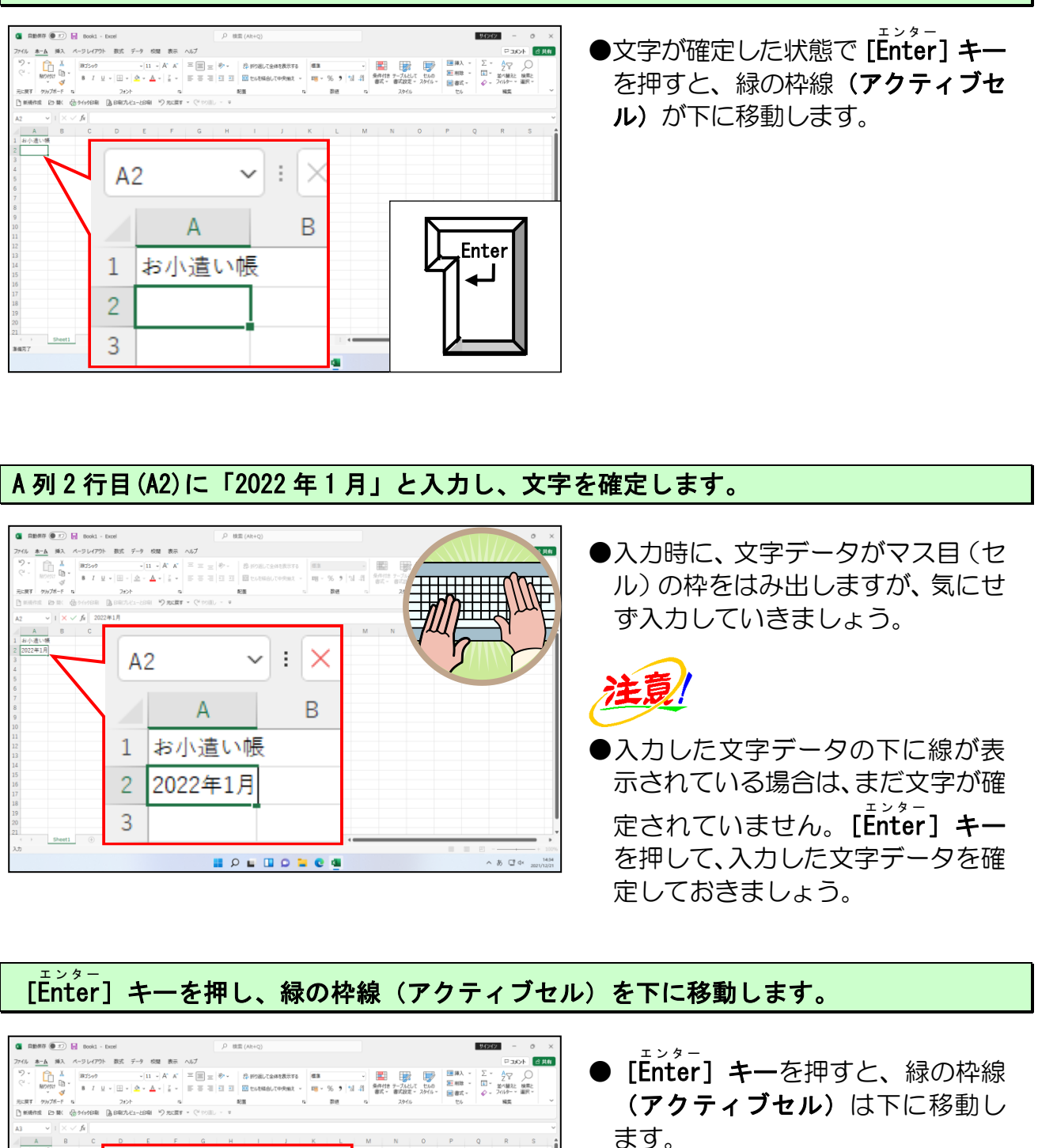

Enter

 $\mathbf{v}$  :  $\mathbf{X}$ 

В

A3

1

3 4 А

お小遣い帳

2022年1月

もう一度 [Enter] キーを押し、緑の枠線(アクティブセル)を更に下に移動します。

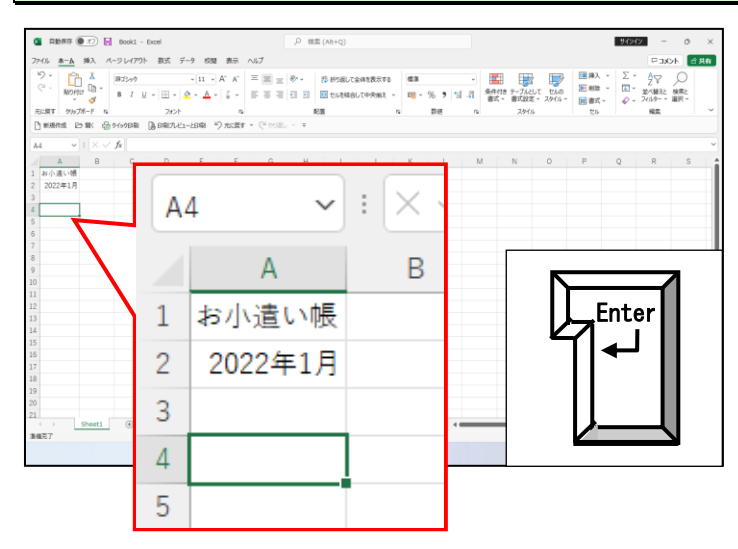

### A列4行目(A4)に「日付」と入力し、文字を確定します。

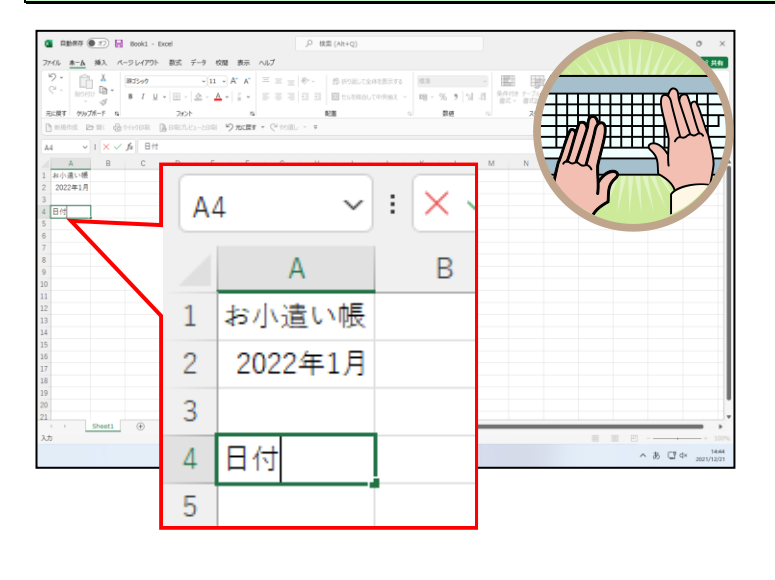

#### \_\_\_\_\_ [Enter] キーを<mark>押し、緑の枠線(アク</mark>ティブセル)を下に移動します。

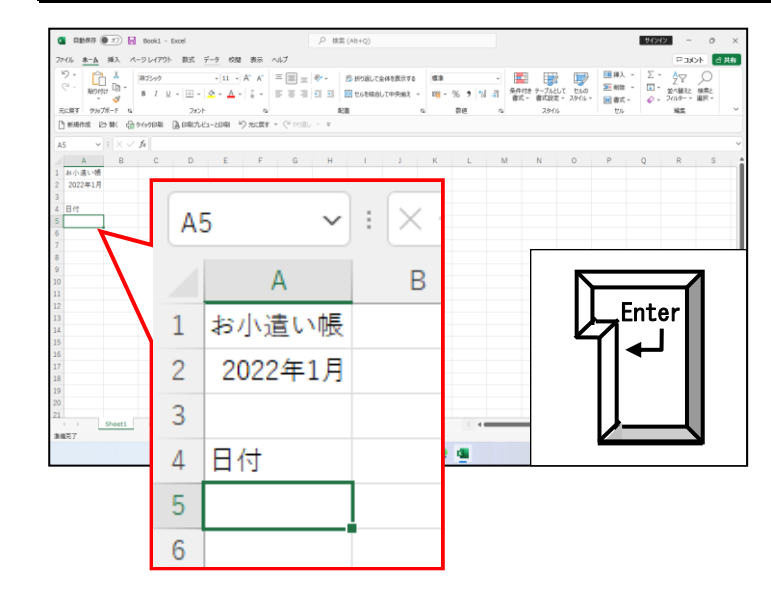

## B列4行目(B4)にポイントし、クリックします。

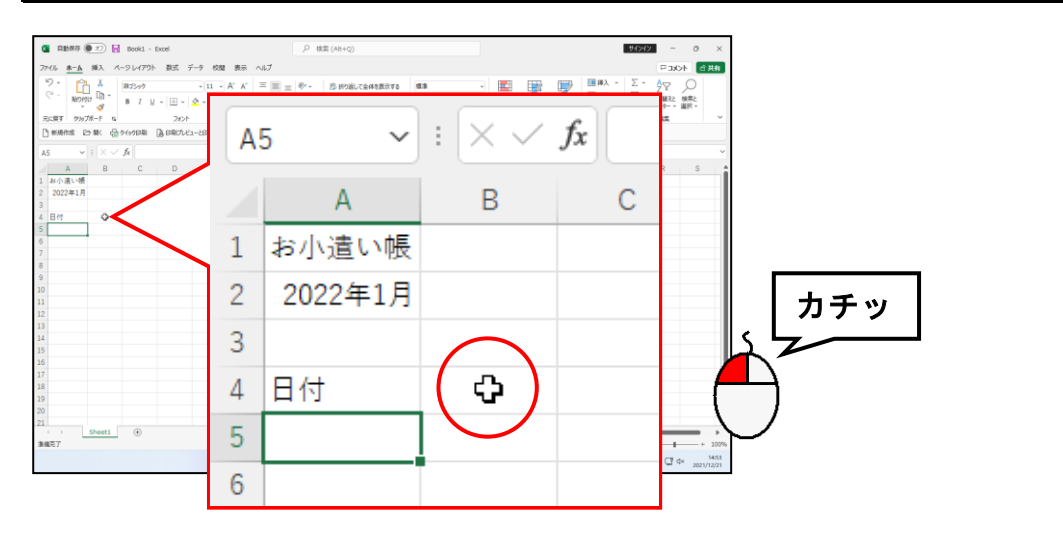

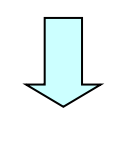

| 💶 鳥動部符 🌘 II) 🔚 Book1 - Excel                           |          | ,P 検索 (Alt+Q) |                          |    | - 0 ×                           |
|--------------------------------------------------------|----------|---------------|--------------------------|----|---------------------------------|
| ファイル <u>ホーム</u> 挿入 ページレイアウト 数式 データ 校                   | 閣 表示 ヘルプ |               |                          | P3 | 水水 合共物                          |
| ************************************                   |          |               | - % • M # 900 7-74457 10 |    |                                 |
| $B4  \checkmark \mid \times \checkmark f_{\mathbb{R}}$ | B1       | 4 ~           | $  \land \lor$           | Jx | ~                               |
| A B C D E E A A A A A A A A A A A A A A A A A          |          | А             | В                        | с  |                                 |
| 9                                                      | 1        | お小遣い帳         |                          |    |                                 |
| 10<br>11<br>12<br>13                                   | 2        | 2022年1月       |                          |    |                                 |
| 14<br>15<br>16<br>17                                   | 3        |               |                          |    |                                 |
| 18<br>19<br>20<br>21                                   | 4        | 日付            |                          |    |                                 |
| ( ) Sheet1 ⊕<br>34027                                  | 5        |               |                          |    | + 100%<br>d× 1454<br>2021/12/21 |
|                                                        | 6        |               |                          |    |                                 |
|                                                        |          |               |                          |    |                                 |

●移動したい位置にポイントし、クリックすることで、緑の枠線(アクティブセル)を移動することができます。

#### 余裕があれば読んでね

●「日付」の文字を入力し、確定した 後に、[→] キーを押すことによっ ても、緑の枠線(アクティブセル) を移動することができます。

同様にして、B 列 4 行目 (B4) ~F 列 4 行目 (F4) に「費目」、「摘要」、「収入」、「支出」、「残 高」の文字を下の図を参考に入力します。

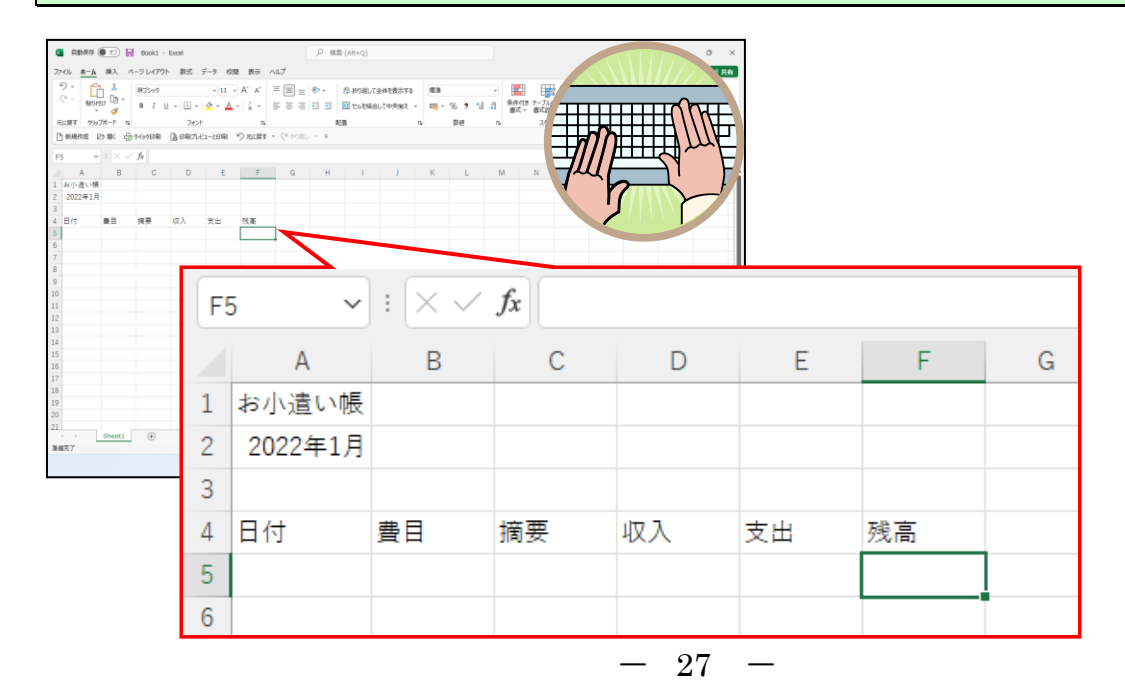

## ⑤日付(数値データ)の入力

数値データ(日付や数字など)を入力していく場合は、日本語入力オフの状態にしてか ら入力します。

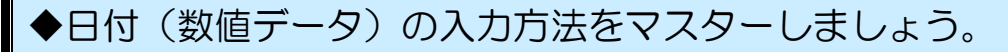

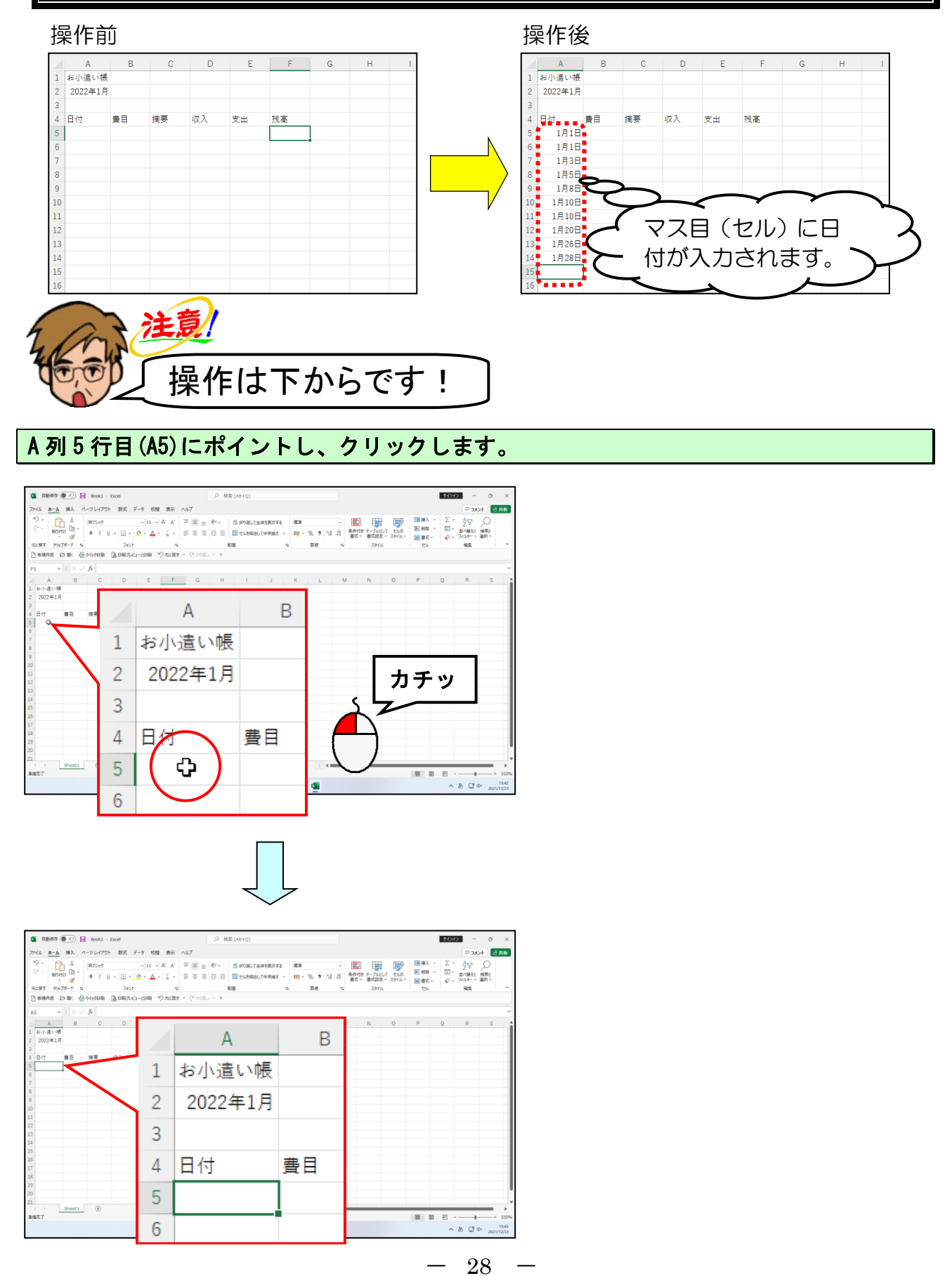

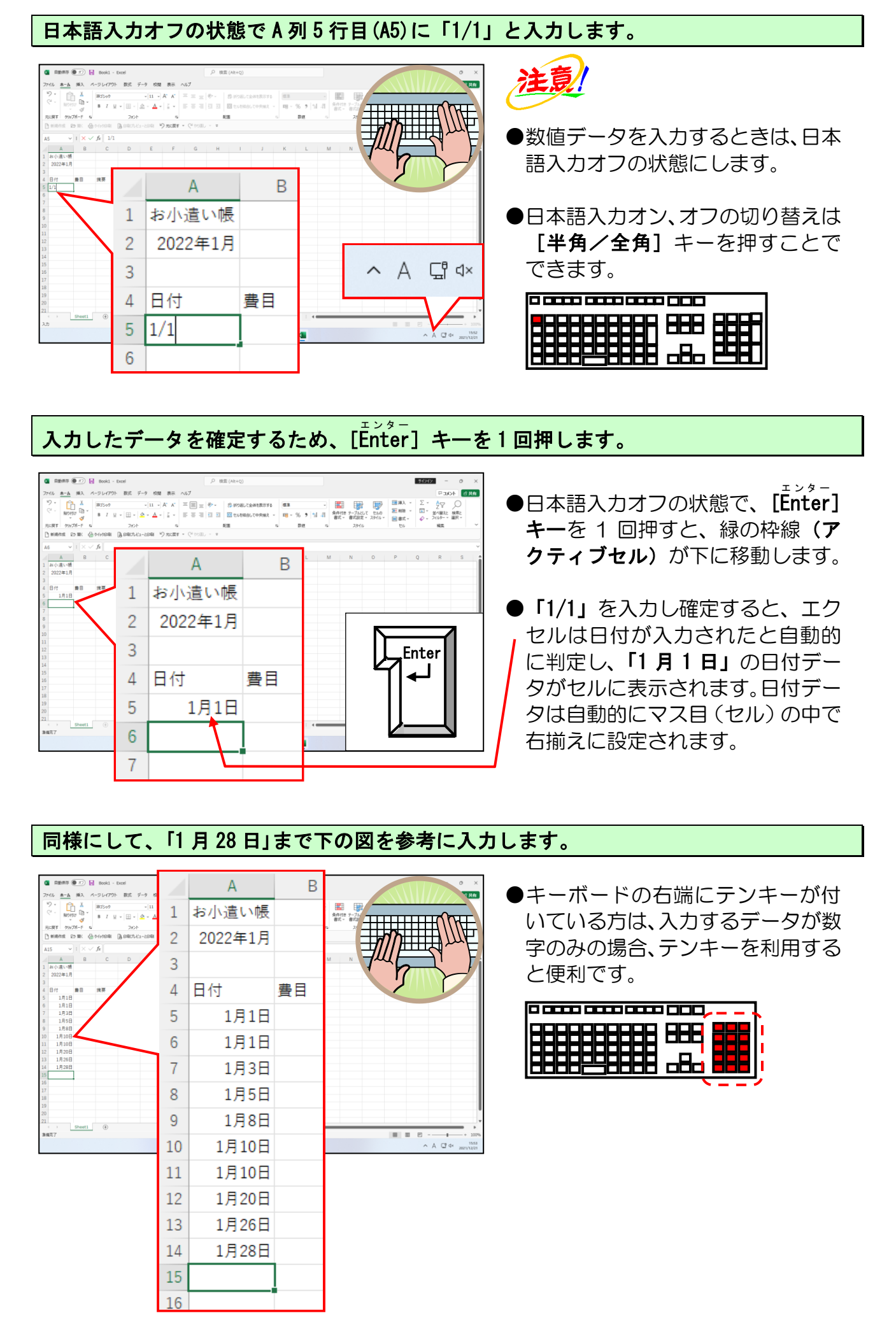

- 29 —

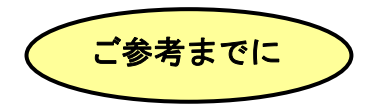

### ■日付の初期設定

日付は「1/1」といったように月日のみを入力すると、今年(入力した時の年)の日付 として認識されます。マス目(セル)には表示されませんが、入力したマス目(セル) をクリックし、数式バーで確認すると、西暦の 4 桁の年が追加されています。今年以 外の日付を入力するには、「2021/1/1」のように年月日のすべてを入力します。

■日付データとして月日のみの「1/1」を入力し、確定した場合(2022年時に入力)

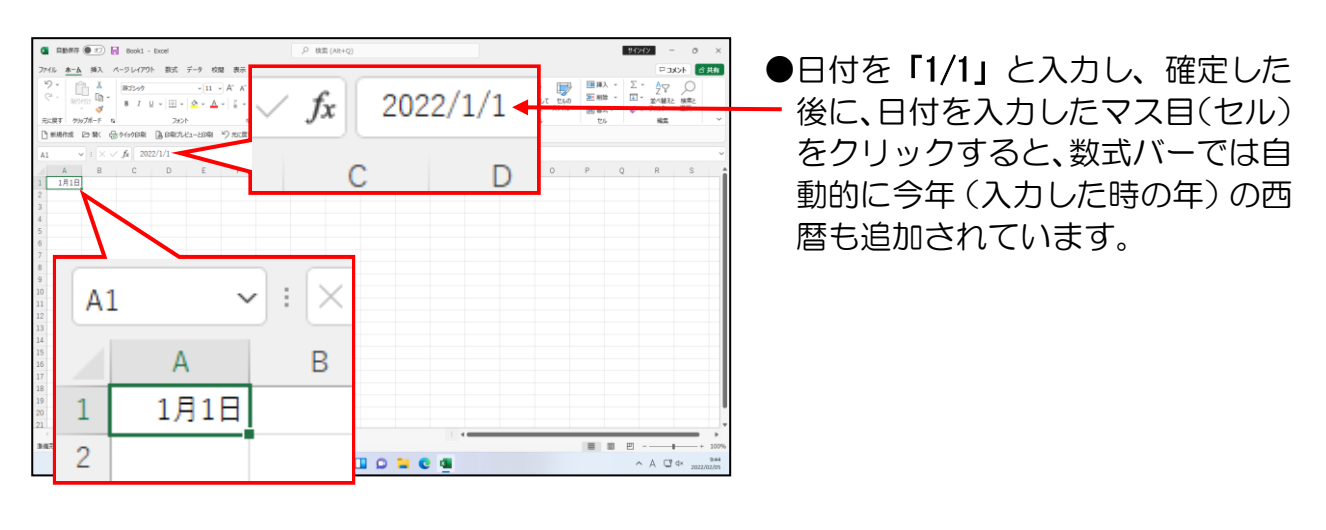

■日付データとして西暦と月日の「2021/1/1」を入力し、確定した場合

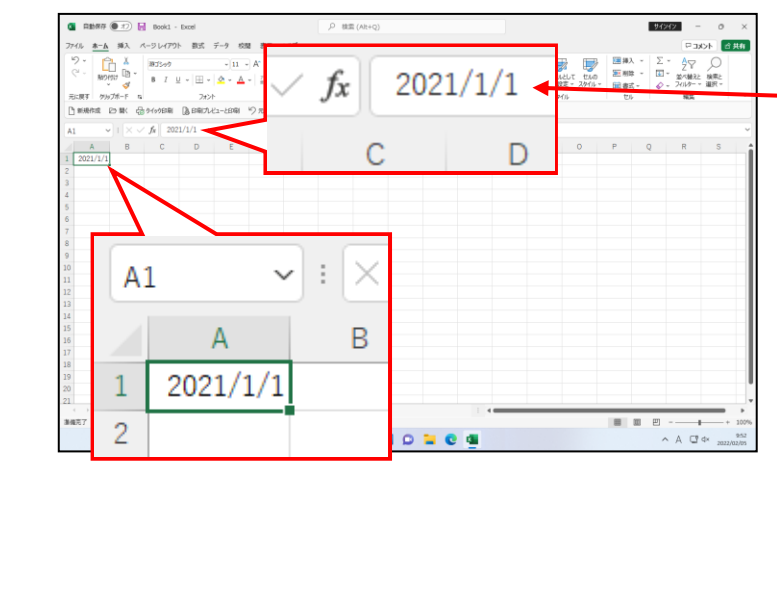

- ●日付に西暦を含めて入力し、確定す
   るとマス目(セル)と数式バーに入力した西暦が表示されています。
- ●今年以外の西暦の日付データを入 カしたい場合は、西暦を含めて日付 データを入力しましょう。
#### ■日付の入力

日付を入力する場合は、スラッシュ(/)またはハイフン(-)で区切りながら、入力 します。エクセルでは、スラッシュ(/)またはハイフン(-)で区切られた数値デー タは、日付データとして認識されます。また、入力した内容によって、マス目(セル) に表示される形式が変わります。

| 入力データ  | マス目(セル)表示 |
|--------|-----------|
| R4/1/1 | R4. 1. 1  |
| 27/7/9 | 2027/7/9  |
| 21/7/9 | 2021/7/9  |
| 2021-7 | Jul-21    |

※…年を表わす数値を下2桁の数値で入力する場合、00~29の範囲の値で年を入力 すると、2000年から2029年の範囲の年、30~99の範囲の年を入力すると、 1930年から1999年の範囲の年とエクセルが認識します。西暦を入力する場合 は下2桁よりも4桁で入力した方が正確に入力できます。

■下2桁の数値で「29/12/31」と入力した場合

|                                                      |                 | 2029年の日付データとし<br>てエクセルに認識される。 |
|------------------------------------------------------|-----------------|-------------------------------|
| A         B           1         29/12/31           2 | データを確定すると…<br>3 | A B<br>2029/12/31             |

■下2桁の数値で「30/1/1」と入力した場合

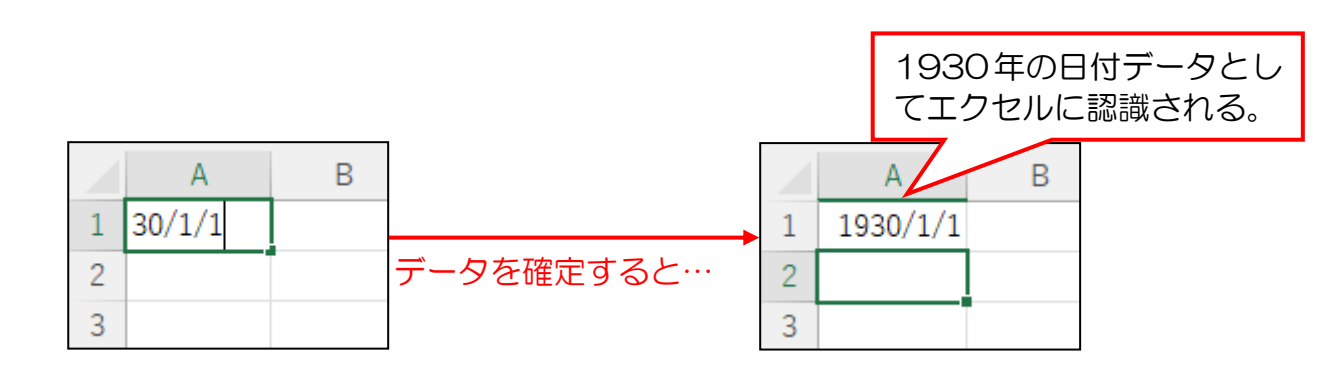

### ■日付の元になる値(シリアル値)

エクセルでは1900年1月1日を基準に「1」として、9999年12月31日までの すべての日に、「1」~「2958465」といったように、連続した番号(シリアル値)とい うものが割り当てられています。

たとえば、2021年1月1日はシリアル値としては「44197」という数字で表示されま す。これは、「2021年1月1日は1900年1月1日から数えて、44197日が経過していま すよ。」という意味になります。

このシリアル値は日付の差などを求める計算で利用することができます。

## ⑥ 文字データの入力(2)

日本語入力オンの状態にして、費目欄の「前月繰越」~「雑費」まで、摘要欄の「昼 食代」~「温泉入浴代」までを入力していきましょう。

◆文字データの入力方法をマスターしましょう。

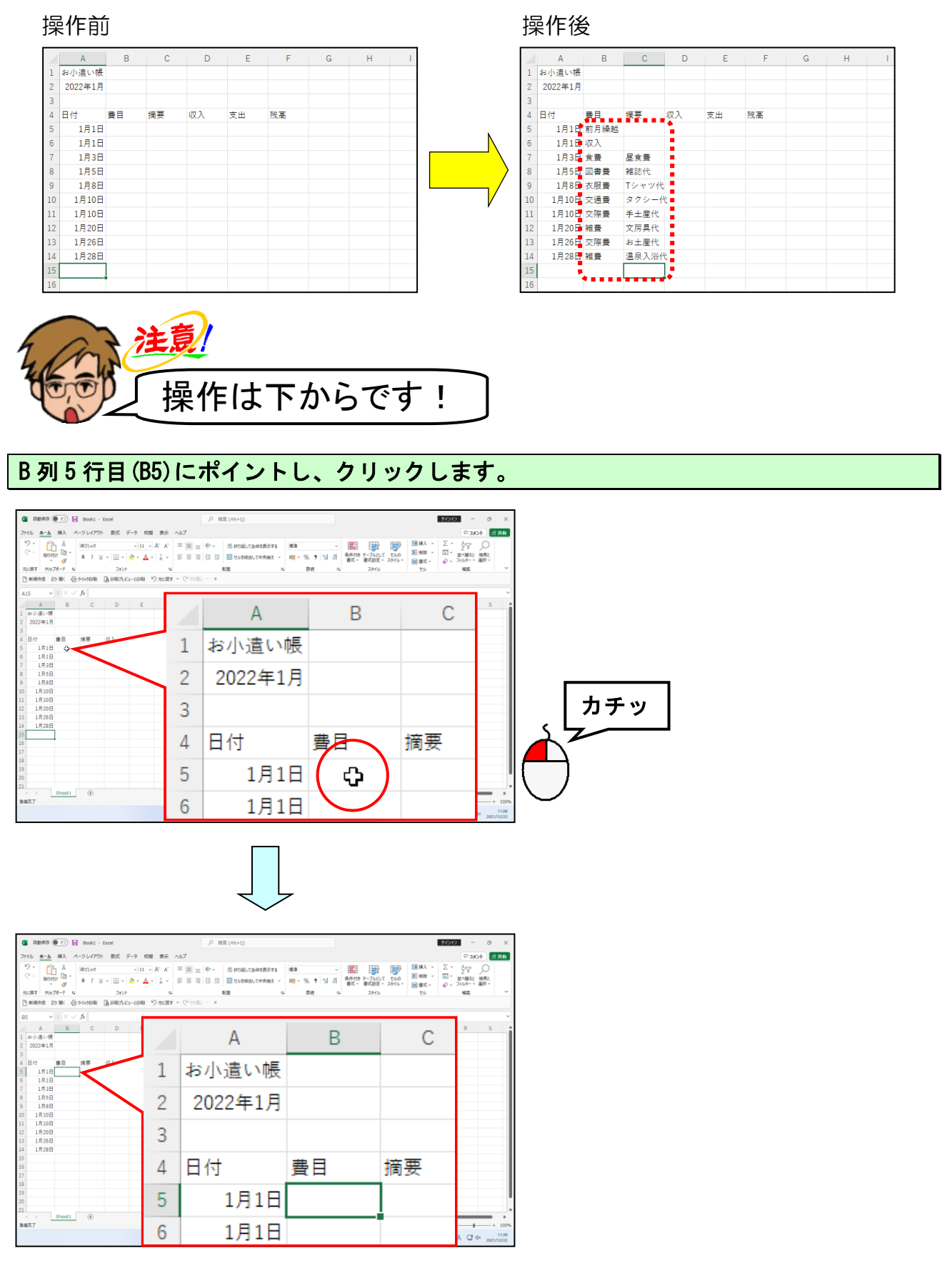

32

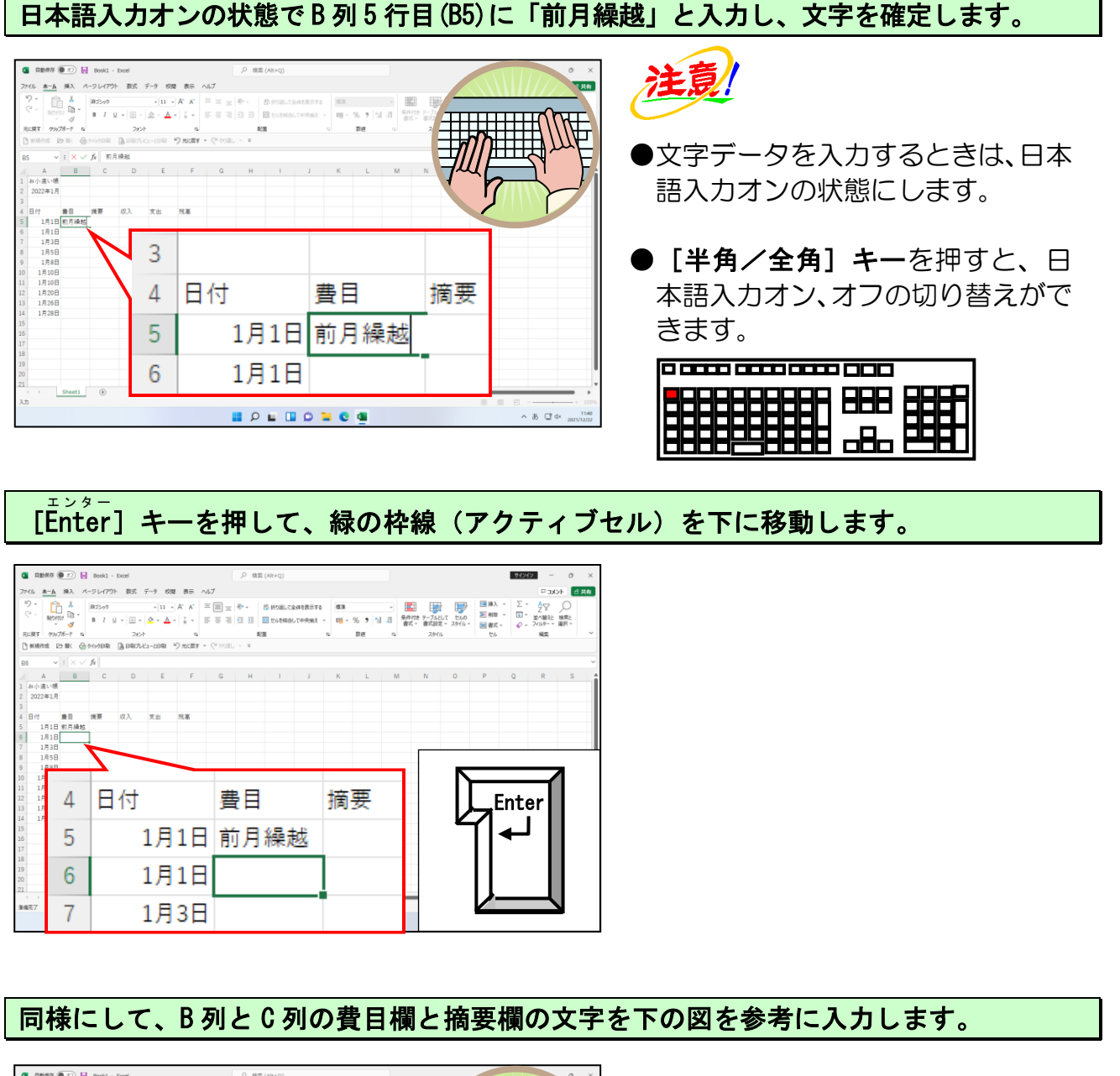

| 0         0.000         0.001         0.001         0.001           0         0.000         0.001         0.001         0.001         0.001           0         0.001         0.001         0.001         0.001         0.001         0.001           0         0.001         0.001         0.001         0.001         0.001         0.001         0.001         0.001         0.001         0.001         0.001         0.001         0.001         0.001         0.001         0.001         0.001         0.001         0.001         0.001         0.001         0.001         0.001         0.001         0.001         0.001         0.001         0.001         0.001         0.001         0.001         0.001         0.001         0.001         0.001         0.001         0.001         0.001         0.001         0.001         0.001         0.001         0.001         0.001         0.001         0.001         0.001         0.001         0.001         0.001         0.001         0.001         0.001         0.001         0.001         0.001         0.001         0.001         0.001         0.001         0.001         0.001         0.001         0.001         0.001         0.001         0.001         0.0 | レート (1997年)<br>日本 (1997年)<br>日本 (1997年))<br>日本 (1997年)<br>日本 (1997年))<br>日本 (1997年))<br>日本 (199 | Canada (1997) | N    |       | ●入<br>ル<br>ず |
|----------------------------------------------------------------------------------------------------|----------------------------------------------------------------------------------------------------|---------------|------|-------|--------------|
|                                                                                                    | 4                                                                                                    | 日付            | 費目   | 摘要    | 収入           |
| 10 1月10日 交通量 ダンシード<br>11 月月10日 交通量 チェ星化<br>月月20日 独豊 文月県代<br>13 1月26日 交渉量 神上堂化                                                                                                    | 5                                                                                                    | 1月1日          | 前月繰越 |       |              |
| 14 1月28日 触奏 通泉入田代<br>15                                                                                                    | 6                                                                                                    | 1月1日          | 収入   |       |              |
| 15                                                                                                    | 7                                                                                                    | 1月3日          | 食費   | 昼食費   |              |
| satt                                                                                                    | 8                                                                                                    | 1月5日          | 図書費  | 雑誌代   |              |
|                                                                                                    | 9                                                                                                    | 1月8日          | 衣服費  | Tシャツ代 |              |
|                                                                                                    | 10                                                                                                    | 1月10日         | 交通費  | タクシー作 | ť            |
|                                                                                                    | 11                                                                                                    | 1月10日         | 交際費  | 手土産代  |              |
|                                                                                                    | 12                                                                                                    | 1月20日         | 雑費   | 文房具代  |              |
|                                                                                                    | 13                                                                                                    | 1月26日         | 交際費  | お土産代  |              |
|                                                                                                    | 14                                                                                                    | 1月28日         | 雑費   | 温泉入浴作 | ť            |
|                                                                                                    | 15                                                                                                    |               |      |       |              |
|                                                                                                    | 10                                                                                                    |               |      |       |              |

●入力時に、文字データがマス目(セル)の枠をはみ出しますが、気にせず入力していきましょう。

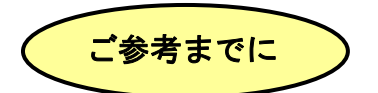

#### ■オートコンプリート機能

オートコンプリートとは、同じ列内であれば、頭文字を入力するだけでエクセルが「もし かして、このデータを入力しようとしていますか?」と、表示してくれる機能のことをい います。

例えば、費目では「交際費」や「雑費」などは何回もでてきます。

入力途中なのに、文字が勝手に表示されておかしく思われた方も多いと思います。もし、 表示されたデータでよければ、そのまま [Enter] キーを押すと入力することができるので、 同じ文字を何度も入力する必要がある場合などは、便利な機能です。

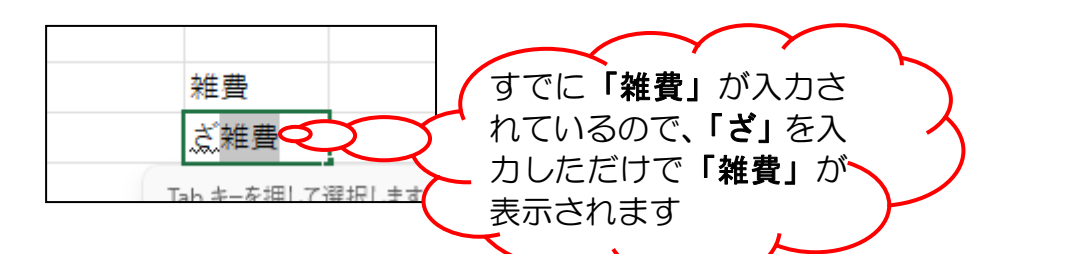

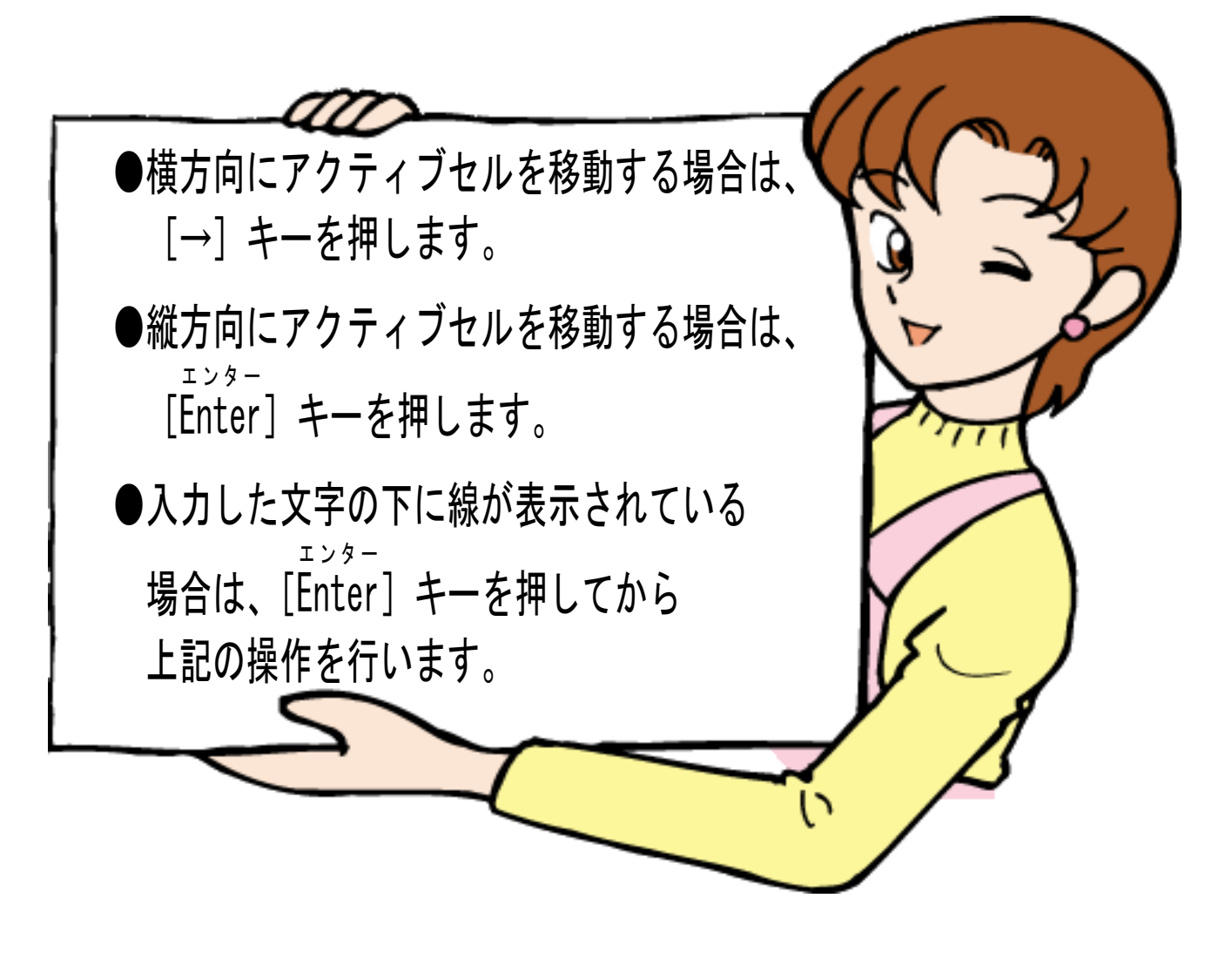

## ⑦ 数値データの入力

数値データ(日付や数字など)を入力していく場合は、日本語入力オフの状態にしてか ら入力します。

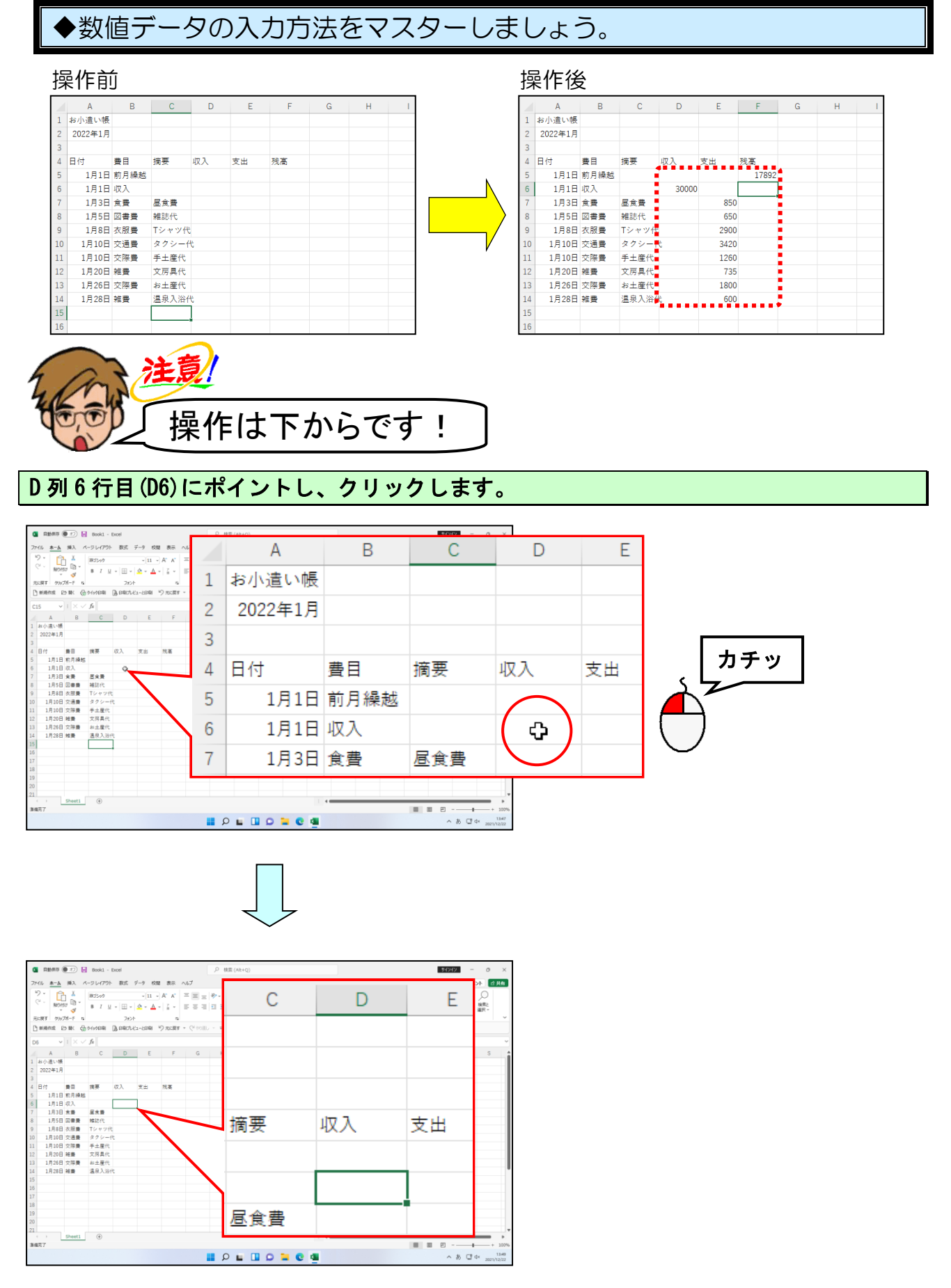

- 35

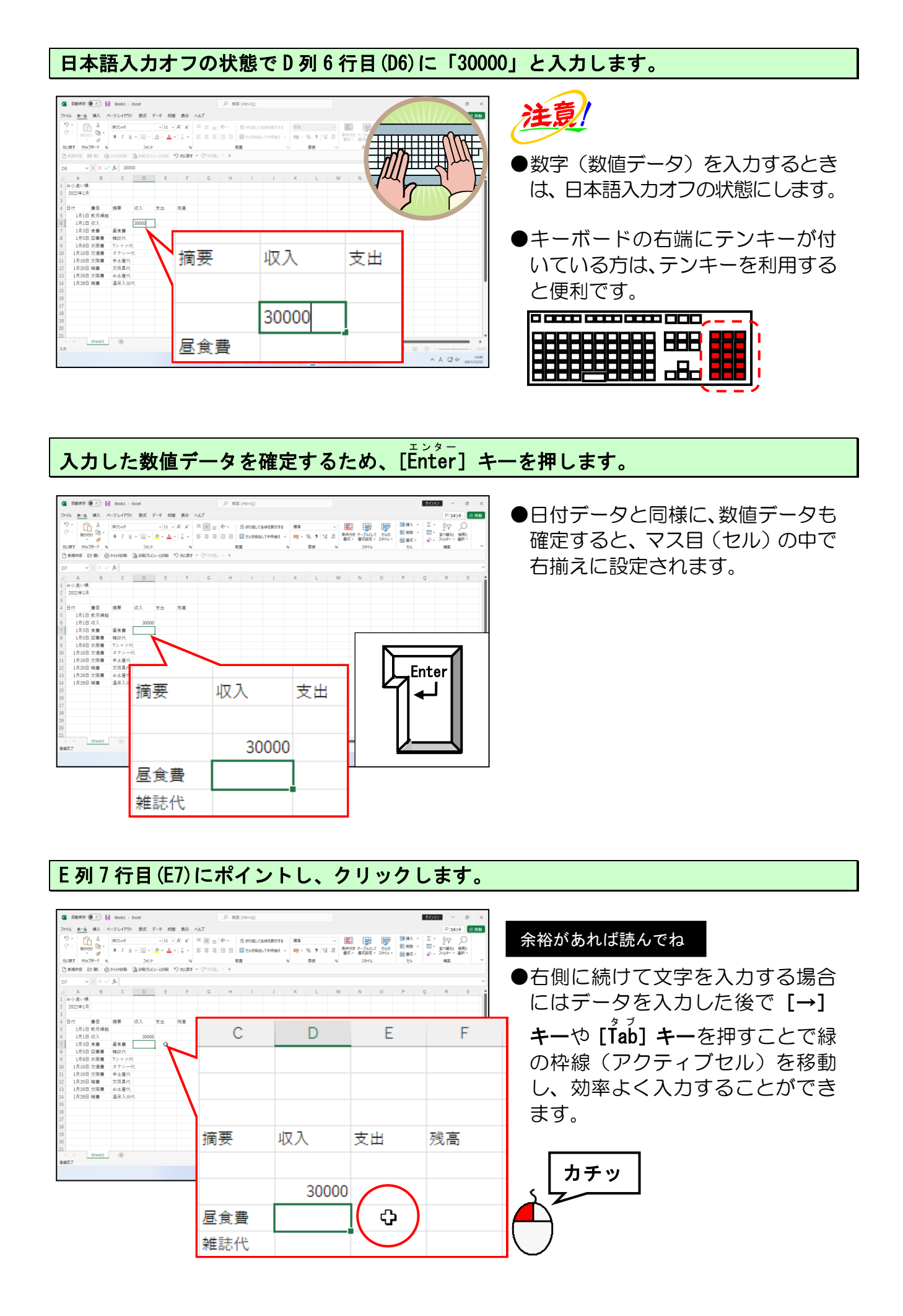

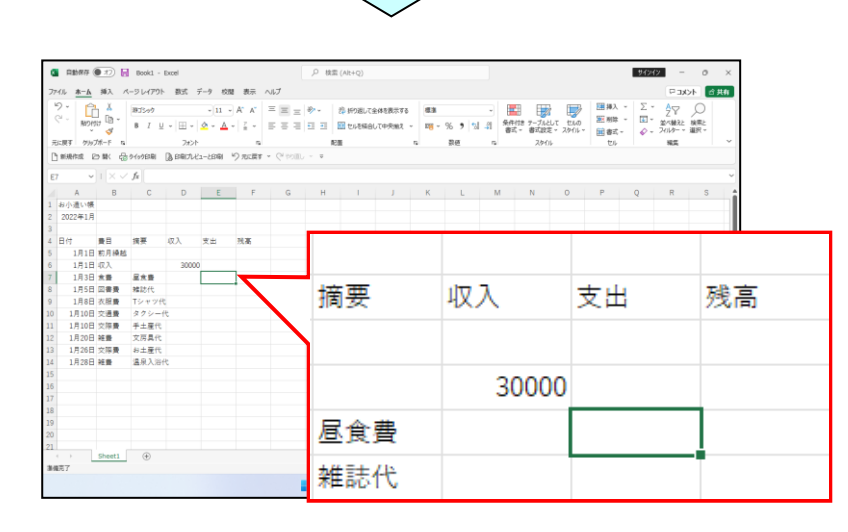

#### 同様にして、E列の支出欄の数値を下の図を参考に入力します。

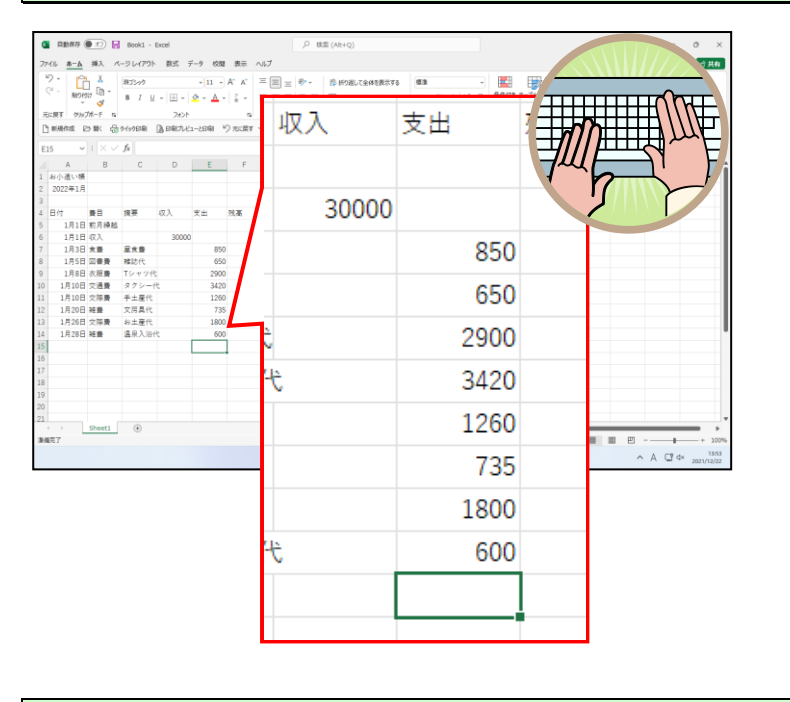

## F列5行目(F5)にポイントし、クリックします。

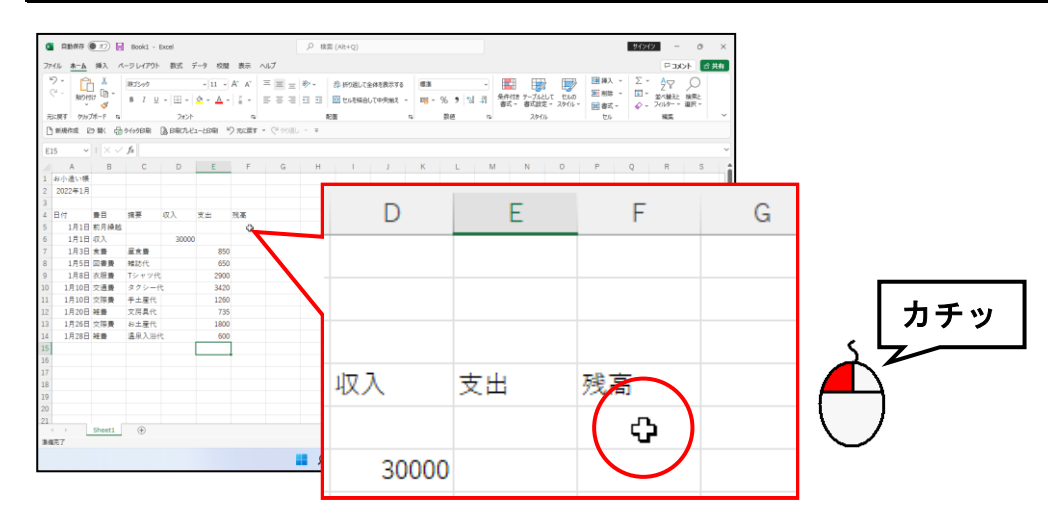

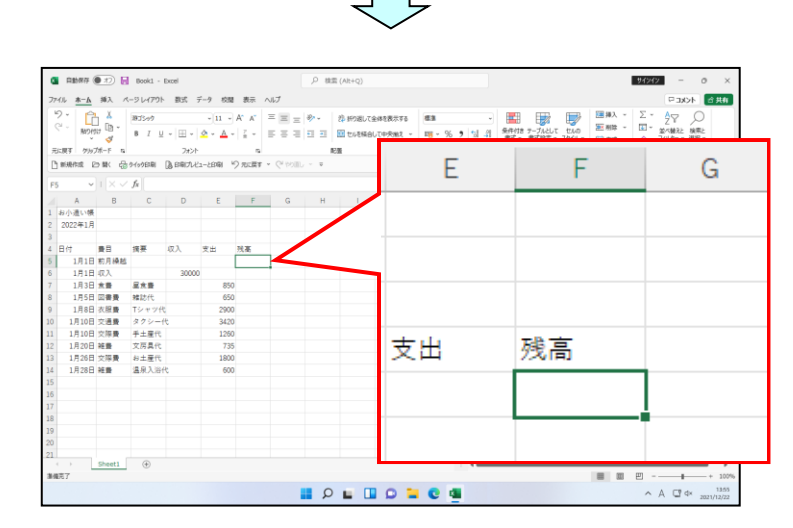

## F列5行目(F5)に「17892」と入力します。

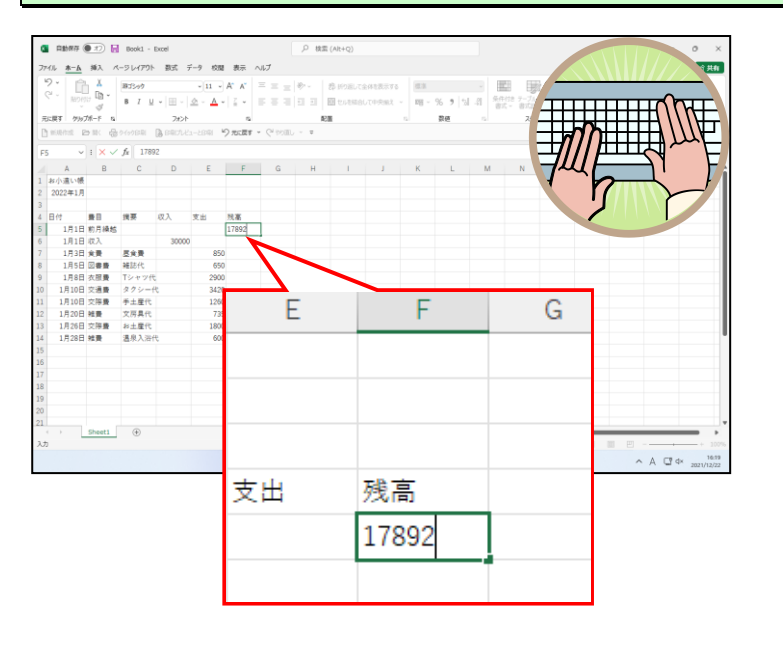

# 入力したデータを確定するため、[Ĕnter] キーを押します。

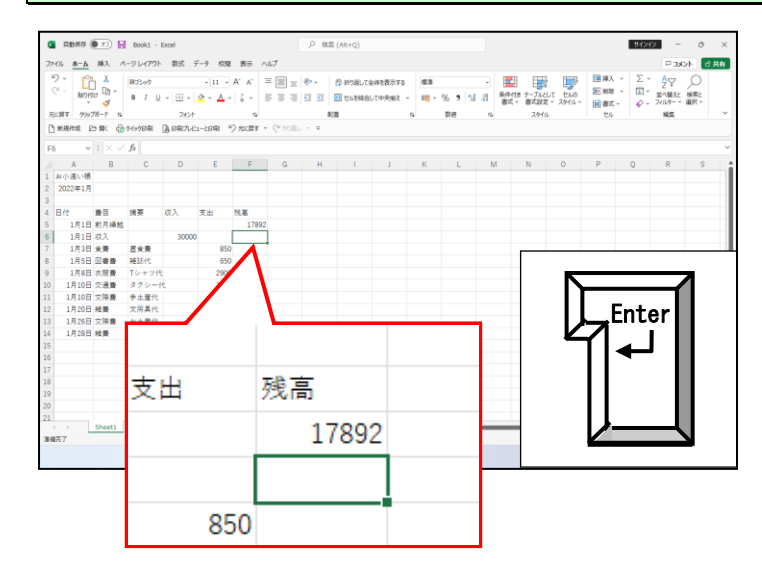

名前はパソコンが考えてくれるんじゃないの?

- くじら先生「これまで入力した「お小遣い帳」も、このままエクセルを 終了してしまうと、パソコンに残らずに消えてしまいます。」
- **タ ケ さ ん**「せっかくここまで作ったのに。途中までの分を残しておくことは できんかのぉ。また作り直すのも手間だしのぉ。」
- くじら先生「そうなってしまわないように、ここでは「名前を付けて保存」 という操作をして、一度USBメモリーに保存しましょう。
- ウ メ さ ん「保存する時には名前を付けてあげる必要があるのね。名前を考える なんて、わたしが子どもを産んだ時以来だわ!」
- タケさん「パソコンが名前を考えてくれるんじゃないのかのぉ~?」
- くじら先生「パソコンが考えた名前では後でわからなくなる可能性があります。 ですから、ウメさんが家計簿を作った時は「ウメさん家計簿」、 タケさんが町内の名簿を作った時は「町内名簿」等わかりやすい 名前を考えて、「どこに」、「何という名前」で保存するかを パソコンに教えてあげる必要があるんです。」
- **ウ メ さ ん**「わたしたちが「どこに」、「何という名前」で保存するかをパソコンに 教えてあげないといけないのね?」
- くじら先生「そういうことになります。これから保存の操作に入っていきますが、 タケさんもウメさんも急ぐ必要はありませんので、ゆっくりとわかり やすい名前を付けていきましょう。」

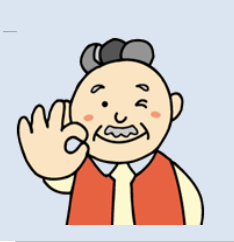

これまで入力した「お小遣い帳」も、このままエクセルを終了してしまうと、パソコンに 残らずに消えてしまいます。ここでは、作成したデータに「名前を付けて保存」という操 作をして、USBメモリーへ保存していきます。

# ◆名前を付けて保存する方法をマスターしましょう。

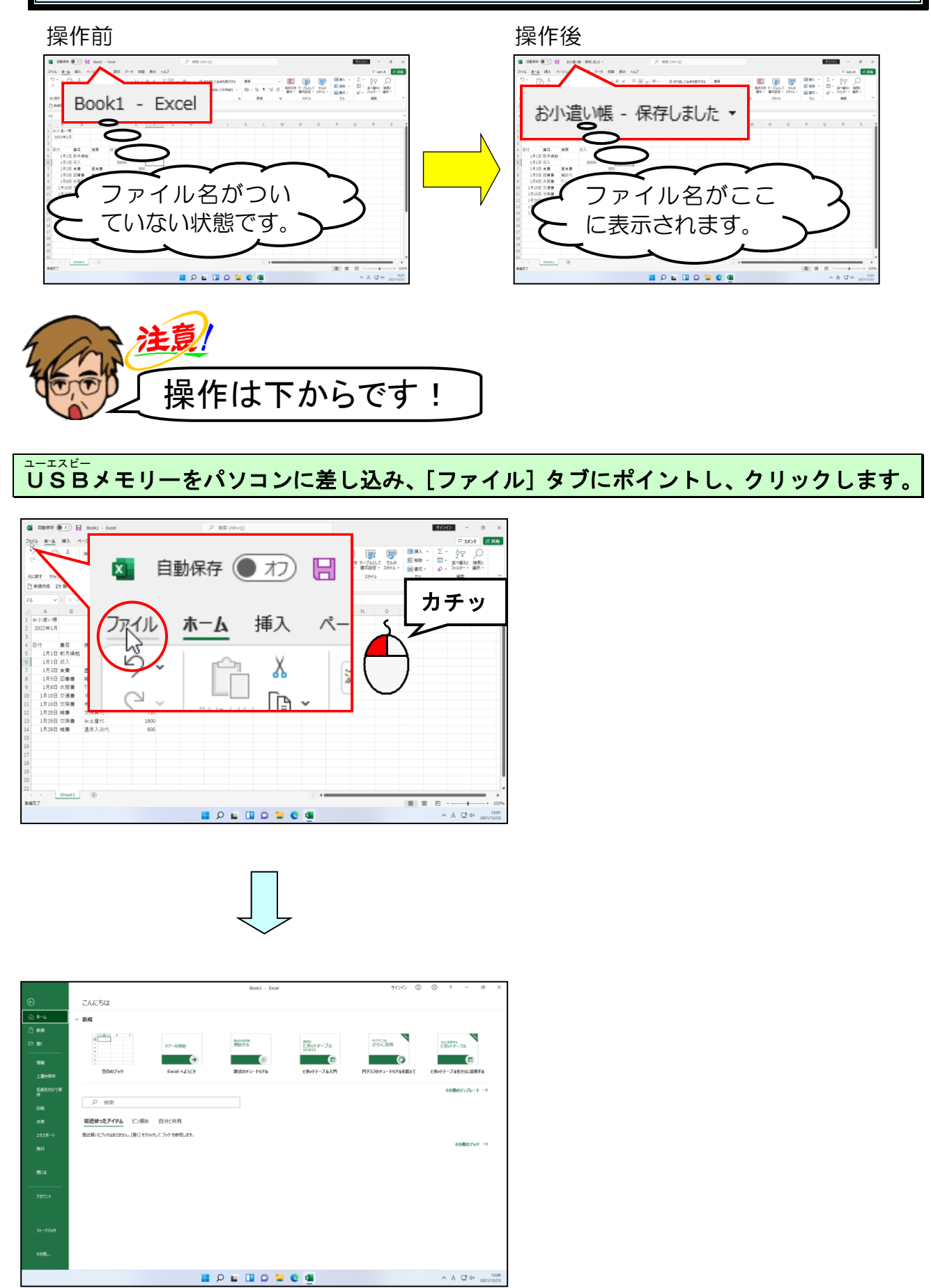

# 左側の一覧から [名前を付けて保存] にポイントし、クリックします。

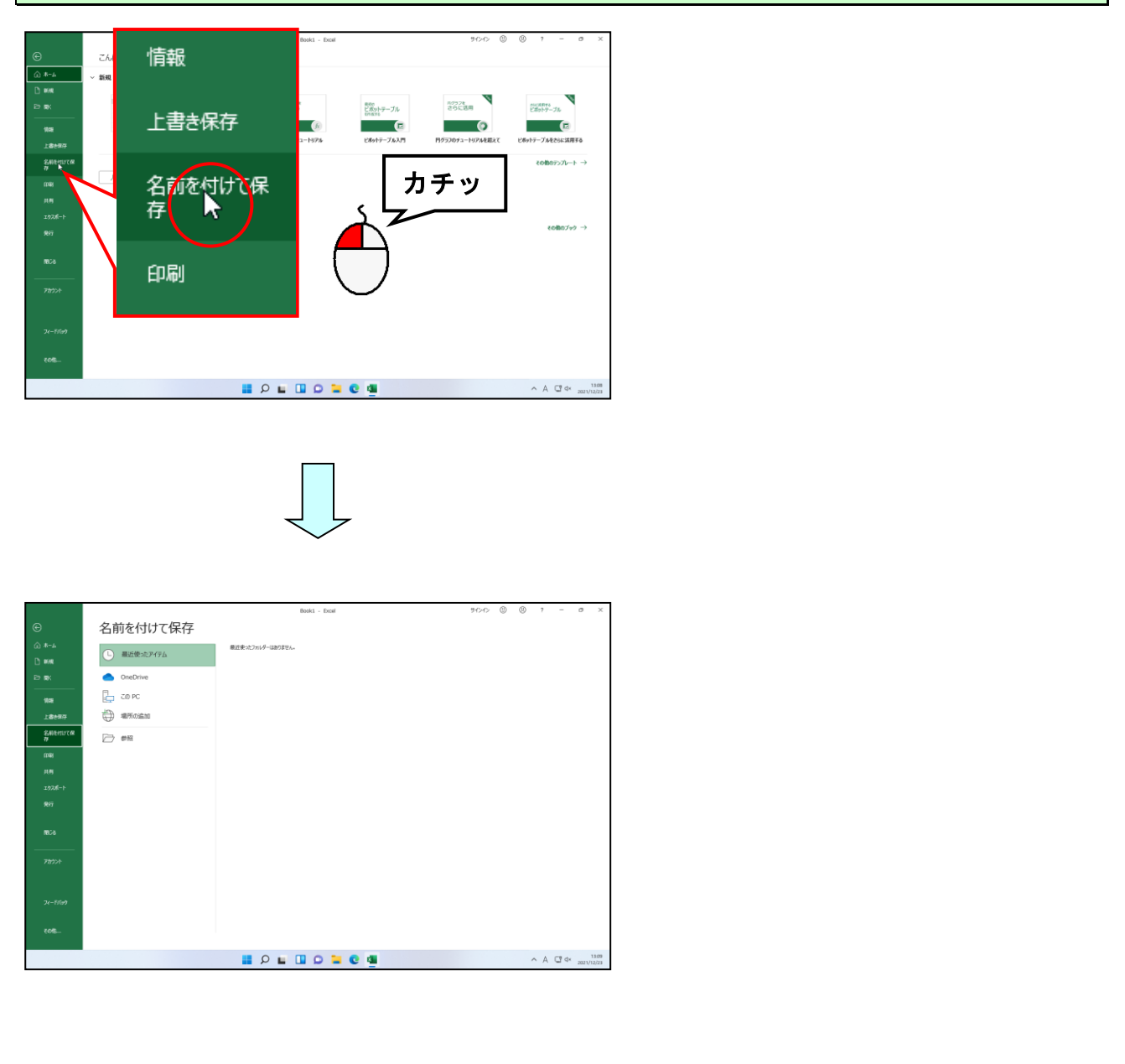

## [参照] ボタンにポイントし、クリックします。

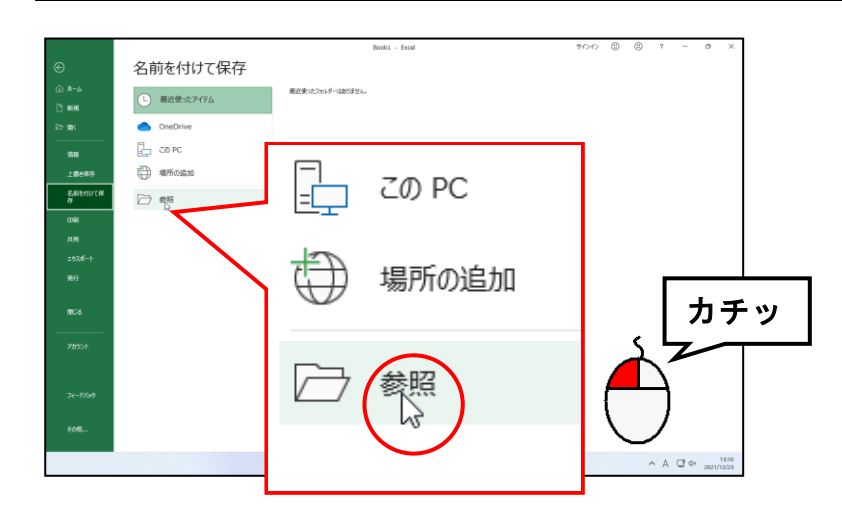

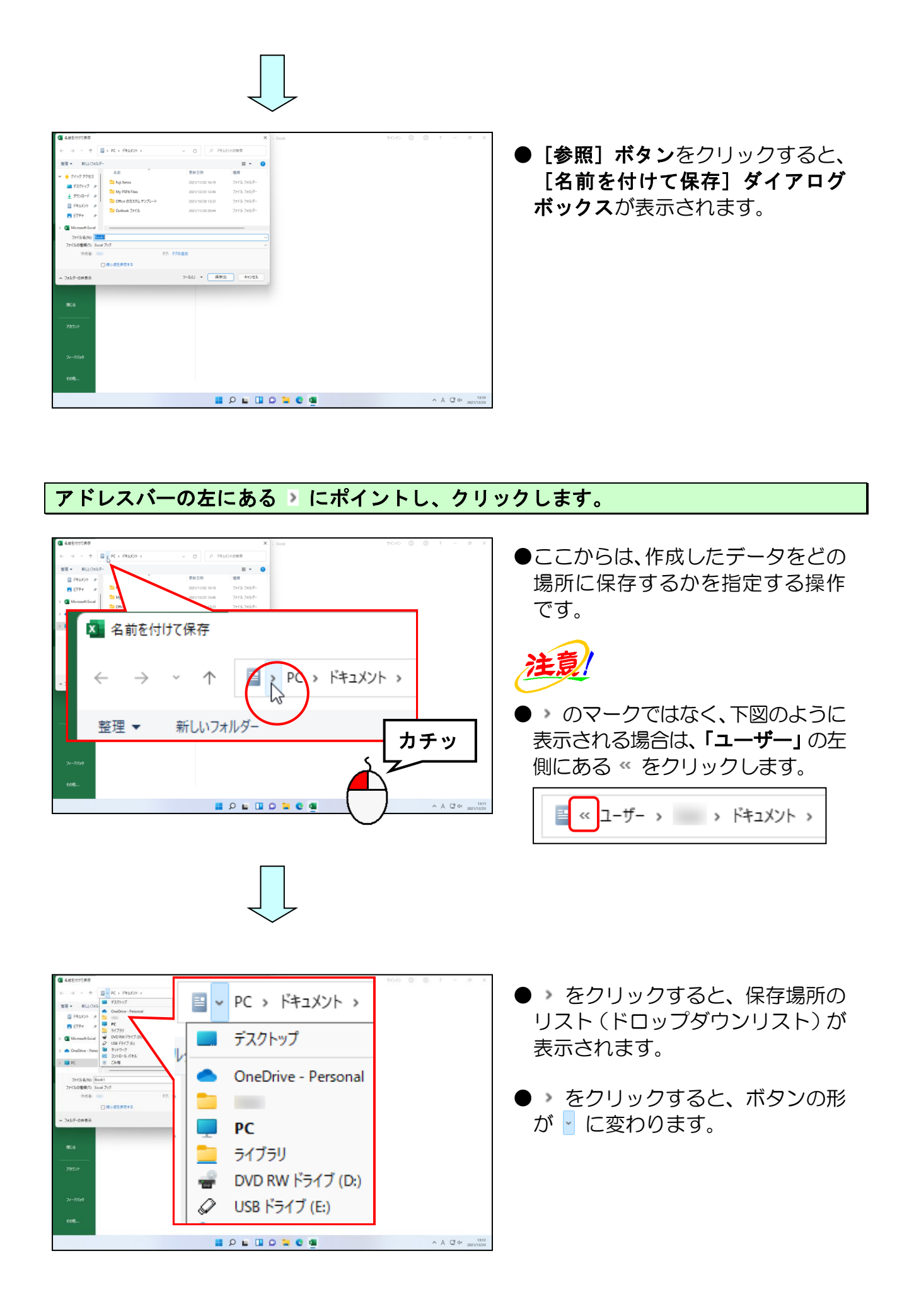

#### \_\_\_\_\_\_ [USBドライブ(E:)] にポイントし、クリックします。

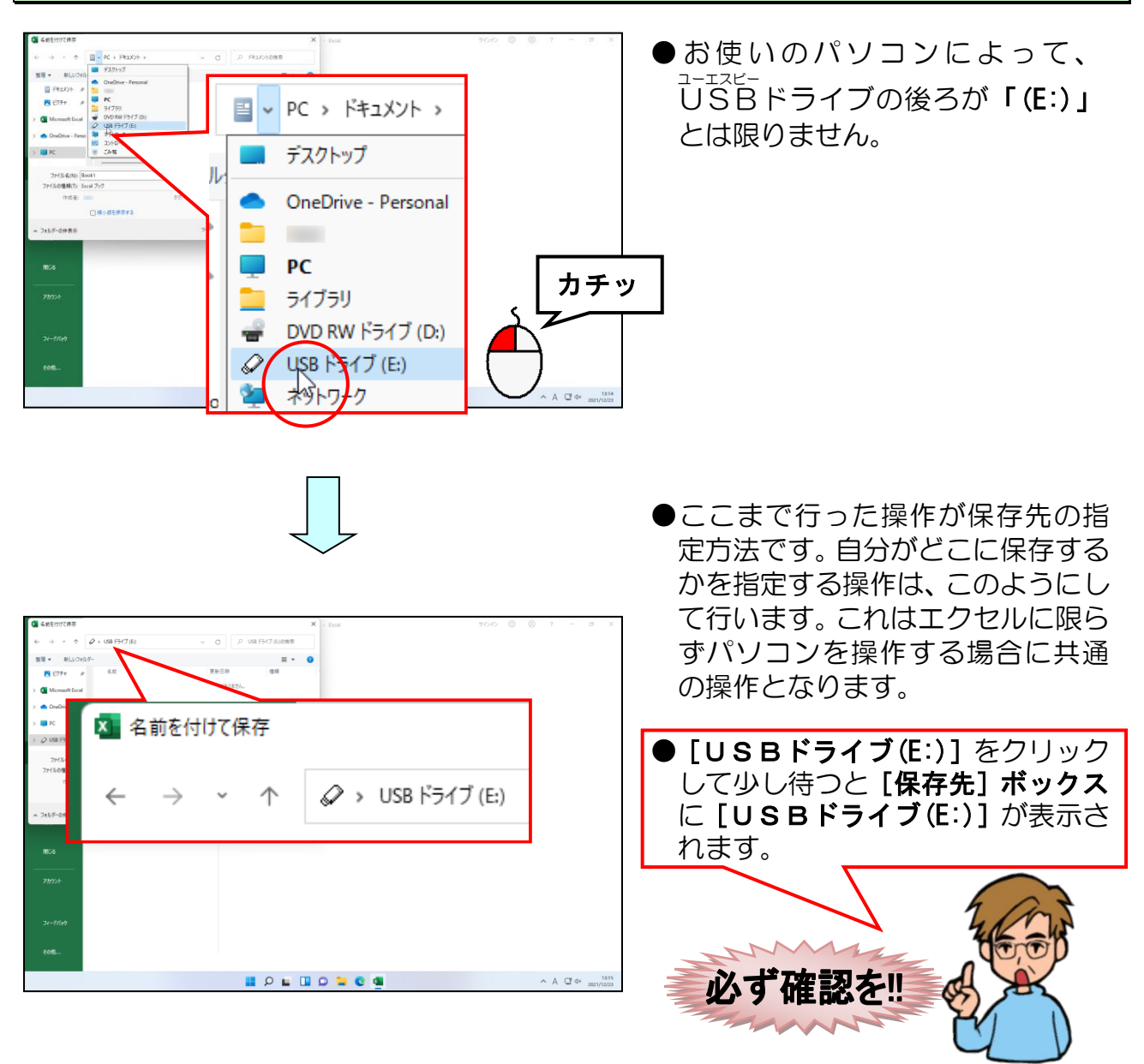

[ファイル名(N):]と書かれた右側の白いボックス(ここでは「Book1」と書かれた部分) にポイントし、クリックします。

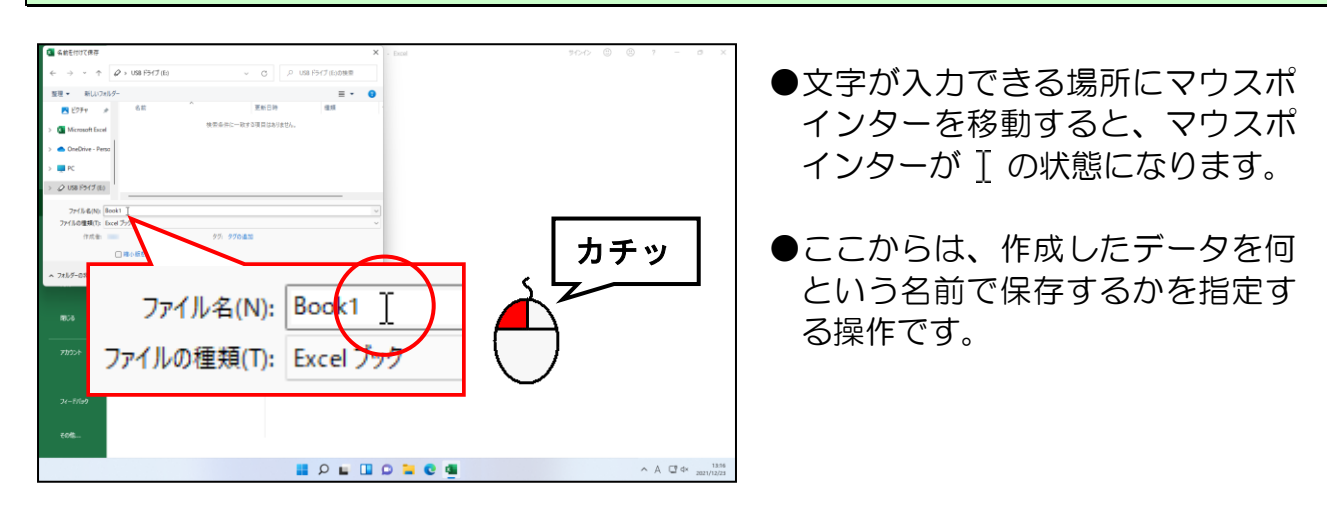

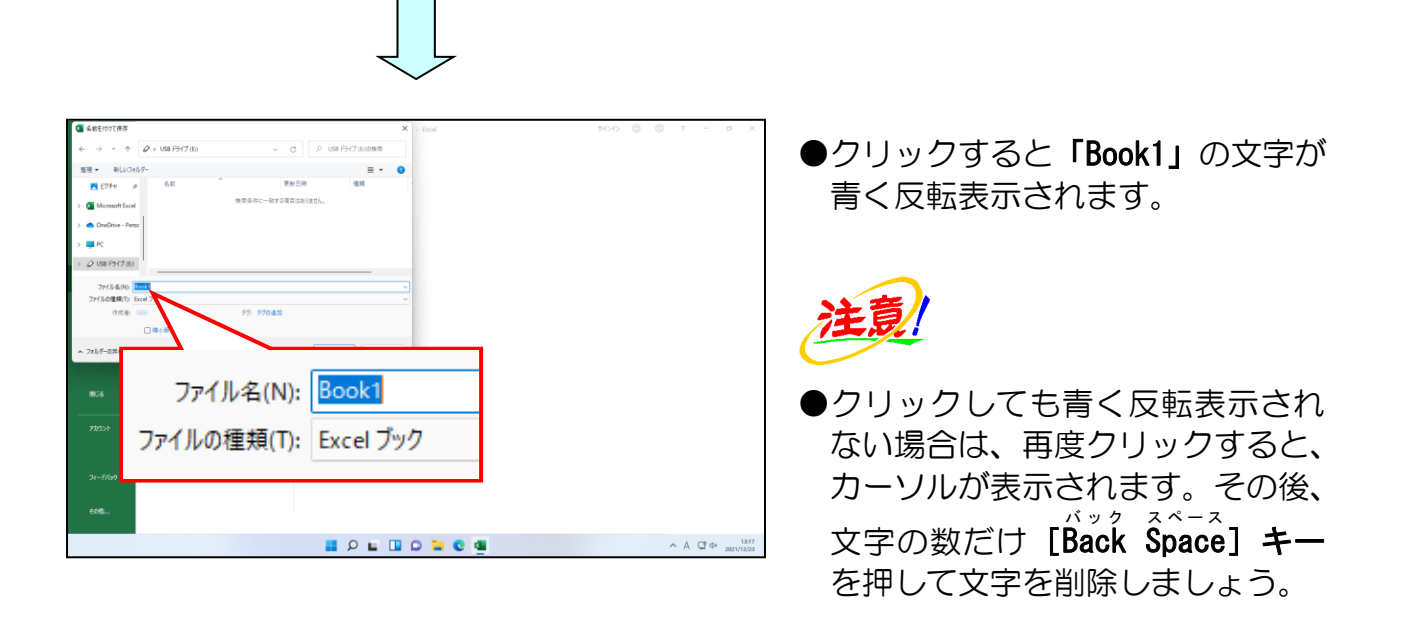

「Book1」の文字が青く反転表示されていることを確認し、[Back Space] キーを押します。

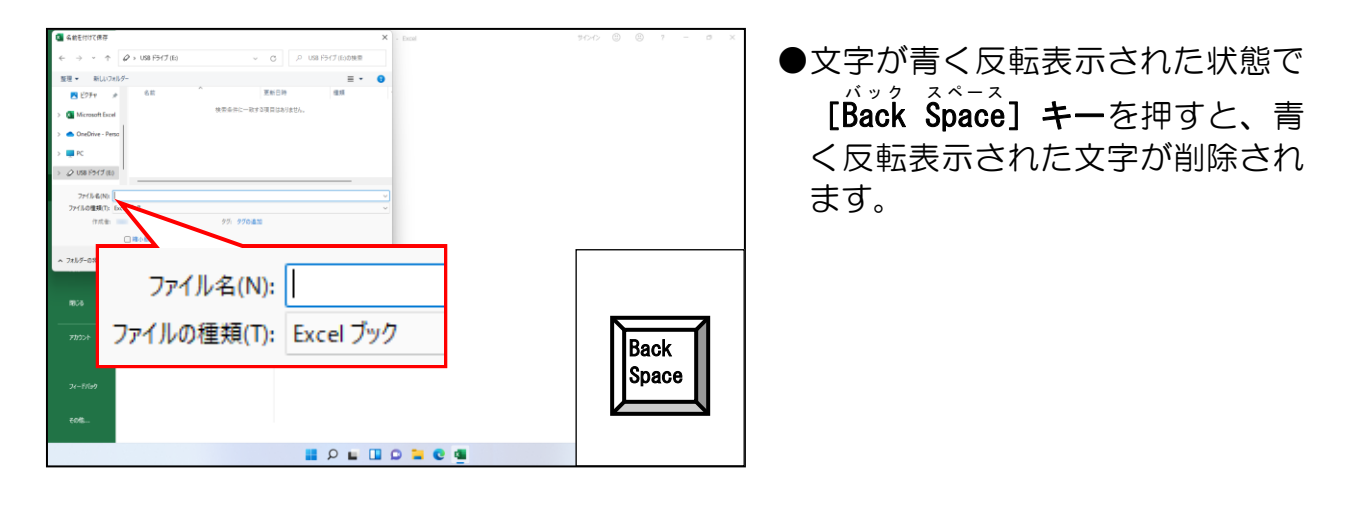

### 日本語入力オンの状態で「お小遣い帳」と入力し、確定します。

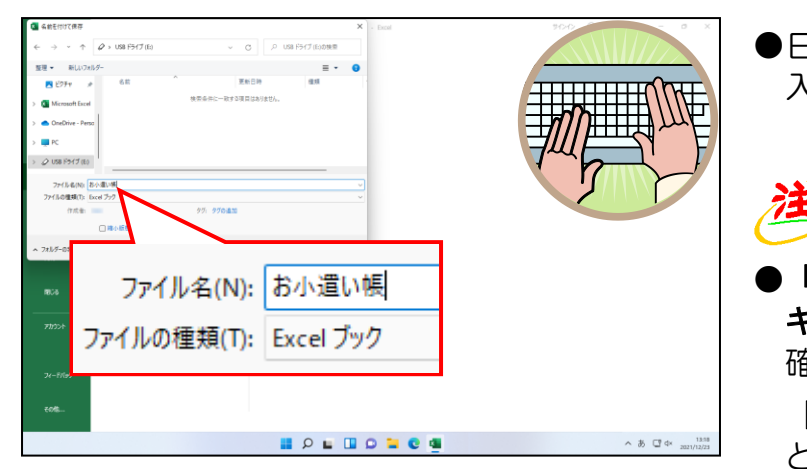

●日本語を入力するときは、日本語 入力オンの状態にします。

注意

●「お小遣い帳」を入力後、[Enter] キーを1回押して入力した文字を 確定してください。

[Enter] キーを2回押してしまう と[保存]という操作を開始してし まいます。 [名前を付けて保存]ダイアログボックスの右下にある[保存(S)]ボタンにポイントし、クリックます。

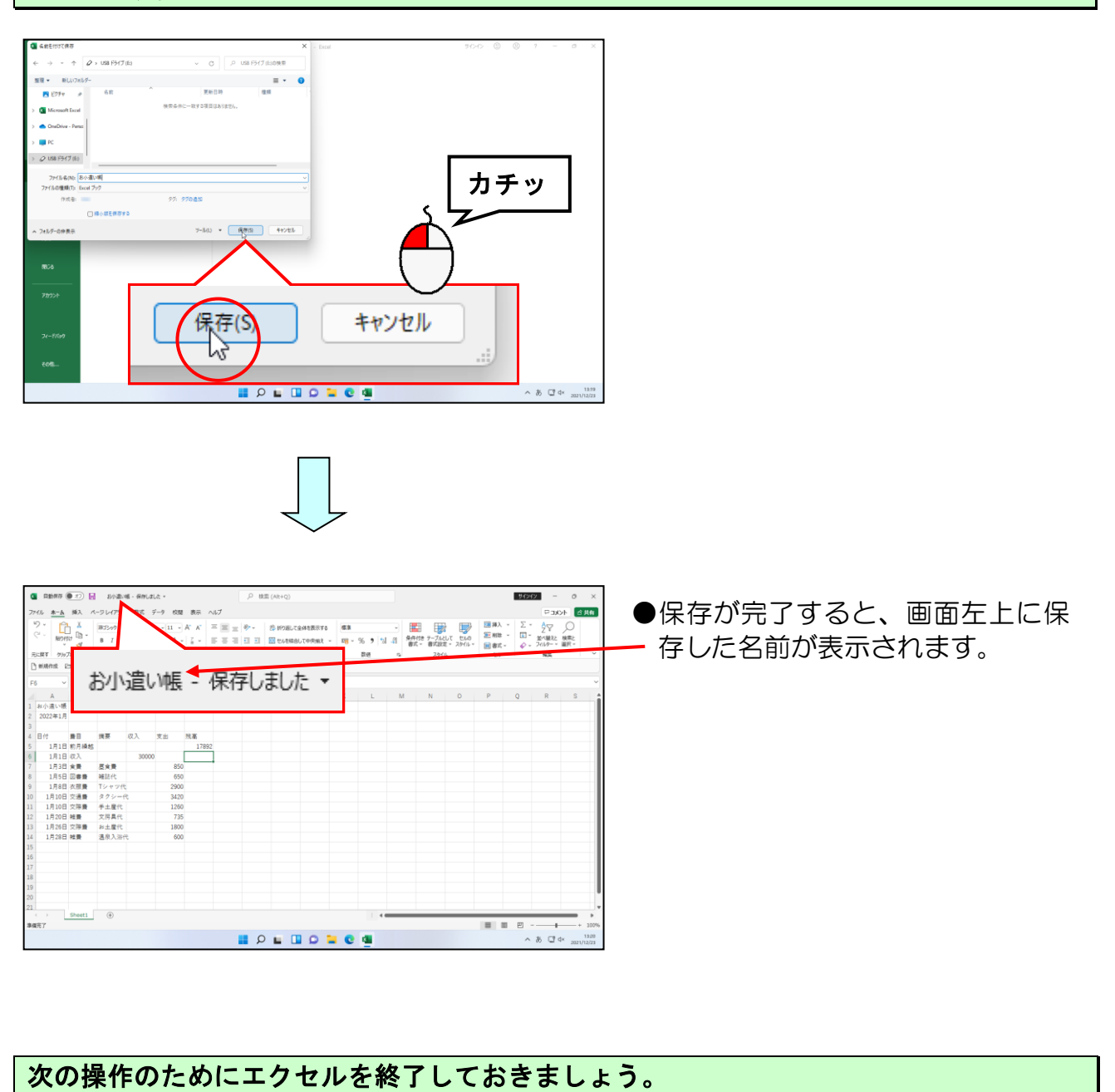

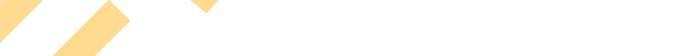

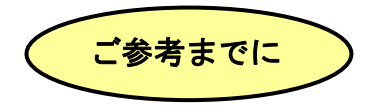

## ■ドキュメントに保存する方法

<sup>1-エスビー</sup> **USBドライブ (USBメモリー)** 以外の場所に保存するためには、どのように操作 すればよいのでしょうか? ここでは、USBドライブ (USBメモリー) の代わりに ドキュメント (パソコン内) を保存場所に指定する方法を記載します。

表示された保存場所から「ドキュメント」にポイントし、クリックします。 🔽 名前を付けて保存  $\times$  $\leftarrow \rightarrow \sim \uparrow$   $\bigcirc$  USB  $\downarrow$   $\neg$  (E:) C カチッ 整理 ▼ 新しいフォルダー = • a 更新日時 種類 検索条件に一致する項目はありません。 > 🚺 Microsoft Excel > 📥 OneDrive - Perso > 💻 PC ファイル名(N): Book1 ファイルの種類(T): Excel ブック 作成者: タグ: タグの追加 □ 縮小版を保存する 保存(S) ツ−ル(L) 👻 🗌 キャンセル ▲ フォルダーの非表示 🚺 名前を付けて保存 × С 整理 ▼ 新しいフォ 📔 ドキュメント × 名前を付けて保存 ルダー 💌 ピクチャ tルダー PC > ドキュメント > ← Microsoft Excel ルダー OneDrive - Perso 2021/11/20 20 \_ ォルダー 📒 Outlook ファイル PC ファイル名(N): Book1 [保存先] ボックスに「ドキュメン ファイルの種類(T): Excel ブック ト」が表示されます。 作成者: この状態でファイル名を付けてか □ 縮小版を保存する ら**[保存(S)] ボタン**をクリックす ▲ フォルダーの非表示 ると、「**ドキュメント**」の中にファ イルが保存されます。 46 -

(5)保存したブックを開く

# エクセルを起動したら、パソコンが自動的に開いてくれるんじゃないの?

- ウ メ さ ん「名前を付けて保存したんだから、エクセルを起動したら 勝手にパソコンが開いてくれるんじゃないの?」
- **タ ケ さ ん**「そらそうだ!何のために名前を付けて保存したのかわからんからのぉ。」

くじら先生「1つだけの表を保存するなら、パソコンも覚えられるでしょうが、 これから先、たくさんの表を作ることになります。 パソコンは「どこにある」、「何という名前」の表を開きなさいと いう指示を出してやらないと、どの表を開いていいのか分からない 状態です。」

ウメさん「それもそうね。今、保存した表だけじゃないものね。」

タケさん「今から、いろいろと作りたいものがあるから、やっぱりパソコンに 対して人間が指示を出してやらんといけないんじゃな!」

くじら先生「パソコンに対して、開く表がどれなのかを教えてあげないといけない ということをご理解していただけたようですので、 保存した表を開く操作の説明を始めることにしましょう。」

タケさん「先生、名前を付けて保存のときと同じようにゆっくり説明して もらえるかのぉ~。」

くじら先生「もちろんです。タケさんもウメさんもゆっくりと自分の ペースで理解しながら進んでくださいね。もしわからなくなったら、 少し前まで戻って、読み直していただいても結構です。 それでは、保存した表の開き方の説明を始めます。」

ー度保存した「お小遣い帳」も、画面上に開けないと金額を入力することもできないし、 印刷することもできません。ここでは、エクセルを再度起動して、USBメモリーに保存 した「お小遣い帳」を画面上に開いてみましょう。 ◆保存したブックを開く方法をマスターしましょう。

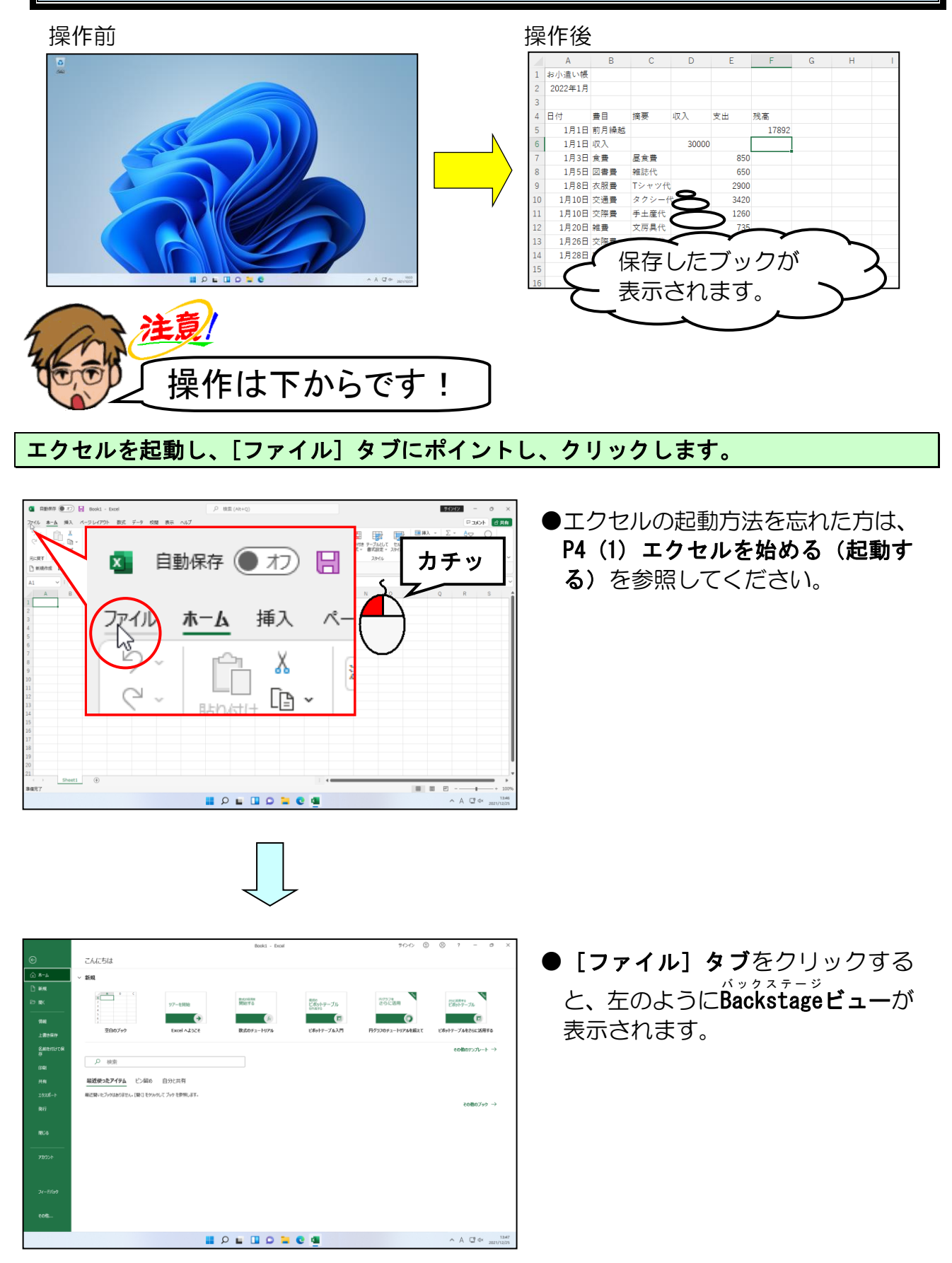

## [開く] にポイントし、クリックします。

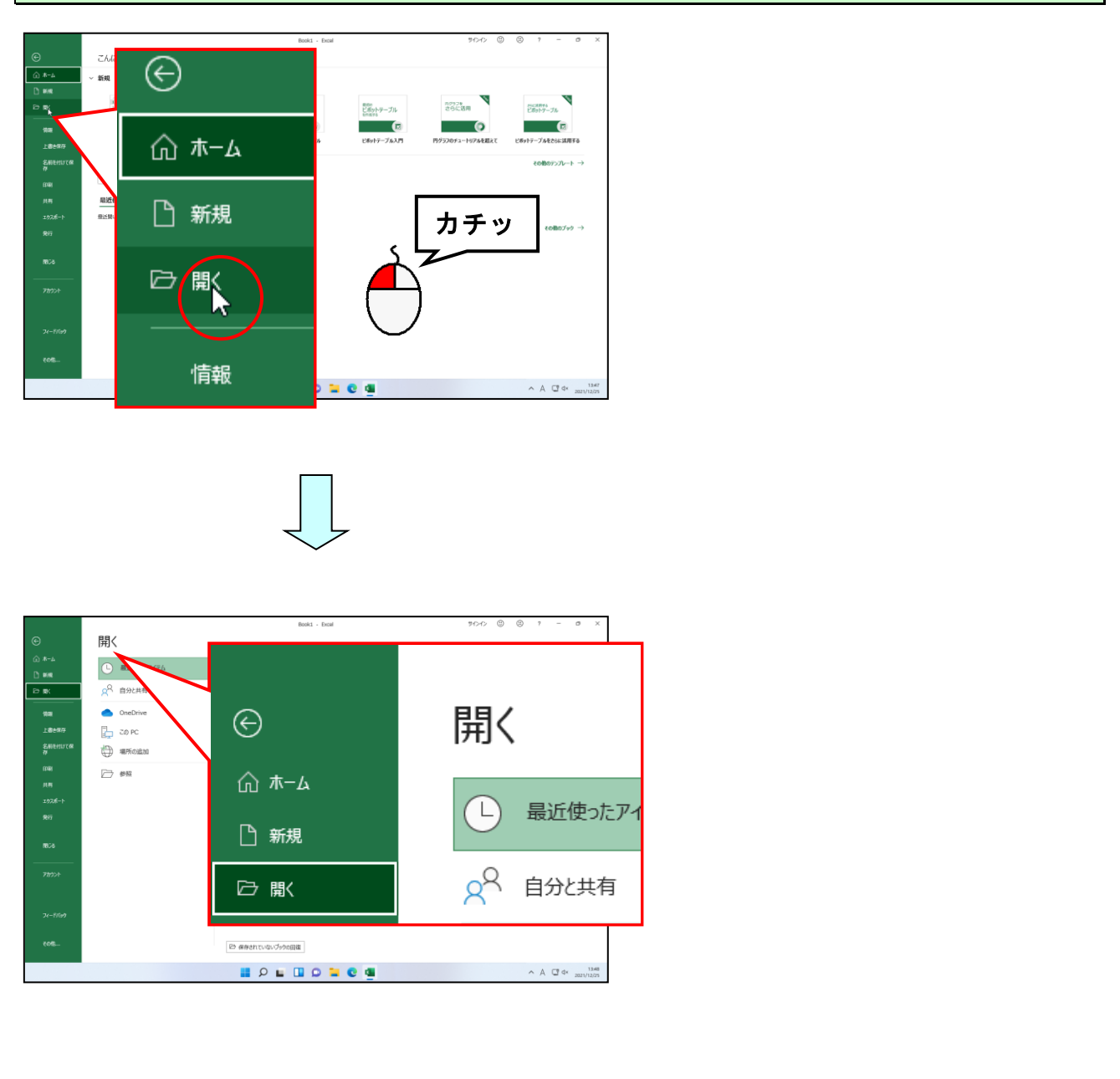

# [参照] にポ<mark>イントし、ク</mark>リックします。

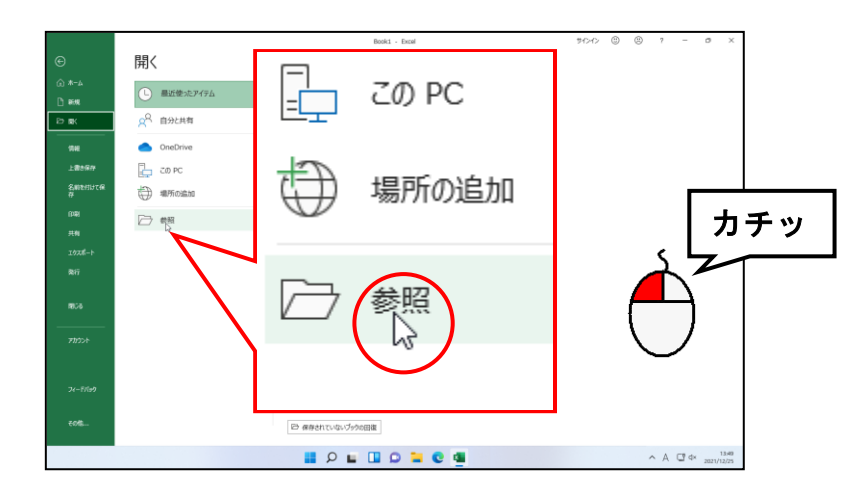

|                      |                       |                            | ×            | - Excal       | #0-12 ( | 9 (9 7 | - | a x |
|----------------------|-----------------------|----------------------------|--------------|---------------|---------|--------|---|-----|
| ← → · ↑              | > PC > FR1XVF >       | ~ 0 P PR                   | コメントの検索      |               |         |        |   |     |
| 整理 ・ 新しいフォルダー        |                       |                            | = · 🖬 😝      |               |         |        |   |     |
| ST デスクトップ #          | 6#                    | 更新日時                       | 12.12        |               |         |        |   |     |
| ± 9000-F ≠           | 🚞 Fuji Xerox          | 2021/11/02 10:19           | ファイル フォルダー   |               |         |        |   |     |
| EFREXVE #            | 🚞 My PSP8 Files       | 2023/12/24 11:57           | ファイル フォルダー   | る場所を置配してCCさい。 |         |        |   |     |
| 🔁 E2774 🛛 #          | 🚞 Office のカスタム テンプレート | 2021/10/28 13:23           | ファイル フォルダー   |               |         |        |   |     |
| Microsoft Faced      | Cuticok 771%          | 2021/11/20 20:44           | ファイル フォルダー   |               |         |        |   |     |
|                      |                       |                            |              |               |         |        |   |     |
| > 🌰 OneDrive - Perso |                       |                            |              |               |         |        |   |     |
| > 🜉 PC               |                       |                            |              |               |         |        |   |     |
| > 🖉 USB F517 (E)     |                       |                            |              |               |         |        |   |     |
| 774                  | IL B(N)               | <ul> <li>#ACD E</li> </ul> | xcel 7#fJb v |               |         |        |   |     |
|                      |                       | 7-1/(L) · 🗮((0)            | + 4+>ttl     |               |         |        |   |     |
| 017                  |                       |                            |              |               |         |        |   |     |
| 2017                 |                       |                            |              |               |         |        |   |     |
|                      |                       |                            |              |               |         |        |   |     |
| 180-6                |                       |                            |              |               |         |        |   |     |
|                      |                       |                            |              |               |         |        |   |     |
| 777321               |                       |                            |              |               |         |        |   |     |
|                      |                       |                            |              |               |         |        |   |     |
|                      |                       |                            |              |               |         |        |   |     |
|                      |                       |                            |              |               |         |        |   |     |
| 21-11/10             |                       |                            |              |               |         |        |   |     |
| フィードバック              |                       |                            |              |               |         |        |   |     |
| 74-8769              |                       |                            |              |               |         |        |   |     |
| 74-8769<br>40%       |                       | 22 保持                      | れていないブックの田復  |               |         |        |   |     |

- [参照] ボタンをクリックすると、
   [ファイルを開く] ダイアログボ ックスが表示されます。
- ●お使いのパソコンによって、[ファ イルを開く]ダイアログボックス内 のファイルやフォルダーの表示方 法が左の図と違う場合があります。
- 左のように文書を開くときには、ファイルを開くための指示画面を使って「どこにある」、「なんというファイル」を開くのかを指示しなければなりません。

## アドレスバーの左にある にポイントし、クリックします。

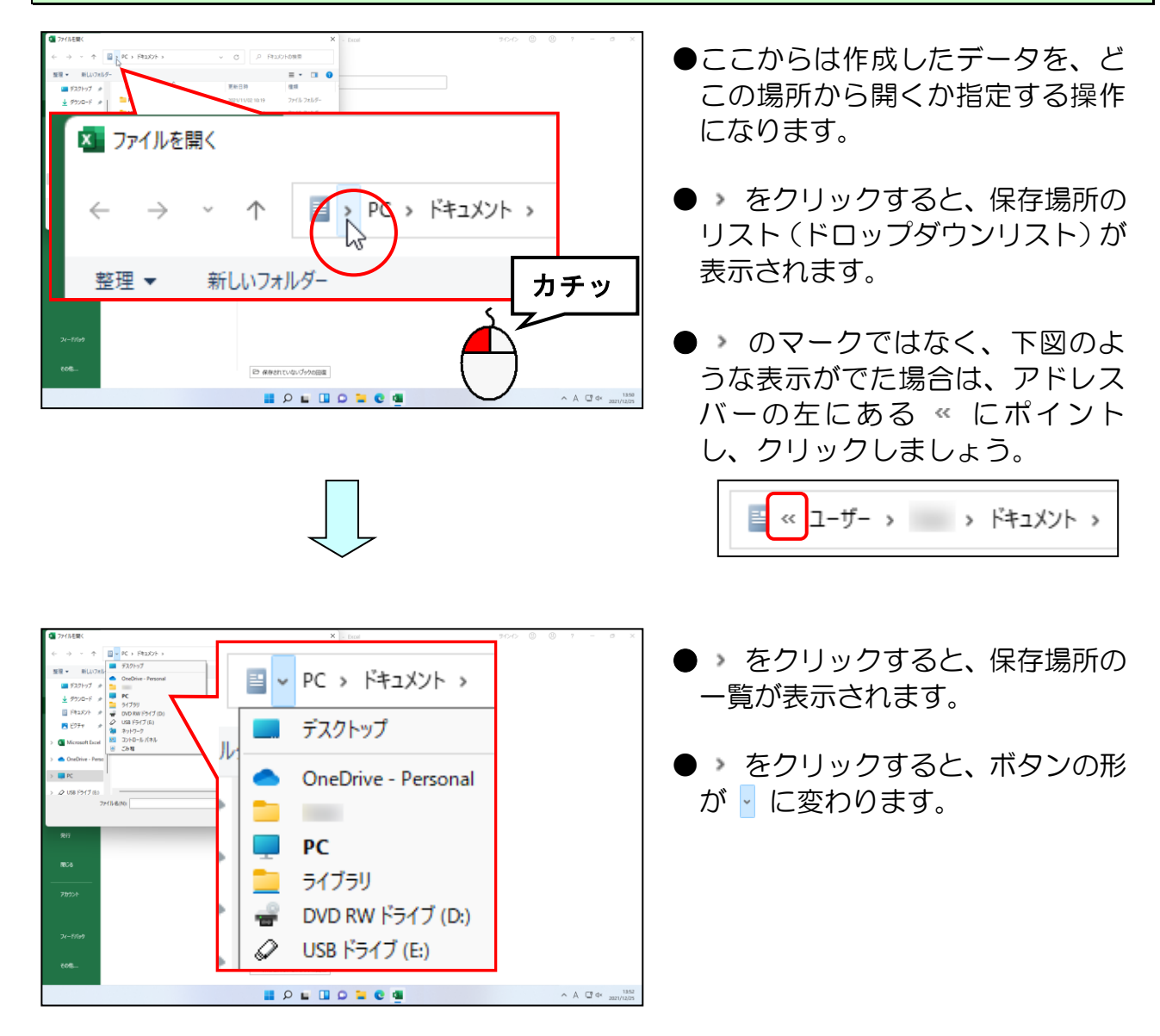

表示された一覧から「USBドライブ(E:)」にポイントし、クリックします。

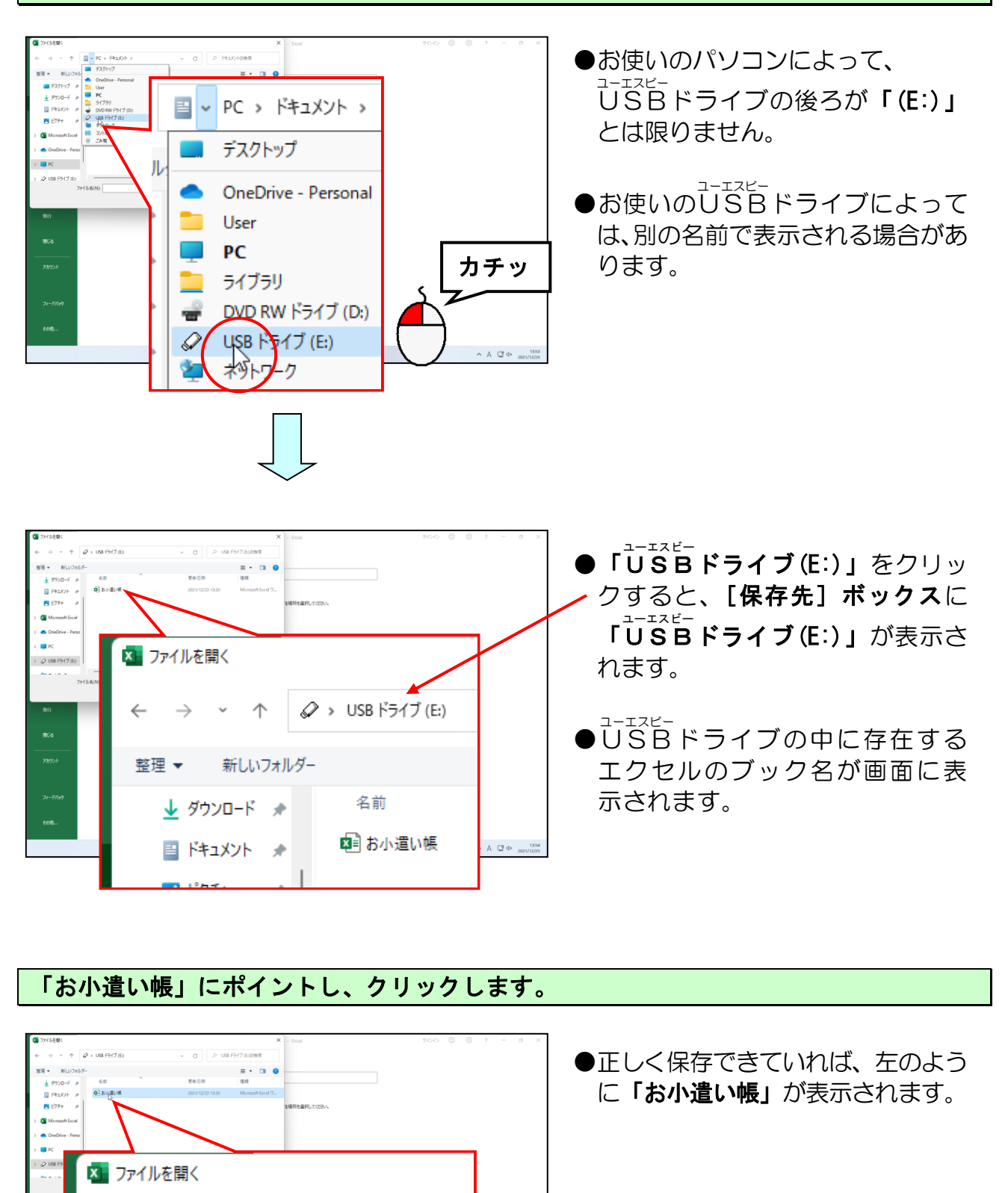

カチッ

~

🚽 ダウンロード 🔺

📑 ドキュメント 🏼 🖈

🔀 ピクチャ

←

整理 ▼

 $\wedge$ 

新しいフォルダー

名前

日の小道いる

[ファイルを開く]ダイアログボックスの右下にある[開く(0)]ボタンにポイントし、 クリックします。

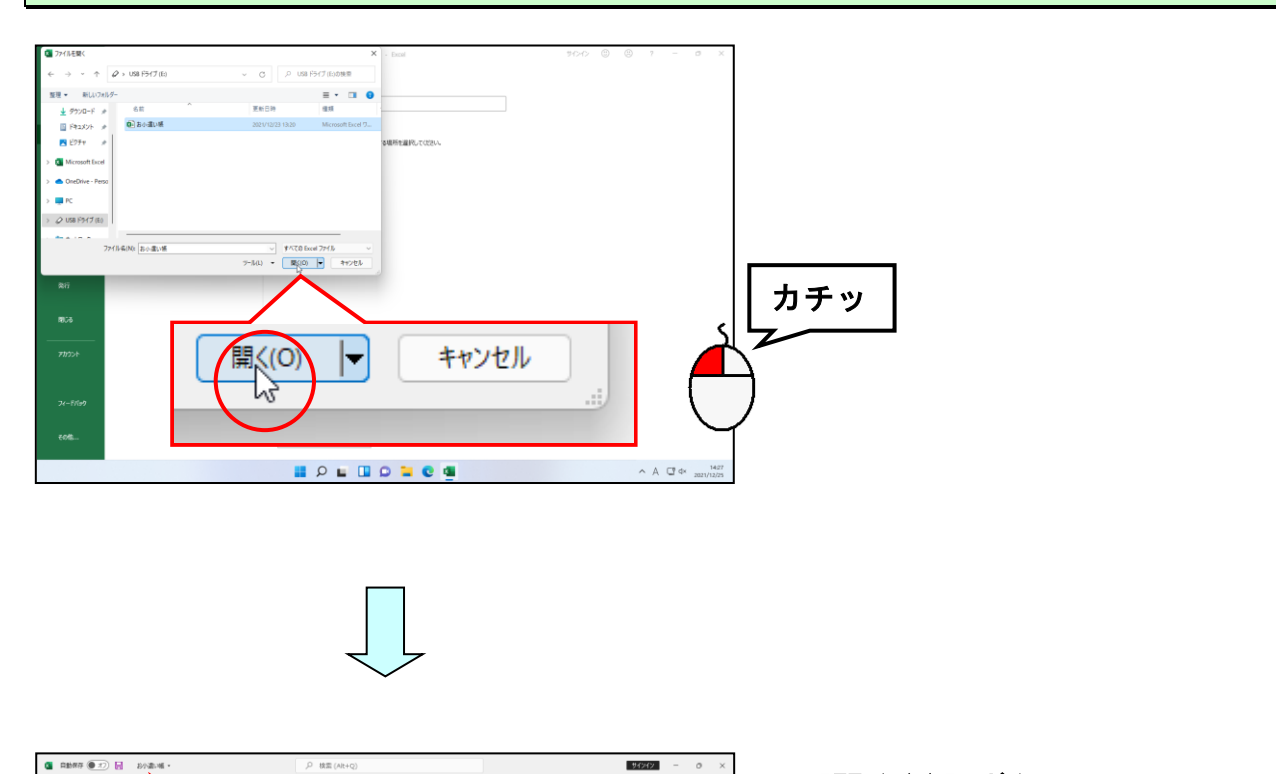

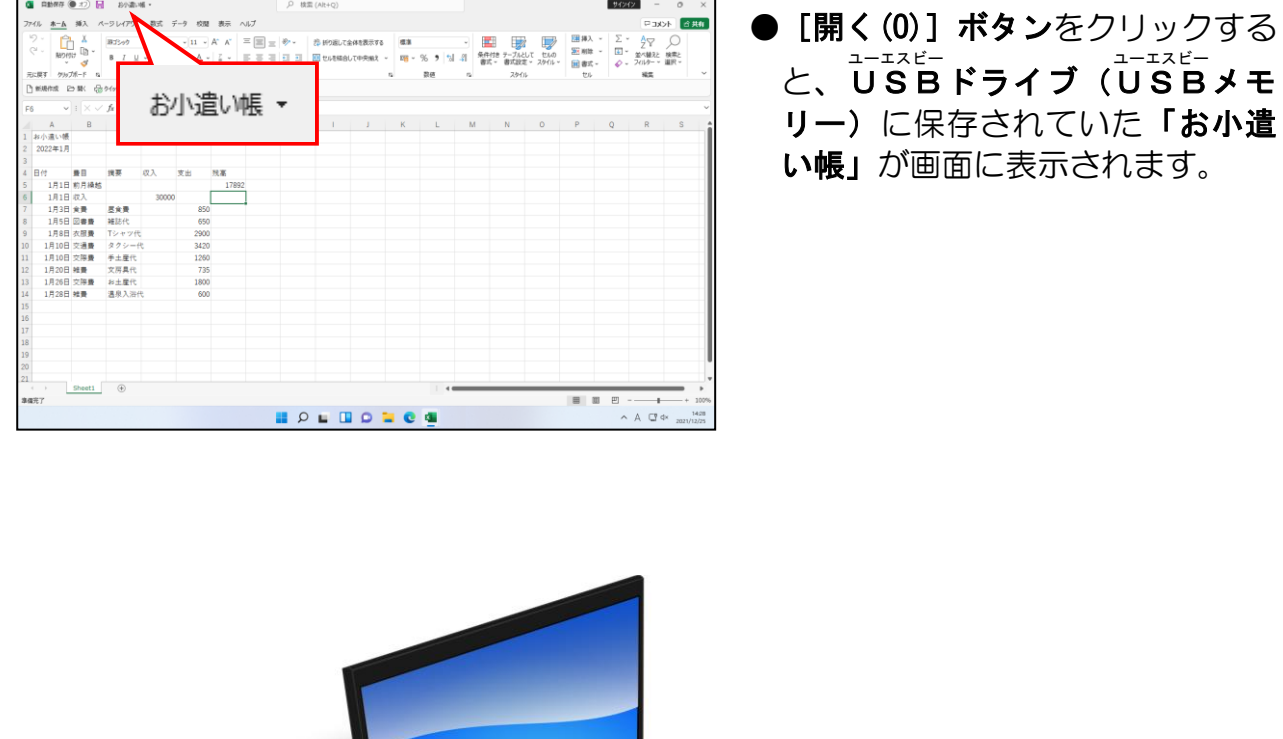

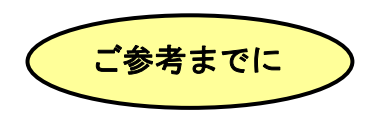

## ■ファイルの開き方(USBドライブの場合)

パソコン入門編テキスト「ファイルの存在を確認する」を参考に、下図のようにエクスプ ローラーで、開きたい表がある場所を表示します。(ここでは**USBドライブ**になります) あとは、開きたい表を**ダブルクリック**するだけで、エクセルが起動し、開きたいブックを 開いてくれます。

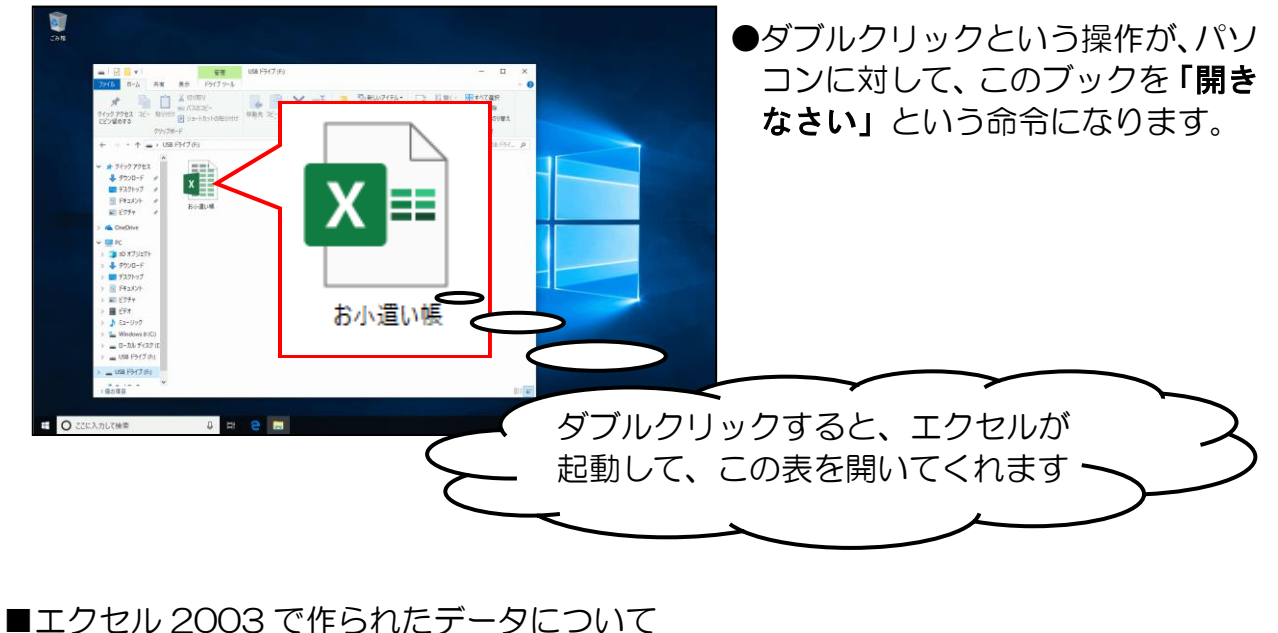

エクセル 2003 で作られたデータについて エクセル 2003 で作成されたデータをエクセル 2021 で使用することはできますが、 逆にエクセル 2021 で作成したデータをエクセル 2003 で使用することは、通常はで きません。

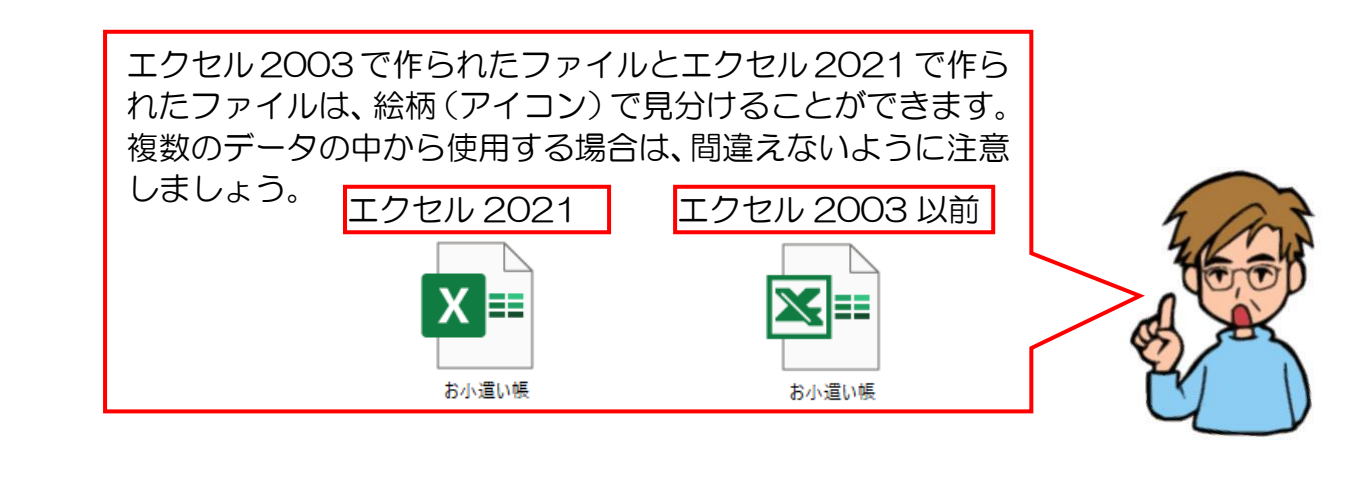

# エクセルが勝手に計算してくれるんじゃないんだ!

ウ メ さ ん「数字を入力しただけで、エクセルが勝手に計算してくれる訳じゃないのね!わたしはてっきり、エクセルが勝手に計算してくれるものと思っていたわ。」

タケさん「わしも、そう思っていたんじゃが、ダメなんかのぉ?」

くじら先生「エクセルは数値を計算できる便利なものですが、数字を入力しただけで 計算してくれる訳ではありません。タケさんやウメさんがエクセルに 『ここはこう計算してね』と教えてあげる必要があります。」

**ウ メ さ ん**「そう言われればそうね。引き算してほしいのに、足し算されたら違った 計算になるものね。」

- タケさん「じゃあ~、難しいことをしないといけないんじゃないのかい?」
- くじら先生「パソコンに対して、どこからどこまで足しなさいとか、どこから どこを引きなさいという指示だけで簡単に計算してくれますよ。」
- ウメさん「じゃ、難しいことを覚える必要はないわけね。」

くじら先生「そんなに難しいことはありませんよ。ただ、数式を入力するときの 決まり事などはありますので、そこだけは初めに覚えていただく 〜 <sup>-</sup> 必要があります。では、そろそろ始めていきましょう。」

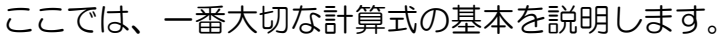

エクセルは表計算を行うためのアプリであることはすでに説明しました。入力した**数値** や日付をもとに、自分が何をさせたいのか、計算式を入力することでエクセルに伝えます。

## 勤式の計算

#### ■四則演算子

足し算、引き算、掛け算、割り算を行うためには、四則演算子について理解しなけれ ばなりません。

四則演算子には、次の種類があります。

| 演算子 | 読み方    | 説明                                        |  |
|-----|--------|-------------------------------------------|--|
| +   | プラス    | 足し算                                       |  |
| _   | マイナス   | 引き算(数値の前に付けると「マイナス数値」とし<br>て認識されます。)      |  |
| *   | アスタリスク | 掛け算                                       |  |
| /   | スラッシュ  | 割り算                                       |  |
| ^   | キャレット  | べき乗(使用例:3 <sup>2</sup> →3 <sup>2</sup> 2) |  |

#### ■数式入力時の注意点

#### ●日本語入力オフ

数式を入力する場合には、**必ず日本語入力オフ**にする必要があります。 日本語入力オフにしていないと、答えが正しく表示されないことがあります。

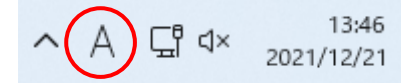

#### ●等号(=)の入力

エクセルで数式を入力する場合は、初めに計算結果を表示したいマス目(セル)に等 号(=)を入力します。この等号(=)は「今から数式を入力しますよ」という意味 を持つ、オマジナイの記号になります。

エクセルで数式を入力する場合は、直接数値を入力せず、マス目(セル)を指定する セル参照といった方法を使うと、簡単に数式を入力することができます。

「セル参照」とは、マス目(セル)の位置を表すことで、指定したマス目(セル)の中 に入っている数値を使って、計算させることを指示します。

例えば、A列1行目(A1)のマス目(セル)に入っている数値とB列1行目(B1)のマス目 (セル)に入っている数値を足して表示したい場合は、次のような数式を入力します。

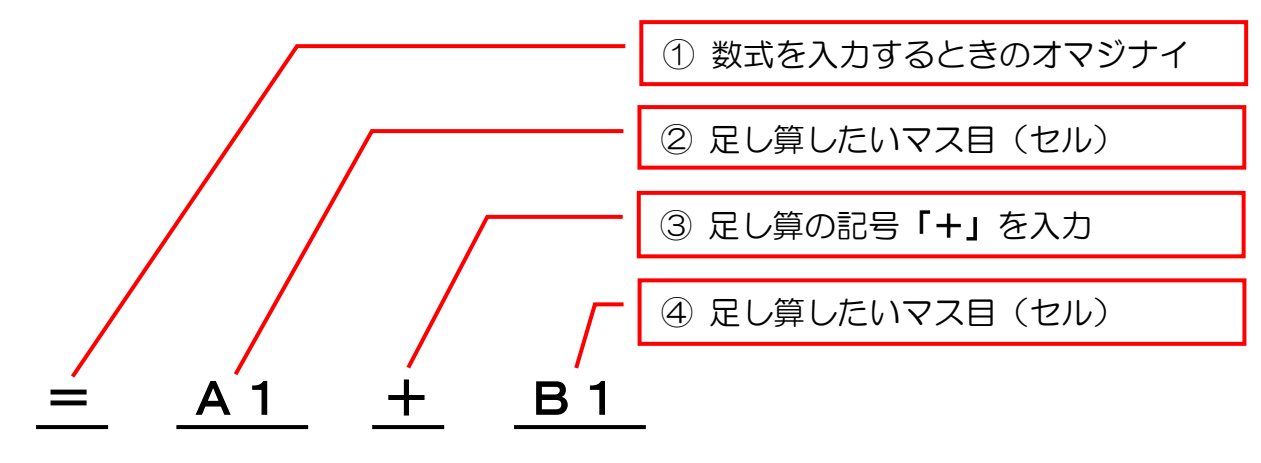

- 55 -

演算子には、計算する順番を決める優先順位というものがあり、次に示す順番で計 算されます。

- 1 カッコ「()」が付いている部分は、演算子にかかわらず最優先されます。
- 2 べき乗「^」を優先します。
- 3 掛け算「\*」、割り算「/」を優先します。
- 4 足し算「+」と引き算「ー」、または掛け算「\*」と割り算「/」は同順位なの で左から順番に計算します。

優先順位の例を下に示します。

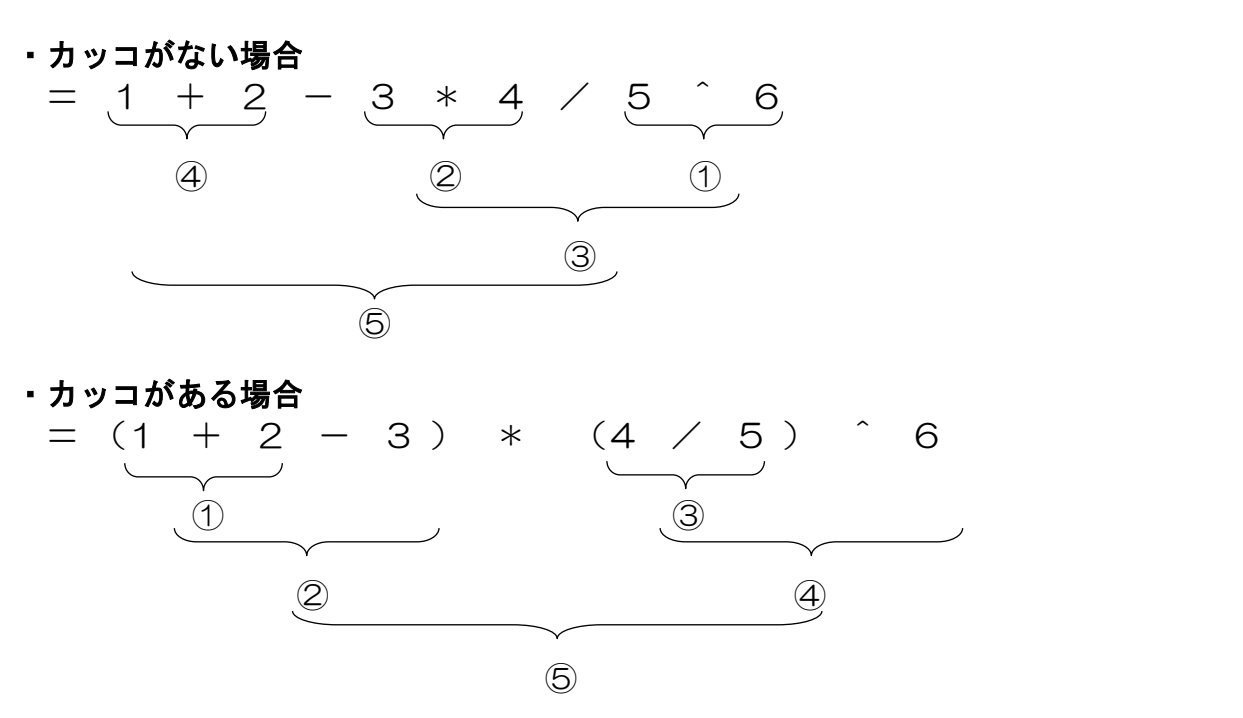

(3)情報の入力で作成した表に、いろいろな数式を入力して、次のように仕上げてみましょう。

|    | 入力完成例              | 列】   |       | 4     |       |       | ここでは確認だけです! |
|----|--------------------|------|-------|-------|-------|-------|-------------|
|    | A                  | В    | С     | D     | Yes I |       | まだ操作しないで!!  |
| 1  | お小遣い帳              |      |       |       |       |       |             |
| 2  | 2022年1月            |      |       |       | Y Y   |       |             |
| 3  |                    |      |       |       |       |       |             |
| 4  | 日付                 | 費日   | 摘要    | 収入    | 支出    | 残高    |             |
| 5  | 1月1日               | 前月繰越 |       |       |       | 17892 |             |
| 6  | <mark>1</mark> 月1日 | 収入   |       | 30000 |       | 47892 |             |
| 7  | <mark>1</mark> 月3日 | 食費   | 昼食費   |       | 850   | 47042 |             |
| 8  | 1月5日               | 図書費  | 雑誌代   |       | 650   | 46392 |             |
| 9  | 1月8日               | 衣服費  | Tシャツ代 |       | 2900  | 43492 |             |
| 10 | 1月10日              | 交通費  | タクシー代 | Ċ     | 3420  | 40072 |             |
| 11 | 1月10日              | 交際費  | 手土産代  |       | 1260  | 38812 |             |
| 12 | 1月20日              | 雑費   | 文房具代  |       | 735   | 38077 |             |
| 13 | 1月26日              | 交際費  | お土産代  |       | 1800  | 36277 |             |
| 14 | 1月28日              | 雑費   | 温泉入浴代 | Ċ     | 600   | 35677 |             |
| 15 | 合計                 |      |       | 30000 | 12215 |       |             |
| 16 |                    |      |       |       |       |       |             |

- 56 -

# ⑦ 残高の計算

それでは、実際にマス目(セル)に残高を求める数式を入力してみましょう。

# ◆計算式の入力方法をマスターしましょう。

| 本市       市                                                                                                    |
|----------------------------------------------------------------------------------------------------|
| <b>緑の枠線(アクティブセル)がF列6行目(F6)にあることを確認します。</b> ・ ・ ・ ・ ・ ・ ・ ・ ・ ・ ・ ・ ・ ・ ・ ・ ・ ・ ・                                                                                                    |
| Image: Particular and Particular ande Particular and Particular and Particular and Particula |
| <ul> <li>●緑の枠線(アクティブセル)が F</li> <li>列6行目(F6)にない方は、F列</li> <li>6行目(F6)をクリックして、緑の枠線(アクティブセル)を移動</li> <li>17892</li> <li>850</li> </ul>                                                                                                    |
| 日本語入力オフの状態で、数式を入力するときのオマジナイである等号(=)を入力します。                                                                                                    |
| <ul> <li>・ 日本の「「「」」」」」、「」」」、「」」」、「」」」、「」」、「」」、「」」、「」」</li></ul>                                                                                                    |

## F列5行目(F5)にポイントし、クリックします。

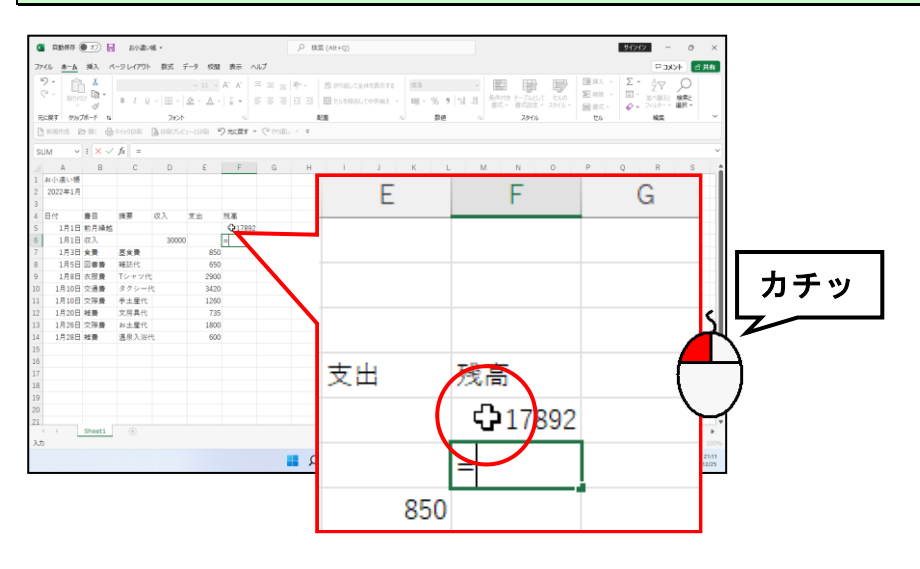

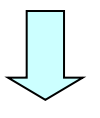

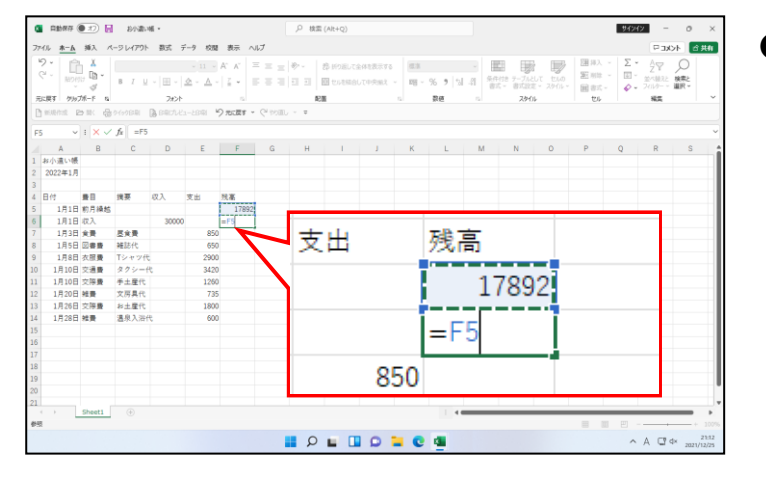

●F列5行目(F5)をクリックした時点で、「=」の次に「F5」が入力されて、F列5行目(F5)のマス目(セル)が点減した点線で囲まれます。

## そのまま「+」を入力します。

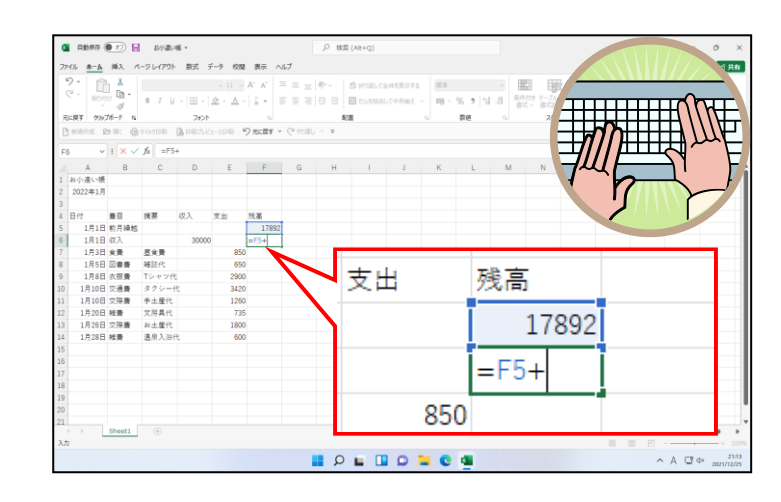

●「+」は、[Šhift] キーを押した 状態で、次のキーを押すと入力で きます。

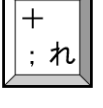

●キーボード右端にテンキーが付い ている方は、テンキーの「+」を 使用しても同じです。

## D列6行目(D6)にポイントし、クリックします。

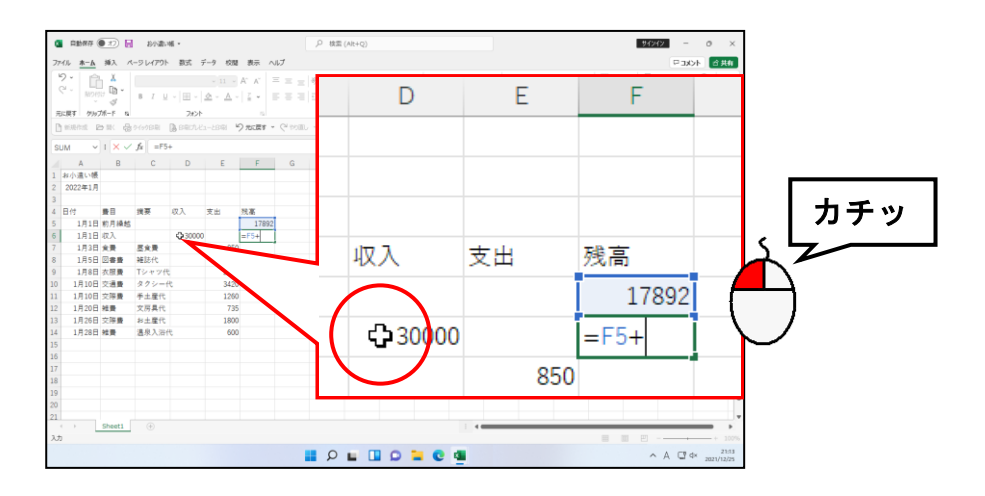

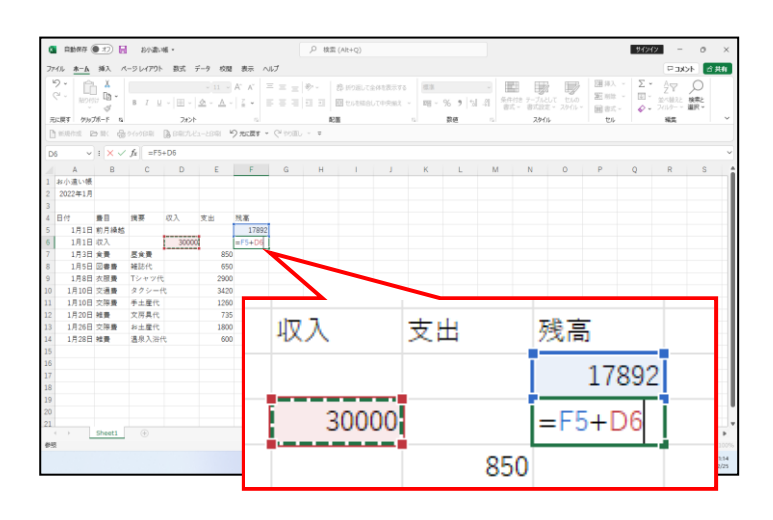

●D 列 6 行目 (D6) をクリックした時点で、「+」の次に「D6」が入力されて、D 列 6 行目 (D6)のマス目(セル)が点滅した点線で囲まれます。

●ここまでで、「残高+収入」の式に なっています。

## そのまま「一」を入力します。

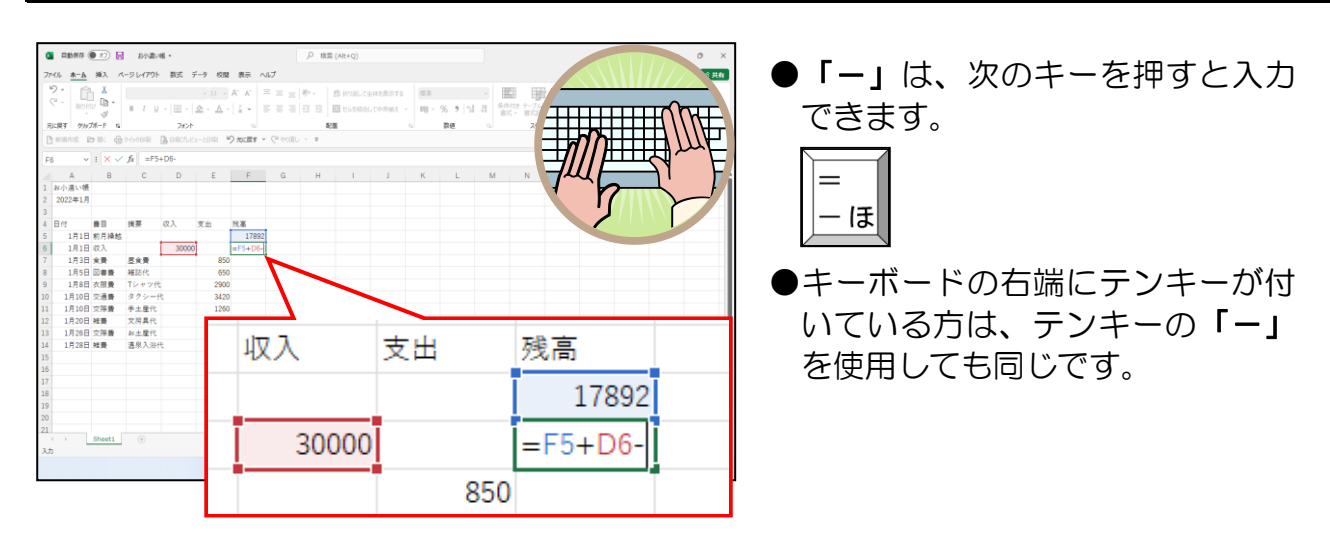

### E列6行目(E6)にポイントし、クリックします。

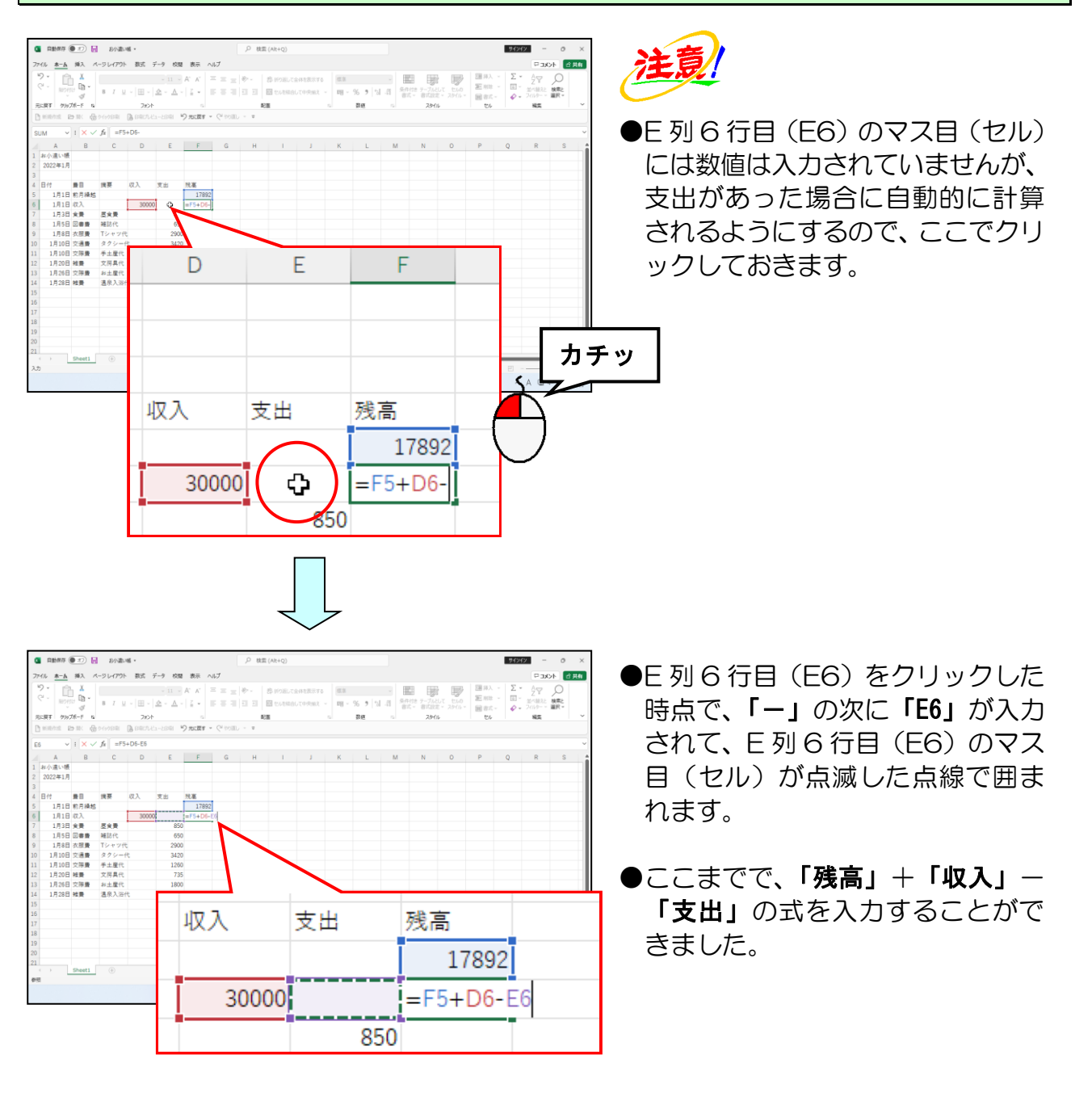

# そのまま [Enter] キーを押します。

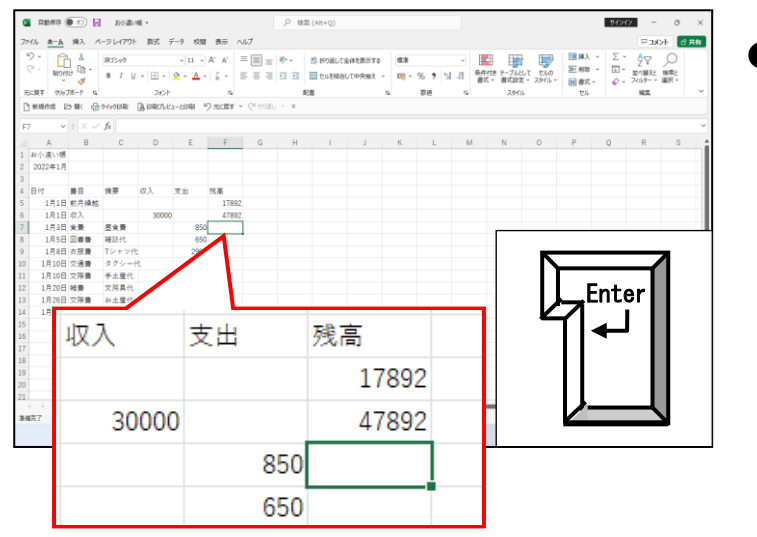

● [Enter] キーを押すと、緑の枠線 (アクティブセル)があった位置 に計算結果が表示され、緑の枠線 (アクティブセル)は下へ移動し ます。

· 60 ·

## ③ オートフィル機能を使った数式のコピー

②で計算した数式は、オートフィル機能と呼ばれる操作を行うことによって、他の行に も利用することができます。この機能を利用すれば、何度も計算する必要がなく大変便 利です。ここでは、オートフィル機能を使った数式のコピーをしてみましょう。

## ◆計算式をコピーする方法をマスターしましょう。

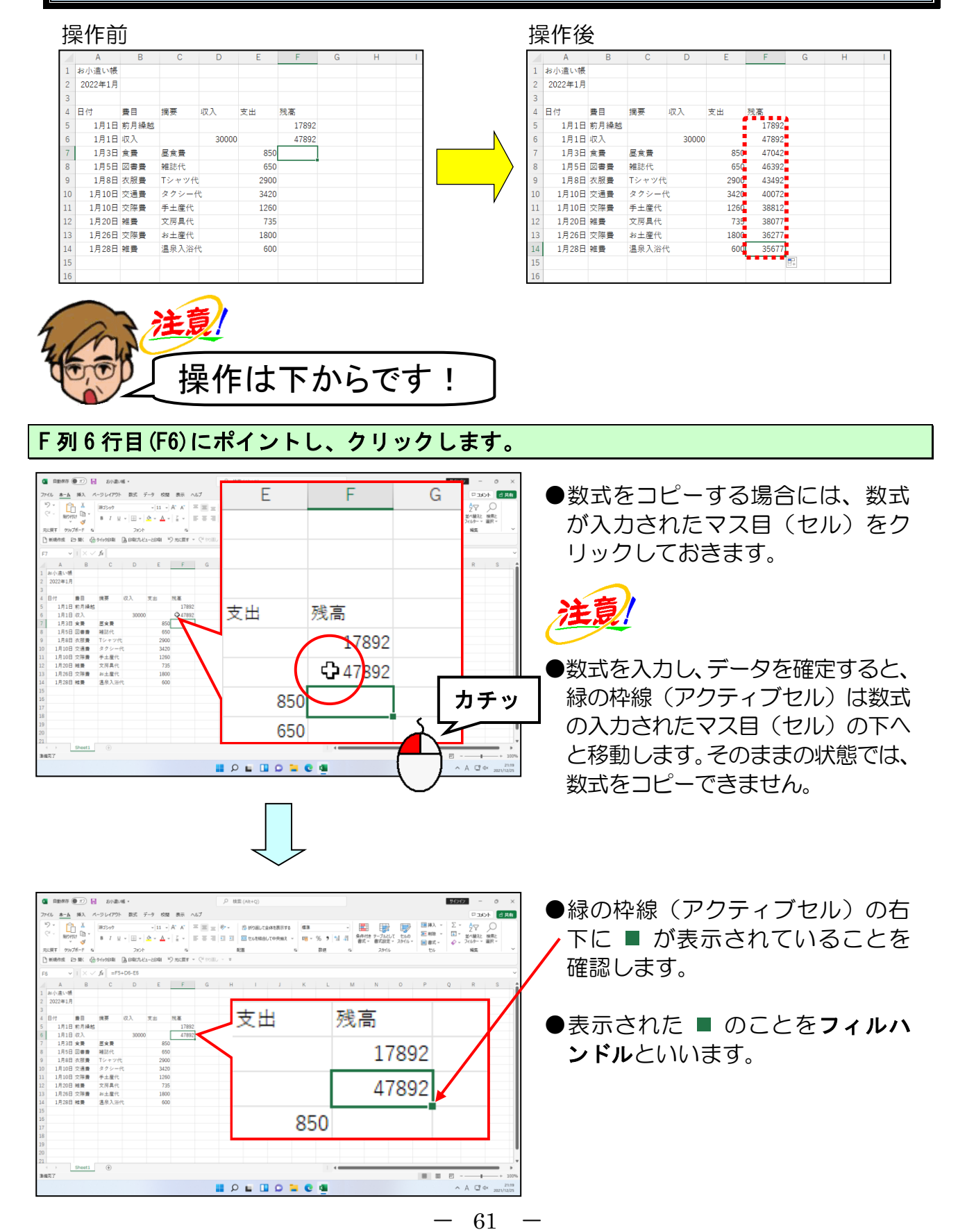

F列6行目(F6)のマス目(セル)の右下の ■(フィルハンドル)にポイントします。

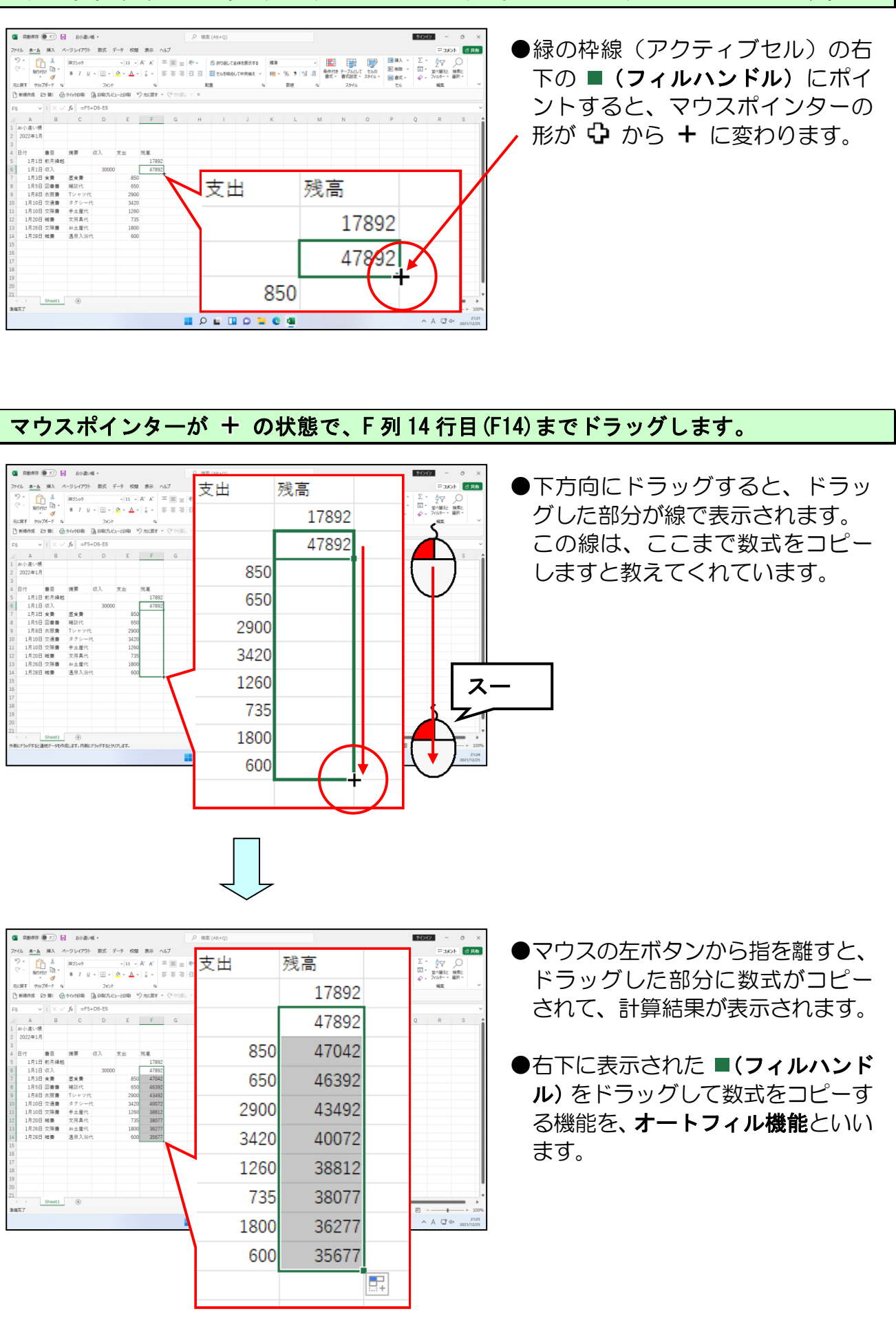

- 62 -

### 数式を確認するため、F列7行目(F7)にポイントし、クリックします。

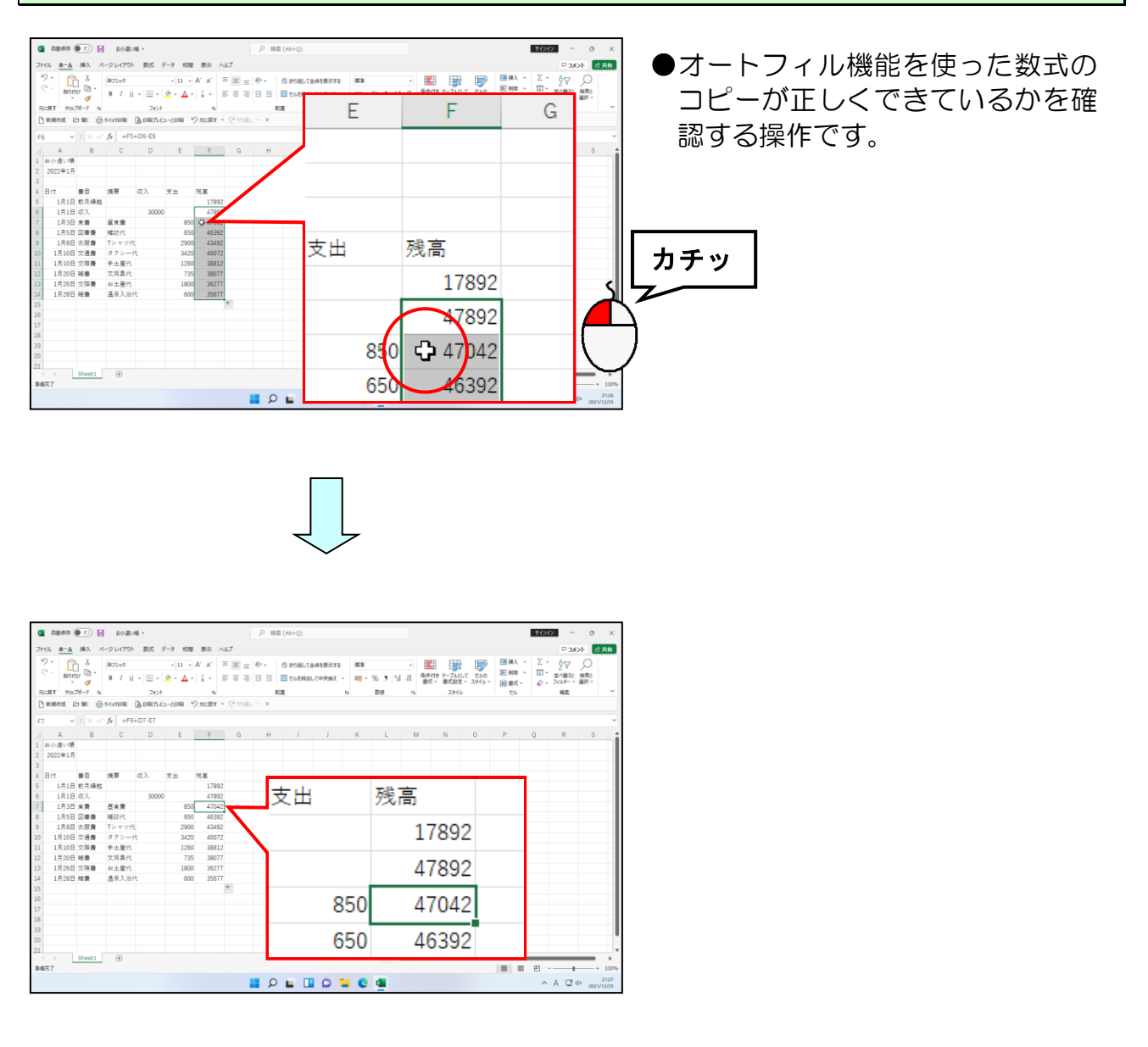

#### 画面上部の数式バーに表示された内容が、「=F6+D7-E7」になっていることを確認します。

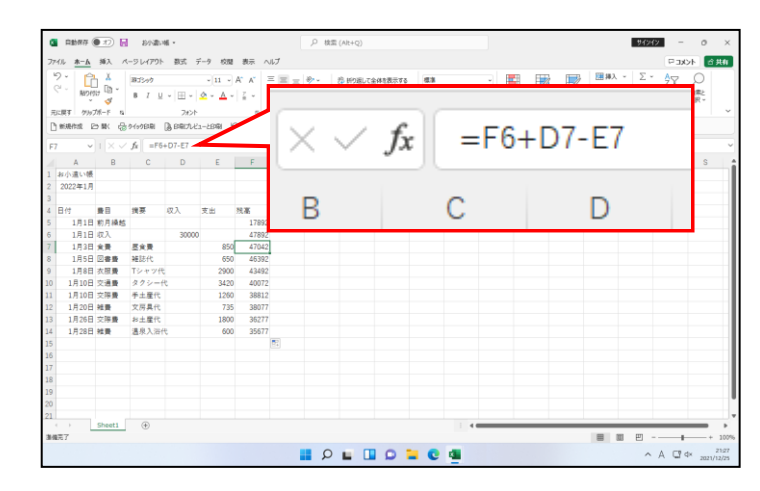

- ●緑の枠線(アクティブセル)に表示された数字は、数式バーに表示された数式をもとに計算され表示されています。
- ●数式を入力した場合、数式バーには数式が表示され、緑の枠線(アクティブセル)には計算結果が表示されます。

同様にしてF列14行目(F14)に、正しい数式が入っているか確認します。

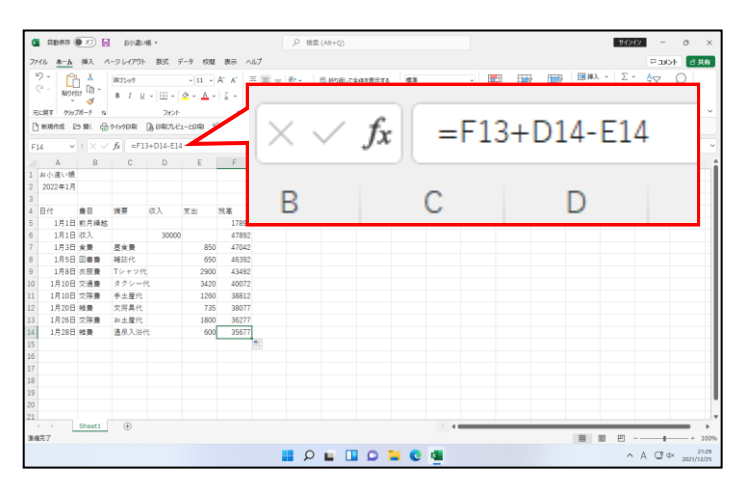

- ●オートフィル機能を利用すると、 利用した範囲の計算が自動的に行 われます。
- ●ここでは、「前の行の残高+同じ行 の収入-同じ行の支出」という数 式がオートフィル機能を利用し、 ドラッグした部分にコピーされて います。

オートフィル機能を利用する場合に、マウスポインターの形が + の状態ではなく、 ない状態でドラッグすると、正しくオートフィル機能が利用できずに、入力した文字が 移動してしまうことがあります。 これは、マウスポインターが な の状態でドラッグした場合、パソコンに「このマス 目(セル)のデータを移動してください。」と指示してしまったため、移動したという

ことになります。 オートフィル機能を利用する場合は、マウスポインターの形が + になっていること を確認してから操作するようにしましょう。

## ◎ 次の操作の準備として、合計の行を作成しておきましょう。

## A列15行目(A15)にポイントし、クリックします。

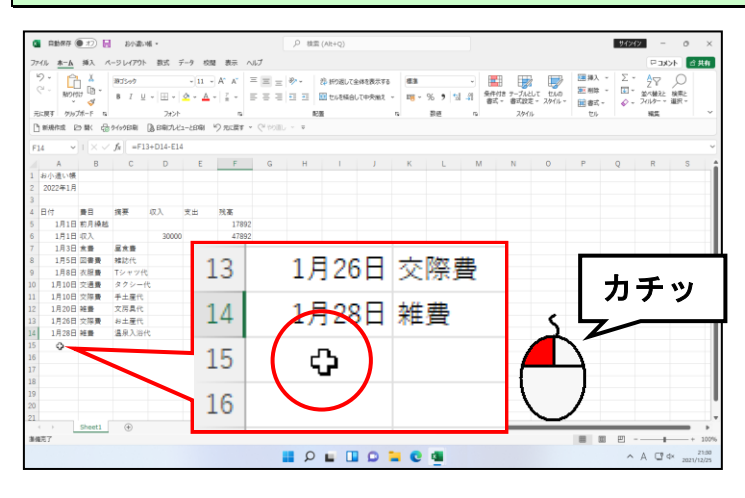

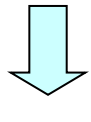

|       | 120877 (  | D) 🖬    | 8250               | - 16        |              |              |                                       | .0 株面         | (Alt+Q)              |                   |            |       |           |            |                |       |                                                                    | 94240        | -                                                          | 0               | ×               |
|-------|-----------|---------|--------------------|-------------|--------------|--------------|---------------------------------------|---------------|----------------------|-------------------|------------|-------|-----------|------------|----------------|-------|--------------------------------------------------------------------|--------------|------------------------------------------------------------|-----------------|-----------------|
| 77-11 | *-6       | 摘入 パ    | -91-179            | と思え         | データ 肉        | 18 表示        | ヘルプ                                   |               |                      |                   |            |       |           |            |                |       |                                                                    |              | Pox                                                        | >F 🖻            | 共有              |
| 9.    | River of  | )<br>   | 18:15-9-9<br>8 I § | 2 •   III • | -11<br>2 - A | A A<br>v Z v |                                       | : ♥-<br>  □ □ | お 新り返して<br>101 セルを構成 | 全体を表示する<br>して中央地え | 83<br>18 - | % • 1 | -41       | 条件付き<br>書式 | デーブルとし<br>者式設定 | t the | <ul> <li>三 挿入</li> <li>三 相助</li> <li>二 相助</li> <li>二 相助</li> </ul> | - Σ-<br>- Ξ- | A<br>2<br>2<br>2<br>7<br>1<br>3<br>2<br>7<br>1<br>3<br>- * | 〇<br>検索と<br>道沢・ |                 |
| 元に開   | F 1997    | 7#−F 1a |                    | フォン         | r            |              |                                       | 10            | ž.                   |                   | 6          | 화면    | rs.       |            | スタイル           |       | tu,                                                                |              | NE                                                         |                 | ~               |
| D #i  | ens e     | ∋⊯ @    | うくっう印刷             | 自用ル         | ビューと印刷       | り 元に戻す       | <ul> <li>Q<sup>2</sup>(90)</li> </ul> | L - x         |                      |                   |            |       |           |            |                |       |                                                                    |              |                                                            |                 |                 |
| A15   | ~         |         | fx                 |             |              |              |                                       |               |                      |                   |            |       |           |            |                |       |                                                                    |              |                                                            |                 | ~               |
|       | A         | в       | С                  | D           | E            | F            | G                                     | н             | 1                    | J                 | К          | L     | N         |            | N              | 0     | Р                                                                  | Q            | R                                                          | s               | 1               |
| 1 80  | い遣い帳      |         |                    |             |              |              |                                       |               |                      |                   |            |       |           |            |                |       |                                                                    |              |                                                            |                 |                 |
| 2 20  | 22年1月     |         |                    |             |              |              |                                       |               |                      |                   |            |       |           |            |                |       |                                                                    |              |                                                            |                 |                 |
| 4 81  | 4         |         | 12平                | 67 Å        | **           | 11.8         |                                       |               |                      |                   |            |       |           |            |                |       |                                                                    |              |                                                            |                 |                 |
| 5     | ,<br>1月1日 | 初月绕越    |                    |             |              | 178          | 92                                    |               |                      |                   |            |       |           |            |                |       |                                                                    |              |                                                            |                 | - 11            |
| 6     | 1月1日      | 収入      |                    | 3000        | 0            | 4785         | 92                                    |               |                      |                   |            |       |           |            |                |       |                                                                    |              |                                                            |                 | 11              |
| 7     | 1月3日      | 大香      | 星大春                |             |              |              |                                       |               |                      |                   |            |       |           |            |                |       |                                                                    |              |                                                            |                 |                 |
| 8     | 1月5日      | 回書費     | 精助代                |             |              | 12           |                                       | 1 F           | 7 O F                |                   | 1          | R62 2 | <u>عع</u> |            |                |       |                                                                    |              |                                                            |                 |                 |
| 9     | 1月8日      | 衣服費     | Tシャック              | PC .        |              | 12           |                                       | 17            | 120                  | υЦ                | X          | (示)   | E.        |            |                |       |                                                                    |              |                                                            |                 | - 11            |
| 10    | 1月10日     | 交通費     | 879-               | 10          |              |              |                                       |               |                      |                   |            |       | _         |            |                |       |                                                                    |              |                                                            |                 | - 11            |
| 12    | 18:00     | ×19.80  | 中工催代               |             |              |              |                                       | - 1 E         |                      |                   | +#         |       |           |            |                |       |                                                                    |              |                                                            |                 | - 11            |
| 12    | 18268     | 文法委     | お土産代               |             |              | 14           |                                       | 17            | 128                  | 50                | 米庄         | 管     |           |            |                |       |                                                                    |              |                                                            |                 | - 11            |
| 14    | 1月28日     | 26.00   | 温泉入浴               | HC          |              |              |                                       |               | -                    |                   |            | _     |           |            |                |       |                                                                    |              |                                                            |                 |                 |
| 15    |           | -       | -                  |             |              | _            |                                       |               |                      |                   |            |       |           |            |                |       |                                                                    |              |                                                            |                 |                 |
| 16    |           |         | -                  |             |              | 151          |                                       |               |                      |                   |            | •     |           |            |                |       |                                                                    |              |                                                            |                 |                 |
| 17    |           |         |                    |             |              |              |                                       |               |                      |                   |            |       |           |            |                |       |                                                                    |              |                                                            |                 |                 |
| 18    |           |         |                    |             |              |              |                                       |               |                      |                   |            |       |           |            |                |       |                                                                    |              |                                                            |                 | - 11            |
| 19    |           |         |                    |             |              | 16           |                                       |               |                      |                   |            |       |           |            |                |       |                                                                    |              |                                                            |                 | - U             |
| 20    |           |         |                    |             |              | 10           |                                       |               |                      |                   |            |       |           |            |                |       |                                                                    |              |                                                            |                 | - L.            |
| (     |           | Sheet1  | ۲                  |             |              |              |                                       |               |                      | <u> </u>          | _          |       |           |            | _              |       | _                                                                  |              | _                                                          | _               |                 |
| 建模花3  |           |         |                    |             |              |              |                                       |               |                      |                   |            |       |           |            |                |       |                                                                    | E            |                                                            | +               | 100%            |
|       |           |         |                    |             |              |              |                                       | P P           | <b>E</b> 0           | 0                 | <b>-</b> C |       |           |            |                |       |                                                                    | ^            | A 🖙                                                        | \$× 2021)       | 21/32<br>/12/25 |
|       |           |         |                    |             |              |              |                                       |               |                      |                   |            |       |           |            |                |       |                                                                    |              |                                                            |                 |                 |

「合計」と入力し、確定します。確定後は [Enter] キーを押しておきましょう。

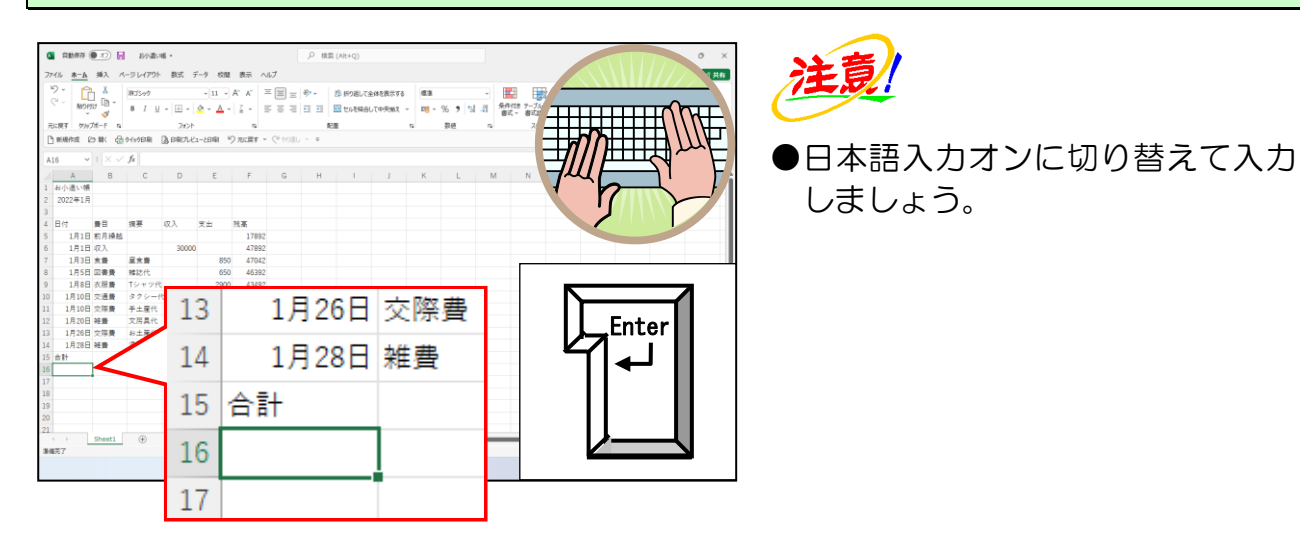

# ④ 合計 (オートSUM)の入力方法

最終行の下に合計行を追加して、収入と支出の合計を計算してみましょう。合計は、 [オート SUM] ボタンを利用して計算します。

∑[オート SUM] ボタンは、[ホーム] タブの[編集] グループにあります。

#### ■ [ホーム] タブ

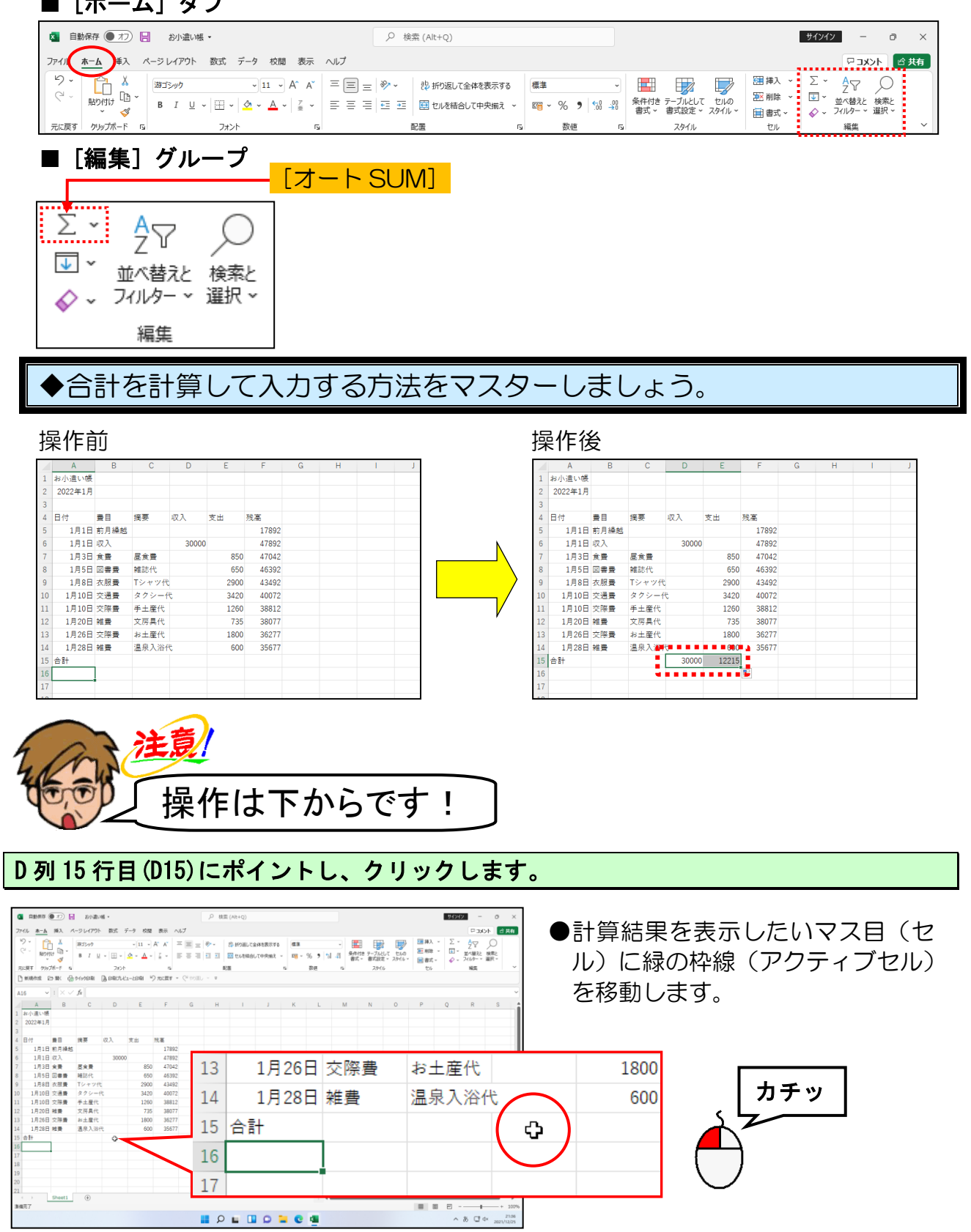
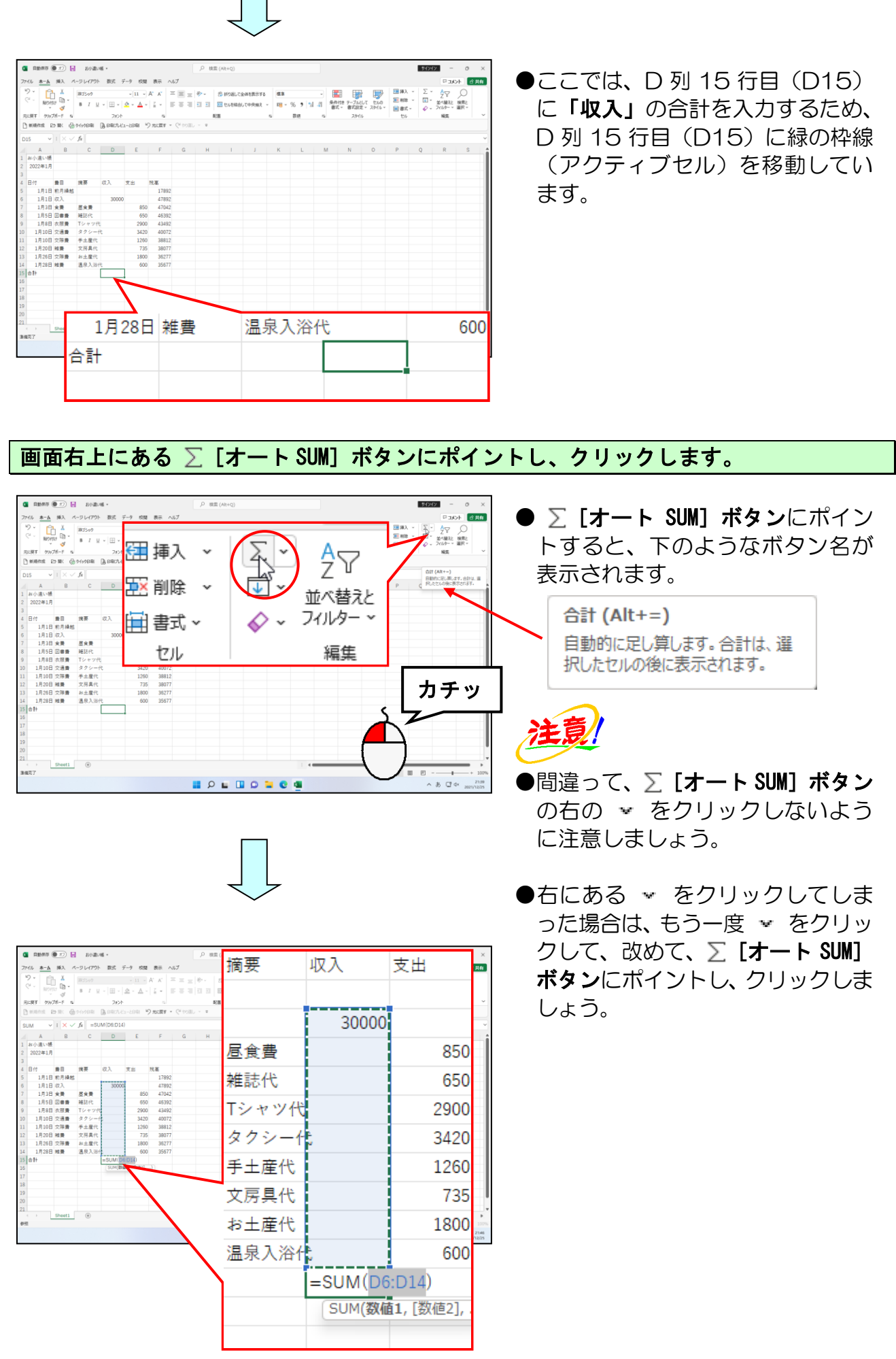

D列5行目(D5)にポイントします。

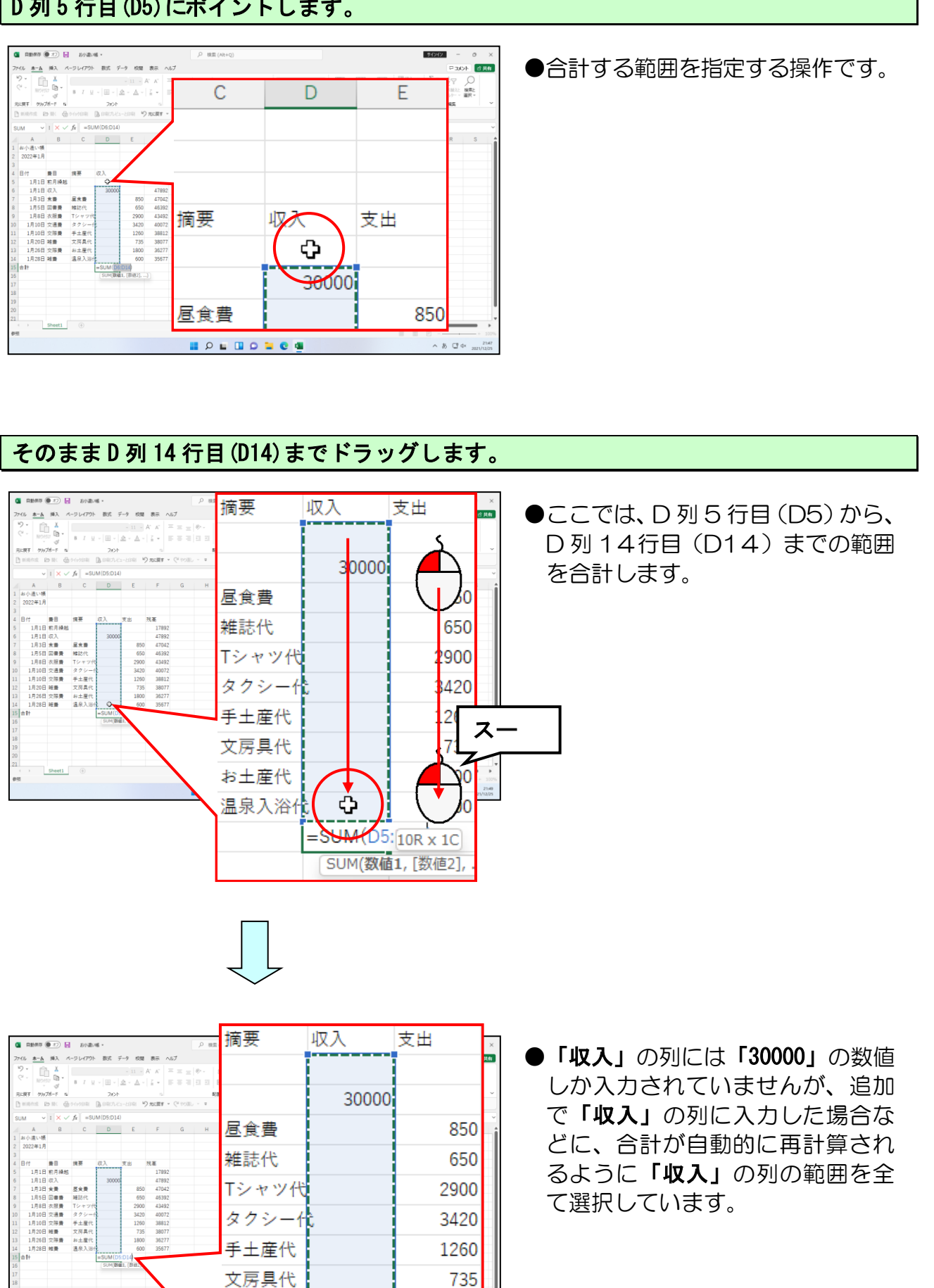

68

1800

600

=SUM(D5:D14) SUM(数值1, [数值2],

お土産代

温泉入浴代

D 列 15 行目 (D15)の「=SUM()」の()内に「D5:D14」が表示されていることを確認して、 画面右上にある  $\sum$  [オート SUM] ボタンにポイントし、クリックします。

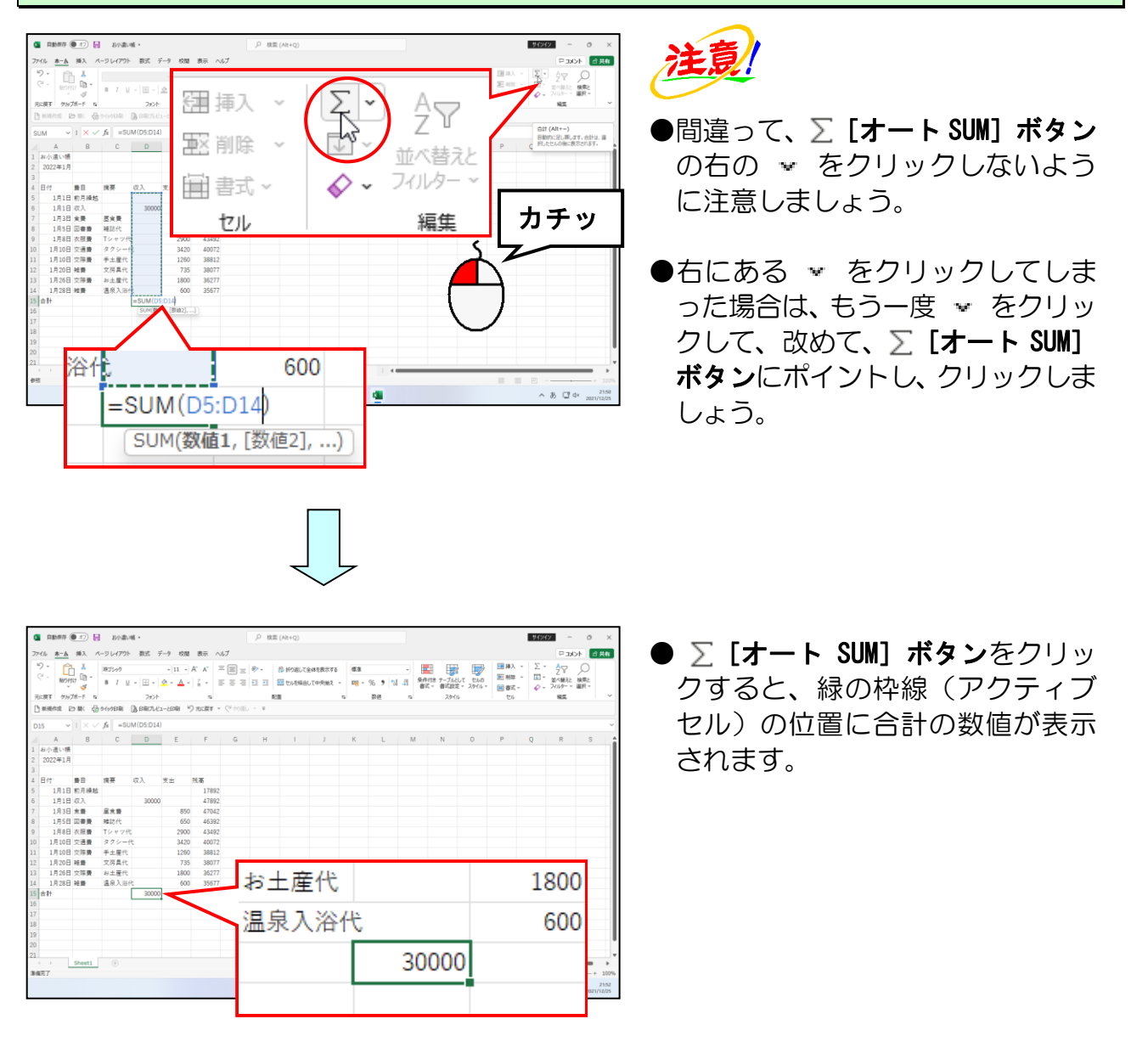

#### D列15行目(D15)のマス目(セル)の右下に表示された ■(フィルハンドル)にポイント します。

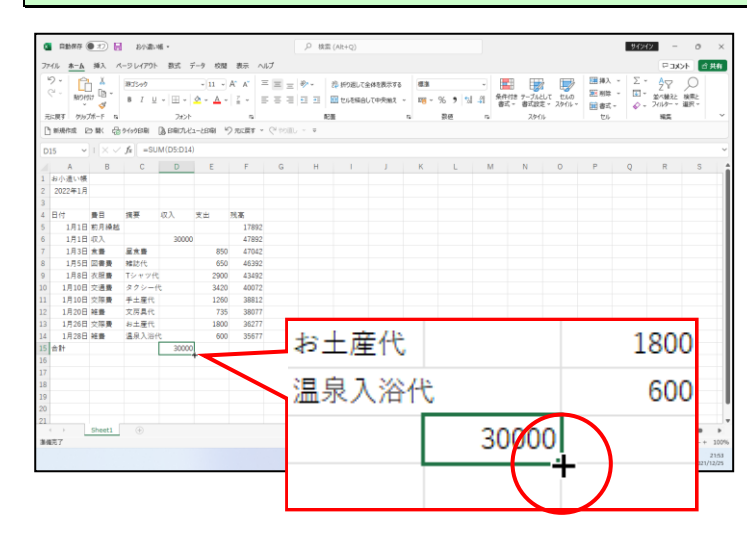

- ●合計の数式を、オートフィル機能 を利用して、「支出」の列にコピー する操作です。
- ●オートフィル機能は、縦方向以外 に横方向にも利用することができ ます。

#### マウスポインターが + の状態で、E列15行目(E15)までドラッグします。

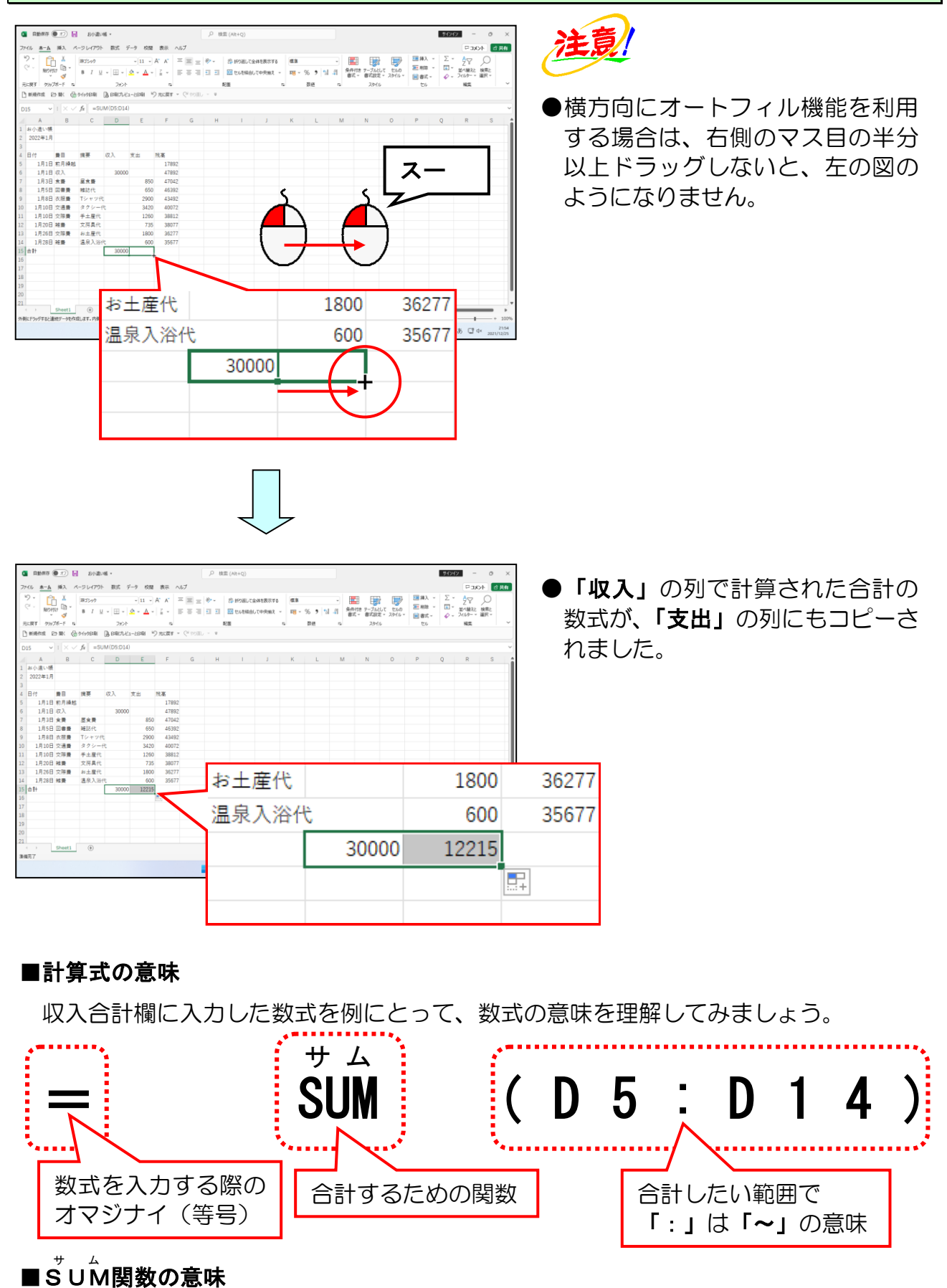

ŠUM関数の「ŠUM」とはŠUMMARYの略で、「要約する」とか「まとめる」という意味 があります。

#### ⑤ 上書き保存

上書き保存とは、一度保存したブックに対して、現在画面上に表示されている状態で更 新することをいいます。

◆保存されているブックに対して上書き保存する方法をマスターしましょう。

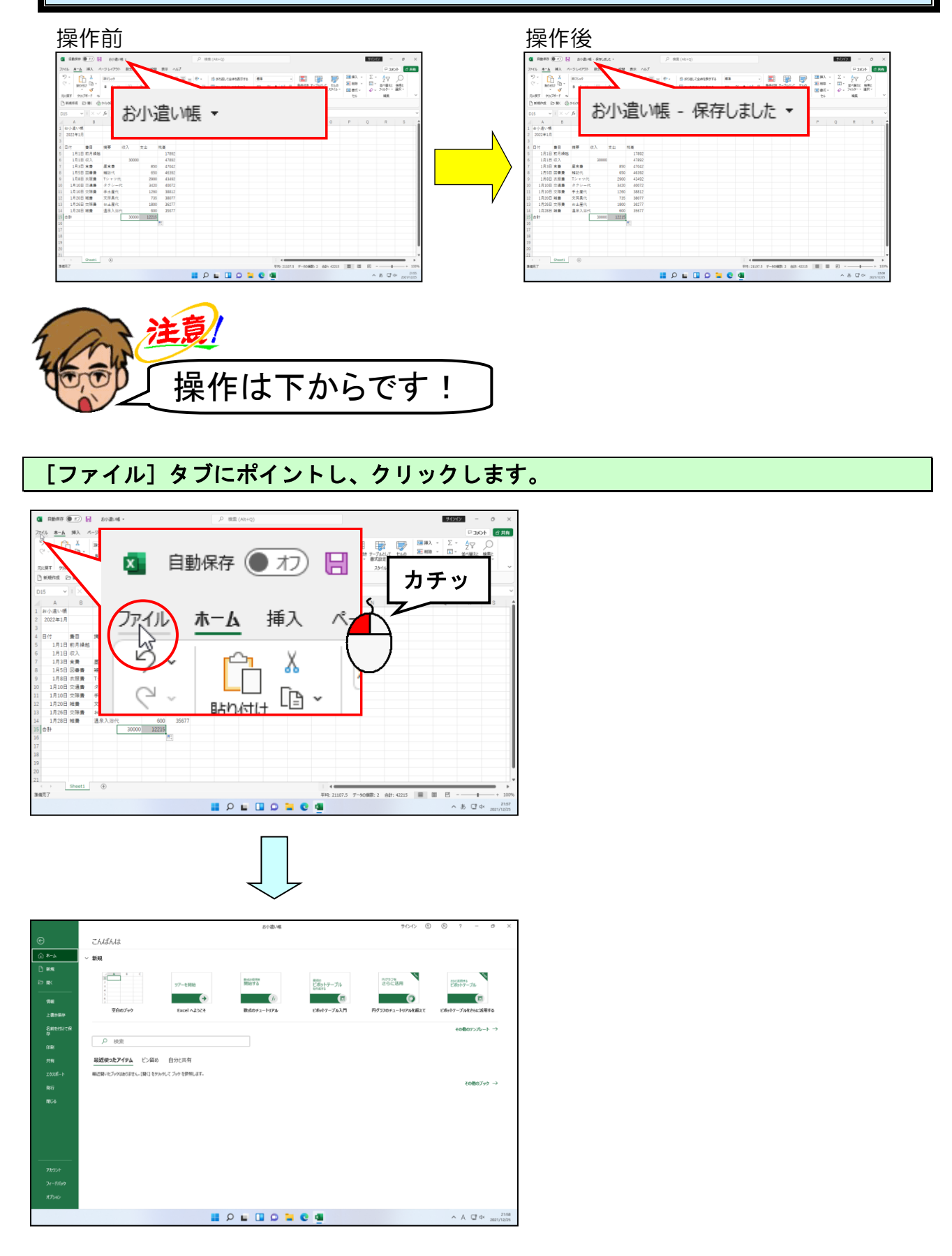

#### 左側に表示された一覧から「上書き保存」にポイントし、クリックします。

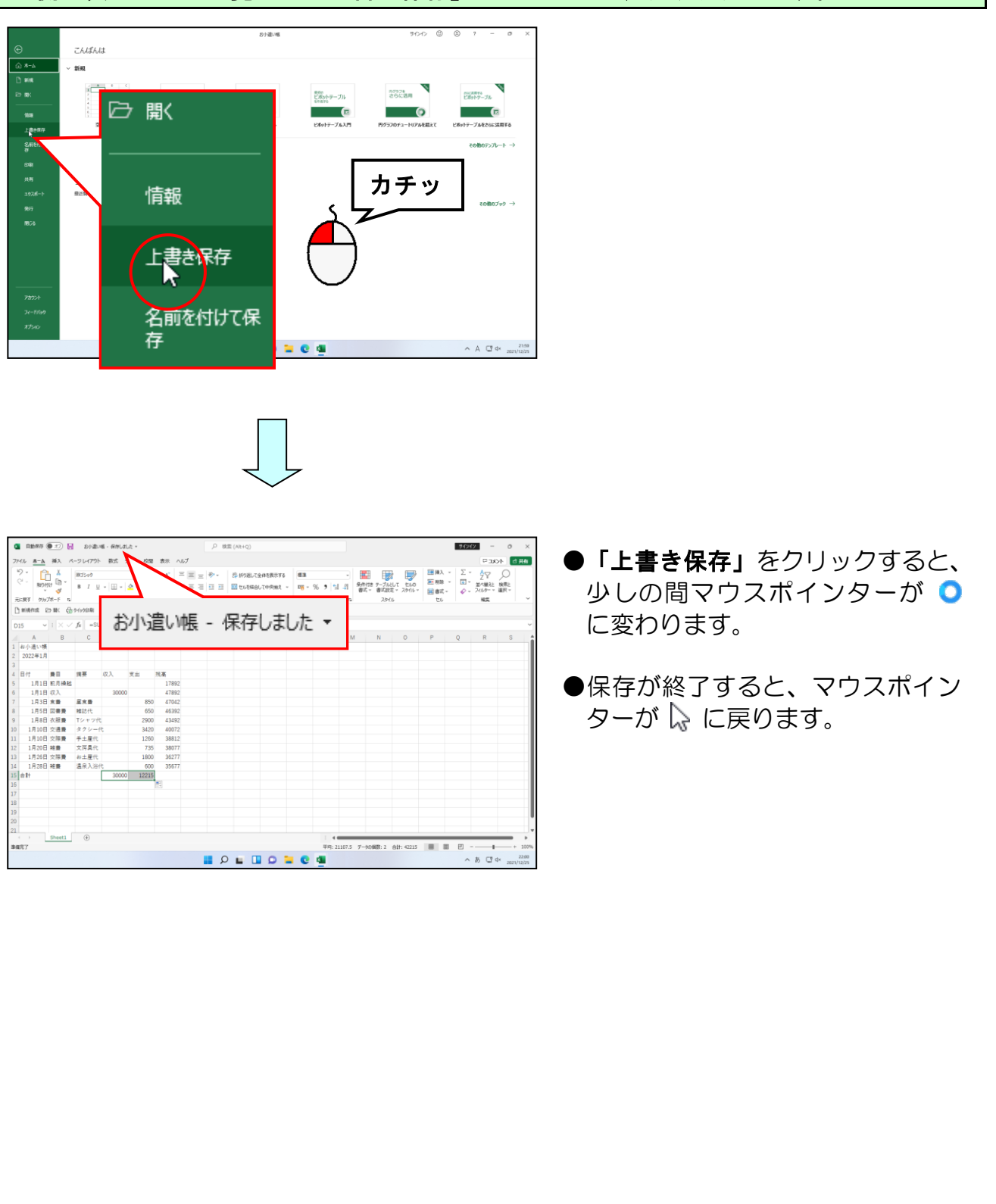

## そういえば、マス目から文字がはみ出たままだわ!

ウ メ さ ん「文字や数字を入力して、計算まですることができたわ~。
 あれ、でも文字の長さを気にせずに入力したから
 マス目をはみ出ている文字もあるわ。」

タケさん「本当だのぉ、マス目をはみ出しているところがあるなぁ」」

くじら先生「そうですね。文字を入力した際に、入力した文字がはみ出て しまうことがあります。入力した文字がはみ出てしまった場合でも、 列の幅を広くすることで、はみ出てしまった文字を丁度よく収めること ができます。」

ウメさん「そうなのね。じゃあ逆に狭くすることもできるの?」

タケさん「そうじゃな、今までに作った表は、収入から残高までの列は広く感じる から、もう少し狭くして数字が丁度入るくらいの幅にできれば、今よりも すっきりするのぉ。」

くじら先生「そうですね。ここでは列の幅を広くしたり、狭くしたりする方法と、 入力した文字が丁度入る幅に調整する方法を覚えていきましょう。 列の調整と同じく、行の高さを調整する方法もここで覚えていきましょう。」

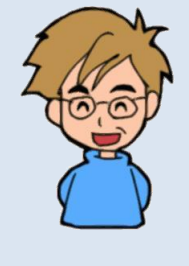

ここでは、列幅と行の高さの調整について説明していきます。 マス目(セル)に入力されたデータに合わせて列幅を自動的に調整する方法、自分の好き な列幅に調整する方法、複数の列幅を一度に調整する方法を説明していきます。 また、行の高さについても調整する方法を説明していきます。

#### ① 列幅の自動調整

入力した文字や数字の幅に合わせて、列幅を自動で調整することを列幅の自動調整といいます。ここでは、C列の列幅を自動調整してみましょう。

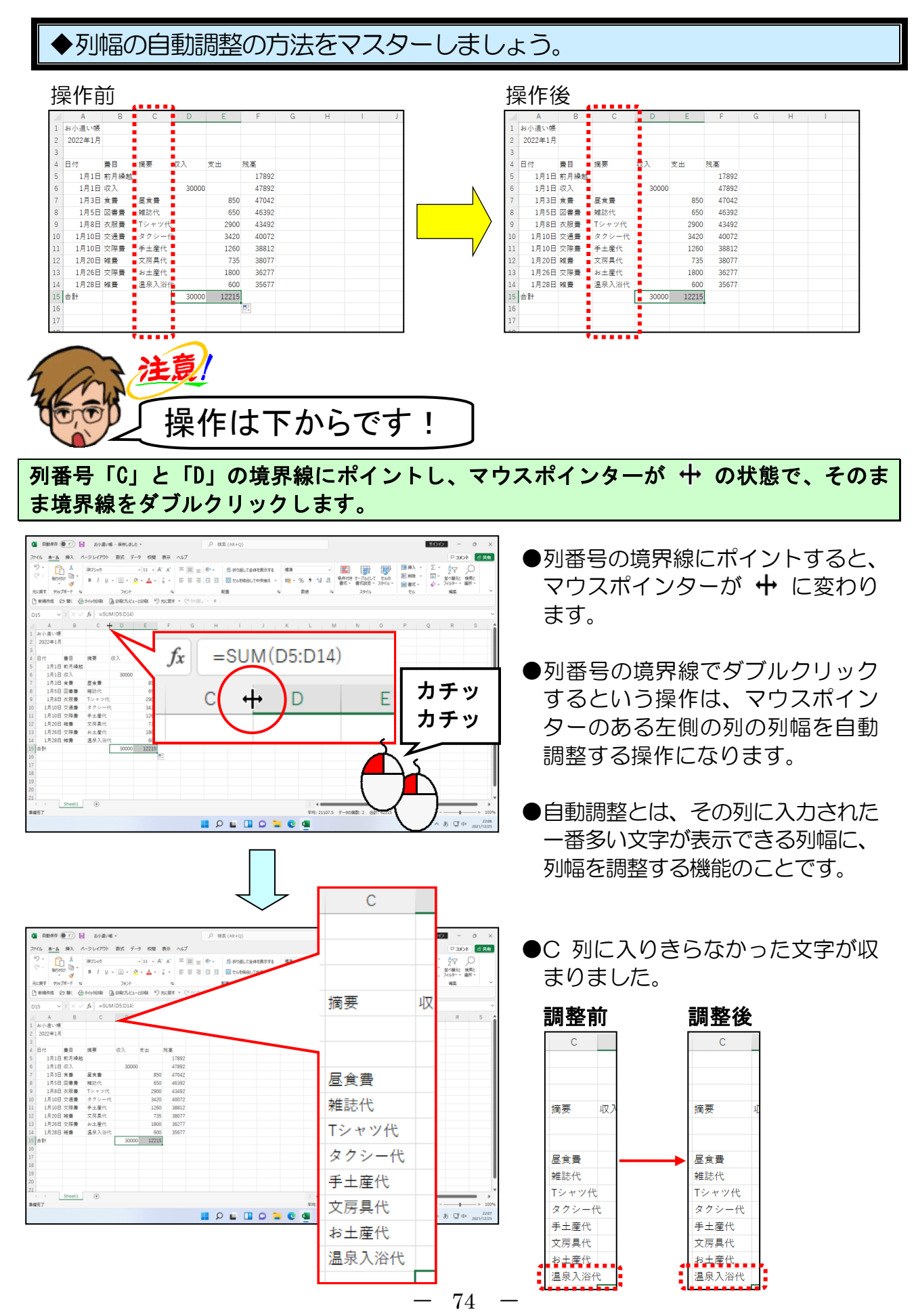

#### 複数の列幅の自動調整

列幅の自動調整は複数の列幅にも利用することができます。ここでは、収入、支出、残 高の列幅を同時に自動調整してみましょう。

◆複数列の列幅の自動調整の方法をマスターしましょう。

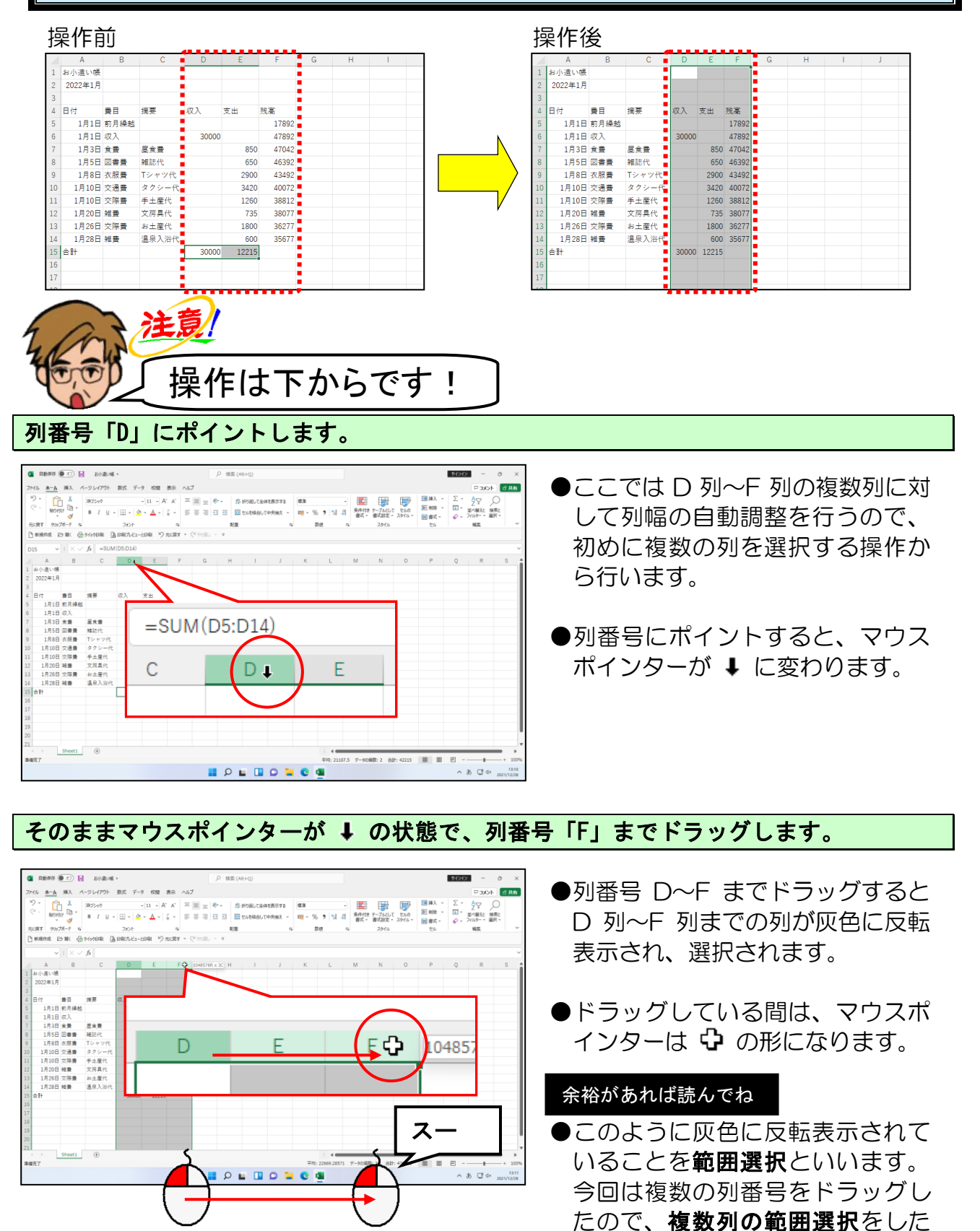

#### - 75 -

ということになります。

#### 列番号「D」の右側の境界線にポイントし、マウスポインターが 中 の状態でダブルクリ ックします。

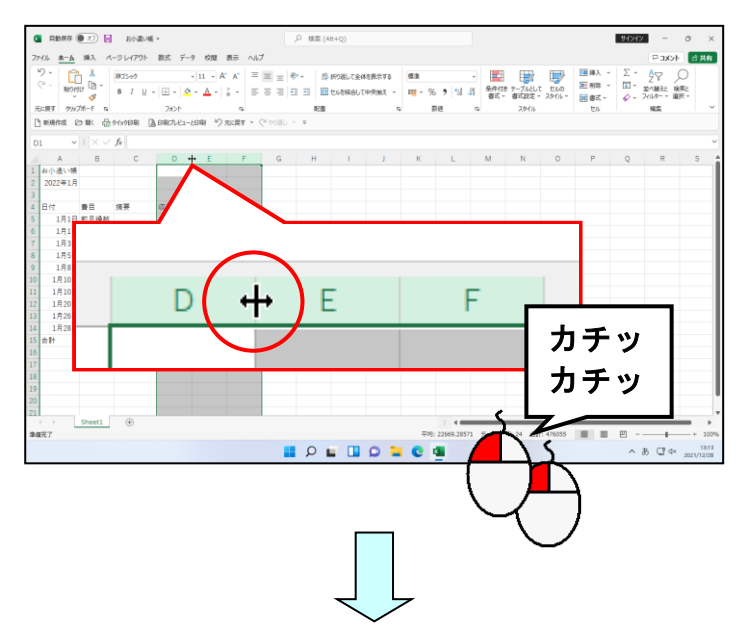

- ●列番号の境界線にポイントすると、
   マウスポインターが 中 に変わります。
- ●ここでは D 列の右側の境界線でポ イントしていますが、実際には E 列の右側、F 列の右側 (選択された 列の右側の境界線)であればどこで もかまいません。

| (1) 自動標準 (1) 10 お小歌い紙・                                                                                                    | 、P 検索 (Alt+Q)           |         |                                         | 91212 - 0 X                             |
|----------------------------------------------------------------------------------------------------|-------------------------|---------|-----------------------------------------|-----------------------------------------|
| ファイル <u>ホーム</u> 挿入 ページレイアウト 数式 データ 校園 表示 ヘルプ                                                                                      |                         |         |                                         | P · · · · · · · · · · · · · · · · · · · |
| <sup>1</sup> <sup>1</sup> <sup>1</sup> <sup>1</sup> <sup>1</sup> <sup>1</sup> <sup>1</sup> <sup>1</sup> <sup>1</sup> <sup>1</sup> | ■ 参 - 珍 折り返して全体を表示する 概測 | ۱ · · · | E I I I I I I I I I I I I I I I I I I I | Σ* Αγ Ο                                 |
| 8 7 U ~ A ~ A ~ Z ~ E =                                                                                                    |                         | _       | _                                       | ~                                       |
| 元:戻す グルブポード & フォント &                                                                                                    | D                       | E       | F                                       | G                                       |
| Canadian to an official and the period a constraint of the                                                                        |                         |         |                                         |                                         |
|                                                                                                    |                         |         |                                         |                                         |
| A B C D E F G                                                                                                    | n                       |         |                                         |                                         |
| 2 2022年1月                                                                                                    |                         |         |                                         |                                         |
| 3<br>4 日付 豊日 浅麥 収入 支出 残薬                                                                                                    |                         |         |                                         |                                         |
| 5 1月1日 約月候結 17892                                                                                                    |                         |         |                                         |                                         |
| 5 1月1日 (C人 30000 47592<br>7 1月3日 余誉 万余誉 850 47042                                                                                 |                         |         |                                         |                                         |
| 8 1月5日 図書畫 雑誌代 650 46392                                                                                                    | _                       |         |                                         |                                         |
| 9 1月8日 衣服費 Tシャツ代 2900 43492<br>10 1月10日 交通費 タクシー代 3420 40072                                                                      | uΣ λ                    | 女中      | 建宣                                      |                                         |
| 1 1月10日 交际费 手土屋代 1260 38812                                                                                                    | 1X/X                    | ×ш      | 7.20181                                 |                                         |
| 2 1月20日 雑香 文房具代 735 38077<br>3 1月26日 立陽春 約十年代 1800 36277                                                                          |                         |         | 17000                                   |                                         |
| 14 1月28日 雑費 透泉入浴代 600 35677                                                                                                    |                         |         | 17892                                   |                                         |
| 5 mH 30000 12215                                                                                                    |                         |         |                                         |                                         |
| 7                                                                                                    | 30000                   |         | 47892                                   |                                         |
| 8                                                                                                    |                         |         |                                         |                                         |
| 20                                                                                                    |                         | 050     | 47042                                   |                                         |
| 1 ↔ Sheeti ⊕                                                                                                    |                         | 650     | 47042                                   |                                         |
| N#7                                                                                                    |                         |         | 10000                                   |                                         |
|                                                                                                    | <b>2</b>                | 650     | 46392                                   |                                         |
|                                                                                                    |                         |         |                                         |                                         |
|                                                                                                    |                         | 2900    | 43492                                   |                                         |
|                                                                                                    |                         | 2000    | 43452                                   |                                         |
|                                                                                                    |                         | 2420    | 40070                                   |                                         |
|                                                                                                    |                         | 3420    | 40072                                   |                                         |
|                                                                                                    |                         |         |                                         |                                         |
|                                                                                                    |                         | 1260    | 38812                                   |                                         |
|                                                                                                    |                         |         |                                         |                                         |
|                                                                                                    |                         | 735     | 32077                                   |                                         |
|                                                                                                    |                         | 155     | 30011                                   |                                         |
| · · · · · · · · · · · · · · · · · · ·                                                                                             |                         | 1000    | 20077                                   |                                         |
|                                                                                                    |                         | 1800    | 36277                                   |                                         |
|                                                                                                    |                         |         |                                         |                                         |
|                                                                                                    |                         | 600     | 35677                                   |                                         |
|                                                                                                    |                         |         |                                         |                                         |
|                                                                                                    | 20000                   | 12215   |                                         |                                         |
|                                                                                                    | 30000                   | 12210   |                                         |                                         |
|                                                                                                    |                         |         |                                         |                                         |
|                                                                                                    |                         |         |                                         |                                         |

●初めに自動調整したい複数列を選択しておくと、一度に複数列の自動調整をすることができます。

#### 調整前

#### 調整後

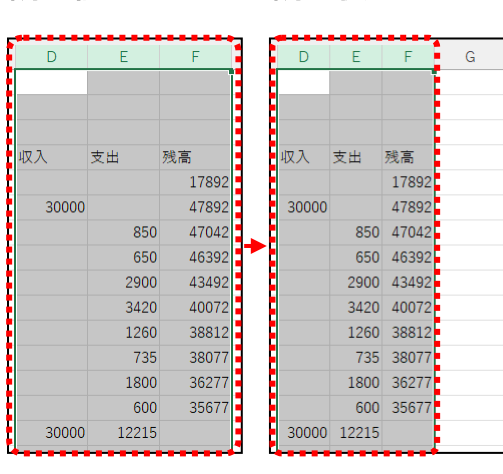

#### ③ 列幅の手動調整

②で、列幅を自動で調整することができました。ここでは、自分の好きな幅に列幅を調整できるように、手動で列幅を調整する方法を操作してみましょう。

◆列幅を手動で調整する方法をマスターしましょう。

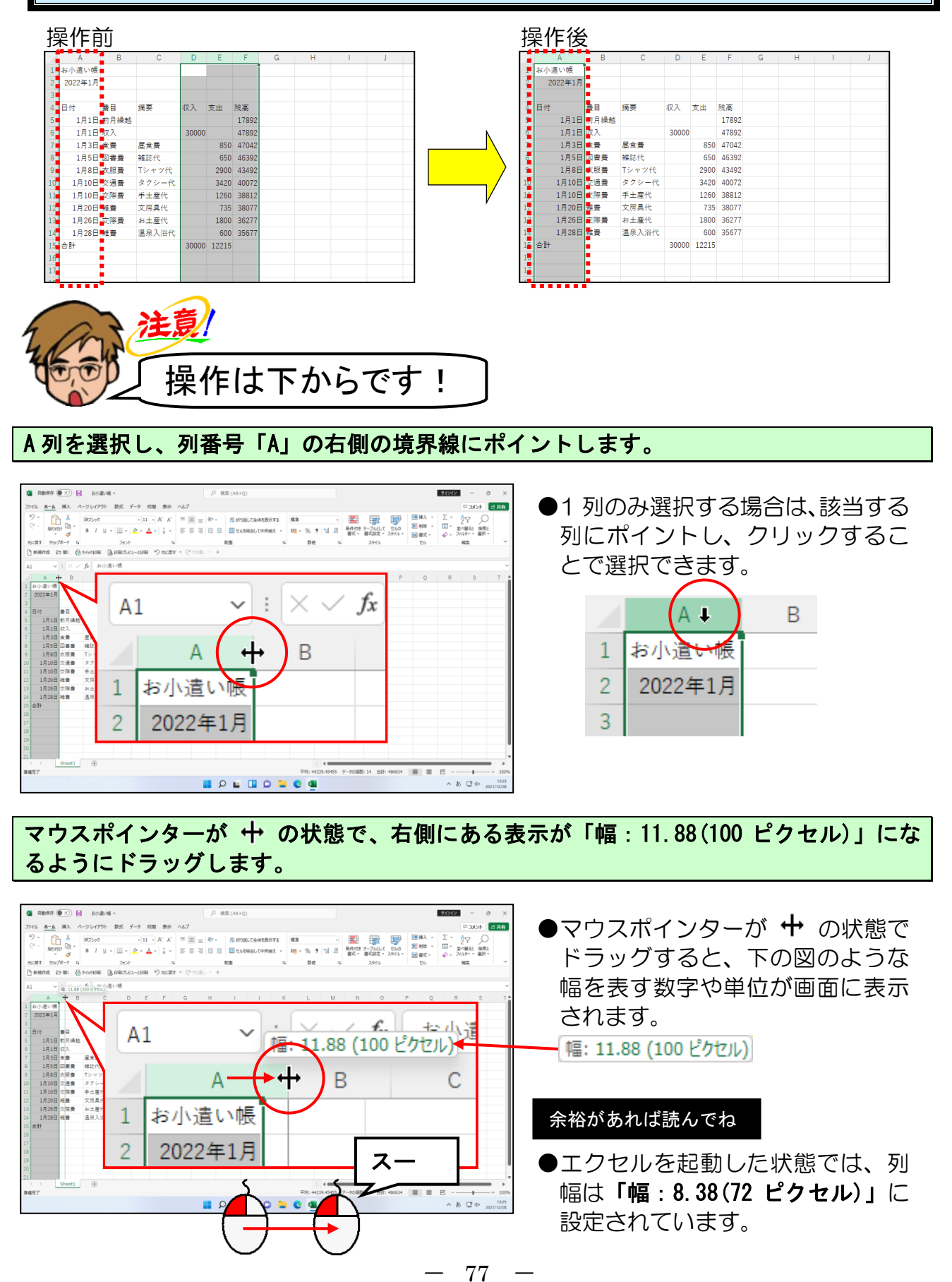

|             |                 |              |                |                 |              |                |            |               |             |    |     | ٨      | P    |
|-------------|-----------------|--------------|----------------|-----------------|--------------|----------------|------------|---------------|-------------|----|-----|--------|------|
|             |                 |              |                |                 |              |                |            | $\overline{}$ | 7           | _  |     | A      | D    |
|             |                 |              |                |                 |              |                |            |               |             | 1  | お小道 | 晝い帳    |      |
| <b>a</b> Ri | 5875 💌          | D 🖬          | 8/5804 ·       | et 7.           | 4 x0m        | 寿子 ヘルプ         | ,户 桃園 (A)  | t+Q)          |             | 2  | 20  | )22年1月 |      |
| 2.          | Û               | X B          | 13-97          |                 | - 11 -       | A* A* = =      | = ≫- ≉     | 所り進して全化       |             | 2  |     |        |      |
| ELIRT       | MO190<br>9397#- | d            | I U - 1        | 표 ~   호<br>7#>1 | - 4 -        | 11- 00         | 100        |               |             | 2  |     |        |      |
| ) mixte     |                 | к & м<br>V к | nen (be        | RITU2-          | LERAN N      | 2              |            |               |             | 4  | 日付  |        | 費目   |
| 和小          | A               | -            |                |                 |              |                |            |               |             | 5  |     | 1月1日   | 前月繰越 |
| 日付          | 822年1月          | 奏目           | 线要             | 収入              | 支出           | 抗高             |            |               |             | 6  |     | 1月1日   | 収入   |
|             | 1月1日<br>1月1日    | 初月繰越<br>収入   |                | 30000           |              | 17892<br>47892 |            |               |             | 7  |     | 1820   | 合建   |
|             | 1月3日<br>1月5日    | 全景<br>回客豊    | 歴食費<br>雑誌代     |                 | 850<br>650   | 47042<br>46392 |            |               |             | 1  |     | тдэц   | 良質   |
|             | 1月8日<br>1月10日   | 衣服費<br>交通費   | Tシャツ代<br>タクシー代 |                 | 2900<br>3420 | 43492<br>40072 |            |               |             | 8  |     | 1月5日   | 図書費  |
|             | 1月10日<br>1月20日  | 交際費<br>維費    | 爭土重代<br>文房具代   |                 | 1260<br>735  | 38812<br>38077 |            |               |             | 0  |     | 1800   | 大服典  |
|             | 1月26日<br>1月28日  | 交際費<br>総費    | お土産代<br>温泉入浴代  |                 | 1800         | 36277<br>35677 |            |               |             | 9  |     | тдоц   | 北加宜  |
| 승위          |                 |              |                | 30000           | 12215        |                |            |               |             | 10 |     | 1月10日  | 交通費  |
| 8           |                 |              |                |                 |              |                |            |               |             | 11 |     | 1月10日  | 交際費  |
| ( )<br>(4売了 | 9               | eet1         | ۲              |                 |              |                |            |               | <b>∓</b> #; | 12 |     | 1月20日  | 雑費   |
|             |                 |              |                |                 |              |                | <b>1</b> 2 | 0             | <b>- C</b>  | 13 |     | 1月26日  | 交際費  |
|             |                 |              |                |                 |              |                |            |               |             | 14 |     | 1月28日  | 雑費   |
|             |                 |              |                |                 |              |                |            |               |             | 15 | 合計  |        |      |

●ボタンから指を離すと、列幅が調整されます。

文字や数値のデータを入力していない空白の列に対して、列幅を調整したい場合や、自分の好きな幅に調整したい場合には、このようにして手動で列幅を調整することができます。

#### ■列幅の自動調整について

列幅の自動調整は簡単に列幅を調整することができますが、列のどこかに文字数の多い セルがあった場合、そのセルを基準に自動調整されるので、そんな場合は手動で列幅を 調整する方が便利です。

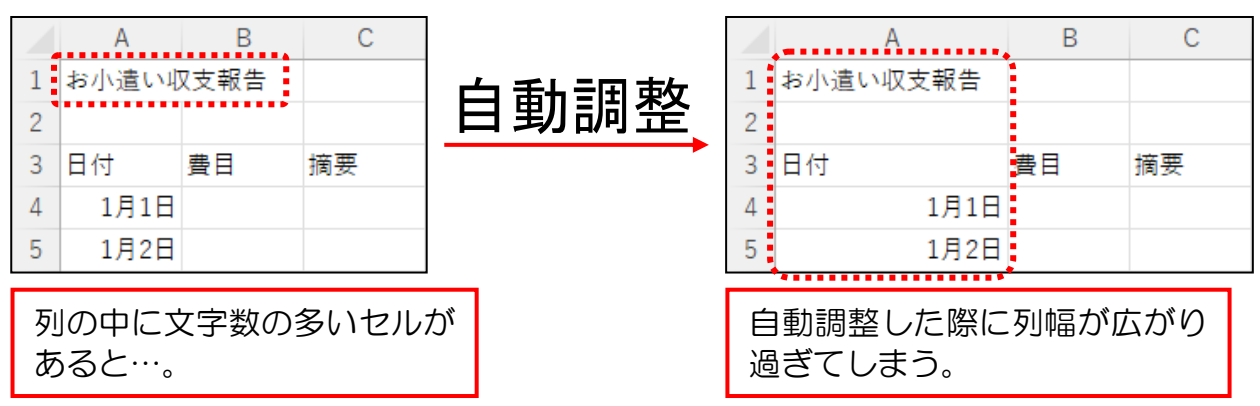

#### ■マス目(セ<mark>ル</mark>)のデータが正しく表示されない

今回は列の幅を広くしましたが、逆に列幅を狭くするときに列に入力した数値が表示しき れないほど列幅を狭くしてしまうと、下のように「<sup>\*\*-ブ</sup>」が並んで表示されてしまいます。 このような時には、列幅を少し広く調整すると、正常に表示することができます。

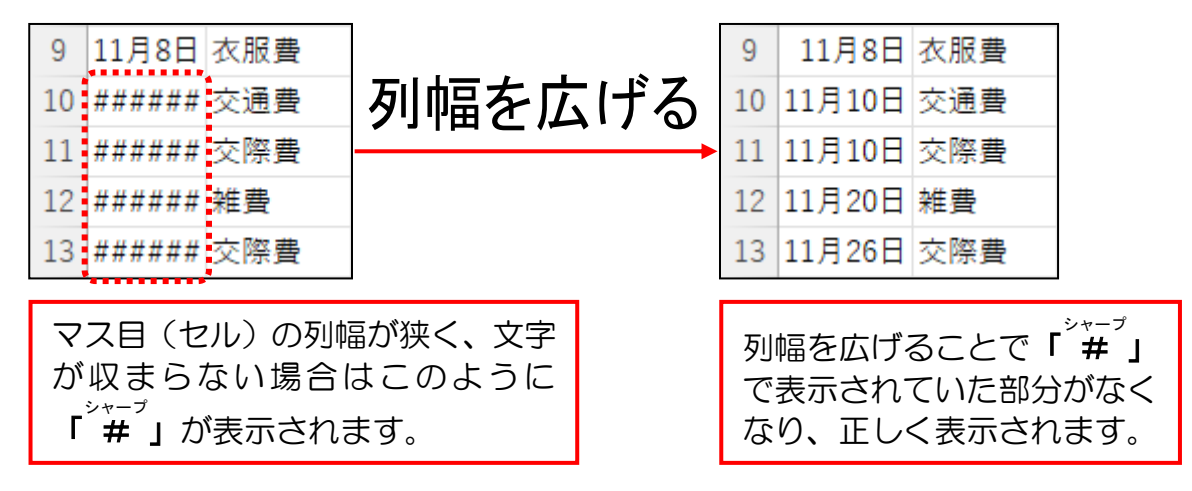

#### ④ 行の高さの調整

ここでは、A列1行目(A1)の「お小遣い帳」の文字を見やすくするために、行の高 さを調整する方法を覚えましょう。

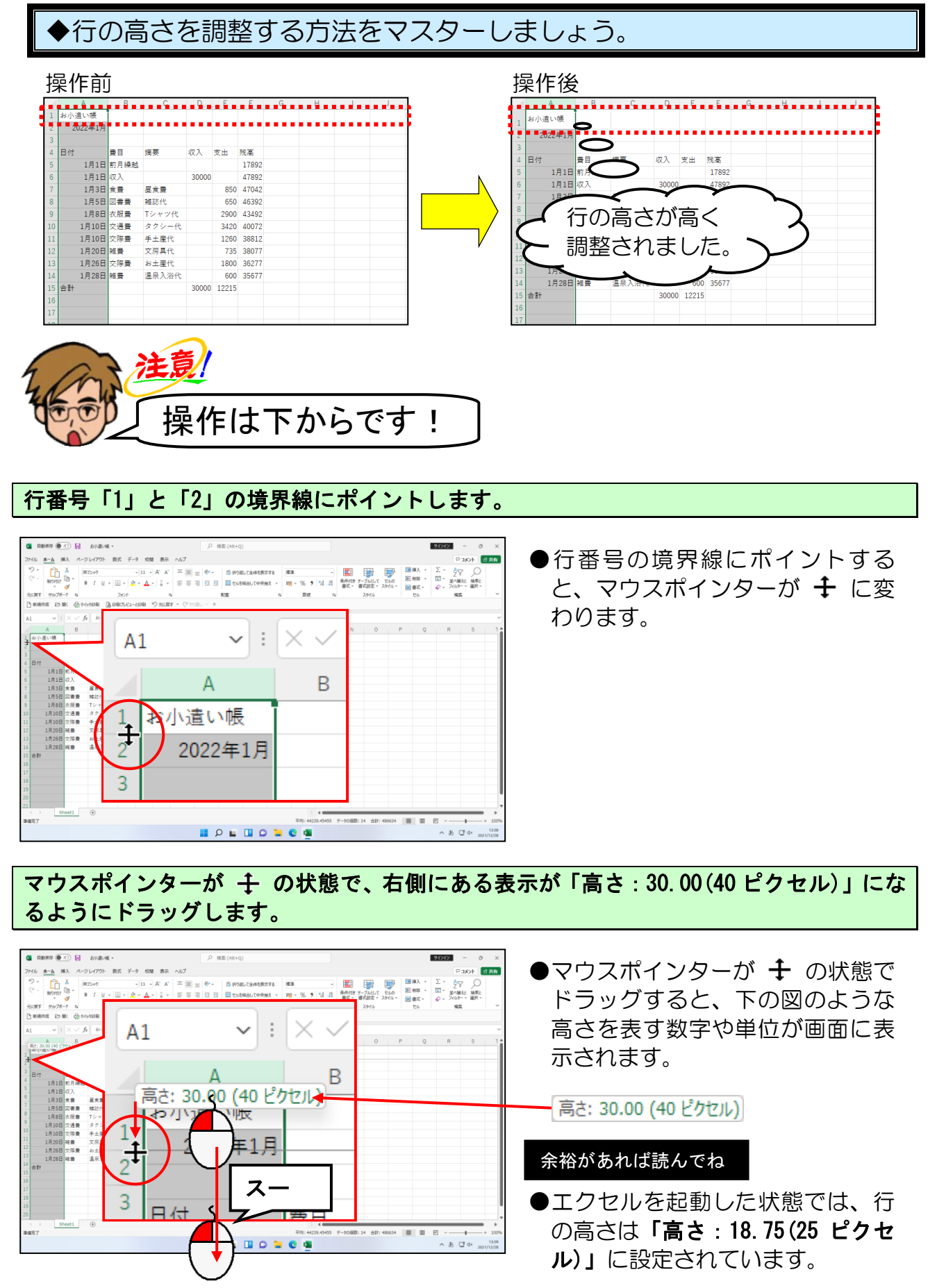

79

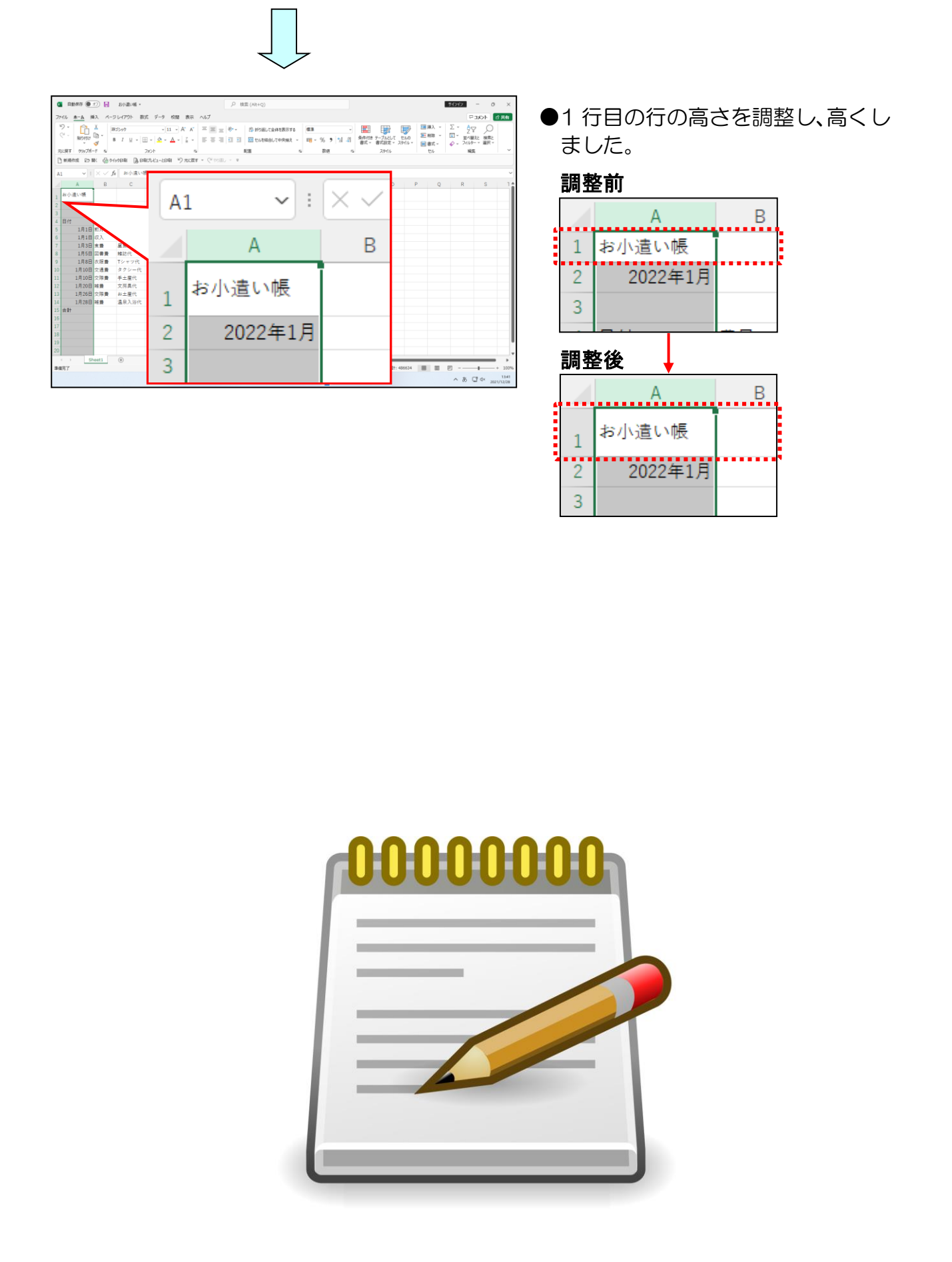

#### ⑤複数の行の高さの調整

④で、行の高さを調整しましたが、複数の行の高さを一度に調整することもできます。 ここでは、一度に複数の行の高さを調整しましょう。

▶複数の行の高さを調整する方法をマスターしましょう。

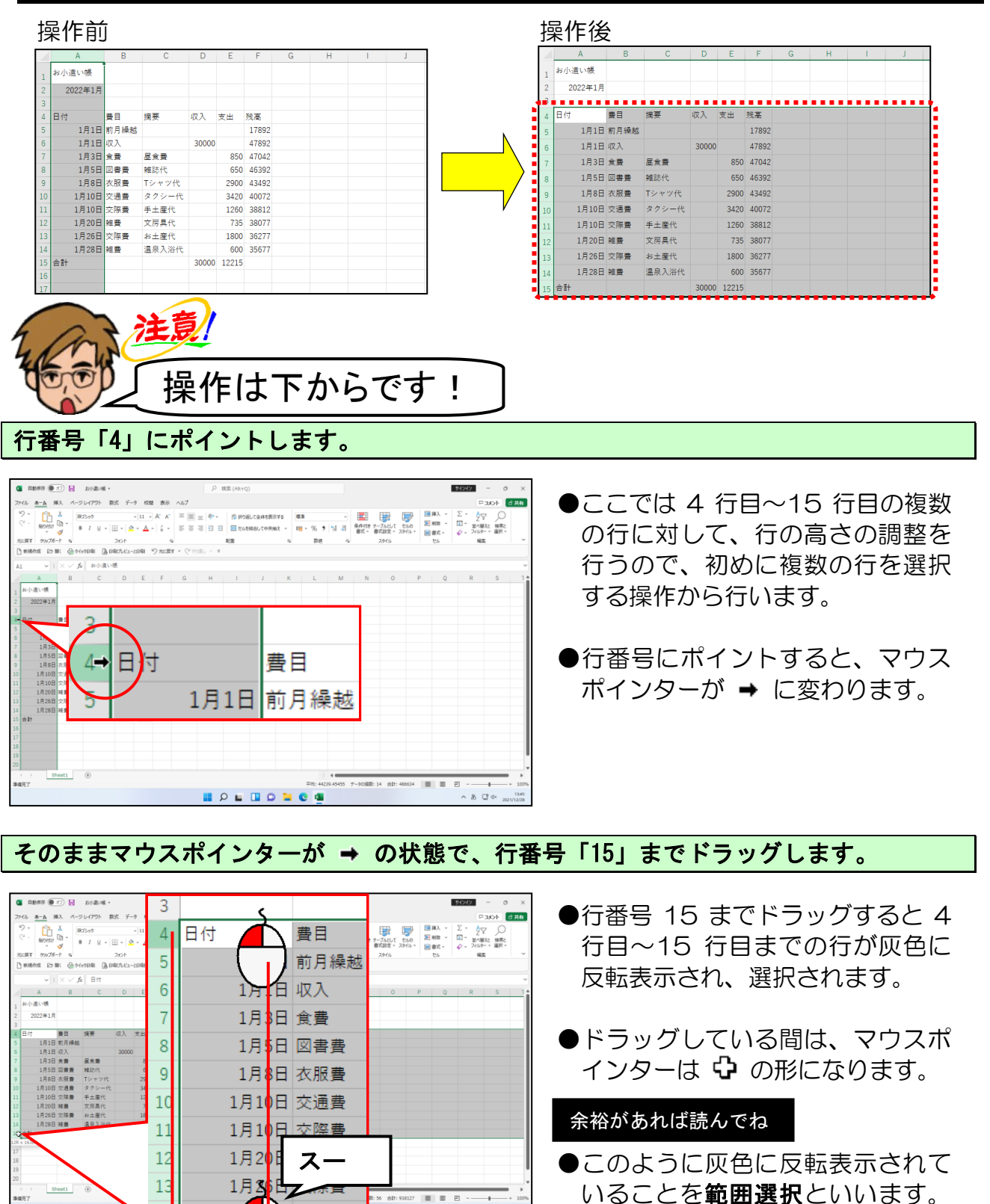

いることを範囲選択といいます。 今回は複数の行番号をドラッグし たので、**複数行の範囲選択**をした ということになります。

81

.

1 雑費

14

10合

6384C

行番号「4」と「5」の境界線にポイントします。

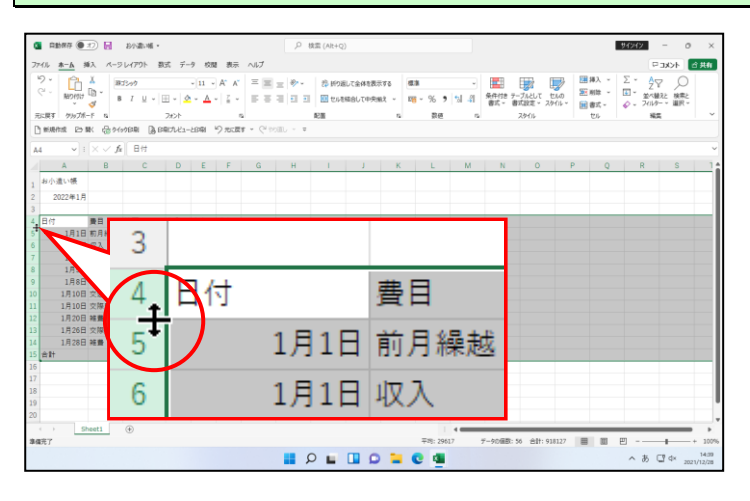

- ●行番号の境界線にポイントする と、マウスポインターが **+** に変 わります。
- ●ここでは 4 行目の下側の境界線で ポイントしていますが、選択した行 の下側の境界線であればどこでも かまいません。

マウスポインターが + の状態で右側にある表示が「高さ:22.50(30 ピクセル)」になるようにドラッグします。

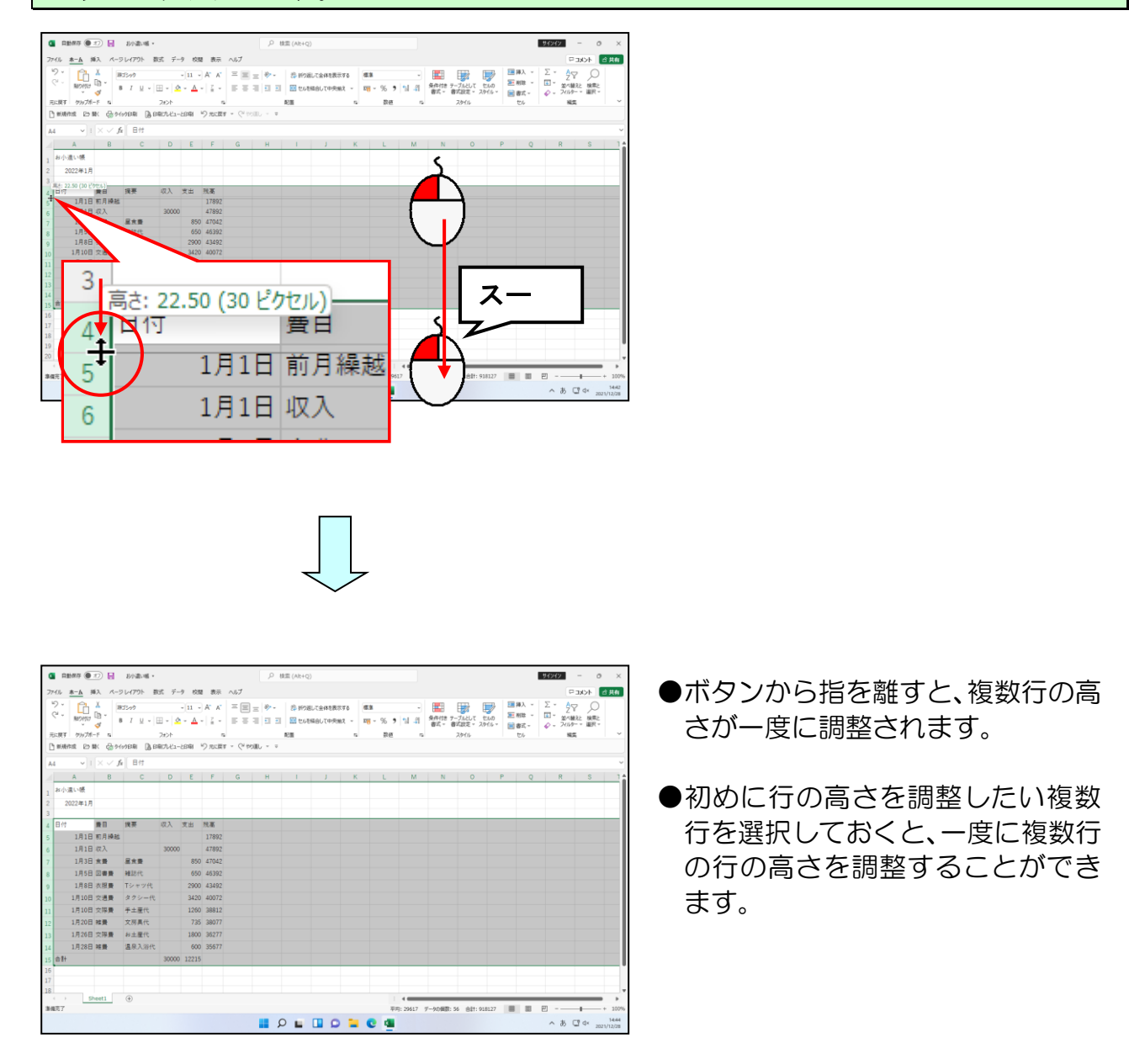

## 表の編集って、これ以上、何をするんじゃ?

タケさん「もうお小遣い帳ができたのに、これ以上何をするんじゃ?」

ウメさん「そうよね。日付も入ったし、金額も入れたし、計算して 今の残高まで表示してくれたじゃない!」

くじら先生「でも、線もないし、すべて同じ大きさの文字ですし、見にくくない ですか? 例えば、下の編集前と編集後の表だと、ウメさんはどちらが 見やすいですか?」

ウメさん「それは編集後ね。編集前だと線がないから、表というイメージじゃない し、見た目も殺風景な感じがするわね。」

- くじら先生「タケさんは、どう思いますか?」
- タケさん「表が地味だから、見た目が悪いなぁ~。もっと表題を大きくしたり、 色を付けたりできたら、見やすくなるのにのぉ~。」
- くじら先生「そうですよね。せっかくここまで仕上げたのだから、もうひと工夫 ほしいところですよね。 そこで、ここでは、表に線を引いたり、枠の中に色を塗ったり、 数値を見やすいように、「,」で区切ったりしてみましょう。 それでは、さっそく説明していきますね。」

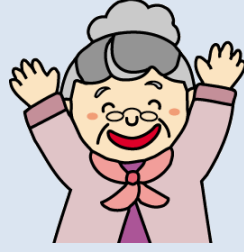

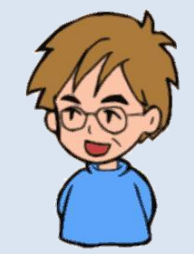

|   | 編  | 集前の表    | Ę    |       |       |       |       |
|---|----|---------|------|-------|-------|-------|-------|
|   |    | A       | В    | С     | D     | E     | F     |
|   | 1  | お小遣い帳   |      |       |       |       |       |
|   | 2  | 2022年1月 |      |       |       |       |       |
| 1 | 3  |         |      |       |       |       |       |
|   | 4  | 日付      | 費目   | 摘要    | 収入    | 支出    | 残高    |
|   | 5  | 1月1日    | 前月繰越 |       |       |       | 17892 |
|   | 6  | 1月1日    | 収入   |       | 30000 |       | 47892 |
|   | 7  | 1月3日    | 食費   | 昼食費   |       | 850   | 47042 |
|   | 8  | 1月5日    | 図書費  | 雑誌代   |       | 650   | 46392 |
|   | 9  | 1月8日    | 衣服費  | Tシャツ代 |       | 2900  | 43492 |
|   | 10 | 1月10日   | 交通費  | タクシー代 |       | 3420  | 40072 |
|   | 11 | 1月10日   | 交際費  | 手土産代  |       | 1260  | 38812 |
|   | 12 | 1月20日   | 雑費   | 文房具代  |       | 735   | 38077 |
|   | 13 | 1月26日   | 交際費  | お土産代  |       | 1800  | 36277 |
|   | 14 | 1月28日   | 雑費   | 温泉入浴代 |       | 600   | 35677 |
|   | 15 | 合計      |      |       | 30000 | 12215 |       |

編集後の表

| 1.100 |         |                   |       |        |        |        |
|-------|---------|-------------------|-------|--------|--------|--------|
|       | А       | В                 | С     | D      | Е      | F      |
| 1     |         | *                 | 3小遣い  | 長      |        |        |
| 2     | 2022年1月 |                   |       |        |        |        |
| 3     |         |                   |       |        |        |        |
| 4     | 日付      | 費目                | 摘要    | 収入     | 支出     | 残高     |
| 5     | 1月1日    | 前月繰越              |       |        |        | 17,892 |
| 6     | 1月1日    | 収入                |       | 30,000 |        | 47,892 |
| 7     | 1月3日    | 食費                | 昼食費   |        | 850    | 47,042 |
| 8     | 1月5日    | 図書費               | 雑誌代   |        | 650    | 46,392 |
| 9     | 1月8日    | 衣服費               | Tシャツ代 |        | 2,900  | 43,492 |
| 10    | 1月10日   | 交通費               | タクシー代 |        | 3,420  | 40,072 |
| 11    | 1月10日   | 交 <mark>際費</mark> | 手土産代  |        | 1,260  | 38,812 |
| 12    | 1月20日   | 雑費                | 文房具代  |        | 735    | 38,077 |
| 13    | 1月26日   | 交際費               | お土産代  |        | 1,800  | 36,277 |
| 14    | 1月28日   | 雑費                | 温泉入浴代 |        | 600    | 35,677 |
| 15    |         | 合計                |       | 30,000 | 12,215 |        |

83 .

ここで覚えていただくのは、 [ホーム] タブの [フォント] グループを使った文字やセルの書式設定です。

■ [ホーム] タブ

| ■ 自動保存 ● オフ 号 Book1 - Excel            |                                     |            | サインイン - D X                             |
|----------------------------------------|-------------------------------------|------------|-----------------------------------------|
| ファイル ホーム 挿入 ページレイアウト 数式 データ 校閲 表示 ヘルレス | プ                                   |            | 日本 10 大大に 日                             |
| ジー                                     | 三 三 🤣 - 割 折り返して全体を表示する 標準 、         |            | $\Sigma \Sigma $                        |
|                                        | 三三  三三  国 セルを結合して中央揃え 🗸 📴 ~ % 🦻 😪 🖧 |            | <ul> <li>         ▲ 並べ替えと 検索と</li></ul> |
| 元に戻す クリップボード 15 フォント 15                | 配置 5 数使                             | IS スタイル セル | 編集 ~                                    |

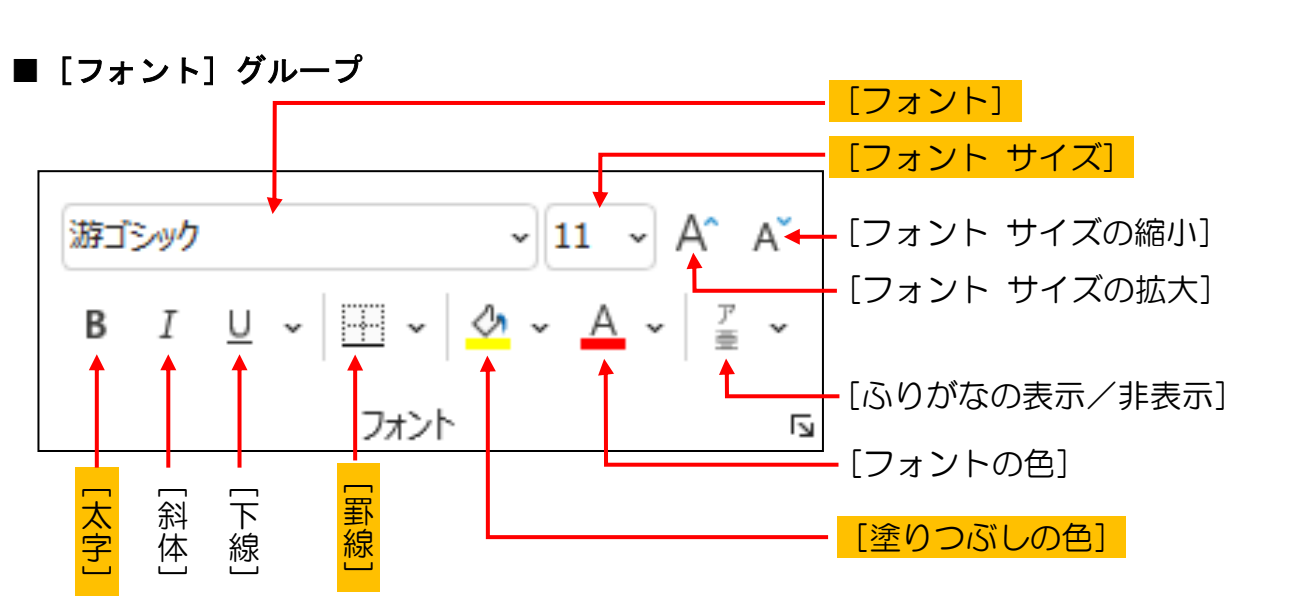

※網かけされているものがテキスト内で使用する機能です。

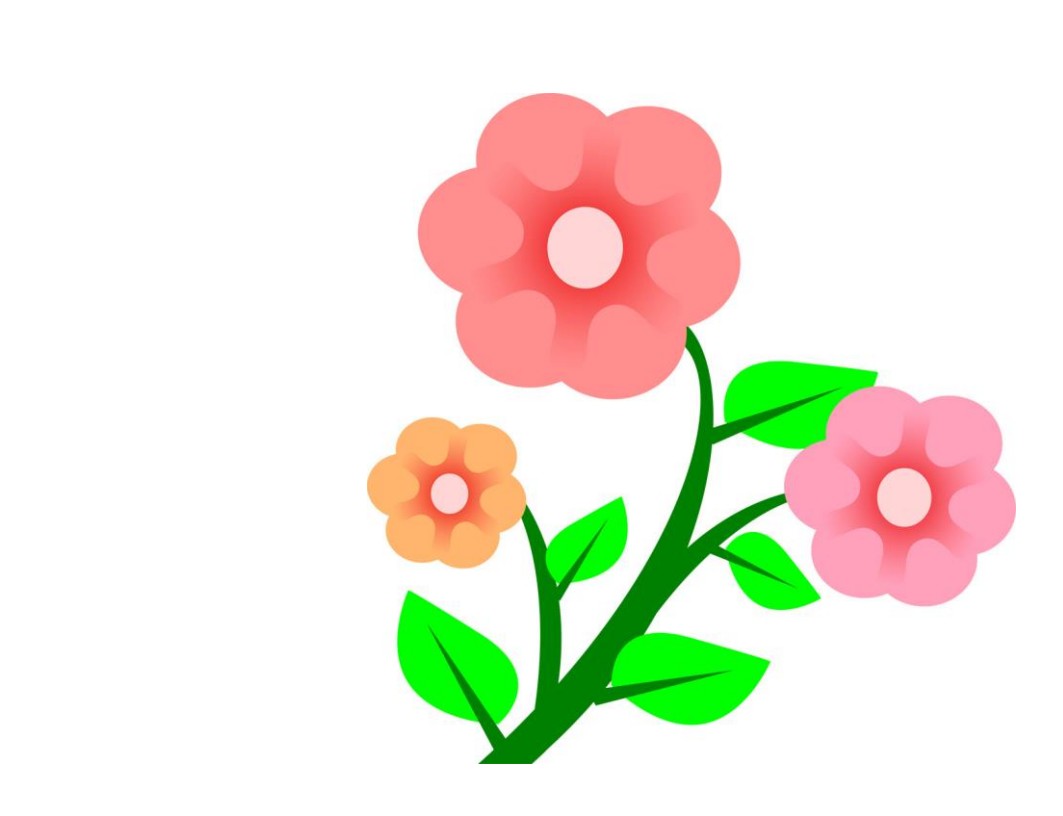

#### ① フォントサイズ (文字の大きさ)の変更

表タイトル(お小遣い帳)の文字と、日付~残高までの項目の文字の大きさをそれぞれ 大きくなるように変更してみましょう。

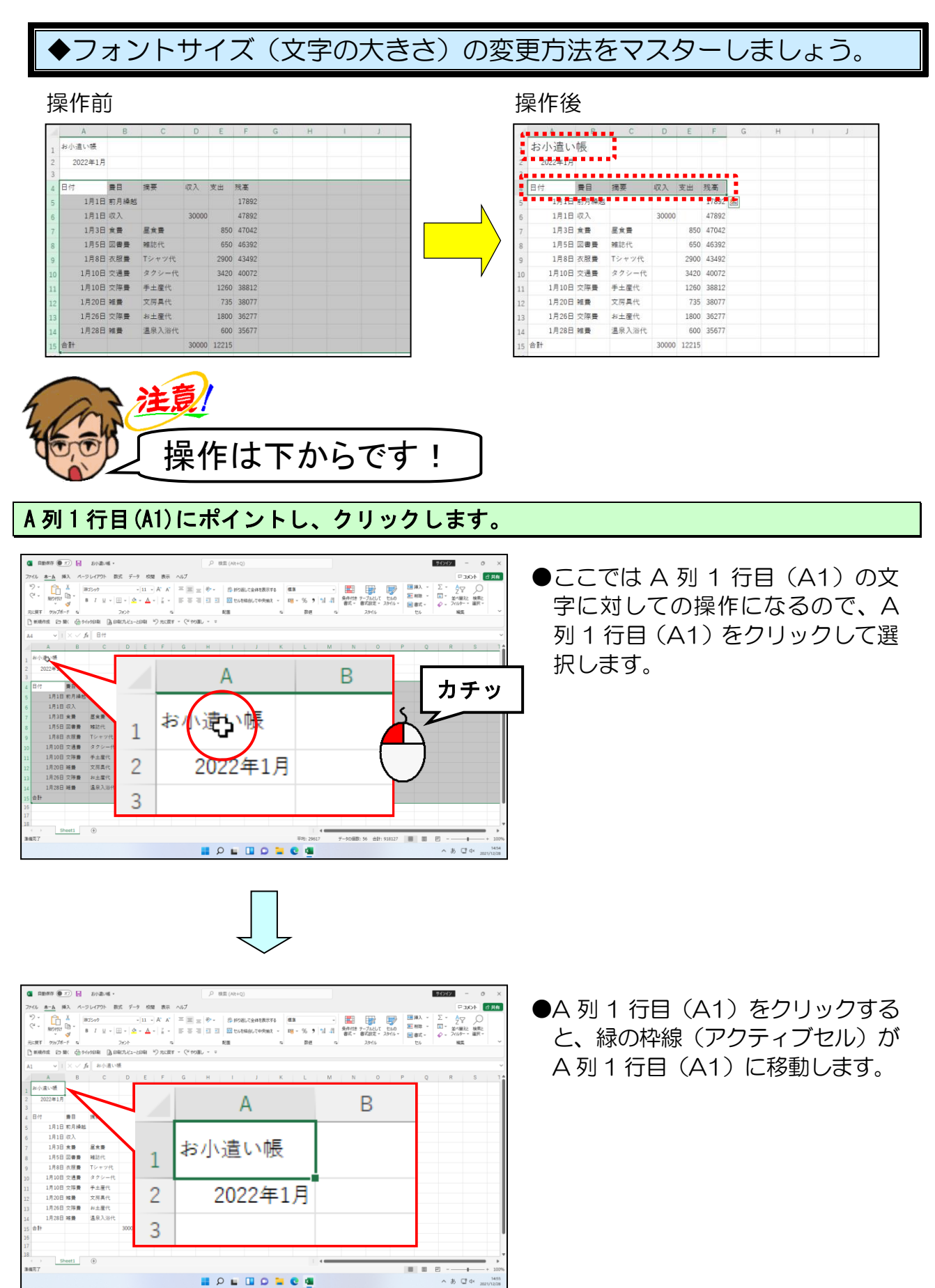

- 85

#### 画面左上にある 🂵 [フォントサイズ] ボックスの 💌 にポイントし、クリックします。

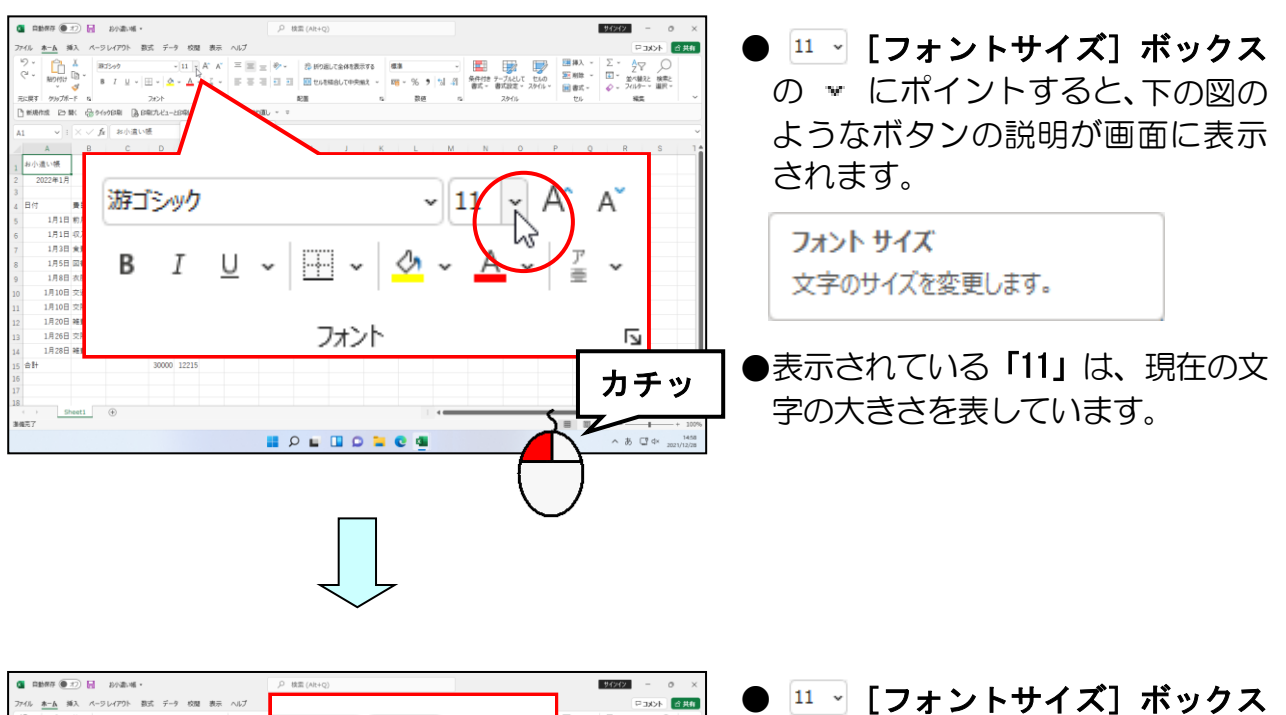

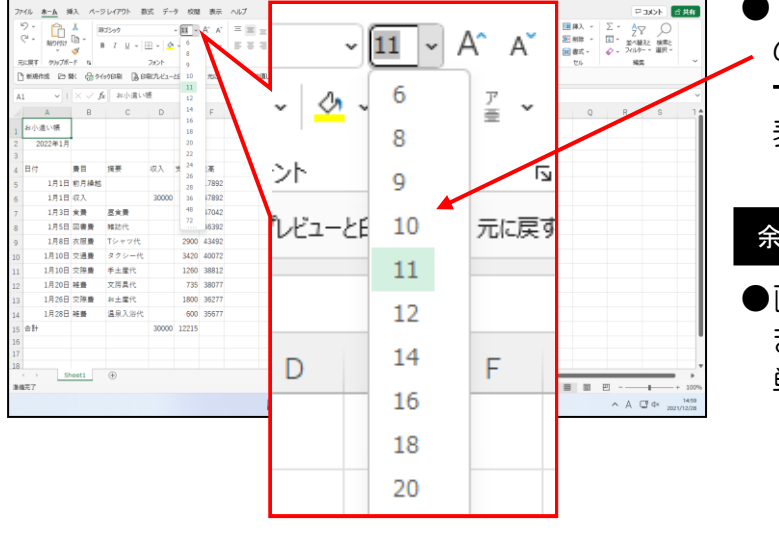

#### 余裕があれば読んでね

●画面には数字だけが表示されてい ますが、実際の単位は「pt」という 単位です。

#### 表示された一覧から「18」にポイントし、クリックします。

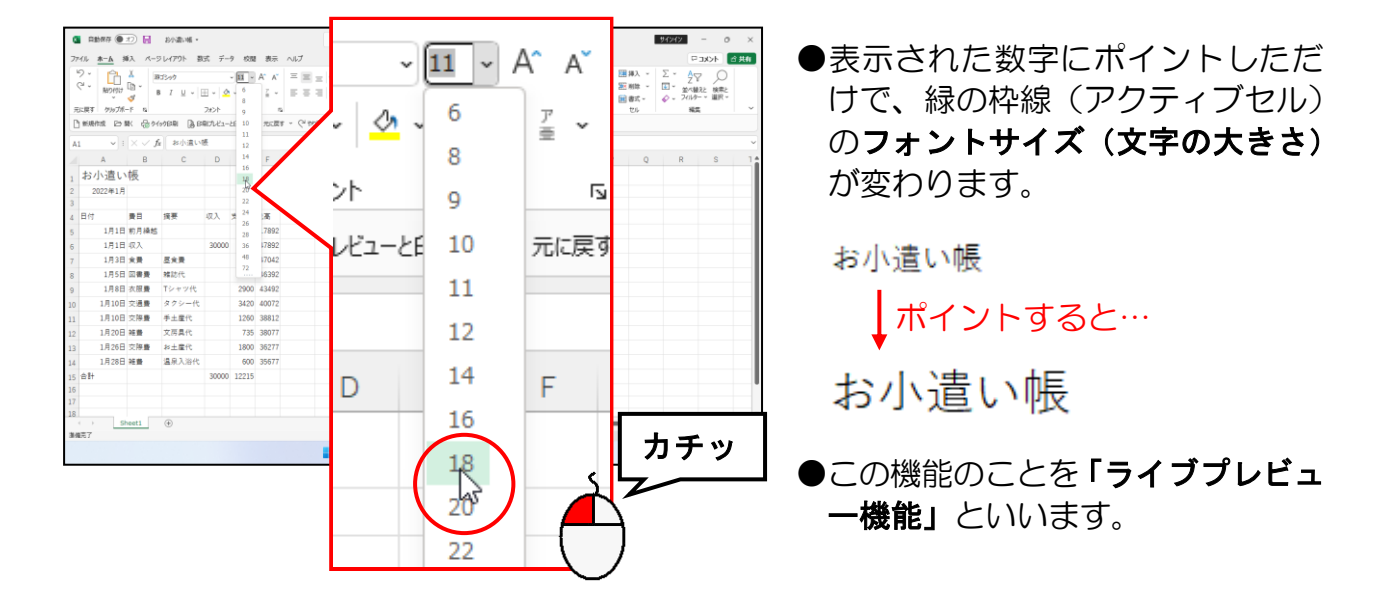

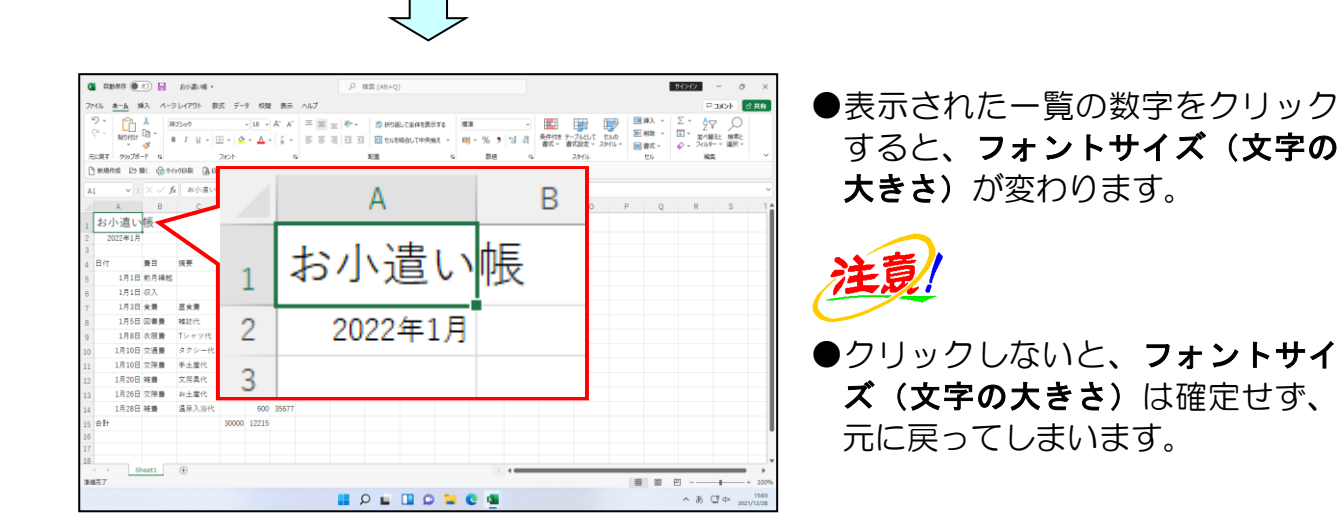

#### A列4行目(A4)にポイントし、F列4行目(F4)までドラッグします。

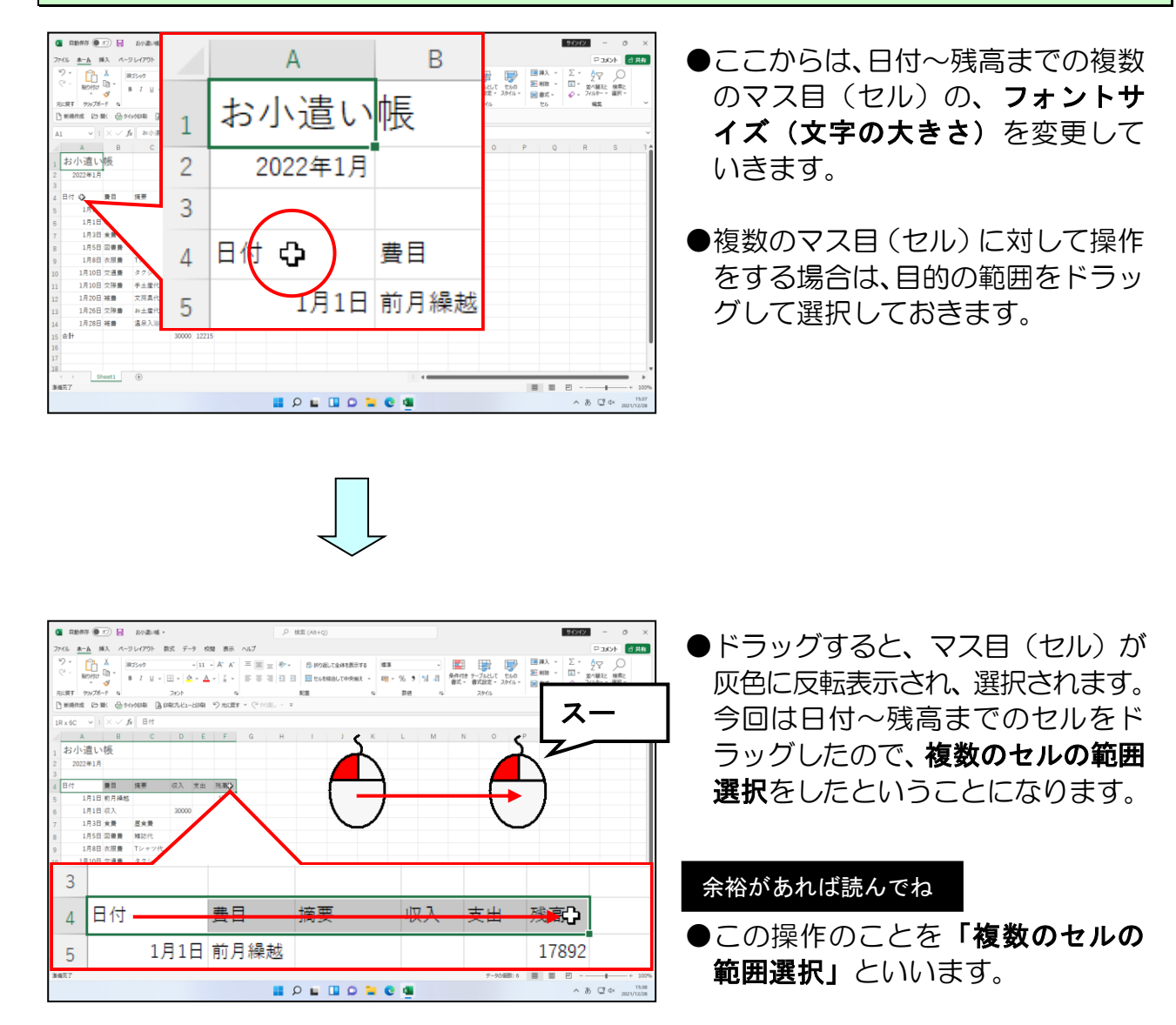

#### 同様にして A 列 4 行目 (A4) から F 列 4 行目 (F4) のフォントサイズ (文字の大きさ)を「12」 に変更しましょう。

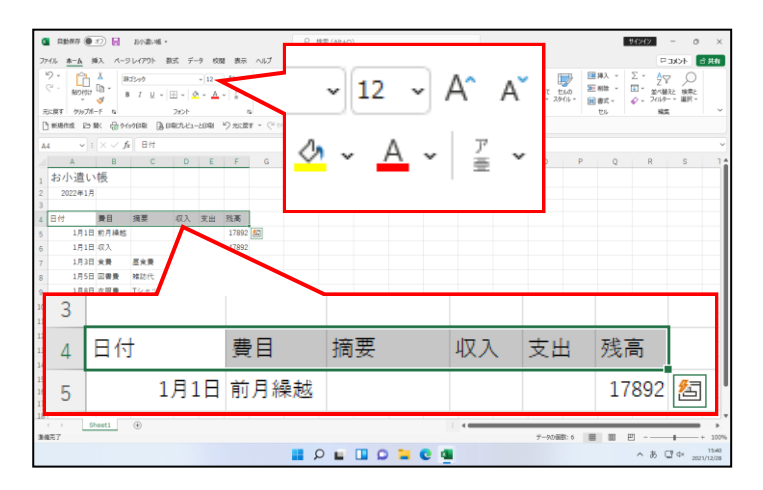

選択していた複数のマス目(セル)
 のフォントサイズ(文字の大きさ)
 が変更されました。

#### 余裕があれば読んでね

●複数のセルを範囲選択すると、選択 範囲の右側に 圖 [クイック分析] ボタンが表示されることがありま す。 圖 [クイック分析] ボタンを 利用すると、計算やグラフの作成が できます。

#### ■範囲選択について

パソコンで何か操作を行う場合、この範囲選択という操作は「どこに」をパソコンに教える大変重要な操作になります。場合によって、選択方法を変えて利用していきましょう。

| ●セルの選択 ・・・・・                                | 目的のマス目(セル)にポイントし、クリック         |
|---------------------------------------------|-------------------------------|
| ●複数のセルの範囲選択・・・・                             | 目的の複数のマス目(セル)をドラッグ            |
| ●離れたセルの選択・・・・・                              | 片方のセルを範囲選択し、[Ctrl]キーを押しながら、   |
| · · · · · · · · · · · · · · · · · · ·       | もう <mark>片方のセルを</mark> 範囲選択   |
| ●列の選択 · · · · · · · · · · · · · · · · · · · | 列番 <mark>号</mark> にポイントし、クリック |
| ●複数列の選択・・・・・・・                              | 目的の <mark>列</mark> の列番号をドラッグ  |
| ●行の選択 ····································  | 行番 <mark>号</mark> にポイントし、クリック |
| ●複数行の選択・・・・・・・・                             | 目的の行の行番号をドラッグ                 |
|                                             |                               |

#### ② フォント(文字の書体)の変更

ここでは、フォント(文字の書体)を変更する方法を覚えましょう。

◆フォント(文字の書体)を変更する方法をマスターしましょう。

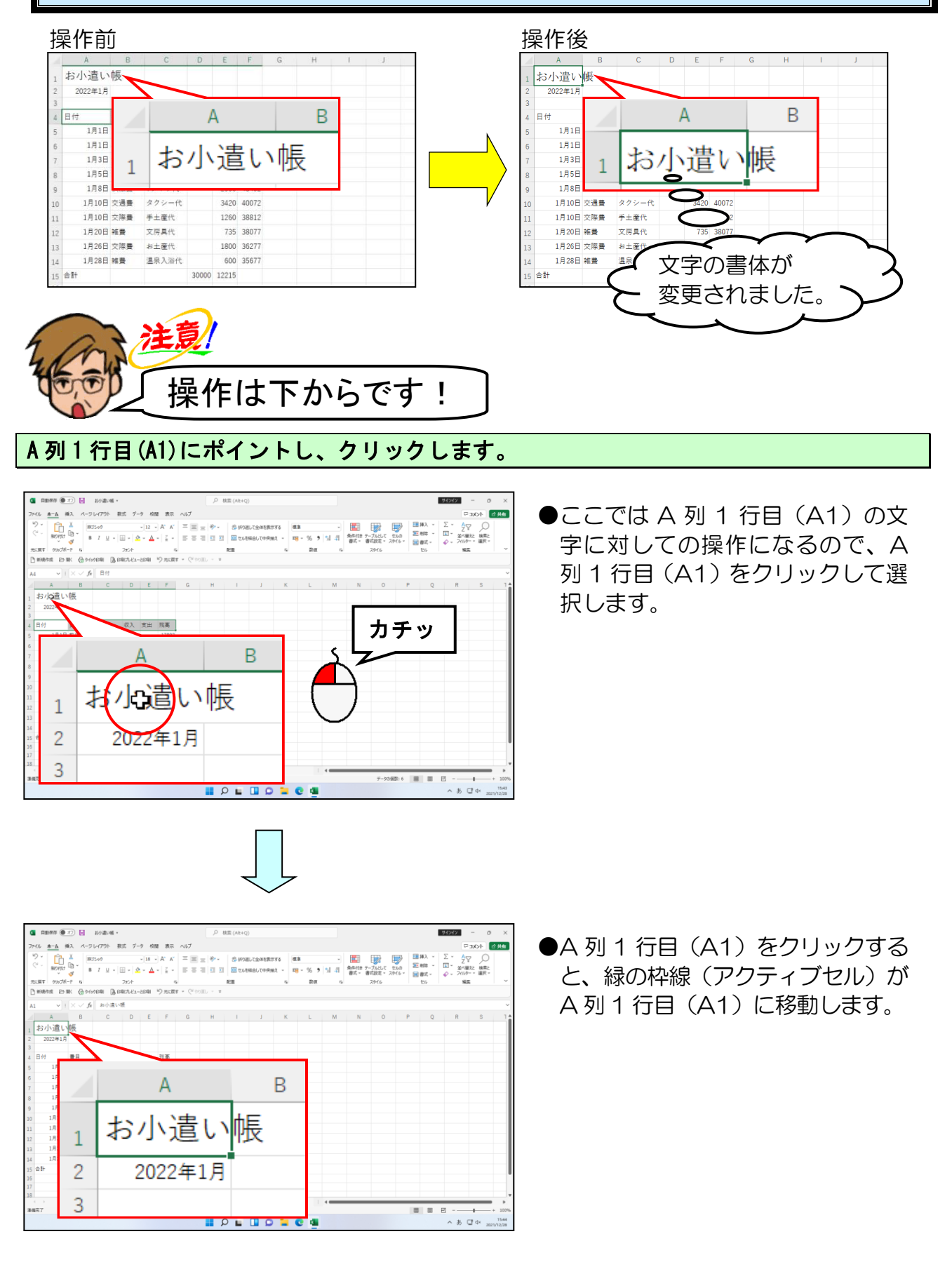

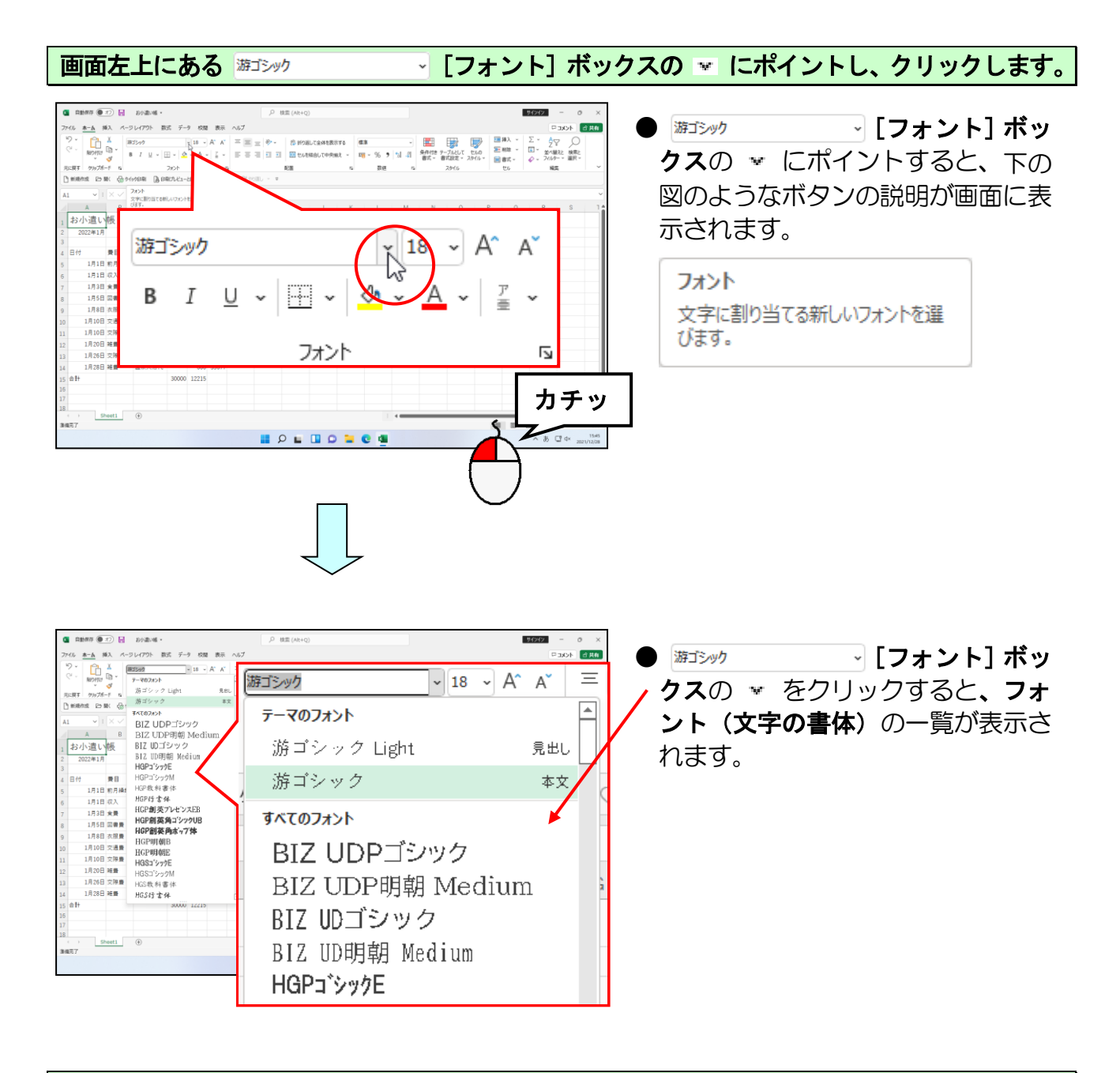

表示された一覧<mark>の右端にある</mark>スクロールバーの 🔽 にポイントし、一覧の中に「MS 明朝」 が表示されるまでクリックします。

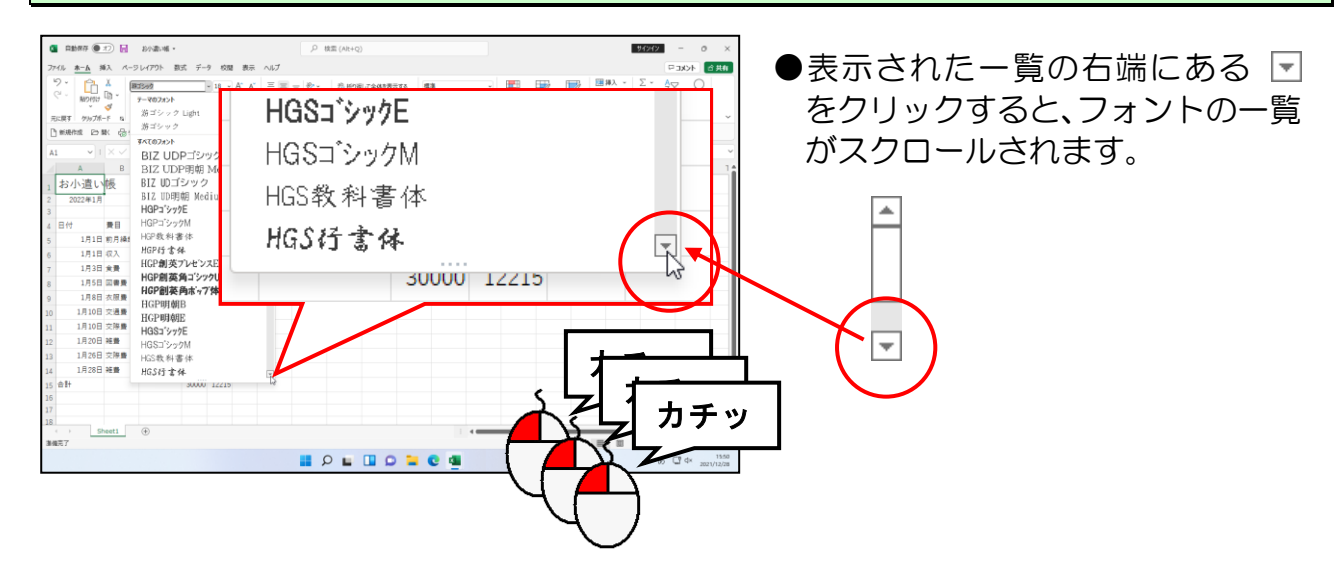

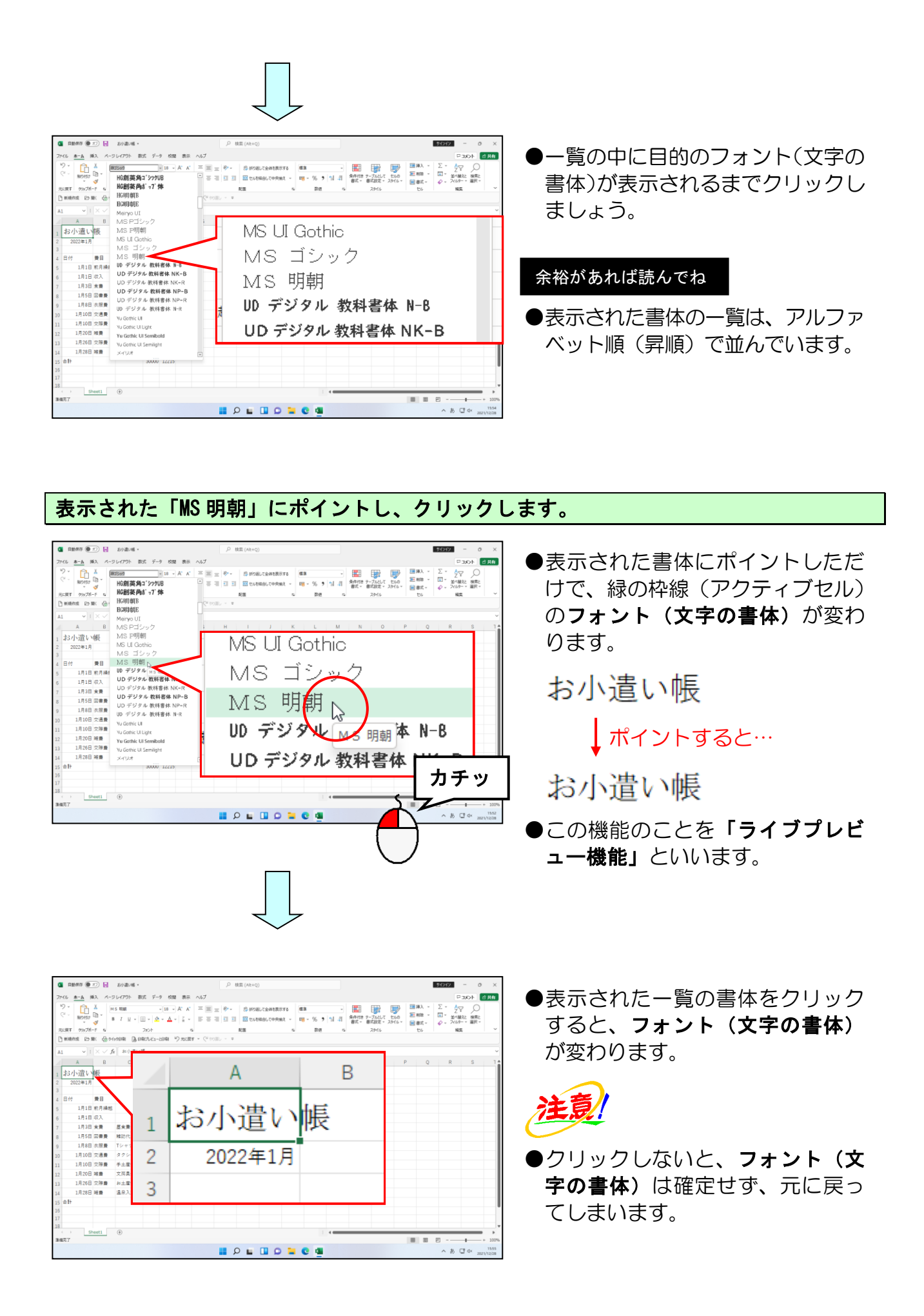

### 3 太字に変更

4行目の「日付」~「残高」までの文字を太字に変更してみましょう。

## ◆文字を太字に変更する方法をマスターしましょう。

| 損                       | 。作前                                                                       | Ĵ                   |                                           |             |              |                        |                                    |                 |                            |       | 操作後                                                                       |
|-------------------------|---------------------------------------------------------------------------|---------------------|-------------------------------------------|-------------|--------------|------------------------|------------------------------------|-----------------|----------------------------|-------|---------------------------------------------------------------------------|
| 1                       | A                                                                         | В                   | С                                         | D           | E            | F                      | G                                  | Н               | I J                        |       | A B C D E F G H I J                                                       |
| 1                       | お小遣い<br>2022年1月                                                           | 帳                   |                                           |             |              |                        |                                    |                 |                            |       | 1 お小遣い帳 2 2027年1月                                                         |
| 3                       | 2022-173                                                                  |                     |                                           |             |              |                        |                                    |                 |                            |       |                                                                           |
| 4                       | 日付<br>1月1日                                                                | 費目<br>前月繰越          | 摘要                                        | 収入          | 支出           | 残高<br>17892            |                                    |                 |                            |       | 日村 费田 摘要 収入 支出 残高                                                         |
| 6                       | 1月1日                                                                      | 収入                  |                                           | 30000       |              | 47892                  |                                    |                 |                            |       | 6 1月1日 収入 <b>3</b> 0000 47892                                             |
| 7                       | 1月3日                                                                      | 食費<br>四書書           | 昼食費                                       |             | 850          | 47042                  |                                    |                 |                            |       | 7 1月3日 食養 風食膏 850 47042                                                   |
| 8                       | 1月5日                                                                      | 回音聲<br>衣服費          | *##DTU<br>Tシャツ代                           |             | 2900         | 43492                  |                                    |                 |                            |       | 8     1月3日 回答員 報知     900 40352       9     1月8日 衣服費 Tシャツ代     2000 43455 |
| 10                      | 1月10日                                                                     | 交通費                 | タクシー代                                     |             | 3420         | 40072                  |                                    |                 |                            |       |                                                                           |
| 11                      | 1月10日<br>1月20日                                                            | 交際費                 | 手土産代<br>文房具代                              |             | 1260<br>735  | 38812<br>38077         |                                    |                 |                            |       |                                                                           |
| 13                      | 1月26日                                                                     | 交際費                 | お土産代                                      |             | 1800         | 36277                  |                                    |                 |                            |       | □ → 太くなりました。 > ノ                                                          |
| 14                      | 1月28日<br>会計                                                               | 雑費                  | 温泉入浴代                                     | 30000       | 600          | 35677                  |                                    |                 |                            |       |                                                                           |
| 10                      |                                                                           |                     |                                           | 55000       | 12213        |                        |                                    |                 |                            |       |                                                                           |
| 1                       |                                                                           |                     | <u>ء ک</u>                                |             | ,            |                        |                                    |                 |                            |       |                                                                           |
|                         | n.                                                                        | 4                   | 汪                                         | <b>3/  </b> |              |                        |                                    |                 |                            |       |                                                                           |
| 1                       | 1                                                                         | N                   |                                           | -           |              |                        |                                    |                 |                            |       |                                                                           |
|                         | Frit                                                                      | n                   | [ + 4                                     | 品 /         | Ĩ            | 1+                     |                                    | 上、              | ~ ~                        | -     |                                                                           |
| 4                       | 1                                                                         |                     | 「ち                                        | 岩1          | F            | 14                     |                                    | <b>ارر</b>      | らじ                         | 9     |                                                                           |
|                         |                                                                           |                     |                                           |             |              |                        |                                    |                 |                            |       |                                                                           |
| 列                       | 4行                                                                        | 目(                  | (A4)                                      | に7          | ドィ           | イン                     | ۲L                                 | 、ま              | す。                         |       |                                                                           |
| _                       |                                                                           |                     |                                           |             |              |                        |                                    |                 |                            |       |                                                                           |
| 0195878 ( <b>6</b>      | 177) <b>11</b> 2010                                                       | of •                |                                           |             | .D 核型(A      | ut+O)                  |                                    |                 |                            |       |                                                                           |
| <u>*-6</u>              | 捕入 ページレイアウト                                                               | 数式 データ              | 校開 表示 へ                                   | いプ          |              |                        |                                    |                 |                            |       | ●ここからは、日付~残高までの複数                                                         |
| NO IS                   | , <sup>1</sup><br>10 × 8 7 ⊔<br>≪ 8 7 ⊔                                   | -<br>- ⊞ - <u>♦</u> | 18 - A* A* 3<br>- <u>A</u> - <u>Z</u> - 1 | - <b>-</b>  | ⊳- ≉<br>≣∃ ⊠ | 折り返して全体を表<br>セルを結合して中央 | त्र हे स्टब्स<br>स्ट्रें - इल्लु - | % <b>গ</b> গা গ | 条件付き テーブルとして<br>表式 - 表式設定。 | 100 E | のマフロ(わり)に対しての場作に                                                          |
| は<br>(す クルブ)<br>現代1度 E2 | ボード &<br>単に 最からり日期                                                        | 7721<br>(3) 698714  | - 71                                      |             |              | ٨                      |                                    |                 | D                          | -     |                                                                           |
| v                       | = × √ fi 80                                                               | 違い感                 | _                                         |             |              | A                      |                                    |                 | в                          |       | なるので、日付〜残高までの範囲を                                                          |
| A<br>3小遣い               | B C                                                                       |                     |                                           |             |              | 200                    |                                    | Let             |                            | P     | ドラッグレて躍捉しておきます                                                            |
| 2022年1月                 | A                                                                         |                     | 1                                         | お           | 小            | 谊                      | 5                                  | 脹               |                            |       | ↓ ノッノして医扒していさより。                                                          |
| 1月1                     | 日 初月祿蛤                                                                    | _                   | -                                         |             |              |                        |                                    |                 |                            |       |                                                                           |
| 1月11<br>1月31            | 日 収入<br>日 余費 - 歴余費                                                        | 30                  | 2                                         |             | 202          | 22年                    | 1月                                 |                 |                            |       |                                                                           |
| 1月51<br>1月81            | <ul> <li>日 回書員 雑誌代</li> <li>日 衣服員 Tシャ:</li> </ul>                         | /代                  | 2                                         |             |              |                        |                                    |                 |                            |       |                                                                           |
| 1月10<br>1月10            | <ul> <li>日 交通費 タクシ</li> <li>日 交換費 手土庫</li> </ul>                          | -/t                 | 3                                         |             | 1            |                        |                                    |                 |                            |       |                                                                           |
| 1月20日<br>1月26日          | <ul> <li>H 総合</li> <li>文 (万具)</li> <li>日 文 (注意)</li> <li>お 土 産</li> </ul> | R                   |                                           |             | L _          | л                      |                                    | # <b>#</b> . [  | -                          |       |                                                                           |
| 1月28日<br>H+             | 日 純齢 温泉入                                                                  | 8代 30               | 4                                         | <b>□</b> 1  | ] '          | لم                     | )                                  | 貫               | =                          |       |                                                                           |
|                         |                                                                           |                     | _                                         |             | $\times$     |                        | 1 🗖                                |                 |                            |       |                                                                           |
| ) <u> </u>              | Sheet1 ④                                                                  |                     | 5                                         |             |              | 1月                     | TH                                 | 削尸              | 裸越                         |       |                                                                           |
|                         |                                                                           |                     |                                           |             |              |                        | ) <b>= e</b>                       | 4               |                            |       | ∧ ð □ 4 × 2017200                                                         |
| _                       |                                                                           |                     |                                           |             |              |                        |                                    |                 |                            |       |                                                                           |
|                         |                                                                           |                     |                                           |             |              |                        |                                    |                 |                            |       |                                                                           |
|                         |                                                                           |                     |                                           |             |              |                        |                                    |                 |                            |       |                                                                           |
|                         |                                                                           |                     |                                           |             |              |                        |                                    |                 |                            |       |                                                                           |

#### そのまま F 列 4 行目 (F4) までドラッグします。

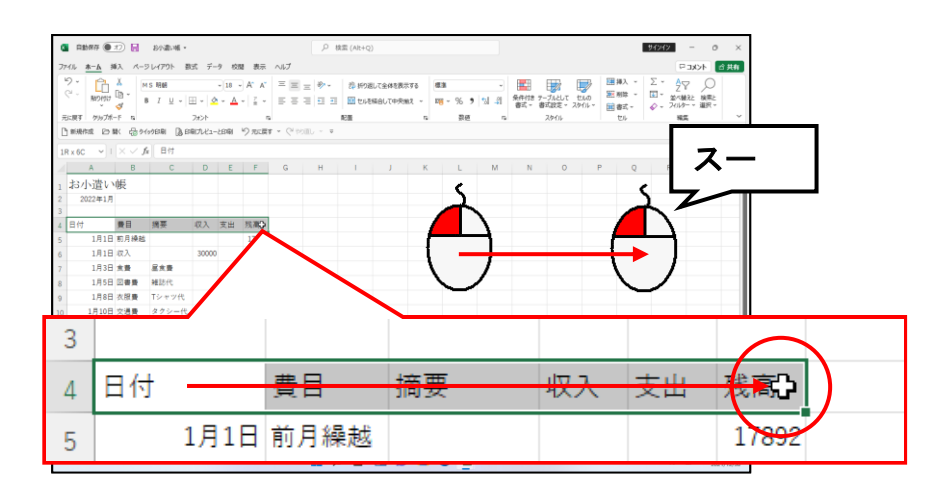

#### 画面左上にある B [太字] ボタンにポイントし、クリックします。

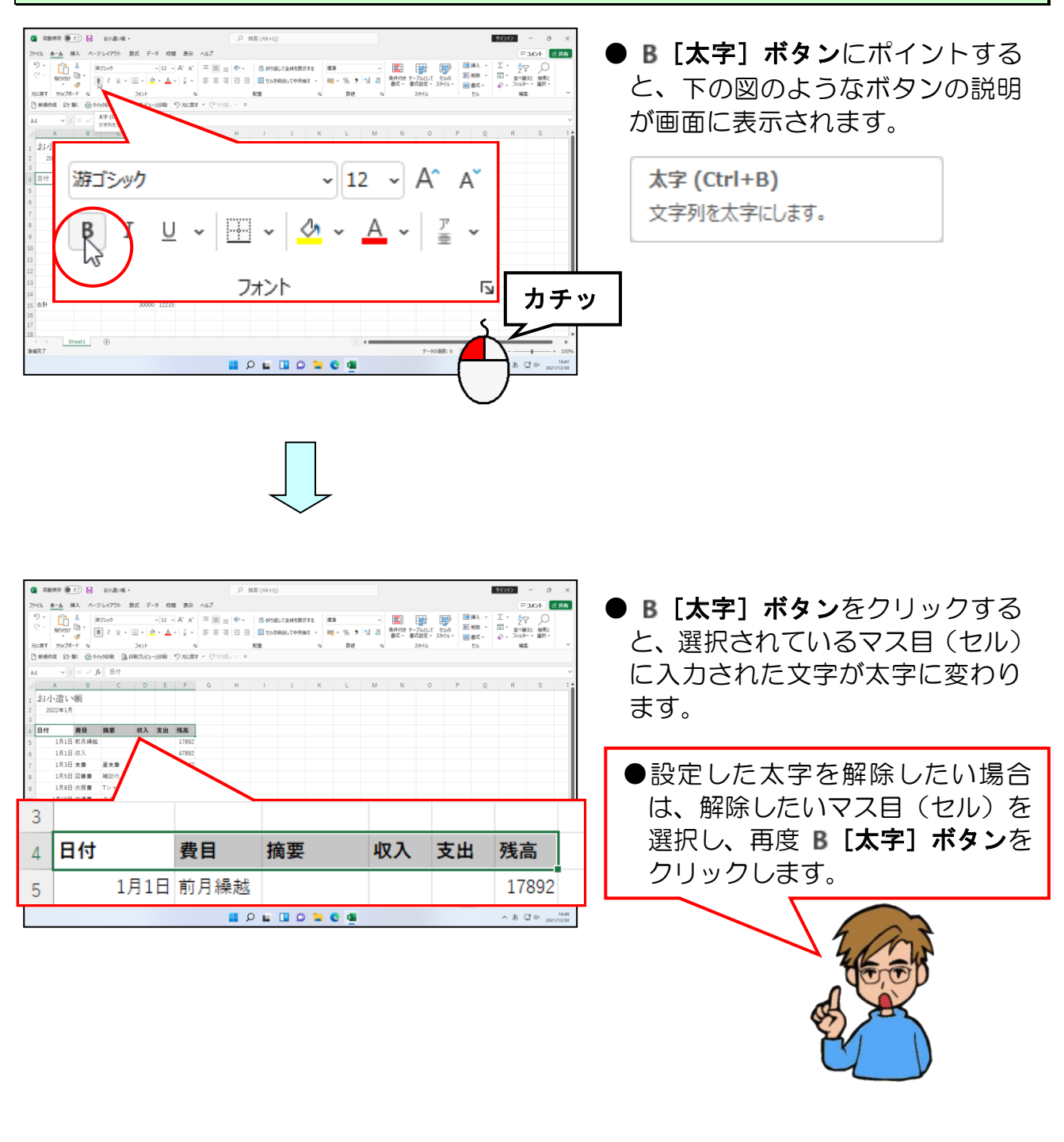

#### ④ 罫線を引く

入力したデータに罫線を引いて、表をより見やすくしてみましょう。

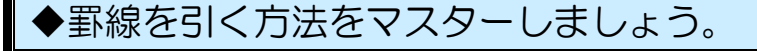

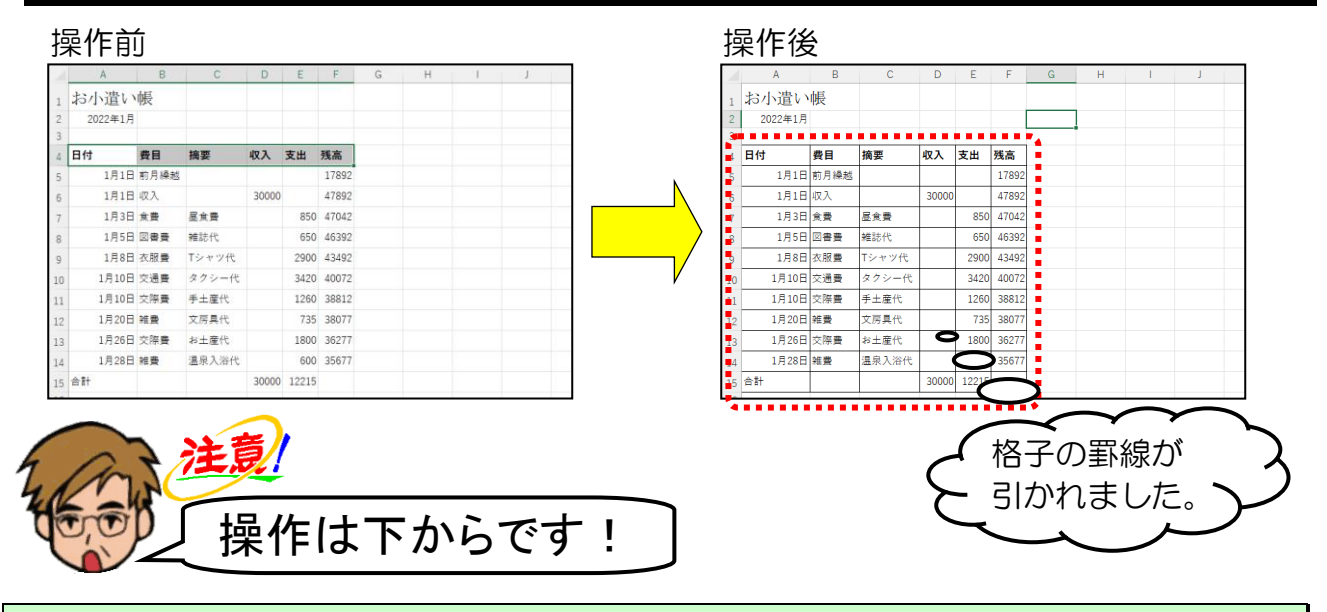

#### A列4行目(A4)にポイントします。

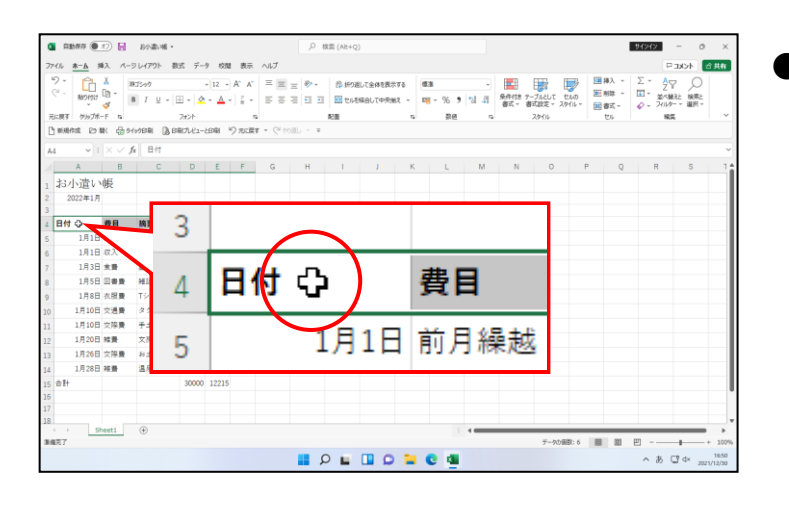

# ここからは、A列4行目(A4)~ F列15行目(F15)に対しての操作になるので、初めにA列4行目(A4)~F列15行目(F15)までの範囲をドラッグして選択しておきます。

#### そのまま F 列 15 行目 (F15) までドラッグします。

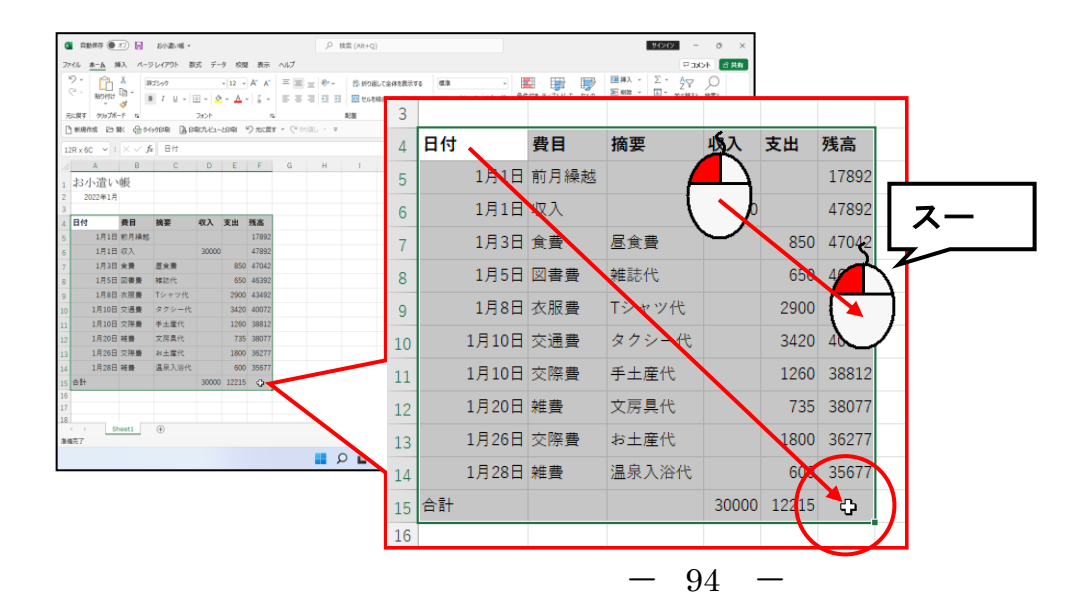

#### 画面左上にある 🔣 ~ [罫線] ボタンの 💌 にポイントし、クリックします。

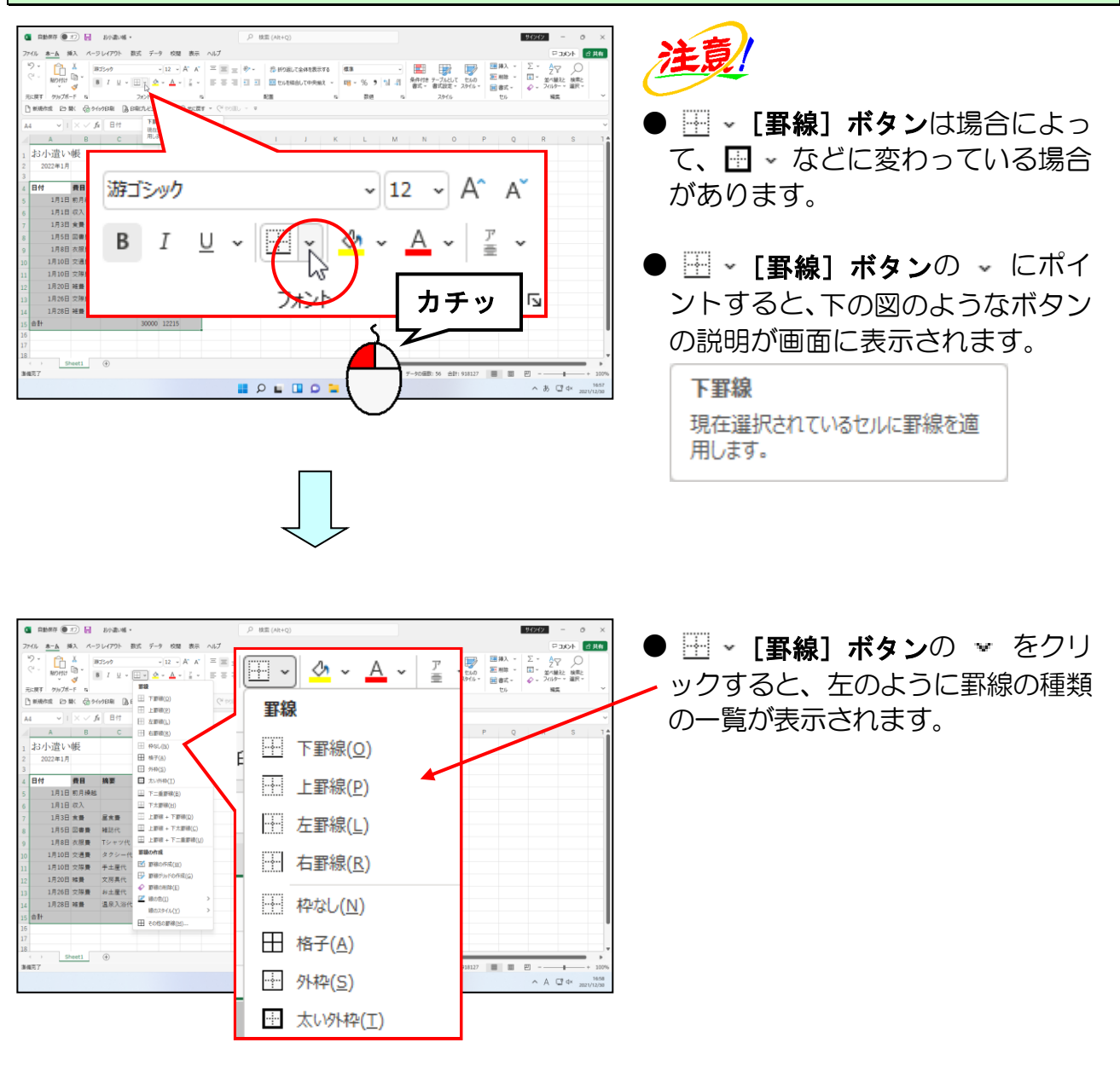

表示された一覧から [格子(A)] にポイントし、クリックします。

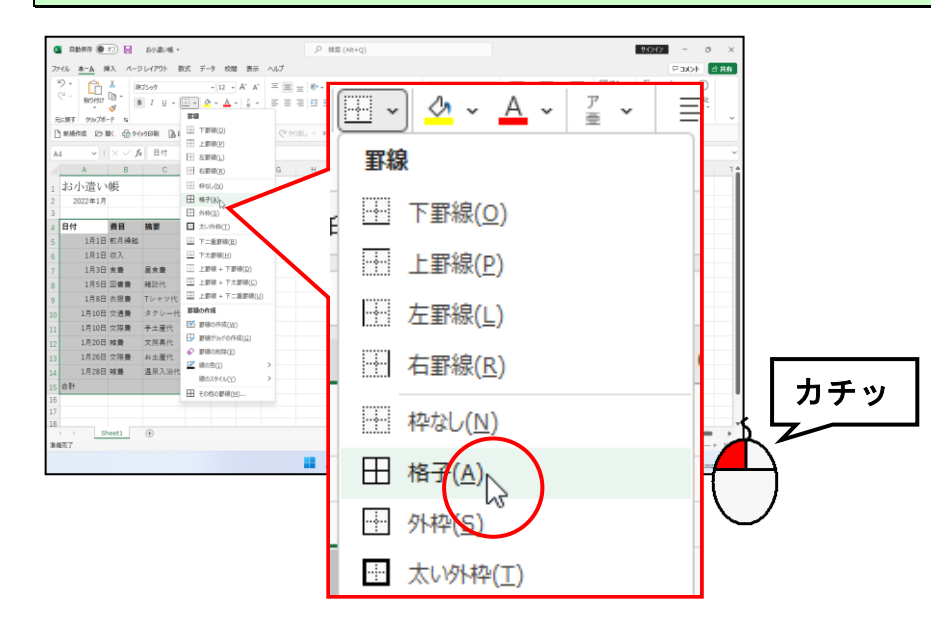

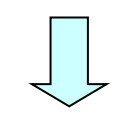

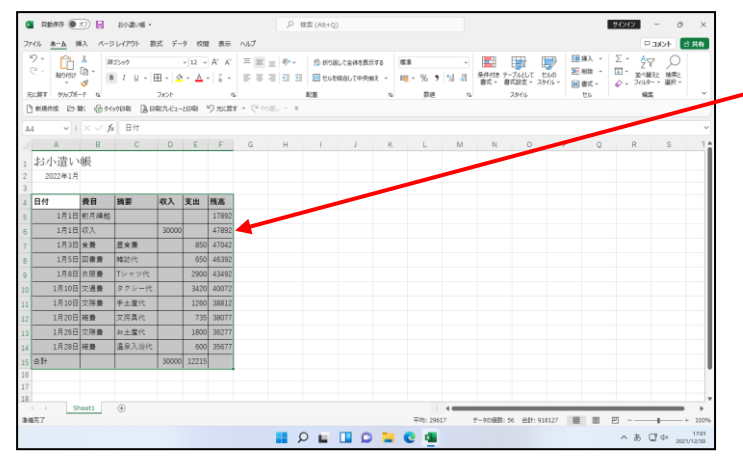

● [格子(A)] をクリックすると、選
- 択したマス目(セル)に格子の罫線 が引かれます。

範囲選択を解除するため、任意の場所にマウスポインターを移動し、クリックします。 (ここでは、G 列 2 行目(G2))

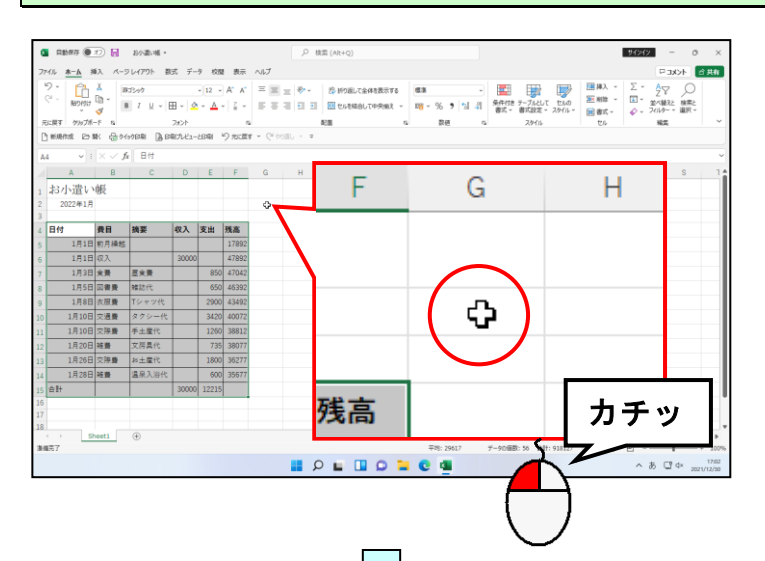

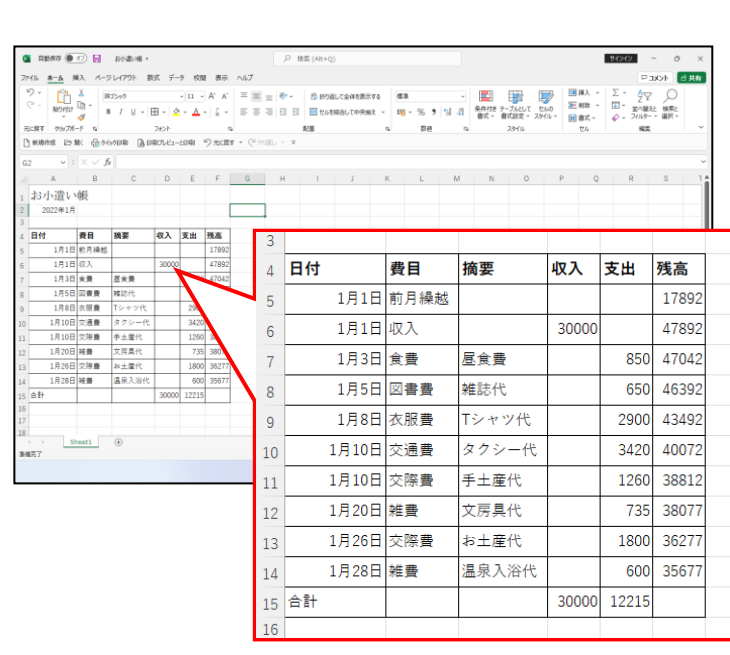

 ●どのように罫線が引かれているか、 確認するため、A列4行目(A4)
 ~F列15行目(F15)の範囲選 択を解除します。

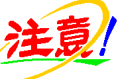

- ●選択を解除するには、マウスポイン ターの形に注意してください。
   マウスポインターが ♀ の状態で あれば、範囲選択した中でクリック しても構いません。しかし、マウス ポインターが ☆ や + の状態で クリックしても選択の解除はでき ません。
- ●範囲選択を解除すると、灰色の反転 表示がなくなり、どのように罫線が 引かれたか、正確に確認することが できます。

96

#### ⑤ 塗りつぶしの色の設定

④で、罫線を作成し、表が見やすくなりました。ここではマス目(セル)に塗りつぶし の色を設定し、さらに見やすくしましょう。

◆マス目(セル)に塗りつぶしの色を設定する方法をマスターしましょう。

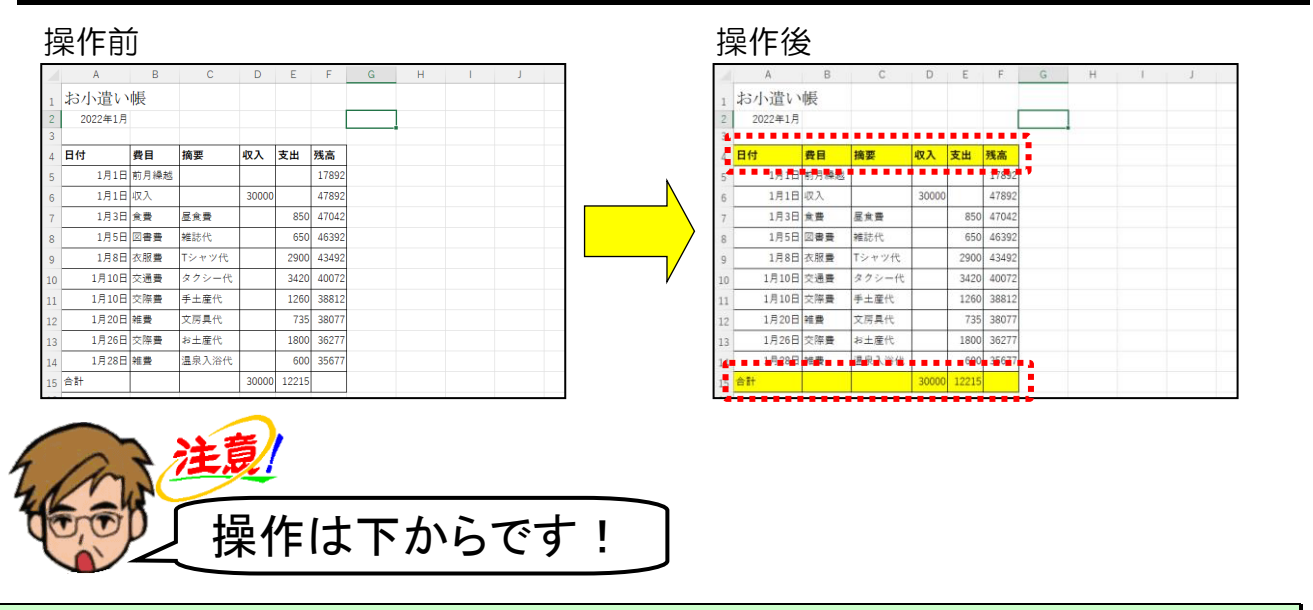

#### A列4行目(A4)にポイントします。

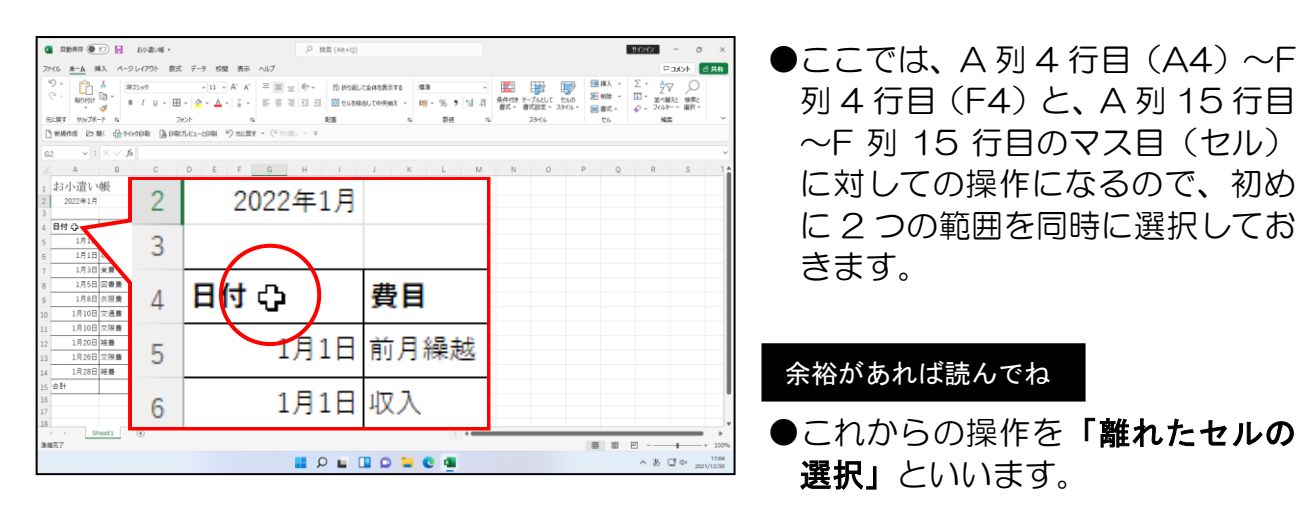

#### <mark>その</mark>まま<mark>F</mark>列 4 行目 (F4) までドラッグします。

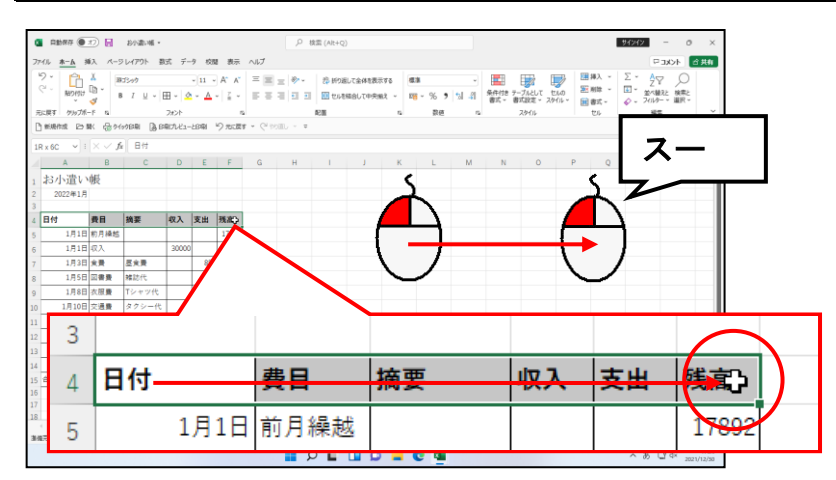

#### \_\_\_\_\_ [Ctrl] キーを押しながら、A列 15 行目 (A15) にポイントします。

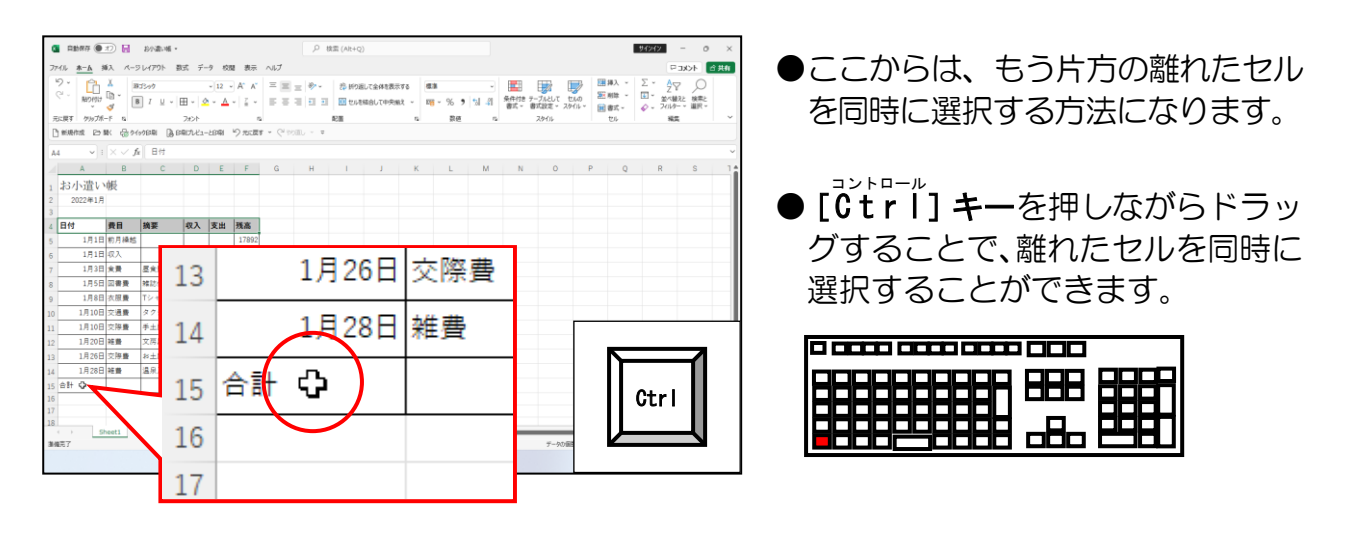

そのまま [Ctrl] キーを押した状態で、F列 15 行目 (F15) までドラッグします。

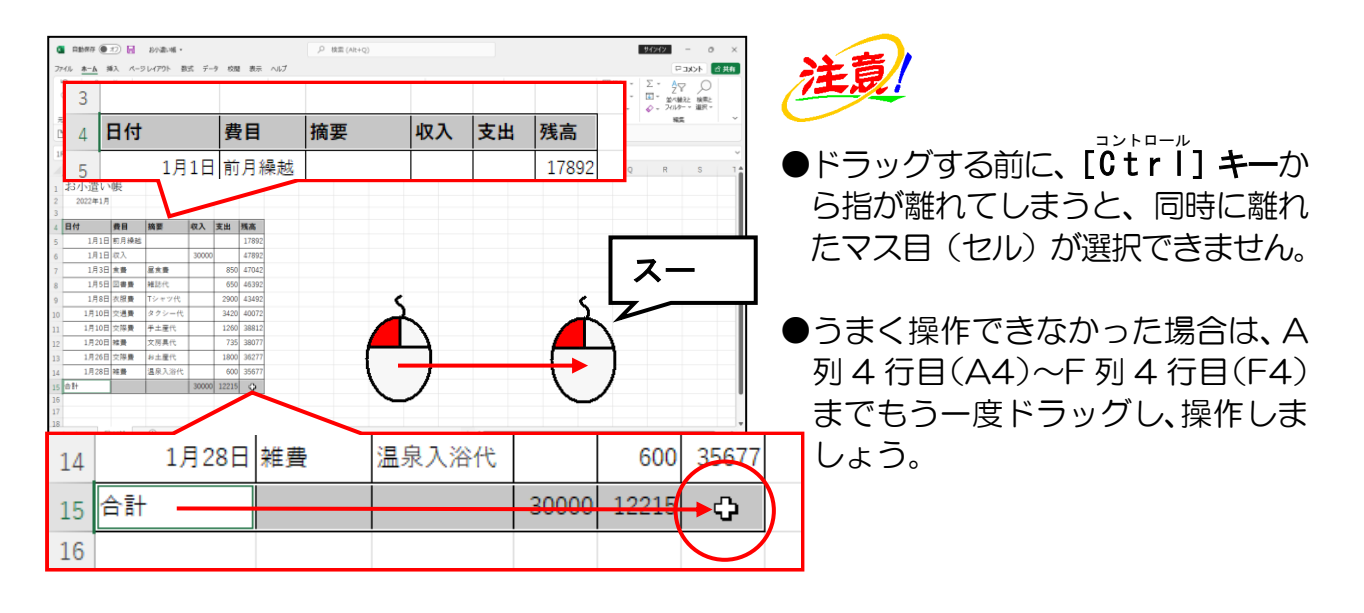

画面左上にある 丛 🗸 [塗りつぶしの色] ボタンの 💌 にポイントし、クリックします。

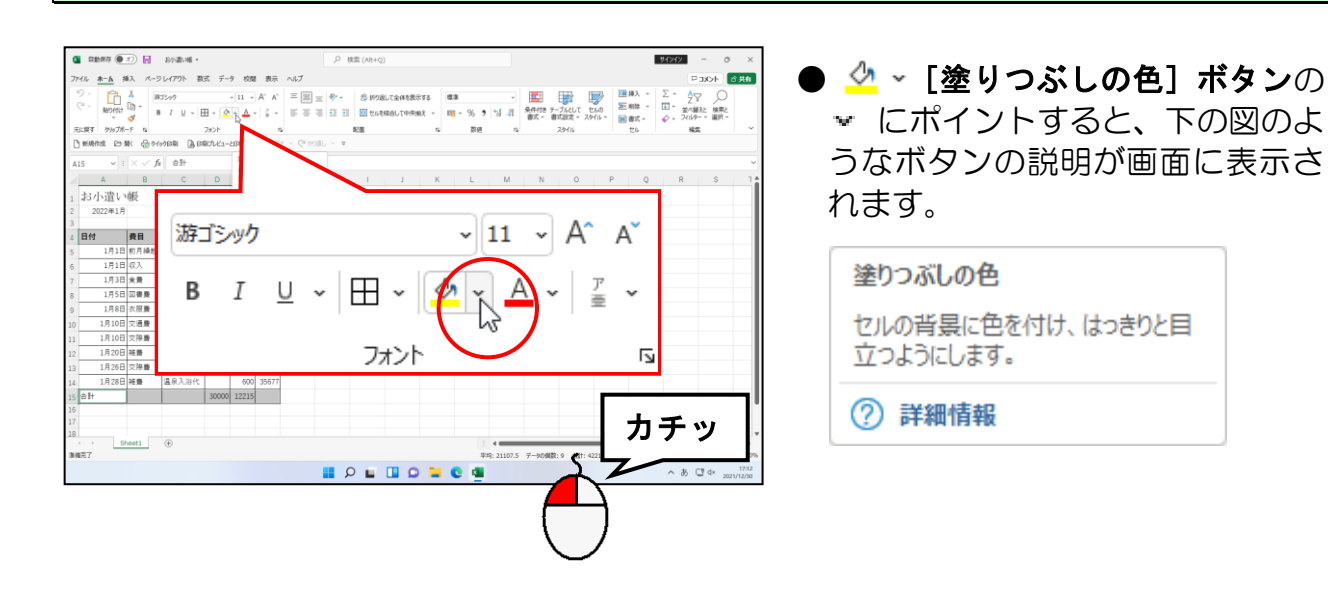

|                                                                                                    | ●      ◆ ~ [塗りつぶしの色] ボタンの<br>★ をクリックすると、左のように<br>塗りつぶしの色の一覧が表示され<br>ます。                                                                                                    |
|----------------------------------------------------------------------------------------------------|----------------------------------------------------------------------------------------------------|
| は 1878日 # 単 高 あ A W ( 000) 59977<br>50 日<br>57<br>57<br>58<br>57<br>58<br>57<br>58<br>57<br>58<br>57<br>58<br>57<br>58<br>57<br>58<br>58<br>57<br>58<br>58<br>59<br>58<br>58<br>58<br>58<br>58<br>58<br>58<br>58<br>58<br>58                                                                                                    |                                                                                                    |
| 表示された一覧から「黄」にポイントし、クリン                                                                                                    | ックします。                                                                                                    |
|                                                                                                    | <ul> <li>● 目的の色にポイントして少し待つと、色の名前が左の図のように表示されます。</li> <li>● 表示された色の一覧にポイントすると、選択している範囲の塗りつぶしの色が変わります。</li> <li>● 付 度目</li> <li>● ポイントすると…</li> <li>● 日 度目</li> <li>● この機能のことを「ライブプレビュー機能」といいます。</li> </ul> |
| Q         DMM         P         D         DMM         P         D         DMM         D         DMM         D         DMM         D         DMM         D         DMM         D         DMM         D         DMM         D         DMM         D         D         DMM         D         D         DMM         D         D </th <th><ul> <li>シクリックしなければ、塗りつぶしの<br/>色は確定せず、セルの塗りつぶしの<br/>色が元に戻ってしまいます。</li> <li>の変更したい色をクリックすると、選</li> </ul></th>                                                                                                    | <ul> <li>シクリックしなければ、塗りつぶしの<br/>色は確定せず、セルの塗りつぶしの<br/>色が元に戻ってしまいます。</li> <li>の変更したい色をクリックすると、選</li> </ul>                                                                                                   |
| 22 13.008 ## 72.8.8.4.<br>13.13.052 7#8 #= #±8.4.<br>13.13.052 7#8 #= #±8.4.<br>13.13.052 ## #= #±8.4.<br>13.13.052 ## #= ## ## ## ## ## ## ## ## ## ## ## | 択したセルの塗りつぶしの色が変わります。                                                                                                    |

#### 範囲選択を解除するため、任意の場所にマウスポインターを移動し、クリックします。 (ここでは、G列2行目(G2))

| Q         EARD         Dia         Dia <thdia< th=""> <thdia< th=""> <thdia< th=""></thdia<></thdia<></thdia<> |    |             |          |       |       | どさ択 注 選タマあしポクま 範表ぶ認のれを 意 択一ウれてイリセ 囲示しす | よて解し、をのスばもンッん(選がのるうい除)が解形ポ、構タク。(択な色こにるし)(除にイ匪いーし)をくがと | 塗りつぶしの色が設定<br>か、確認するため範囲選<br>ます。  するには、マウスポイン<br>注意してください。<br>ンターが ◆ の状態で<br>到選択した中でクリック<br>ません。しかし、マウス<br>が ☆ や + の状態で<br>ても選択の解除はでき<br>解除すると、灰色の反転<br>なり、どのように塗りつ<br>設定されたか、正確に確<br>ができます。 |
|----------------------------------------------------------------------------------------------------|----|-------------|----------|-------|-------|----------------------------------------|-------------------------------------------------------|----------------------------------------------------------------------------------------------------|
| 12         1月20日         純量         文房具代         735         38077           13         1月26日         交際量         お土重代         1800         36277           14         1月28日         純量         温泉入浴代         600         35677                                                                                                    | 3  |             |          |       |       |                                        |                                                       |                                                                                                    |
| 15 eff 30000 12215                                                                                                    | 4  | 日付          | 費目       | 摘要    | 収入    | 支出                                     | 残高                                                    |                                                                                                    |
| < → Sheet1 ④<br>遺稿元7                                                                                                    | 5  | 1月1日        | 前月繰越     |       |       |                                        | 17892                                                 |                                                                                                    |
|                                                                                                    | 6  | 1月1日        | 収入       |       | 30000 |                                        | 47892                                                 | _                                                                                                    |
|                                                                                                    | 7  | 1月3日        | 食費       | 昼食費   |       | 850                                    | 47042                                                 |                                                                                                    |
|                                                                                                    | 8  | 1月5日        | 図書費      | 雑誌代   |       | 650                                    | 46392                                                 |                                                                                                    |
|                                                                                                    | 9  | 1月8日        | 衣服費      | Tシャツ代 |       | 2900                                   | 43492                                                 |                                                                                                    |
|                                                                                                    | 10 | 1月10日       | 交通費      | タクシー代 |       | 3420                                   | 40072                                                 |                                                                                                    |
|                                                                                                    | 11 | 1月10日       | 交際費      | 手土産代  |       | 1260                                   | 38812                                                 | _                                                                                                    |
|                                                                                                    | 12 | 1月20日       | 維費       | 又房具代  |       | /35                                    | 38077                                                 | _                                                                                                    |
|                                                                                                    | 13 | 1 8 00 8    | <u> </u> | や工産代  |       | 1800                                   | 30211                                                 | _                                                                                                    |
|                                                                                                    |    |             |          |       |       |                                        |                                                       |                                                                                                    |
|                                                                                                    | 14 | I月28日<br>合計 | 維實       | 温永八冶八 | 30000 | 12215                                  | 35077                                                 | _                                                                                                    |

#### ⑥ 文字の配置の変更

ここで覚えていただくのは、 [ホーム] タブの [配置] グループを使った文字やセルの 書式設定です。

■ [ホーム] タブ

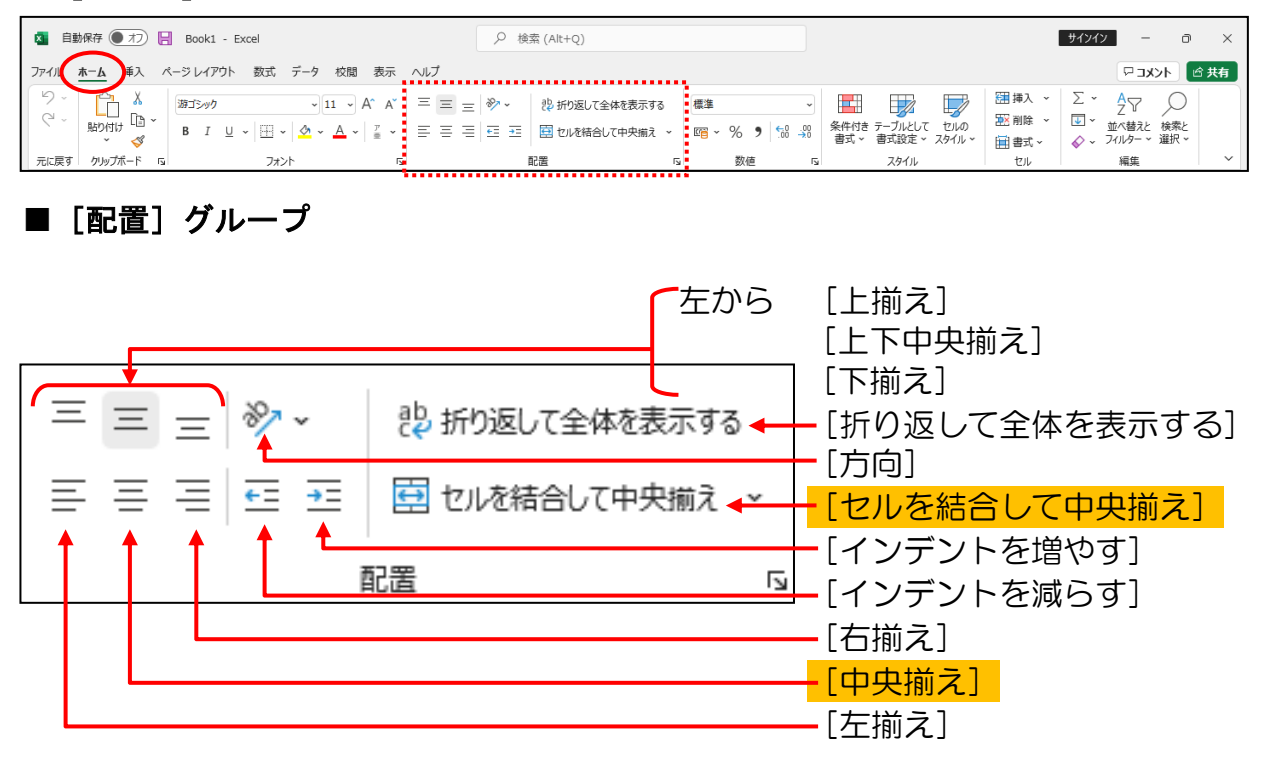

※網かけされているものがテキスト内で使用する機能です。

| 編  | 編集前の表 |      |      |       |       |       |       |  |  |  |  |  |  |  |
|----|-------|------|------|-------|-------|-------|-------|--|--|--|--|--|--|--|
|    | A     | A    | В    | С     | D     | E     | F     |  |  |  |  |  |  |  |
| 1  | お小    | 遣い   | 帳    |       |       |       |       |  |  |  |  |  |  |  |
| 2  | 202   | 2年1月 |      |       |       |       |       |  |  |  |  |  |  |  |
| 3  |       |      |      |       | Ť     |       |       |  |  |  |  |  |  |  |
| 4  | 日付    |      | 費日   | 摘要    | 収入    | 支出    | 残高    |  |  |  |  |  |  |  |
| 5  |       | 1月1日 | 前月繰越 |       |       |       | 17892 |  |  |  |  |  |  |  |
| 6  |       | 1月1日 | 収入   |       | 30000 |       | 47892 |  |  |  |  |  |  |  |
| 7  |       | 1月3日 | 食費   | 昼食費   |       | 850   | 47042 |  |  |  |  |  |  |  |
| 8  |       | 1月5日 | 図書費  | 雑誌代   |       | 650   | 46392 |  |  |  |  |  |  |  |
| 9  |       | 1月8日 | 衣服費  | Tシャツ代 |       | 2900  | 43492 |  |  |  |  |  |  |  |
| 10 | 1     | 月10日 | 交通費  | タクシー代 |       | 3420  | 40072 |  |  |  |  |  |  |  |
| 11 | 1     | 月10日 | 交際費  | 手土産代  |       | 1260  | 38812 |  |  |  |  |  |  |  |
| 12 | 1     | 月20日 | 雑費   | 文房具代  |       | 735   | 38077 |  |  |  |  |  |  |  |
| 13 | 1     | 月26日 | 交際費  | お土産代  |       | 1800  | 36277 |  |  |  |  |  |  |  |
| 14 | 1     | 月28日 | 雑費   | 温泉入浴代 |       | 600   | 35677 |  |  |  |  |  |  |  |
| 15 | 合計    |      |      |       | 30000 | 12215 |       |  |  |  |  |  |  |  |
|    |       |      |      |       |       |       |       |  |  |  |  |  |  |  |

| 褊  | 集後の表    | ξ    |                  |       |       |       |
|----|---------|------|------------------|-------|-------|-------|
|    | A       | В    | С                | D     | E     | F     |
| 1  |         | お    | 小遣い帷             |       |       |       |
| 2  | 2022年1月 |      |                  |       |       |       |
| 3  |         |      |                  |       |       |       |
| 4  | 日付      | 費日   | 摘要               | 収入    | 支出    | 残高    |
| 5  | 1月1日    | 前月繰越 |                  |       |       | 17892 |
| 6  | 1月1日    | 収入   |                  | 30000 |       | 47892 |
| 7  | 1月3日    | 食費   | <mark>昼食費</mark> |       | 850   | 47042 |
| 8  | 1月5日    | 図書費  | 雑誌代              |       | 650   | 46392 |
| 9  | 1月8日    | 衣服費  | Tシャツ代            |       | 2900  | 43492 |
| 10 | 1月10日   | 交通費  | タクシー代            |       | 3420  | 40072 |
| 11 | 1月10日   | 交際費  | 手土産代             |       | 1260  | 38812 |
| 12 | 1月20日   | 雑費   | 文房具代             |       | 735   | 38077 |
| 13 | 1月26日   | 交際費  | お土産代             |       | 1800  | 36277 |
| 14 | 1月28日   | 雑費   | 温泉入浴代            | •     | 600   | 35677 |
| 15 |         | 合計   |                  | 30000 | 12215 |       |

#### 毎後の古

4 行目に入力した「日付」~「残高」までの文字を、マス目(セル)の中で中央に表示 されるように配置してみましょう。

◆文字を中央揃えに設定する方法をマスターしましょう。

操作前

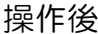

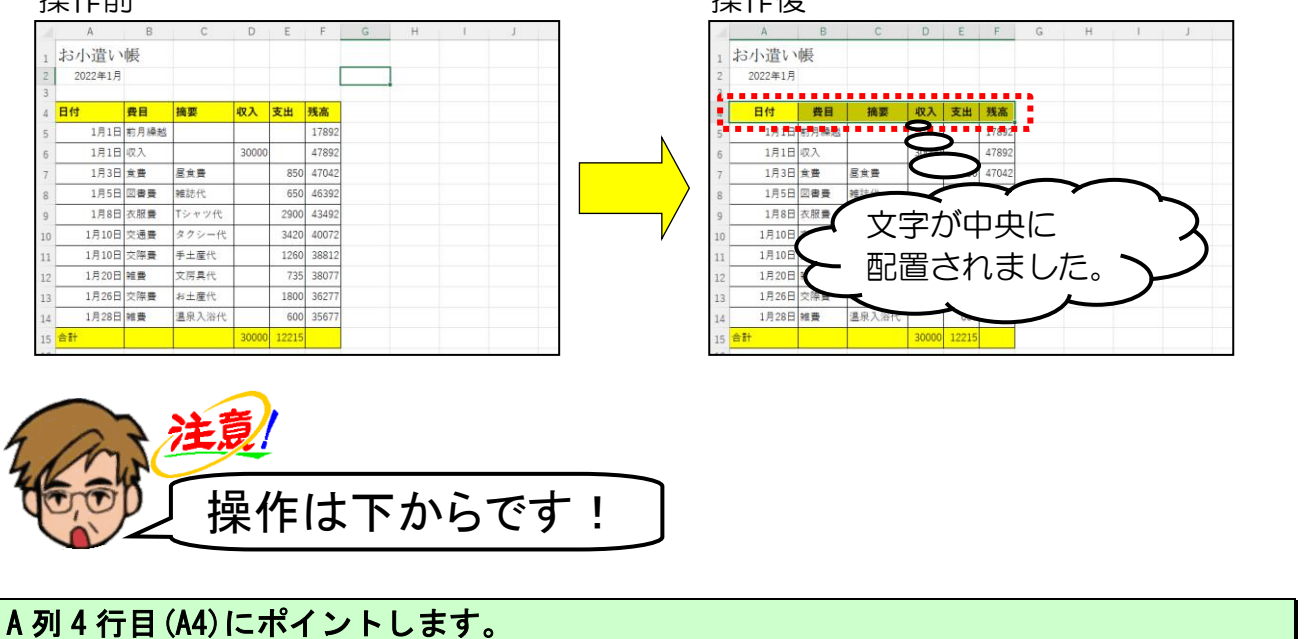

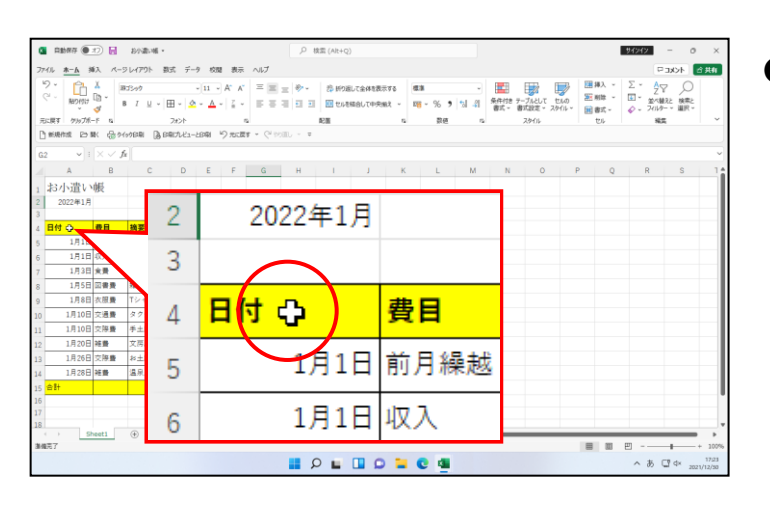

●ここからは、日付~残高までの複数のマス目(セル)に対しての操作になるので、日付~残高までの範囲をドラッグして選択しておきます。

#### そのままF列4行目(F4)までドラッグします。

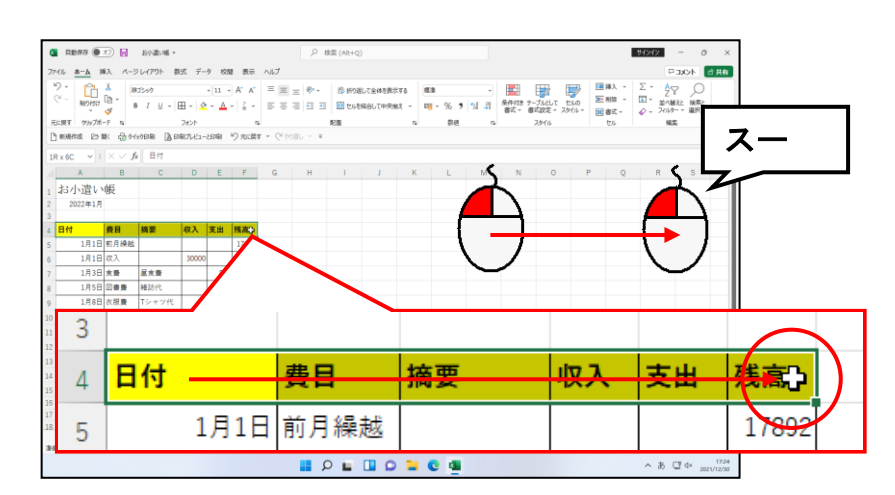
# 

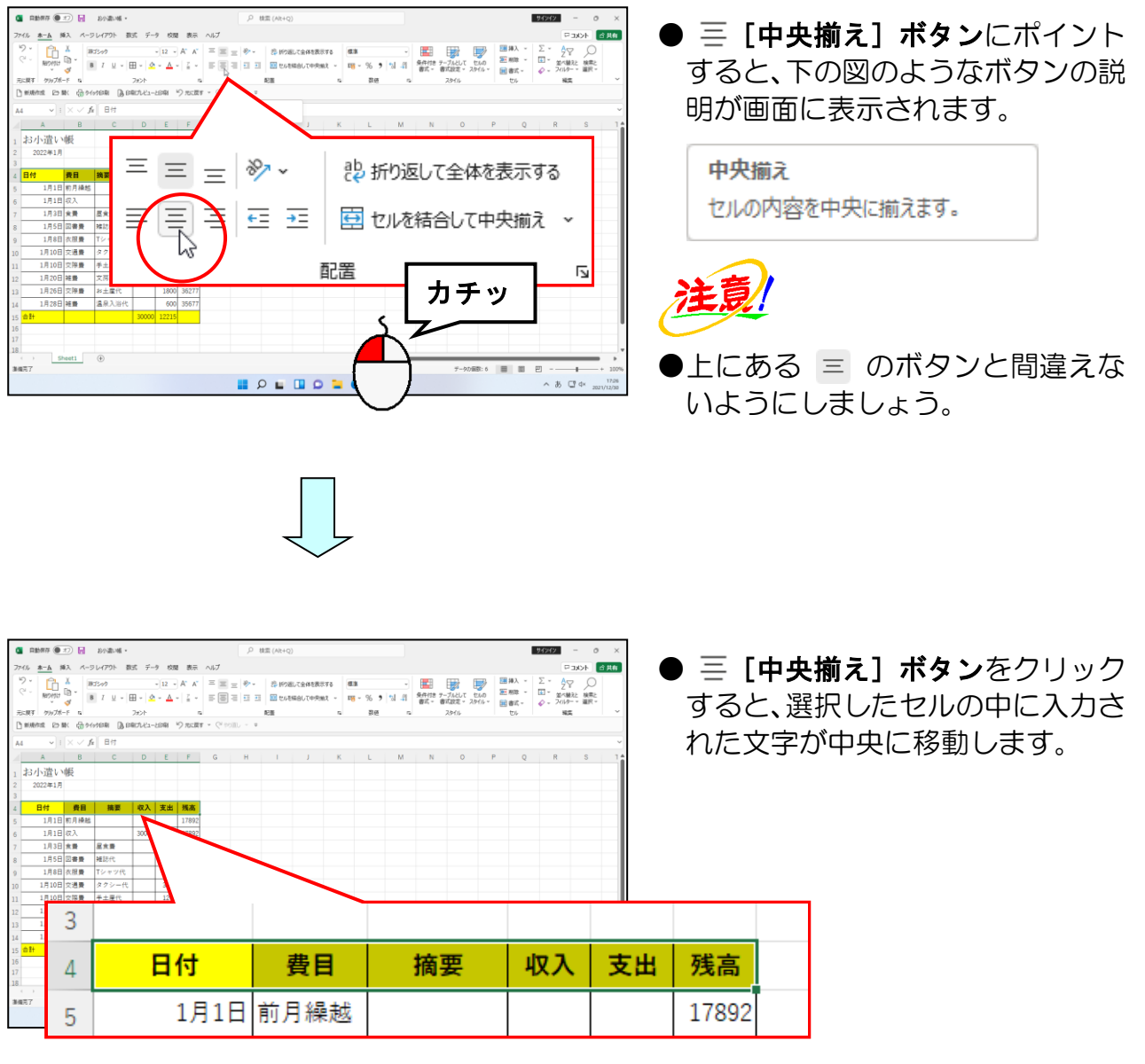

## ⑦ セルを結合して中央揃え

⑥で、マス目(セル)の中に入力されたデータを中央揃えに設定しましたが、ここでは 複数のマス目(セル)を1つに結合し、中央揃えにしてみましょう。

◆セルを結合して中央揃えに設定する方法をマスターしましょう。

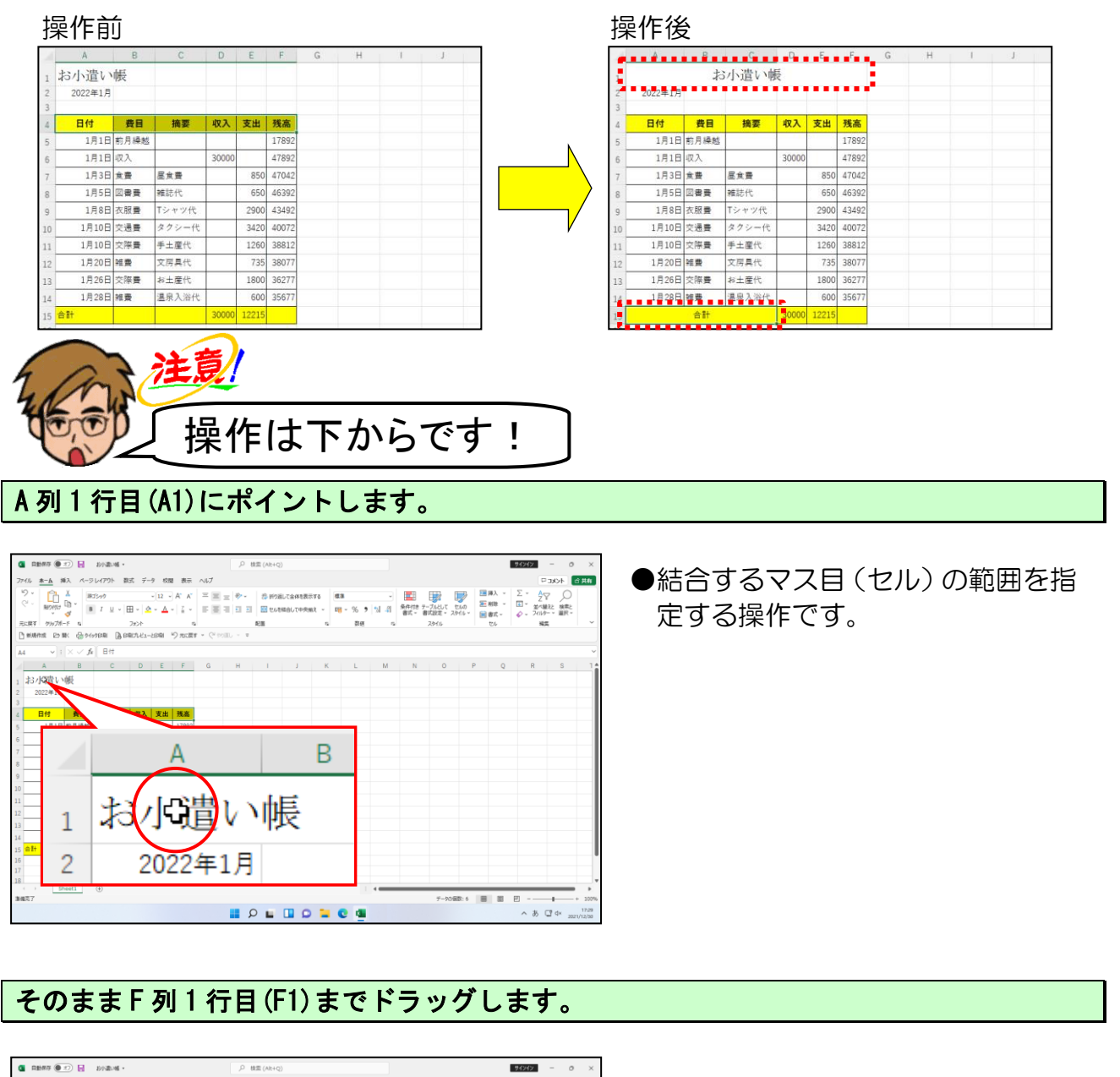

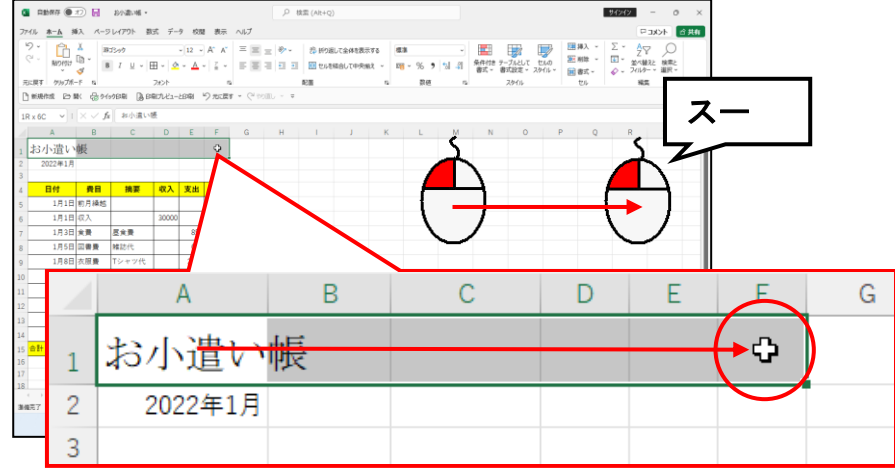

#### 画面中央上にある 🧮 [セルを結合して中央揃え] ボタンにポイントし、クリックします。

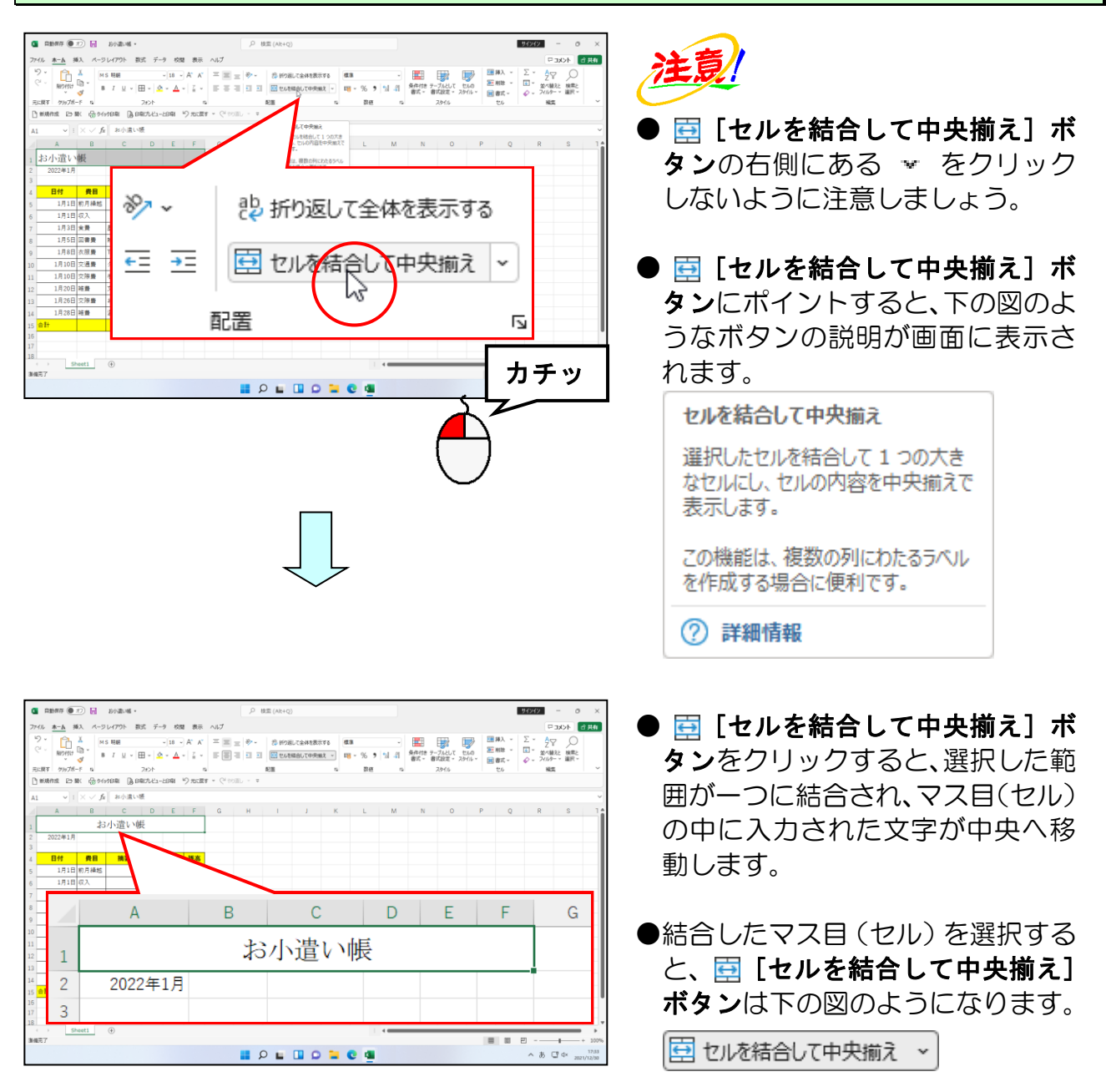

## A列15行目(A15)にポイントします。

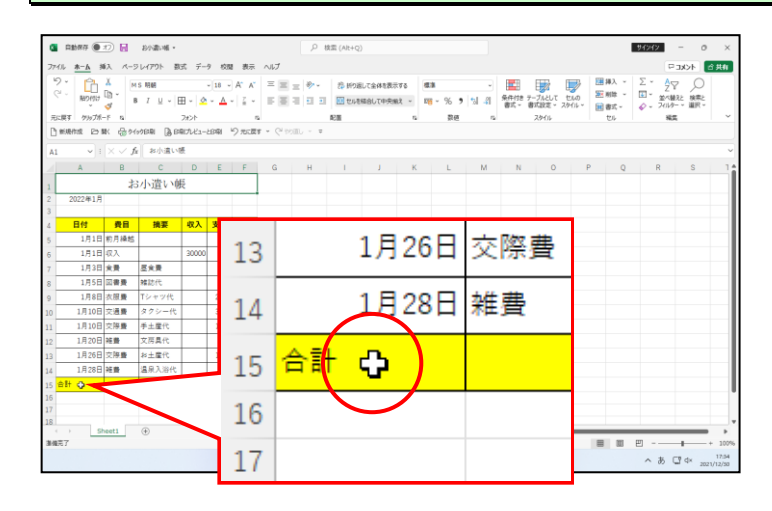

### そのまま C列 15 行目(C15)までドラッグします。

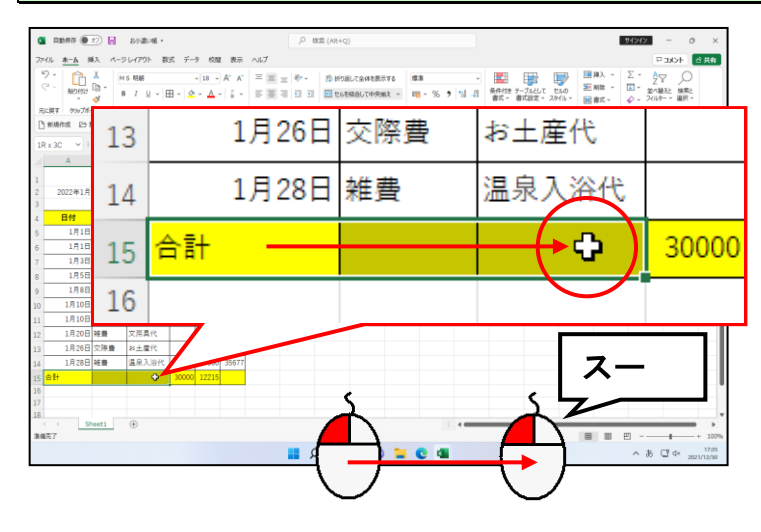

#### 画面中央上の 🧮 [セルを結合して中央揃え] ボタンにポイントし、クリックします。

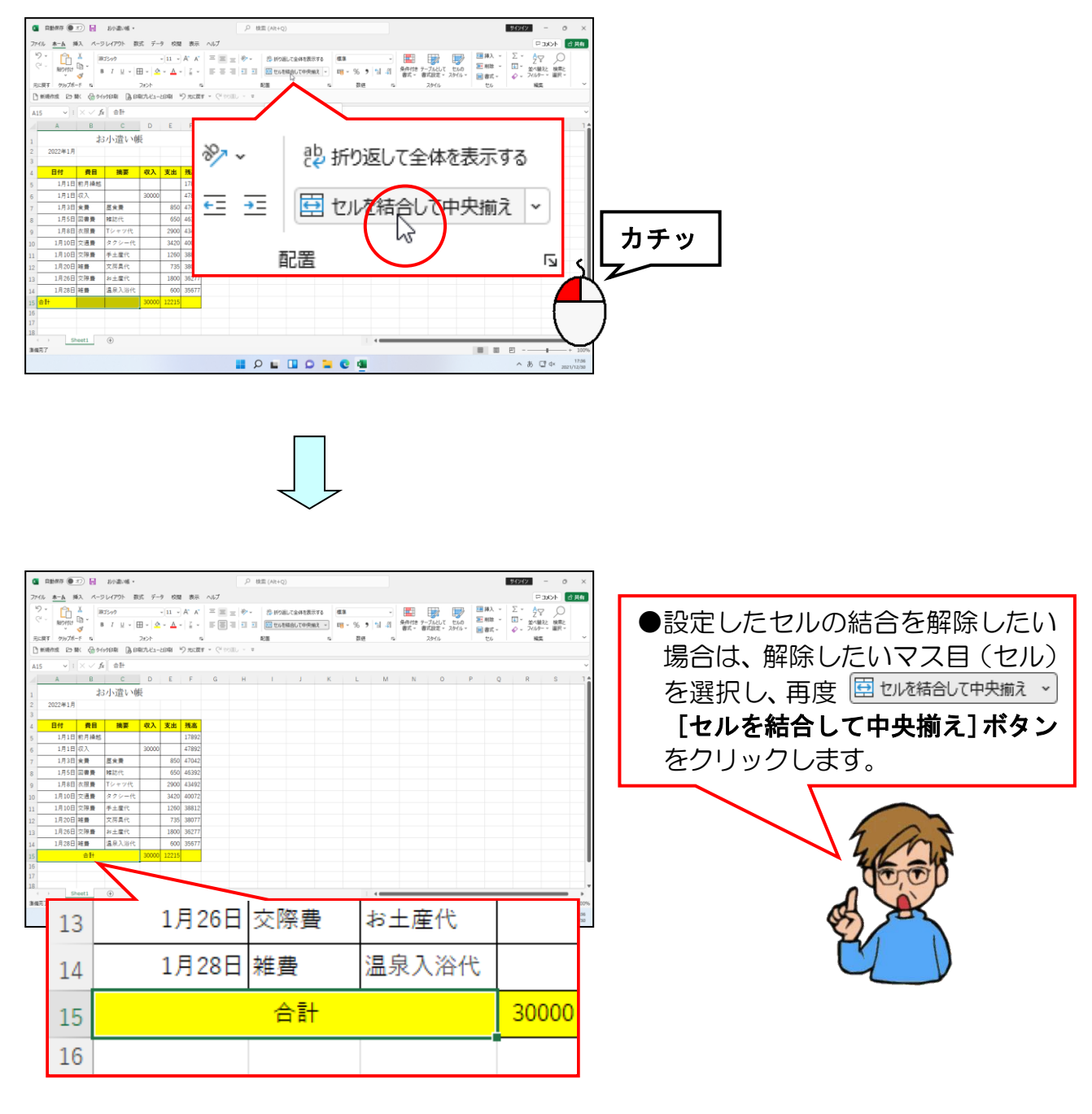

## ⑧ 桁区切りスタイルの設定

ここでは、入力した数値データに対して**桁区切りスタイル(カンマ)**を設定してみましょう。 桁区切りスタイルを設定すると、位の判断が簡単になり、数値が見やすくなります。

◆桁区切りスタイルの設定方法をマスターしましょう。

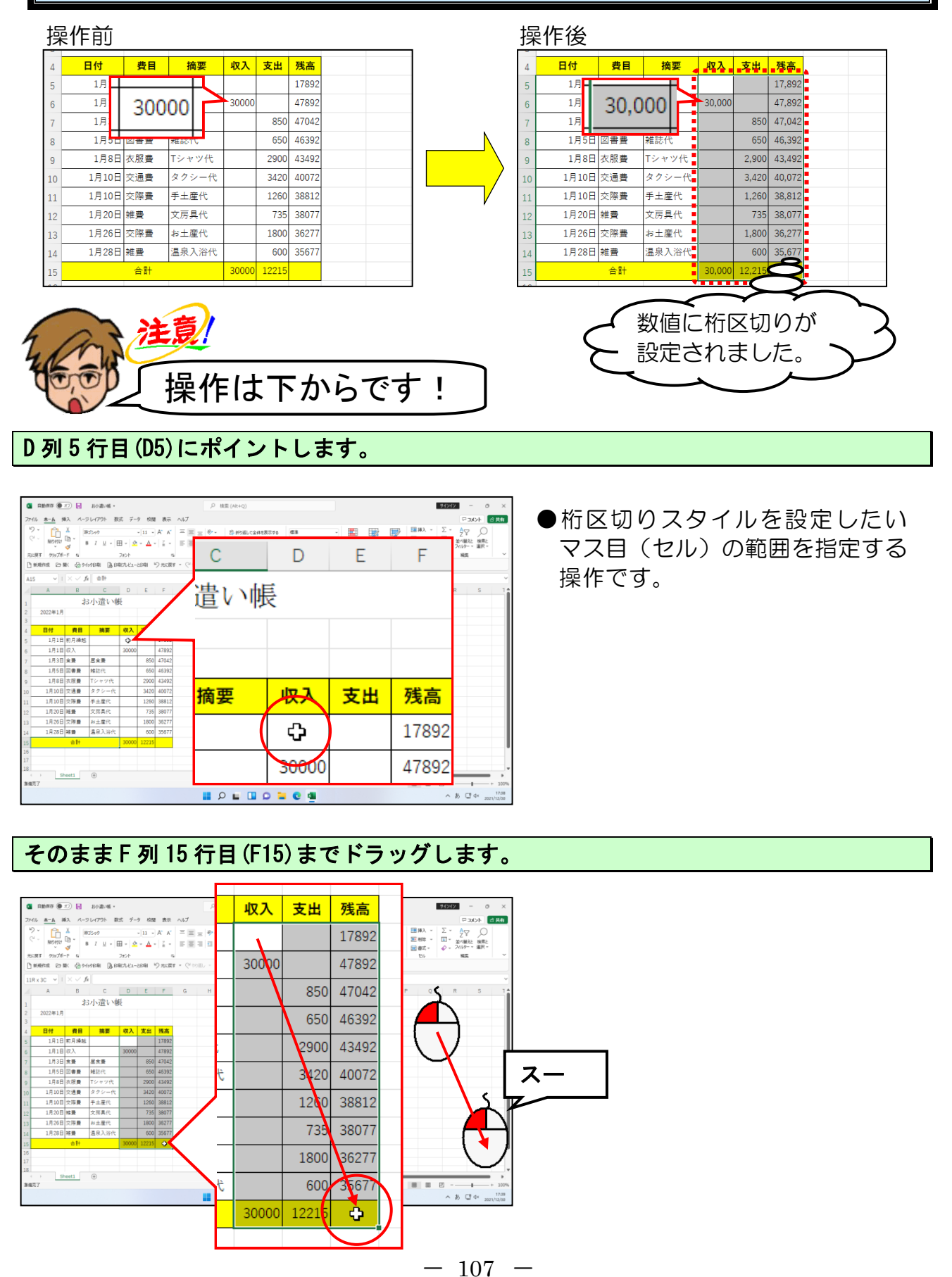

### 画面中央上にある ? [桁区切りスタイル] ボタンにポイントし、クリックします。

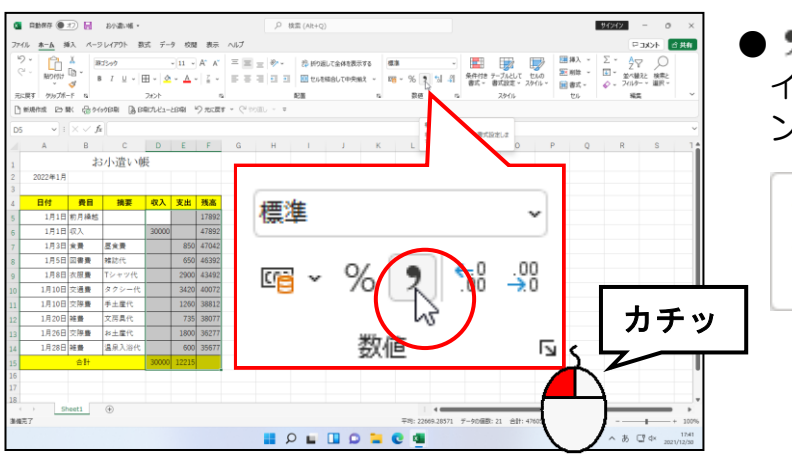

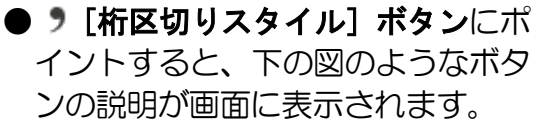

桁区切りスタイル 桁区切り記号を付けて書式設定しま す。

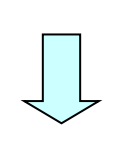

| 自動病存 (● 12) 🛃 お小歌い柄・                                          | ,P 検索 (Alt+Q) |                                       |         | 94242 -                                   | 0  |
|---------------------------------------------------------------|---------------|---------------------------------------|---------|-------------------------------------------|----|
| イル <u>ホーム</u> 挿入 ページレイアウト 数式 データ 校開 表示 ヘルプ                    |               |                                       |         | 4ckc 🖓                                    | 合共 |
| 2 · 11 · A' A' = =                                            | 三 参 - 参 新知    |                                       |         | 1993 - S - Am                             |    |
| Mendin reg a la la la la la la la la la la la la l            | 레 레 레 🗰 1944  |                                       |         |                                           |    |
| に戻す グルフガード ち フォント ち                                           | 163           | ג סוו                                 | 古山      | び ひょう ひょう ひょう ひょう ひょう ひょう ひょう ひょう ひょう ひょう |    |
| I WARKING ID BK (2010/00/004) [A DECT/2-2044 -> 70/201 -> (~) | ento - u      | 111                                   | ХЩ      | 7戈同                                       |    |
| 5 ∨ : × √ fr                                                  |               |                                       |         |                                           | -  |
| A B C D E F G                                                 | H I           |                                       |         | 17.000                                    |    |
| お小遣い帳                                                         |               |                                       |         | 11,892                                    |    |
| 2022#1月                                                       |               |                                       |         |                                           |    |
| 日付 費目 摘要 収入 支出 残高                                             |               |                                       |         |                                           |    |
| 1月1日 約月操結 17,892                                              |               | 30 000                                |         | 47 892                                    |    |
| 1月1日 収入 30,000 47,892                                         |               | 50,000                                |         | 41,002                                    |    |
| 1月3日 余景 医余景 850 47,042                                        | -             |                                       |         |                                           |    |
| 4月9日 回告責 株紀代 650 46,392 1日8日 古田島 Tシェック会 2,994 49,494          |               |                                       | 050     | 47 042                                    |    |
| 1月10日 交通書 タクシー代 3,420 40,072                                  |               |                                       | 000     | 47,042                                    |    |
| 1月10日 交陽費 手土堂代 1,260 38,812                                   |               |                                       |         |                                           |    |
| 1月20日 雑豊 文房具代 735 38,077                                      |               |                                       |         |                                           |    |
| 1月26日 交際豊 終土電代 1,800 36,277                                   |               |                                       | 650     | 46.392                                    |    |
| 1月28日 雑豊 温泉入浴代 600 35,677                                     |               |                                       |         |                                           |    |
| ☆I+ 30,000 12,215                                             |               |                                       |         |                                           |    |
|                                                               |               |                                       | 2 000   | 12 102                                    |    |
|                                                               |               |                                       | 2,300   | 45,452                                    |    |
| ET                                                            |               |                                       |         |                                           | _  |
|                                                               |               | · · · · · · · · · · · · · · · · · · · | 0.400   | 40.070                                    |    |
|                                                               |               |                                       | 3,420   | 40,072                                    |    |
|                                                               |               |                                       | · · ·   | · · · ·                                   |    |
|                                                               |               |                                       |         |                                           |    |
|                                                               |               |                                       | 1 260   | 38 812                                    |    |
|                                                               |               |                                       | 1,200   | 00,012                                    |    |
| ▲                                                             |               |                                       |         |                                           |    |
|                                                               |               |                                       | 725     | 20.077                                    |    |
|                                                               |               |                                       | 130     | 38,077                                    |    |
|                                                               |               |                                       |         |                                           |    |
|                                                               |               |                                       |         |                                           |    |
|                                                               |               |                                       | 1.800   | 36.277                                    |    |
|                                                               |               |                                       | 1,000   | 50,277                                    |    |
|                                                               |               |                                       |         |                                           | -  |
|                                                               |               |                                       | 600     | 25 677                                    |    |
| · · · · · · · · · · · · · · · · · · ·                         |               |                                       | 000     | 35,011                                    |    |
|                                                               |               |                                       |         |                                           |    |
|                                                               |               | 00.000                                | 40.045  |                                           |    |
|                                                               |               | 30.000                                | -12.215 |                                           |    |
|                                                               | · ·           | ,                                     | ,       |                                           |    |
|                                                               | - F           |                                       |         |                                           |    |
|                                                               |               |                                       |         |                                           |    |

● ? [桁区切りスタイル] ボタンを

クリックすると、選択したマス目 (セル)の中の数値に、桁区切りス タイルが設定されます。

## やっと印刷することができるんじゃな!

タケさん「やっと紙に印刷できるところまできたわい!」

ウメさん「きれいに印刷できるか楽しみね!」

くじら先生「エクセルはワードと違って、用紙の設定などは 今から操作していきます。したがって、印刷して くださいという指示だけでは、思うように印刷してくれません。」

**ウ メ さ ん**「じゃ、どうしたらいいの?」

くじら先生「今、画面上に表示されている情報のうち、どこからどこまでの範囲を どの大きさの紙に印刷してください。という指示を、パソコンに伝えて あげないといけないのです。」

タケさん「なんか難しそうじゃな!」

くじら先生「そんなことないですよ。印刷されるイメージを確認しながら、 操作していきますから、簡単にできますよ。 それでは、最初にどこからどこまでの範囲を印刷するかをパソコンに 伝える操作から始めていきましょう。」

エクセルでは「印刷」という操作をしただけでは、思うように印刷されないことがあります。 思った通りに印刷できるように、印刷の設定をパソコンに正しく伝えてあげる必要があり ます。ここでは、用紙の大きさや印刷の向きの変更など、印刷に関わる設定を説明してい きます。

## ① 印刷範囲の設定

印刷範囲の設定をすると、印刷したい場所だけを印刷する事ができます。 作成した表の印刷範囲を設定してみましょう。 ここで覚えていただくのは、【ページレイアウト】タブの【ページ設定】グループを使った印刷範囲の設定方法です。

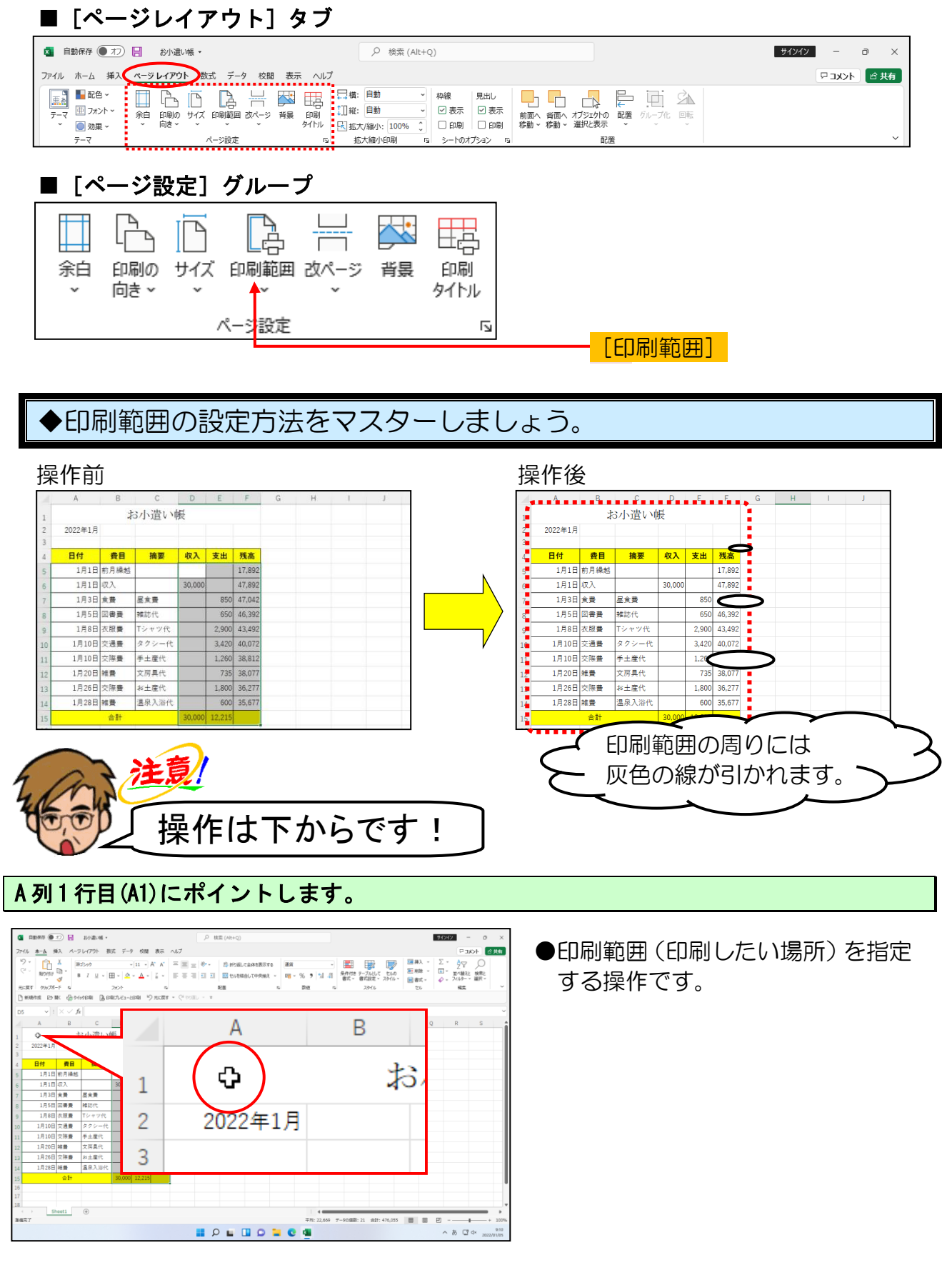

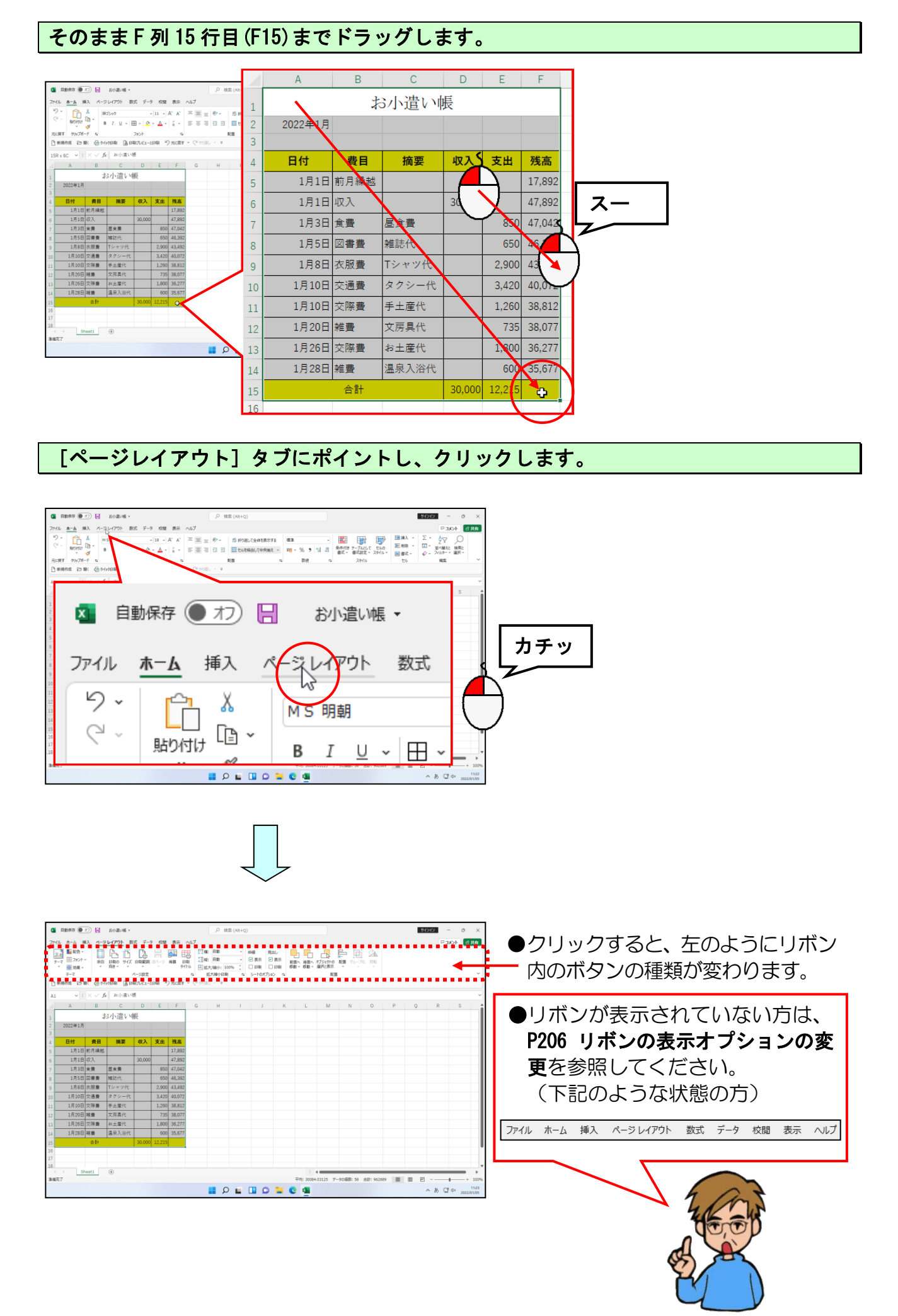

#### 画面左上にある 🗟 [印刷範囲] ボタンにポイントし、クリックします。

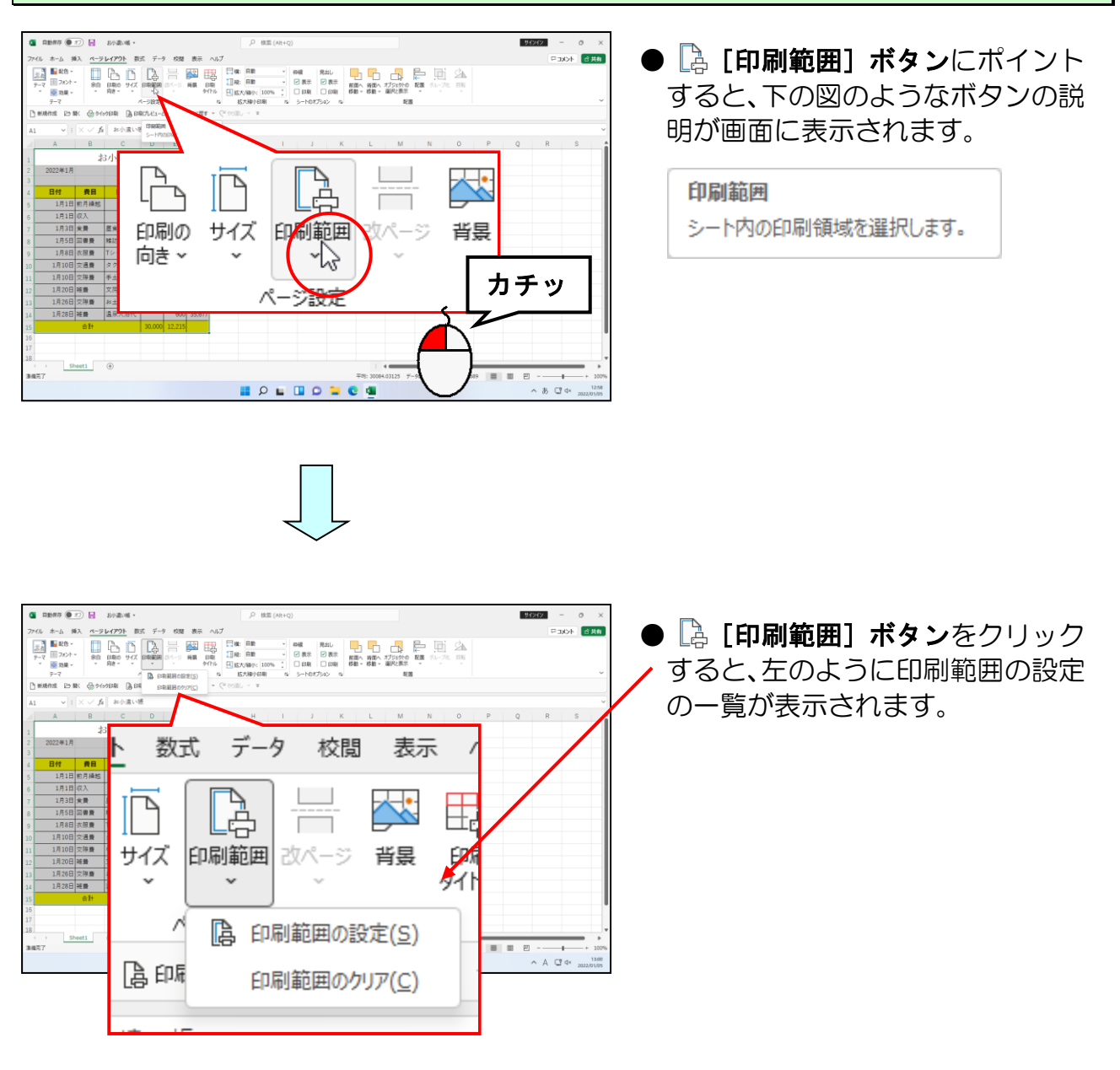

#### 表示された一覧から[印刷範囲の設定(S)]にポイントし、クリックします。

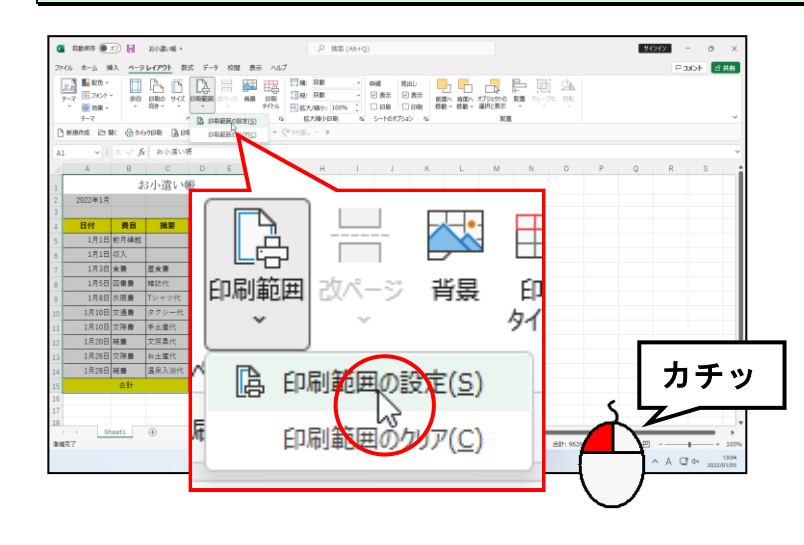

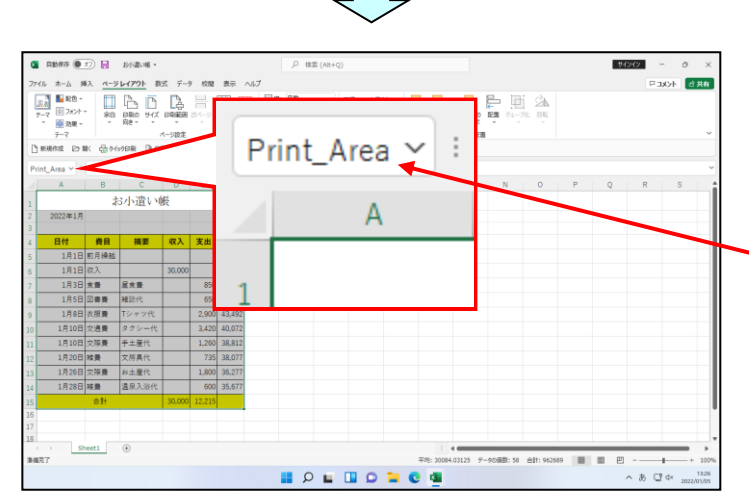

- [印刷範囲の設定(S)] をクリック すると、選択したマス目(セル) の周りに薄い灰色の線が表示され ます。
- また、印刷範囲が定義(設定)さ れたことを表す「Print\_Area」が 名前ボックスに表示されます。
- ●クリックした時点で、印刷範囲の周 りに薄い灰色の線が表示されてい ますが、現在は確認できません。

範囲選択を解除するため、任意の場所にマウスポインターを移動し、クリックします。 (ここでは、H 列 17 行目(H17))

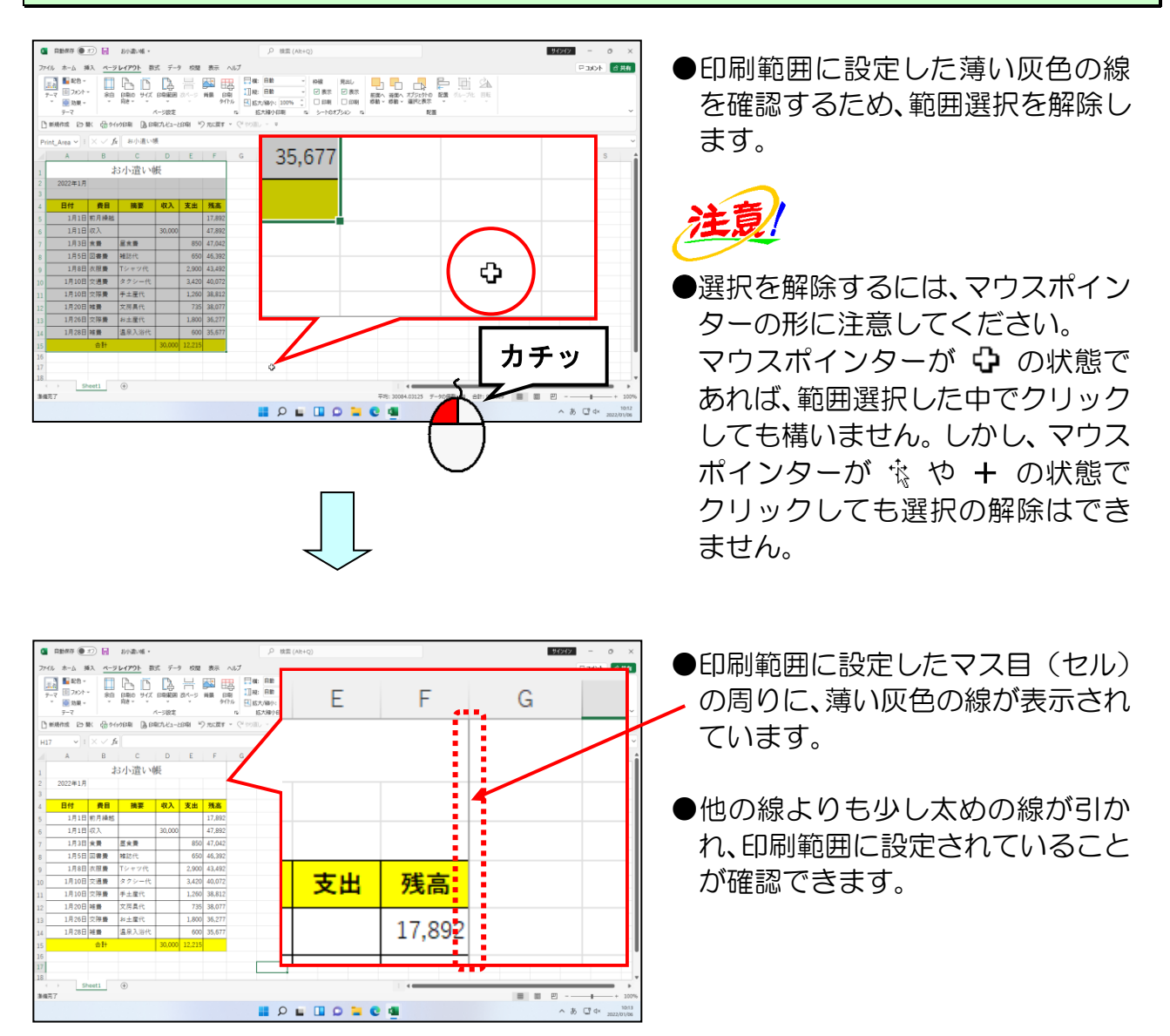

## ② 印刷プレビュー画面の表示

ここでは印刷のイメージを確認してみましょう。印刷のイメージを確認することで、どのように印刷されるかを印刷前に確認することができ、無駄に印刷することもなくなります。印刷のイメージを確認するには、印刷プレビュー画面を表示します。

◆印刷プレビュー画面を表示する方法をマスターしましょう。

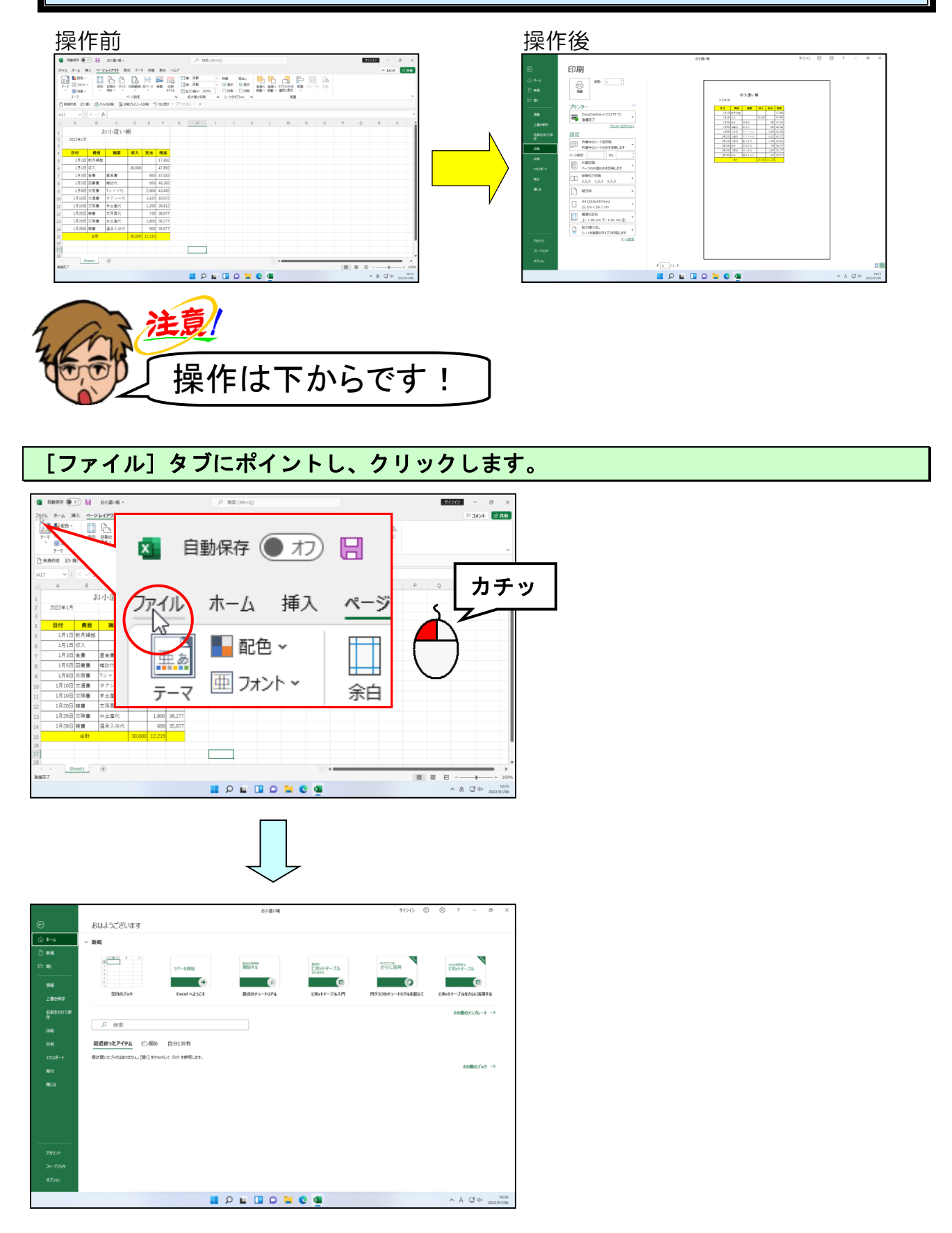

- 114 -

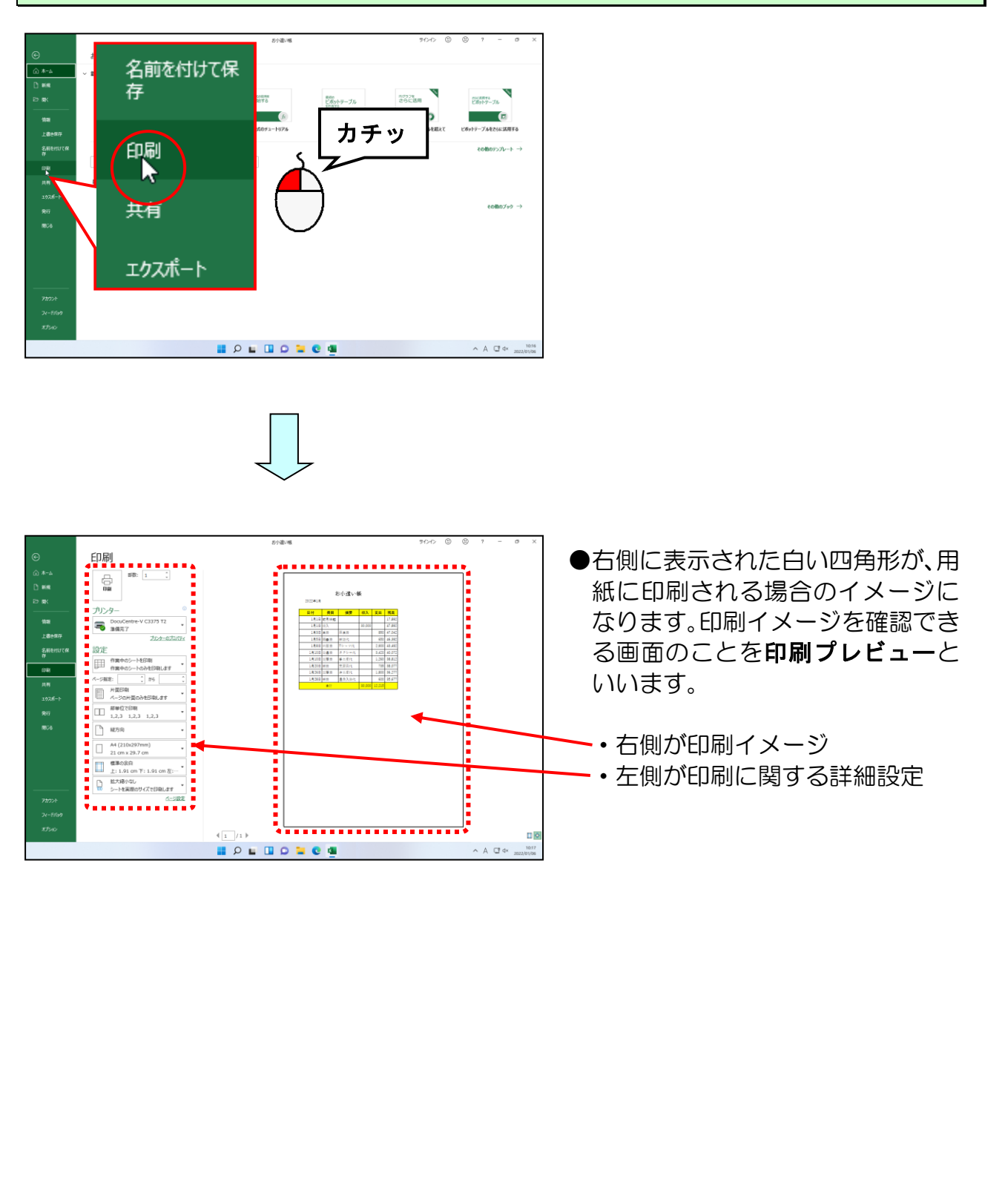

## ③ ページ設定ダイアログボックスの表示

印刷する用紙のサイズ変更や、拡大や縮小などの設定は【ページ設定】ダイアログボック スから設定します。ここでは【ページ設定】ダイアログボックスを表示してみましょう。

◆ページ設定ダイアログボックスの表示方法をマスターしましょう。

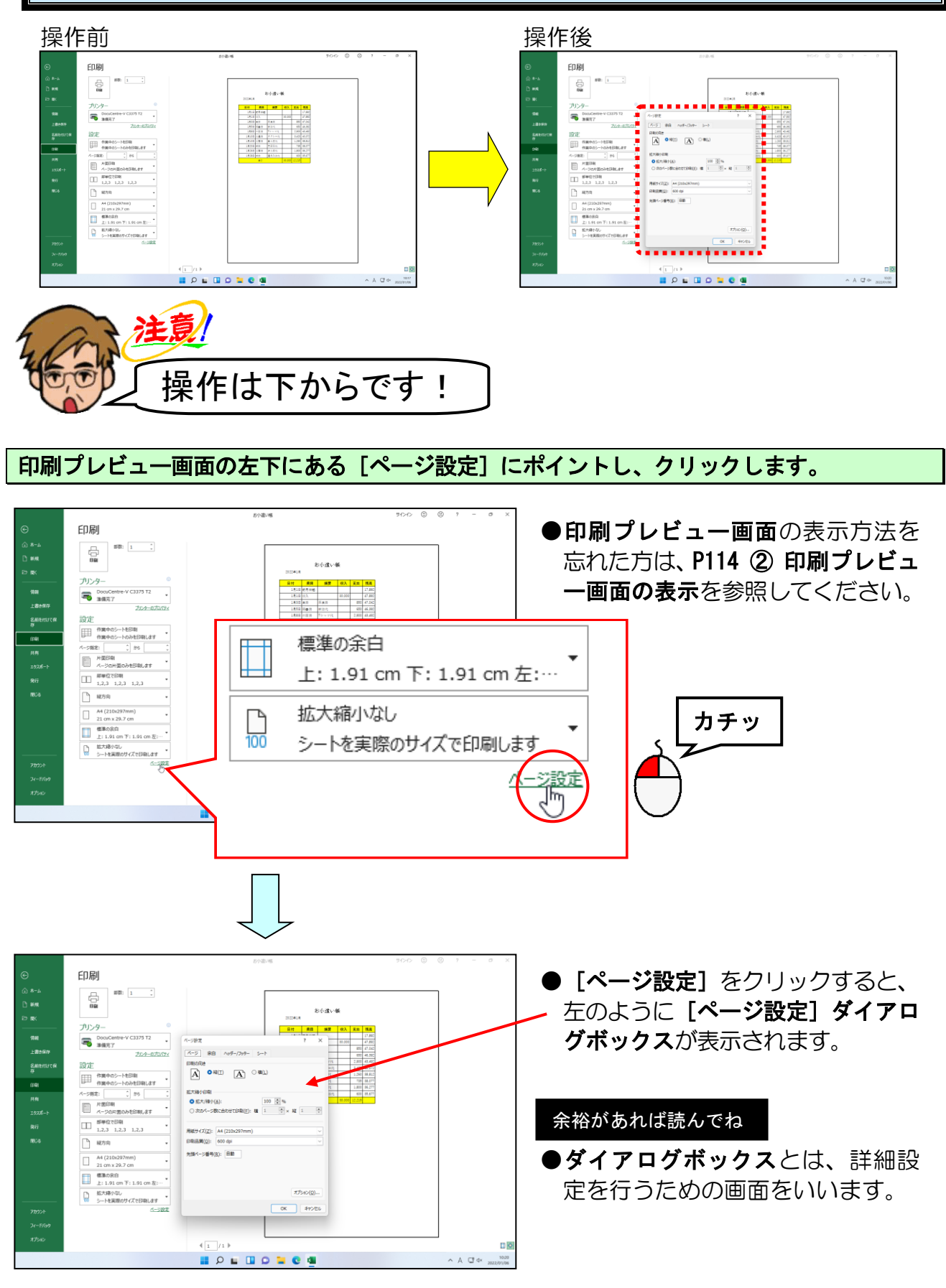

- 116 -

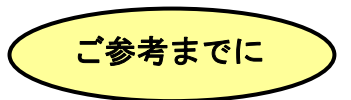

#### ■ [ページ設定] ダイアログボックス

表示された [ページ設定] ダイアログボックスには4つのタブがあります。その中でも よく使用するタブを2つ(ページタブ・余白タブ)紹介します。

| <b>∧</b> ⁰ | 22 | h  | Ť |
|------------|----|----|---|
| $\sim -$   | ン  | У. | ) |

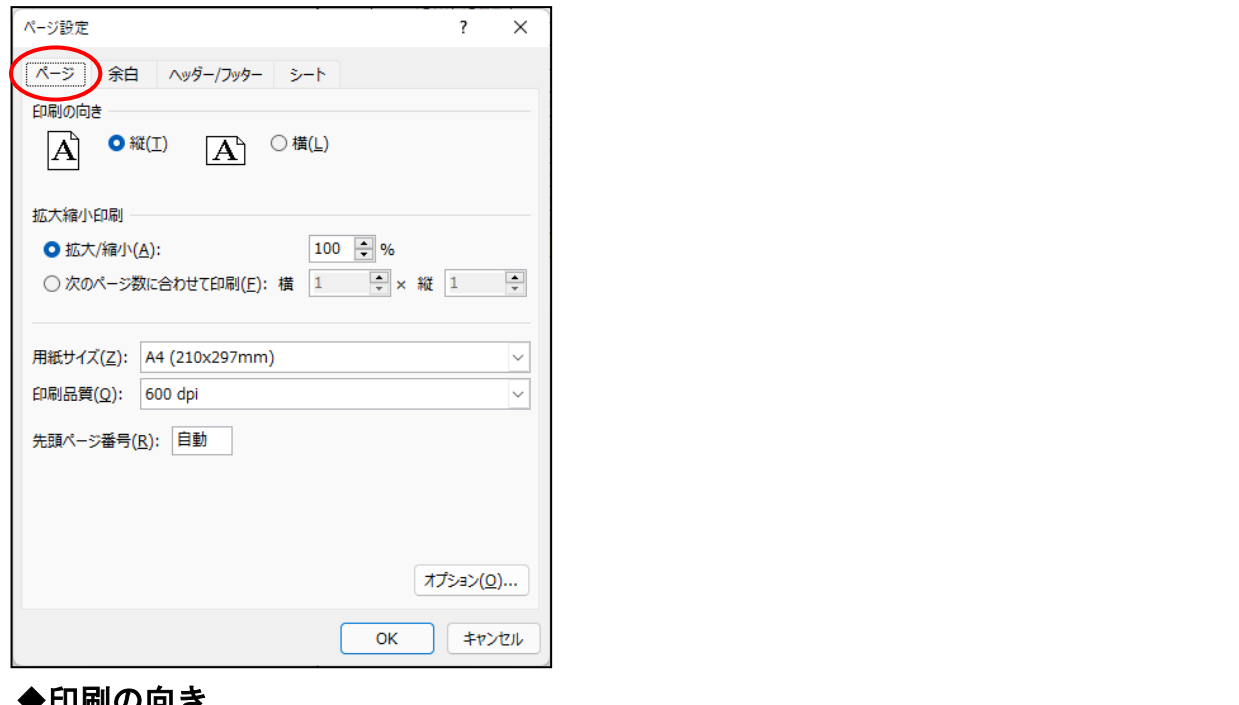

#### ◆印刷の向き

用紙を縦長に使うか、横長に使うかを設定します。

#### ◆拡大縮小印刷

作成した表を拡大や縮小をして印刷するために設定します。次のいずれかを選択します。

 ・拡大/縮小(A): 倍率を指定します。

#### 次のページ数に合わせて印刷(F):

作成した表を縦に2分割して印刷する場合は、[縦] ボックスに「2」を指定します。 作成した表を横に2分割して印刷する場合は、「横」 ボックスに「2」を指定します。

◆用紙サイズ(Z):

[用紙サイズ] ボックスの右にある 🛛 をクリックして、印刷する用紙サイズを選択 します。

◆印刷品質(Q):

[印刷品質]ボックスの右にある / をクリックして、印刷する解像度を選択します。

#### ◆先頭ページ番号(R):

[ヘッダー/フッター]でページ番号を挿入する場合の開始ページ数を指定します。

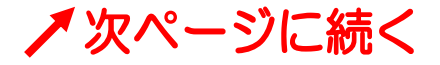

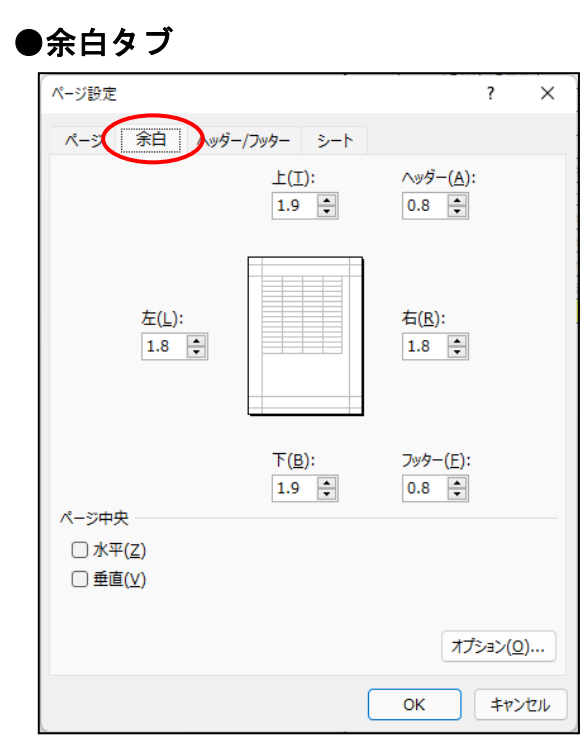

#### ◆上下・左右の余白

用紙の端から印刷するデータまでの距離を数値で指定します。 (単位は「cm」です。数値を直接入力することにより1mm単位で調整すること ができます。▲や▼をクリックすると、5mm単位でしか調整できません。)

#### ◆ヘッダーとフッター

用紙の端からヘッダーやフッター領域までの距離を数値で指定します。 (単位は「cm」です。数値を直接入力することにより1mm単位で調整すること ができます。▲や▼をクリックすると、5mm単位でしか調整できません。)

※…ヘッダーやフッターの領域が上余白や下余白の数値よりも大きい場合は、ヘッ ダーやフッターに指定したデータと表のデータが、印刷するときに重なって印 刷される可能性があります。

#### ◆ページ中<mark>央</mark>

•水平(Z)

印刷範囲に設定された範囲を左余白から右余白までの中央に配置するかどうか を指定します。

#### • 垂直(V)

印刷範囲に設定された範囲を上余白から下余白までの中央に配置するかどうかを指定します。

## ④印刷の向きの変更

印刷の向きを変更するには、 [ページ設定] ダイアログボックスの [ページ] タブの「印 刷の向き」で変更します。

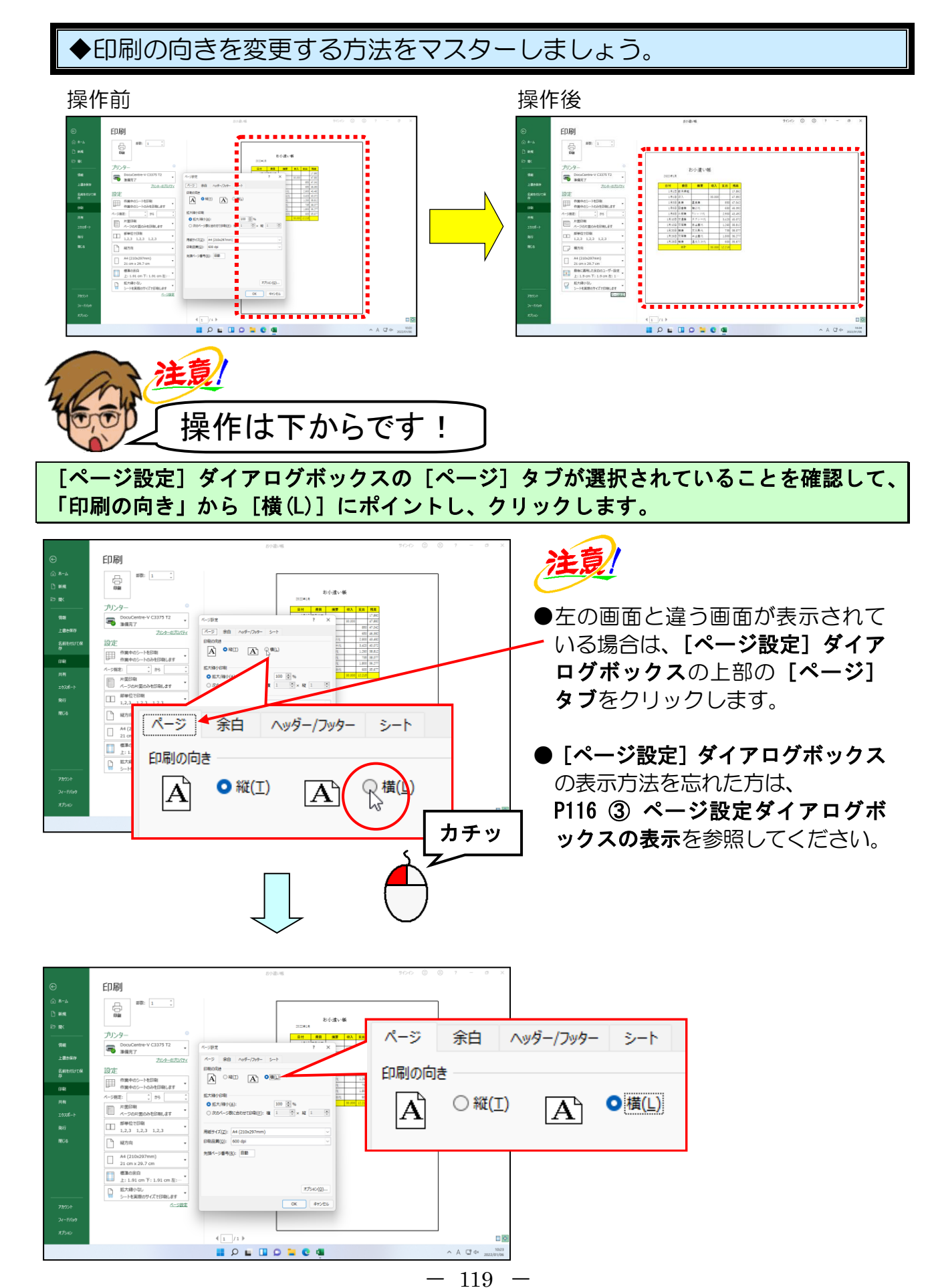

[ページ設定]ダイアログボックスの右下にある[OK]ボタンにポイントし、クリックします。

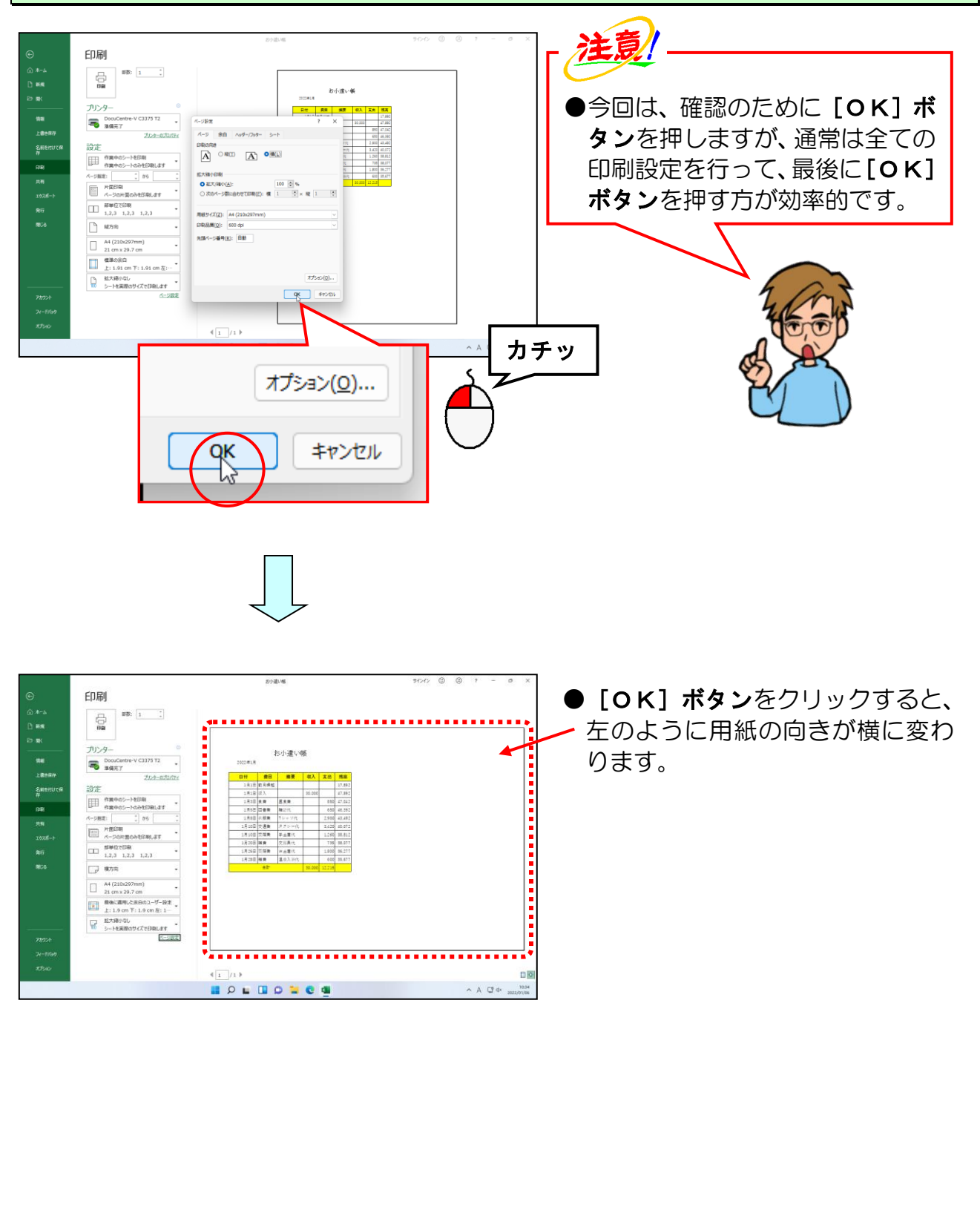

## ⑤ 印刷の倍率の変更

印刷倍率を変更するには、 [ページ設定] ダイアログボックスの [ページ] タブにある 「拡大縮小印刷」で変更します。

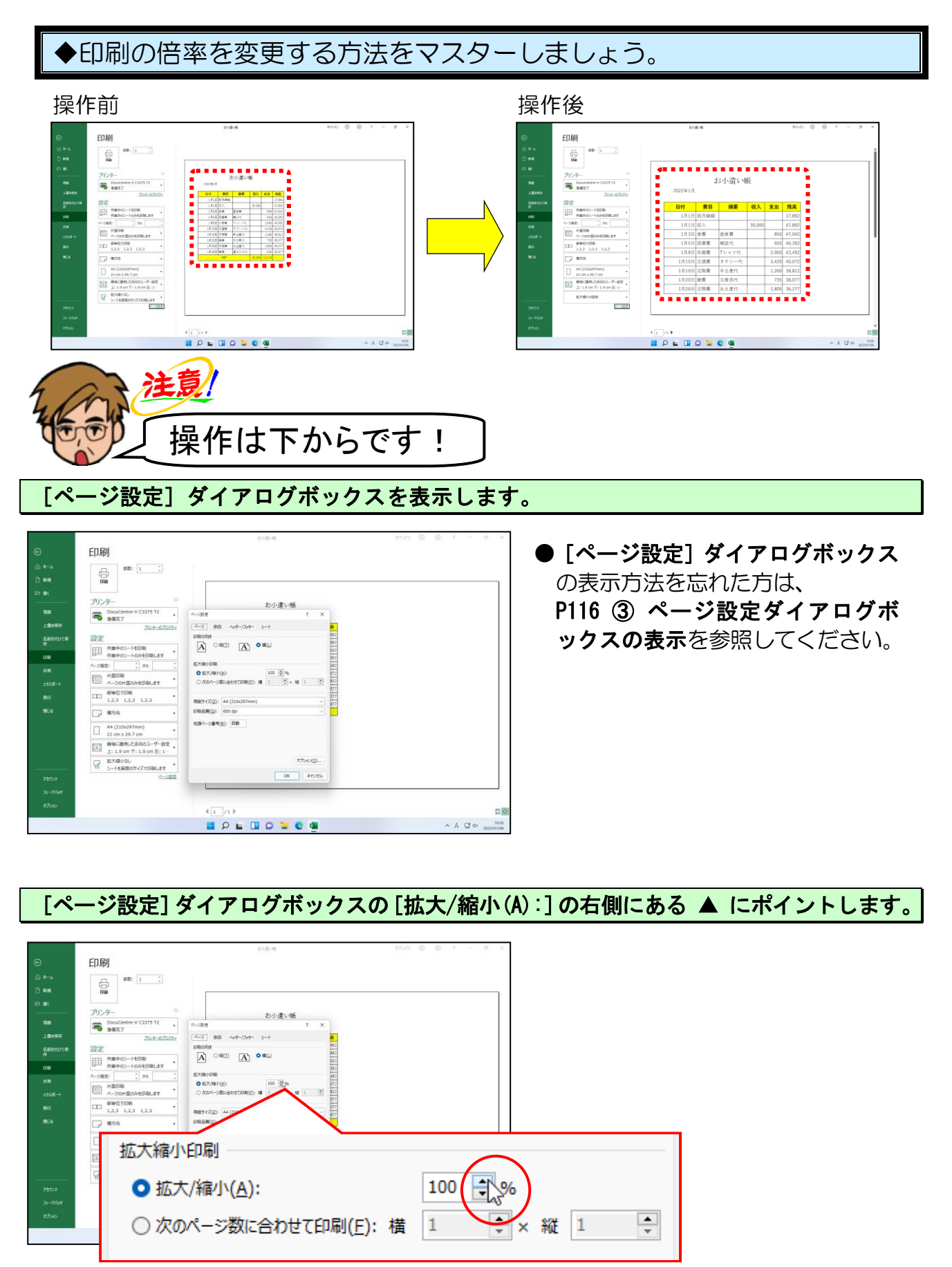

#### 表示された数値が「160」になるまで、▲ をクリックします。

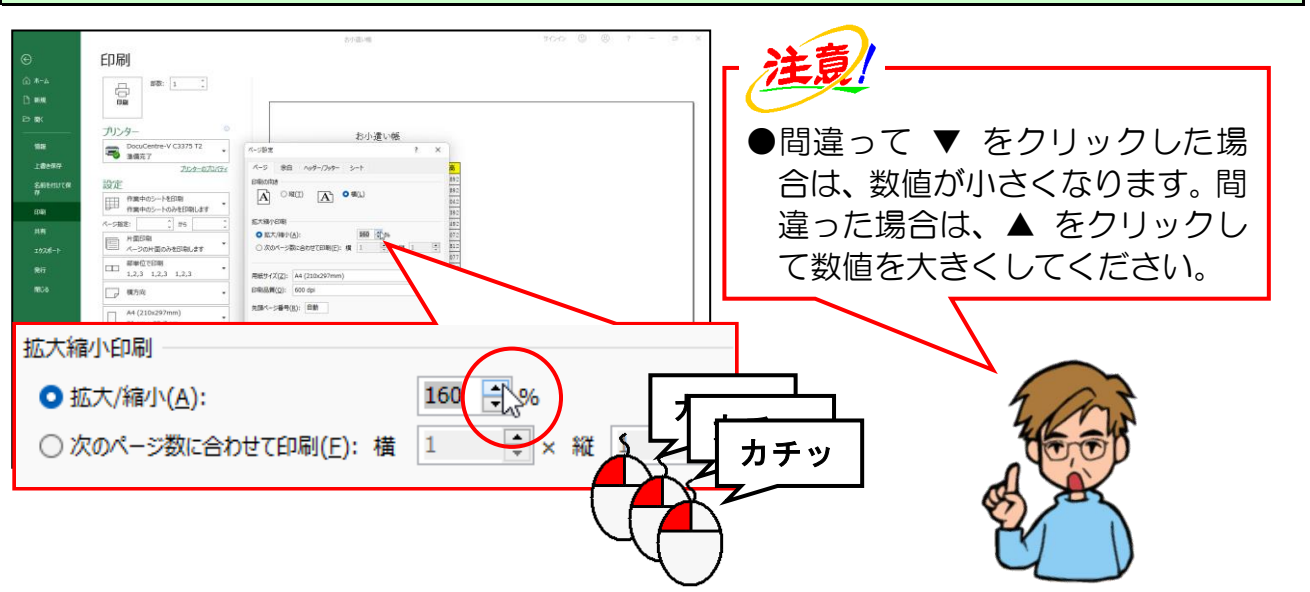

[ページ設定] ダイアログボックスの右下にある [OK] ボタンにポイントし、クリック します。

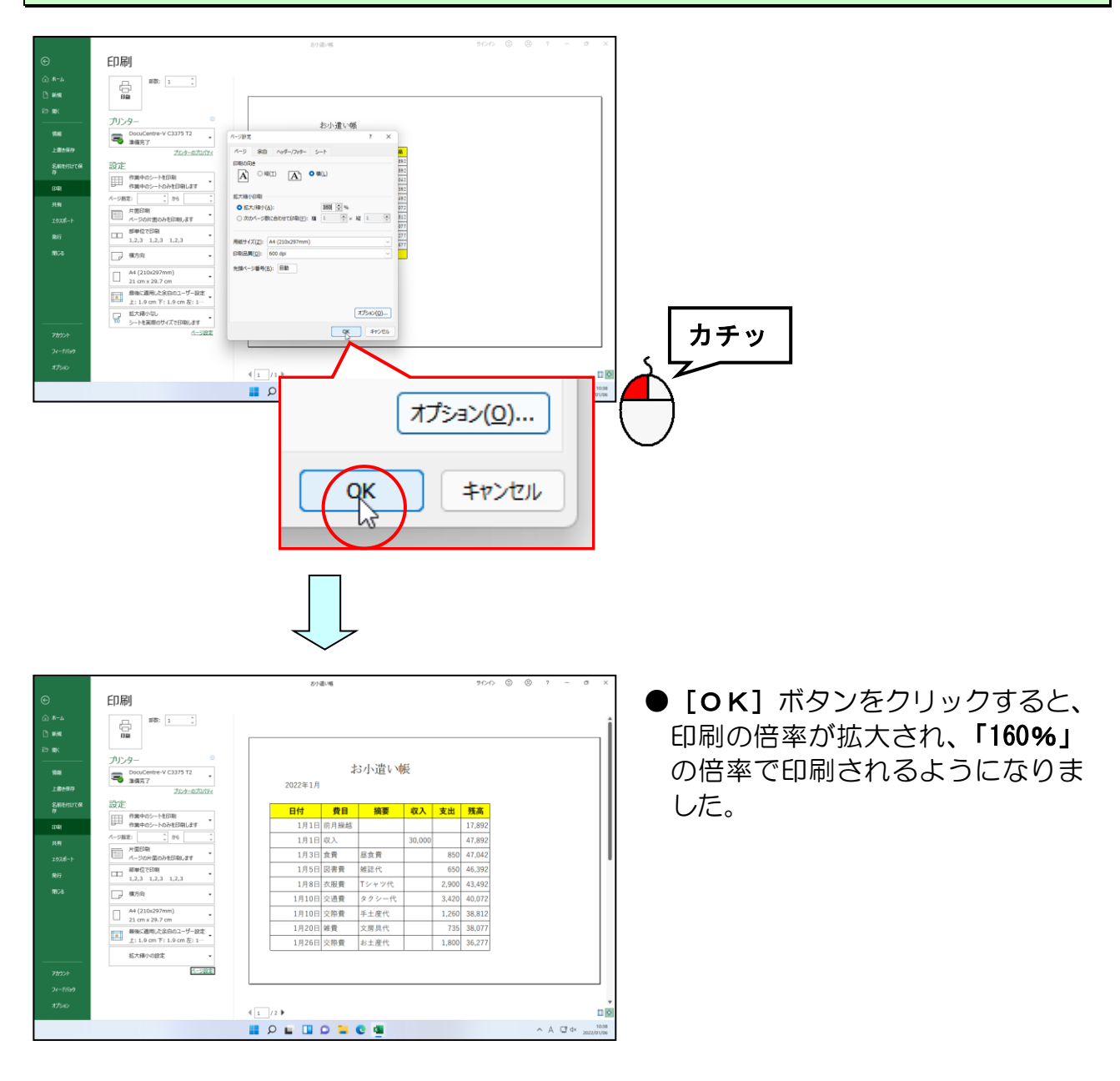

-122 -

## ⑥ 余白の変更

1枚に収まっていないので余白を小さくして、1枚に収まるよう変更してみましょう。

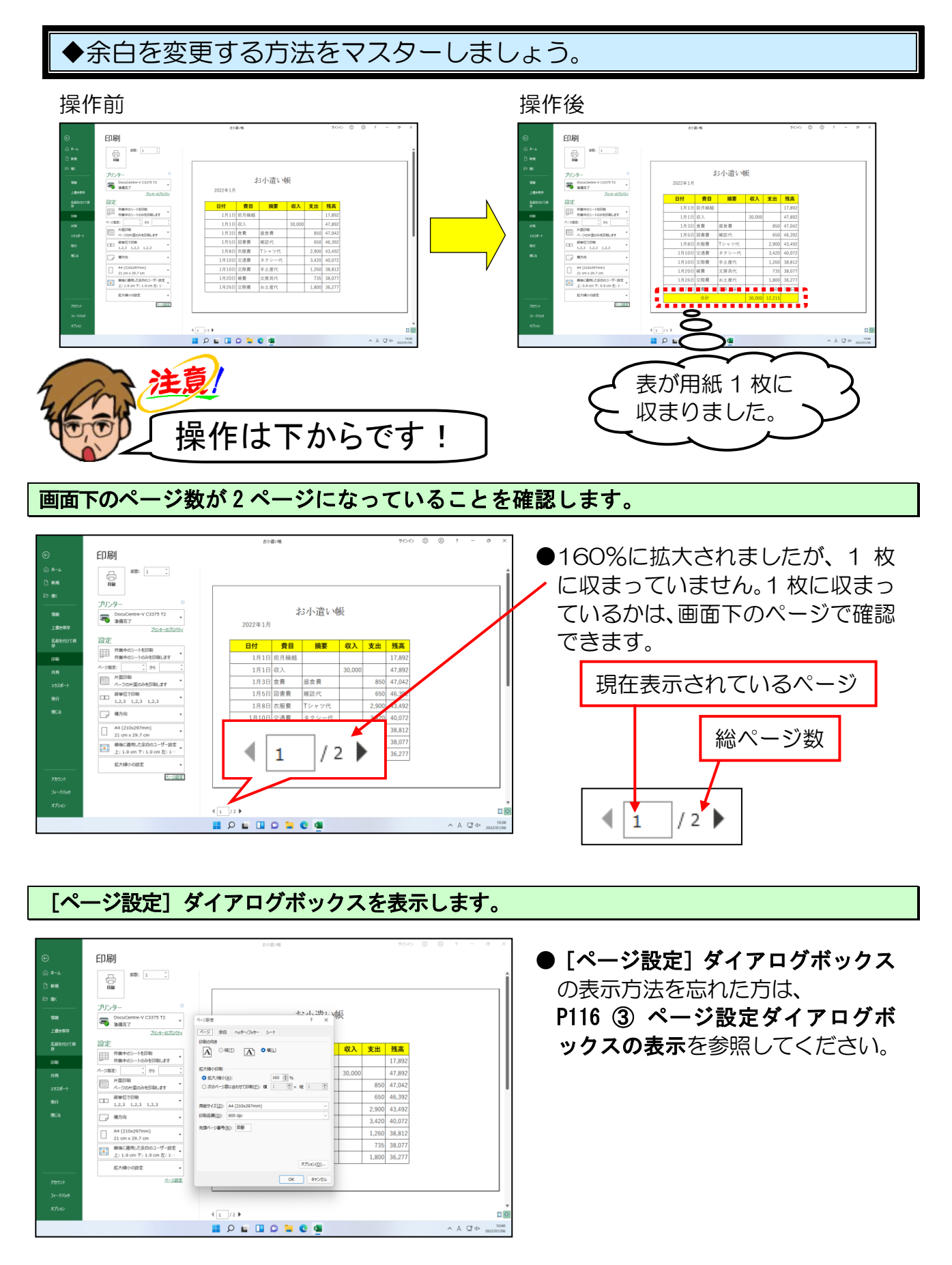

## [余白] タブにポイントし、クリックします。

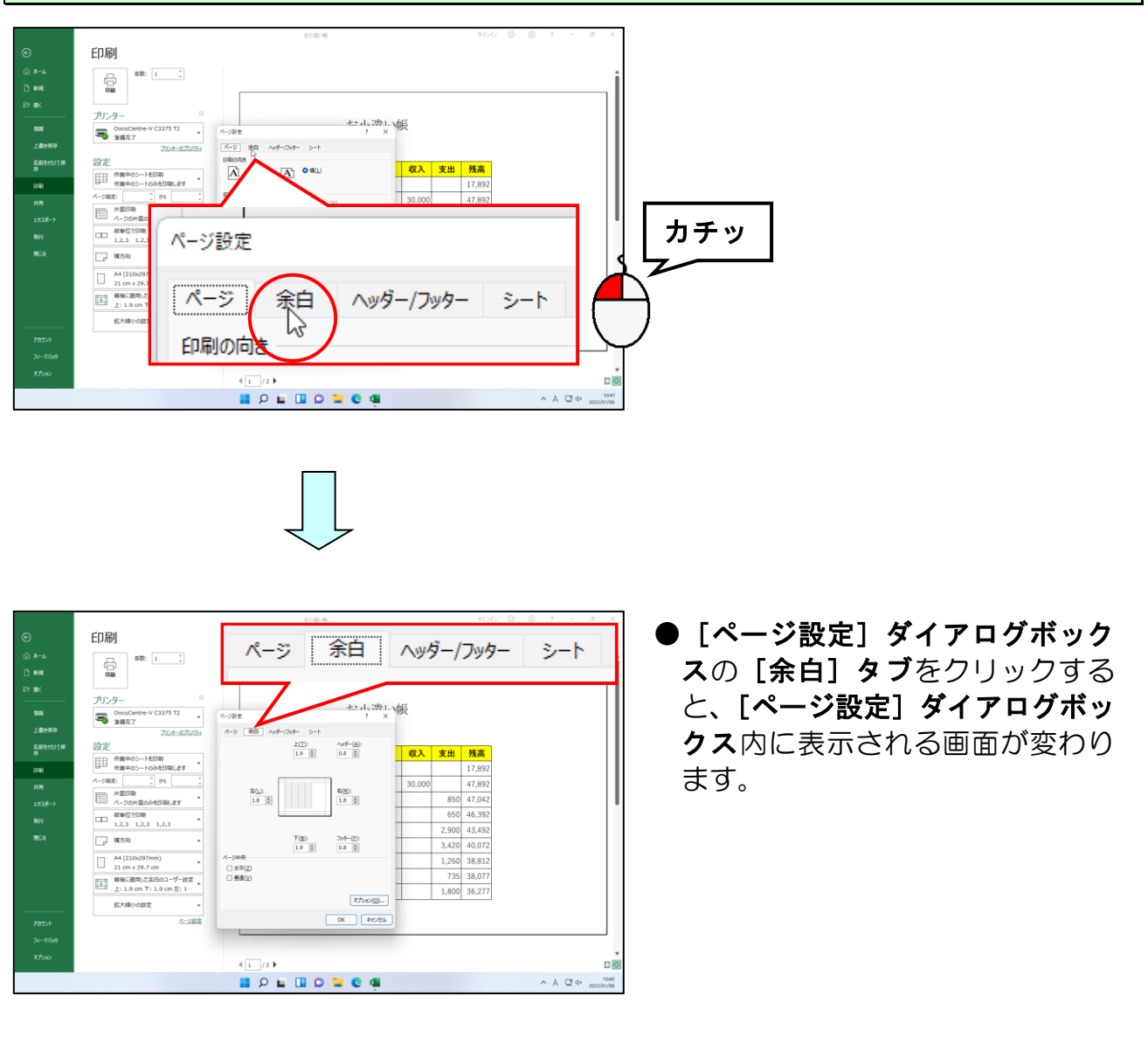

## [余白] タブの「上(T):1.9」を「0.9」に変更するために、▼ にポイントし、クリック します。

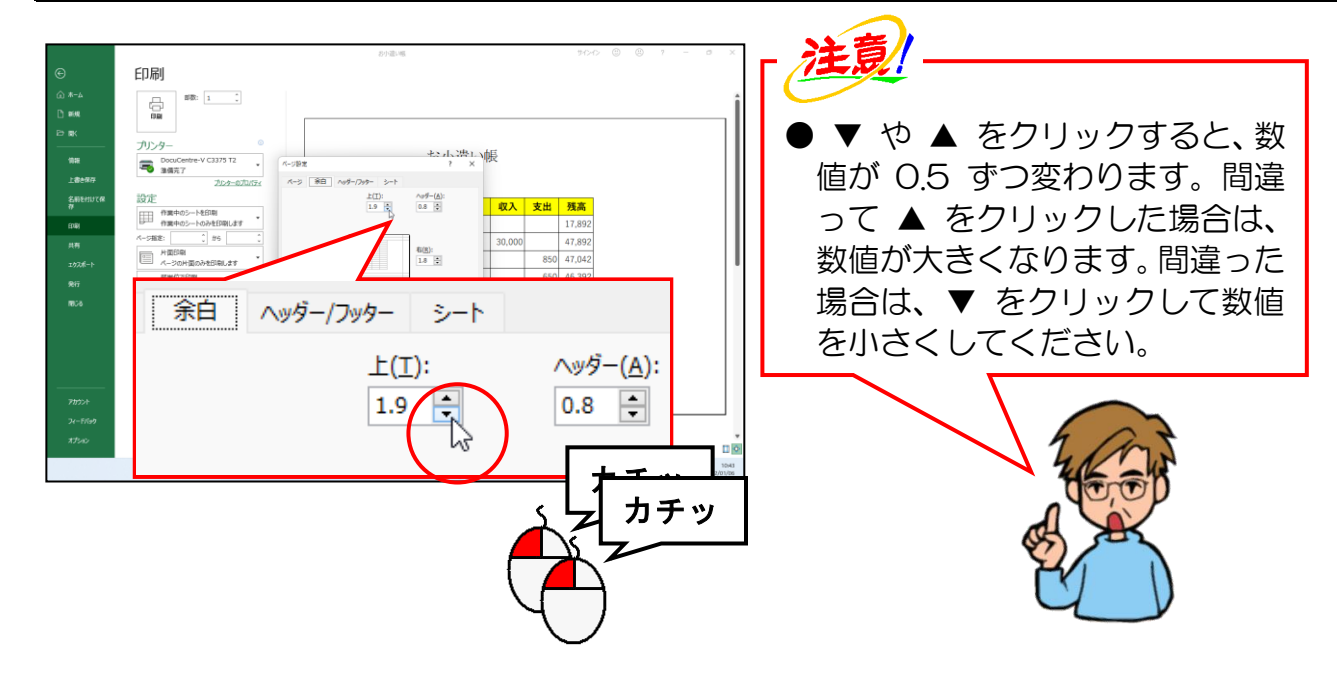

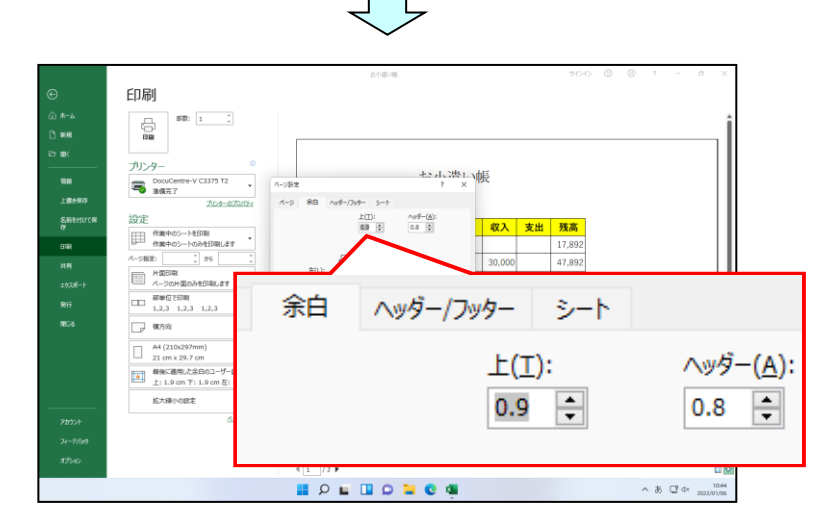

同様に [余白] タブの「下(B):1.9」を「0.9」に変更するために、▼ にポイントし、クリック します。

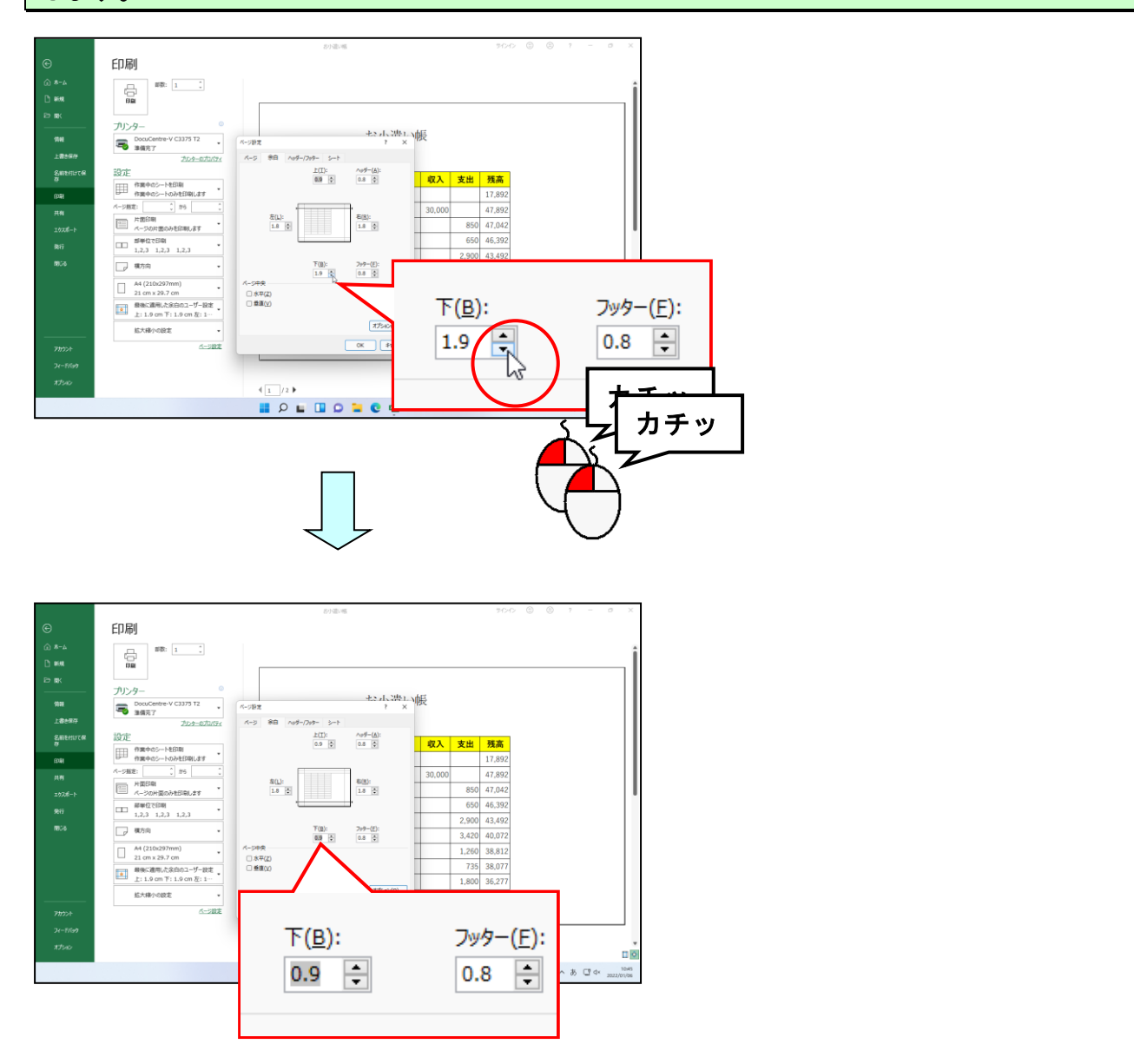

# [ページ設定]ダイアログボックスの右下にある[OK]ボタンにポイントし、クリックします。

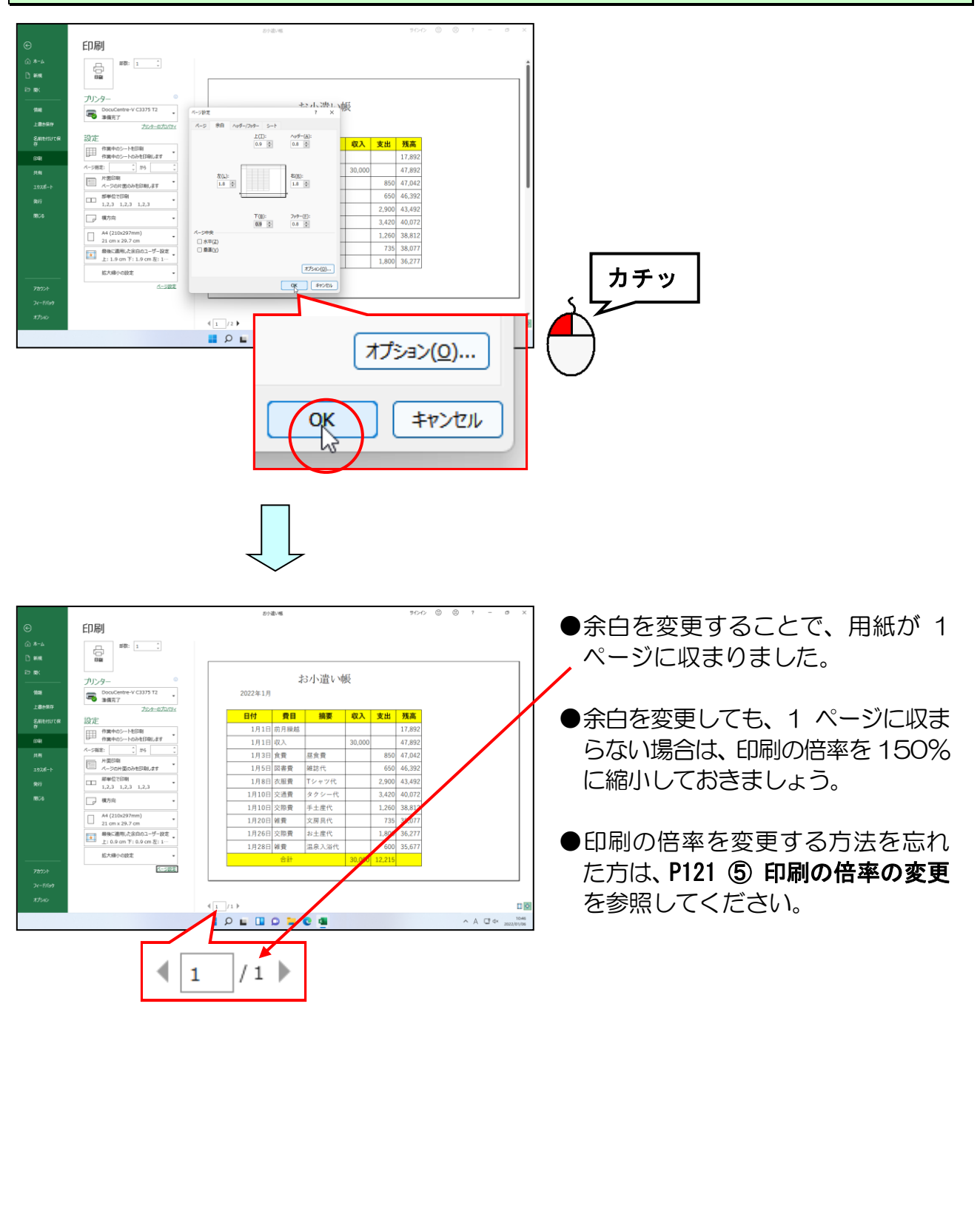

## ⑦ 表を中央に配置

今のままで印刷してしまうと、A4 用紙横の左端に印刷されてしまいます。 A4 用紙の中央に印刷されるように調整してみましょう。

◆表をページの中央に配置する方法をマスターしましょう。

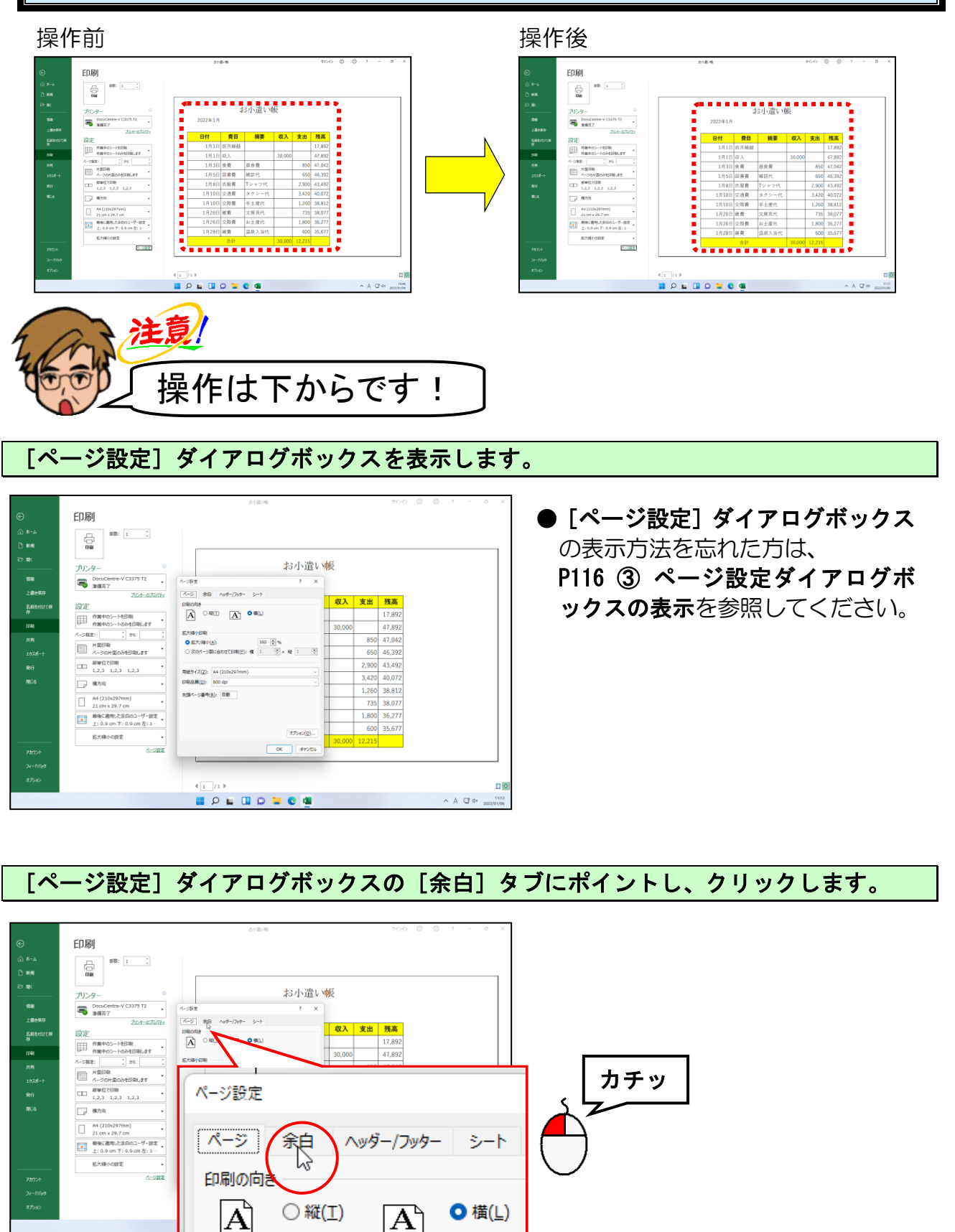

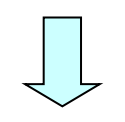

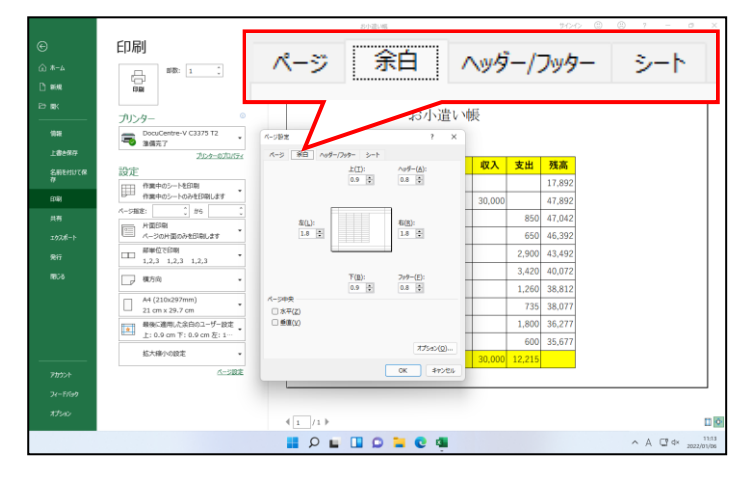

[ページ設定]ダイアログボックスの「ページ中央」にある [水平(Z)]にポイントし、クリックします。

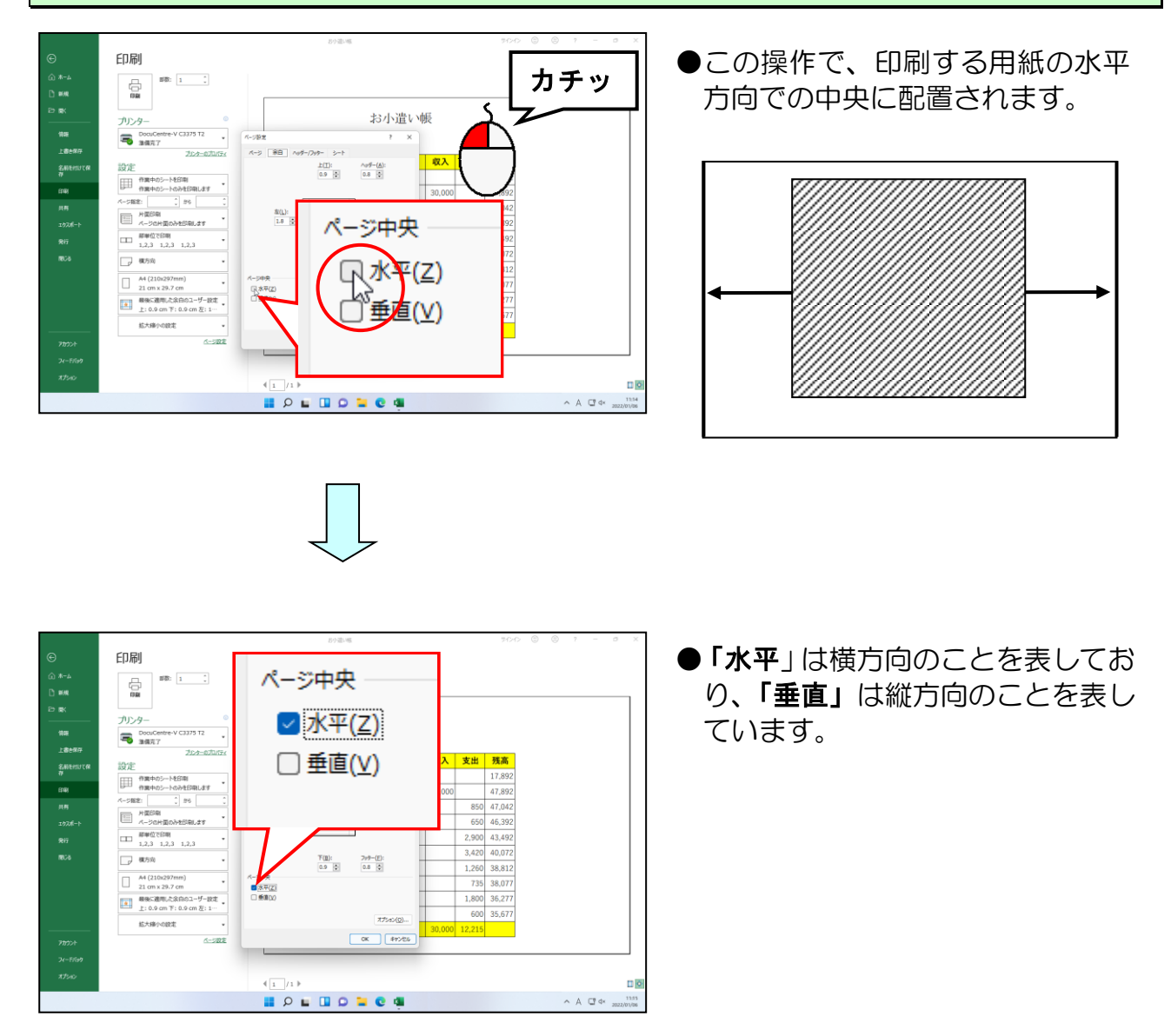

## 同様にして「ページ中央」にある [垂直(V)] にポイントし、クリックします。

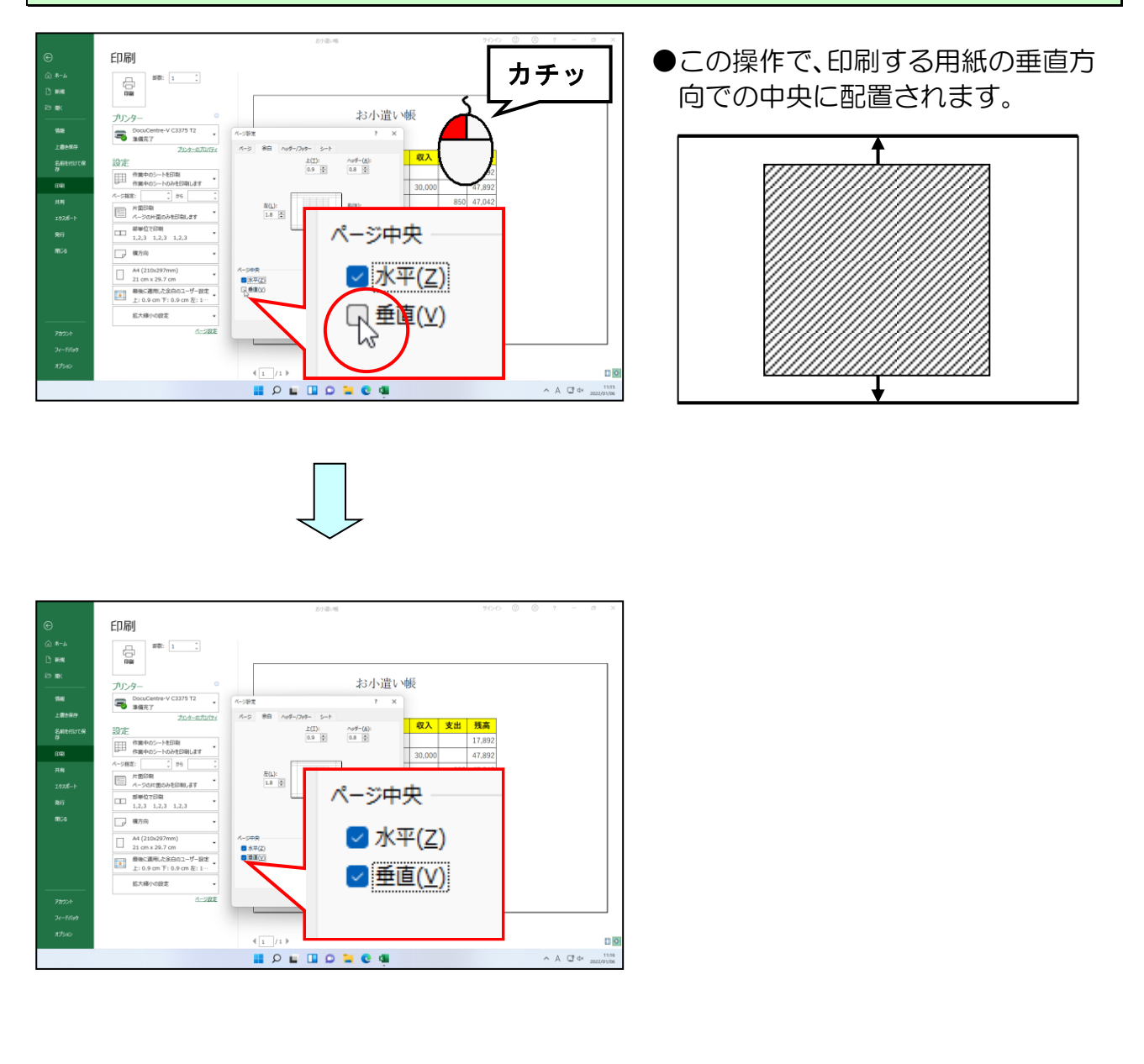

### [ページ設定] ダイアログボックスの右下にある [OK] ボタンにポイントし、クリック します。

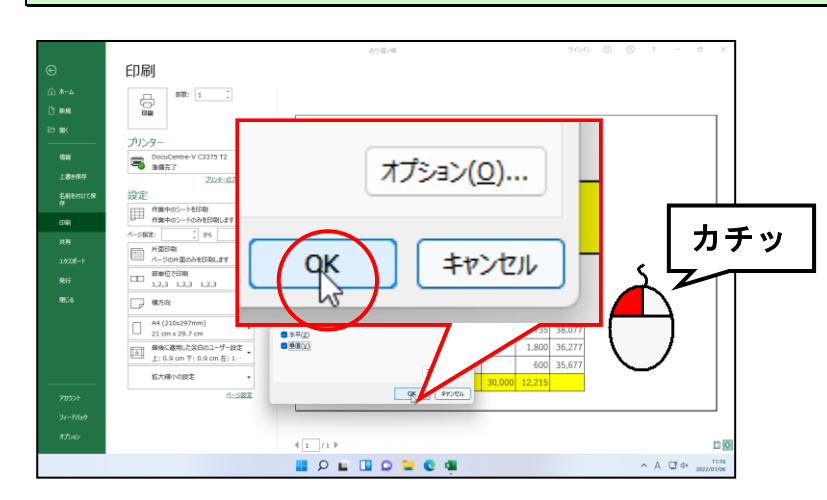

|                                            |                          | 819  | 1.46    |      |       |        | サインイン  | 8      | 7 | - |
|--------------------------------------------|--------------------------|------|---------|------|-------|--------|--------|--------|---|---|
| 印刷                                         |                          |      |         |      |       |        |        |        |   |   |
|                                            | 1 1                      |      |         |      |       |        |        |        |   |   |
| 100 C                                      |                          |      |         |      |       |        |        |        |   |   |
| プリンター                                      | ۰                        |      |         | ť    | 3小遣い  | 晤      |        |        |   |   |
| DocuCentre-V 0                             | C3375 T2                 |      | 2022年1月 |      |       |        |        |        |   |   |
|                                            | 70.9-070/7×              |      |         |      |       |        |        |        |   |   |
| ura 設定                                     |                          |      | 日付      | 費目   | 摘要    | 収入     | 支出     | 残高     |   |   |
| 作業中のシートを日                                  | DBI                      |      | 1月1日    | 前月繰越 |       |        |        | 17,892 |   |   |
| - 20時末                                     | PEISHLAT                 |      | 1月1日    | 収入   |       | 30,000 |        | 47,892 |   |   |
| 片面印刷                                       |                          |      | 1月3日    | 食費   | 昼食費   |        | 850    | 47,042 |   |   |
| -F                                         | 白明します                    |      | 1月5日    | 図書費  | 雑誌代   |        | 650    | 46,392 |   |   |
| □□<br>5単位で日朝<br>1,2,3 1,2,3                | 1,2,3                    |      | 1月8日    | 衣服費  | Tシャツ代 |        | 2,900  | 43,492 |   |   |
| - 種方向                                      |                          |      | 1月10日   | 交通費  | タクシー代 |        | 3,420  | 40,072 |   |   |
| - #4/210x207mm                             |                          |      | 1月10日   | 交際費  | 手土産代  |        | 1,260  | 38,812 |   |   |
| 21 cm x 29.7 cr                            | n •                      |      | 1月20日   | 維費   | 文房具代  |        | 735    | 38,077 |   |   |
| ● 「「「「」」の 「「」」の 「「」」の 「」」の 日本の 下した 日本の 下した | 白のユーザー設定<br>0.0 cm F: 1… |      | 1月26日   | 交際費  | お土産代  |        | 1,800  | 36,277 |   |   |
| the Receipt                                | the children and         |      | 1月28日   | 維費   | 温泉入浴代 |        | 600    | 35,677 |   |   |
| No-AMP/16/804                              |                          |      |         | 合計   |       | 30,000 | 12,215 |        |   |   |
|                                            |                          |      |         |      |       |        |        |        |   | _ |
| 5e7                                        |                          |      |         |      |       |        |        |        |   |   |
|                                            | 4 1                      | /1 1 |         |      |       |        |        |        |   |   |
|                                            |                          |      |         |      |       |        |        |        |   |   |

● **[OK] ボタン**を押すと、水平・ 垂直の中央に表が配置されて表示 されます。

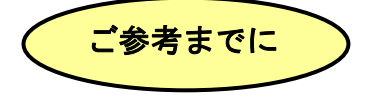

#### ■表を中央に配置する場合の注意点

表を中央に配置する場合に、印刷範囲によっては、正しく操作を行っても、表が中央に 配置されないことがあります。印刷範囲に余分な範囲が含まれていると、エクセルは余 分な印刷範囲を含めて、表を中央に配置しようとしてしまいます。表を中央に配置する 場合は印刷範囲にも注意しましょう。

#### ●間違った印刷範囲の設定になっている場合

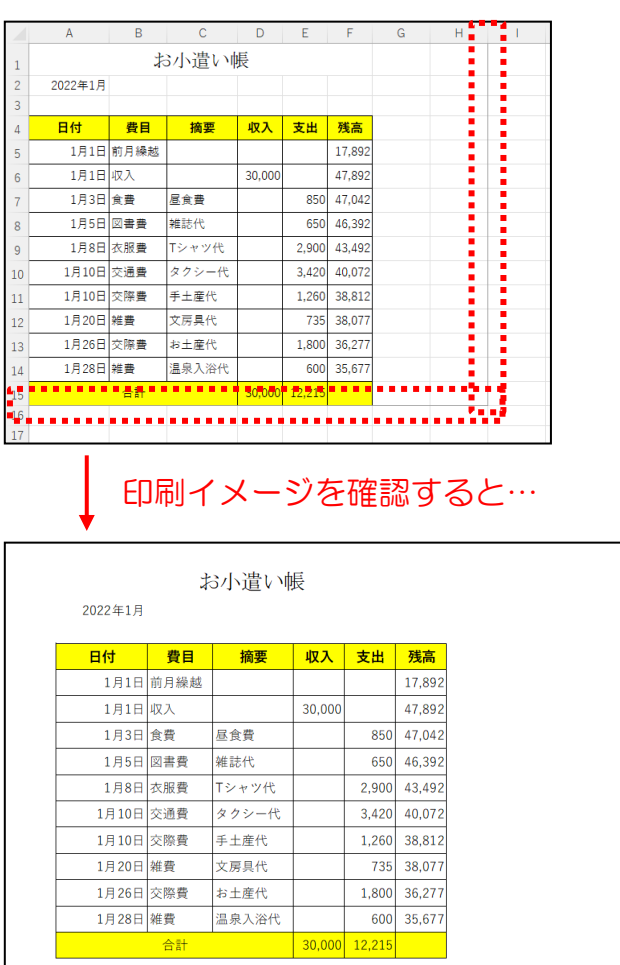

●左の図のような場合は、縦方向の印 刷範囲の設定は正しいですが、横方 向の印刷範囲が余分に設定されて います。

- ●表を中央に配置する操作を正しく 行っても、印刷範囲に問題があるため、表は中央に配置されません。
- ●間違った印刷範囲を設定すると、何 も入力されていない余分な印刷範 囲を含めて、パソコンは中央に配置 しようとしてしまいます。

## 8 印刷の実行

IJ

表示された画面で印刷イメージを確認した後は、実際に印刷してみましょう。ここでは、 使用するプリンターの確認や、印刷部数の確認などを行い印刷してみましょう。

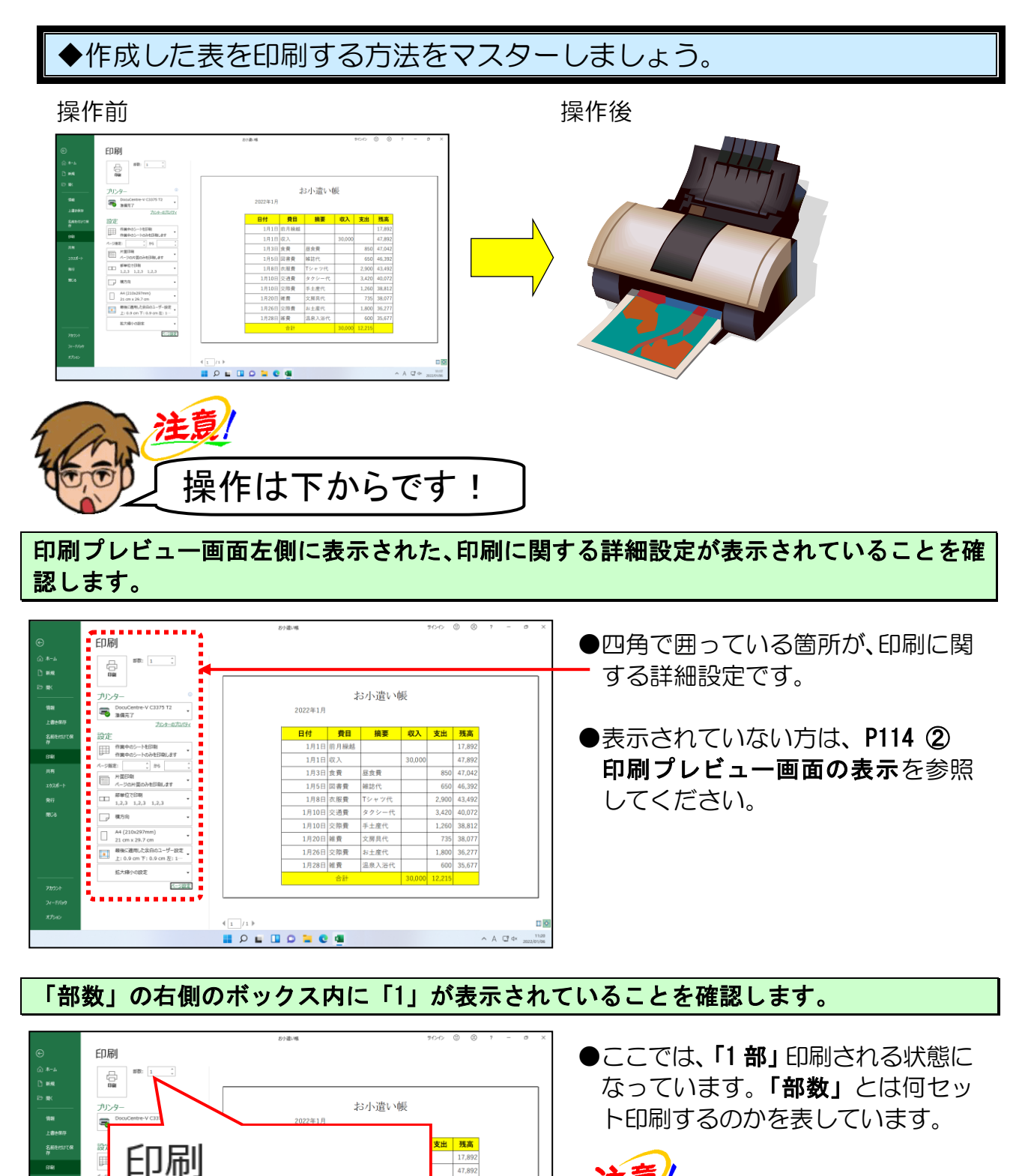

Ĵ

^ A C 4×

- 131

部数:

I D I I D I C 4

Ð

印刷

1

●部数と枚数では意味が少し違いま す。例えば2枚のデータを印刷す る際には、1部で2枚印刷されま す。2枚のデータだからといって、 2部で印刷すると、4枚の用紙が印 刷されてしまいます。

「プリンター」の下に、印刷時に使用するプリンター名が表示されていることを確認します。

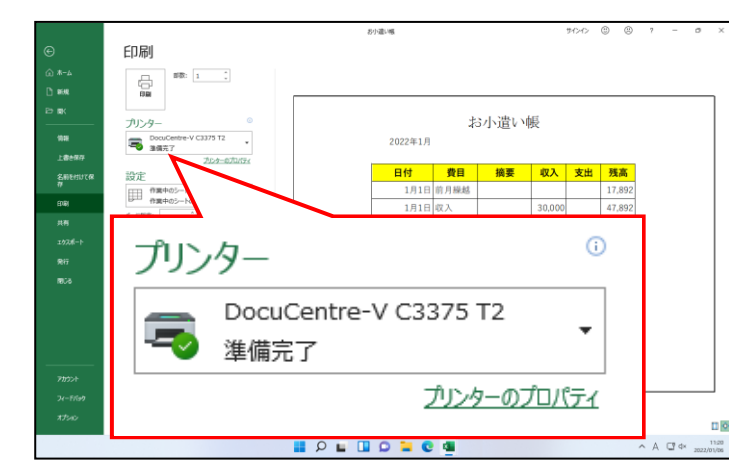

- ●「**プリンター」**には、印刷時に使 用するプリンターの名前が表示さ れます。
- お使いのプリンターによって、表示されるプリンターの名前は変わります。

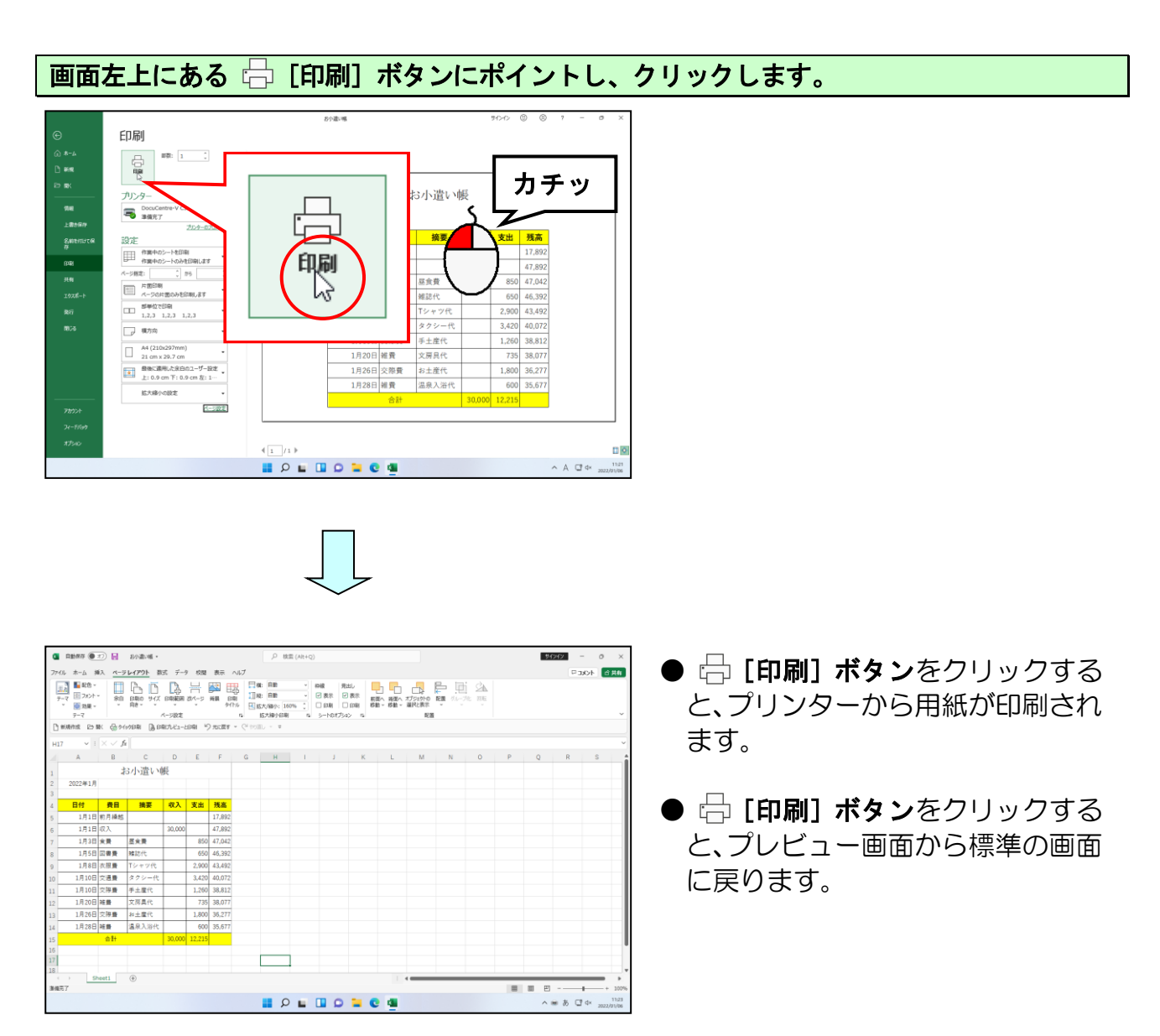

上書き保存してエクセルを終了しておきましょう。(空白の Book1 が残っている場合は、 同様に閉じておきましょう)

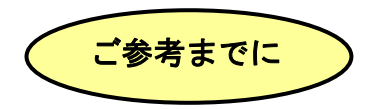

#### ■印刷の詳細設定について

印刷する際には、画面から以下の点についての確認と設定ができます。 お使いのプリンターによって、表示される内容が変わることもあります。

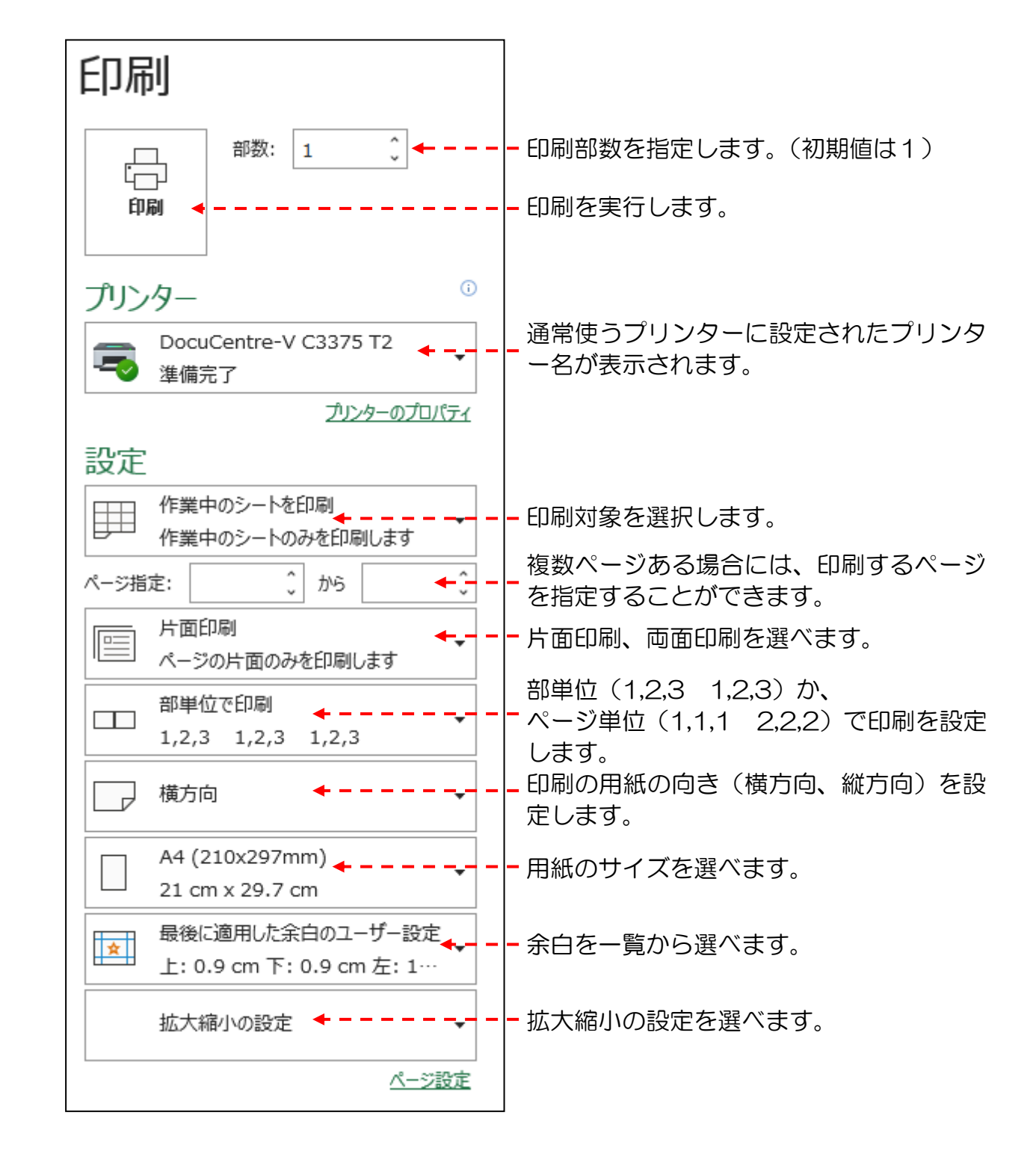

## ☆☆ここまでくれば、練習問題 | で理解度を試してください。☆☆

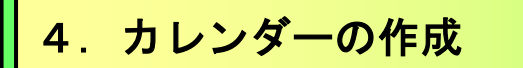

# カレンダーって難しそうだけど・・・

ウメさん「カレンダーって難しそうだけど、わたしにもできるかなぁ~?」

- タケさん「計算式の難しいのが入っていそうじゃ!」
- くじら先生「今回、作成していただくカレンダーには、難しい式などは入れて おりません。ですので、タケさんもウメさんも安心してすすめて いきましょう。」
- ウ メ さ ん「そうなんだ!でもカレンダーに絵が入ったりしてるけど、わたしにもできるかなぁ~?」
- くじら先生「このようなイラストを入れる操作は、順番通りに進めば、ウメさんが 思われるほど難しくはありません。簡単に入れることができます。」
- タケさん「難しそうに見えても、いつもどおりにゆっくりとすすめていけば いいんじゃな。よ~し、先生を信じて、頑張ってみるか!」
- くじら先生「私を信じて、テキストに沿って操作してみてください。あせらずに 理解しながら進めれば、だんだんと楽しくなってきますから・・・」

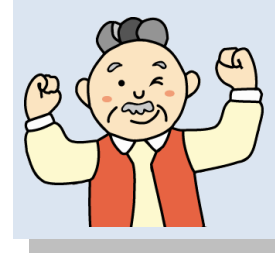

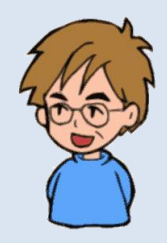

ここでは、外枠を強調した罫線の引き方や、オンライン画像(イラスト)の入れ方等を説明 していきます。このテキストどおりに操作していただければ、罫線を引くことも、イラスト を入れることも、簡単にできるようになります。

# きれいなカレンダーじゃな、今年のカレンダーはこれで決まいじゃ!

O

タケさん「完成例を見てびっくりじゃ、今年はこれでいこうかのぉ!」

**ウ メ さ ん**「先生、これで 1 年間のカレンダーを作れば、友達にも プレゼントできるわね。」

くじら先生「そうですね。12ヵ月分作成して、友達にプレゼントすることを 考えながら作成すると、より楽しくなりますから、ぜひ、友達に プレゼントしてください。」

これから作成していただくカレンダーは、次のようなカレンダーです。難しいと思われる かもしれませんが、このテキストどおりに操作していただくと、罫線の引き方もイラスト の入れ方もマスターできますので安心してください。

ここでは、まず 2022 年 9 月のカレンダーを作成しましょう。

| 【完月 | 戈例     | ] 4          |                                        | ここまた  | では確語<br>操作しな         | 忍た<br>にし | どけ       | です!<br>!!    |
|-----|--------|--------------|----------------------------------------|-------|----------------------|----------|----------|--------------|
|     |        | A CLISHANDS  | ACTIVAL LAST ADDIVED                   | 20    | ) <mark>2</mark> 2年9 | 9)       | 月<br>文字( | の大きさの変更      |
|     | 1      | 木 先勝         | 一 オン                                   | ライン画像 | (イラス                 | ト)       | の描       | 事入、サイズの変更、移動 |
|     | 2      | 金友引          |                                        |       | 17                   | ±        | 大安       |              |
|     | 3      | 土先負          |                                        |       | 18                   | B        | 赤口       |              |
|     | 4      | 日仏滅          |                                        |       | 19                   | 月        | 先勝       |              |
|     | 5      | 月大安          |                                        |       | 20                   | 火        | 友引       |              |
|     | 6<br>7 | 火赤口          |                                        |       | 21                   | 7        | 先貝       |              |
|     | X      | 小 元勝         |                                        |       | 22                   |          | 山城       |              |
|     | 9      | <u>+</u> 4 - |                                        |       | 23                   | ±<br>+   | 赤口       | 連続データの入力     |
|     | 10     | ± 1          | ~~~~~~~~~~~~~~~~~~~~~~~~~~~~~~~~~~~~~~ |       | 25                   | ÷<br>B   | 先勝       | 文字の色の変更、斜体   |
|     | 11     | 日大安          |                                        |       | 26                   | 月        | 先負       |              |
|     | 12     | 月赤口          |                                        |       | 27                   | 火        | 仏滅       |              |
|     | 13     | 火 先勝         |                                        |       | 28                   | 水        | 大安       |              |
|     | 14     | 水 友引         |                                        |       | 29                   | 木        | 赤口       |              |
|     | 15     | 木 先負         |                                        |       | 30                   | 숲        | 先勝       |              |

## 情報入力ってエクセルが勝手に作ってくれるんじゃないのかのぁ~?

タケさん「エクセルが勝手にカレンダー作成してくれると思ったのに!」

**ウ メ さ ん**「わたしたちに、こんなきれいなカレンダーが作成できるのかしら?」

くじら先生「順番通りに操作していけば、きれいなカレンダーができます。 ここでカレンダーの作成ができるようになると、世界にひとつだけの オリジナルカレンダーが作れるようになりますよ。」

ウメさん「じゃ、わたしたちにも手作りのカレンダーが作成できるのね?」

くじら先生「はい、大丈夫です。それでは、さっそく始めましょう。」

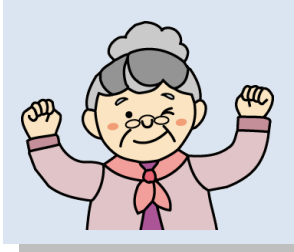

## ① 入力完成例

これから、説明を交えながら入力していきますが、入力が完了すると下のようになります。

|    | Α | В       | С | D  | EF          |
|----|---|---------|---|----|-------------|
| 1  |   |         |   |    | ここでは確認だけです! |
| 2  |   | 2022年9月 |   |    | オージーキャーホート  |
| 3  |   |         |   | 4  |             |
| 4  |   |         |   |    |             |
| 5  |   |         |   |    |             |
| 6  |   | 1       | * | 先勝 | 16 金 仏滅     |
| 7  |   | 2       | 金 | 友引 | 17 土 大安     |
| 8  |   | 3       | ± | 先負 | 18日 赤口      |
| 9  |   | 4       | B | 仏滅 | 19月先勝       |
| 10 |   | 5       | 月 | 大安 | 20 火 友引     |
| 11 |   | 6       | 火 | 赤口 | 21 水 先負     |
| 12 |   | 7       | 水 | 先勝 | 22 木 仏滅     |
| 13 |   | 8       | 木 | 友引 | 23 金 大安     |
| 14 |   | 9       | 金 | 先負 | 24 土 赤口     |
| 15 |   | 10      | ± | 仏滅 | 25 日 先勝     |
| 16 |   | 11      | B | 大安 | 26月 先負      |
| 17 |   | 12      | 月 | 赤口 | 27 火 仏滅     |
| 18 |   | 13      | 火 | 先勝 | 28 水 大安     |
| 19 |   | 14      | 水 | 友引 | 29 木 赤口     |
| 20 |   | 15      | 木 | 先負 | 30 金 先勝     |
| 21 |   |         |   |    |             |

## ② 文字データ・数値データの入力

日本語入力オン・オフを利用して入力します。 次で行う操作の準備として、下記のとおり入力しましょう。

◆文字データ・数値データの入力方法の復習をしましょう。

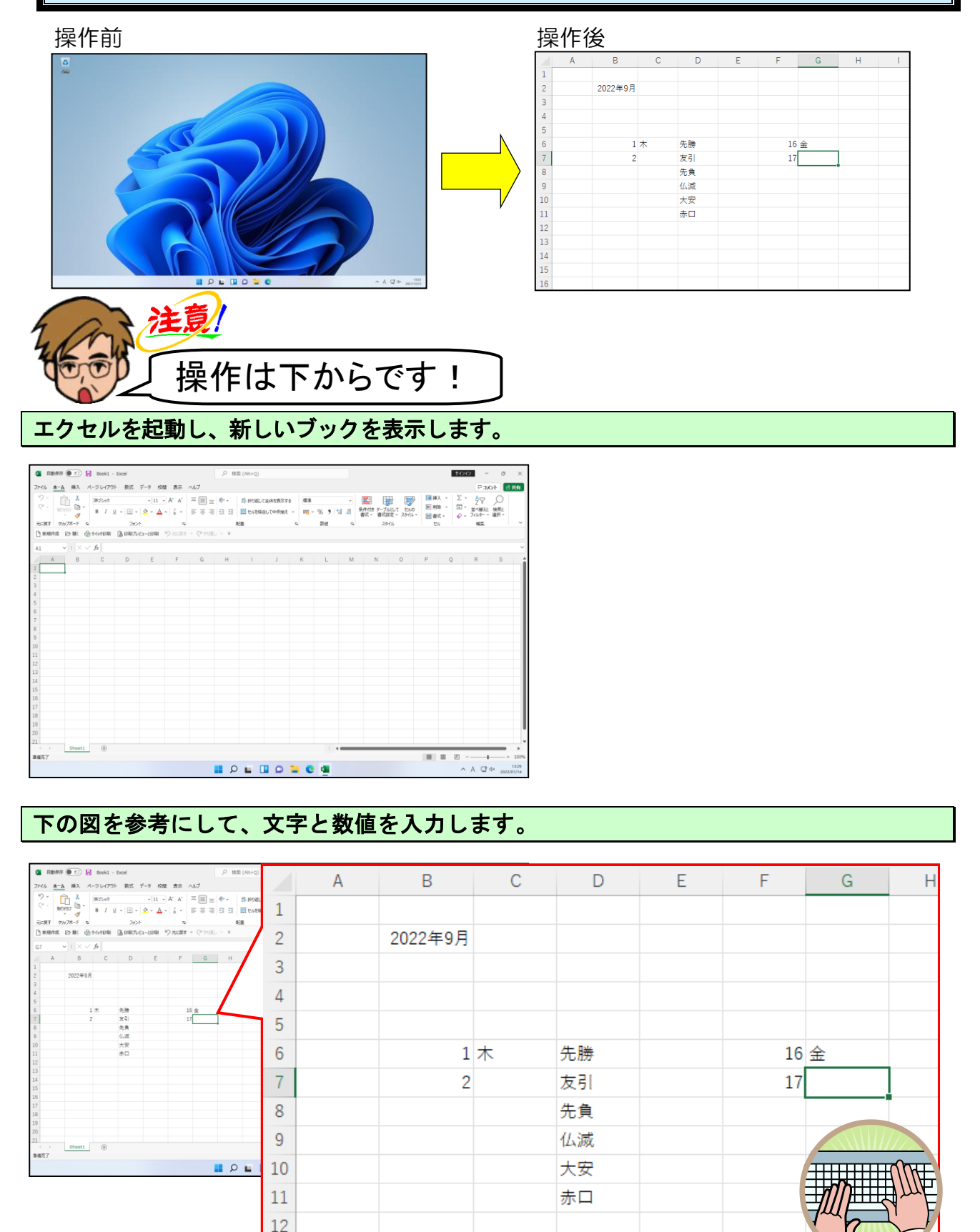

## ③ 連続データの入力

「日付」、「曜日」をオートフィル機能で効率的に入力してみましょう。

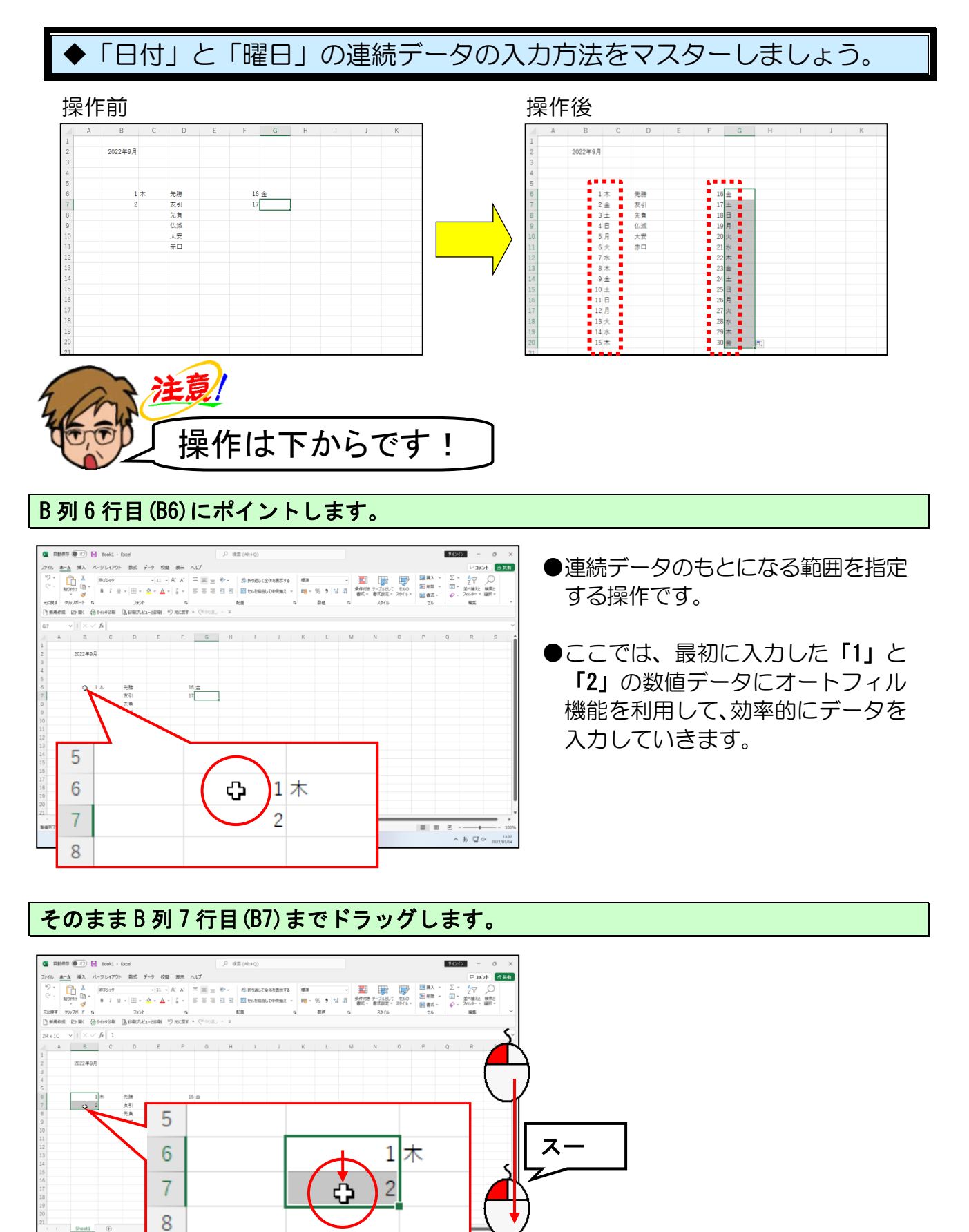

📕 🔎 🖬 🖬 💭 🐂 😋 🌆
B列7行目(B7)のマス目(セル)の右下の ■(フィルハンドル)にポイントします。

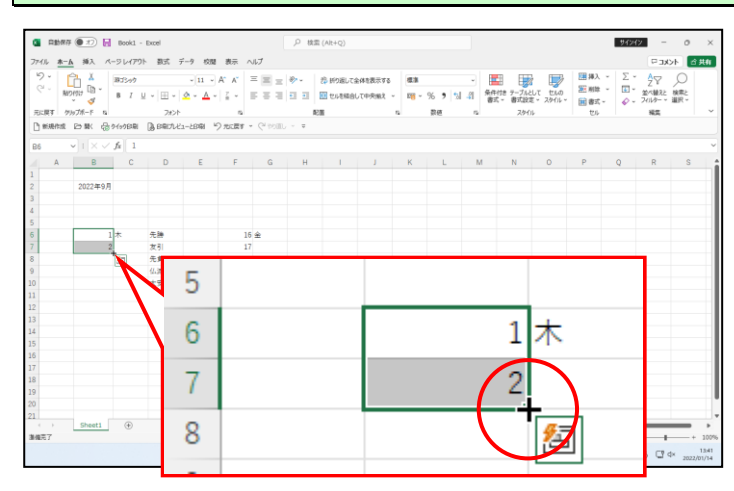

●緑の枠線(アクティブセル)の右下の■(フィルハンドル)にポイントすると、マウスポインターの形が ひから + に変わります。

マウスポインターが + の状態で、B列20行目(B20)のマス目(セル)まで下に向かって ドラッグします。

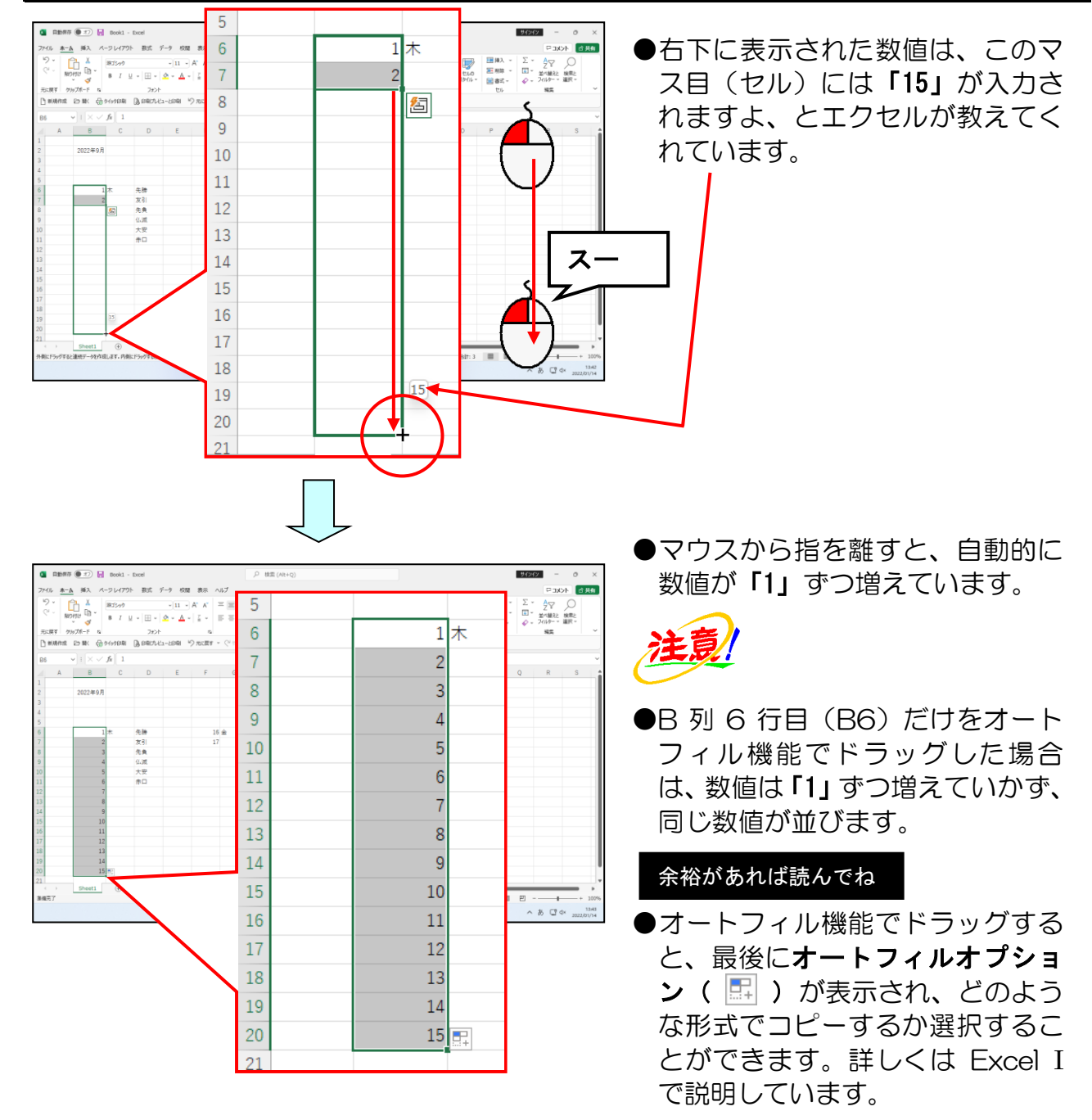

同様にして、F列6行目(F6)とF列7行目(F7)のデータを元に、オートフィル機能を利用 して「30」まで入力しましょう。

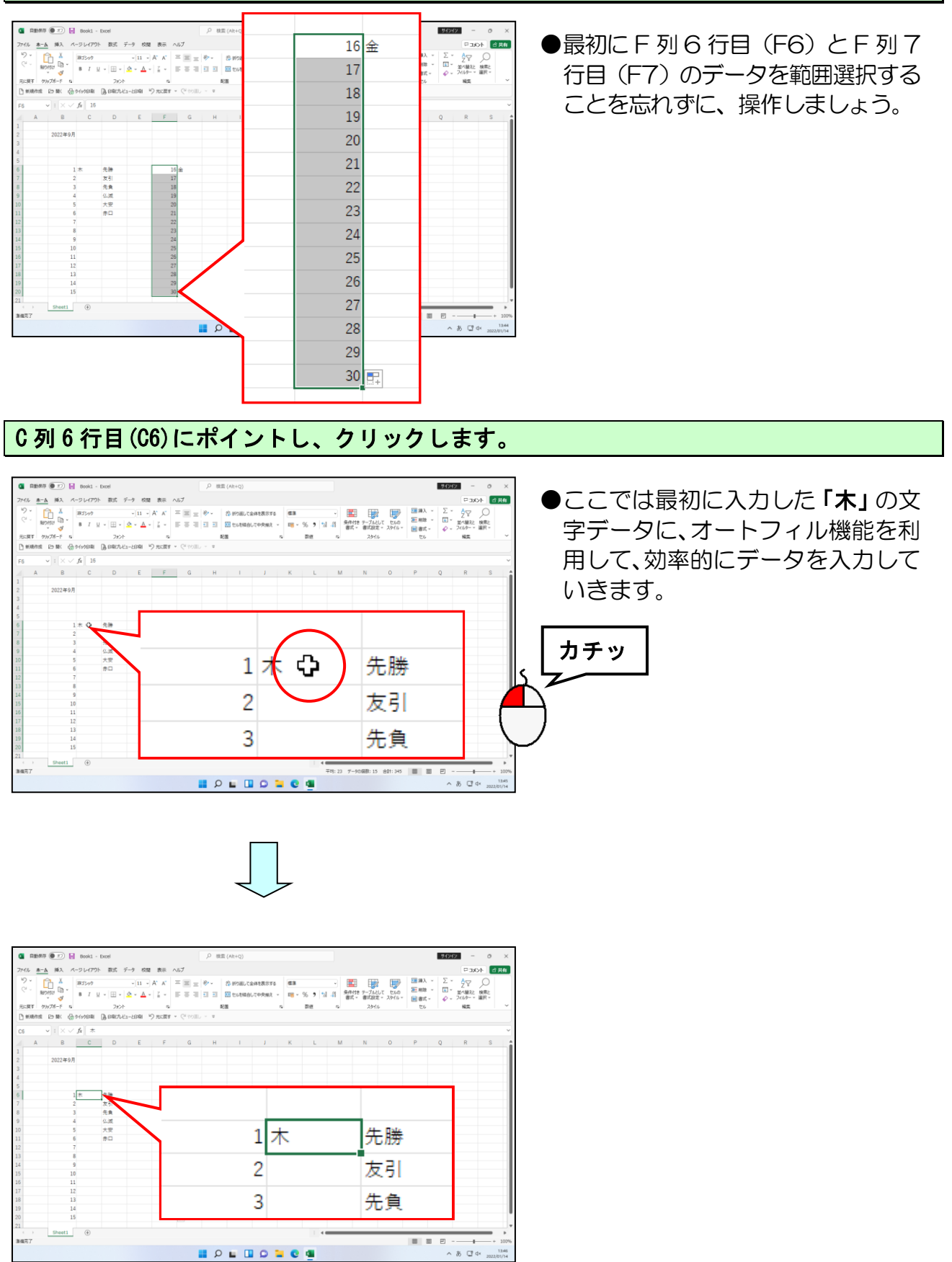

C列6行目(C6)のマス目(セル)の右下の ■(フィルハンドル)にポイントします。

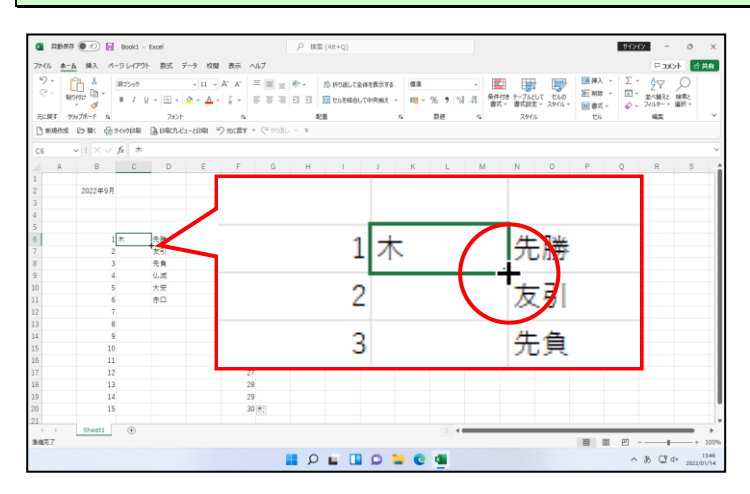

●緑の枠線(アクティブセル)の右下の■(フィルハンドル)にポイントすると、マウスポインターの形が ひから + に変わります。

マウスポインターが + の状態で、そのまま日付データの一番下の「15」の横までドラッグします。

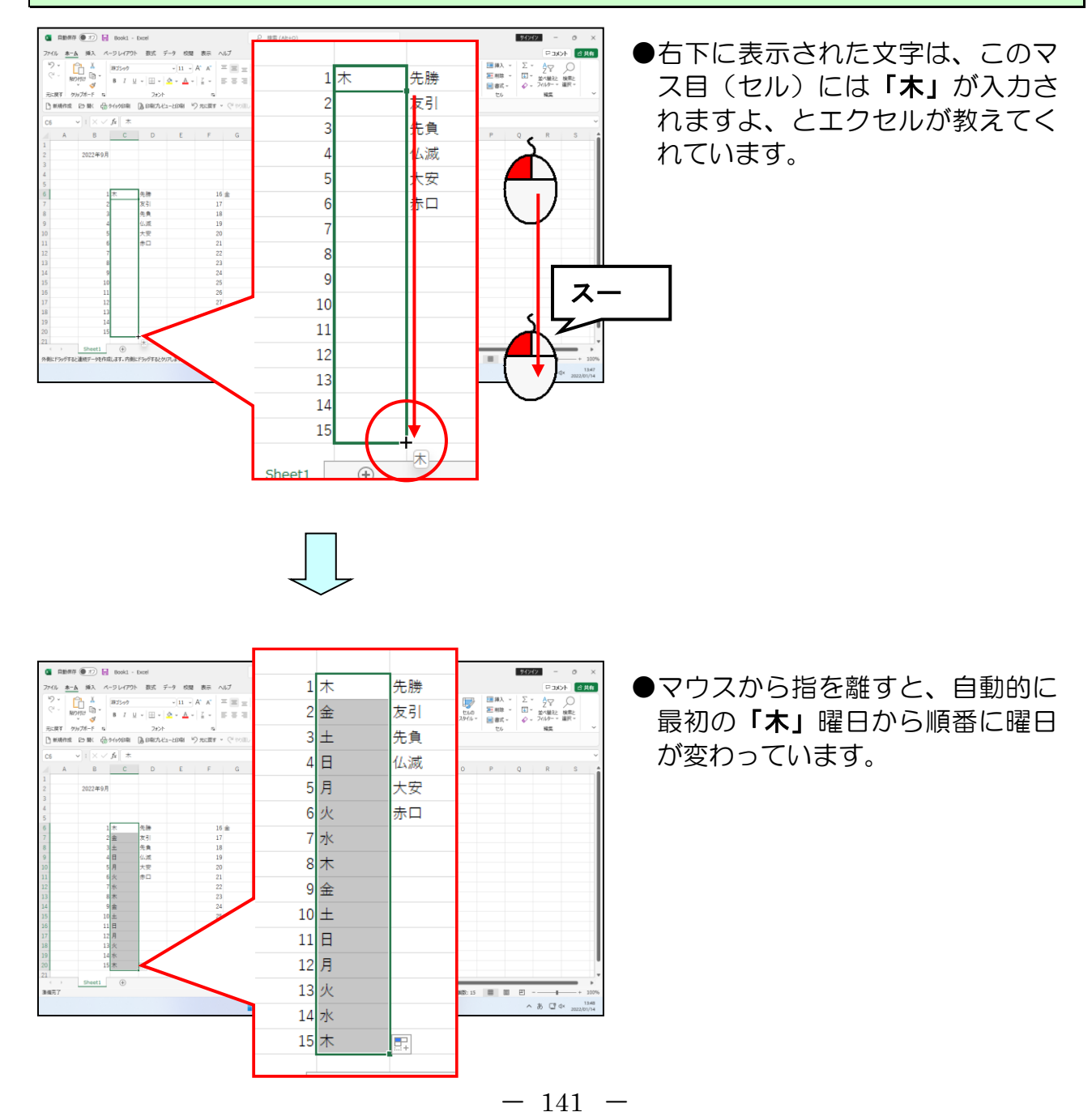

## 同様にして、G列6行目(G6)のデータを元に日付データの一番下の「30」の横までドラッグ します。

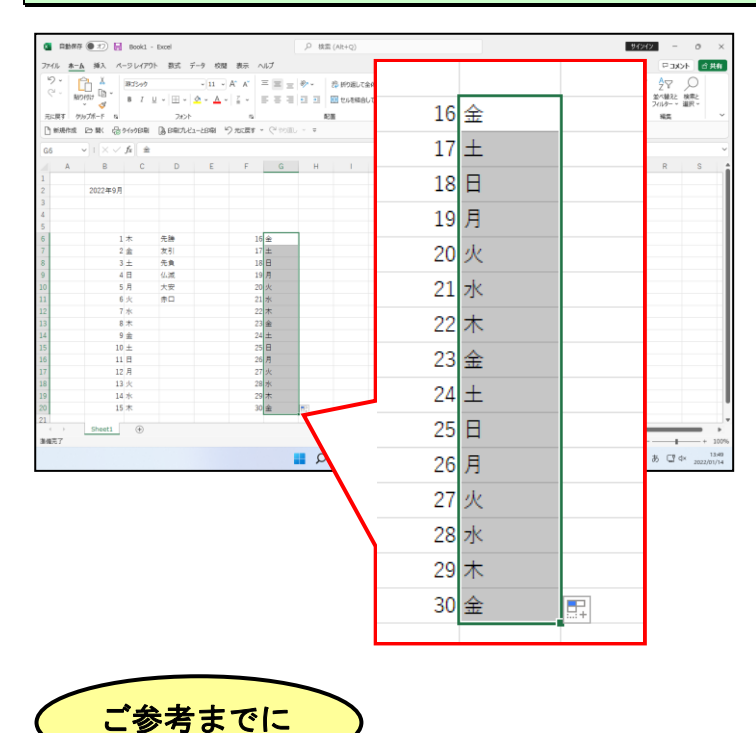

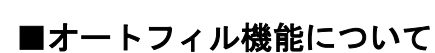

オートフィル機能を利用すると、曜日だけではなく、以下のような連続データを利用す ることができます。この連続データはエクセルの中で最初から登録されており、自分で 追加することもできます。この連続データは規則的なデータ(曜日や月)などを入力す る際に覚えておくと、大変便利です。

| 油结 | 1 | 一方         |   | <b>括</b> 粘 |
|----|---|------------|---|------------|
| 注刑 |   | — <b>`</b> | v | 作里为其       |

| 最初に入力したデータ |                   | の例      |           |       |
|------------|-------------------|---------|-----------|-------|
| Sun        | Mo <mark>n</mark> | Tue     | Wed       | • • • |
| Sunday     | Monday            | Tuesday | Wednesday | • • • |
| Jan        | Feb               | Mar     | Apr       | • • • |
| January    | February          | March   | April     | • • • |
|            | 月                 | 火       | 水         | • • • |
|            | 月曜日               | 火曜日     | 水曜日       | • • • |
| 1月         | 2月                | 3月      | 4月        | • • • |
| 第1四半期      | 第2四半期             | 第3四半期   | 第4四半期     | • • • |
| 睦月         | 如月                | 弥生      | 卯月        | • • • |
| 子          | 丑                 | 寅       | 卯         | • • • |
| 甲          | 乙                 | 丙       | 丁         | • • • |

# ④ データのコピー

同じ入力が続くときにコピーの方法を知っていると、効率よく入力することができます。 ここで覚えていただくのは、 [ホーム] タブの [クリップボード] グループを使ったデ ータのコピー方法です。

#### ■ [ホーム] タブ

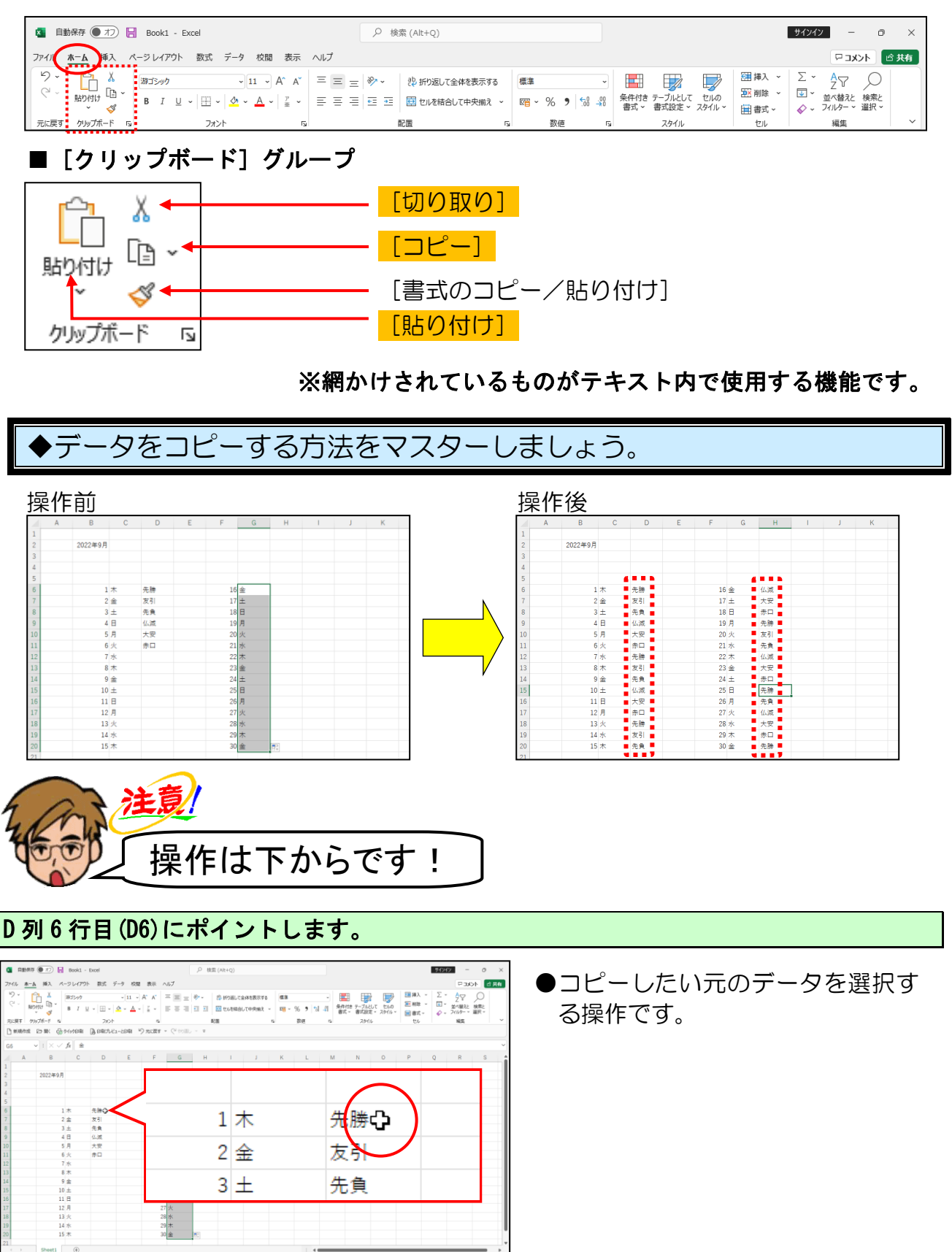

143

~ あ ⊡ ↔

## そのまま D列11行目(D11)までドラッグします。

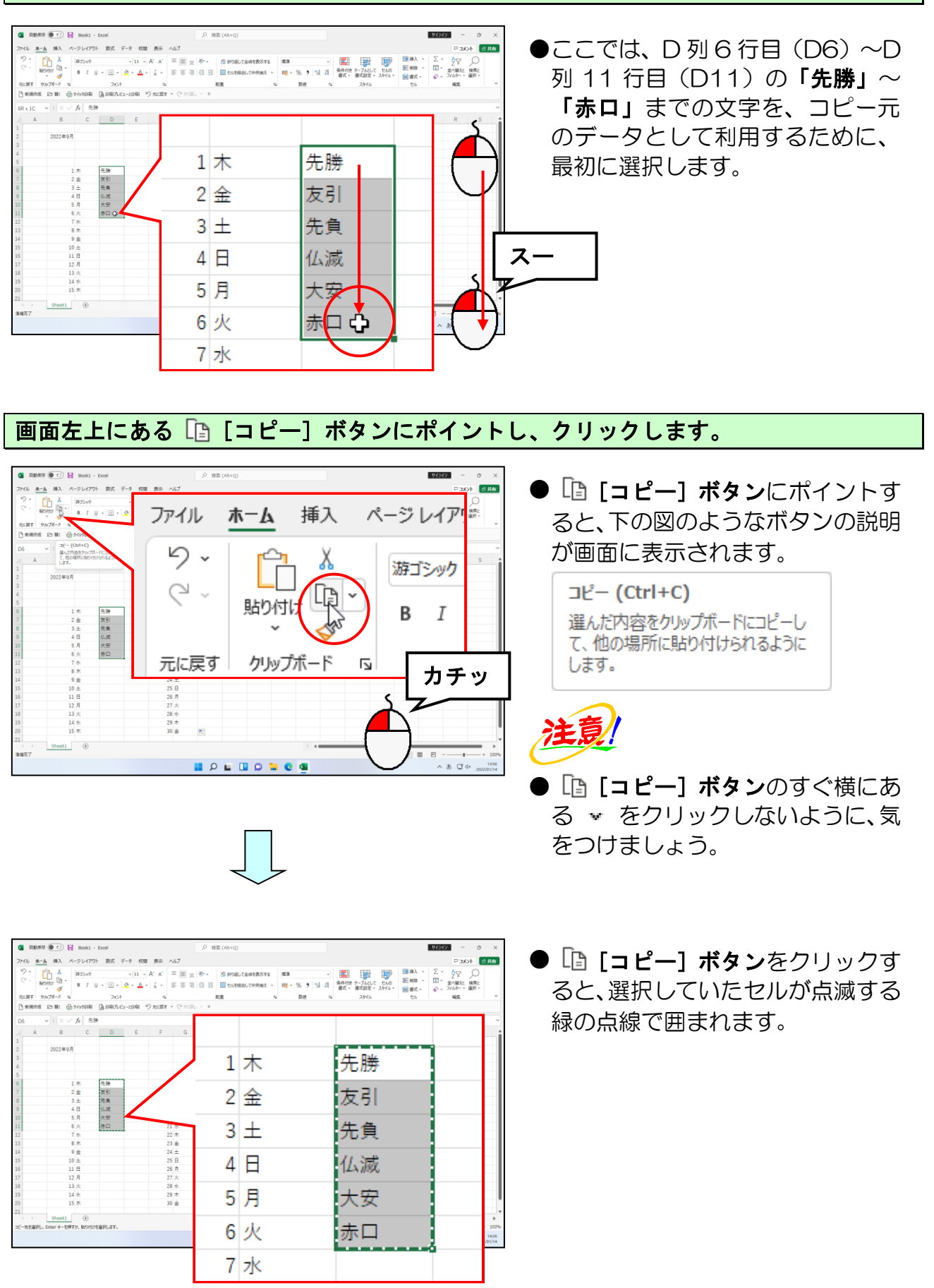

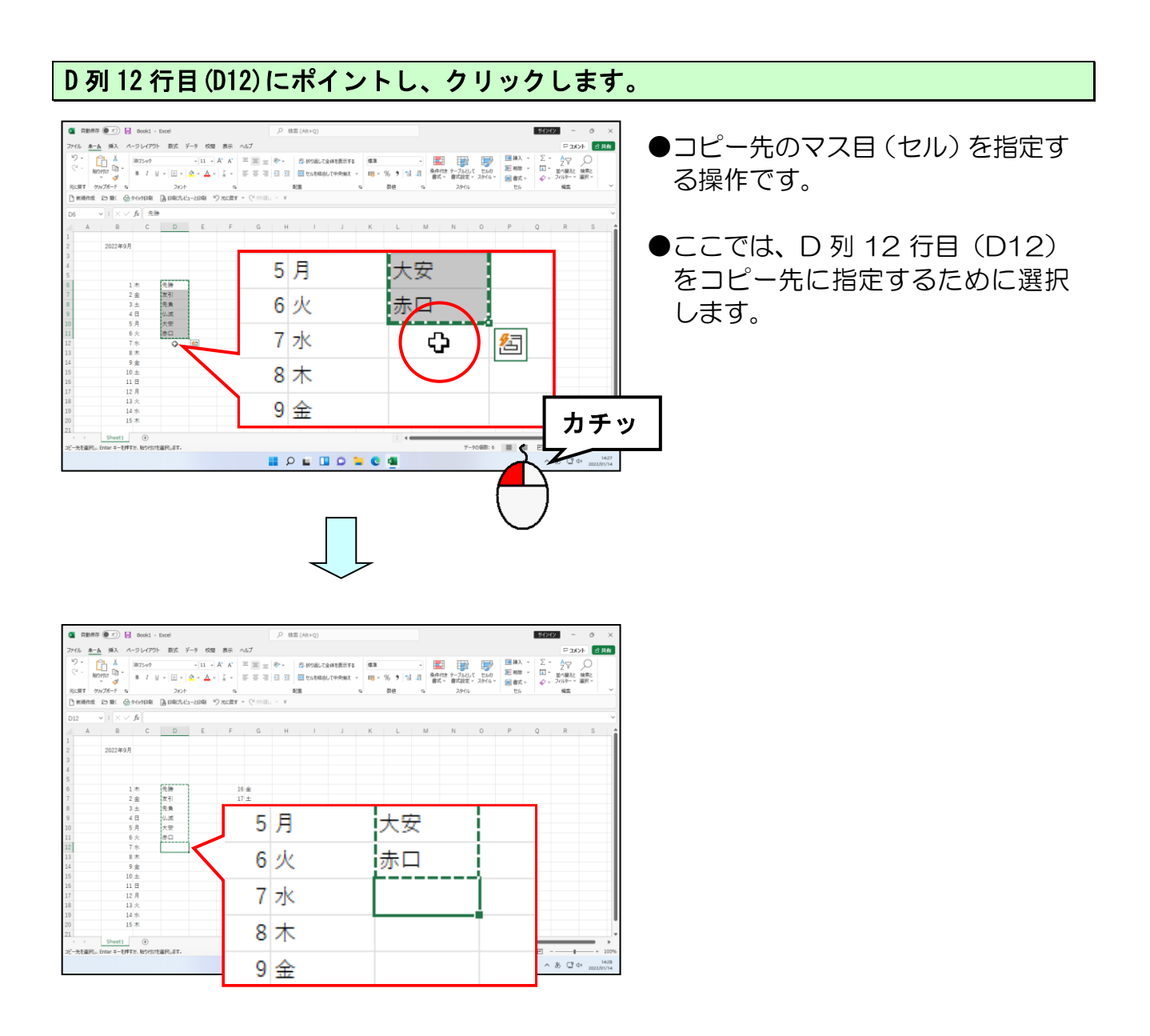

# 画面左上にある <a>[]</a>[]</a>[]</a>[]</a>[]</a>[]</a>[]</a>

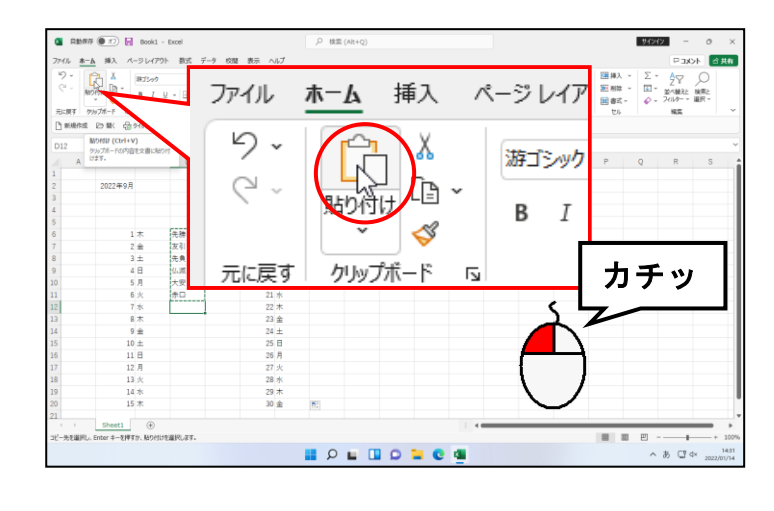

● <sup>↑</sup> [貼り付け] ボタンにポイント すると、下の図のようなボタンの説 明が画面に表示されます。

貼り付け (Ctrl+V) クリップボードの内容を文書に貼り付 けます。

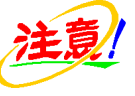

● □ [貼り付け] ボタンのすぐ下に ある<sup>助付け</sup>をクリックしないよう に、気をつけましょう。

● □● [貼り付け] ボタンをクリック 中国大大 合共和 <u>ホーム</u> 挿入 ページレイアウト ∑ · A ∑ · Q □ · 並べ最えと 検索と Ø · 2010- · 副田 · 転集 すると、コピー元のデータがコピー 1木 先勝 先のマス目 (セル) にコピーされま i × ✓ fr = #3# B C D E F 2 金 友引 R S した。 2022年9月 3 ± 先負 4日 仏滅 16 金 17 土 18 E 19 月 20 火 21 水 22 木 23 金 25 E 26 月 5月 大安 6火 赤口 7水 先勝 8木 友引 eet1 ④ ≠--を押すか、私り付けを選択します。 a ⊡ ⇔ 9 金 先負 10 ± 仏滅 11日 大安 12月 赤口 13 火 ĥ H列9行目(H9)にポイントし、クリックします。 - 0 × 91212 **●**コピー先のマス目(セル)を指定す る操作です。 × √ fa 先勝 B C カチッ ▶ここでは、H 列 9 行目(H9)を コピー先に指定するために選択し 先发先 (() 大 宗先 友 先 仏 大 宗 先 太 先 仏 大 宗 先 太 先 仏 大 宗 先 太 先 仏 大 宗 15 金 17 18 日 19 月 20 火 21 水 22 本 23 金 24 日 25 月 27 火 米 29 木 29 木 ます。 17± 18日 Ŷ 19月 heet1 ① r キーを押すか、私り付けを選択します 20 火 21 水 🔹 D25877 🖲 <u>\*-6</u> %7 ② H928LT46448858756 個日 - 2014年30110年9883 - 日日 - 2014日 - 2014日 - 2014日 - 2014日2 1882 日日 - 2014日31日 - 2014日 - 2014H - 2014H - 2014 配置 24 241 (), 6417 × √ ∫i B C 17 ± 16 金 17 土 18 日 19 月 20 火 21 水 22 水 23 金 24 土 25 月 27 火 水 29 木 30 金 18日 19月 20 火 21 水 heet1 ④ r キーを押すか、私り付けを選択します I 🔎 🖬 🖬 🖬 🖬 🖬 🖉 📕 × ⊅ 🖾 ↔

#### 画面左上にある 🗋 [貼り付け] ボタンにポイントし、クリックします。

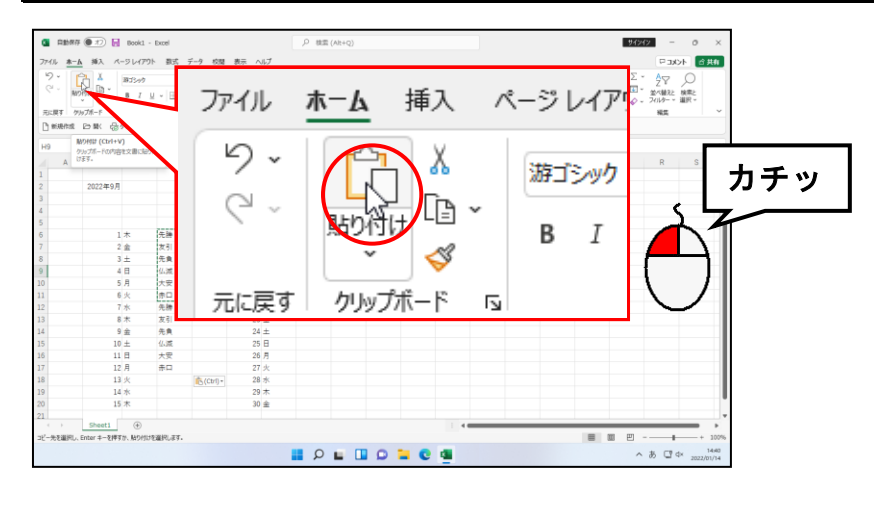

| $\bigcup$ |
|-----------|
|-----------|

|           | · · · ·                           | - Excel | ノ <sup>2</sup> 桃園 (Att+Q) |                   |        |       |          |               |       |       |              | - 2121           | _             |             | _    |                  |            |     |
|-----------|-----------------------------------|---------|---------------------------|-------------------|--------|-------|----------|---------------|-------|-------|--------------|------------------|---------------|-------------|------|------------------|------------|-----|
| (ル 赤ー)    | A 挿入 ページレイア!                      | 1ト 数式 : | データ 校開                    | 表示 ^              | ルプ     |       |          |               |       |       |              |                  |               | 170 cm 2    | 1.07 | P JX             | 1 1        | đi. |
|           | B35-97                            |         | ~ 11 ~ A                  | V. V.             |        | ÷ 🛷 - | お 新り返して金 | 体在表示学る        | 3     | ٣     |              |                  | L.            | 一部人 ·       | 2 *  | z₽               | 0          |     |
| RP.       | Dight rid                         | ¥ - ⊞ - | <u>a</u> - <u>A</u> -     | $\frac{7}{8}$ = 1 | E 8 8  | •     | 🔝 せんを結合し | 100余账1 - 5余中5 | - % , | 51 -A | 条件付き<br>書式 ~ | テーブルとして<br>書式設定。 | 2911 -        | 10 mm       | D -  | 並べ替えと<br>フィルター > | 検索と<br>道沢。 |     |
| 1.RT /2   | 197#-F 12                         | フォント    |                           | -                 |        |       | 200      |               | 教徒    | 15    |              | スタイル             |               | 105         |      | 85               |            | ~   |
| 8548-7512 | 日本 品から知道                          | 国際力と    | 3-200 V                   | 7.5EF -           | CH 100 | 5 × 8 |          |               |       |       |              |                  |               |             |      |                  |            |     |
|           |                                   |         |                           |                   |        |       |          |               |       |       |              |                  |               |             |      |                  |            |     |
|           | $\checkmark$ $ X \lor f_X  = \pi$ | 200     |                           |                   |        |       |          |               |       |       |              |                  |               |             |      |                  |            | ~   |
| A         | B C                               | D       | E                         | F                 | G      | н     | 1        | J K           | L     | 1     | A            | N                | 0             | P           | Q    | R                | S          |     |
|           |                                   |         |                           |                   |        |       |          |               | -     |       |              | _                | _             |             |      |                  | _          | -   |
|           | 2022年9月                           |         |                           |                   |        |       |          | 10            |       |       |              |                  |               |             |      |                  |            |     |
|           |                                   |         |                           |                   |        |       |          | 10            | н     |       |              |                  |               |             |      |                  |            |     |
|           |                                   |         |                           |                   |        |       |          |               |       |       |              |                  | t -           |             | _    | -                | ÷          |     |
|           | 1木                                | 先神      |                           | 16                | ÷      |       |          | 1.0           |       |       |              |                  | 14            | - 044       |      |                  |            |     |
|           | 2 全                               | 友引      |                           | 17                | ±      |       |          | 19            | Ы     |       |              |                  | ゴカ            | 口勝          |      |                  |            |     |
|           | 3 ±                               | 先負      |                           | 18                | B      |       |          |               | · •   |       |              |                  | 1.1           |             |      |                  |            |     |
|           | 4日                                | 仏滅      |                           | 19                | 月      | 先時    |          |               |       |       |              |                  |               |             |      |                  |            |     |
|           | 5月                                | 大安      |                           | 20                | 火      | 友引    |          | 20            | 1/    |       |              |                  | 下             | 7 년 년       |      |                  | 1          |     |
|           | 6火                                | 赤口      |                           | 21                | 水      | 先負    |          | 20            | ~     |       |              |                  | $\mathcal{D}$ | C-31        |      |                  |            |     |
|           | 7水                                | 先時      |                           | 22                | 木      | 仏滅    |          |               |       |       |              |                  | 1             |             |      |                  |            |     |
|           | 8 木                               | 友引      |                           | 23                | ÷      | 大安    |          | 21            | -12   |       |              |                  | 14            | - 在         |      |                  |            |     |
|           | 9 金                               | 先負      |                           | 24                | ±      | 赤口    |          | - Z1          | 1/15  |       |              |                  | 17            | 口見          |      |                  |            |     |
|           | 10 ±                              | 1.00    |                           | 25                | 8      |       | Ctrl) *  |               | -     |       |              |                  |               |             |      |                  |            |     |
|           | 11 0                              | ***     |                           | 20                | 19     |       |          |               |       |       |              |                  |               |             |      |                  |            |     |
|           | 12 /4                             | TH      |                           | 20                | *      |       |          | 22            | 木     |       |              |                  | 14/           | <b>.</b> :同 |      |                  |            |     |
|           | 14 *                              |         |                           | 29                | *      |       |          |               | 118   |       |              |                  | 14            | 1000        |      |                  |            |     |
|           | 15 木                              |         |                           | 30                | ÷      |       |          |               |       |       |              |                  |               |             |      |                  |            |     |
|           |                                   |         |                           |                   | _      |       |          | 22            |       |       |              |                  | 4             |             |      |                  |            |     |
|           | Sheet1 (+)                        |         |                           |                   |        |       |          | 23            | 10    |       |              |                  |               | X           |      |                  |            |     |
| 一先を選択し、   | Enter キーを押すか、貼り付け                 | 地道把します。 |                           |                   |        |       |          |               |       |       |              |                  |               |             |      |                  |            |     |
|           |                                   |         |                           |                   |        | ρ     | L 🔲      | 0.4           |       |       |              |                  | -             |             |      |                  |            |     |
|           |                                   |         |                           |                   |        | -     | -        | - 24          | +     |       |              |                  | 7             |             |      |                  |            |     |
|           |                                   |         |                           |                   |        |       |          | 24            | -     |       |              |                  | 2.            |             |      |                  | 1          |     |
|           |                                   |         |                           |                   |        |       |          |               | -     |       |              |                  |               |             |      |                  |            | _   |
|           |                                   |         |                           |                   |        |       |          | 25            |       |       |              |                  |               |             |      |                  | 116        | £., |
|           |                                   |         |                           |                   |        |       |          | 20            | н     |       |              |                  |               |             |      |                  |            | P   |
|           |                                   |         |                           |                   |        |       |          |               |       |       |              |                  |               |             |      |                  |            | -   |

 「記り付け」ボタンをクリック すると、コピー元のデータがコピー 先のマス目(セル)にコピーされま した。

ー度コピーした元のデータは、続け て別のコピー先へと利用すること ができます。再度 **[] [コピー] ボ** タンをクリックする必要はありま せん。

#### D列6行目(D6)にポイントし、そのままD列8行目(D8)までドラッグします。

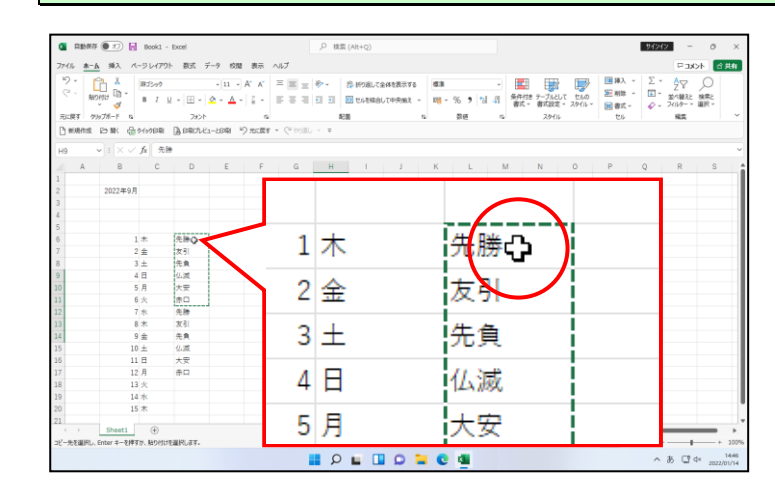

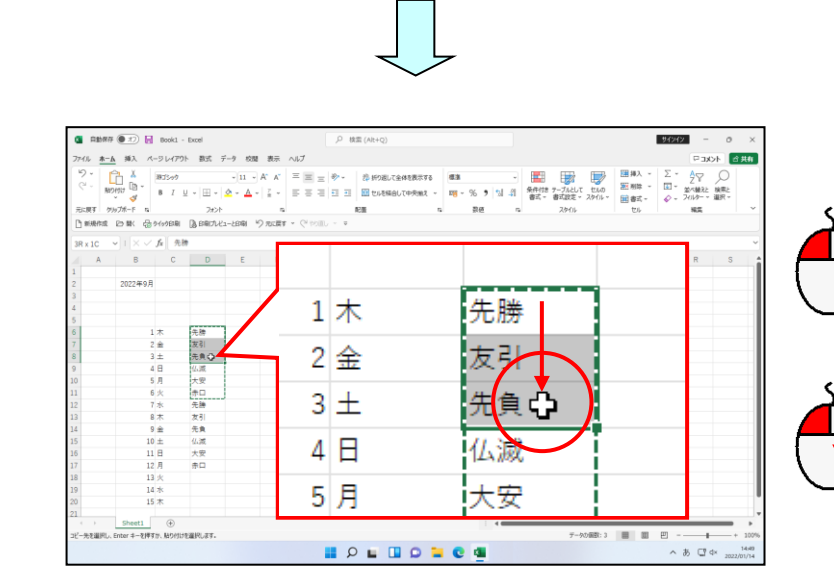

# 画面左上にある [] [コピー] ボタンにポイントし、クリックします。

スー

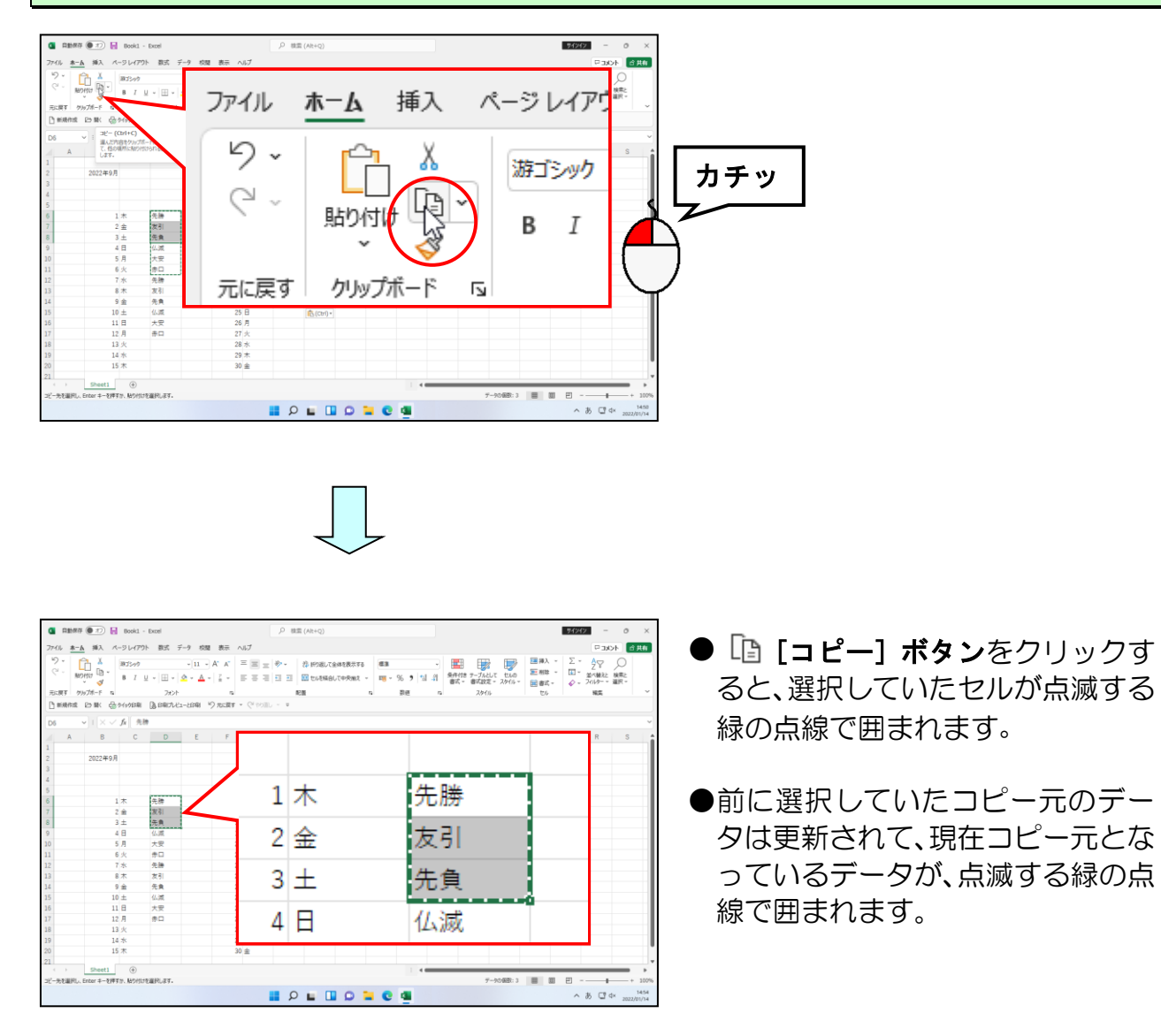

# D列18行目(D18)にポイントし、クリックします。

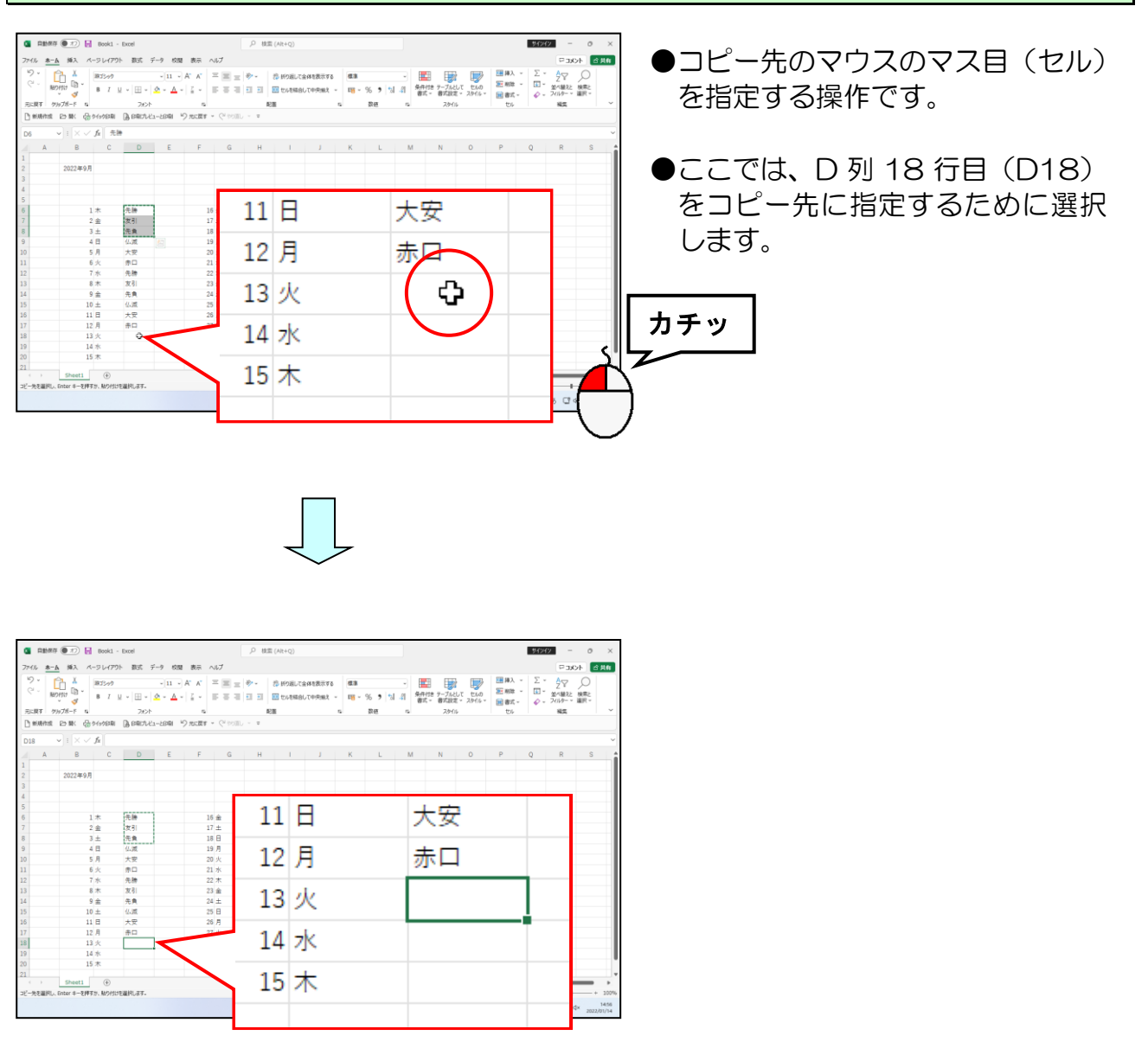

## 画面左上にある 🗋 [貼り付け] ボタンにポイントし、クリックします。

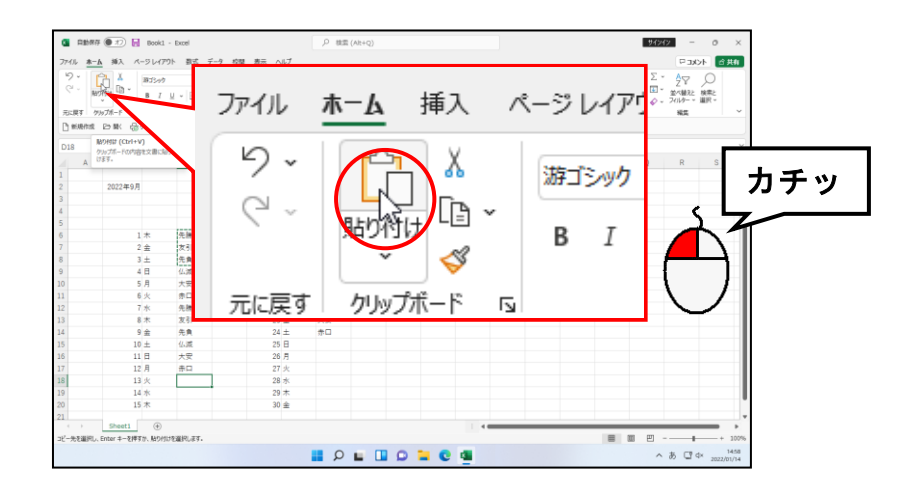

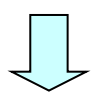

| C 2007                     | 9 💽 🖥 Booki                                                                                                    | - Doei                           | [                | , P 検索 (Alt+                                           | 2)                                                            |                                                                                                    | 94242 - 0 ×                                        |
|----------------------------|----------------------------------------------------------------------------------------------------|----------------------------------|------------------|--------------------------------------------------------|---------------------------------------------------------------|----------------------------------------------------------------------------------------------------|----------------------------------------------------|
| 77-11 *-                   | ▲ 挿入 ページレイア!                                                                                                    | フト 数式 データ                        | 校開 表示 ヘルプ        |                                                        |                                                               |                                                                                                    | 무 352 1 合共有                                        |
| り、<br>ビ・<br>別<br>元原す ク     | 0100 0 0<br>0100 0<br>0100 0<br>0100 0<br>0100 0<br>0100 0<br>0100 0<br>0100 0<br>0<br>0100 0<br>0<br>0100 0<br>0<br>0<br>0 | +)1<br>U +   III +   A +<br>7#>F |                  | <ul> <li>や・ お約</li> <li>回 回 回 い</li> <li>N面</li> </ul> | はして全体を数次する 概測<br>を編合して中央地社 - 11 <mark>1</mark> - % 9<br>15 影響 | ・     ・     ・     ・     ・     ・     ・     ・     ・     ・     ・     ・     ・     ・     ・     ・     ・     ・     ・     ・     ・     ・     ・     ・     ・     ・     ・     ・     ・     ・     ・     ・     ・     ・     ・     ・     ・     ・     ・     ・     ・     ・     ・     ・     ・     ・     ・     ・     ・     ・     ・     ・     ・     ・     ・     ・     ・     ・     ・     ・      ・      ・      ・      ・      ・      ・      ・      ・      ・      ・      ・      ・      ・      ・      ・      ・      ・      ・      ・      ・      ・      ・      ・      ・      ・      ・      ・      ・      ・      ・      ・      ・      ・      ・      ・      ・      ・      ・      ・      ・      ・      ・      ・      ・      ・      ・      ・      ・      ・      ・      ・      ・      ・      ・      ・      ・      ・      ・      ・      ・      ・      ・      ・      ・      ・      ・      ・      ・      ・      ・      ・      ・      ・      ・      ・      ・      ・      ・      ・      ・      ・      ・      ・      ・      ・      ・      ・      ・      ・      ・      ・      ・      ・      ・      ・      ・      ・      ・      ・      ・      ・      ・      ・      ・      ・      ・      ・      ・      ・      ・      ・      ・      ・      ・      ・      ・      ・      ・      ・      ・      ・      ・      ・      ・      ・      ・      ・      ・      ・      ・      ・      ・      ・      ・      ・      ・      ・      ・      ・      ・      ・      ・      ・      ・      ・      ・      ・      ・      ・      ・      ・      ・      ・      ・      ・      ・      ・      ・      ・      ・      ・      ・      ・      ・      ・      ・      ・       ・      ・      ・      ・      ・      ・      ・      ・      ・      ・      ・      ・      ・      ・      ・      ・      ・      ・      ・      ・      ・      ・      ・      ・      ・      ・      ・      ・      ・      ・      ・      ・      ・      ・      ・      ・      ・      ・      ・      ・      ・      ・      ・      ・      ・      ・      ・      ・      ・      ・      ・      ・      ・      ・      ・      ・      ・      ・      ・      ・      ・      ・      ・      ・      ・      ・      ・      ・      ・     ・     ・      ・      ・ | λ - Σ - Δ <sub>Σ</sub><br>φ - □ - Δ<br>φ - 2/10 道京 |
| 🕒 minerina                 | 日朝 品がの印刷                                                                                                    | BRITH-LER                        | S SHORE - CENTER | - 9                                                    |                                                               |                                                                                                    |                                                    |
| D18                        | $\sim$   $\times \checkmark f_{\rm H}$ A                                                                                    | in .                             |                  |                                                        |                                                               |                                                                                                    | ~                                                  |
| A                          | B C                                                                                                    | DE                               | F G              | н                                                      | I J K L                                                       | M N O P                                                                                                    | Q R S                                              |
| 1                          |                                                                                                    |                                  |                  |                                                        |                                                               |                                                                                                    |                                                    |
| 2                          | 2022年9月                                                                                                    |                                  |                  |                                                        | _                                                             |                                                                                                    |                                                    |
| 4                          |                                                                                                    |                                  |                  | 11                                                     | H                                                             | *77                                                                                                    |                                                    |
| 5                          |                                                                                                    |                                  |                  |                                                        | н                                                             | ~~                                                                                                    |                                                    |
| 6                          | 1 木                                                                                                    | 先牌                               | 16 ±             |                                                        |                                                               |                                                                                                    |                                                    |
| 7                          | 2 金                                                                                                    | 友引                               | 17 ±             | 12                                                     | B                                                             | ± 🗆                                                                                                    |                                                    |
| 8                          | 3 ±                                                                                                    | 先負                               | 18 日             | 14                                                     | л                                                             | 小口                                                                                                    |                                                    |
| 9                          | 4 8                                                                                                    | 仏滅                               | 19月              |                                                        |                                                               |                                                                                                    |                                                    |
| 10                         | 5 /1                                                                                                    | A.S.                             | 20 大             | 10                                                     | al.                                                           | AH 044                                                                                                    |                                                    |
| 12                         | 7.*                                                                                                    | 午論                               | 22 木             | 13                                                     | X                                                             | 九勝                                                                                                    |                                                    |
| 13                         | 8 木                                                                                                    | 友引                               | 23 全             |                                                        |                                                               |                                                                                                    |                                                    |
| 14                         | 9 金                                                                                                    | 先負                               | 24 ±             |                                                        |                                                               |                                                                                                    |                                                    |
| 15                         | 10 ±                                                                                                    | 仏滅                               | 25 B             | 14                                                     | 7K                                                            | 万리                                                                                                    |                                                    |
| 16                         | 11 日                                                                                                    | 大安                               |                  |                                                        | 415                                                           | X 31                                                                                                    |                                                    |
| 17                         | 12 月                                                                                                    | 赤口                               |                  |                                                        |                                                               |                                                                                                    |                                                    |
| 18                         | 13 火                                                                                                    | 先牌                               |                  | 15                                                     | *                                                             | 生色                                                                                                    | <u>e</u>                                           |
| 19                         | 14 *                                                                                                    | 2,51                             | 20.4             | 10                                                     | AN                                                            | 元具                                                                                                    | ß                                                  |
| 20                         | 15 1                                                                                                    | 76 M. 10 (0                      | (ri) * 30 ±      |                                                        |                                                               |                                                                                                    |                                                    |
| $\leftarrow$ $\rightarrow$ | Sheet1 (+)                                                                                                    |                                  |                  |                                                        |                                                               |                                                                                                    | · ·                                                |
| コピー先を選択し                   | 、Enter キーを押すか、貼り付け                                                                                                    | 地道沢します。                          |                  |                                                        |                                                               |                                                                                                    | + 100%                                             |
|                            |                                                                                                    |                                  |                  | <b>۵</b>                                               | 💷 o 늘 e 🚇                                                     |                                                                                                    | へあ CP d× 1458<br>2022/01/14                        |

 ● □ [貼り付け] ボタンをクリック すると、コピー元のデータがコピー 先のマス目(セル)にコピーされま した。

同様にして、D列9行目(D9)~D列11行目(D11)のデータをコピーしましょう。

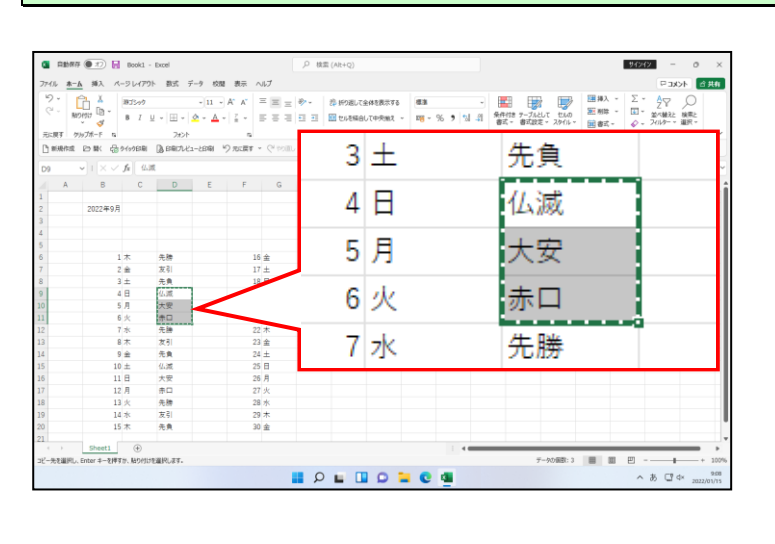

# H列6行目(H6)にコピーしたデータを貼り付けましょう。

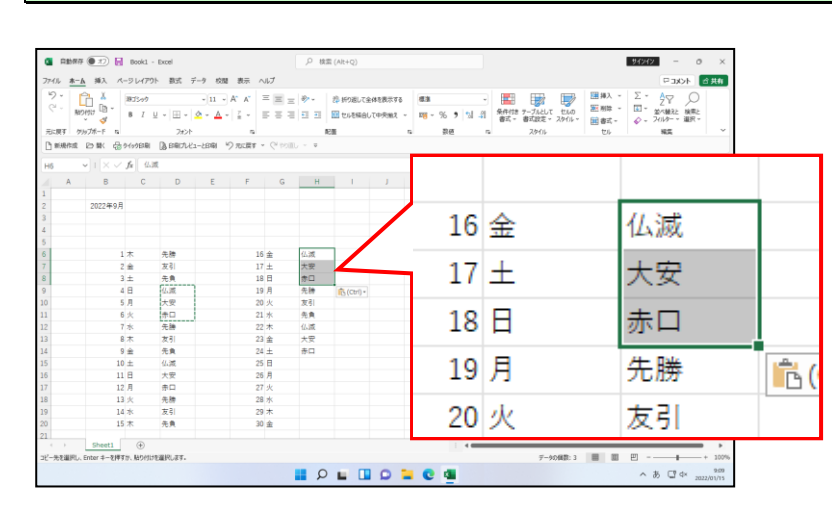

### 同様にして、D列8行目(D8)~D列12行目(D12)のデータをコピーしましょう。

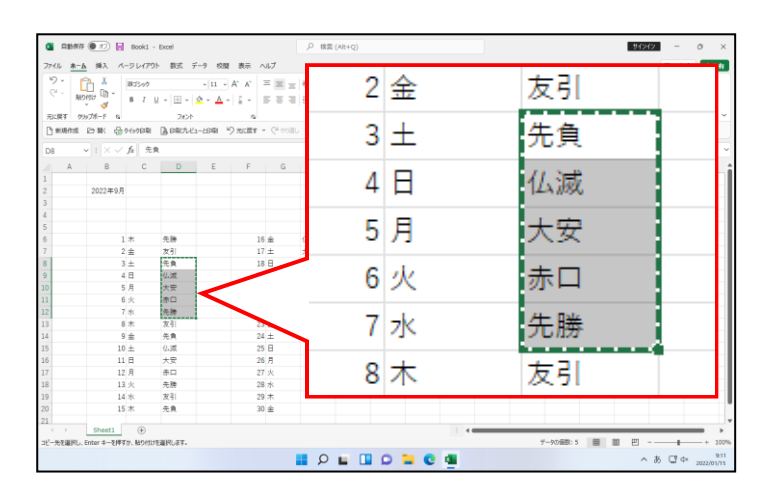

#### H列16行目(H16)にコピーしたデータを貼り付けましょう。

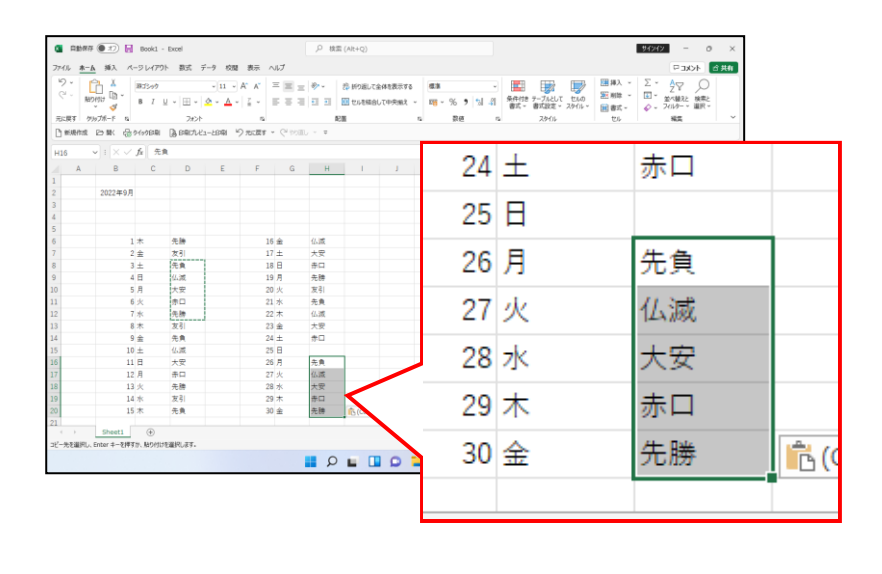

## 同様にして、H 列 9 行目 (H9)のデータをコピーし、H 列 15 行目 (H15) にコピーしたデータ を貼り付けましょう。

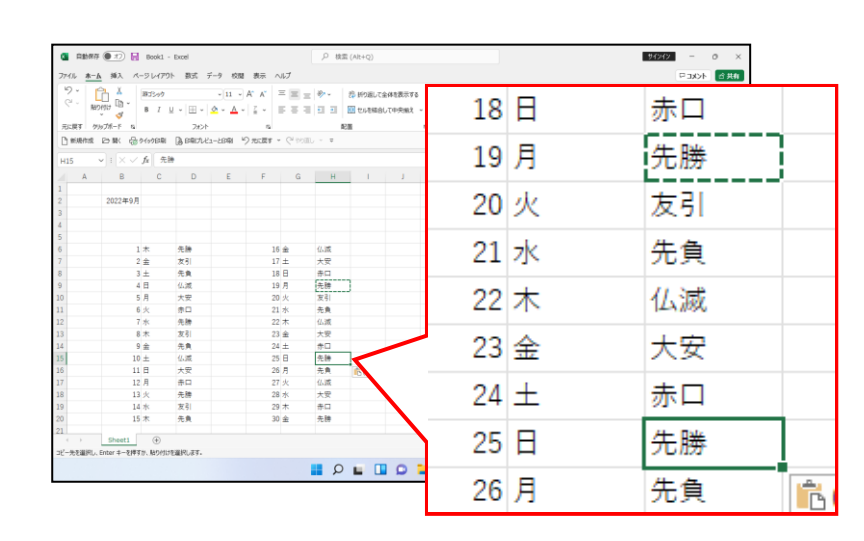

<sup>エスケープ</sup> [Esc] キーを押して、コピー操作を終了します。

| ■ 2000 ● 1000         ● 0000 + 1000         P 0000 + 1000         P 00000 + 10000         P 0000 + 10000         P 00 | ● [Esc] キーを押すと、選択解除に<br>なり、点線の囲いがなくなります。                                            |
|----------------------------------------------------------------------------------------------------|-------------------------------------------------------------------------------------|
| 1     1000-000       6     1.4     NB       6     1.4     NB       7     2.6     XB       8     3.6     AB       9     4.8     10.8       10     6.7     XB       11     6.4     10.8       12     7.4     AB       13     6.8     AB       14     6.4     30.6       15     11.8     30.4       16     4.8     30.4       17     11.8     4.7       18     10.4     AB       19     10.4     XB       10     11.8     20.4       11     14.8     20.4       13     10.4     XB       14     10.4       15     11.8       16     20.4       17     11.8       18     10.4       19     10.4       10     10.4       10     10.4       11     10.4       12     11.4       13     10.4       14     30.4       15     10.4       16     10.4                                                                                                    | 17 土     大安       18 日     赤口       19 月     先勝       20 火     友引                   |
| <ul> <li>・・・・・・・・・・・・・・・・・・・・・・・・・・・・・・・・・・・・</li></ul>                                                                                                    | 17 土     大安       18 日     赤口       19 月     先勝       20 火     友引       21 水     先負 |
|                                                                                                    |                                                                                     |
|                                                                                                    |                                                                                     |
|                                                                                                    |                                                                                     |
|                                                                                                    |                                                                                     |

# このままじゃ、カレンダーと言えるもんじゃないのぉ~?

**タ ケ さ ん**「今のままじゃ、日付と曜日が入っているだけで、カレンダー と呼べる状態じゃないわい!」

- **ウ メ さ ん**「そうよね、まわりに線を引いたりして、もう少しきれいに 仕上げたいわ!」
- くじら先生「その操作を今から行っていきます。 線を引いたり、日曜日や祝日は赤色の文字に変えたりして、だんだん とカレンダーらしくなっていきますから、期待していてください。」
- タケさん「出来上がりが楽しみじゃのぉ~。」

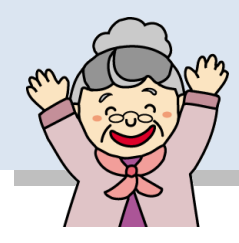

ここでマスターしていただきたい操作は、太い外枠の引き方、イラストの挿入と配置方法 などです。いろいろと覚えることが増えていきますが、このテキストを使って覚えていく と、自然にマスターできますのでご安心ください。

#### ■ [ホーム] タブ

| a 自動保存 (● オフ) 📙 Book1 - Excel         |                                                                                                   |        | サインイン — の X |
|---------------------------------------|---------------------------------------------------------------------------------------------------|--------|-------------|
| ファイル ホーム 挿入 ページレイアウト 数式 データ 校開 表示 ヘルプ |                                                                                                   |        | 日 コメント ピ 共有 |
|                                       | ジー         ジェガリ返して全体を表示する         標準           三三三回         団 セルを結合して中央揃え ~         昭一 ~ % 9 4歳 - |        | 御除 × 豆 × A  |
| 元に戻す クリップボード 🖬 フォント 🖬                 | 配置 5 数値                                                                                           | G スタイル | セル 編集 ~     |

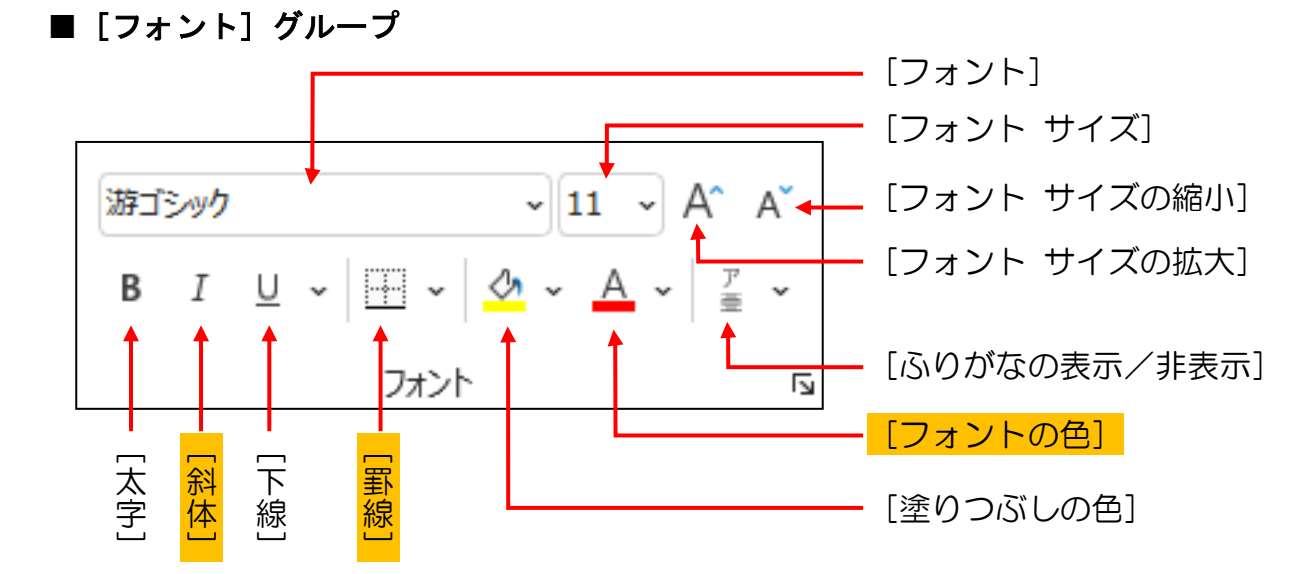

※網かけされているものがテキスト内で使用する機能です。

# ① フォントの色(文字の色)の変更

日曜日・祝祭日に該当する日付と、曜日の文字の色を赤に変更してみましょう。

◆フォントの色(文字の色)を変更する方法をマスターしましょう。

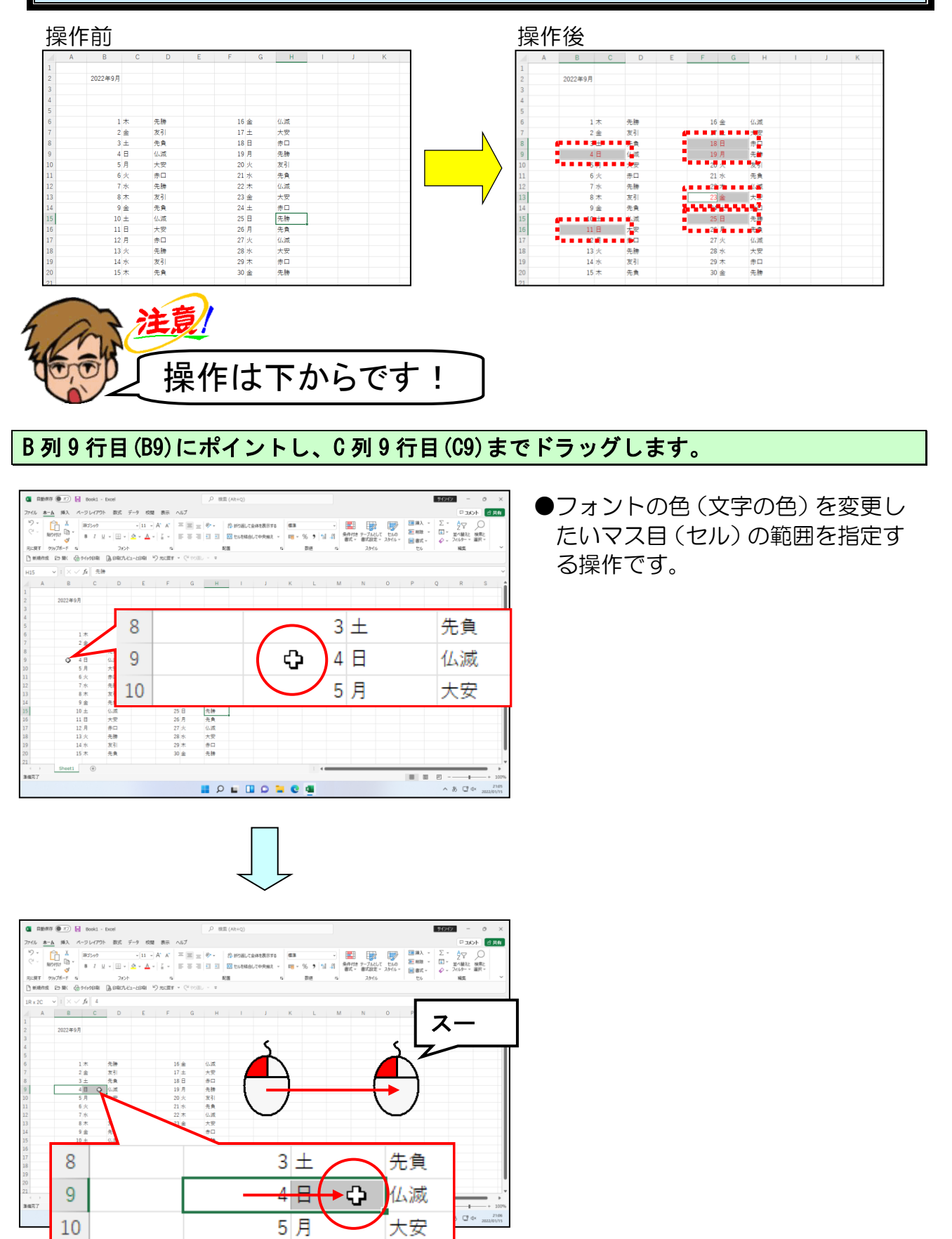

# [Ctrl]キーを押しながら、B 列 16 行目 (B16) にポイントし、C 列 16 行目 (C16) までド ラッグします。

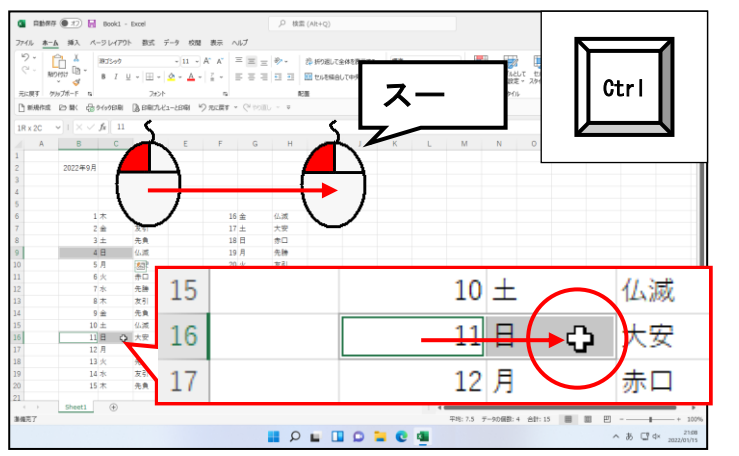

- ●ここからは、離れたセルを同時に 選択する操作になります。
- [Ctrl] キーを押しながらドラ ッグすることで、離れたセルを同 時に選択することができます。

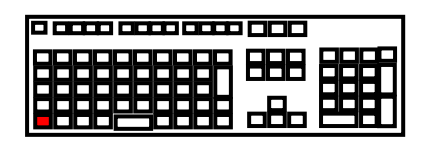

同様にして、日曜日と該当する日付を、[Ctrl]キーを押した状態ですべてドラッグします。

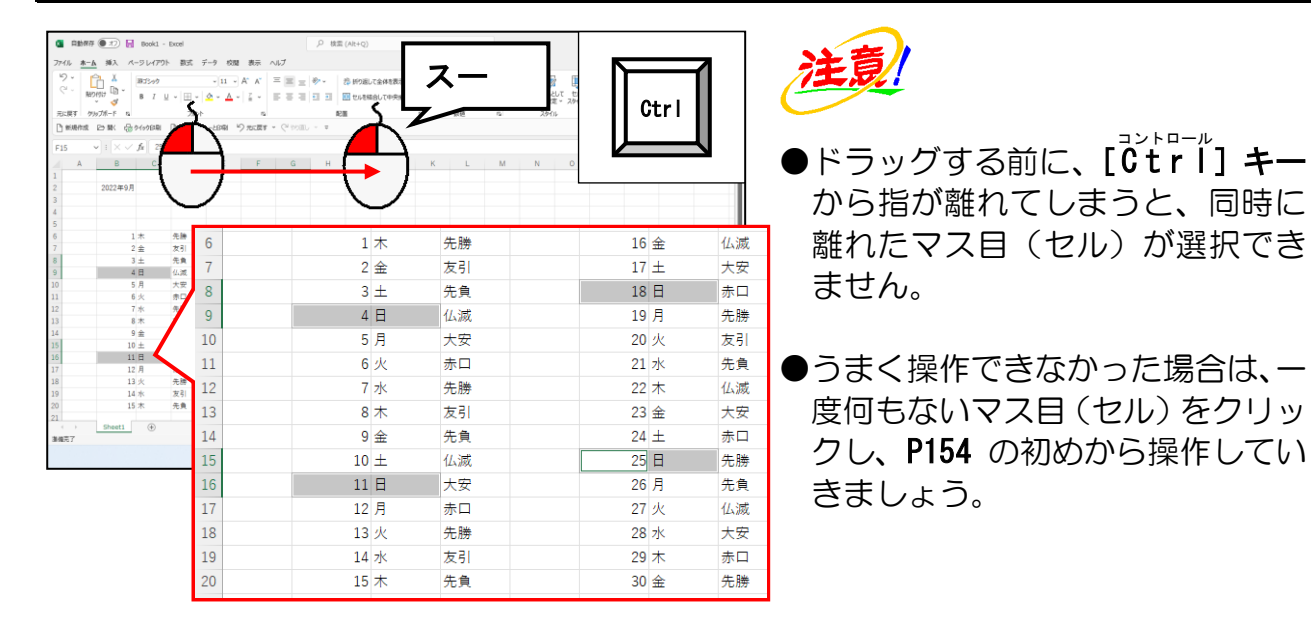

9月19日と9月23日は祝日なので、同じように [Ctrl] キーを押した状態でドラッグします。

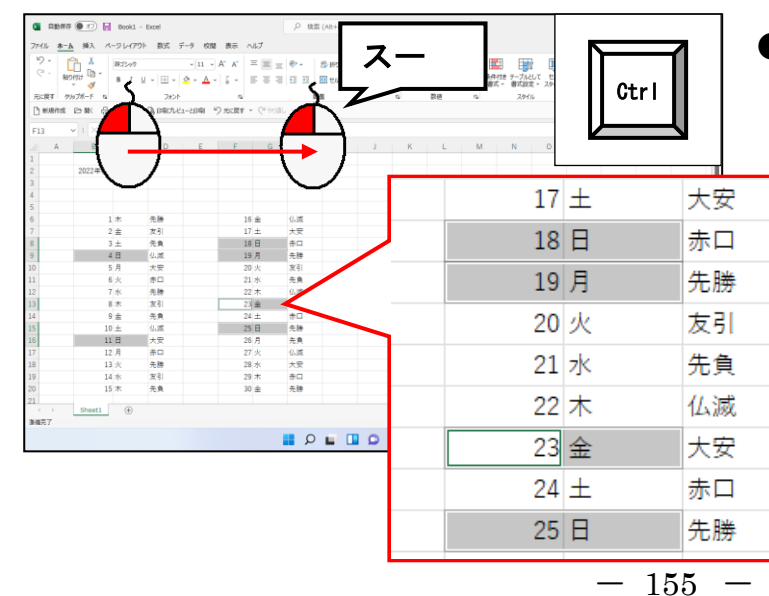

●2022年は、9月19日が「敬老の 日(9月の第3月曜日)」に、9月 23日が「秋分の日」になります。

## 日曜日・祝祭日に該当する日付と曜日の文字が選択されていることを確認します。

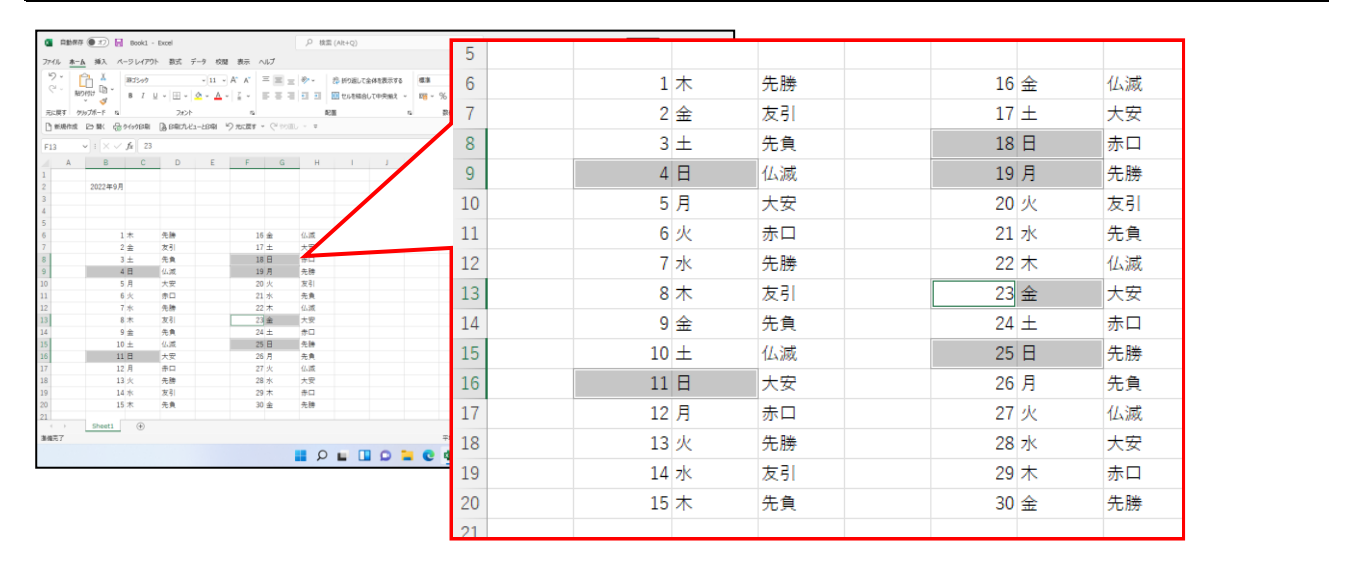

画面左上の 🛆 ~ [フォントの色] ボタンの 💌 にポイントし、クリックします。

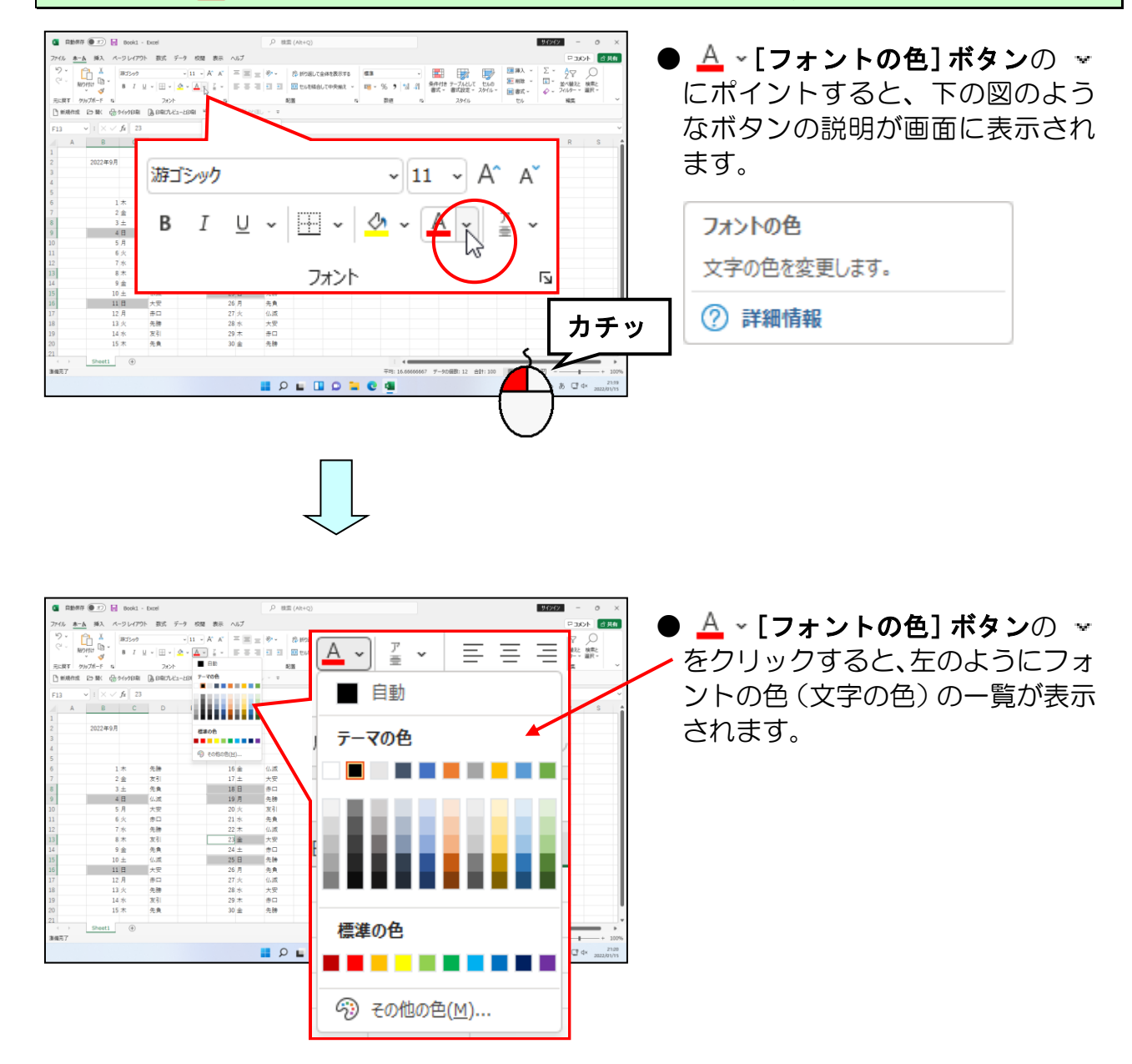

## 表示された色の一覧の「標準の色」から「赤」にポイントし、クリックします。

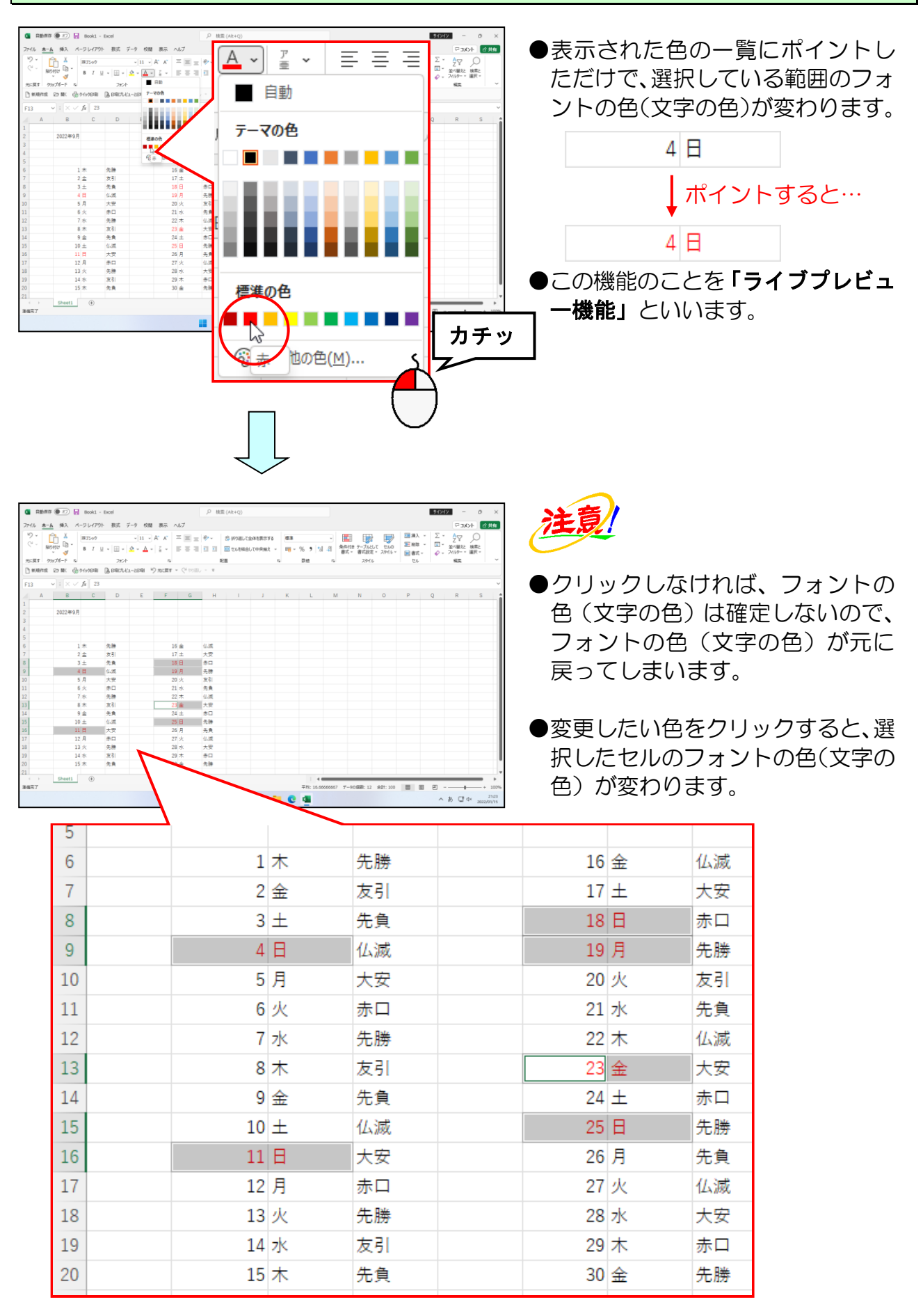

# ② 斜体に変更

日付の文字を斜体に変更してみましょう。

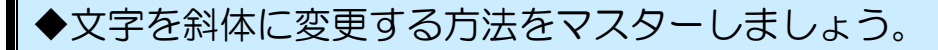

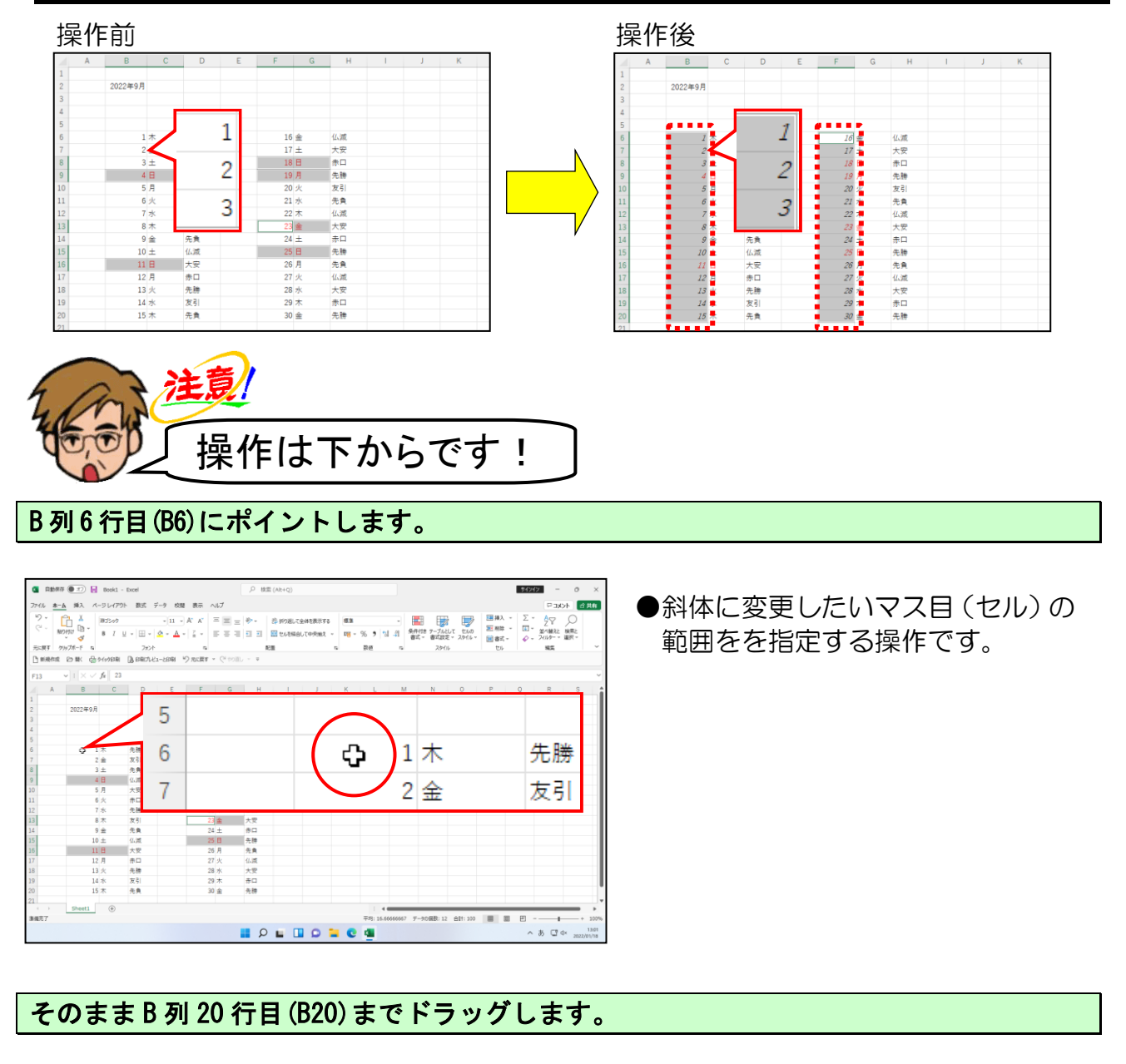

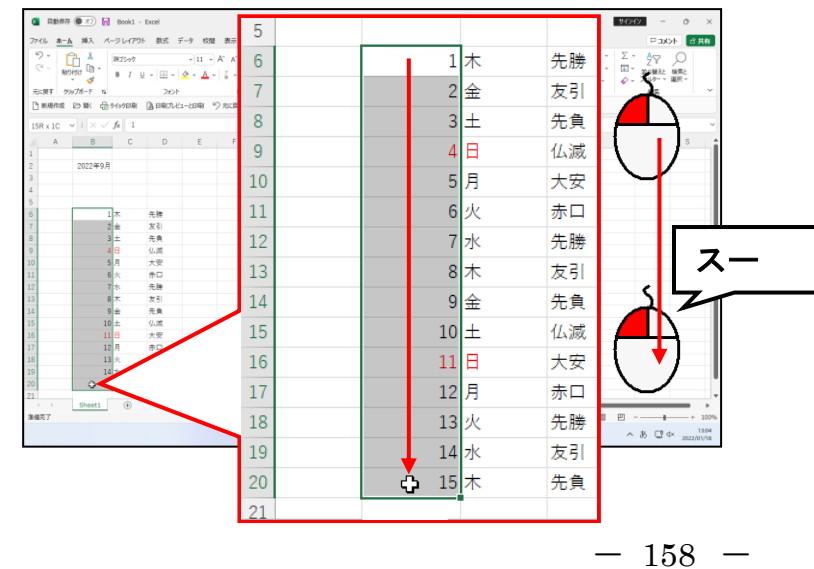

# [Ctrl]キーを押しながら、F列6行目(F6)にポイントし、F列20行目(F20)までドラ ッグします。

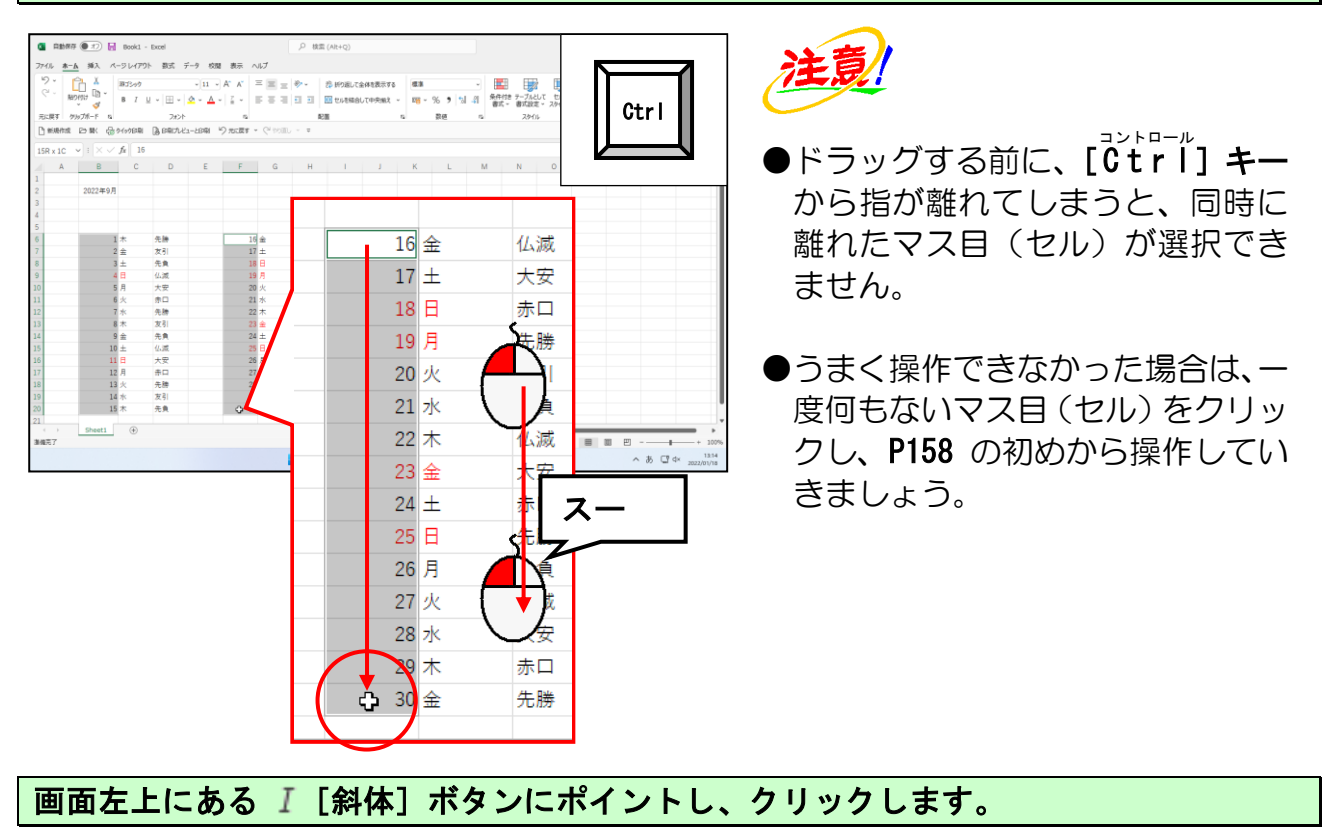

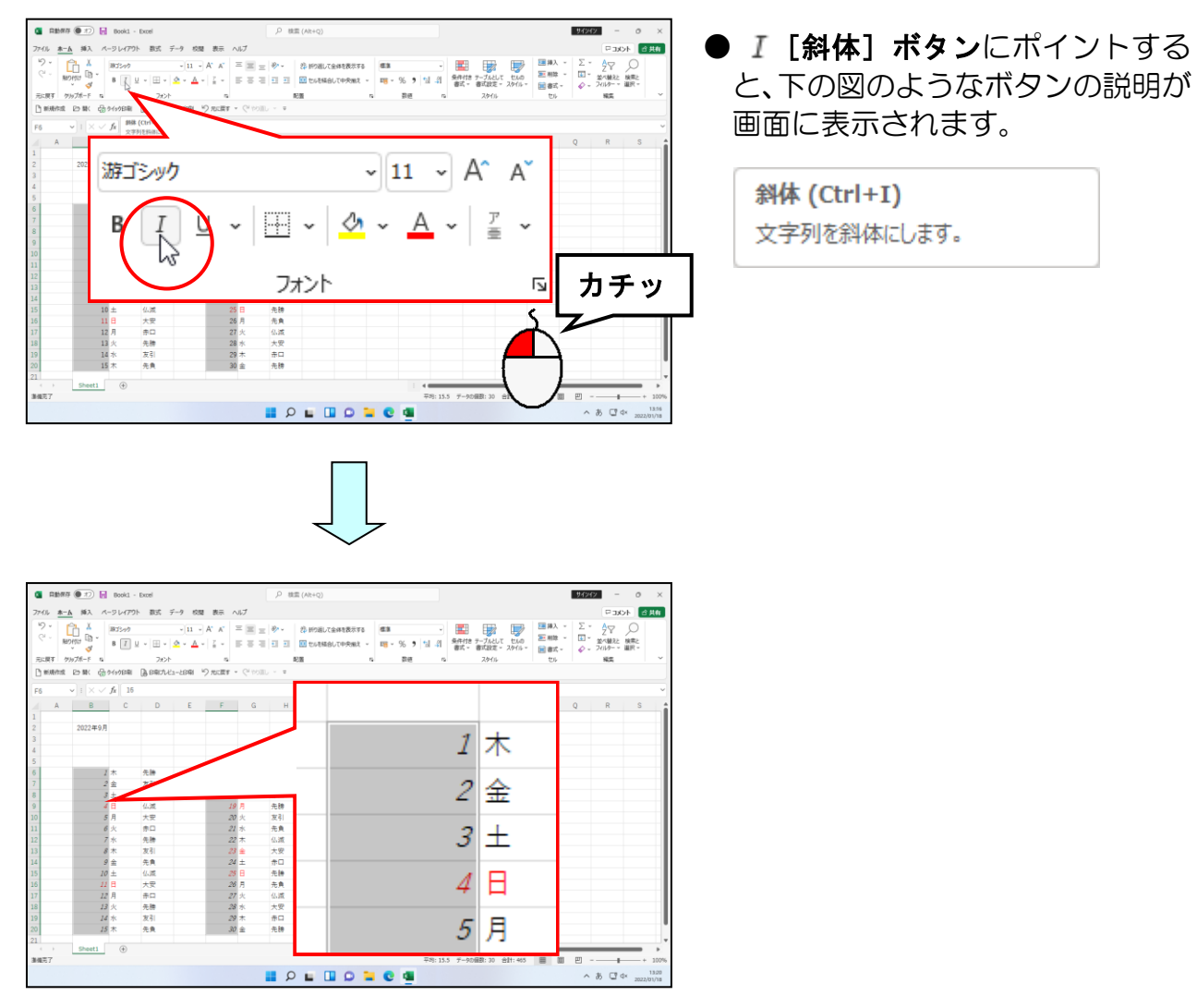

## ◎ 次の操作の準備として、表の諸設定をしましょう。

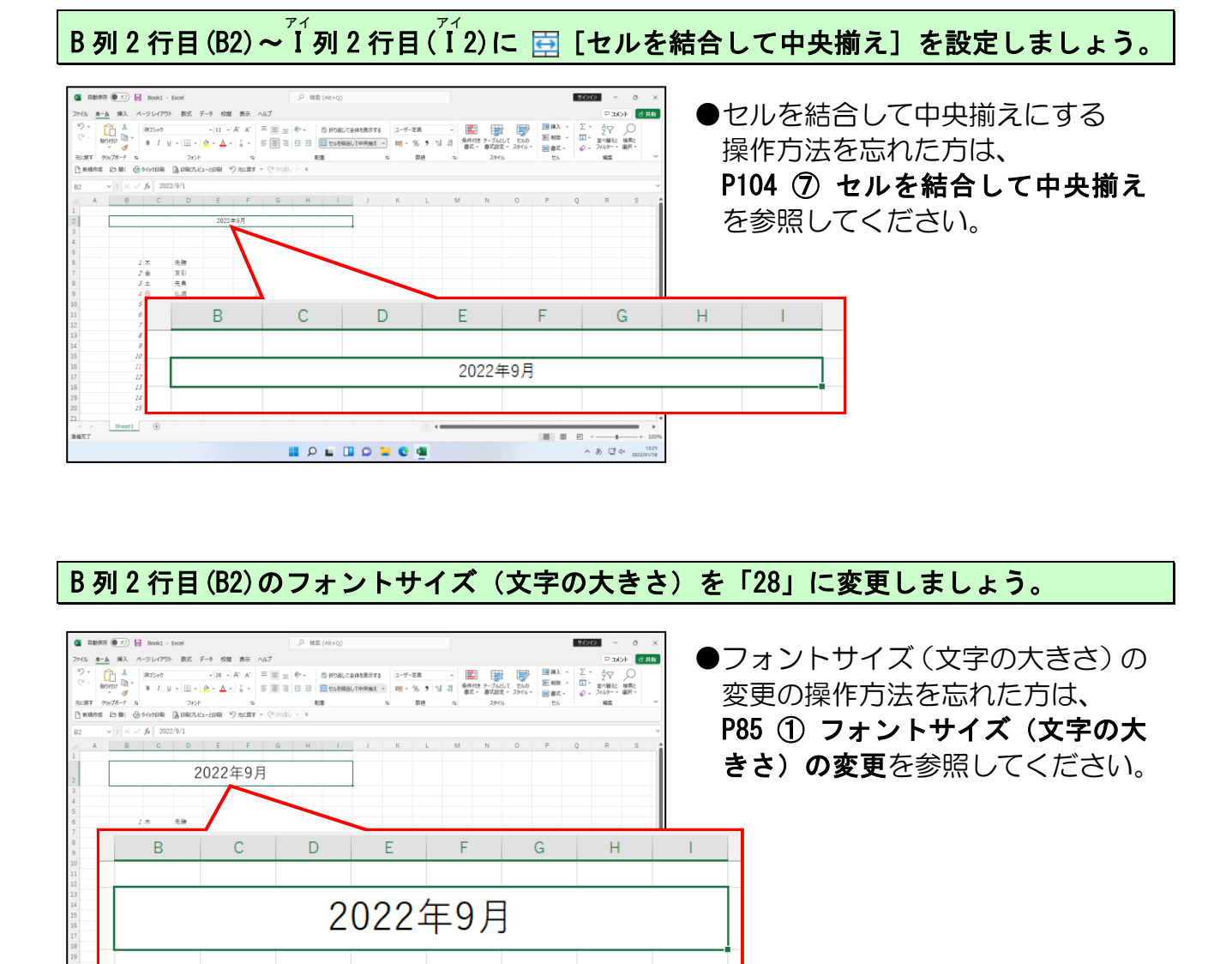

目 凹 - + 1009 へ あ ご 4× 2022/01/18

| G 0.850      | # (D T) 📊 🛤                                                 | ok) - Excel                      | P                           | 栈室 (Alt+Q)                              |                   |                      |                                            |                                                                 | 94242                     | - 0      | ×     |
|--------------|-------------------------------------------------------------|----------------------------------|-----------------------------|-----------------------------------------|-------------------|----------------------|--------------------------------------------|-----------------------------------------------------------------|---------------------------|----------|-------|
| -<br>7711 #- | A 362 K-91                                                  | -(75)ト 数式 データ 校開                 | 表示 ヘルプ                      |                                         |                   |                      |                                            |                                                                 |                           | 3821     | 合共和   |
| 9 ·<br>C ·   |                                                             | 500 -11 - 1<br>1 ⊻ - ⊞ - ▲ - ▲ - | x x = ≡ = +-<br>2 - = = = = | 参 新り渡して金<br>回 一 一 一 一 一 一 一 一 一 一 一 一 一 | ¥を表示する<br>(中央編え ~ | ख्यक<br>एक - १६ ७ फि | -<br>条件付き デーブルとして セルの<br>書式 - 書式設定 - スタイル・ | <ul> <li>(調算入) *</li> <li>(記) 期除 *</li> <li>(副) 書式 *</li> </ul> | Σ - Δ<br>Ξ - Ξ<br>φ - 200 | 7 0      |       |
| C manage     | [2월 18] (1994)<br>[19] (19] (19] (19] (19] (19] (19] (19] ( | en Benra-re                      | А                           | В                                       | С                 | D                    | Е                                          |                                                                 |                           |          |       |
| BI V         |                                                             |                                  |                             |                                         |                   |                      |                                            | -                                                               |                           | 7        |       |
| 1 2 3 4 5    |                                                             | $\square$                        |                             |                                         |                   |                      | 20                                         |                                                                 |                           |          |       |
| 6            | 1 木 先勝                                                      |                                  |                             |                                         |                   |                      | ~ `                                        |                                                                 |                           |          |       |
| 7            | 2 金 友引                                                      |                                  |                             |                                         |                   |                      |                                            |                                                                 |                           |          |       |
| 8            | 3 主 先員                                                      |                                  |                             |                                         |                   |                      |                                            |                                                                 |                           |          |       |
| 10           | 58 + -                                                      | 22                               |                             |                                         |                   |                      |                                            |                                                                 |                           |          |       |
| 11           | 6 % mD                                                      | 22 *                             |                             |                                         |                   |                      |                                            |                                                                 |                           |          |       |
| 12           | 7水 牛腩                                                       | 22.7                             |                             |                                         |                   |                      |                                            |                                                                 |                           |          |       |
| 13           | 8 木 友引                                                      | 23 %                             |                             |                                         |                   |                      |                                            |                                                                 |                           |          |       |
| 14           | 9 金 朱角                                                      | 24 ±                             |                             |                                         |                   |                      |                                            |                                                                 |                           |          |       |
| 15           | 10 土 仏滅                                                     | 25 E                             |                             |                                         |                   |                      |                                            |                                                                 |                           |          |       |
| 16           | 11日 大安                                                      | 26 7                             |                             |                                         |                   |                      |                                            |                                                                 |                           |          |       |
| 17           | 12月 赤口                                                      | 27 3                             |                             |                                         |                   |                      |                                            |                                                                 |                           |          |       |
| 18           | 13 火 先勝                                                     | 28 1                             |                             |                                         |                   |                      |                                            |                                                                 |                           |          |       |
| 19           | 14 水 发引                                                     | 29 オ                             |                             | 1                                       | 木                 | 先勝                   |                                            |                                                                 |                           |          |       |
|              | Chaef1                                                      | (a)                              |                             | -                                       |                   | 2010                 |                                            |                                                                 |                           | _        |       |
| 謝備売了         |                                                             |                                  |                             | 2                                       | 金                 | 友引                   |                                            |                                                                 | 巴                         | 3 4× 202 | + 100 |
|              |                                                             |                                  |                             | 3                                       | ±                 | 先負                   |                                            |                                                                 |                           |          | _     |
|              |                                                             |                                  |                             | 4                                       | B                 | 仏滅                   |                                            |                                                                 |                           |          |       |
|              |                                                             |                                  |                             |                                         | -                 |                      |                                            |                                                                 |                           |          |       |
|              |                                                             |                                  |                             | 5                                       | H                 | + -                  |                                            |                                                                 |                           |          |       |

# 列番号B列~D列までの列幅を自動調整しましょう。

📕 🖉 🖬 💁 🖬 🖉 📕

 ●複数の列幅の自動調整の操作方法 を忘れた方は、
 P75 ② 複数の列幅の自動調整を 参照してください。

## 同様に、列番号F列~H列までの列幅を自動調整しましょう。

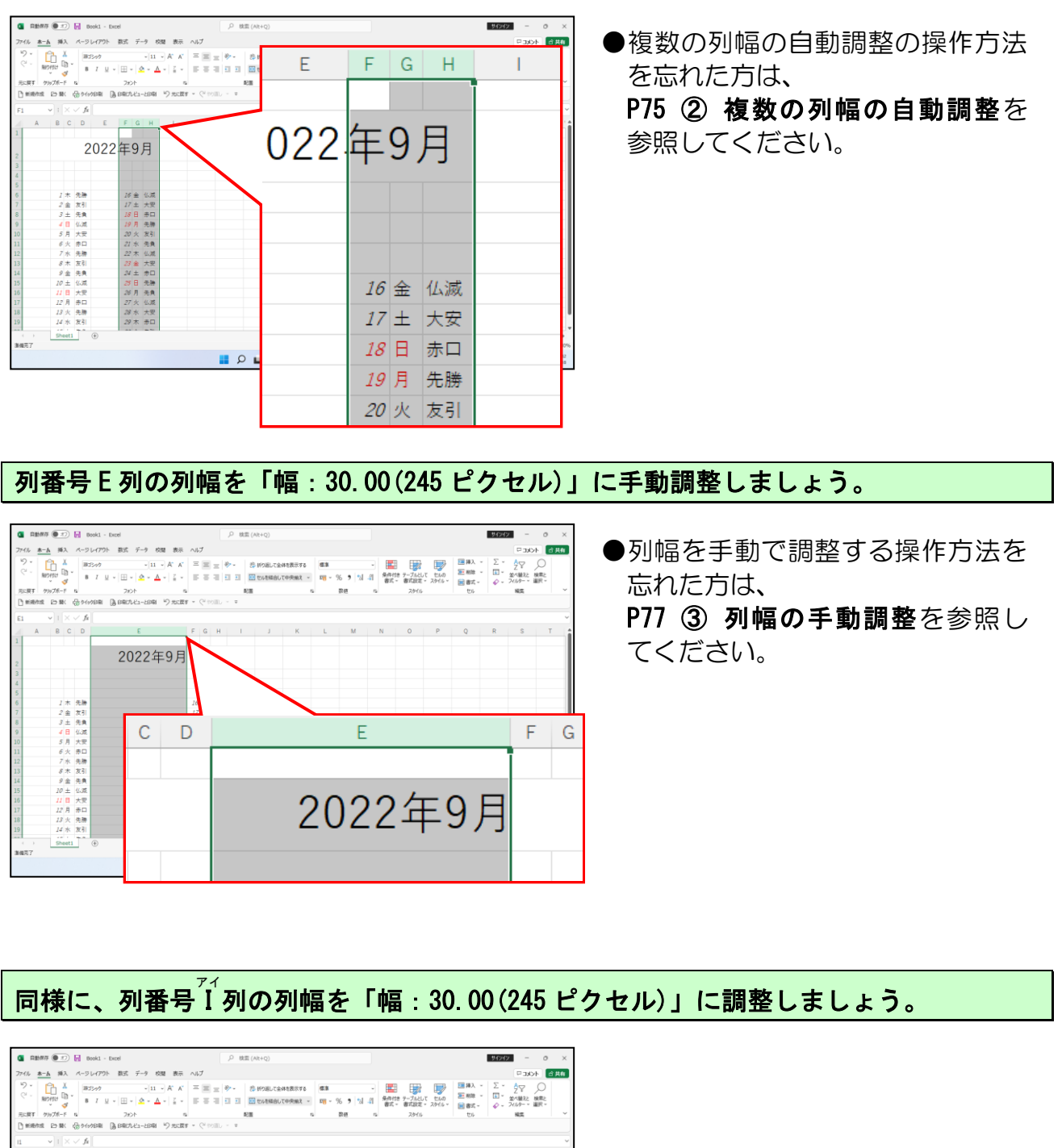

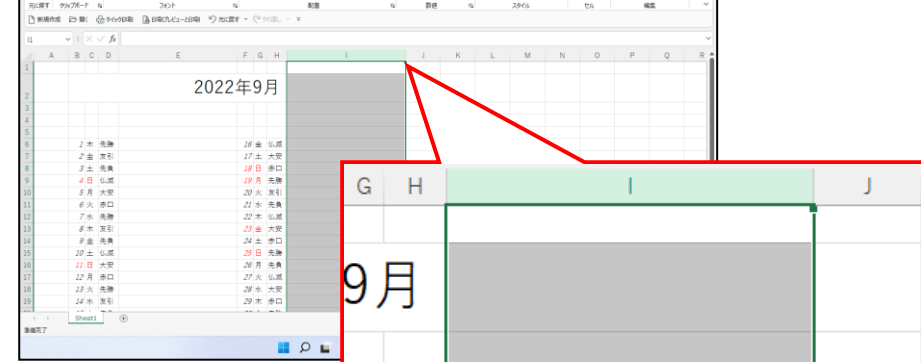

B列6行目(B6)~D列20行目(D20)と、F列6行目(F6)~H列20行目(H20)までの文字を中央 揃えに設定しましょう。

| 🚨 📾 📾 🗿 🖅 📊 Bookil - Excel                                                                                                    |                           | . P. I | 実面 (Alt+C  | 2)                      | 94949                                                                                                    | 0   | ×     |                      |
|----------------------------------------------------------------------------------------------------|---------------------------|--------|------------|-------------------------|----------------------------------------------------------------------------------------------------|-----|-------|----------------------|
| ファイル <u>ホーム</u> 挿入 ページレイアウト 数式                                                                                                    | データ 校園 表示                 | ~いプ    |            |                         | P 3X                                                                                                    | F B | șt fi | ●文字を中央揃えに設定する操作方     |
| X         BIJ2+0           C →         BIJ101         B         B         E         E | × A × A × A × A × A × A × |        | 参照の<br>副セル | 厳して全体を表示する<br>を総合して中央地文 | Σ × A<br>Z<br>× ±××±<br>φ × 2πθ<br>2 × 2πθ<br>2 × 2πθ<br>2 × 2πθ<br>2 × 2πθ<br>2 × 2πθ<br>2 × 2πθ<br>2 × 2 × 2 × 2 × 2 × 2 × 2 × 2 × 2 × 2 × |     |       | - 法を忘れた方は、           |
| ① 新規作成 20 数( 品の心の印刷 品の配)                                                                                                    | 5                         |        |            |                         |                                                                                                    |     |       |                      |
| F6 → I × ✓ fk 16                                                                                                    | 6                         | 1      | 木          | 先勝                      | 16                                                                                                    | 金   | 仏滅    | 📔 P101 ⑥ 文字の配置の変更を参照 |
| 4<br>5                                                                                                    | 7                         | 2      | 金          | 友引                      | 17                                                                                                    | ±   | 大安    | してください               |
| 6 J 木 先勝<br>7 Z 金 友引                                                                                                    | 8                         | 3      | ±          | 先負                      | 18                                                                                                    | Η   | 赤口    |                      |
| 8 3 土 先負<br>9 4 日 仏滅                                                                                                    | 9                         | 4      | 日          | 仏滅                      | 19                                                                                                    | 月   | 先勝    |                      |
| 10         5 月 大安           11         6 火 赤口                                                                                                    | 10                        | 5      | 月          | 大安                      | 20                                                                                                    | 火   | 友引    |                      |
| 12         7         水         先牌           13         8         木         友引                                                                                                    | 11                        | 6      | 火          | 赤口                      | 21                                                                                                    | 水   | 先負    |                      |
| 14 9 金 先負<br>15 10 土 仏滅                                                                                                    | 12                        | 7      | 水          | 先勝                      | 22                                                                                                    | 木   | 仏滅    |                      |
| 16 22 日 天安<br>17 12 月 赤口<br>18 17 は 在論                                                                                                    | 13                        | 8      | 木          | 友引                      | 23                                                                                                    | 金   | 大安    |                      |
| 19 14 水 友引<br>20 15 木 午會                                                                                                    | 14                        | 9      | 金          | 先負                      | 24                                                                                                    | ±   | 赤口    |                      |
| 21<br>22                                                                                                    | 15                        | 10     | ±          | 仏滅                      | 25                                                                                                    | 日   | 先勝    |                      |
| 23 24                                                                                                    | 16                        | 11     | B          | 大安                      | 26                                                                                                    | 月   | 先負    |                      |
| sheet1 ⊕                                                                                                    | 17                        | 12     | 月          | 赤口                      | 27                                                                                                    | 火   | 仏滅    |                      |
|                                                                                                    | 18                        | 13     | 火          | 先勝                      | 28                                                                                                    | 水   | 大安    |                      |
|                                                                                                    | 19                        | 14     | 水          | 友引                      | 29                                                                                                    | 木   | 赤口    |                      |
|                                                                                                    | 20                        | 15     | 木          | 先負                      | 30                                                                                                    | 金   | 先勝    |                      |
|                                                                                                    | 21                        |        |            |                         |                                                                                                    |     |       |                      |

# B列6行目(B6) ~I列20行目(I20)までのマス目(セル)に「格子」の罫線を引きましょう。

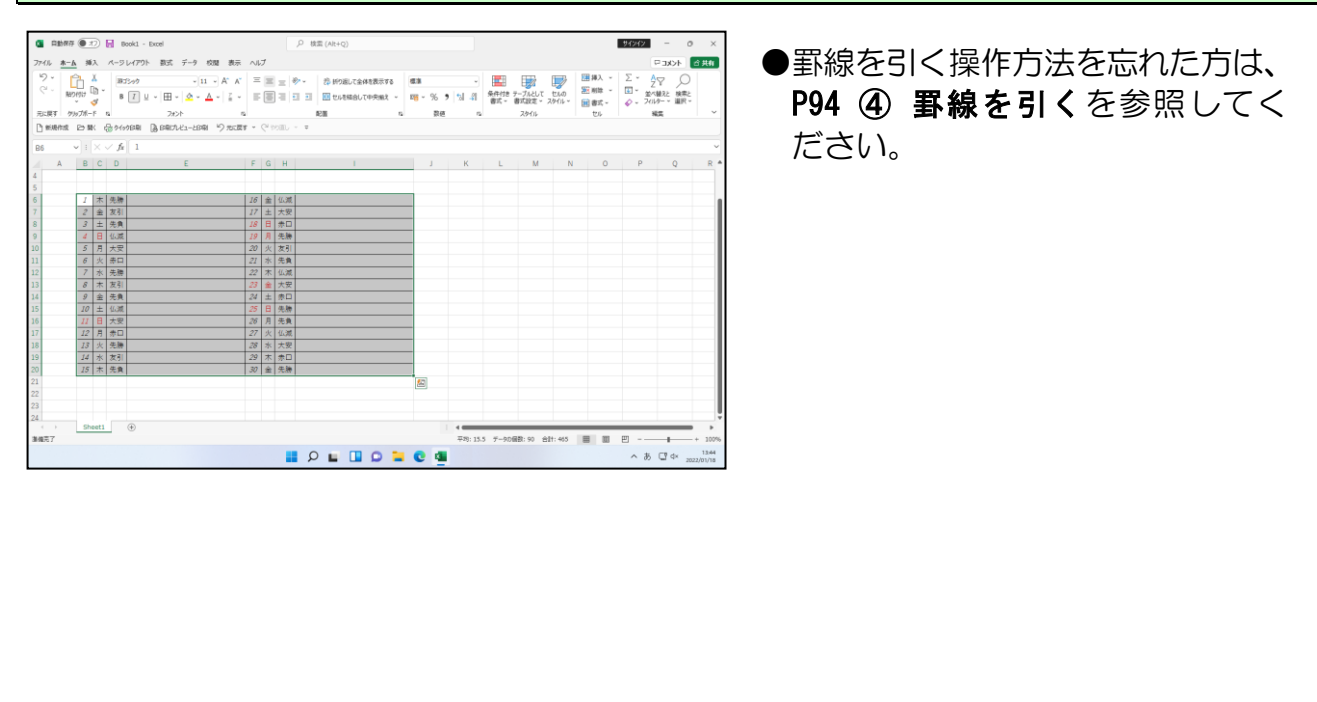

③ 太い外枠を引く

カレンダーの周りの罫線を、より太くして強調してみましょう。

# ◆表の外枠に太罫線を引く方法をマスターしましょう。

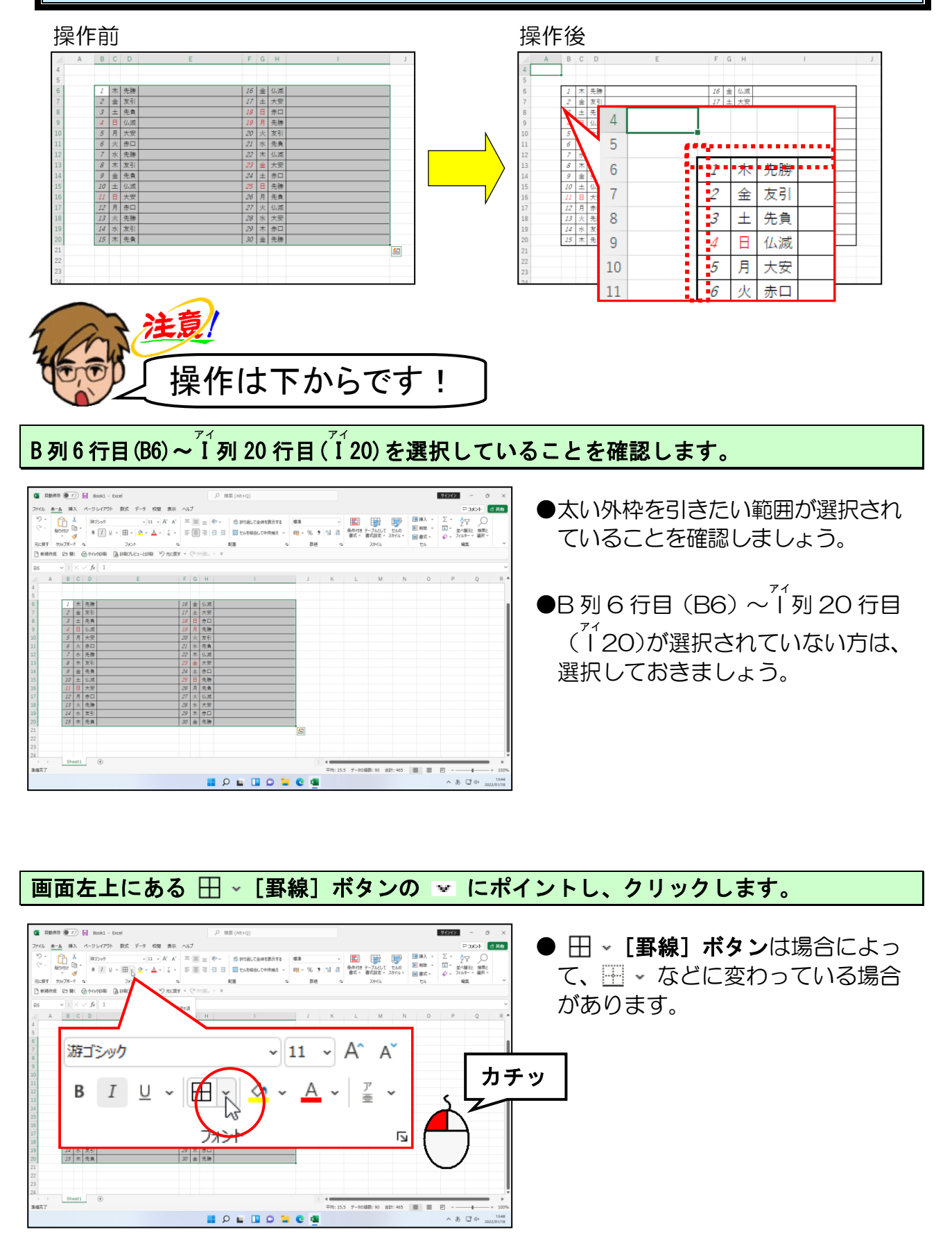

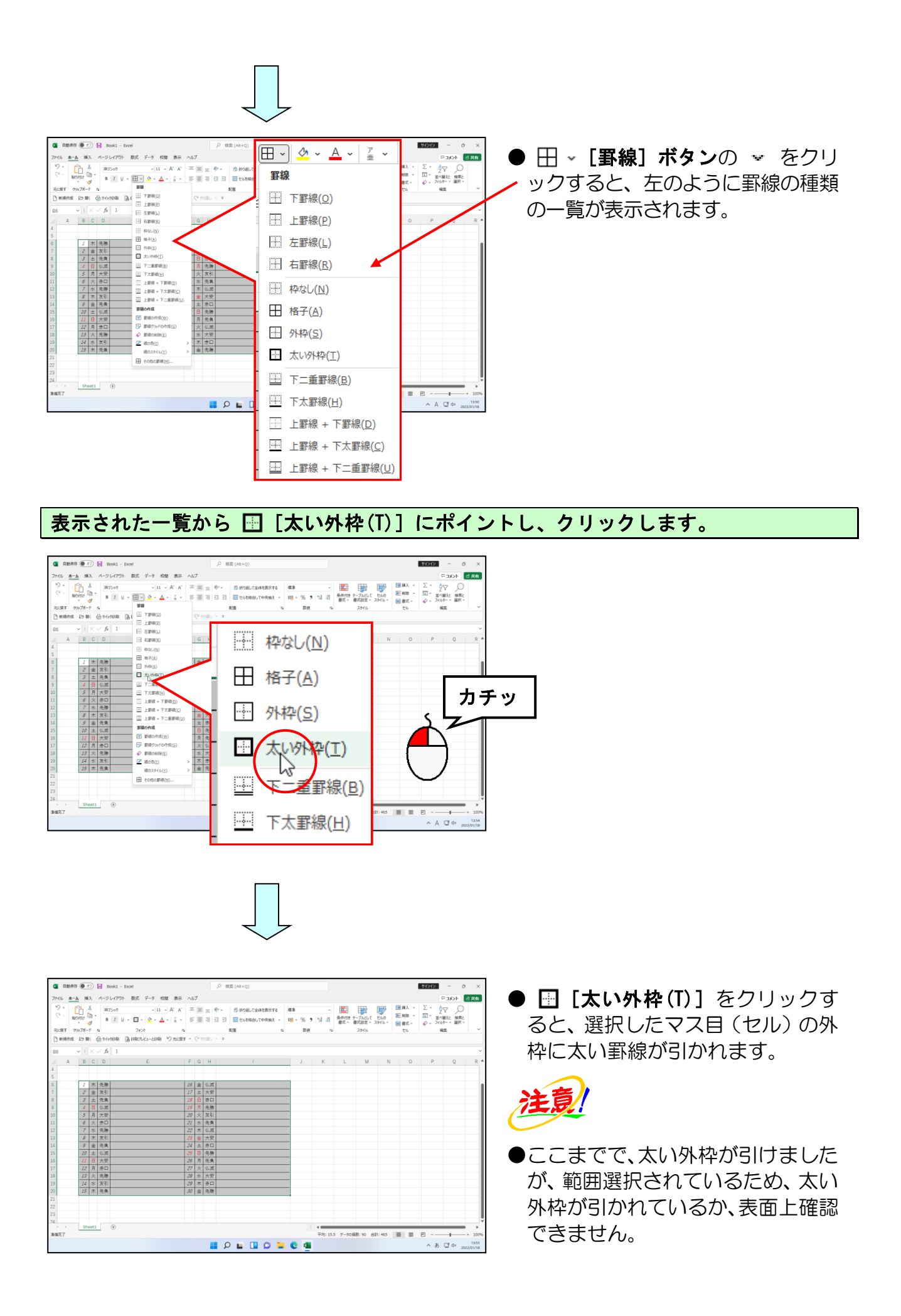

## 範囲選択を解除するため、任意の場所にマウスポインターを移動し、クリックします。 (ここでは、A 列 4 行目(A4))

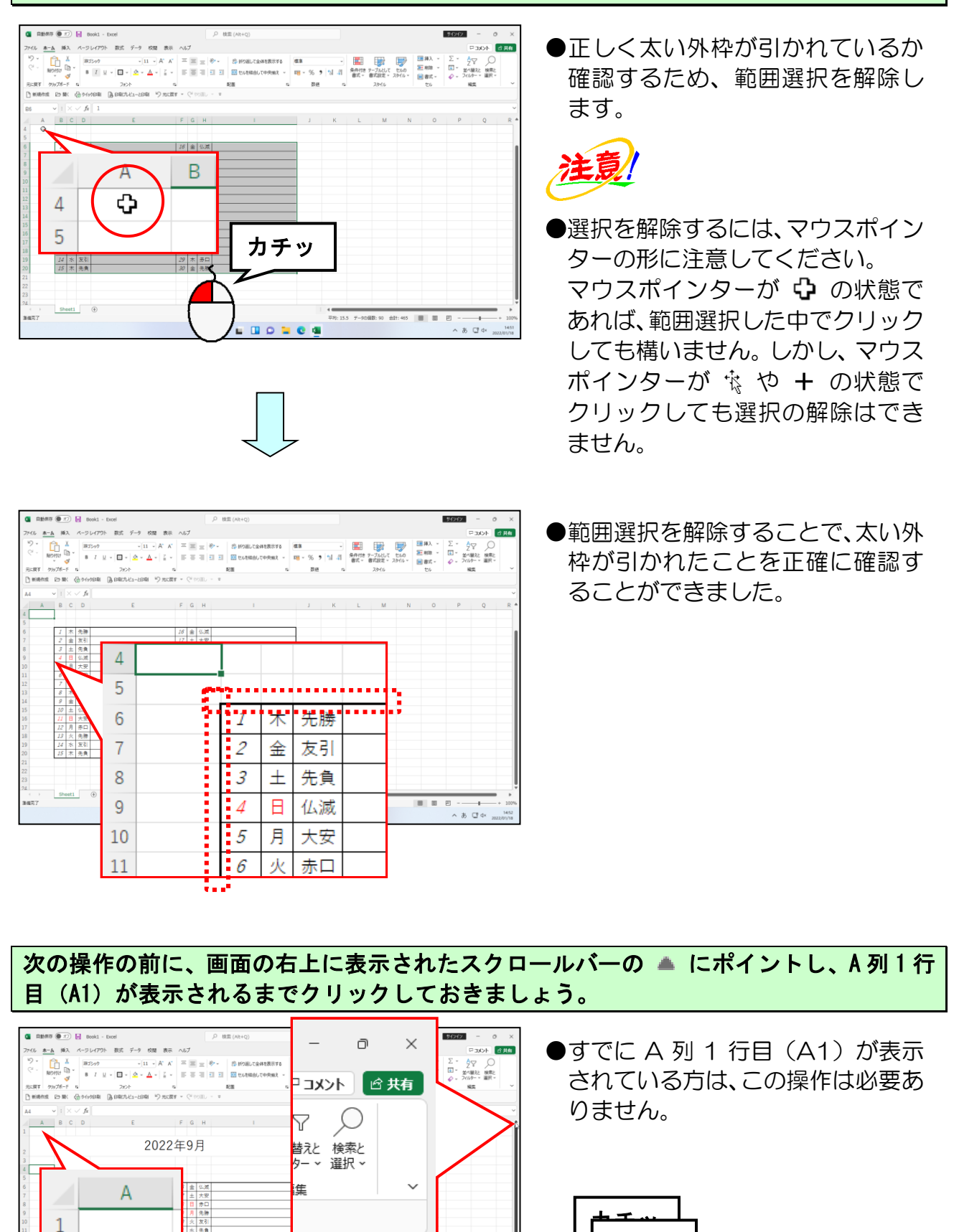

-165

# ⊡ ≪

R

Q

I P I I D I

カチッ

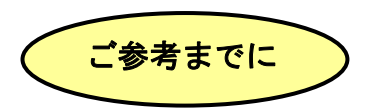

#### ■ [罫線] ボタンの種類

[ホーム] タブにある [フォント] グループ内の 🕮 - [罫線] ボタンをクリックして 表示される内容は次のとおりです。[罫線] ボタンに表示されるマークは、田 - や 🖽 - など、直前の罫線を引く操作で使用したマークに変わっています。

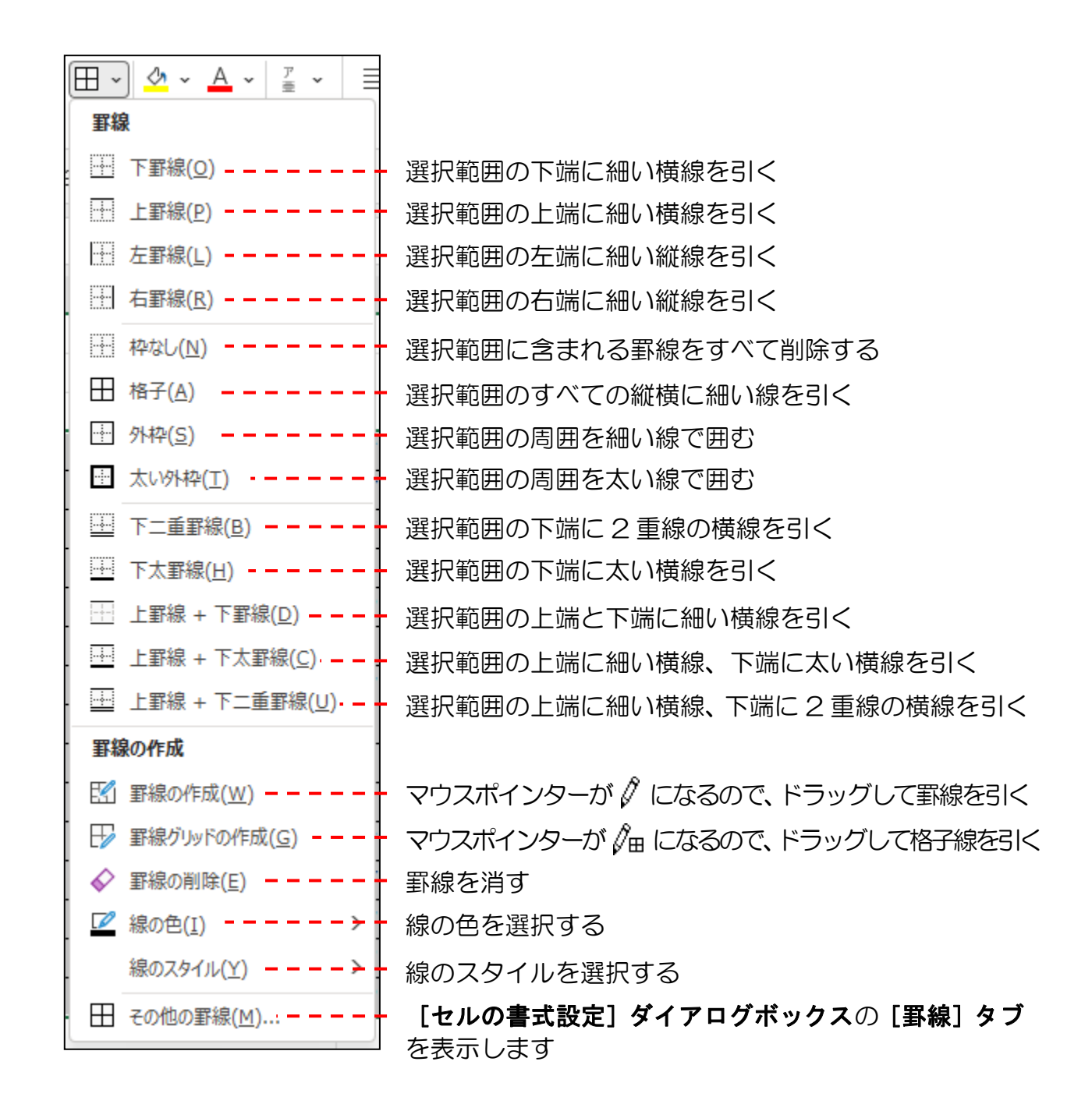

# 完成に近づいてきたけど、まだパッとせんのぉ~

- タケさん「線が引けたけど、なんだかまだパッとしないのぉ。」
- ウ メ さ ん 「そうよね、まわりに絵を入れたりして、もう少しきれいに ん 仕上げたいわ!」

くじら先生「そうですね。では今から季節にあったイラストを入れてみましょう。 イラストを入れることができれば今のカレンダーよりきれいな ものが出来上がりますよ!」

タケさん「出来上がりがたのしみじゃのぉ~。」

カレンダーに合ったイラストを、空いたスペースに入れて、カレンダーを見栄えよく仕上げてみましょう。

ここで覚えていただくのは、**[挿入] タブの [図] グループ**の **[オンライン画像]**を使った画像(イラスト)の挿入方法です。

■ [挿入] タブ

|           | oki - Excel ノ検<br>ノアロト 和声 ニ ター校理 キー All ブ                                                                                                    | 索 (Alt+Q)                |                          |
|-----------|----------------------------------------------------------------------------------------------------|--------------------------|--------------------------|
|           | で<br>日子<br>の<br>日<br>の<br>日<br>の<br>の<br>の<br>の<br>の<br>の<br>の<br>の<br>の<br>の<br>の<br>の<br>の |                          |                          |
| ■ [図] グル- | ープ                                                                                                    |                          |                          |
| 6         |                                                                                                    | > The SmartArt           |                          |
|           | 画像 図形 アイ 3                                                                                                    | D ADD - 2010-2010        |                          |
| Ť Ť       | - · · ユン モデル<br>_                                                                                                    | ll ~                     |                          |
|           |                                                                                                    |                          |                          |
|           | 画像の挿入元                                                                                                    | ※「図」をク                   | リックして展開される [図]           |
|           | 上日 このデバイス( <u>D</u> )                                                                                                    | グループ内(<br>まテされる          | の、「画像」をクリックし、            |
|           | CQ ストック画像…(S)                                                                                                    | スト内で使                    | 「オンノイン画像」が、アイ<br>用する機能です |
|           | ┣ij オンライン画像( <u>0</u> ) ←                                                                                                    | ー <mark>[オンライン</mark> 画像 | ]                        |
|           |                                                                                                    | - 167 -                  |                          |

# ① オンライン画像(イラスト)の挿入

ここでは、作成したカレンダーにイラストを挿入していきます。

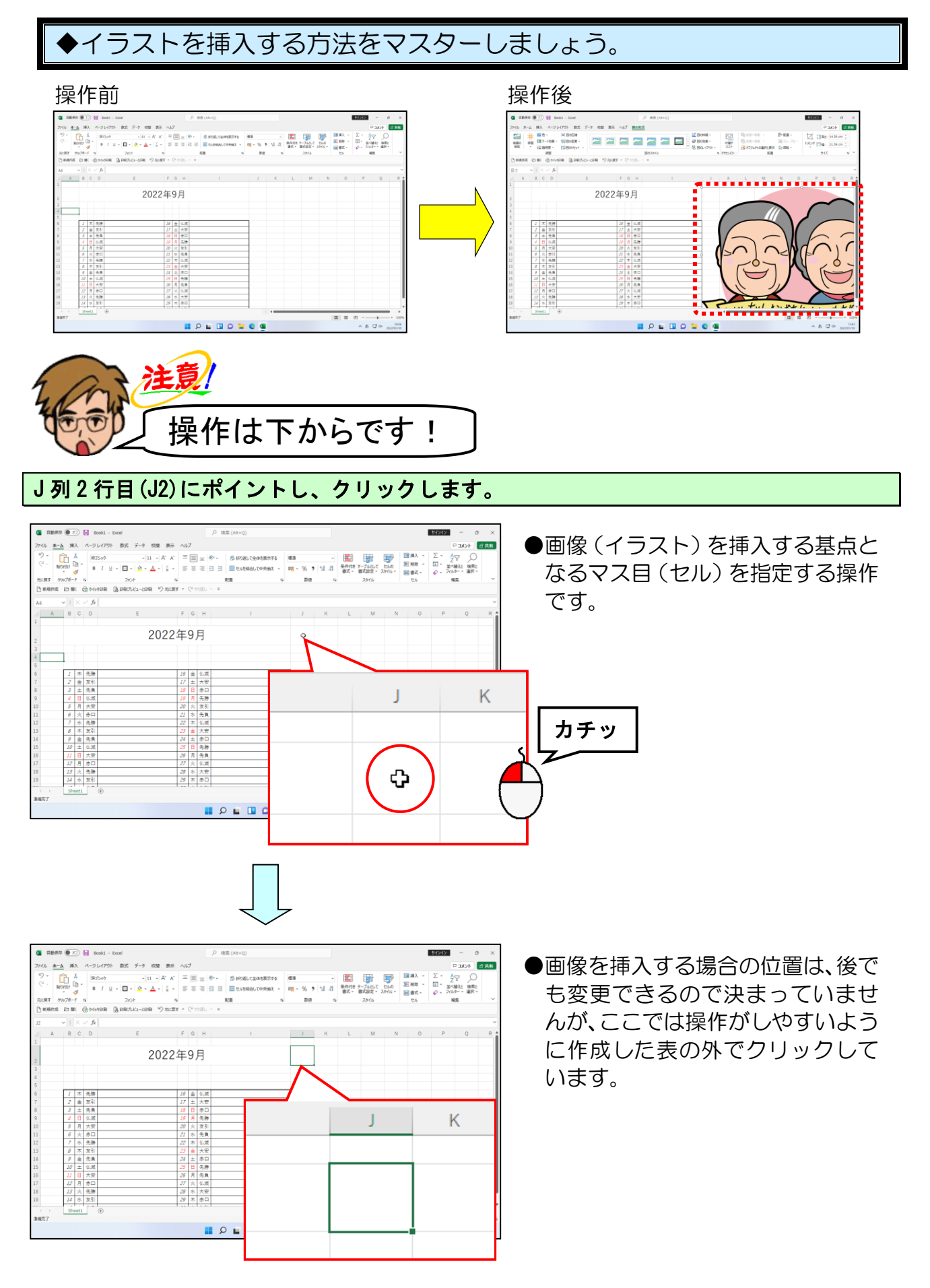

#### 画面左上にある [挿入] タブにポイントし、クリックします。 小大 \*-6 10 テーブルとして セルの 書式設定 、 スケイル・ 留意 せル Σ · A Z Z · 並べ最えと 検索と & 2010- · 副訳。 100 MID 10 条件付き 表式 -1:27 9%7#-F 1#MAN DOBK 12.00 🚺 自動保存 🖲 オフ) 📙 Book1 - Ex カチッ 挿入 ホーム ページ レイアウト ファイル 9~ 2 游ゴシック Γīъ 11 日 大安 12 月 赤口 13 火 先勝 14 水 友引 . E 9 = 0 0 = 0 a ^ 8 C ↔ 🚺 🛱 🏙 🕅 🖗 🖅 🚼 🛛 Booki - Excel クリックすると、左のようにリボン □ □ 内のボタンの種類が変わります。 BCD E F G H ●リボンが表示されていない方は、 2022年9月 P206 リボンの表示オプションの変 更を参照してください。 (下記のような状態の方) ファイル ホーム 挿入 ページレイアウト 数式 データ 校閲 表示 ヘルプ 📕 🔎 🖬 🔲 💭 🐂 😋 🖷 ^ # C ↔

## 画面左上にある 🏷 [図] ボタンにポイントし、クリックします。

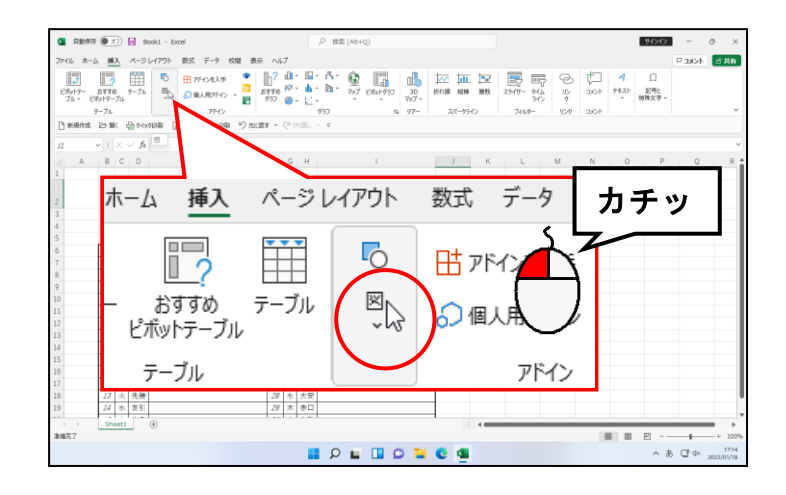

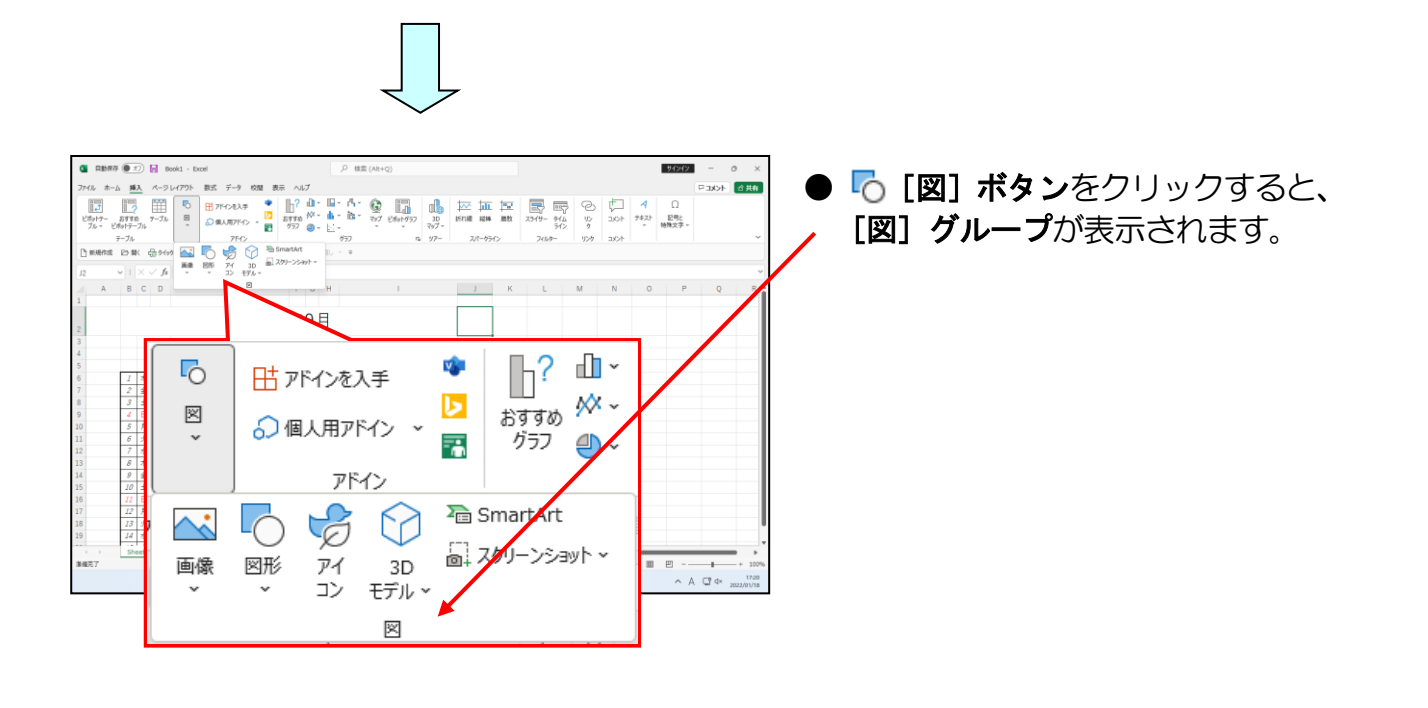

表示された [図] グループにある < [画像] ボタンにポイントし、クリックします。

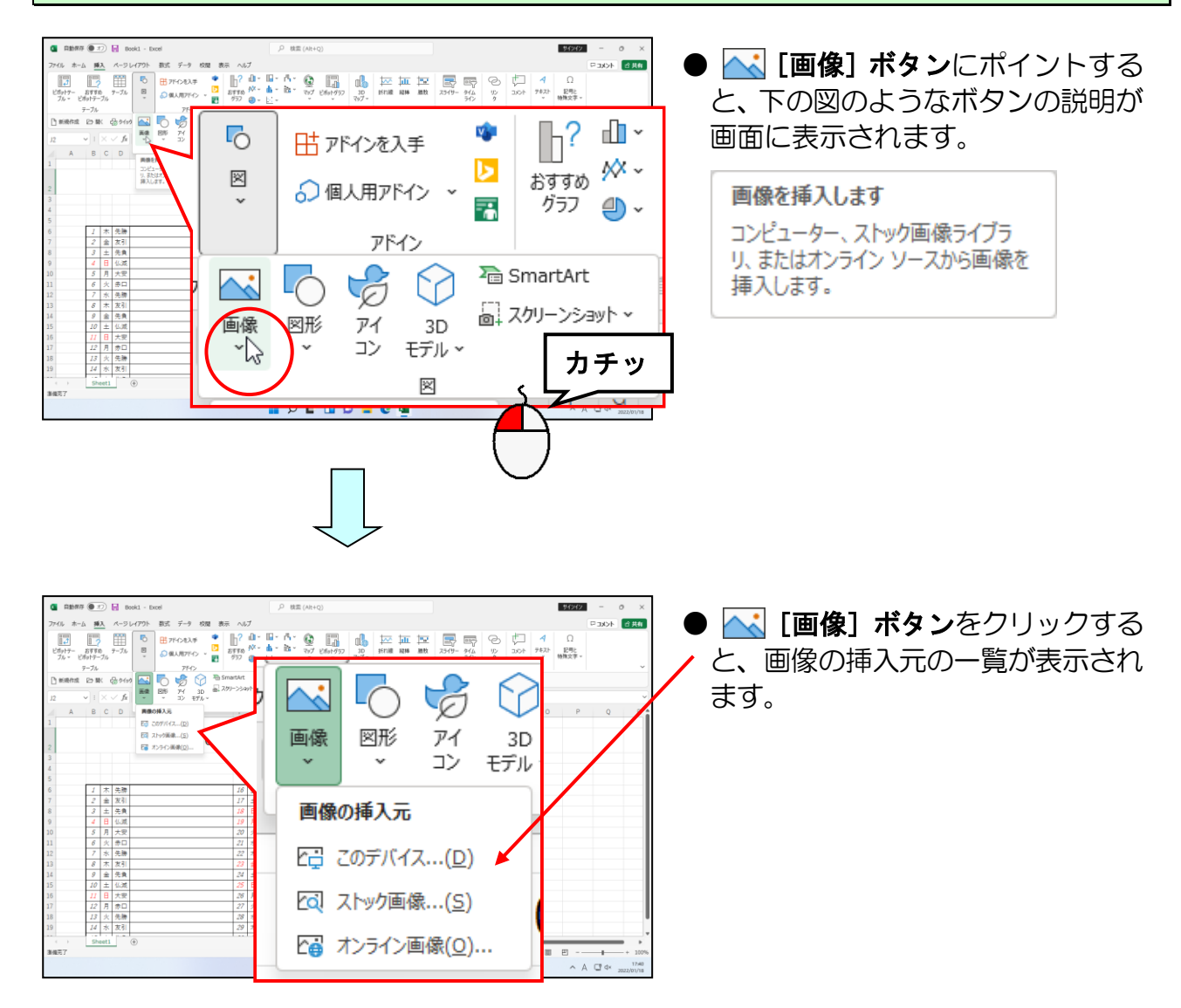

## 表示された一覧から、🖓 [オンライン画像(0)...] にポイントし、クリックします。

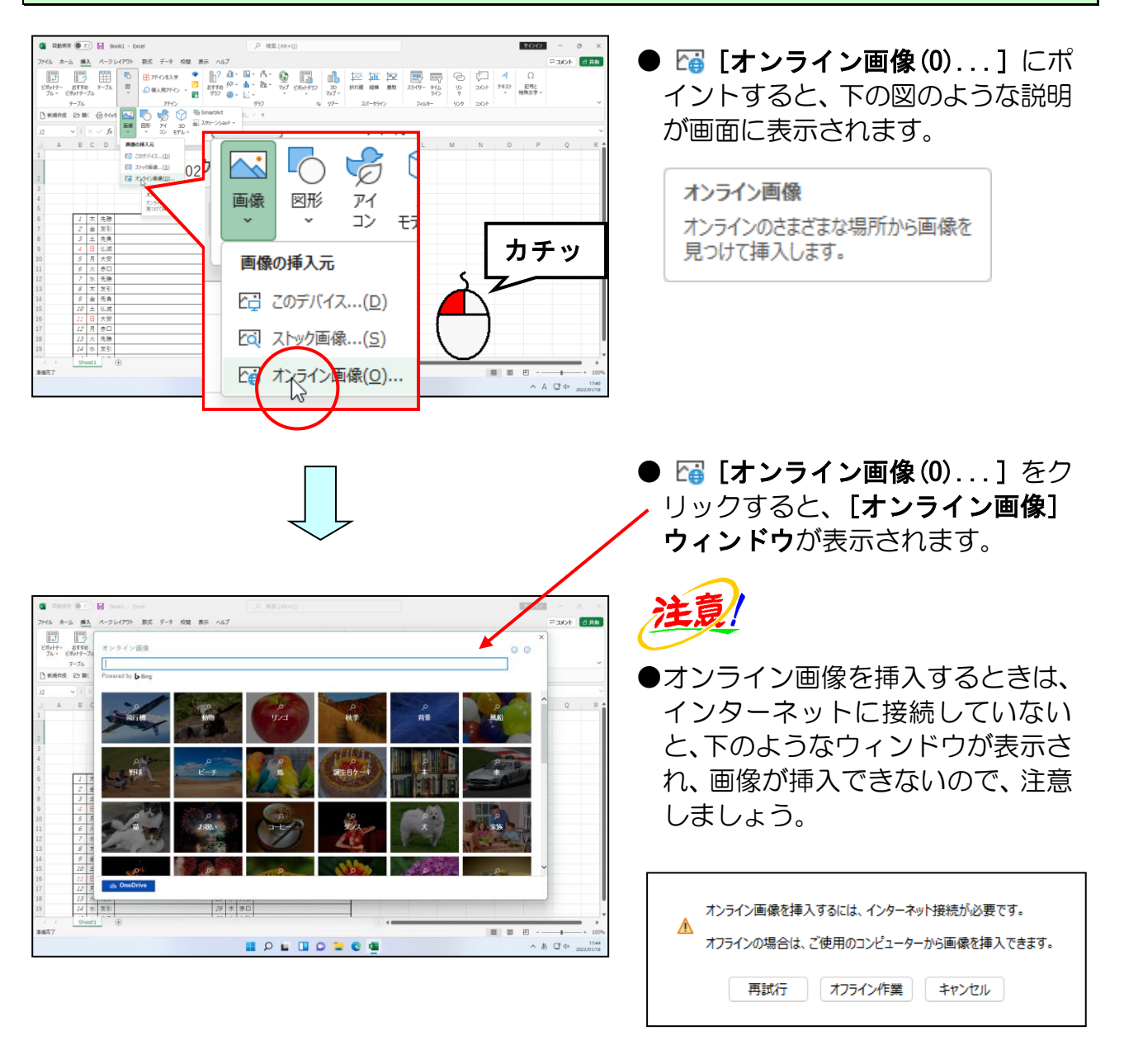

## [オンライン画像] ウィンドウのボックスにカーソルがあることを確認します。

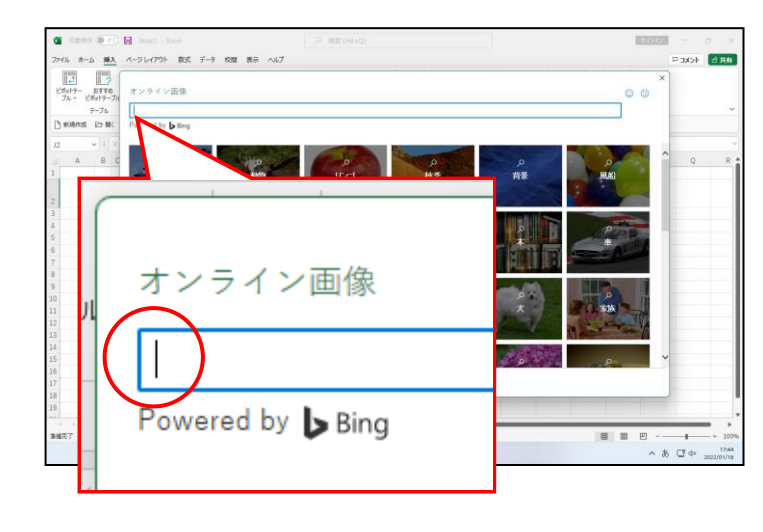

● [オンライン画像] ウィンドウのボ ックスにカーソルがない方は、ボッ クス内をクリックしてカーソルを 表示させましょう。 [オンライン画像] ウィンドウのボックスに「敬老の日」と入力し、文字を確定します。

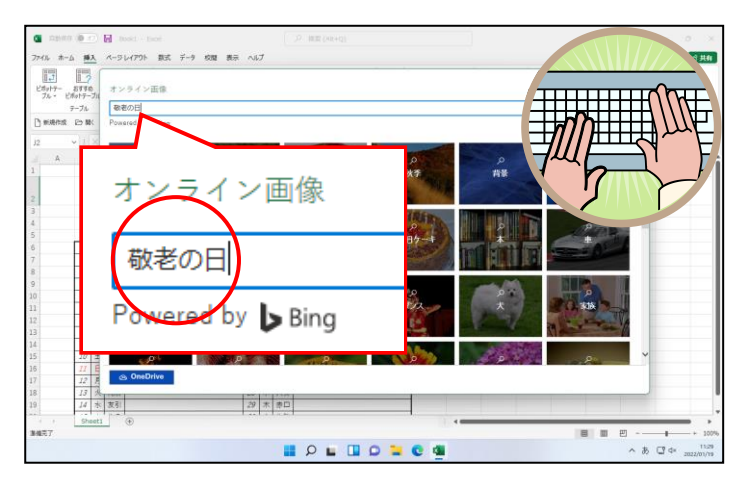

●「敬老の日」と入力することで、「敬 老の日」に関する画像を表示するよう、パソコンに指示しています。

注意

●日本語入力オンにした状態で入力 しましょう。

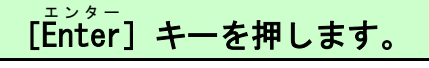

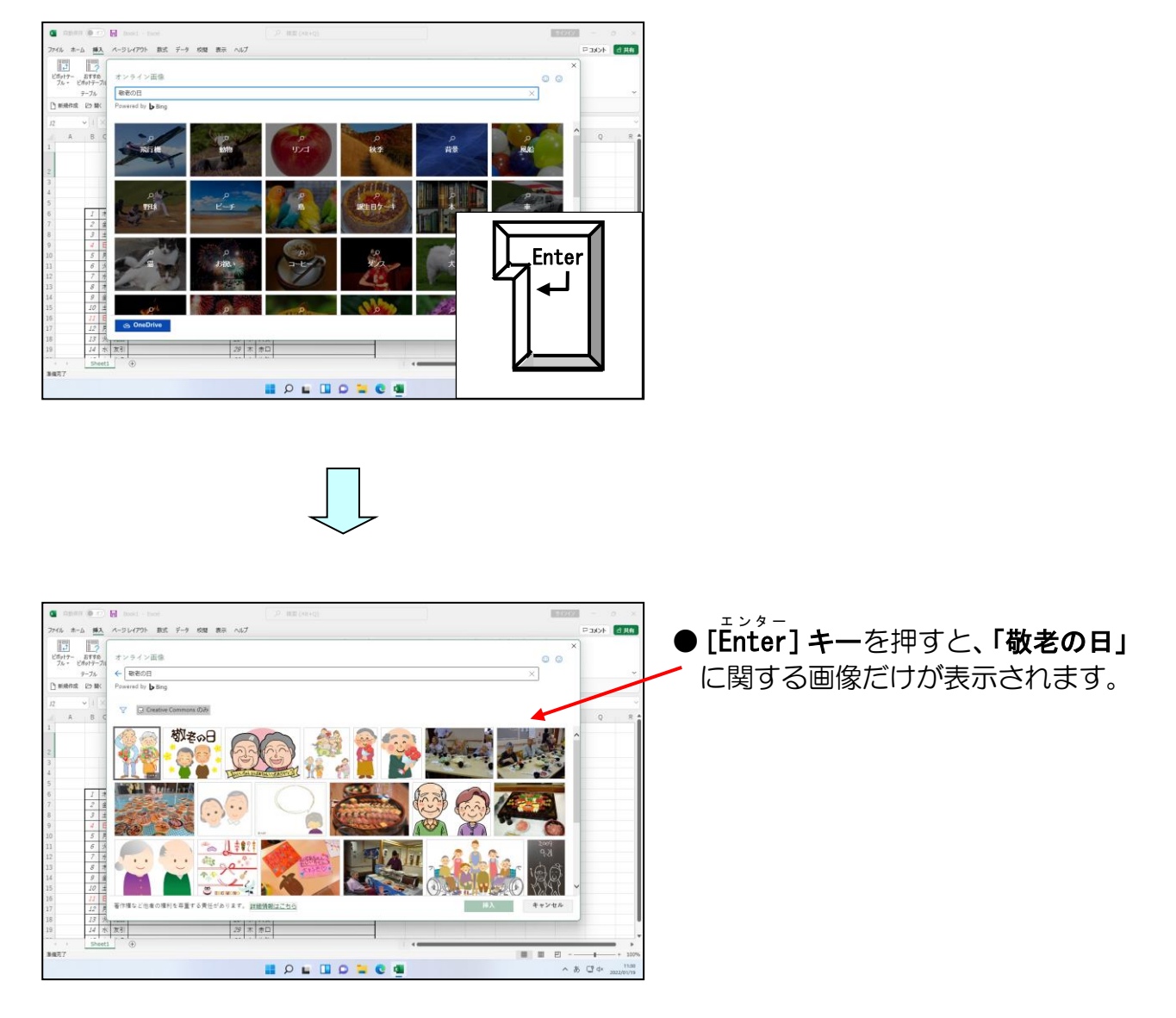

## ▽ [フィルター] ボタンにポイントし、クリックします。

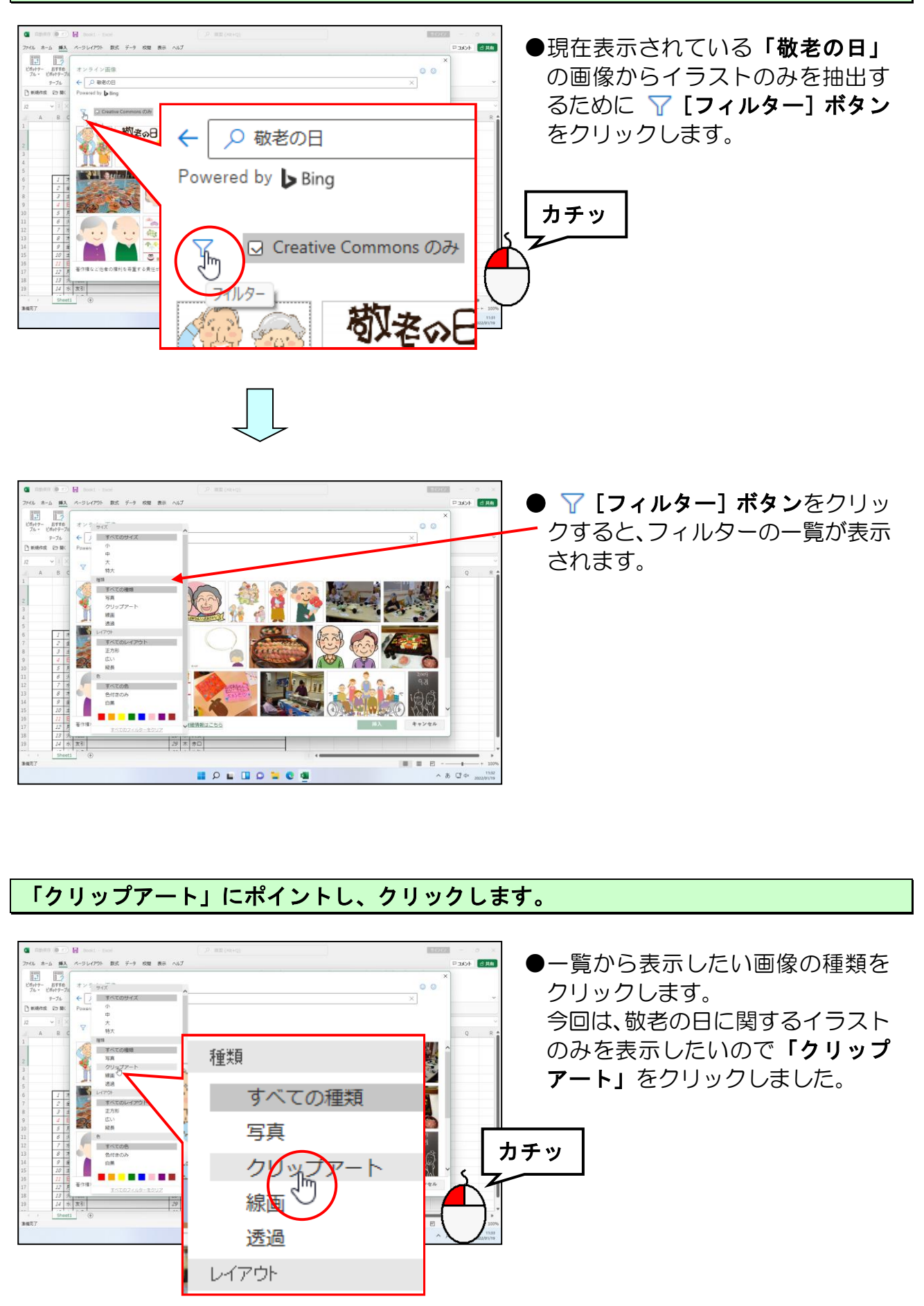

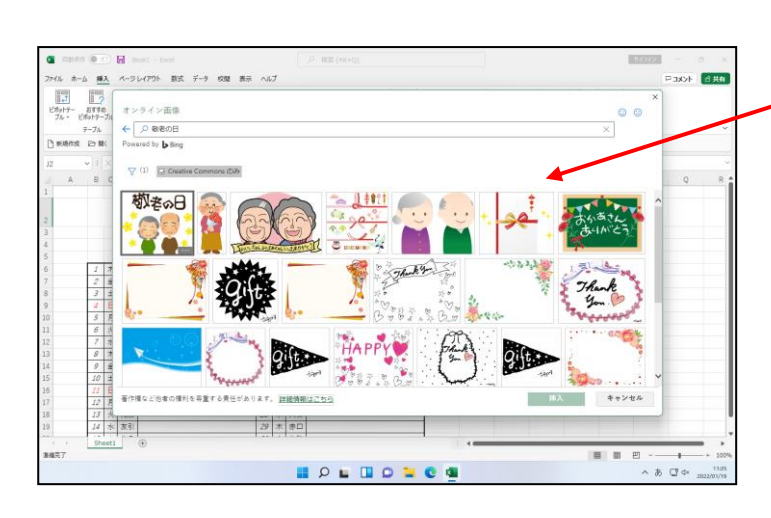

## ●「クリップアート」をクリックす ると、敬老の日のイラストのみが表 示されます。

## 目的の画像にポイントし、クリックします。

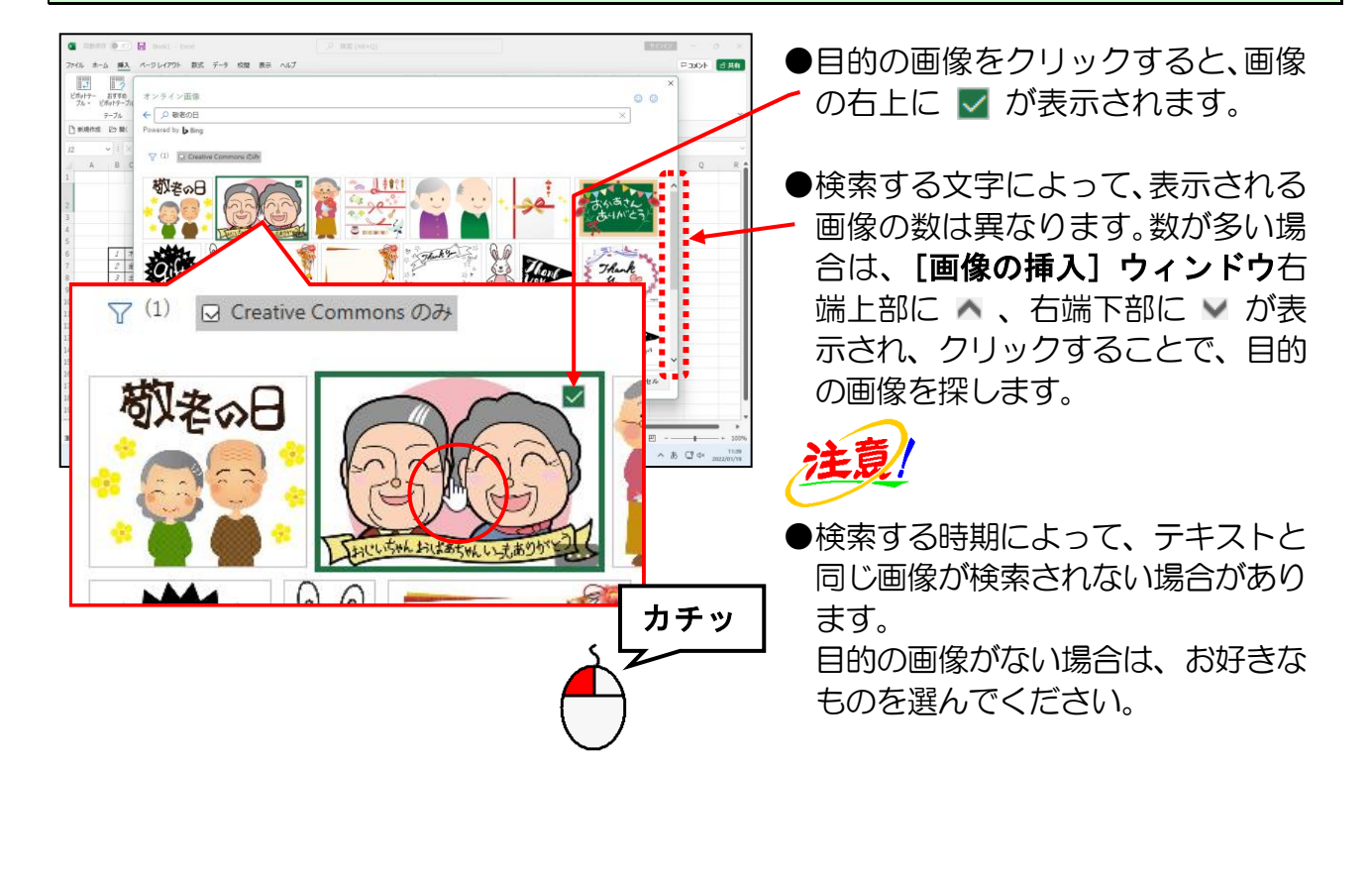
# [挿入] ボタンにポイントし、クリックします。

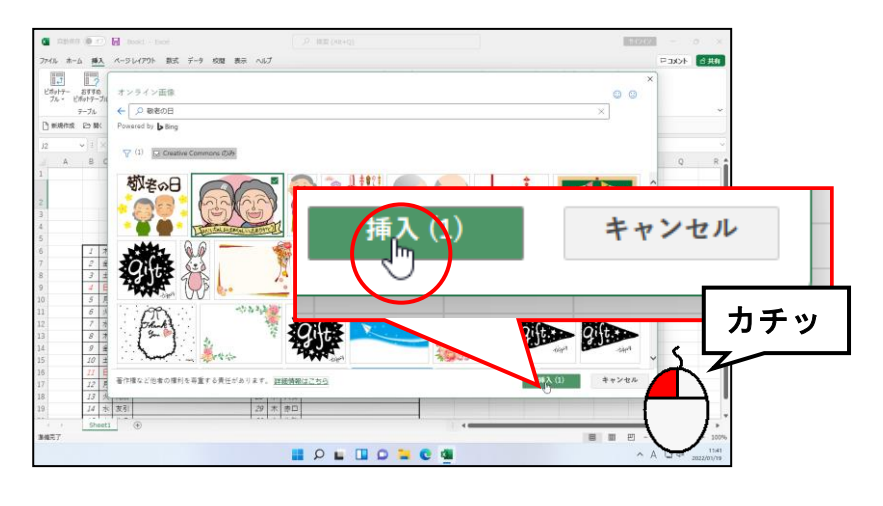

| C R85                                                                                                    | an 😐        | 0                | Boc                 | k1 - Excel                          |             |           | 戶 桃園 (A    | llt+Q)        |                                                                     |            |                                |                                                                                                    |                          | 94242      | -                               | 0            |
|----------------------------------------------------------------------------------------------------|-------------|------------------|---------------------|-------------------------------------|-------------|-----------|------------|---------------|---------------------------------------------------------------------|------------|--------------------------------|----------------------------------------------------------------------------------------------------|--------------------------|------------|---------------------------------|--------------|
| 7111 1                                                                                                    | t-1 30      | i,               | ペーラレ                | イアウト 数式 デー                          | ク 校開 表示     | へいブ 間の形   | 5 <u>5</u> |               |                                                                     |            |                                |                                                                                                    |                          |            | -1 <kc< th=""><th>台共</th></kc<> | 台共           |
| <ul> <li>         ・</li> <li>         ・</li></ul> | ÷<br>₩<br>1 | 色、<br>17-<br>1近印 | ·<br>  玖里 ~<br> 度 ~ | 14(回の圧縮<br>54(回の変更 -<br>15(回のりたっト 。 | 22          | <b>2</b>  |            | 2             | <ul> <li>         ・ ご Bの料緒・         ・         ・         ・</li></ul> | 代酬7<br>+スト | □日 田田へお<br>□日 田田へお<br>□2 オプラエク | <ol> <li>・</li> <li>・</li></ol> | 静蔵書。<br>画 5576。<br>全 開転。 | ₩Ç¥ EK     | Ka: 14.59 (<br>E: 21.59 (       | m ()<br>m () |
| D etable                                                                                                    | - DA.8      |                  | 952<br>3- 0-6-01    | an Dionetra                         | JOB IO HOR  | e - Olean | 80,491,5   |               |                                                                     | 6 998569   |                                | RCB1                                                                                                    |                          |            | 4.4                             | 6            |
|                                                                                                    |             |                  |                     | on OBmanner-                        | -1041 77000 |           |            |               |                                                                     |            |                                |                                                                                                    |                          |            |                                 |              |
| A 2                                                                                                    | ¥ 1         | ~ ~              | / Jx                |                                     |             |           |            |               |                                                                     |            |                                |                                                                                                    |                          | <b>A</b> 0 |                                 |              |
| A                                                                                                    | B           | С                | D                   | E                                   |             | FGH       |            |               |                                                                     | К          | L                              | м                                                                                                    | N O                      |            | Q                               |              |
|                                                                                                    |             |                  |                     |                                     | 2022        | 年9月       |            |               | 0                                                                   |            |                                |                                                                                                    | 1                        |            |                                 |              |
|                                                                                                    |             |                  |                     |                                     |             |           |            |               |                                                                     |            |                                |                                                                                                    |                          |            |                                 |              |
| 1                                                                                                    |             |                  |                     |                                     |             |           |            |               |                                                                     |            |                                |                                                                                                    |                          | 1          |                                 | 1            |
|                                                                                                    | 1           | +                | /* 28               |                                     |             |           |            |               |                                                                     |            |                                |                                                                                                    |                          |            | -                               | -            |
|                                                                                                    | 2           | *                | 元将                  |                                     |             | J         |            | K             | 1                                                                   |            | M                              |                                                                                                    | N                        | 0          |                                 |              |
| 3                                                                                                    | 3           | ±                | 先負                  |                                     |             |           |            |               | -                                                                   |            |                                |                                                                                                    |                          |            | 1                               | -            |
|                                                                                                    | 4           | В                | 仏滅                  |                                     |             |           |            |               |                                                                     |            |                                |                                                                                                    |                          |            |                                 | 1            |
| 0                                                                                                    | 5           | 月                | 大安                  |                                     | (           |           | _          |               |                                                                     |            |                                |                                                                                                    |                          | (          |                                 | 1            |
| 1                                                                                                    | 6           | 火                | 赤口                  |                                     | -           |           |            |               |                                                                     |            |                                |                                                                                                    |                          |            |                                 |              |
| 2                                                                                                    | 7           | *                | 大勝                  |                                     | -           |           |            |               |                                                                     |            |                                |                                                                                                    |                          |            |                                 | -            |
| 4                                                                                                    | 9           | <br>             | 天負                  |                                     | -           |           |            |               |                                                                     |            |                                |                                                                                                    |                          |            |                                 | -            |
| 5                                                                                                    | 10          | ±                | 仏滅                  |                                     |             |           |            |               |                                                                     |            |                                |                                                                                                    |                          |            |                                 |              |
| 6                                                                                                    | 11          | B                | 大安                  |                                     |             |           |            |               |                                                                     |            |                                |                                                                                                    |                          |            |                                 | Γ.           |
| 7                                                                                                    | 12          | 月                | 赤口                  |                                     |             |           |            |               |                                                                     |            |                                |                                                                                                    |                          |            |                                 |              |
| 8                                                                                                    | 13          | 火                | 先勝                  |                                     | -           |           |            |               |                                                                     |            |                                |                                                                                                    |                          |            |                                 | $\leq$       |
| 9                                                                                                    | 14          | *                | 2(5)                |                                     |             |           |            | 7             |                                                                     |            |                                |                                                                                                    |                          |            |                                 | LI           |
| <                                                                                                    | Sh          | eet1             |                     |                                     |             |           |            |               |                                                                     |            |                                |                                                                                                    |                          |            |                                 |              |
| ALC I                                                                                                    |             |                  |                     |                                     |             |           |            |               |                                                                     |            |                                |                                                                                                    |                          |            |                                 | + 10         |
|                                                                                                    |             |                  |                     |                                     |             |           | _          |               |                                                                     |            |                                |                                                                                                    |                          |            |                                 | 119          |
|                                                                                                    |             |                  |                     |                                     |             |           |            |               |                                                                     |            |                                |                                                                                                    |                          |            |                                 |              |
|                                                                                                    |             |                  |                     |                                     | -           |           | - 61       |               |                                                                     |            |                                |                                                                                                    |                          |            |                                 | L            |
|                                                                                                    |             |                  |                     |                                     |             |           | - 11       |               |                                                                     | _          | /                              |                                                                                                    | •                        |            |                                 |              |
|                                                                                                    |             |                  |                     |                                     |             |           | - 11       | 1 -           | 7                                                                   |            | -                              |                                                                                                    |                          |            |                                 |              |
|                                                                                                    |             |                  |                     |                                     |             |           |            |               |                                                                     | 1          |                                |                                                                                                    |                          |            |                                 |              |
|                                                                                                    |             |                  |                     |                                     |             |           |            |               | -                                                                   |            |                                |                                                                                                    |                          |            | $\boldsymbol{\alpha}$           |              |
|                                                                                                    |             |                  |                     |                                     |             |           | <b>I</b> V | ~             |                                                                     |            | - <b>(</b>                     |                                                                                                    |                          |            |                                 |              |
|                                                                                                    |             |                  |                     |                                     | 0           |           |            | $\rightarrow$ | •                                                                   |            | •                              |                                                                                                    |                          |            |                                 |              |
|                                                                                                    |             |                  |                     |                                     |             | (         |            |               |                                                                     |            |                                |                                                                                                    |                          |            |                                 | 1            |

● [挿入] ボタンをクリックすると、 / カーソルがあった場所に画像が挿 入されます。

●イラスト<mark>が</mark>挿入された後は、イラス トの周りに ○(サイズ変更ハンド ル)が表示されています。

●画像を削除したい場合は、削除したい画像をクリックして選択し、
 「」」」」
 [Delete] キー、または [Back Space]
 キーを押します。

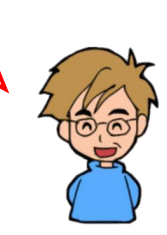

# ② オンライン画像(イラスト)のサイズを変更する

ここでは挿入したイラストのサイズを変更してみましょう。

◆イラストのサイズを変更する方法をマスターしましょう。

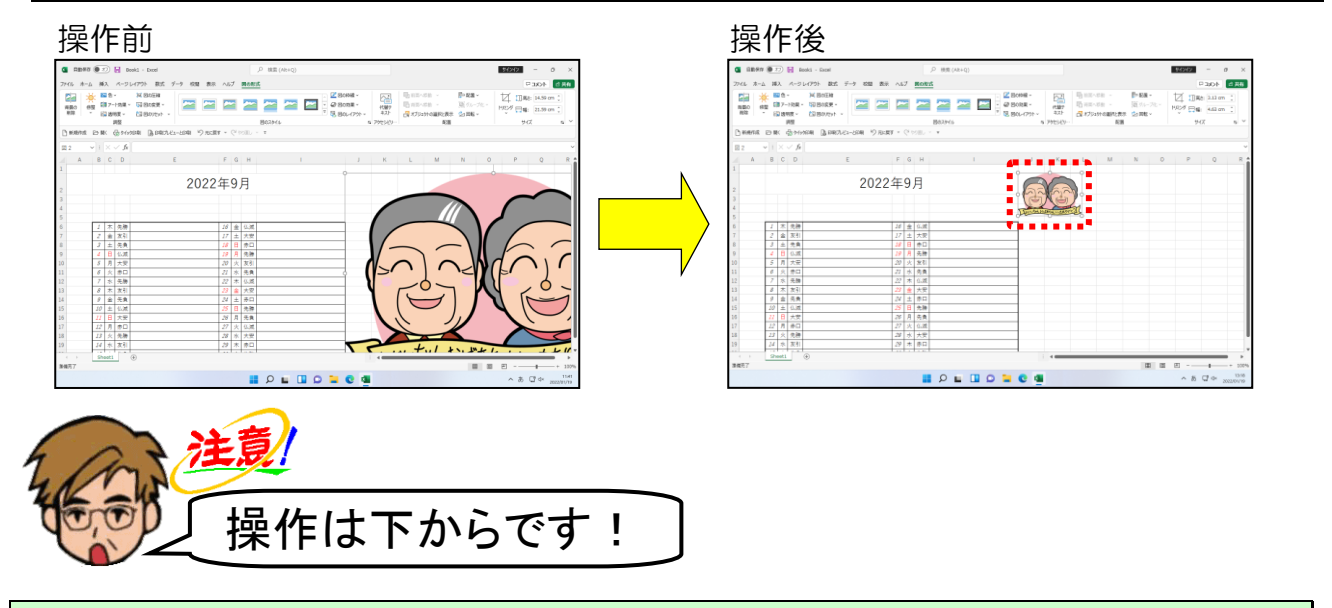

挿入したイラストの周りに ○ (サイズ変更ハンドル) が表示されていることを確認します。

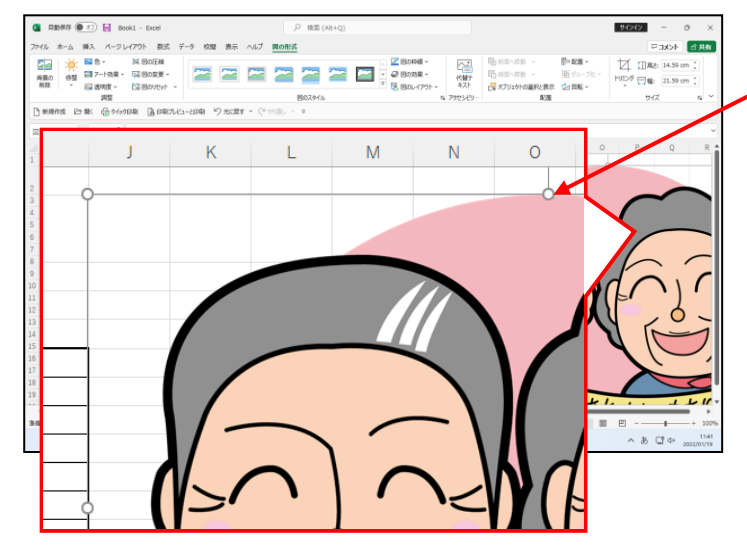

- ●イラストの周りに ○(サイズ変更 - ハンドル)が表示されていれば、 現在このイラストを選択している ことになります。
- ●挿入したイラストの周りに ○(サイズ変更ハンドル)が表示さ れていない方は、イラストの中央で クリックしておきましょう。

 ここからは挿入したイラストのサ イズを変更する操作になります。

画面の右下に表示されたスクロールバーの ▼ にポイントし、挿入した「敬老の日」の画 像の下中央にある ○(サイズ変更ハンドル)が表示されるまでクリックします。

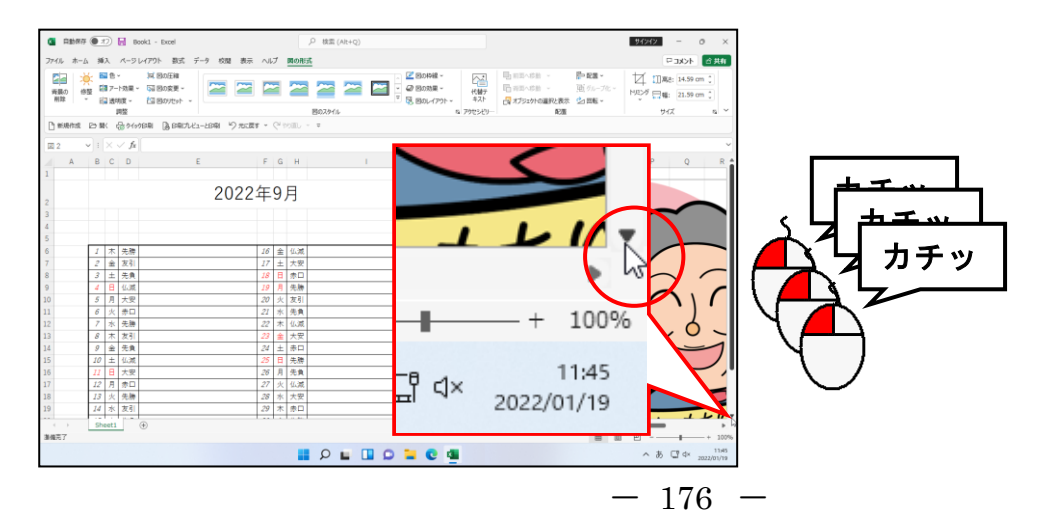

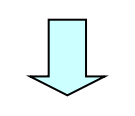

| G R#                       | 17 <b>()</b> : | Ð                  | <b>0</b> 00         | toki - Excel                    |           |    |    |       | 検索(Alt+Q)                                                          | 95962 - O ×                                                                                                    |
|----------------------------|----------------|--------------------|---------------------|---------------------------------|-----------|----|----|-------|--------------------------------------------------------------------|----------------------------------------------------------------------------------------------------|
| 77111 1                    | -6 30          | a.                 | x-91                | レイアウト 数式 データ                    | 校開 表示     | NR | 7  | 国の形   | a.                                                                 | マコメント 合共物                                                                                                    |
| 「<br>発展の<br>用辞             | *              | 自住<br>日 7-<br>日 近年 | ,<br>  改業 ~<br>Ng ~ | 14(日の王編<br>「福日の変更 -<br>「福日の変更 - | -         | 2  | 2  | ~     | -<br>-<br>-<br>-<br>-<br>-<br>-<br>-<br>-<br>-<br>-<br>-<br>-<br>- | 日本になる。     日本になる。     日本にな |
|                            |                |                    | 92                  |                                 |           |    |    |       | 802941                                                             | a 798349- ROM 947 a "                                                                                                    |
| D millerts                 | 2 23 8         | K I                | 10 0 for            | 四周 医胆汁化工-28                     | 明 *2 元2世ま |    |    | SILL  | · ¥                                                                |                                                                                                    |
| 國 2                        | v 1            |                    | ∕ fx                |                                 |           |    |    |       |                                                                    |                                                                                                    |
| A                          | В              | с                  | D                   | E                               |           | F  | G  | н     |                                                                    | K L M N O P O R                                                                                                    |
| 3                          |                |                    |                     |                                 |           |    |    |       |                                                                    |                                                                                                    |
| 4                          |                |                    |                     |                                 |           |    |    |       |                                                                    |                                                                                                    |
| 5                          |                |                    |                     |                                 |           |    |    |       |                                                                    |                                                                                                    |
| 6                          | 1              | 木                  | 先牌                  |                                 |           | 16 | 盒  | 仏滅    |                                                                    |                                                                                                    |
| 7                          | 2              | 金                  | 友引                  |                                 |           | 17 | ±  | 大安    |                                                                    |                                                                                                    |
| 8                          | 3              | ±                  | 先負                  |                                 |           | 18 | B  | 赤口    |                                                                    |                                                                                                    |
| 9                          | - 4            | 8                  | 仏滅                  |                                 |           | 19 | A  | 先勝    |                                                                    |                                                                                                    |
| 10                         | 5              | Я                  | 大安                  |                                 |           | 20 | 火  | 友引    |                                                                    |                                                                                                    |
| 11                         | 6              | 火                  | 종미                  |                                 |           | 21 | *  | 先負    |                                                                    |                                                                                                    |
| 12                         | /              | *                  | 先標                  |                                 |           | 22 | 木  | 纵藏    |                                                                    |                                                                                                    |
| 13                         | 8              | 木                  | 双引                  |                                 |           | 23 | #  | 大安    |                                                                    |                                                                                                    |
| 16                         | 9              | 1                  | 光貝                  |                                 |           | 24 | 1  | 101   |                                                                    |                                                                                                    |
| 15                         | 10             | -                  | +22                 |                                 |           | 25 | B  | 2.0   |                                                                    |                                                                                                    |
| 17                         | 12             |                    | *0                  |                                 |           | 20 | 11 | 11.10 |                                                                    |                                                                                                    |
| 18                         | 7.3            | 1                  | 4.38                |                                 |           | 28 | *  | 大安    |                                                                    |                                                                                                    |
| 19                         | 14             | 1                  | 273                 |                                 |           | 29 | *  | *0    |                                                                    |                                                                                                    |
| 20                         | 15             | *                  | 先負                  |                                 |           | 30 | ÷  | 先時    |                                                                    | +111,5th, Dr ++4/1, ++4/                                                                                                    |
| 21                         |                | -                  |                     |                                 |           | -  |    |       |                                                                    | Sth Sth                                                                                                    |
| 22                         |                |                    |                     |                                 |           |    |    |       |                                                                    |                                                                                                    |
| 23                         |                |                    |                     |                                 |           |    |    |       |                                                                    |                                                                                                    |
| $\leftarrow$ $\rightarrow$ | Sh             | eet1               |                     | ۲                               |           |    |    |       |                                                                    |                                                                                                    |
| 30857                      |                |                    |                     |                                 |           |    |    |       |                                                                    | ■ ■ 巴 - + 100                                                                                                    |
|                            |                |                    |                     |                                 |           |    |    |       | P 🖬 🛄 🗭 🐂 😋                                                        | へあ CF d× 2022/01/19                                                                                                    |

# 画面の右下に表示されたスクロールバーの ▶ にポイントし、挿入した「<mark>敬</mark>老の日」の画 像の右下にある ○(サイズ変更ハンドル)が表示される<mark>ま</mark>でクリックします。

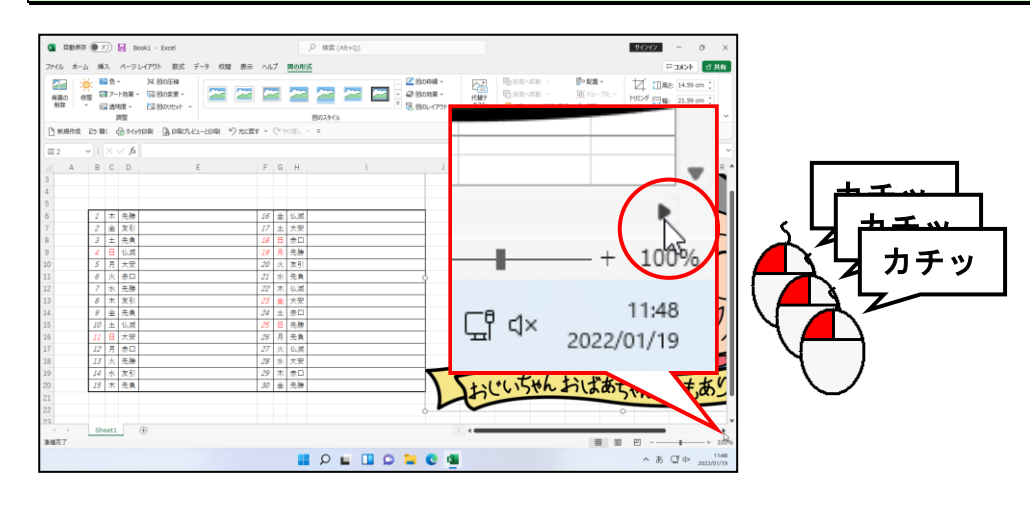

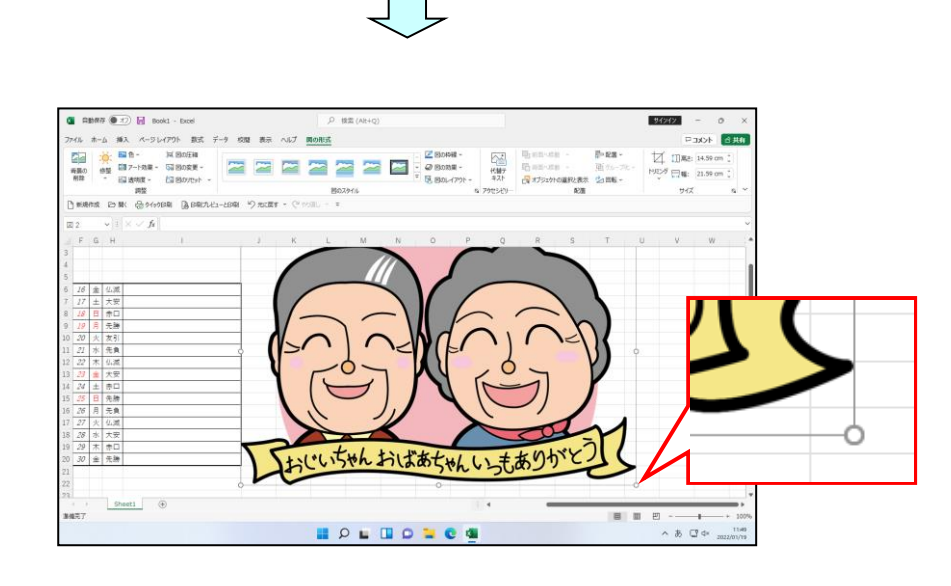

「敬老の日」の画像の右下にある ○(サイズ変更ハンドル)にポイントします。

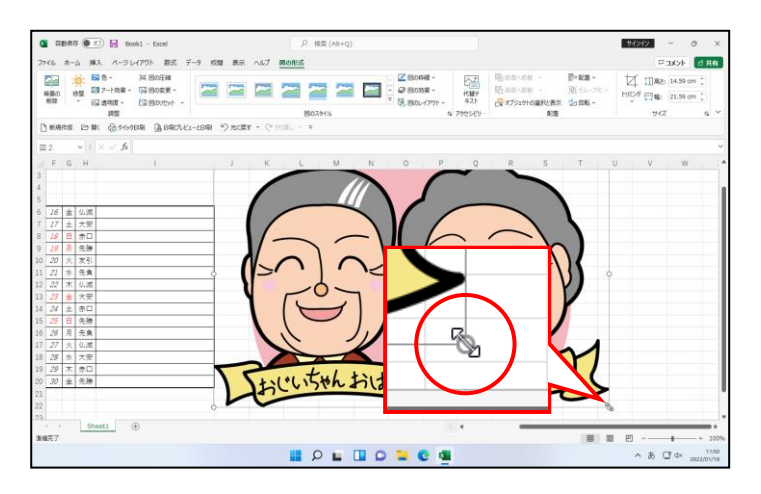

 ●画像の右下にある ○ (サイズ変 更ハンドル)にポイントすると、
 マウスポインターの形が <sup>ヘ</sup>」に変わります。

#### そのまま左上へ向かってドラッグします。

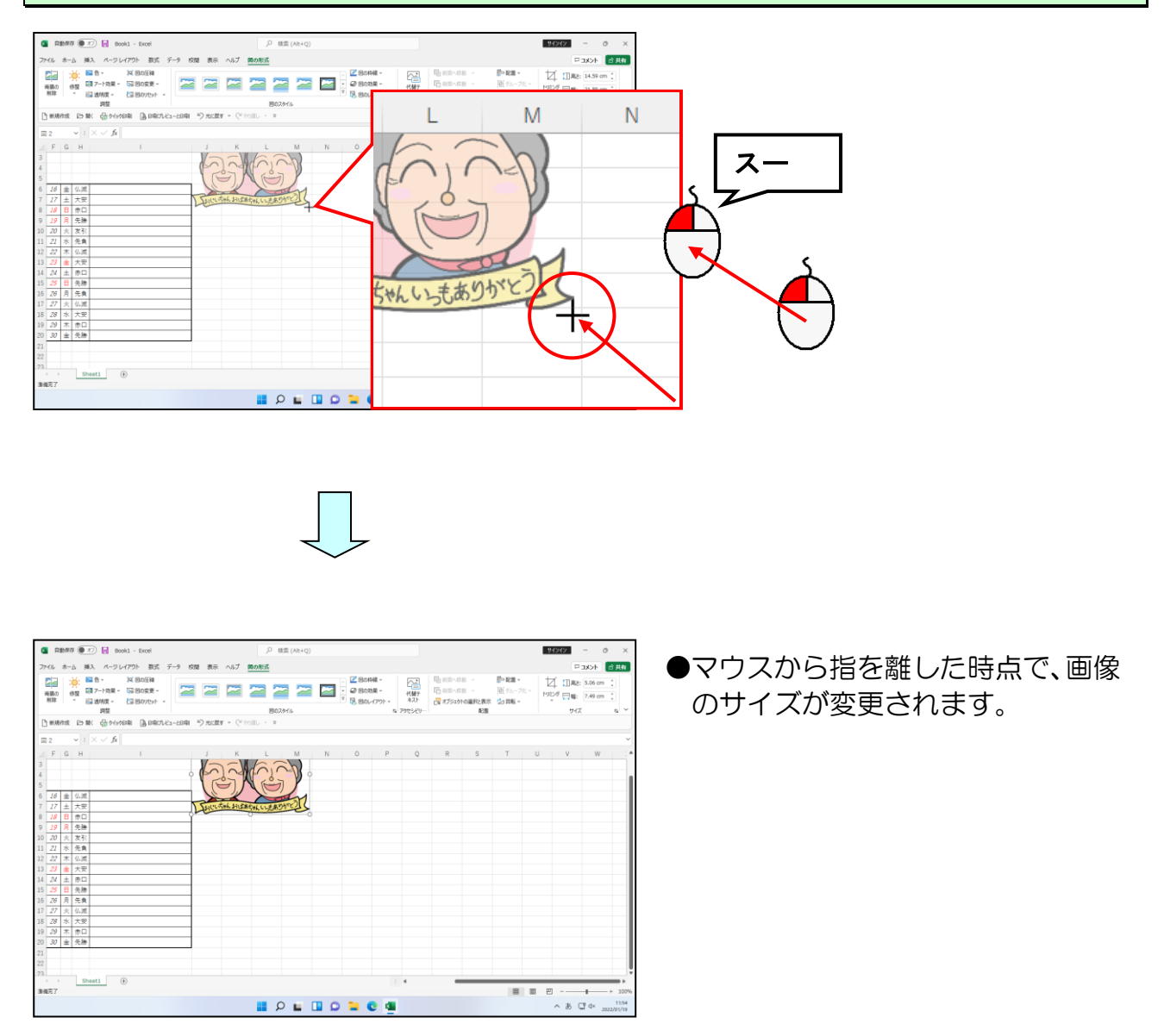

### 画面の右上に表示されたスクロールバーの ▲ にポイントし、挿入した「敬老の日」の画 像全体が見えるまでクリックします。

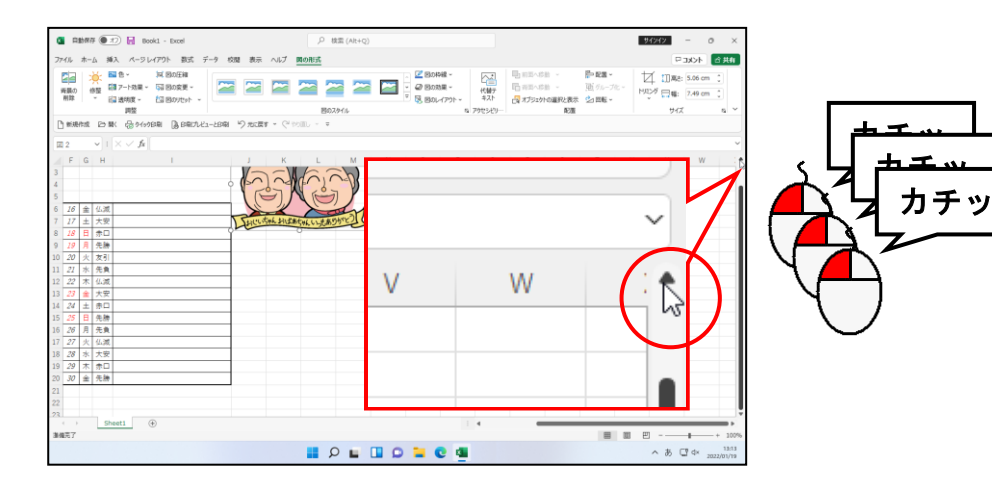

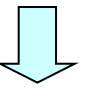

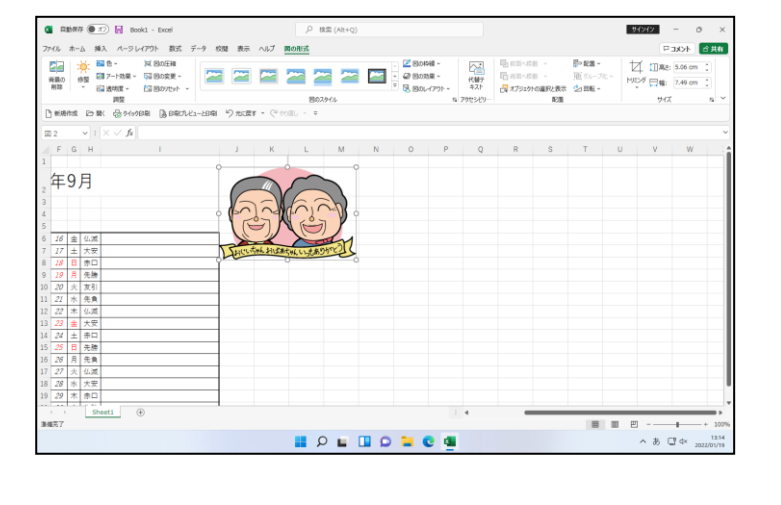

### 同様にして、下の図を参考に、「敬老の日」の画像のサイズを変更します。

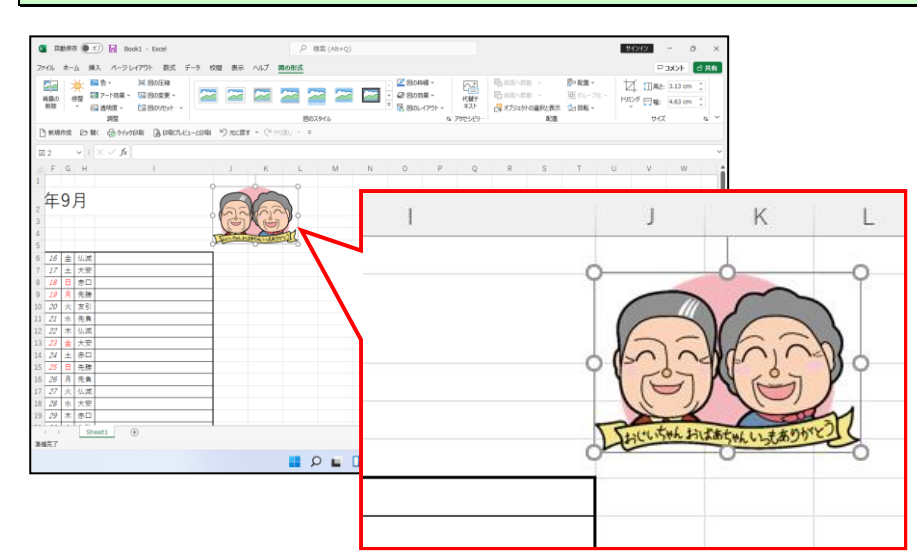

# 次の操作の前に、画面の下に表示されたスクロールバーの ◀ にポイントし、A 列 1 行目 (A1)が表示されるまでクリックします。

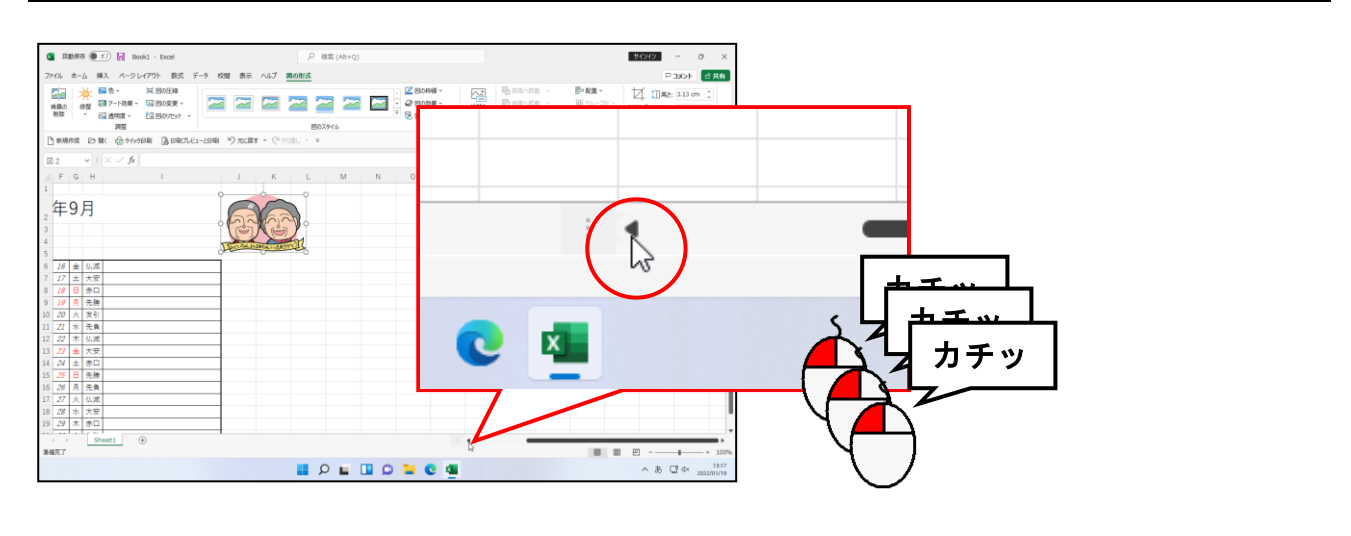

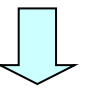

| C 2007          | 7 <b>0</b> x |        | Book1 - Excel | P           | 検索 (Alt+Q) |                                                         |                            |                                                                                                    |                             | 94242                               | - 0                | ×           |
|-----------------|--------------|--------|---------------|-------------|------------|---------------------------------------------------------|----------------------------|----------------------------------------------------------------------------------------------------|-----------------------------|-------------------------------------|--------------------|-------------|
| ファイル ホー         | 山 167        |        | オーマレンアウト 数式 デ |             |            |                                                         |                            |                                                                                                    |                             | P                                   | 100                | 合共有         |
| 新聞の<br>田政<br>日本 |              | 10 N N |               | А           | В          | 図の料線 ~<br>(○ 図の効果 ~<br>(○ 図のレイアクト ~<br>な アクリー<br>、 アクリー | 10日<br>10日<br>キスト<br>セラゼリー | <ul> <li>10日本のの時代</li> <li>10日本のの時代</li> <li>11日本のの時代</li> <li>11日本のの時代</li> <li>11日本のの時代</li> <li>11日本の時代</li> <li>11日本の時代<th>静 記載。<br/>画 556-7年。<br/>全 部載。</th><th>10 ID Re:<br/>1402/8 12 Will<br/>1402</th><th>3.13 cm<br/>4.63 cm</th><th>:<br/>;<br/>;</th></li></ul> | 静 記載。<br>画 556-7年。<br>全 部載。 | 10 ID Re:<br>1402/8 12 Will<br>1402 | 3.13 cm<br>4.63 cm | :<br>;<br>; |
| 2               | v 1          | ł      | 1             |             |            |                                                         |                            |                                                                                                    |                             |                                     |                    | ~           |
| A               | в            |        | 1             |             |            | J. J.                                                   | К                          | L M                                                                                                    | N C                         | P                                   | 9                  | R           |
| 2 3 4           |              | ۱      |               |             |            |                                                         |                            |                                                                                                    |                             |                                     |                    |             |
| 6               | 1            | 木      | 关.牌           | 16 + 4.31   |            | Ť                                                       |                            | 0                                                                                                    |                             |                                     |                    | -           |
| 7               | 2            | £      | 友引            | 17 土 大安     |            |                                                         |                            |                                                                                                    |                             |                                     |                    |             |
| 8               | 3            | ±      | 先負            | 18 日 赤口     |            |                                                         |                            |                                                                                                    |                             |                                     |                    |             |
| 9               | 4            | Β      | 仏滅            | 19 月 先勝     |            |                                                         |                            |                                                                                                    |                             |                                     |                    |             |
| 10              | 5            | 月      | 大安            | 20 火 友引     |            |                                                         |                            |                                                                                                    |                             |                                     |                    |             |
| 11              | 6            | 火      | 赤口            | 21 水 先負     |            |                                                         |                            |                                                                                                    |                             |                                     |                    |             |
| 12              | 7            | *      | 先勝            | 22 末 仏滅     |            |                                                         |                            |                                                                                                    |                             |                                     |                    |             |
| 13              | 8            | 木      | 友引            | 23 金 大安     |            |                                                         |                            |                                                                                                    |                             |                                     |                    |             |
| 14              | 8            | ŝ      | 先負            | 24 主 赤口     |            |                                                         |                            |                                                                                                    |                             |                                     |                    |             |
| 15              | 10           | ±      | 仏滅            | 25 日 先牌     |            |                                                         |                            |                                                                                                    |                             |                                     |                    |             |
| 16              | II           | Β      | 大安            | 26 月 先負     |            |                                                         |                            |                                                                                                    |                             |                                     |                    |             |
| 17              | 12           | 月      | <b>赤口</b>     | 27 火 仏滅     |            |                                                         |                            |                                                                                                    |                             |                                     |                    |             |
| 18              | 13           | 火      | 先勝            | 28 水 大安     |            |                                                         |                            |                                                                                                    |                             |                                     |                    |             |
| 19              | 14           | *      | 友引            | 29 木 赤口     |            |                                                         |                            |                                                                                                    |                             |                                     |                    |             |
|                 | She          |        | æ             | farla la mi |            |                                                         | _                          |                                                                                                    |                             |                                     | _                  |             |
| 8427            |              |        |               |             |            |                                                         | _                          |                                                                                                    | 100                         |                                     |                    | + 1000      |
|                 |              |        |               |             |            |                                                         |                            |                                                                                                    |                             |                                     |                    | 12.08       |
|                 |              |        |               |             |            |                                                         |                            |                                                                                                    |                             | へ あ (                               | 7 d× 20            | 22/01/19    |

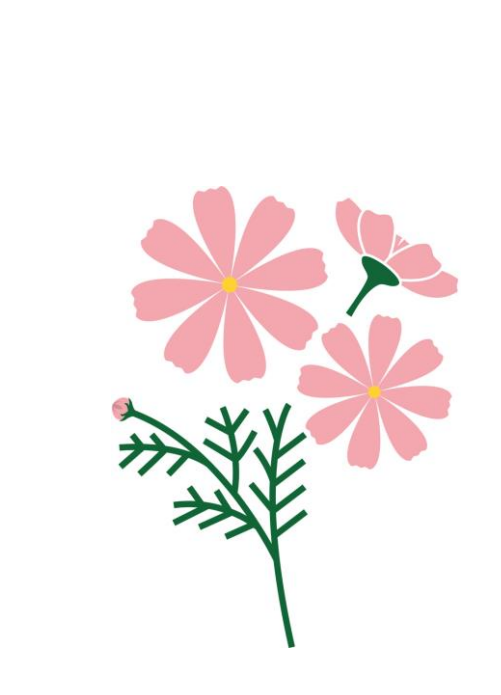

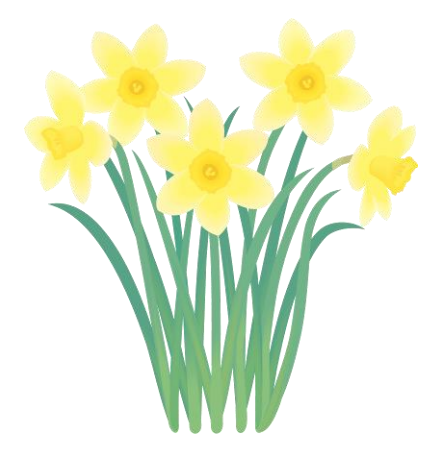

# ③ オンライン画像(イラスト)を移動する

ここでは、挿入したイラストの位置を移動してみましょう。

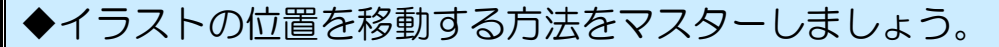

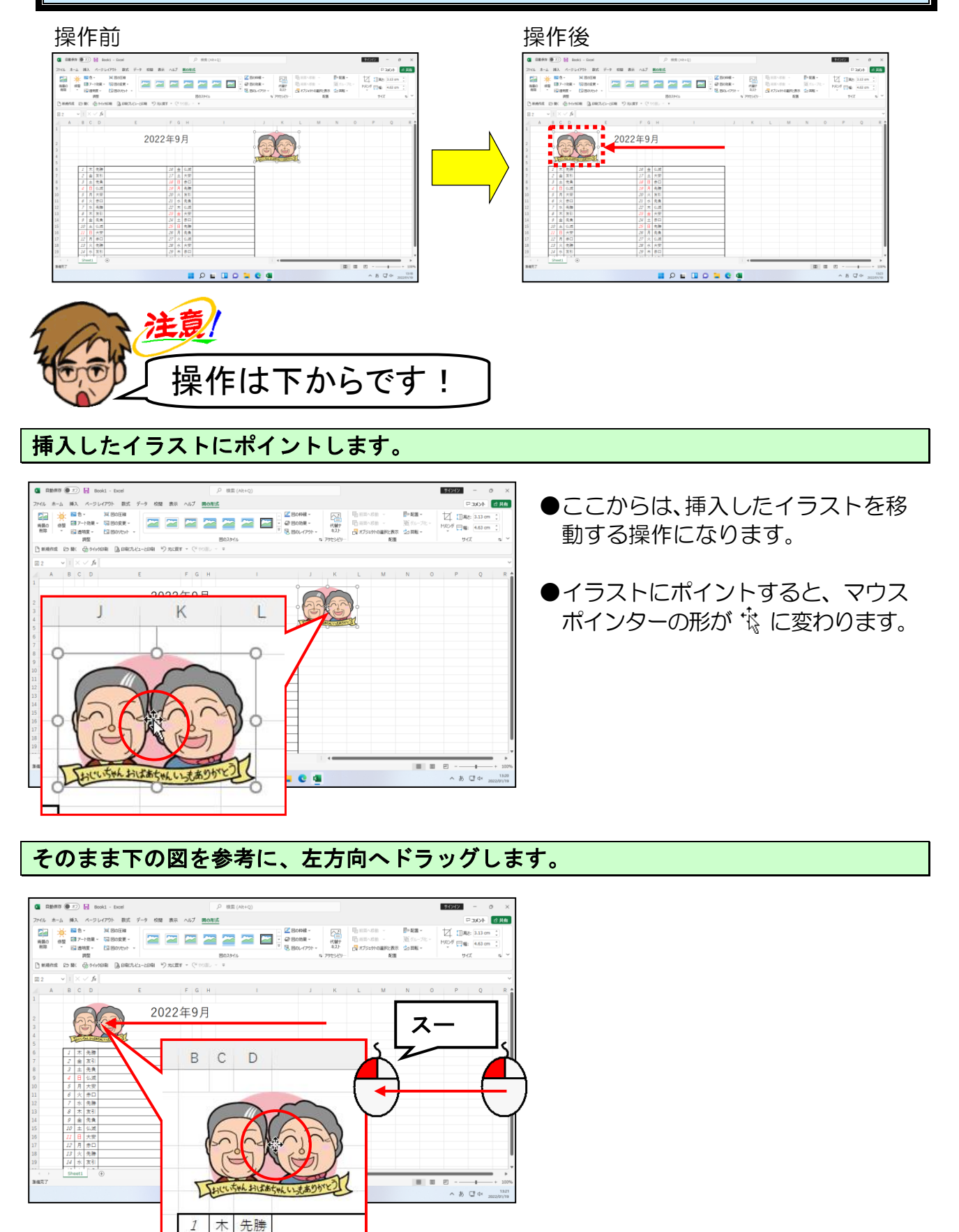

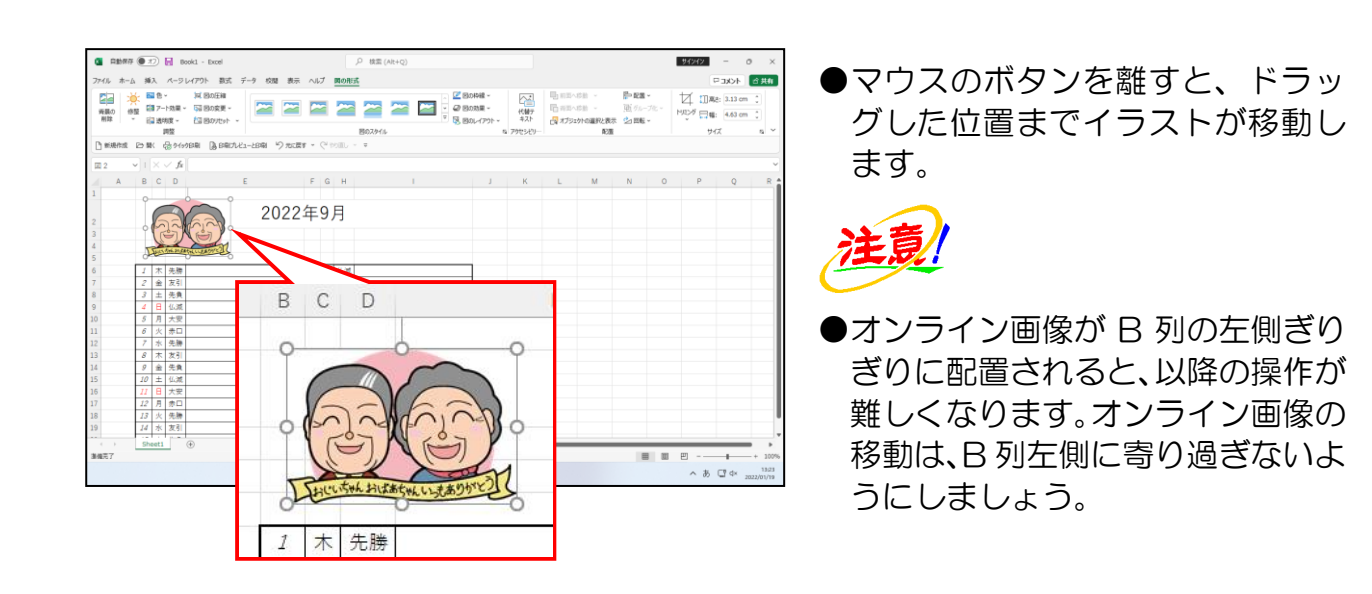

同様にして、「2022 年 9 月」の右側に「お月見」で検索したオンライン画像を挿入し、オンライン画像のサイズと位置を調整しておきましょう。

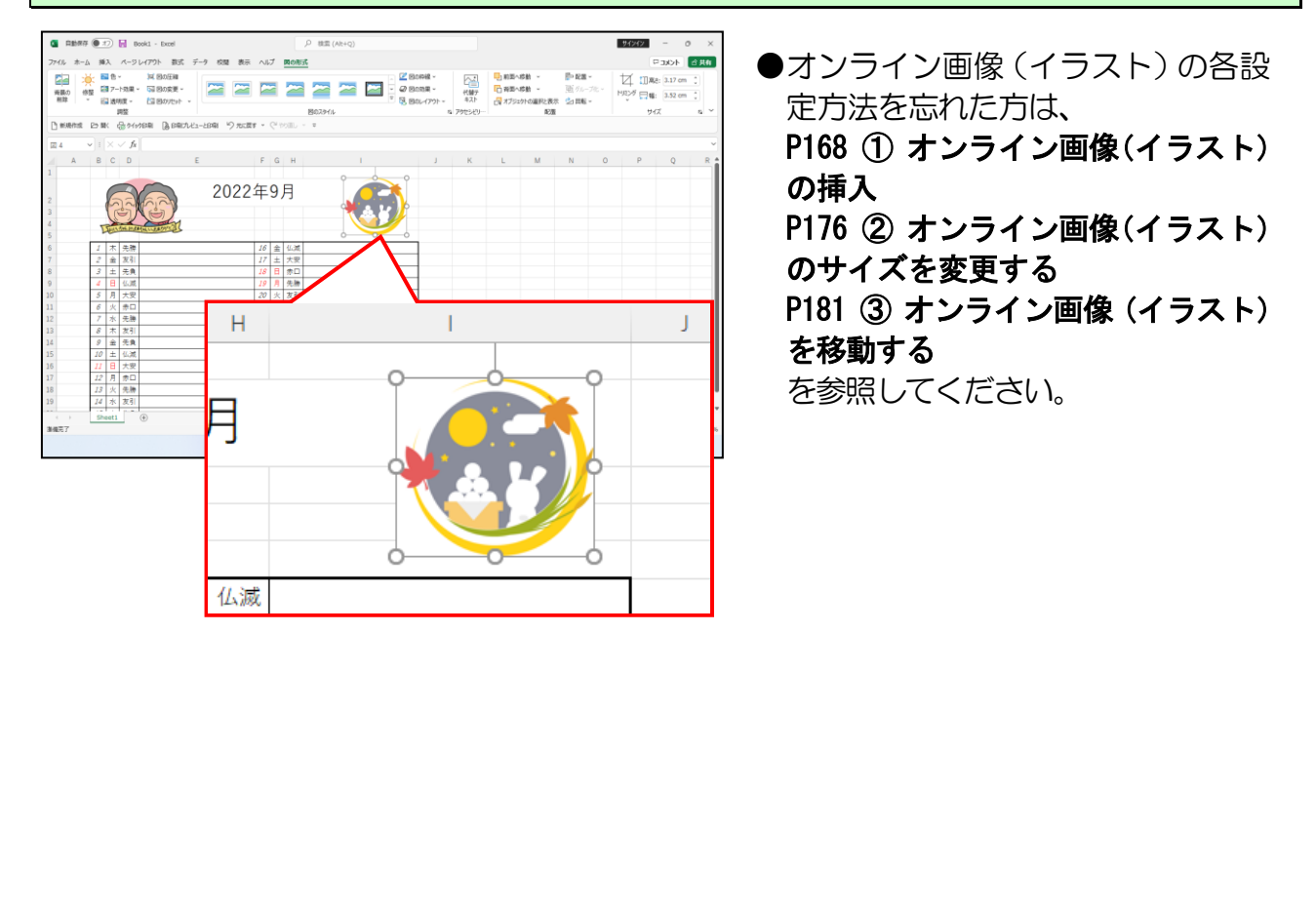

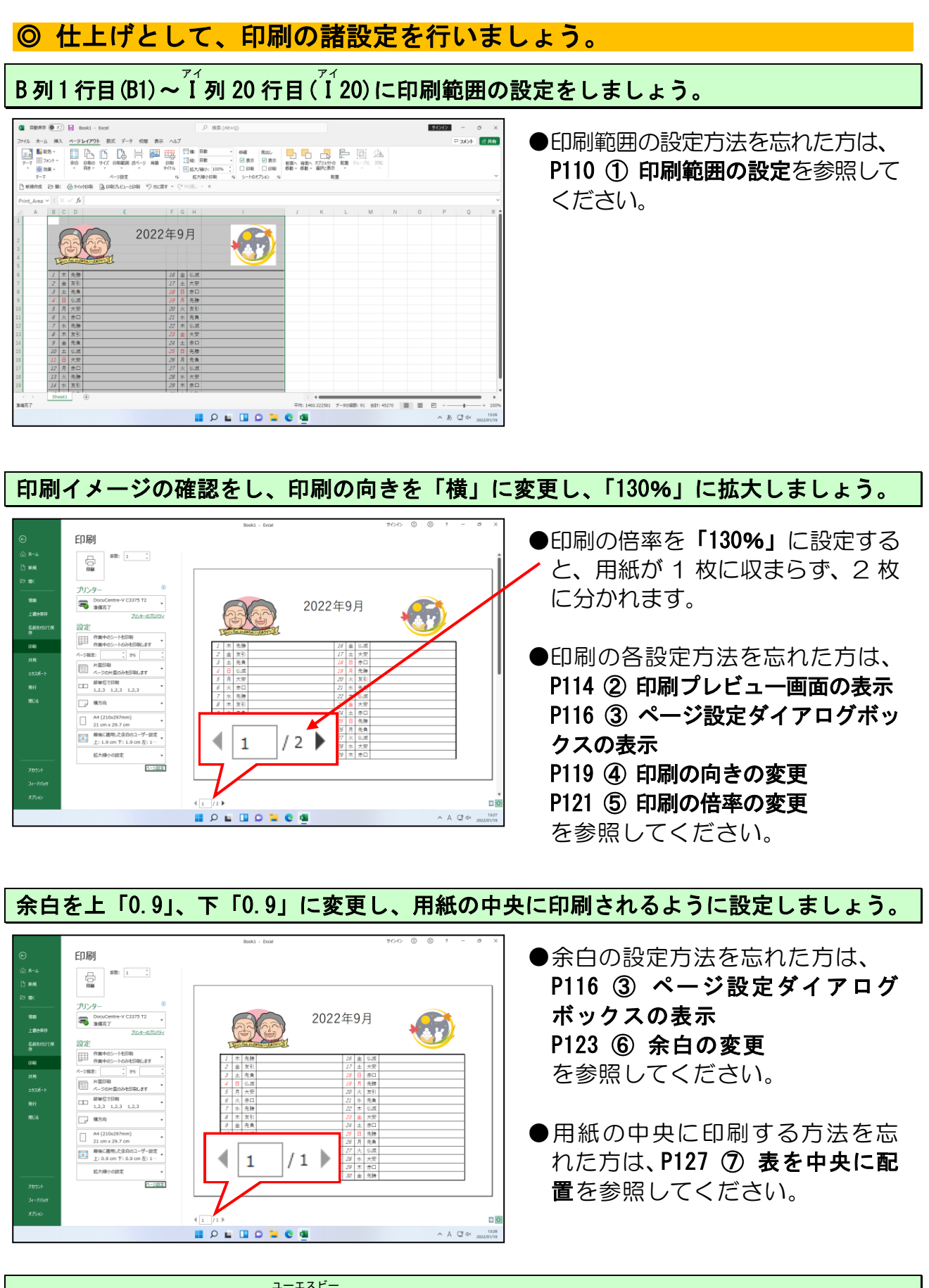

作成したシートを印刷し、USBメモリーに「カレンダー」という名前で保存して、エク セルを終了しておきましょう。

# ☆☆ここまでくれば、練習問題2で理解度を試してください。☆☆

# 中学時代を思い出すなぁ~。

- タケさん「中学時代はまっ黒な髪してたのに、今は、白髪になり、 量も減って、困ったもんじゃ!」
- **ウ メ さ ん**「懐かしいわね~。1人1人顔を思い浮かべながら、 名簿を作りたいわ!」
- タケさん「歳を取ると名前と顔が一致せんで困るのぉ!」
- くじら先生「中学時代を思い出しながら、入力してください。」
- ウメさん「でもこの名簿を作成したからって、何になるのかしら?」
- タケさん「そうじゃのぉ~、印刷して持っておくだけで終わりかのぉ~?」
- くじら先生「そんなことないですよ。これを作れば、年賀状の住所録としても 使えるし、もし、タケさんやウメさんが同窓会の幹事になったら、 これを基に案内状を出すことだってできますよ。」
- **タ ケ さ ん**「そんなこともできるのかい?それは便利じゃのぉ~。でも年賀状 ってエクセルで作成できるんかのぉ~?」
- くじら先生「エクセルは、情報を貯めるだけで、やっぱり年賀状の作成には、 ワードが必要です。ですが、名簿があると何かと便利ですし、 同窓会の名簿だけでなく、町内の名簿や老人会の名簿などを作成 することもできるようになります。また、他でも何かの集まりが あれば、その都度、名簿があれば、重宝しますよ。 このテキストでは、最後の成果物になります。タケさんも ウメさんもゆっくりでかまいませんので、チャレンジしてください。」

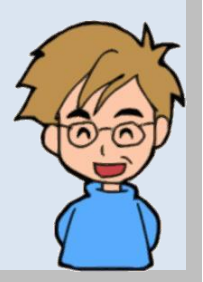

ここでは住所の入力方法、並べ替えの方法などを説明します。

このテキストどおりに操作していただければ、住所を効率よく入力できるようになります。

# (1) 完成例

これから作成していただく同窓会名簿は、次のような表です。難しいと思われるかもしれませんが、このテキストどおりに操作していただくと簡単にできますから安心してください。

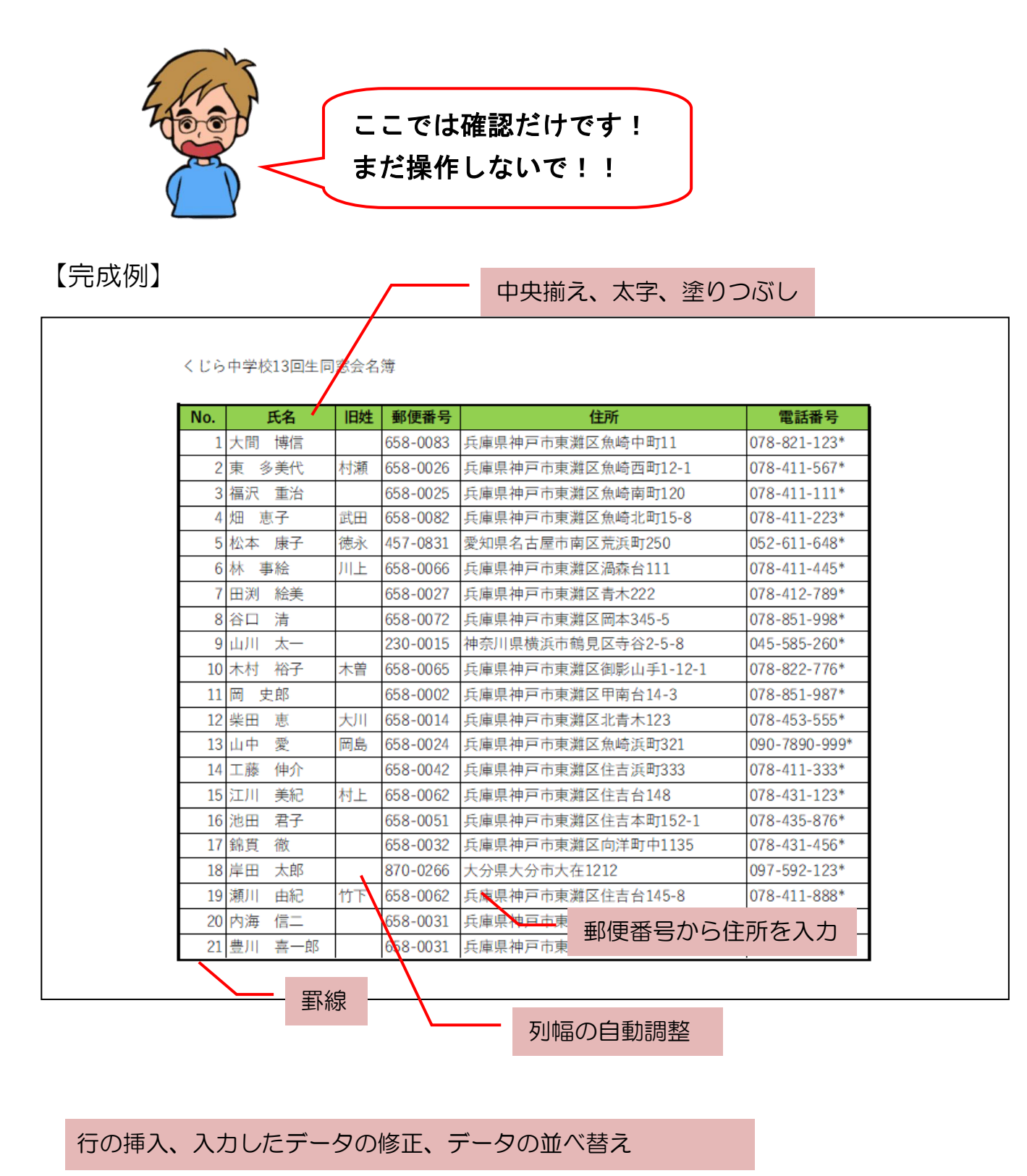

※操作内容についての詳しいページ番号は P209 の「テキストの手引き」で確認できます。

# これまた、たくさんの情報を入力しないといけないのぁ~。

タ ケ さ ん「たくさんの情報を入力するんじゃのぉ~。 わしは文字の入力が遅いから大変じゃ!」

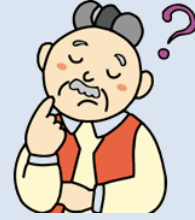

- ウメさん「でも、実際の名簿では、もっとたくさんの人がいるわね。」
- くじら先生「そうですよ、タケさん。実際にはもっとたくさんの人の情報を入力する 必要があるんですよ。 でも焦らずにゆっくりと入力していただいて結構ですからね。 私は、タケさんとウメさんが入力し終わるまで待ちますので、 安心して入力してくださいね。」
- ウ メ さ ん「そう言ってもらえると助かるわ~。 わたしも入力が遅いから、先生にまだかぁ~? なんて言われたら、焦る ものねぇ~。」
- タケさん「わしは、ゆっくりマイペースで入力させてもらうかのぉ。」
- くじら先生「それで結構です。いつまでもお待ちしますから、安心して入力して くださいね。」
- ウメさん「それじゃ、先生さっそくはじめましょう!」
- くじら先生「では、進めていきましょう。」

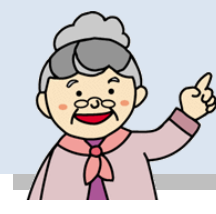

① 入力完成例

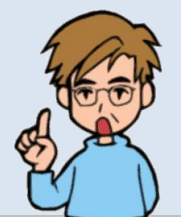

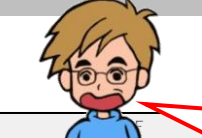

| 1  | くじら中等 | 学校13回生同窓 | 《会名簿 |          |    |              |
|----|-------|----------|------|----------|----|--------------|
| 2  |       |          |      |          |    |              |
| 3  | No.   | 氏名       | 旧姓   | 郵便番号     | 住所 | 電話番号         |
| 4  | 1     | 大間博信     |      | 658-0083 |    | 078-821-123* |
| 5^ | 2     | 東 多美代    | 村瀬   | 658-0026 |    | 078-411-567* |
| 6  | 3     | 福沢 重治    |      | 658-0025 |    | 078-411-111* |
| 7  | 4     | 畑 恵子     | 武田   | 658-0082 |    | 078-411-223* |
| 8  | 5     | 松本 康子    | 徳永   | 457-0831 |    | 052-611-648* |
| 9  | 6     | 林 事絵     | 川上   | 658-0066 |    | 078-411-445* |
| 0  | 7     | 田渕 絵美    |      | 658-0027 |    | 078-412-789* |
| .1 | 8     | 谷口清      |      | 658-0072 |    | 078-851-998* |
| 12 | 9     | 山川太一     |      | 230-0015 |    | 045-585-260* |
| 3  | 10    | 木村 裕子    | 木曽   | 658-0065 |    | 078-822-776* |
| 4  | 11    | 岡 史郎     |      | 658-0002 |    | 078-851-987* |
| 5  | 12    | 柴田 恵     | 大川   | 658-0014 |    | 078-453-555* |
| 6  | 13    | 山中 愛     | 岡島   | 658-0024 |    | 090-7890-999 |
| 17 | 14    | 工藤 伸介    |      | 658-0042 |    | 078-411-333* |
| 8  | 15    | 江川 美紀    | 村上   | 658-0062 |    | 078-431-123* |
| 9  | 16    | 池田 君子    |      | 658-0051 |    | 078-435-876* |
| 20 | 17    | 錦貫 徹     |      | 658-0032 |    | 078-431-456* |
| 21 | 18    | 岸田 太郎    |      | 870-0266 |    | 097-592-123* |
| 22 | 19    | 瀬川 由紀    | 竹下   | 658-0062 |    | 078-411-888* |
| 23 | 20    | 内海 信二    |      | 658-0031 |    | 078-822-991* |

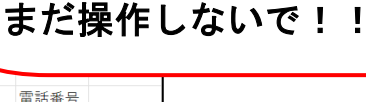

ここでは確認だけです!

-186 -

# ② 文字データ・数値データの入力

これまで入力していただいた操作方法と同じ方法で、次のような内容に仕上げていきます。

### エクセルを起動し、下の図と入力時の注意点を参考に、文字と数値のデータを入力し、列 幅を調整します。

| Image: Second second second | bool<br>■ BUC → | P         #E (A+c)           ■         ●         B #00LCARENT           ■         ■         ■         ■           ■         ■         ■         ■         ■           ■         ■         ■         ■         ■           ■         ■         ■         ■         ■           ■         ■         ■         ■         ■           ■         ■         ■         ■         ■           ■         ■         ■         ■         ■           ■         ■         ■         ■         ■           ■         ■         ■         ■         ■           ■         ■         ■         ■         ■           ■         ■         ■         ■         ■           ■         ■         ■         ■         ■         ■           ■         ■         ■         ■         ■         ■         ■         ■         ■         ■         ■         ■         ■         ■         ■         ■         ■         ■         ■         ■         ■         ■         ■         ■         ■         ■         ■ | a  |                         |    | <ul> <li>日本語入力オン・オフを切り替えがら入力します。</li> <li>「郵便番号」と「電話番号」の<br/>力は日本語入力オフの状態です<br/>しましょう。</li> </ul> | えた |
|----------------------------------------------------------------------------------------------------|-----------------|----------------------------------------------------------------------------------------------------|----|-------------------------|----|---------------------------------------------------------------------------------------------------|----|
| А                                                                                                    | В               | С                                                                                                    | D  | E                       |    | FGG                                                                                               | H  |
| 1                                                                                                    | くじら中!           | <br>学校13回生同题                                                                                                    |    |                         |    |                                                                                                   |    |
| 2                                                                                                    |                 |                                                                                                    |    |                         |    |                                                                                                   |    |
| 3                                                                                                    | No.             | 氏名                                                                                                    | 旧姓 | 郵便番号                    | 住所 | 電話番号                                                                                              |    |
| 4                                                                                                    | 1               | 大間 博信                                                                                                    |    | 658-0083                |    | 078-821-123*                                                                                      |    |
| 5                                                                                                    | 2               | 2 東 多美代                                                                                                    | 村瀬 | 658-0026                |    | 078-411-567*                                                                                      |    |
| 6                                                                                                    | 3               | 3 福沢 重治                                                                                                    |    | 658-0025                |    | 078-411-111*                                                                                      |    |
| 7                                                                                                    | 4               | 1 畑 恵子                                                                                                    | 武田 | 658-0082                |    | 078-411-223*                                                                                      |    |
| 8                                                                                                    | 5               | 5 松本 康子                                                                                                    | 徳永 | 457-0831                |    | 052-611-648*                                                                                      |    |
| 9                                                                                                    | 6               | 5林 事絵                                                                                                    | 川上 | 6 <mark>58-</mark> 0066 |    | 078-411-445*                                                                                      |    |
| 10                                                                                                    | 7               | 7 田渕 絵美                                                                                                    |    | 65 <mark>8-0027</mark>  |    | 078-412-789*                                                                                      |    |
| 11                                                                                                    | 8               | 3 谷口 清                                                                                                    |    | 658 <mark>-00</mark> 72 |    | 078-851-998*                                                                                      |    |
| 12                                                                                                    | 9               | 山川 太一                                                                                                    |    | 230 <mark>-00</mark> 15 |    | 045-585-260*                                                                                      |    |
| 13                                                                                                    | 10              | )木村 裕子                                                                                                    | 木曽 | 658 <mark>-00</mark> 65 |    | 078-822-776*                                                                                      |    |
| 14                                                                                                    | 11              | 岡 史郎                                                                                                    |    | 65 <mark>8-0</mark> 002 |    | 078-851-987*                                                                                      |    |
| 15                                                                                                    | 12              | 2 柴田 恵                                                                                                    | 大川 | 658-0014                |    | 078-453-555*                                                                                      |    |
| 16                                                                                                    | 13              | 3山中 愛                                                                                                    | 岡島 | 658-0024                |    | 090-7890-999*                                                                                     | ¢  |
| 17                                                                                                    | 14              | 1 工藤 伸介                                                                                                    |    | 658-0042                |    | 078-411-333*                                                                                      |    |
| 18                                                                                                    | 15              | 5 江川 美紀                                                                                                    | 村上 | 658-0062                |    | 078-431-123*                                                                                      |    |
| 19                                                                                                    | 16              | 5池田 君子                                                                                                    |    | 658-0051                |    | 078-435-876*                                                                                      |    |
| 20                                                                                                    | 17              | 7 錦貫 徹                                                                                                    |    | 658-0032                |    | 078-431-456*                                                                                      |    |
| 21                                                                                                    | 18              | 3 岸田 太郎                                                                                                    |    | 870-0266                |    | 097-592-123*                                                                                      |    |
| 22                                                                                                    | 19              | ) 瀬川 由紀                                                                                                    | 竹下 | 658-0062                |    | 078-411-888*                                                                                      |    |
| 23                                                                                                    | 20              | ) 内海 信二                                                                                                    |    | 658-0031                |    | 078-822-991*                                                                                      |    |

【入力時の注意点】

- ●No.欄は、「1」、「2」を入力し、B 列4行目(B4)、B 列5行目(B5)を選択して、フィルハンドルをドラッグして入力します。
- ●住所は後で便利な方法で入力するので、空白のままにしておきましょう。
- ●C 列の列幅を「幅: 12.00(101 ピクセル)」に、F 列の列幅を「幅: 38.00(309 ピクセル)」に設定してください。

※列幅の調整を忘れた方は、P77 ③ 列幅の手動調整を参照してください。

# ③ 郵便番号から住所を入力

郵便番号を入力して住所を表示してみましょう。

◆郵便番号を利用して住所を入力する方法をマスターしましょう。

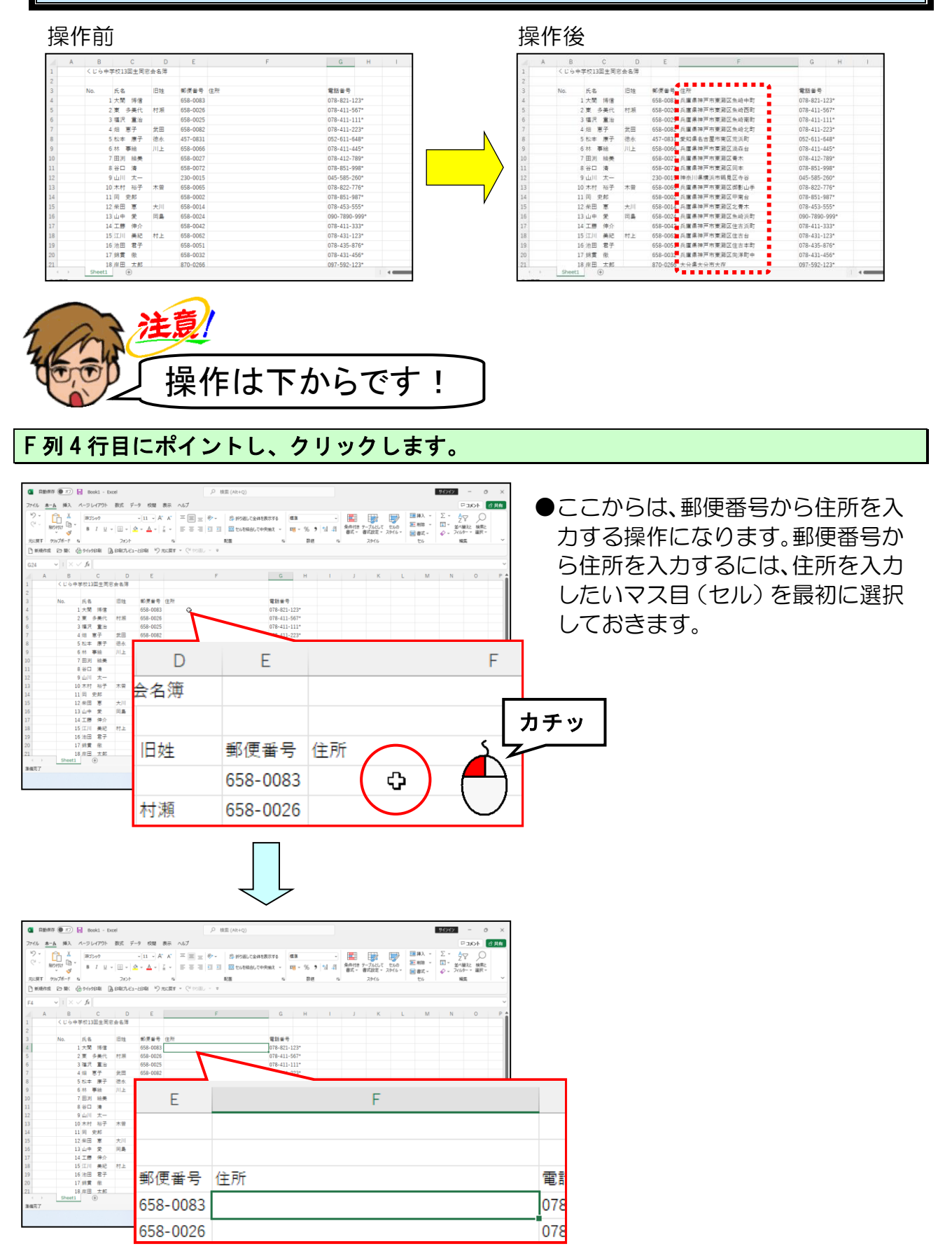

#### 日本語入力オンの状態で「658-0083」を入力します。

|                                                                                                    | Dear         P         BE (M+0)           >         S.S. 7 + 000         S.S. 7 + 000         < | о ×<br>69я0  |
|----------------------------------------------------------------------------------------------------|----------------------------------------------------------------------------------------------------|--------------|
| Raff 90/74-1         C           0         mans Data (\$\$\$\$\$\$\$\$\$\$\$\$\$\$\$\$\$\$\$\$\$\$\$\$\$\$\$\$\$\$\$\$\$\$\$                                                                                                    | シン・         ビー         EE         ビー         EE         ビー         ビー                                                                                                    |              |
| 18 13 山中 安<br>17 14 江市 年<br>18 15 江川 県<br>19 16 出版 整<br>20 17 約束 世<br>10 17 約束 世<br>10 17 約束 世<br>10 17 約束 世<br>10 17 約束 世<br>10 17 約束 世<br>10 17 約束 世<br>10 17 約束 世<br>10 17 17 約束 世<br>10 17 17 17 17 17 17 17 17 17 17 17 17 17 | 658-00: Tab キーを押して選択します<br>658-00: 1 "658-0083"<br>658-00: 457-08: ▲ ▼                                                                                                    | ▲ B C ← 2000 |

注意!

●ここでは、分かりやすくするため に、日本語入力オンにしてから入力 します。オフの状態で入力しても、 次の操作で日本語入力は自動的に オンに変わります。

#### 「兵庫県神戸市東灘区魚崎中町」が反転表示されるまで<u>[変換]</u>キーを押します。

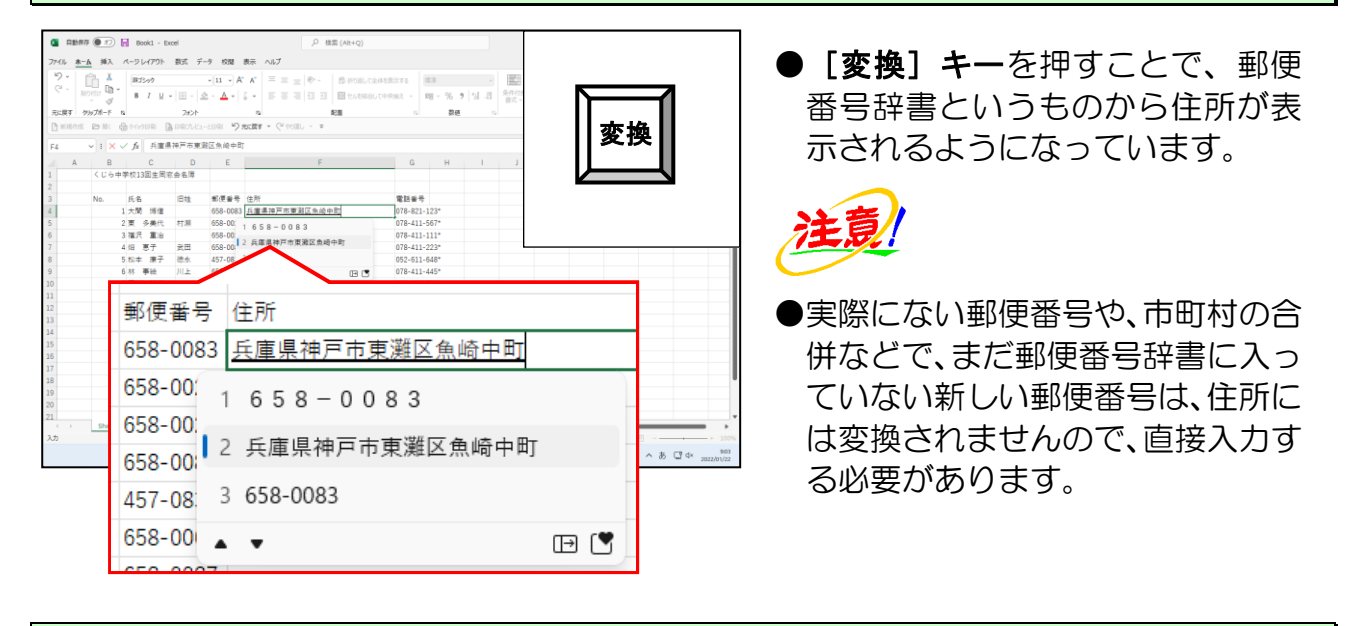

#### 「兵庫県神戸市東灘区魚崎中町」が反転表示されている状態で、[Enter] キーを押します。

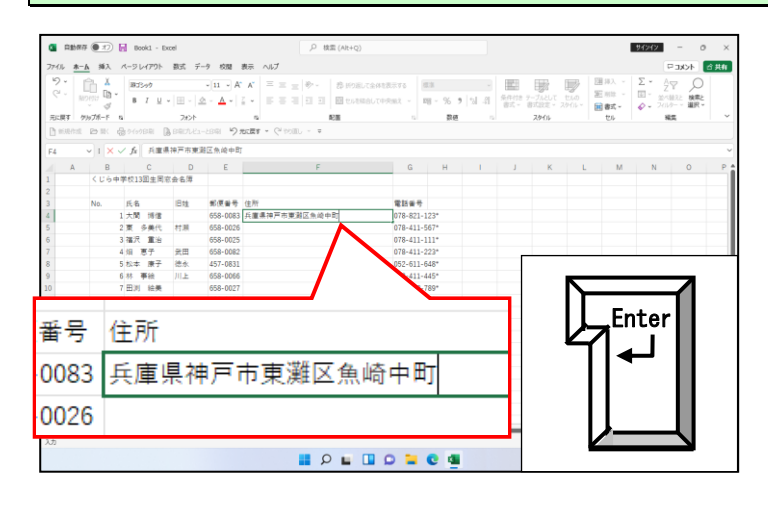

- [Enter] キーを押すと、住所の文 字データが確定されます。
- ●郵便番号から住所に変換すると、番 地は表示されませんが、後の操作で 入力しますので、今は気にする必要 はありません。

再度 [Ĕnter] キーを押して、入力したデータを確定しておきましょう。

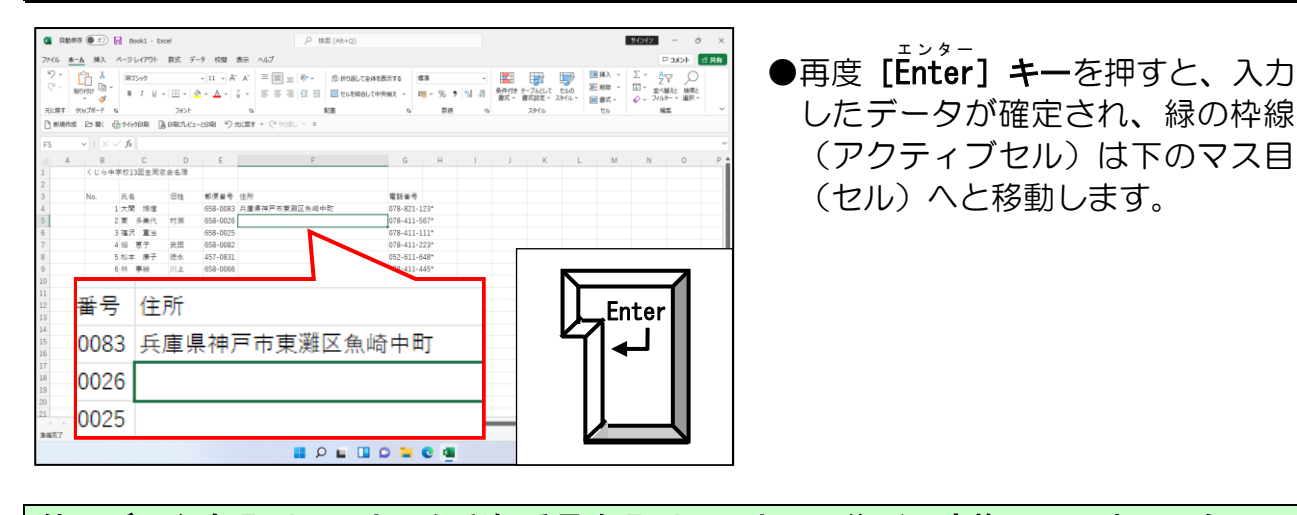

他のデータもE列に入力した郵便番号をF列に入力し、住所に変換してみましょう。

| 5.          |          |            | r va PSP | BUA 7          |            |                                       | AND 17 1        |      |       | 1 1999 |      | 7711  | $\Pi I I$       |          |
|-------------|----------|------------|----------|----------------|------------|---------------------------------------|-----------------|------|-------|--------|------|-------|-----------------|----------|
| e           | aorea Da | - 15       | 1 7 U    | v   III v   4  | 8 - A - I  |                                       | TREAST - DE - 9 |      |       | 1 E-7A |      |       |                 | <b>b</b> |
|             | × 4      |            |          | 201            |            | · · · · · · · · · · · · · · · · · · · |                 |      | 87    | - 8x2  |      |       | HHΛ             | 1H       |
| DURY 1      | 27977A-1 | G          |          | D come u       | 1000       | s Ka                                  | . ,             | (e)E |       |        |      |       | HH '            | 1111     |
| ] #.4617.82 | 129 MK   | 90 21      | 971A8    | (9 town of car | -21944 -73 | CORF C- NOWD                          |                 |      |       |        | 571  |       |                 | JUL      |
| 24          | * : ×    | $\sqrt{j}$ | 6        |                |            |                                       |                 |      |       | _      | 4111 | $\mu$ | LTC4            | · ·      |
| A           | В        |            | с        | D              | E          | F                                     | G H             |      | 1 1 1 |        | ш    |       | $\rightarrow 1$ |          |
|             | <00      | •学校        | 13回生同    | 家会名簿           |            |                                       |                 |      |       |        | -    | 0     |                 |          |
|             |          |            |          |                |            |                                       |                 |      |       |        |      | 1/    |                 | -        |
|             | No.      | 氏          | 8        | 旧烛             | 郵便番号       | 住所                                    | 電話番号            |      |       |        |      | · J   | 11              |          |
|             |          | 1大         | 刘 师信     |                | 658-0083   | 兵庫県神戸市東灘区魚崎中町                         | 078-821-123*    |      |       |        |      | /     | (1,1,1)         |          |
|             |          | 2 東        | 多美代      | 村湖             | 658-0026   | 兵庫県神戸市東瀨区魚崎西町                         | 078-411-567*    |      |       |        |      |       |                 |          |
|             |          | 3 福        | 尺 重治     |                | 658-0025   | 兵庫県神戸市東湖区魚崎南町                         | 078-411-111*    |      |       |        |      |       |                 |          |
|             |          | 4 归        | 恵子       | 武田             | 658-0082   | 兵庫県神戸市東灘区魚崎北町                         | 078-411-223*    |      |       |        |      |       |                 |          |
|             |          | 5 松        | 本 康子     | 德水             | 457-0831   | 爱知果名古屋市南区党派町                          | 052-611-648*    |      |       |        |      |       |                 |          |
|             |          | 6 88       | 事絵       | 川上             | 658-0066   | 兵庫県神戸市東潮区渦添台                          | 078-411-445*    |      |       |        |      |       |                 |          |
| 0           |          | 7 🖽        | 刘 独美     |                | 658-0027   | 兵庫県神戸市東湖区青木                           | 078-412-789*    |      |       |        |      |       |                 |          |
|             |          | 8 谷        | 口 清      |                | 658-0072   | 兵庫県神戸市東灘区同本                           | 078-851-998*    |      |       |        |      |       |                 |          |
| 2           |          | 9山         | 川 太一     |                | 230-0015   | 神奈川県横浜市鶴見区寺谷                          | 045-585-260*    |      |       |        |      |       |                 |          |
| 3           |          | 10 木       | 村 裕子     | 木曽             | 658-0065   | 兵庫県神戸市東湖区尚影山手                         | 078-822-776*    |      |       |        |      |       |                 |          |
|             |          | 11 同       | 史郎       |                | 658-0002   | 兵庫県神戸市東湖区中南台                          | 078-851-987*    |      |       |        |      |       |                 |          |
| 5           |          | 12 朱       | 田 恵      | 大川             | 658-0014   | 兵庫県神戸市東湖区北青木                          | 078-453-555*    |      |       |        |      |       |                 |          |
| S           |          | 13 ш       | ÷ 😤      | 同島             | 658-0024   | 兵軍県神戸市東灘区魚崎浜町                         | 090-7890-999*   |      |       |        |      |       |                 |          |
| 7           |          | 14 I       | 麀 仲介     |                | 658-0042   | 兵庫県神戸市東湖区住古浜町                         | 078-411-333*    |      |       |        |      |       |                 |          |
| В           |          | 15 江       | 川 美紀     | 村上             | 658-0062   | 兵庫県神戸市東灘区住吉台                          | 078-431-123*    |      |       |        |      |       |                 |          |
| 9           |          | 16 油       | 田君子      |                | 658-0051   | 兵庫県神戸市東湖区住古本町                         | 078-435-876*    |      |       |        |      |       |                 |          |
| 0           |          | 17 58      | 貫徹       |                | 658-0032   | 兵庫県神戸市東灘区向洋町中                         | 078-431-456*    |      |       |        |      |       |                 |          |
| 1           |          | 18 库       | 田 太郎     |                | 870-0266   | 大分攝大分市大存                              | 097-592-123*    |      |       |        |      |       |                 |          |
| < )         | Sheet    |            | $\oplus$ |                |            |                                       |                 | 44   |       |        |      |       |                 |          |
| 機用了         |          |            |          |                |            |                                       |                 |      |       |        |      |       | 2               | +        |
|             |          |            |          |                |            |                                       |                 |      |       |        |      |       | A # 0           | 1 dx     |

●F列に郵便番号を入力し、住所に変換すると、下の図のようになります。

|    | А | В     | С        | D   | E                       | F             | G         | Н     |
|----|---|-------|----------|-----|-------------------------|---------------|-----------|-------|
| 1  |   | くじら中学 | 学校13回生同窓 | 会名簿 |                         |               |           |       |
| 2  |   |       |          |     |                         |               |           |       |
| 3  |   | No.   | 氏名       | 旧姓  | 郵便番号                    | 住所            | 電話番号      |       |
| 4  |   | 1     | 大間 博信    |     | 65 <mark>8-0</mark> 083 | 兵庫県神戸市東灘区魚崎中町 | 078-821-3 | 123*  |
| 5  |   | 2     | 東 多美代    | 村瀬  | 658-0026                | 兵庫県神戸市東灘区魚崎西町 | 078-411-5 | 567*  |
| 6  |   | 3     | 福沢 重治    |     | 658-0025                | 兵庫県神戸市東灘区魚崎南町 | 078-411-2 | 111*  |
| 7  |   | 4     | 畑恵子      | 武田  | 658-0082                | 兵庫県神戸市東灘区魚崎北町 | 078-411-2 | 223*  |
| 8  |   | 5     | 松本康子     | 徳永  | 457-0831                | 愛知県名古屋市南区荒浜町  | 052-611-6 | 648*  |
| 9  |   | 6     | 林事絵      | 川上  | 658-0066                | 兵庫県神戸市東灘区渦森台  | 078-411-4 | 445*  |
| 10 |   | 7     | 田渕 絵美    |     | 658-0027                | 兵庫県神戸市東灘区青木   | 078-412-7 | 789*  |
| 11 |   | 8     | 谷口清      |     | 658-0072                | 兵庫県神戸市東灘区岡本   | 078-851-9 | 998*  |
| 12 |   | 9     | 山川太一     |     | 230-0015                | 神奈川県横浜市鶴見区寺谷  | 045-585-2 | 260*  |
| 13 |   | 10    | 木村 裕子    | 木曽  | 658-0065                | 兵庫県神戸市東灘区御影山手 | 078-822-7 | 776*  |
| 14 |   | 11    | 岡 史郎     |     | 658-0002                | 兵庫県神戸市東灘区甲南台  | 078-851-9 | 987*  |
| 15 |   | 12    | 柴田 恵     | 大川  | 658-0014                | 兵庫県神戸市東灘区北青木  | 078-453-  | 555*  |
| 16 |   | 13    | 山中 愛     | 岡島  | 658-0024                | 兵庫県神戸市東灘区魚崎浜町 | 090-7890  | -999* |
| 17 |   | 14    | 工藤 伸介    |     | 658-0042                | 兵庫県神戸市東灘区住吉浜町 | 078-411-3 | 333*  |
| 18 |   | 15    | 江川 美紀    | 村上  | 658-0062                | 兵庫県神戸市東灘区住吉台  | 078-431-3 | 123*  |
| 19 |   | 16    | 池田君子     |     | 658-0051                | 兵庫県神戸市東灘区住吉本町 | 078-435-8 | 376*  |
| 20 |   | 17    | 錦貫徹      |     | 658-0032                | 兵庫県神戸市東灘区向洋町中 | 078-431-4 | 456*  |
| 21 |   | 18    | 岸田 太郎    |     | 870-0266                | 大分県大分市大在      | 097-592-3 | 123*  |
| 22 |   | 19    | 瀬川 由紀    | 竹下  | 658-0062                | 兵庫県神戸市東灘区住吉台  | 078-411-8 | 388*  |
| 23 |   | 20    | 内海 信二    |     | 658-0031                | 兵庫県神戸市東灘区向洋町東 | 078-822-9 | 991*  |

-190 -

# 懐かしい名前ばっかりね。

ウ メ さ ん「入力が終わって、ほっとしたけど、懐かしい名前が たくさんあったわ。中には名前だけで、顔が浮かんで こない人も何人かいたけど。」

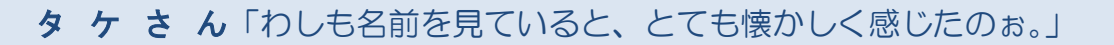

くじら先生「仕方ないですよ。わたしも年月が経つと忘れてしまいますよ。 もうだいぶ経って、卒業以来全然会ってない人もいるでしょうし。」

**ウ メ さ ん**「そうなんです。だんだん忘れっぽくなってきて、人の名前を覚える ことが今では、一番大変なんです。」

タケさん「わしも、人の名前と顔を覚えるのが小さい時から苦手で、どうしても 覚えられんわ!」

くじら先生「それでは、せっかく入力していただいた情報ですから、きれいに 仕上げてみましょう。」

タケさん「きれいに仕上げて、印刷して、みんなに配ってやろう。」

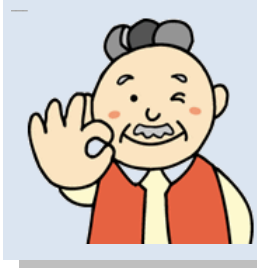

(2) 情報の入力で入力した内容の途中に行を追加してデータを入力し、並べ替えを行って 表を完成させてみましょう。

# 行の挿入

データを入力していくと表が完成した後、または途中で行を挿入したいことがよくあります。10行目の後に1行追加して、データを入力してみましょう。

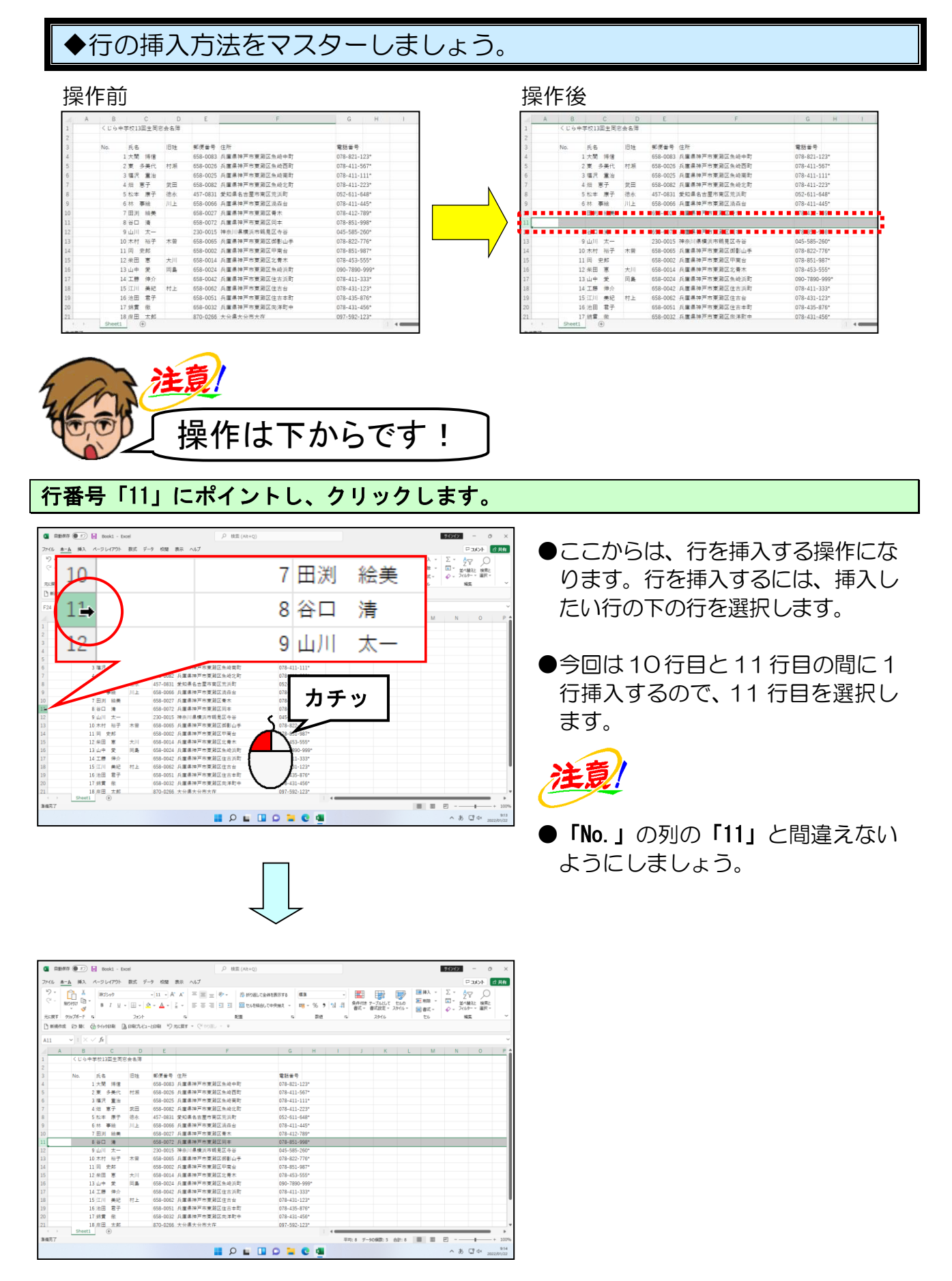

-192 -

[ホーム] タブの [セル] グループにある 語 挿入 [挿入] ボタンにポイントし、クリッ クします。

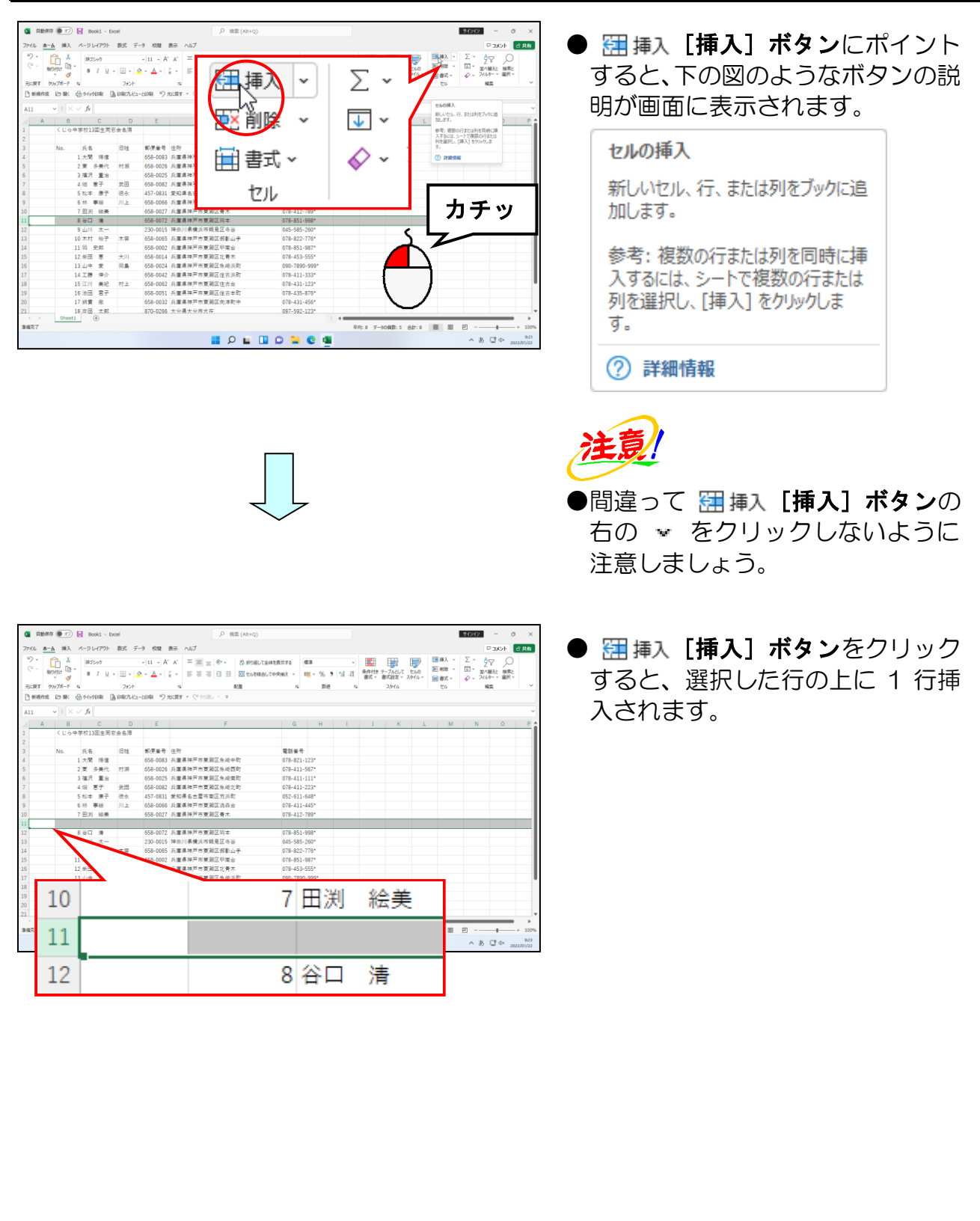

◎ 次の操作の準備として、データの入力と表の罫線を設定しましょう。

新しく追加された行の B 列に「21」、C 列に「豊川 喜一郎」、E 列に「658-0031」、G 列には 「078-411-555\*」を入力しましょう。F 列には E 列の郵便番号を基に、住所を入力しましょう。

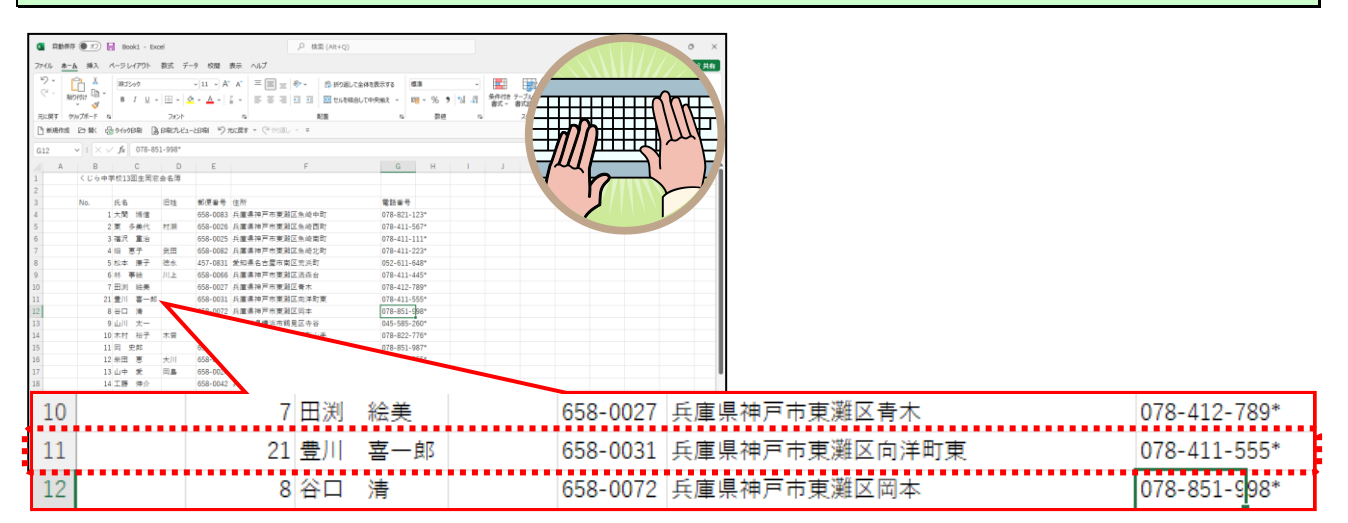

B 列 3 行目 (B3) ~G 列 24 行目 (G24) までのマス目 (セル) に「格子」の罫線を引いた後、「太 い外枠」を引きましょう。

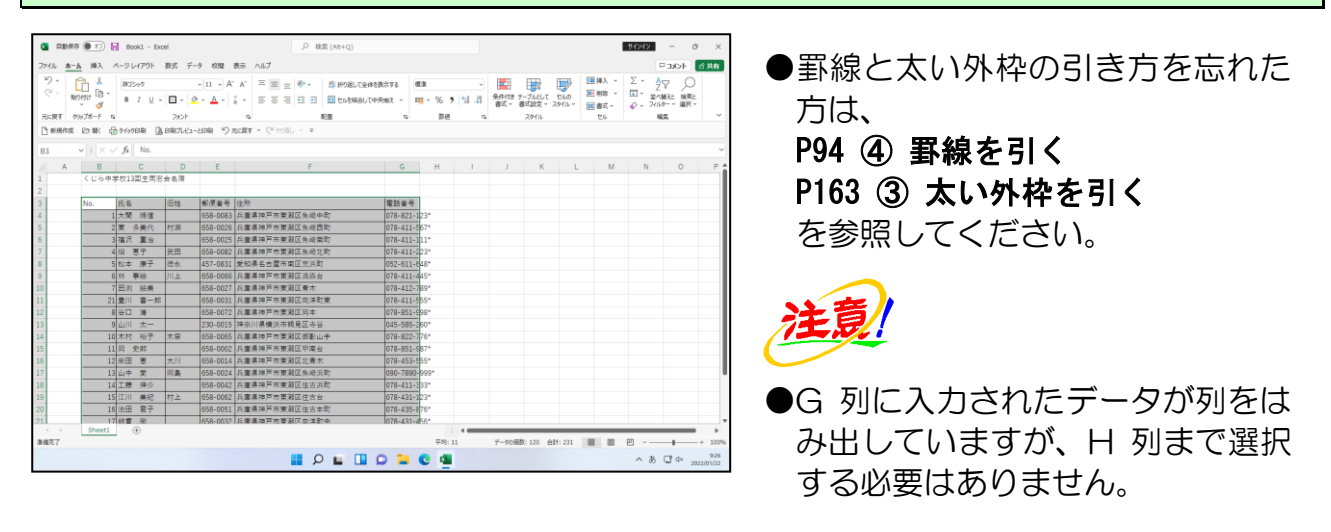

#### 範囲選択を解除する<mark>ため、任意</mark>の場所をクリックしておきましょう。 (こ<mark>こ</mark>では、A 列 <mark>1</mark> 行目(A1))

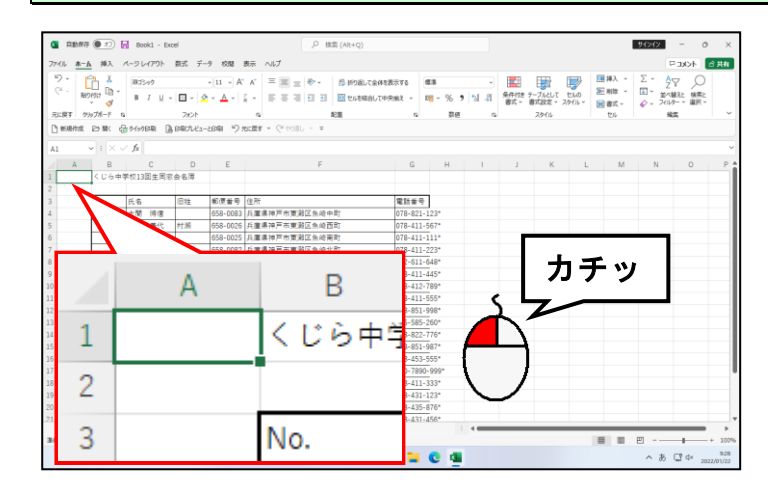

注意!

●罫線の設定をしても、電話番号の 右側には罫線が表示されていませ んが、後で調整するので、今は気 にする必要はありません。

# ② 入力したデータの修正

住所欄には、郵便番号から変換した住所しか入力されていません。 ここでは、郵便番号から変換した住所に番地等を追加して、データを修正してみましょう。

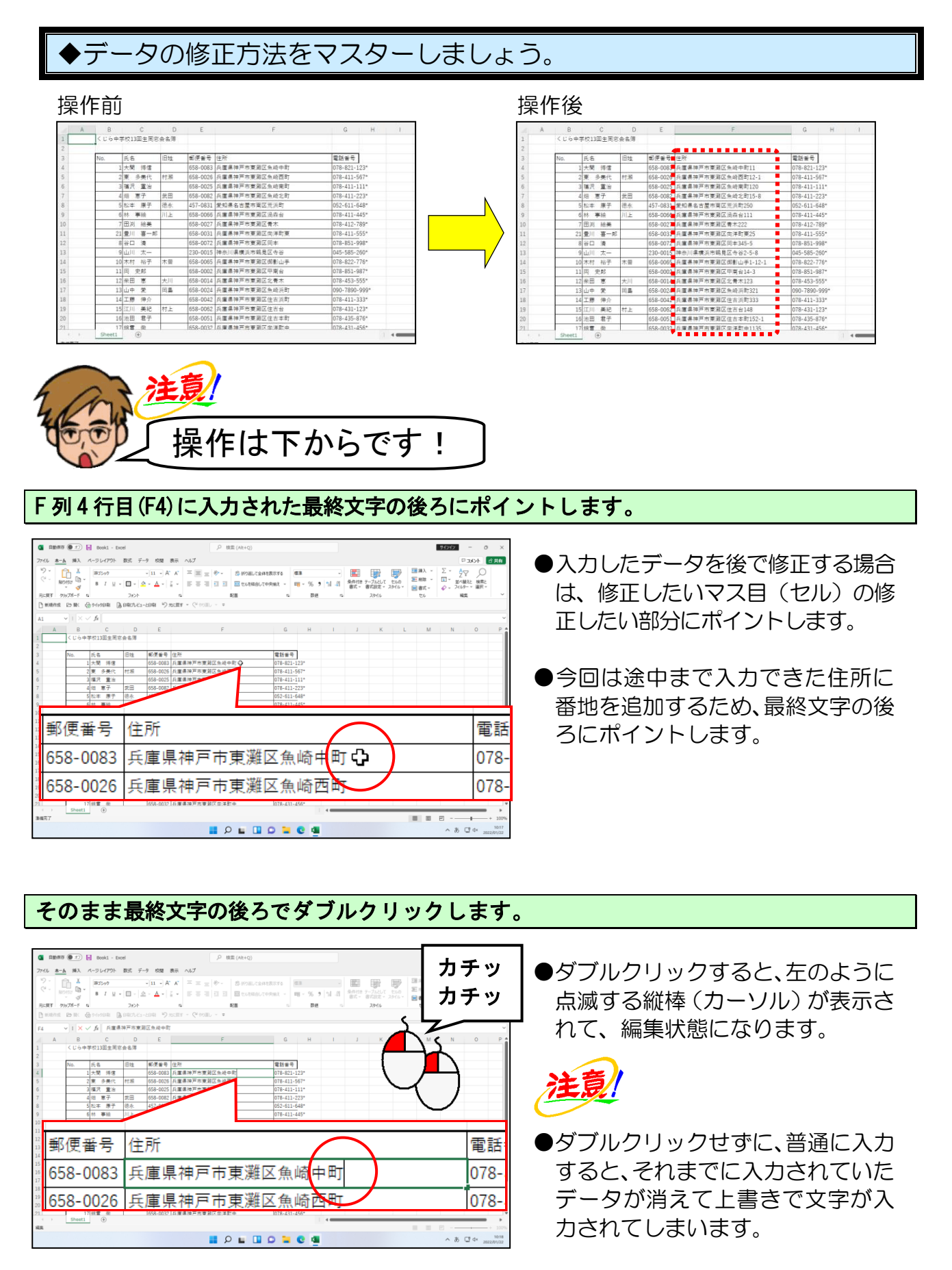

日本語入力オフの状態で、「11」を入力し、[Enter] キーを押して入力したデータを確定して おきましょう。

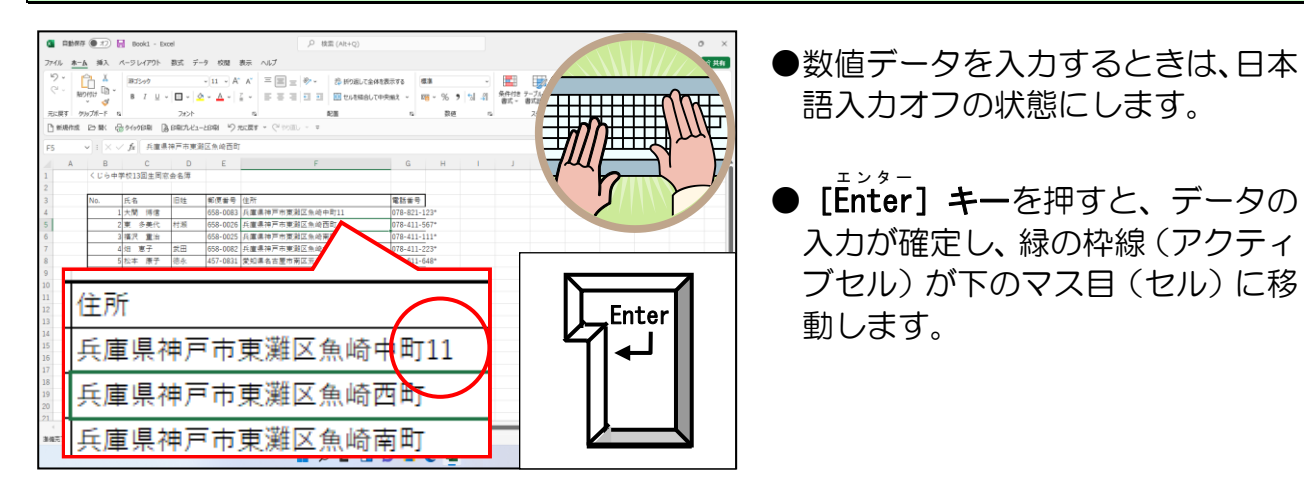

#### 同様にして、下の追加入力後の図を参考にデータを追加していきましょう。

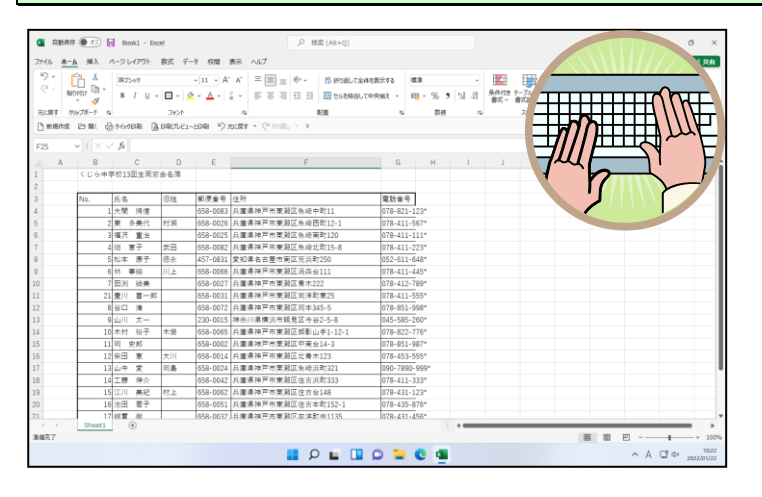

下の追加入力後の図を確認しながら、データを入力していきましょう。

●データを入力する際には、日本語入 カオフの状態にして入力していき ましょう。

#### 【追加入力後】

| - F |    |     |       |    |                         |                     |               |
|-----|----|-----|-------|----|-------------------------|---------------------|---------------|
|     | 3  | No. | 氏名    | 旧姓 | 郵便 <mark>番号</mark>      | 住所                  | 電話番号          |
|     | 4  | 1   | 大間博信  |    | 658 <mark>-00</mark> 83 | 兵庫県神戸市東灘区魚崎中町11     | 078-821-123*  |
|     | 5  | 2   | 東 多美代 | 村瀬 | 658-0026                | 兵庫県神戸市東灘区魚崎西町12-1   | 078-411-567*  |
|     | 6  | 3   | 福沢 重治 |    | 658-0025                | 兵庫県神戸市東灘区魚崎南町120    | 078-411-111*  |
|     | 7  | 4   | 畑恵子   | 田垣 | 658-0082                | 兵庫県神戸市東灘区魚崎北町15-8   | 078-411-223*  |
|     | 8  | 5   | 松本康子  | 徳永 | 457-0831                | 愛知県名古屋市南区荒浜町250     | 052-611-648*  |
|     | 9  | 6   | 林事絵   | 川上 | 658-0066                | 兵庫県神戸市東灘区渦森台111     | 078-411-445*  |
|     | 10 | 7   | 田渕 絵美 |    | 658-0027                | 兵庫県神戸市東灘区青木222      | 078-412-789*  |
|     | 11 | 21  | 豊川喜一郎 |    | 658-0031                | 兵庫県神戸市東灘区向洋町東25     | 078-411-555*  |
|     | 12 | 8   | 谷口清   |    | 658-0072                | 兵庫県神戸市東灘区岡本345-5    | 078-851-998*  |
|     | 13 | 9   | 山川太一  |    | 230-0015                | 神奈川県横浜市鶴見区寺谷2-5-8   | 045-585-260*  |
|     | 14 | 10  | 木村 裕子 | 木曽 | 658-0065                | 兵庫県神戸市東灘区御影山手1-12-1 | 078-822-776*  |
|     | 15 | 11  | 岡 史郎  |    | 658-0002                | 兵庫県神戸市東灘区甲南台14-3    | 078-851-987*  |
|     | 16 | 12  | 柴田 恵  | 大川 | 658-0014                | 兵庫県神戸市東灘区北青木123     | 078-453-555*  |
|     | 17 | 13  | 山中 愛  | 岡島 | 658-0024                | 兵庫県神戸市東灘区魚崎浜町321    | 090-7890-999* |
|     | 18 | 14  | 工藤 伸介 |    | 658-0042                | 兵庫県神戸市東灘区住吉浜町333    | 078-411-333*  |
|     | 19 | 15  | 江川 美紀 | 村上 | 658-0062                | 兵庫県神戸市東灘区住吉台148     | 078-431-123*  |
|     | 20 | 16  | 池田 君子 |    | 658-0051                | 兵庫県神戸市東灘区住吉本町152-1  | 078-435-876*  |
|     | 21 | 17  | 錦貫徹   |    | 658-0032                | 兵庫県神戸市東灘区向洋町中1135   | 078-431-456*  |
|     | 22 | 18  | 岸田 太郎 |    | 870-0266                | 大分県大分市大在1212        | 097-592-123*  |
|     | 23 | 19  | 瀬川 由紀 | 竹下 | 658-0062                | 兵庫県神戸市東灘区住吉台145-8   | 078-411-888*  |
|     | 24 | 20  | 内海信二  |    | 658-0031                | 兵庫県神戸市東灘区向洋町東18-1   | 078-822-991*  |
| - 1 |    |     |       |    |                         |                     | 1             |

-196 -

◎ 次の操作の準備として、表の諸設定をしましょう。

B列3行目(B3)~G列3行目(G3)までの文字を「太字」に設定しましょう。

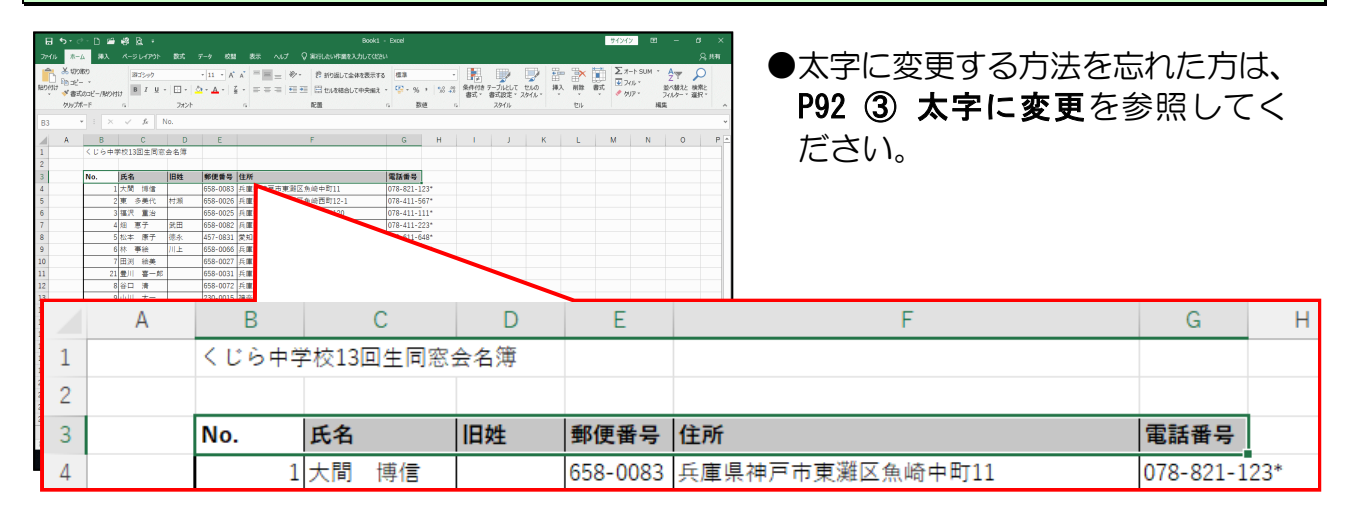

#### B列3行目(B3)~G列3行目(G3)までの文字を中央揃えに設定しましょう。

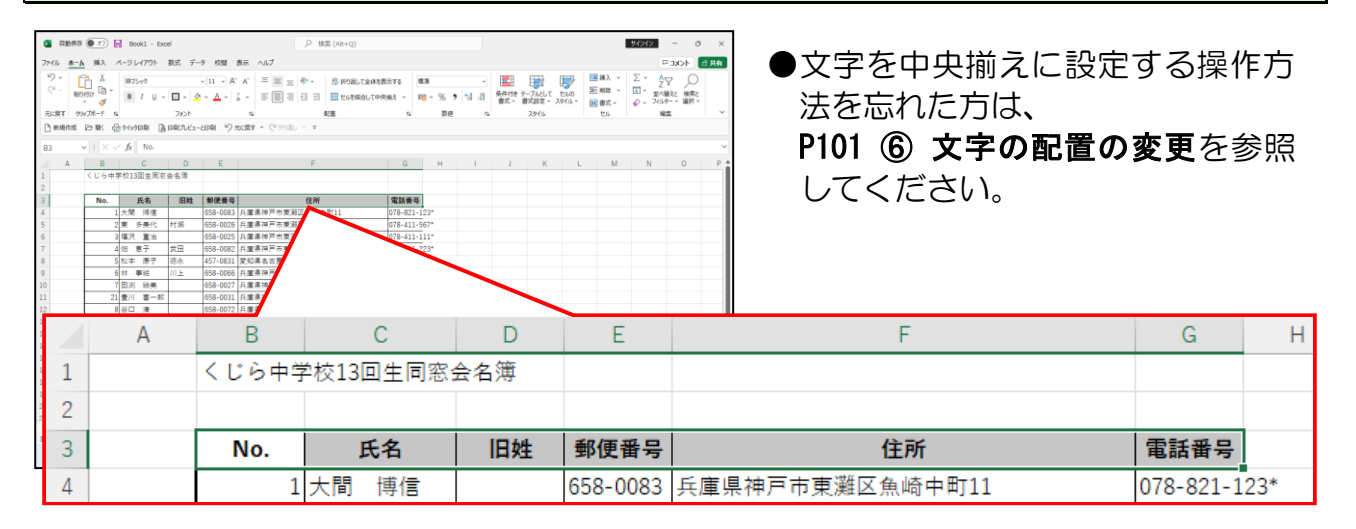

#### B列3行目(B3)~G列3行目(G3)までのマス目(セル)の塗りつぶしの色を「薄い緑」に設定 しましょう。

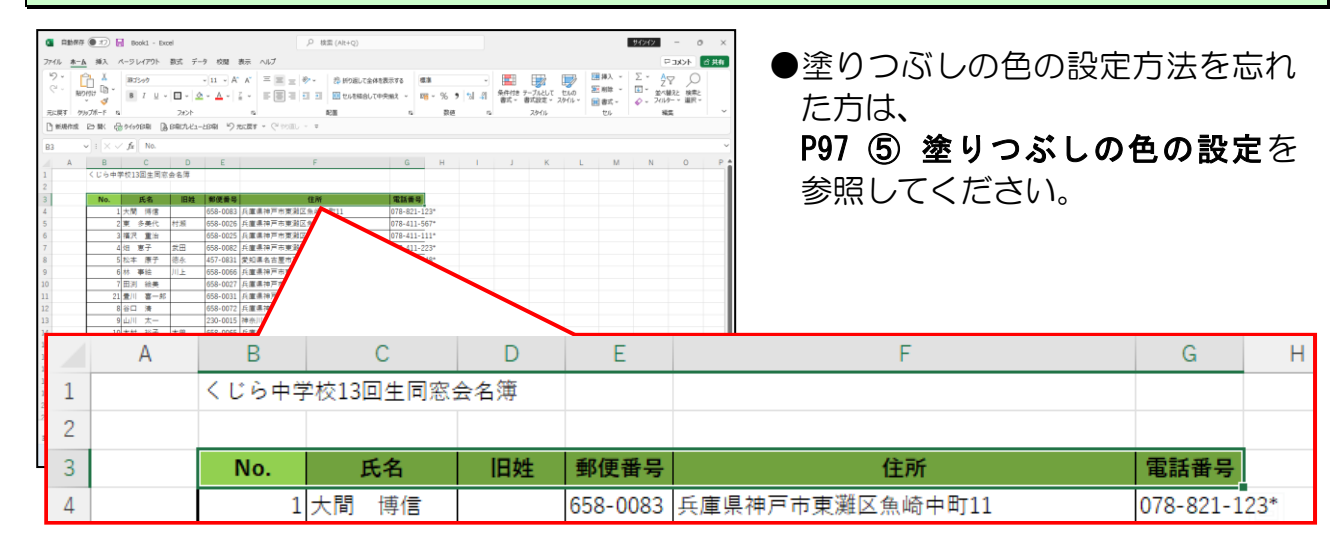

# ③ データの並べ替え

入力したデータを「No.」の昇順(小さいものから順番)に並べ替えてみましょう。

ここで覚えていただくのは、 [ホーム] タブの [編集] グループを使った並べ替えの方 法です。

■ [ホーム] タブ

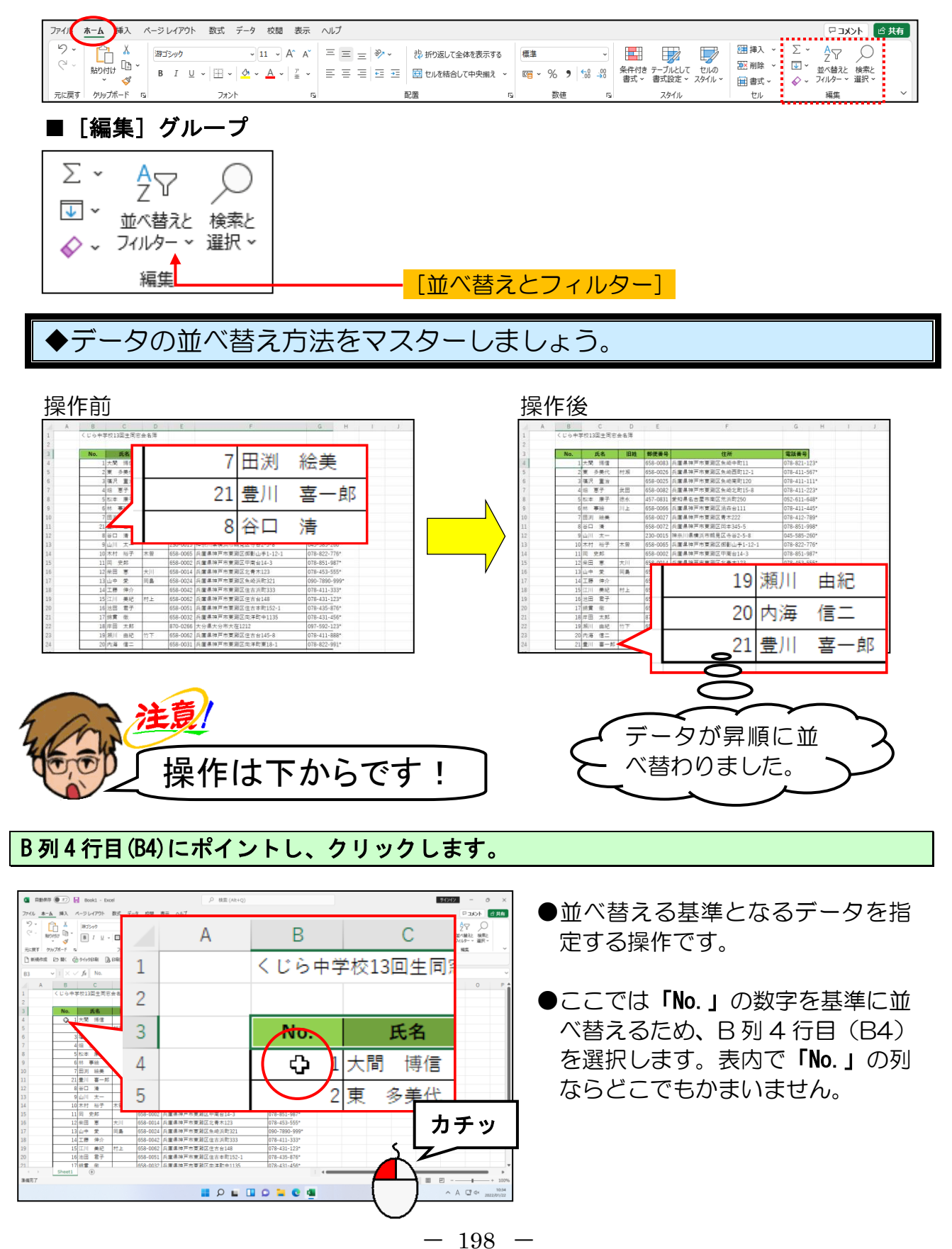

|                                                                               |                                    | $\checkmark$                                   |                                                                                                    |                                                                             |
|-------------------------------------------------------------------------------|------------------------------------|------------------------------------------------|----------------------------------------------------------------------------------------------------|-----------------------------------------------------------------------------|
| Rab### (0.17) H Book1 - Excel                                                 | .户 検索(A)                           | t+Q)                                           |                                                                                                    | 91242 - 0 ×                                                                 |
| ファイル <u>ホーム</u> 挿入 ページレイアウト 数式 データ 校開                                         | 表示 ヘルプ                             |                                                |                                                                                                    | ■<br>井田<br>中<br>大大<br>に<br>マ<br>・<br>大大<br>に<br>マ<br>・<br>大大<br>に<br>マ<br>・ |
|                                                                               | x = ≡ = ≫- pr<br>2 - □ = = = = = = | 19週して全体を表示する 標準<br>26を総合して中央地文 - 10日 - % ラ 15日 | <ul> <li>・</li> <li>・</li> <li>・</li> <li>・</li> <li>・</li> <li>・</li> <li>・</li> <li>・</li> <li>第</li> <li>・</li> <li>第</li> <li>・</li> <li>第</li> <li>・</li> <li>第</li> <li>・</li> <li>第</li> <li>・</li> <li>第</li> <li>・</li> <li>・<td></td></li></ul> |                                                                             |
| 元に戻す グルップポード & フォント                                                           | s 88                               | 16 数년                                          | n 2010 tu                                                                                                    | - 85 - ×                                                                    |
| 「● 新規作成 25 株 合からの5年1 (● 5年にひとユーと5年1 づ)                                        | acat - Gassill - a                 |                                                |                                                                                                    |                                                                             |
|                                                                               |                                    |                                                |                                                                                                    | · · · · · · · · ·                                                           |
| A         B         C         D         E           1         くじら中学校13回生同窓会名簿 | F                                  | G H                                            | I J K L I                                                                                                    | A N O P                                                                     |
| 2                                                                             |                                    |                                                |                                                                                                    | -                                                                           |
| 4 1大間 博復                                                                      | Δ                                  | R                                              | C                                                                                                    |                                                                             |
| 5 日本 多美代                                                                      | ~                                  |                                                | <u> </u>                                                                                                    |                                                                             |
| 7 4 1                                                                         |                                    | Z 10 C + H                                     | 54:51:0 (5):45- (5)                                                                                                    | 1                                                                           |
| 8 5 th                                                                        |                                    | くしら中子                                          | "攸13凹生回                                                                                                    |                                                                             |
| 10 7 田川                                                                       |                                    |                                                |                                                                                                    |                                                                             |
| 11 21 11 1 21 11 11 21 11 11 11 11 11 11                                      |                                    |                                                |                                                                                                    |                                                                             |
| 13 9山川 太一                                                                     |                                    |                                                |                                                                                                    |                                                                             |
| 14 10 木村 裕子<br>15 11 同 史郎 つ                                                   |                                    | NL -                                           | 11.47                                                                                                    |                                                                             |
| 16 12 朱田 東 3                                                                  |                                    | INO.                                           | 氏名                                                                                                    |                                                                             |
| 17 13山中 更<br>18 14 工藤 徐介                                                      |                                    |                                                |                                                                                                    |                                                                             |
| 19 15 江川 美紀 4                                                                 |                                    | 1                                              | 大間  博信                                                                                                    |                                                                             |
| 21 17 統置 帝                                                                    |                                    |                                                |                                                                                                    |                                                                             |
| <sup>34857</sup> 5                                                            |                                    | 2                                              | 東 多美代                                                                                                    | A C 4× 2022/01/22                                                           |

画面右上にある <sup>2</sup>☆ [並べ替えとフィルター] ボタンにポイントし、クリックします。

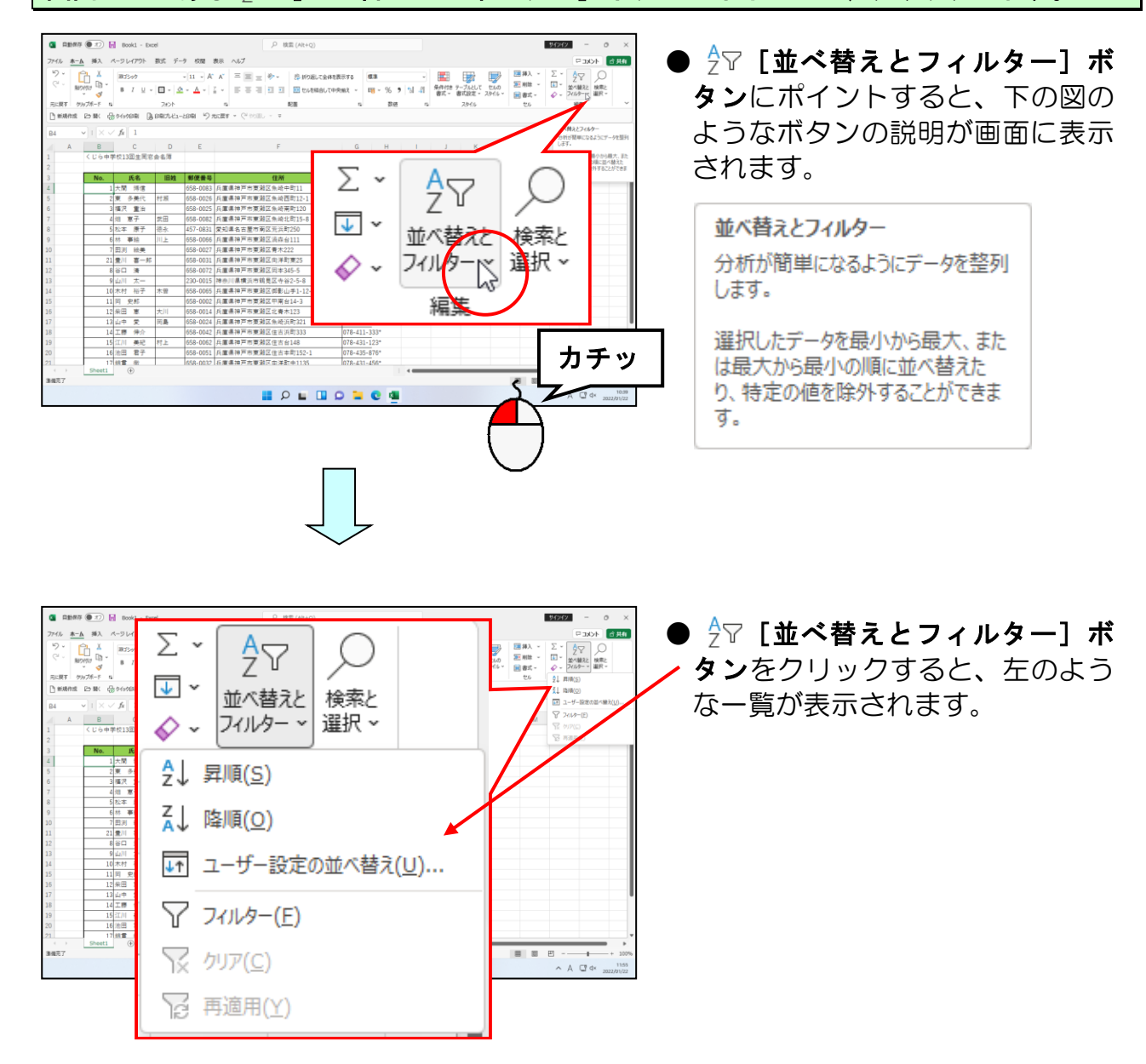

表示された一覧から [昇順(S)] にポイントし、クリックします。

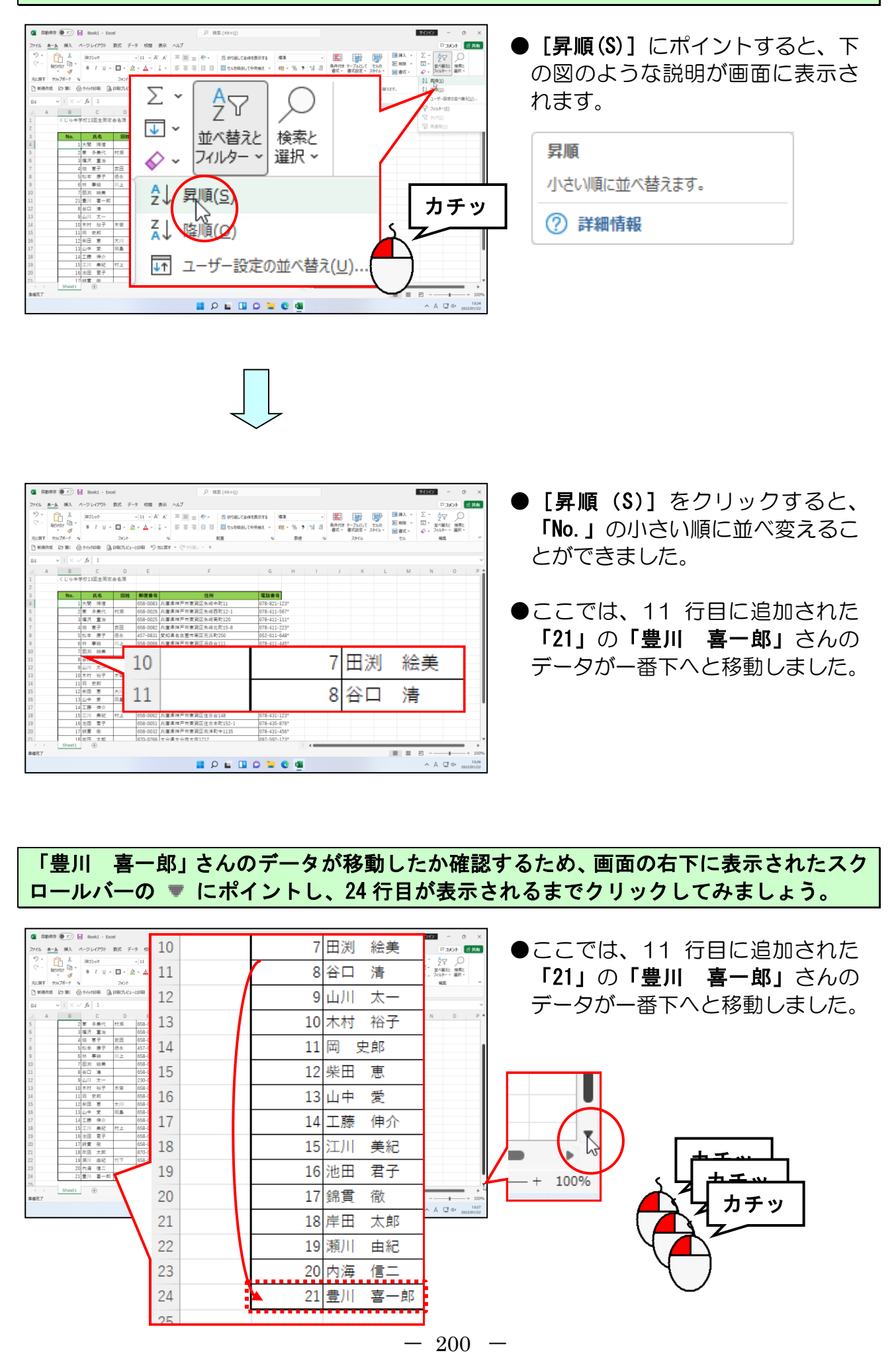

◎ 仕上げとして、表と印刷の諸設定をしましょう。

#### B列の列幅を「幅:5.00(45 ピクセル)」に手動調整しましょう。

| RBMWW (0.1) Hook1 - Excel                                                                                                    |                                                                                                | , P 検索 (Alt+Q)                                                       |                                        |                                                                                                    | 97272                                                                                                    | - o ×              |
|----------------------------------------------------------------------------------------------------|------------------------------------------------------------------------------------------------|----------------------------------------------------------------------|----------------------------------------|----------------------------------------------------------------------------------------------------|----------------------------------------------------------------------------------------------------|--------------------|
| ファイル <u>ホーム</u> 挿入 ページレイアウト 数式 データ                                                                                                    | 校開 表示 ヘルプ                                                                                      |                                                                      |                                        |                                                                                                    | F                                                                                                    | · 大大C <sup>1</sup> |
| >         ↓         B32609         ↓           (2)         B0000         0         0         0         0         0         0         0         0         0         0         0         0         0         0         0         0         0         0         0         0         0         0         0         0         0         0         0         0         0         0         0         0         0         0         0         0         0         0         0         0         0         0         0         0         0         0         0         0         0         0         0         0         0         0         0         0         0         0         0         0         0         0         0         0         0         0         0         0         0         0         0         0         0         0         0         0         0         0         0         0         0         0         0         0         0         0         0         0         0         0         0         0         0         0         0         0         0         0         0         < | $ \mathbf{u} - \mathbf{A}^* - \mathbf{A}^*  \equiv [$<br>$ \mathbf{\Delta}^*  \leq *$ $\equiv$ | <ul> <li>三 や・ おけの追して金</li> <li>三 1 日 回 せいを知らい</li> <li>RE</li> </ul> | 10000000000000000000000000000000000000 | ・     ・     ・     ・     ・     ・     ・     ・     ・     ・     ・     ・     ・     ・     ・     ・     ・     ・     ・     ・     ・     ・     ・     ・     ・     ・     ・     ・     ・     ・     ・     ・     ・     ・     ・     ・     ・     ・     ・     ・     ・     ・     ・     ・     ・     ・     ・     ・     ・     ・     ・     ・     ・     ・     ・     ・     ・     ・     ・     ・     ・     ・     ・     ・     ・     ・     ・     ・     ・     ・     ・     ・     ・     ・     ・     ・     ・      ・     ・     ・      ・     ・     ・      ・      ・     ・      ・     ・      ・     ・      ・     ・      ・      ・      ・      ・      ・      ・      ・      ・      ・      ・      ・      ・      ・      ・      ・      ・      ・      ・      ・      ・      ・      ・      ・      ・      ・      ・      ・      ・      ・      ・      ・      ・      ・      ・      ・      ・      ・      ・      ・      ・      ・      ・      ・      ・      ・      ・      ・      ・      ・      ・      ・      ・      ・      ・      ・      ・      ・      ・      ・      ・      ・      ・      ・      ・      ・      ・      ・      ・      ・      ・      ・      ・      ・      ・      ・      ・      ・      ・      ・      ・      ・      ・      ・      ・      ・      ・      ・      ・      ・      ・      ・      ・      ・      ・      ・      ・      ・      ・      ・      ・      ・      ・      ・      ・      ・      ・      ・      ・      ・      ・      ・      ・      ・      ・      ・      ・      ・      ・      ・      ・      ・      ・      ・      ・      ・      ・      ・      ・      ・      ・      ・      ・      ・      ・      ・      ・      ・      ・      ・      ・      ・      ・      ・      ・      ・      ・      ・      ・      ・      ・      ・      ・      ・      ・      ・      ・      ・      ・      ・      ・      ・      ・      ・     ・      ・      ・      ・      ・      ・      ・      ・      ・      ・      ・      ・      ・      ・      ・      ・      ・      ・      ・      ・      ・      ・      ・      ・      ・      ・      ・      ・      ・      ・      ・      ・      ・      ・      ・      ・      ・      ・      ・      ・      ・      ・      ・      ・     ・      ・     ・      ・      ・ | <ul> <li>∑ - A</li> <li>Z</li> <li>2</li> <li>2</li> <li>2</li> <li>2</li> <li>2</li> <li>2</li> <li>2</li> <li>3</li> </ul> | マ                  |
| 日本現代成 25 際 最からか日期 員 日報ごしビューと日                                                                                                    | 9 <sup>19</sup> 75.257 - (                                                                     | Necillo - W                                                          |                                        |                                                                                                    |                                                                                                    |                    |
| B1 マ : × √ fe くじら中学校13                                                                                                    |                                                                                                |                                                                      |                                        |                                                                                                    |                                                                                                    | ×                  |
| A B C D                                                                                                    |                                                                                                | Α                                                                    | B                                      | С                                                                                                    | N                                                                                                    | 0 P                |
| 2                                                                                                    | _                                                                                              |                                                                      | _                                      |                                                                                                    |                                                                                                    |                    |
| 3 No. 氏社                                                                                                    | 1                                                                                              |                                                                      | 6106                                   | 市学标12同生6                                                                                                    |                                                                                                    |                    |
| 4         1 大関 得信           5         2 軍 冬華代                                                                                                    | 1                                                                                              |                                                                      | 100                                    | 中于1次13回王1                                                                                                    |                                                                                                    | _                  |
| 6 3 福沢 重治                                                                                                    |                                                                                                |                                                                      |                                        |                                                                                                    |                                                                                                    |                    |
| 7 4 短 恵子 武田                                                                                                    | 2                                                                                              |                                                                      |                                        |                                                                                                    |                                                                                                    |                    |
| 9 6林事培川上 6                                                                                                    |                                                                                                |                                                                      |                                        |                                                                                                    |                                                                                                    |                    |
| 10 7田河 絵美 6                                                                                                    | 2                                                                                              |                                                                      | No                                     | 丘女                                                                                                    |                                                                                                    |                    |
| 11 8日日第 0                                                                                                    | 5                                                                                              |                                                                      | NO.                                    | 氏石                                                                                                    |                                                                                                    |                    |
| 13 10 木村 裕子 木曽 6                                                                                                    |                                                                                                |                                                                      |                                        |                                                                                                    |                                                                                                    |                    |
| 14 11 円 史郎 6<br>15 12 米田 宮 大川 6                                                                                                    | 4                                                                                              |                                                                      | 1                                      | 大間 博信                                                                                                    |                                                                                                    |                    |
| 16 13 山中 党 同島 6                                                                                                    |                                                                                                |                                                                      |                                        |                                                                                                    |                                                                                                    |                    |
| 17 14 工藤 伸介 6<br>18 15 江川 毎紀 村上 6                                                                                                    | 5                                                                                              |                                                                      | 2                                      | 亩 多美代                                                                                                    |                                                                                                    |                    |
| 19 16 池田 君子 6                                                                                                    | ~                                                                                              |                                                                      | ~                                      | * 220                                                                                                    |                                                                                                    |                    |
| 20 17 余貴 敬 6                                                                                                    | 0                                                                                              |                                                                      | 2                                      |                                                                                                    |                                                                                                    |                    |
| → Sheet1 ①                                                                                                    | 0                                                                                              |                                                                      | 3                                      | 1 届沢 里冶                                                                                                    | _                                                                                                    | -                  |
| 潭儀光了                                                                                                    | _                                                                                              |                                                                      |                                        |                                                                                                    | e                                                                                                    | + 100%             |
|                                                                                                    |                                                                                                |                                                                      | 0 - 0                                  |                                                                                                    | ^ A                                                                                                    | QX 2022/01/22      |

 ●列幅の手動調整の操作方法を忘れ た方は、
 P77 ③ 列幅の手動調整を参照して

ください。

<complex-block>

B 列 1 行目 (B1) ~G 列 24 行目 (G24) を<mark>印</mark>刷範囲に設定し、印刷の向きを A4 用紙の「横」に 設定しておきましょう。

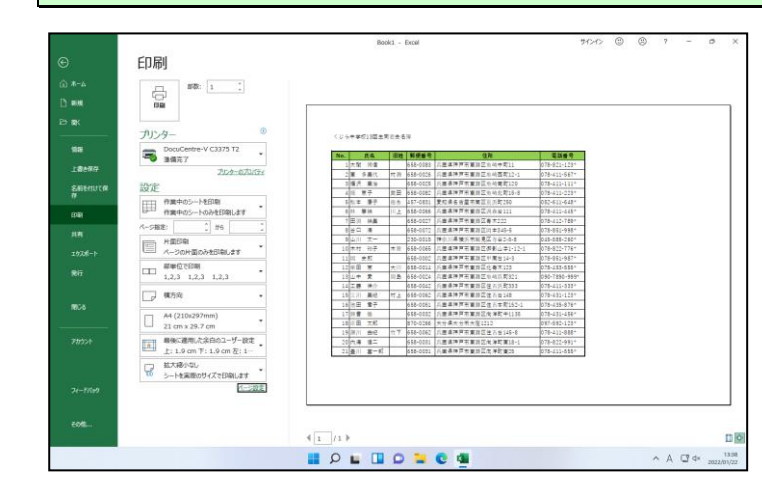

●印刷設定の方法を忘れた方は、
 P110 ① 印刷範囲の設定を参照してください。
 P119 ④ 印刷の向きの変更を参照してください。

# 印刷の倍率を「120%」に、余白を上「0.9」、下「0.9」に変更しましょう。

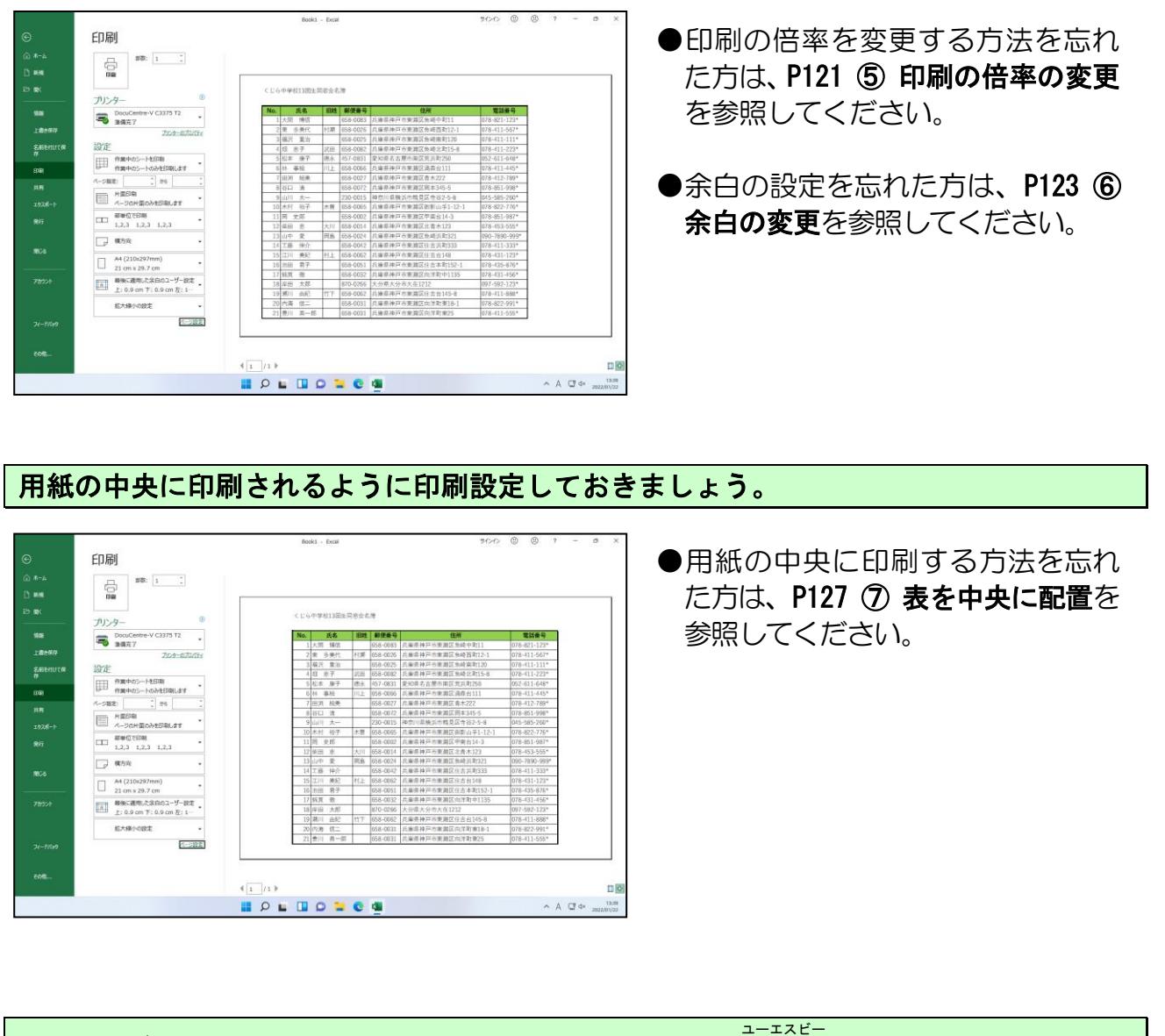

作成したブックを印刷し、「同窓会名簿」という名前を付けてUSBメモリーに保存して、エクセルを終了しておきましょう。

☆☆ここまでくれば、練習問題3で理解度を試してください。☆☆

# ◆次のエクセルIでできること

さらに表計算機能を使った表を 作成することができます

|                                                                                                    | <b>/</b>                                                                                                    | 、ス座り                                                                                                    | 衣                                                                                    |                               |   |
|----------------------------------------------------------------------------------------------------|----------------------------------------------------------------------------------------------------|----------------------------------------------------------------------------------------------------|--------------------------------------------------------------------------------------|-------------------------------|---|
|                                                                                                    |                                                                                                    | (前)                                                                                                    |                                                                                      |                               |   |
|                                                                                                    |                                                                                                    |                                                                                                    |                                                                                      |                               |   |
| ドフ・ボ                                                                                                    | ノビ(士図)                                                                                                    |                                                                                                    | 運転手                                                                                  | (川島)                          |   |
| \ <b>ХЛ</b> ·                                                                                                    | 1F(吉両)                                                                                                    |                                                                                                    |                                                                                      |                               |   |
| 島                                                                                                    | 山岡                                                                                                    |                                                                                                    | 白石                                                                                   | 貝原                            |   |
| 崎                                                                                                    | 志水                                                                                                    |                                                                                                    | 園部                                                                                   | 岸田                            |   |
| 島                                                                                                    | 阿曽                                                                                                    |                                                                                                    | 構                                                                                    | 岡本                            |   |
| 田                                                                                                    | 山辺                                                                                                    |                                                                                                    | 神部                                                                                   | 松浪                            |   |
| 川                                                                                                    | 大槻                                                                                                    |                                                                                                    | 本村                                                                                   | 香山                            |   |
| 崎                                                                                                    | 岸本                                                                                                    |                                                                                                    | 神崎                                                                                   | 高岡                            |   |
| 部                                                                                                    | 国光                                                                                                    |                                                                                                    | 白井                                                                                   | 相沢                            |   |
| Л                                                                                                    | 加藤                                                                                                    |                                                                                                    | 西本                                                                                   |                               | 1 |
| 崎                                                                                                    | 吉野                                                                                                    |                                                                                                    |                                                                                      |                               | 1 |
| 中                                                                                                    | 光岡                                                                                                    |                                                                                                    |                                                                                      |                               |   |
| 月                                                                                                    | 兼久                                                                                                    |                                                                                                    |                                                                                      |                               |   |
| 本                                                                                                    | 市場                                                                                                    |                                                                                                    |                                                                                      |                               | 1 |
|                                                                                                    |                                                                                                    |                                                                                                    |                                                                                      |                               | 1 |
|                                                                                                    |                                                                                                    |                                                                                                    |                                                                                      |                               | 1 |
|                                                                                                    |                                                                                                    |                                                                                                    |                                                                                      |                               | 1 |
|                                                                                                    |                                                                                                    |                                                                                                    |                                                                                      |                               |   |
|                                                                                                    |                                                                                                    | (後)                                                                                                    |                                                                                      |                               |   |
|                                                                                                    |                                                                                                    | (後)                                                                                                    | 青…男性                                                                                 | 赤…女性                          |   |
|                                                                                                    |                                                                                                    | (後)                                                                                                    | 青…男性                                                                                 | 赤…女性                          |   |
| 帰                                                                                                    | リ温泉バ                                                                                                    | <ul><li>(後)</li><li>スツア</li></ul>                                                                                                    | <sup>青…男性</sup><br><b>──日程</b>                                                       | 赤…女性<br><b>表</b>              |   |
| <b>] 帰</b> り<br>9:00 大                                                                                                    |                                                                                                    | <ul><li>(後)</li><li>スツア</li><li>間厳守でお願</li></ul>                                                                                          | 青…男性<br><b>一日程</b> :                                                                 | 赤…女性<br><b>表</b>              |   |
| 9:00大<br>11:30 网                                                                                                    |                                                                                                    | <ul> <li>(後)</li> <li>スツア</li> <li>間厳守でお願</li> </ul>                                                                                      | 青…男性<br><b>一日程</b><br><sup>(1)</sup>                                                 | 赤…女性<br><b>表</b>              |   |
| 9:00 大<br>11:30 网(                                                                                                    | <b>リ温泉バ</b>                                                                                                    | <ul> <li>(後)</li> <li>スツア</li> <li>間厳守でお願</li> </ul>                                                                                      | 青…男性<br><b>一日程</b> :                                                                 | 赤…女性<br><b>表</b>              |   |
| 9:00 大<br>11:30 岡<br>(11:200 1/2                                                                                                    | リ温泉バ、                                                                                                    | <ul> <li>(後)</li> <li>スツア</li> <li>間厳守でお願</li> </ul>                                                                                      | 青…男性<br><b>一日程</b> :<br><sup>いします)</sup>                                             | 赤…女性<br><b>表</b>              |   |
| 9:00 ×<br>11:30 ¤<br>12:00 レ                                                                                                    | <b>リ温泉バ</b> 、<br>阪駅南口集合(時<br>山県美作市湯郷着<br>中国道)<br>ストラン「岡山路                                                                                                    | <ul> <li>(後)</li> <li>スツア</li> <li>間厳守でお願</li> <li>」にて屋倉</li> </ul>                                                                       | 青…男性<br><b>一日程</b><br><sup>(1)します)</sup>                                             | 赤…女性<br>表                     |   |
| 9:00 ×<br>11:30 Ø<br>(12:00 レ<br>13:30 オ                                                                                                    | <b>リ温泉バ</b>                                                                                                    | <ul> <li>(後)</li> <li>スツア</li> <li>間厳守でお願</li> <li>」にて屋倉</li> <li>ト鑑賞</li> </ul>                                                          | 青…男性<br><b>一日程</b> :<br>いします)                                                        | 赤…女性<br><b>表</b>              |   |
| 9:00 大<br>11:30 岡<br>(13:30 オ<br>()                                                                                                    | <b>リ温泉バ</b><br>                                                                                                    | <ul> <li>(後)</li> <li>スツア</li> <li>間厳守でお願</li> <li>」にて屋食</li> <li>ト鑑賞</li> <li>ト鑑賞</li> <li>ト鑑賞</li> </ul>                                | 青…男性<br>一日程:                                                                         | 赤…女性<br><b>表</b>              |   |
| 9:00 ×<br>11:30 Ø<br>(<br>12:00 レ<br>13:30 オ<br>(<br>14:30 @                                                                                                    | <b>リ温泉バ</b>                                                                                                    | <ul> <li>(後)</li> <li>スツア</li> <li>間厳守でお願</li> <li>」にて屋食</li> <li>ト鑑賞</li> <li>時物館見学)</li> </ul>                                          | 青…男性<br>一日程:<br><sup>いします)</sup>                                                     | 赤…女性<br><b>表</b>              |   |
| 9:00 大 11:30 岡 ( 12:00 レ 13:30 オ ( 14:30 儒 ( )                                                                                                    | リ<br>温泉/<br>、<br>取駅南口集合(時<br>山県美作市湯郷着<br>中国道)<br>ストラン「岡山路<br>ルゴールコンサー<br>玩具・オルゴール<br>加焼作り体験<br>(備前窯)                                                                                                    | <ul> <li>(後)</li> <li>スツア</li> <li>間厳守でお願</li> <li>」にて屋倉</li> <li>ト鑑賞</li> <li>ト総賞</li> </ul>                                             | 青…男性<br>一日程<br><sup>(1)します)</sup>                                                    | 赤…女性<br>表                     |   |
| 9:00 大 11:30 岡( 13:30 オ ( 14:30 備  15:30 自                                                                                                    | <b>リ温泉バ</b>                                                                                                    | <ul> <li>(後)</li> <li>スツア</li> <li>間厳守でお願</li> <li>」にて屋倉</li> <li>ト進賞</li> <li>ト進賞</li> </ul>                                             | 青…男性<br><b>一日程</b> :<br>(NLます)                                                       | 赤…女性<br><b>表</b>              |   |
| 9:00 大<br>11:30 岡<br>(12:00 レ<br>13:30 オ<br>(14:30 儒<br>(15:30 儒                                                                                                    | リ<br>温泉/<br>(<br>)<br>(<br>)<br>)<br>)<br>)<br>)<br>)<br>)<br>)<br>)<br>)<br>)<br>)<br>)                                                                                                    | <ul> <li>(後)</li> <li>スツア</li> <li>間厳守でお願</li> <li>」にて屋倉</li> <li>ト鑑賞</li> <li>り</li> <li>り</li> <li>泉旅館から3?</li> </ul>                   | <b>一日程</b> :<br>いします)                                                                | 赤…女性<br>表<br>ま <sup>(1)</sup> |   |
| 9:00 ×<br>11:30 ¤<br>(12:00 ×<br>13:30 7<br>(14:30 ¤<br>(15:30 ±<br>(15:30 ±                                                                                                    | <ul> <li> <b>ノ温泉八</b> <ul> <li>             図駅南口集合(時 山県美作市湯郷着 中国道)             ストラン「岡山路 ルゴールコンサー 玩具・オルゴール 前焼作り体験 (備前窯) 由 活動(温泉)         </li> <li>             国に、             れているの温         </li> <li>             第日行動(温泉)         </li> <li>             国に、             なの)         </li> <li>             第計車場集合(時         </li> </ul> </li> </ul> | <ul> <li>(後)</li> <li>スツア</li> <li>間蕨守でお願</li> <li>」にて屋倉</li> <li>ト鑑賞</li> <li>り、<br/>原旅館から3.2</li> <li>間蕨守でお願</li> </ul>                 | <b>一日程</b><br>いします)<br>・<br>・<br>・<br>・<br>・<br>・<br>・<br>・<br>・<br>・<br>・<br>・<br>・ | 赤…女性<br>表<br><sup>ます)</sup>   |   |
| 9:00 大<br>11:30 阿<br>(11:30 阿<br>(11:30 万<br>(11:30 万<br>(11:30 百<br>(11:30 百<br>(11:30 百<br>(11:30 百<br>(11:30 百<br>(11:30 百)(11:30 百)(11:30 11)(11:30 11)(                                                                                                    | リ温泉/、<br>阪駅南口集合(時<br>山県美作市湯郷着<br>(中国道)<br>ストラン「岡山路<br>ルゴールコンサー<br>玩具・オルゴール<br>前焼作り体験<br>(満駅)<br>串行動(温泉)<br>温泉手形で13の温<br>雪駐車場集合(時                                                                                                    | <ul> <li>(後)</li> <li>スツア</li> <li>間厳守でお願</li> <li>」にて昼食</li> <li>ト進賞</li> <li>り、</li> <li>泉旅館から33</li> <li>間厳守でお願</li> </ul>             | <b>一日程</b><br>いします)<br>がまで入浴でさいします)                                                  | 赤…女性<br>表                     |   |
| 9:00<br>大<br>11:30<br>11:30<br>13:30<br>14:30<br>14:30<br>15:30<br>1<br>15:30<br>1<br>13:30<br>1<br>1<br>1<br>1<br>3<br>3<br>4<br>(<br>1<br>1<br>3<br>3<br>4<br>(<br>1<br>1<br>3<br>3<br>4<br>(<br>1<br>1<br>3<br>3<br>4<br>(<br>1<br>1<br>3<br>3<br>4<br>(<br>1<br>1<br>1<br>3<br>3<br>1<br>1<br>1<br>3<br>1<br>3<br>1<br>1<br>1<br>3<br>1<br>3<br>1<br>1<br>1<br>3<br>1<br>3<br>1<br>1<br>1<br>1<br>3<br>1<br>3<br>1<br>1<br>1<br>1<br>3<br>1<br>1<br>1<br>1<br>3<br>1<br>1<br>1<br>1<br>3<br>1<br>1<br>1<br>1<br>3<br>1<br>1<br>1<br>1<br>3<br>1<br>1<br>1<br>1<br>3<br>1<br>1<br>1<br>1<br>1<br>3<br>1<br>1<br>1<br>1<br>3<br>1<br>1<br>1<br>1<br>1<br>3<br>1<br>1<br>1<br>1<br>1<br>1<br>1<br>1<br>1<br>1<br>1<br>1<br>1<br>1<br>1<br>1<br>1<br>1<br>1<br>1                                                                                                    | リ温泉バ、<br>阪駅南口集合(時<br>山県美作市湯郷着<br>(中国道)<br>ストラン「岡山路<br>ルゴールコンサー<br>玩具・オルゴール1<br>前焼作り体験<br>備前窯)<br>由行動(温泉)<br>温泉手形で13の温<br>常駐車場集合(時<br>理旅館「美作山荘                                                                                                    | <ul> <li>(後)</li> <li>スツア</li> <li>関数守でお願</li> <li>」にて屋倉</li> <li>り</li> <li>泉旅館から3<sup>2</sup></li> <li>間数守でお願</li> <li>」にて夕食</li> </ul> | <b>一日程</b> :<br>いします)<br>いします)                                                       | 赤…女性<br>表<br><sup>ます)</sup>   |   |
| 9:00<br>大<br>11:30<br>12:00<br>13:30<br>14:30<br>14:3 | リ温泉バ<br>の<br>取駅南口集合(時<br>山県美作市湯郷着<br>中国道)<br>ストラン「岡山路<br>ルゴールコンサー<br>玩具・オルゴール<br>前焼作り体験<br>備前窯)<br>自行動(温泉)<br>雪駐車場集合(時<br>理旅館「美作山荘<br>郷出発                                                                                                    | <ul> <li>(後)</li> <li>スツア</li> <li>間厳守でお願</li> <li>」にて屋食</li> <li>り、旅館から33</li> <li>間数守でお願</li> <li>」にて夕食</li> </ul>                      | <b>一日程</b><br>いします)<br>(いします)                                                        | 赤…女性<br>表<br><i>ま</i> す)      |   |
| 9:00 大<br>11:30 岡<br>(1<br>12:00 レ<br>13:30 才<br>(1<br>14:30 備<br>15:30 備<br>17:30 精<br>19:30 湯<br>(1                                                                                                    | <ul> <li> <b>ノ温泉</b>、</li> <li> <b>以温泉</b>、</li> <li> <b>取</b>駅南口集合(時<br/>山県美作市湯郷着<br/>中国道)</li> <li>         ストラン「岡山路<br/>ルゴールコンサー<br/>玩具・オルゴール!</li> <li>         前焼作り体験<br/>(備前窯)</li> <li>         由行動(温泉)</li> <li>         国主泉手形で13の温<br/>雪駐車場集合(時<br/>理旅館「美作山荘<br/>郷出発<br/>中国道)     </li> </ul>                                                   | <ul> <li>(後)</li> <li>スツア</li> <li>間数守でお願</li> <li>」にて屋食</li> <li>り、にて夕食</li> </ul>                                                       | <b>一日程</b><br>いします)<br>「所まで入浴できいします)                                                 | 赤…女性<br>表<br>ま <sup>す)</sup>  |   |

|                                                                                                    |                                                                                                    | 陶品                                                                                                    | 別元                                                                                                    | L¥                                                                                                    | 行                                                                                                    | 1                                                                                                    | 日付                                                                                                    | 7)                                                                          | 月5日                                                                                                    |                                                                                  |
|----------------------------------------------------------------------------------------------------|----------------------------------------------------------------------------------------------------|----------------------------------------------------------------------------------------------------|----------------------------------------------------------------------------------------------------|----------------------------------------------------------------------------------------------------|----------------------------------------------------------------------------------------------------|----------------------------------------------------------------------------------------------------|----------------------------------------------------------------------------------------------------|-----------------------------------------------------------------------------|----------------------------------------------------------------------------------------------------|----------------------------------------------------------------------------------|
| 商品番号                                                                                                    | 商                                                                                                    | 品名                                                                                                    | 単価                                                                                                    | 4月                                                                                                    | 5月                                                                                                    | 6月                                                                                                    | 合計                                                                                                    | 金                                                                           | :額                                                                                                    |                                                                                  |
| A-001                                                                                                    | きつね・                                                                                                    | うどん                                                                                                    | 500                                                                                                    | 52                                                                                                    | 51                                                                                                    | 60                                                                                                    | 163                                                                                                    | 8 81                                                                        | ,500                                                                                                    |                                                                                  |
| A-002                                                                                                    | 炊き込み                                                                                                    | みごはん                                                                                                    | 150                                                                                                    | 60                                                                                                    | 71                                                                                                    | 63                                                                                                    | 194                                                                                                    | 29                                                                          | 9,100                                                                                                    |                                                                                  |
| A-003                                                                                                    | ざるそり                                                                                                    | ť –                                                                                                    | 400                                                                                                    | 25                                                                                                    | 35                                                                                                    | 40                                                                                                    | 100                                                                                                    | 4(                                                                          | 0,000,                                                                                                    |                                                                                  |
| A-004                                                                                                    | 肉じゃ7                                                                                                    | ぢ                                                                                                    | 350                                                                                                    | 43                                                                                                    | 40                                                                                                    | 43                                                                                                    | 126                                                                                                    | 5 44                                                                        | l,100                                                                                                    |                                                                                  |
| A-005                                                                                                    | 天ぷら                                                                                                    |                                                                                                    | 450                                                                                                    | 32                                                                                                    | 35                                                                                                    | 42                                                                                                    | 109                                                                                                    | 49                                                                          | ,050                                                                                                    |                                                                                  |
|                                                                                                    | 合計                                                                                                    |                                                                                                    |                                                                                                    | 212                                                                                                    | 232                                                                                                    | 248                                                                                                    | 692                                                                                                    | 243                                                                         | 3,750                                                                                                    |                                                                                  |
|                                                                                                    |                                                                                                    |                                                                                                    |                                                                                                    |                                                                                                    |                                                                                                    |                                                                                                    |                                                                                                    |                                                                             |                                                                                                    |                                                                                  |
|                                                                                                    |                                                                                                    |                                                                                                    |                                                                                                    |                                                                                                    |                                                                                                    |                                                                                                    |                                                                                                    |                                                                             |                                                                                                    |                                                                                  |
|                                                                                                    |                                                                                                    |                                                                                                    | 1                                                                                                    |                                                                                                    |                                                                                                    |                                                                                                    |                                                                                                    |                                                                             | 20                                                                                                    | 22/1/2                                                                           |
|                                                                                                    |                                                                                                    |                                                                                                    |                                                                                                    |                                                                                                    |                                                                                                    |                                                                                                    |                                                                                                    |                                                                             |                                                                                                    |                                                                                  |
|                                                                                                    |                                                                                                    |                                                                                                    |                                                                                                    |                                                                                                    |                                                                                                    |                                                                                                    |                                                                                                    |                                                                             |                                                                                                    |                                                                                  |
|                                                                                                    |                                                                                                    |                                                                                                    |                                                                                                    |                                                                                                    |                                                                                                    |                                                                                                    |                                                                                                    |                                                                             |                                                                                                    |                                                                                  |
|                                                                                                    |                                                                                                    | プキト主                                                                                                    |                                                                                                    |                                                                                                    |                                                                                                    |                                                                                                    |                                                                                                    | ケーキシ                                                                        | ィョップ                                                                                                    |                                                                                  |
|                                                                                                    | クレー                                                                                                    | プ売上表                                                                                                    |                                                                                                    |                                                                                                    |                                                                                                    |                                                                                                    | 15                                                                                                    | ケーキジ<br>ティスリ                                                                | ′ョップ<br> −プラ:                                                                                                    | /                                                                                |
| 商品                                                                                                    | クレー<br><sub>商品名</sub>                                                                                                    | プ売上表                                                                                                    | 山店 渋                                                                                                    | 店谷店                                                                                                    | 名原宿店                                                                                                    | 六本7                                                                                                    | パ<br>大店                                                                                                    | ケーキジ<br>ティスリ<br>合計                                                          | /ョップ<br> ープラ:<br>金額                                                                                                    | ,                                                                                |
| 商品<br>C10 イチゴ                                                                                                    | クレー<br>商品名<br>クレーズ                                                                                                    | プ売上表<br>単価<br><u>350</u>                                                                                                    | 山店 渋<br>251                                                                                                    | 店<br>谷店<br>198                                                                                                    | 名<br>原宿店<br>3                                                                                                    | <u>六本</u> 7<br>25                                                                                                    | パ<br>大店<br>248                                                                                                    | ケーキジ<br>ティスリ<br>合計<br>1,022                                                 | <ul> <li>(ヨップ)</li> <li>(一プラ)</li> <li>金額</li> <li>357,7</li> </ul>                                                                                                    | 00                                                                               |
| 商品<br>C10 イチゴ<br>C30 バナナ<br>C50 チョコ                                                                                                    | クレー<br>商品名<br>クレーブ<br>クレーブ<br>クレーブ                                                                                                    | プ売上表<br>単価<br>350<br>350<br>250                                                                                                    | 山店 洗<br>251<br>214<br>264                                                                                                    | 店<br>谷店<br>198<br>178<br>186                                                                                                    | 名<br>原宿店<br>3<br>4<br>2                                                                                                  | <mark>大本ス</mark><br>25<br>25<br>86                                                                                                    | 木店<br>248<br>246<br>272                                                                                                    | ケーキジ<br>ティスリ<br>合計<br>1,022<br>1,063<br>1,008                               | rョップ<br>I ーブラ:<br>金額<br>357,7<br>372,0<br>252,0                                                                                                    | 00                                                                               |
| <ul> <li>商品</li> <li>C10 イチゴ</li> <li>C30 バナナ</li> <li>C50 チョコ</li> <li>C70 アイス</li> </ul>                                                                                                    | クレー<br>商品名<br>クレーズ<br>クレーブ<br>クレーブ<br>クレーブ                                                                                                    | プ売上表<br>単価<br>350<br>350<br>250<br>300                                                                                                    | 山店 洗<br>251<br>214<br>264<br>158                                                                                                    | 店<br>谷店<br>198<br>178<br>186<br>154                                                                                                    | 名<br>原宿店<br>3<br>4<br>2<br>3                                                                                             | 大本マ<br>25<br>25<br>86<br>52                                                                                                    | kb           248           246           272           219           222                                                                                                    | ケーキシ<br>ティスリ<br>合計<br>1,022<br>1,063<br>1,008<br>883                        | rョップ<br>I ープラ :<br>金額<br>357,7<br>372,0<br>252,0<br>264,9                                                                                                    | 00<br>50<br>50<br>50<br>50<br>50<br>50<br>50<br>50<br>50<br>50<br>50<br>50<br>5  |
| <ul> <li>商品</li> <li>C10 イチゴ</li> <li>C30 パナナ</li> <li>C50 チョコ</li> <li>C70 アイス。</li> <li>C90 ミック。</li> <li>C110 スペシ</li> </ul>                                                                                                    | クレー<br>向品名<br>クレープ<br>クレープ<br>クレープ<br>クレープ<br>クレープ<br>スクレープ<br>マルクレープ                                                                                                    | プ売上表<br>単価 青<br>350<br>250<br>250<br>300<br>400<br>500                                                                                                    | 山唐 洗<br>251<br>214<br>264<br>158<br>179<br>167                                                                                                    | 店<br>谷店<br>198<br>178<br>186<br>154<br>146<br>157                                                                                                | 名<br>原宿店<br>3<br>4<br>2<br>3<br>4<br>2<br>2<br>3<br>4<br>2                                                               | 大本マ 25 25 52 12 41                                                                                                    | 木店<br>248<br>246<br>272<br>219<br>205<br>198                                                                                                    | ケーキミ<br>ティスリ<br>1,022<br>1,008<br>883<br>942<br>763                         | Yヨッブ<br>I ーブラ:<br>金額<br>357,7<br>372,0<br>252,0<br>264,9<br>376,8<br>381,5                                                                                                    | 00<br>50<br>50<br>00<br>00                                                       |
| <ul> <li>商品</li> <li>C10 イチゴ</li> <li>C30 バナナ</li> <li>C50 チョコ</li> <li>C70 アイス</li> <li>C90 ミック</li> <li>C110 スペシ</li> </ul>                                                                                                    | クレー<br>商品名<br>クレープ<br>クレープ<br>クレープ<br>クレープ<br>スクレープ<br>スクレープ<br>マャルクレープ<br>合計                                                                                                    | プ売上表<br>単価 青<br>350<br>250<br>250<br>400<br>500                                                                                                    | 山店 決<br>251<br>214<br>264<br>158<br>179<br>167<br>1,233                                                                                                    | 店<br>各店<br>198<br>178<br>186<br>154<br>146<br>157<br>1,019                                                                                       | 名<br>原宿店<br>3<br>4<br>2<br>3<br>4<br>2<br>2,0                                                                            | 大本ス<br>25<br>25<br>86<br>52<br>12<br>12<br>41<br>41                                                                                                    | 1           248           246           272           219           205           198           1,388                                                                                                    | ケーキミ<br>ティスリ<br>合計<br>1,022<br>1,063<br>1,008<br>883<br>942<br>763<br>5,681 | Yヨッブ<br>(一ブラ)<br>金額<br>357,7<br>372,0<br>252,0<br>252,0<br>264,9<br>376,8<br>381,5<br>2,004,9                                                                                                    | 200<br>50<br>000<br>000<br>000<br>000<br>000<br>000<br>000<br>000<br>0           |
| <ul> <li>商品</li> <li>C10</li> <li>イチゴ</li> <li>C30</li> <li>バナナ</li> <li>C50</li> <li>チョコ</li> <li>C70</li> <li>アイス</li> <li>C30</li> <li>ミック</li> <li>C110</li> <li>スペシ</li> </ul>                                                                                                    | クレー<br>歳品名<br>クレープ<br>クレープ<br>マープ<br>マープ<br>マープ<br>マープ<br>マープ<br>マープ<br>マープ<br>マ                                                                                                    | プ売上表<br>単価<br>350<br>250<br>300<br>400<br>500                                                                                                    | 山唐 洗<br>251<br>214<br>264<br>158<br>179<br>167<br>1,233                                                                                                    | 店<br>谷店<br>198<br>178<br>186<br>154<br>146<br>157<br>1,019                                                                                       | 名<br>原宿店<br>3<br>4<br>2<br>3<br>4<br>2<br>2,0                                                                            | 六本ン<br>25<br>25<br>86<br>52<br>12<br>41<br>41                                                                                                    | tkra         1           248         2           248         2           272         2           219         2           205         1           198         1                                                                                                    | ケーキミ<br>ティスリ<br>1,022<br>1,063<br>1,008<br>883<br>942<br>763<br>5,681       | Yヨッブ<br>コーブラコ<br>金額<br>357,7<br>372,0<br>252,0<br>264,9<br>376,8<br>381,5<br>2,004,9                                                                                                    | ×<br>50<br>00<br>00<br>00<br>00<br>00<br>00                                      |
| <ul> <li>商品</li> <li>C10 イチゴ</li> <li>C30 バナナ</li> <li>C50 チョコ</li> <li>C70 アイス</li> <li>C30 ミック</li> <li>C110 スペシ</li> </ul>                                                                                                    | クレー<br>歳品名<br>クレープ<br>クレープ<br>クレープ<br>クレープ<br>クレープ<br>ネレープ<br>ネレープ<br>ネレープ<br>キレープ                                                                                                    | プ売上表<br>単価 膏<br>350<br>250<br>300<br>400<br>500                                                                                                    | 山唐 洗<br>251<br>214<br>264<br>158<br>179<br>167<br>1,233                                                                                                    | 店<br>谷店<br>198<br>178<br>186<br>154<br>146<br>157<br>1,019                                                                                       | 名<br>原宿店<br>3<br>4<br>2<br>2<br>3<br>3<br>4<br>2<br>2,0                                                                  | 大本3<br>25<br>25<br>25<br>25<br>2<br>2<br>2<br>12<br>41<br>41                                                                                                    | kia         2           248         2           246         2           219         2           205         2           198         2           1,388         2                                                                                                    | ケーキシ<br>ティスリ<br>1,022<br>1,063<br>1,008<br>883<br>942<br>763<br>5,681       | イヨップ<br>一ブラ:<br>金額<br>357.7<br>3752.0<br>264.9<br>376.8<br>381.5<br>2.004.9<br>クレー                                                                                                    | ×<br>00<br>50<br>00<br>00<br>00<br>00<br>00<br>50                                |
| <ul> <li>商品</li> <li>C10</li> <li>イチゴ</li> <li>C30</li> <li>バナナ</li> <li>C50</li> <li>チョコ</li> <li>C70</li> <li>アイス</li> <li>C30</li> <li>ミック</li> <li>C10</li> <li>スペシ</li> </ul>                                                                                                    | クレー<br>成品名<br>クレープ<br>クレープ<br>クレープ<br>クレープ<br>ネクレープ<br>スクレープ<br>ネクレープ                                                                                                    | プ売上表<br>単価 青<br>350<br>350<br>250<br>300<br>400<br>500                                                                                                    | 山店 決<br>251<br>214<br>264<br>158<br>179<br>167<br>1,233                                                                                                    | 店<br>198<br>178<br>186<br>154<br>154<br>157<br>1,019                                                                                             | 名<br>原宿店<br>3<br>4<br>2<br>3<br>3<br>4<br>2<br>2,0                                                                       | 大本3<br>25<br>25<br>25<br>25<br>25<br>25<br>25<br>22<br>21<br>2<br>2<br>41<br>41                                                                                                    | 7 <b>K</b> 248           246           272           219           205           198           198                                                                                                    | ケーキシ<br>ティスリ<br>1,022<br>1,063<br>1,008<br>883<br>942<br>763<br>5,681       | ×ョップ<br>一プラ3<br>金額<br>357.7<br>372.0<br>252.0<br>264.9<br>376.8<br>381.5<br>2004.9<br>クレー                                                                                                    | 200<br>50<br>50<br>50<br>7売上表                                                    |
| <ul> <li>商品</li> <li>C10</li> <li>イチゴ</li> <li>C30</li> <li>バナナ</li> <li>C50</li> <li>チョコ</li> <li>C70</li> <li>アイス</li> <li>C30</li> <li>ミック</li> <li>C110</li> <li>スペシ</li> </ul>                                                                                                    | クレー<br>向品名<br>クレープ<br>クレープ<br>クレープ<br>クレープ<br>ネルクレープ<br>合計                                                                                                    | プ売上表<br>単価 膏<br>350<br>350<br>250<br>300<br>400<br>500                                                                                                    | 山唐 洗<br>251<br>254<br>158<br>179<br>167<br>1,233                                                                                                    | 店<br>198<br>178<br>178<br>186<br>154<br>154<br>157<br>1,019                                                                                      | 名<br>原宿店<br>3<br>4<br>2<br>2<br>3<br>3<br>4<br>2<br>2<br>0<br>2,0                                                        | 木本/           25           25           52           12           41                                                                                                    | kta         1           244         246           247         2           212         2           205         1           308         3                                                                                                    | ケーキシ<br>ティスリ<br>1,022<br>1,063<br>1,008<br>883<br>942<br>763<br>5,681       | <ul> <li>マョップ</li> <li>・ブラ:</li> <li>金額</li> <li>357.7</li> <li>372.0</li> <li>264.9</li> <li>376.8</li> <li>381.5</li> <li>2.004.9</li> <li>クレー</li> </ul>                                                                                                    | 2<br>30<br>50<br>50<br>50<br>50<br>50<br>50<br>50<br>50<br>50<br>5               |
| <ul> <li>商品</li> <li>C10 イチゴ</li> <li>C30 バナナ</li> <li>C50 チョコ</li> <li>C70 アイス</li> <li>C30 ミック</li> <li>C110 スペシ</li> </ul>                                                                                                    | クレー<br>麻品名<br>クレープ<br>クレープ<br>クレープ<br>スクレープ<br>ネサーク<br>合計                                                                                                    | プ売上表<br>単価 膏<br>350<br>250<br>300<br>400<br>500                                                                                                    | 山唐 洗<br>251<br>214<br>264<br>158<br>179<br>1,233<br>1,233                                                                                                    | j         j           198         178           178         186           154         146           157         1,019                            | 名<br>原宿店<br>3<br>3<br>4<br>2<br>2<br>3<br>3<br>4<br>2<br>2,0                                                             | 大★>           25         5           886         52           12         1           41         1                                                                                                    | kb           248           246           272           219           205           198           1,388                                                                                                    | ケーキシ<br>ティスリ<br>1,022<br>1,063<br>1,008<br>883<br>942<br>763<br>5,681       | マヨッブ<br>(金頃)<br>357.7<br>252.0<br>264.9<br>376.8<br>381.5<br>2.004.9<br>クレー                                                                                                    | 200<br>50<br>00<br>00<br>00<br>00<br>00<br>00<br>00<br>00<br>00<br>00<br>00<br>0 |
| <ul> <li>商品</li> <li>C10</li> <li>イチゴ</li> <li>C30</li> <li>バナナ</li> <li>C50</li> <li>チョコ</li> <li>C70</li> <li>アイス</li> <li>C90</li> <li>ミック</li> <li>C110</li> <li>スペシ</li> </ul>                                                                                                    | クレー<br>麻品名<br>クレーフ<br>クレーフ<br>クレーフ<br>クレーフ<br>ネレーフ<br>クレーフ<br>ネローフ<br>クレーフ<br>ネローフ<br>クレーフ<br>クレーフ<br>クレーフ<br>クレーフ<br>クレーフ<br>クレーフ<br>クレーフ<br>クレーフ<br>クレーフ<br>クレーフ<br>クレーフ<br>クレーフ<br>クレーフ<br>クレーフ<br>クレーフ<br>クレーフ<br>クレーフ<br>クレーフ<br>クレーフ<br>クレーフ<br>クレーフ<br>クレーフ<br>クレーフ<br>クレーフ<br>クレーフ<br>クレーフ<br>クレーフ<br>クレーフ<br>クレーフ<br>クレーフ<br>クレーフ<br>クレーフ<br>ネローフ<br>クレーフ<br>クレーフ<br>ネローフ<br>マ<br>クレーフ<br>マ<br>クレーフ<br>マ<br>クレーフ<br>ネローフ<br>マ<br>マ<br>マ<br>マ<br>マ<br>マ<br>マ<br>マ<br>マ<br>マ<br>マ<br>マ<br>マ                                                                                                    | プ売上表<br>単価<br>素<br>350<br>350<br>300<br>400<br>500                                                                                                    | 山唐 洗<br>251<br>264<br>158<br>179<br>167<br>1,233                                                                                                    | 唐                                                                                                    | 名<br>原宿店<br>3<br>3<br>4<br>2<br>3<br>3<br>4<br>2<br>0<br>0                                                               | 7.47<br>25<br>25<br>86<br>52<br>12<br>12<br>41                                                                                                    | x         x           248         x           246         x           272         x           2105         x           198         x           1,388         x                                                                                                    | ケーキシ<br>ティスリ<br>1,022<br>1,063<br>1,008<br>883<br>942<br>763<br>5,681       | Yヨッブ<br>全朝<br>357.7<br>252.0<br>254.9<br>376.8<br>381.5<br>381.5<br>2,004.9<br>クレー                                                                                                    | 200<br>50<br>00<br>00<br>00<br>00<br>00<br>00<br>00<br>00<br>00<br>00<br>00<br>0 |
| 商品<br>C10 イチゴ<br>C30 パナナ<br>C50 チョコ<br>C70 アイス<br>C90 ミック<br>C110 スペシ 7ラワーショ                                                                                                    | クレー<br>「<br>タレーフ<br>クレーフ<br>クレーフ<br>クレーフ<br>クレーフ<br>クレーフ<br>クレーフ<br>クレーフ<br>クレーフ<br>クレーフ<br>クレーフ<br>クレーフ<br>クレーフ<br>クレーフ<br>クレーフ<br>クレーフ<br>クレーフ<br>クレーフ<br>クレーフ<br>クレーフ<br>クレーフ<br>クレーフ<br>クレーフ<br>クレーフ<br>クレーフ<br>クレーフ<br>クレーフ<br>クレーフ<br>クレーフ<br>クレーフ<br>クレーフ<br>クレーフ<br>クレーフ<br>クレーフ<br>クレーフ<br>クレーフ<br>クレーフ<br>マ<br>クレーフ<br>クレーフ<br>マ<br>クレーフ<br>マ<br>クレーフ<br>マ<br>クレーフ<br>マ<br>マ<br>マ<br>マ<br>マ<br>マ<br>スクレーフ<br>マ<br>マ<br>マ<br>マ<br>マ<br>マ<br>マ<br>マ<br>マ<br>マ<br>マ<br>マ<br>マ                                                                                                    | プ売上表<br>単価 <sub>青</sub><br>350<br>250<br>300<br>400<br>500                                                                                                    | 山唐 決<br>251<br>264<br>158<br>167<br>1,233                                                                                                    | 唐<br>198<br>178<br>186<br>154<br>154<br>157<br>1,019                                                                                             | 名<br>原宿店<br>3<br>4<br>2<br>2<br>4<br>2<br>2,0                                                                            | ∧ 4×7           25           25           25           25           25           25           25           25           25           25           25           25           21           11           11                                                                                                    | Ref         -           248         -           247         -           219         -           205         -           198         -           198         -                                                                                                    | ケーキシ<br>ティスリ<br>1.022<br>1.063<br>1.008<br>883<br>942<br>942<br>5,681       | イヨップ<br>・<br>コラフ<br>357.7<br>372.0<br>252.0<br>264.9<br>381.5<br>2,004.9<br>クレー                                                                                                    | 00<br>50<br>00<br>00<br>00<br>00<br>00<br>00<br>00<br>00<br>00<br>00<br>00<br>0  |
| 商品<br>C10 イチゴ<br>C30 パナナ<br>C50 チョコ<br>C70 アイス<br>C30 ミック<br>C110 スペシ       マラワーショ       オーン                                                                                                    | クレー<br>麻品名<br>クレーフ<br>クレーフ<br>クレーフ<br>クレーフ<br>クレーフ<br>クレーフ<br>クレーフ<br>クレーフ<br>クレーフ<br>クレーフ<br>クレーフ<br>クレーフ<br>クレーフ<br>クレーフ<br>クレーフ<br>クレーフ<br>クレーフ<br>クレーフ<br>クレーフ<br>クレーフ<br>クレーフ<br>クレーフ<br>クレーフ<br>クレーフ<br>クレーフ<br>クレーフ<br>クレーフ<br>クレーフ<br>マ<br>クレーフ<br>クレーフ<br>クレーフ<br>マ<br>クレーフ<br>マ<br>クレーフ<br>マ<br>クレーフ<br>マ<br>クレーフ<br>マ<br>クレーフ<br>マ<br>マ<br>マ<br>マ<br>マ<br>マ<br>マ<br>マ<br>マ<br>マ<br>マ<br>マ<br>マ                                                                                                    | プ売上表<br>単価 青<br>350 250<br>300<br>400<br>500 300                                                                                                    | 山唐 決<br>251<br>264<br>158<br>167<br>1,233<br>1<br>1<br>2<br>3<br>1<br>6<br>月                                                                                                    | 店<br>38<br>198<br>178<br>186<br>154<br>167<br>1,019<br>7月                                                                                        | 名<br>原宿店<br>3<br>4<br>2<br>2<br>3<br>4<br>4<br>2<br>2,0                                                                  | 大な<br>25<br>55<br>52<br>12<br>141<br>41<br>41<br>41<br>41<br>41<br>41<br>41<br>41<br>4                                                                                                    | rke         -           248         -           247         -           272         -           205         -           198         -           198         -           198         -                                                                                                    | ケーキシ<br>ティスリ<br>1,022<br>1,063<br>1,008<br>88<br>89<br>42<br>763<br>5,681   | Yヨップ<br>金額<br>357.7<br>372.0<br>252.0<br>264.9<br>381.5<br>2.004.9<br>クレー                                                                                                    | 200<br>50<br>50<br>00<br>00<br>00<br>50<br>7<br>売上表                              |
| 商品<br>C10 イチゴ<br>C30 パナナ<br>C50 チョコ<br>C70 アイス<br>C30 ミック<br>C110 スペシ       マラワーショ       大き       マラワーショ       素1                                                                                                    | クレー<br>麻品名<br>クレーフ<br>クレーフ<br>クレーフ<br>クレーフ<br>クレーフ<br>クレーフ<br>クレーフ<br>クレーフ<br>クレーフ<br>クレーフ<br>クレーフ<br>クレーフ<br>クレーフ<br>クレーフ<br>クレーフ<br>クレーフ<br>クレーフ<br>クレーフ<br>クレーフ<br>クレーフ<br>クレーフ<br>クレーフ<br>クレーフ<br>クレーフ<br>クレーフ<br>クレーフ<br>クレーフ<br>クレーフ<br>クレーフ<br>クレーフ<br>クレーフ<br>クレーフ<br>クレーフ<br>クレーフ<br>クレーフ<br>クレーフ<br>マクレーフ<br>マクレーフ<br>マクレーフ<br>マクレーフ<br>マクレーフ<br>マクレーフ<br>マクレーフ<br>マクレーフ<br>マクレーフ<br>マクレーフ<br>マクレーフ<br>マクレーフ<br>マクレーフ<br>マンクレーフ<br>マンクレーフ<br>マンクレーフ<br>マンクレーフ<br>マンクレーフ<br>マンクレーフ<br>マンクレーフ<br>マンクレーフ<br>マンクレーフ<br>マンクレーフ<br>マンクレーフ<br>マンクレーフ<br>マンクレーフ<br>マンクレーフ<br>マンクレーフ<br>マンクレーフ<br>マンマン<br>マンマン<br>マンマン<br>マンマン<br>マン<br>マンマン<br>マン                                                                                                    | プ売上表<br>単価 青<br>350<br>250<br>300<br>400<br>500<br>500<br>500<br>500<br>500<br>500<br>5                                                                                                    | 山唐 決<br>251<br>214<br>264<br>158<br>179<br>167<br>1,233<br>1<br>1<br>2<br>3<br>1<br>5<br>5<br>月<br>153<br>186                                                                                                    | 店<br>谷店<br>198<br>178<br>186<br>154<br>167<br>1,019<br>7月<br>1,21<br>2                                                                           | 名<br>原宿店<br>3<br>4<br>2<br>3<br>3<br>4<br>2<br>2<br>0<br>0                                                               | 大な25<br>25<br>55<br>25<br>52<br>21<br>21<br>41<br>41<br>41                                                                                                    | xc         xc           248         xc           247         xc           219         xc           205         xc           198         xc           198         xc           445.200         xc                                                                                                    | ケーキシ<br>ティスリ<br>1,063<br>1,008<br>8<br>8<br>942<br>763<br>5,681             | イヨップ<br>コラン<br>357,7<br>372,0<br>264,9<br>376,8<br>381,5<br>2,004,9<br>クレー<br>クレー                                                                                                    | 200<br>50<br>00<br>00<br>00<br>00<br>00<br>00<br>50                              |
| 商品<br>C10 イチゴ<br>C30 パナナ<br>C50 チョコ<br>C70 アイス<br>C30 ミック<br>C110 スペシ<br>マラワーショ<br>表1<br>S55 単位<br>(子(牛))<br>(子(中))<br>(子(中))                                                                                                    | クレー<br>()<br>クレーフ<br>クレーフ<br>クレーフ<br>クレーフ<br>クレーフ<br>ネルクレーフ<br>合計<br>()<br>()<br>()<br>()<br>()<br>()<br>()<br>()<br>()<br>()                                                                                                    | プホ上表<br>単価 客<br>330<br>250<br>300<br>250<br>300<br>300<br>300<br>300<br>300<br>300<br>300<br>3                                                                                                    | 山唐<br>次<br>251<br>214<br>264<br>159<br>179<br>167<br>1,233<br>1<br>1<br>1<br>1<br>1<br>1<br>1<br>1<br>1<br>1<br>1<br>1<br>1                                                                                                    | た<br>谷店<br>198<br>178<br>186<br>154<br>167<br>1,019<br>7月<br>1,019                                                                               | 名<br>原宿店<br>3<br>4<br>2<br>3<br>3<br>4<br>2<br>2<br>0<br>3<br>4<br>4<br>2<br>2<br>0<br>9<br>8<br>9<br>10<br>25           | 大本3           25         5           52         5           52         1           41         1           692         759           759         78                                                                                                    | Rtd         2           248         2           247         2           272         2           205         2           308         2                                                                                                    | ケーキシ<br>ティスリ<br>1,022<br>1,063<br>883<br>942<br>763<br>5,681                | イヨップ<br>コラン<br>357,7<br>372,0<br>252,0<br>264,9<br>376,8<br>381,5<br>2,004,9<br>クレー                                                                                                    | 200<br>500<br>000<br>000<br>000<br>000<br>000<br>000<br>000<br>000               |
| 商品         イチゴ           C10         イチゴ           C30         パナナ           C50         チョコ           C70         アイスス           C30         ミック           C110         スペシ           クラワーショ            表名         第2           支き(き (舎))         3           マクランシージョ・                                                                                                    | クレー<br>麻品名<br>クレーフ<br>クレーフ<br>マ<br>クレーフ<br>マ<br>スクレーフ<br>マ<br>マ<br>クレーフ<br>マ<br>マ<br>スクレーフ<br>マ<br>マ<br>スクレーフ<br>マ<br>マ<br>スクレーフ<br>マ<br>マ<br>スクレーフ<br>マ<br>マ<br>スクレーフ<br>マ<br>マ<br>スクレーフ<br>マ<br>マ<br>スクレーフ<br>マ<br>マ<br>スクレーフ<br>マ<br>マ<br>スクレーフ<br>マ<br>マ<br>スクレーフ<br>マ<br>マ<br>ス<br>マ<br>ス<br>の<br>マ<br>ス<br>の<br>ロ<br>フ<br>マ<br>ス<br>の<br>ロ<br>フ<br>マ<br>ス<br>の<br>ロ<br>フ<br>マ<br>ス<br>の<br>ロ<br>フ<br>マ<br>ス<br>の<br>コ<br>の<br>コ<br>の<br>つ<br>つ<br>の<br>つ<br>ろ<br>の<br>つ<br>の<br>つ<br>の<br>つ<br>の<br>つ<br>の<br>つ<br>の<br>つ<br>の<br>つ<br>の<br>つ<br>つ<br>つ<br>ろ<br>つ<br>つ<br>つ<br>つ<br>の<br>つ<br>の<br>つ<br>の<br>つ<br>の<br>つ<br>の<br>つ<br>の<br>つ<br>の<br>つ<br>の<br>つ<br>の<br>つ<br>の<br>つ<br>の<br>つ<br>の<br>つ<br>の<br>つ<br>の<br>つ<br>の<br>つ<br>の<br>つ<br>の<br>つ<br>の<br>つ<br>の<br>つ<br>の<br>つ<br>の<br>つ<br>の<br>つ<br>の<br>つ<br>の<br>コ<br>の<br>つ<br>つ<br>の<br>つ<br>の<br>の<br>つ<br>の<br>つ<br>つ<br>つ<br>つ<br>の<br>つ<br>つ<br>つ<br>の<br>つ<br>つ<br>つ<br>つ<br>つ<br>つ<br>つ<br>つ<br>つ<br>つ<br>つ<br>つ<br>つ | プ売上表<br>単価 膏<br>350<br>250<br>300<br>400<br>500<br>500<br>500<br>100<br>100<br>100<br>100<br>1                                                                                                    | 山唐 決<br>2514<br>264<br>158<br>179<br>167<br>1,233<br>1<br>6月<br>1,233<br>1<br>6<br>6<br>月<br>153<br>166<br>153<br>166<br>153<br>166<br>153<br>166<br>153<br>166<br>153<br>165<br>153<br>165<br>153<br>165<br>165<br>165<br>165<br>165<br>165<br>165<br>165<br>165<br>165 | 店<br>谷店<br>198<br>178<br>186<br>154<br>164<br>167<br>1,019<br>7月<br>1<br>2<br>2<br>1<br>1<br>1                                                   | 名<br>原宿店<br>3<br>4<br>2<br>3<br>3<br>4<br>2<br>2<br>2<br>0<br>5<br>5<br>5<br>5<br>5<br>5                                 | 大大           25         -           25         -           25         -           25         -           26         -           27         -           41         -           41         -           41         -           41         -           41         -           41         -           41         -           41         -           41         -           41         -           41         -                                                                                                    | KBE         248           248         246           247         219           205         272           219         205           303         3198           445.200         338.840           254.800         254.800           254.800         254.800                                                                                                    | ケーキシティスリ<br>1,022<br>1,063<br>942<br>763<br>5,681                           | イヨップ<br>コンプラ:<br>357,7<br>372,00<br>264,9<br>376,8<br>381,5<br>2,004,9<br>クレー<br>クレー                                                                                                    | 200<br>50<br>00<br>00<br>00<br>00<br>00<br>00<br>00<br>00<br>00<br>00<br>00<br>0 |
| <br>商品         イチゴ           C10         イチゴ           C30         パナナ           C50         チョコ           C70         アイス           C110         スペシ           C110         スペシ           クラワーショ            表名         第2           たち(ち)(白)         スペシ           次ううワーショ・            大きない            スパン            大きない            スペン            大きない            スパン            スペシ            スペラ            スペラ            スペラ            スペラ            スペラ | クレー<br>減品名<br>クレーフ<br>クレーフ<br>マクレーフ<br>マクレーフ<br>マクレーフ<br>マクレーフ<br>マクレーフ<br>マクレーフ<br>マクレーフ<br>マクレーフ<br>マクレーフ<br>マクレーフ<br>マクレーフ<br>マクレーフ<br>マクレーフ<br>マクレーフ<br>マクレーフ<br>マクレーフ<br>マクレーフ<br>マクレーフ<br>マクレーフ<br>マクレーク<br>マーク<br>マクレーク<br>マーク<br>マクレーフ<br>マーク<br>マーク<br>マーク<br>マーク<br>マーク<br>マーク<br>マーク<br>マーク                                                                                                    | Jin La         Image: second second seco | 山唐 決<br>251<br>214<br>264<br>158<br>179<br>167<br>1,233<br>1<br>6<br>月<br>1,233<br>1<br>6<br>6<br>月<br>153<br>186<br>5<br>197<br>197<br>197<br>197<br>197<br>197<br>197<br>197<br>197<br>197                                                                             | 店<br>谷店<br>198<br>178<br>186<br>154<br>164<br>167<br>1,019<br>7月<br>1<br>2<br>2<br>1<br>1<br>1<br>1<br>1<br>1<br>1<br>1<br>1<br>1<br>1<br>1<br>1 | 名<br>原宿店<br>3<br>4<br>2<br>3<br>3<br>4<br>2<br>2<br>2<br>0<br>0<br>10<br>10<br>10<br>10<br>10<br>10<br>10<br>5<br>5<br>5 | 大本3           255           255           256           212           212           212           212           213           2141           411           411           411           411           411           411           411           411           411           411           411           411           411           411           411           411           411           411           411           411           411           411           411           411           411           411           411           411           411           411           411           411           411           411           411           411           411           411           411           411           411 | rx         rx           248         rx           248         rx           249         rx           219         rx           205         rx           319         rx           319         rx           319         rx           319         rx           319         rx           319         rx           319         rx           319         rx           319         rx           319         rx           319         rx | ケーキシティスリ<br>1.022<br>1.063<br>1.008<br>883<br>942<br>763<br>5,681           | イヨップ<br>コンプラ:<br>357,7<br>372,00<br>252,0<br>252,0<br>252,0<br>252,0<br>252,0<br>252,0<br>252,0<br>252,0<br>252,0<br>252,0<br>252,0<br>252,0<br>252,0<br>252,0<br>252,0<br>252,0<br>204,9<br>376,8<br>381,5<br>7,7<br>5<br>2,004,9<br>2,004,9<br>2,005,000,000,000,000,000,000,000,000,00 | 2<br>50<br>00<br>00<br>00<br>00<br>00<br>00<br>00<br>00<br>00<br>00<br>00<br>00  |

| 品名         | バラ (赤)  | バラ (白)  | ユリ      | シクラメン   | ひまわり    | カスミ草    | ガーベラ    | ヒヤシンス   | 胡蝶蘭    |
|------------|---------|---------|---------|---------|---------|---------|---------|---------|--------|
| 単価         | 600     | 550     | 430     | 400     | 300     | 350     | 230     | 410     | 81     |
| 4月         | 169     | 189     | 184     | 154     | 141     | 137     | 200     | 150     | 13     |
| 5月         | 181     | 174     | 182     | 170     | 161     | 147     | 182     | 172     | 14     |
| 6月         | 153     | 186     | 197     | 152     | 143     | 130     | 172     | 135     | 12     |
| 7月         | 189     | 210     | 225     | 161     | 153     | 144     | 195     | 146     | 13     |
| <b>2</b> + | 692     | 759     | 788     | 637     | 598     | 558     | 749     | 603     | 53     |
| 金頭         | 415,200 | 417,450 | 338,840 | 254,800 | 179,400 | 195,300 | 172,270 | 247,230 | 431,73 |

次のエクセルIもお楽しみに!

**生**つ

# <mark>◆ピン留め機能</mark>

#### ■ピン留めとは

Excel のアイコンを、デスクトップ画面下部のタスクバーに登録することができます。 この機能を使用すると、デスクトップ画面から Excel を起動することができます。 ※市販されているパソコンには、すでにピン留めされているものも多くあります。

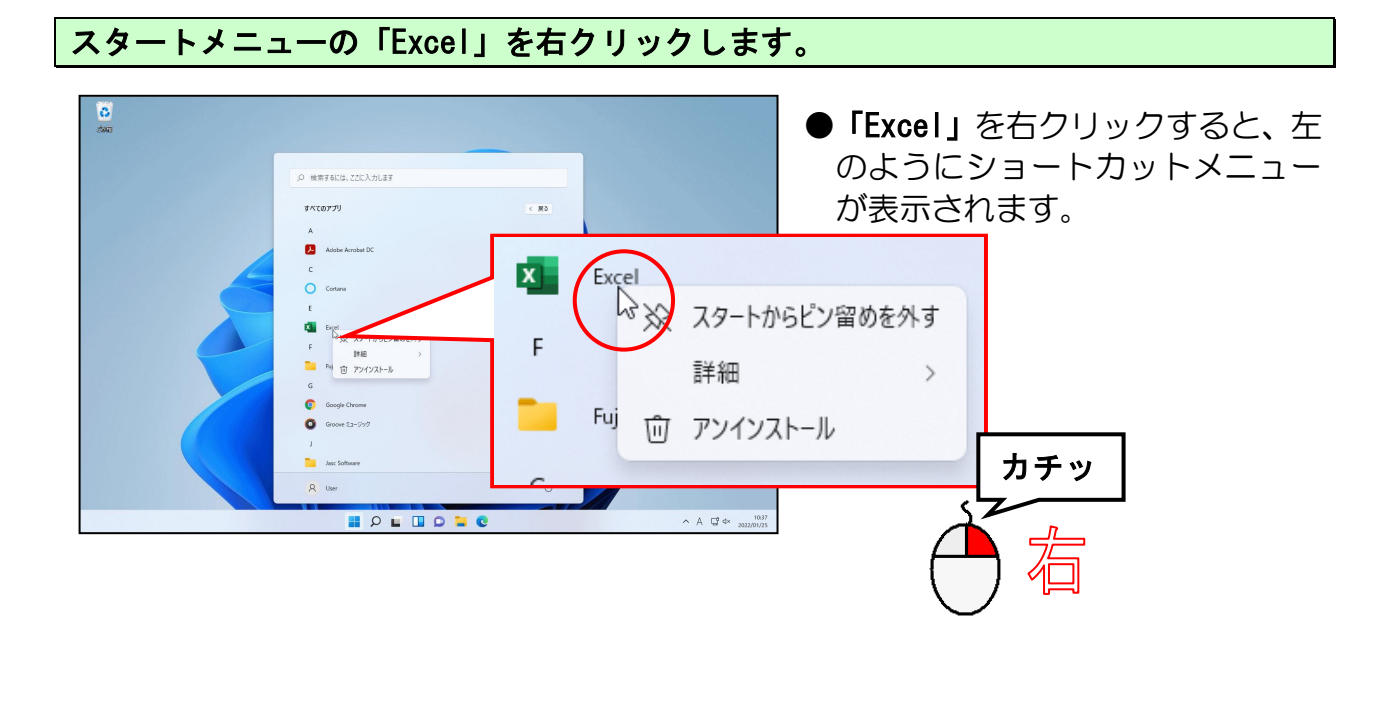

表示されたショートカットメニューから「詳細」にポイントします。

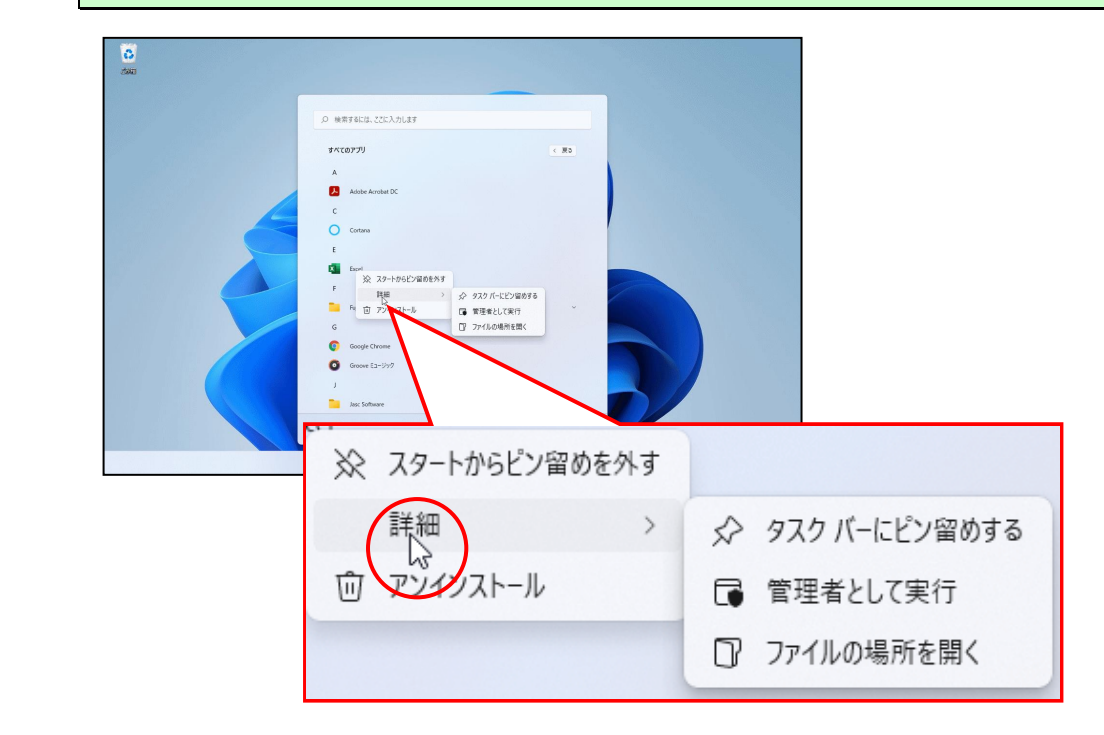

#### 「その他」の右側に表示されたメニューから [タスクバーにピン留めする] をクリック します。

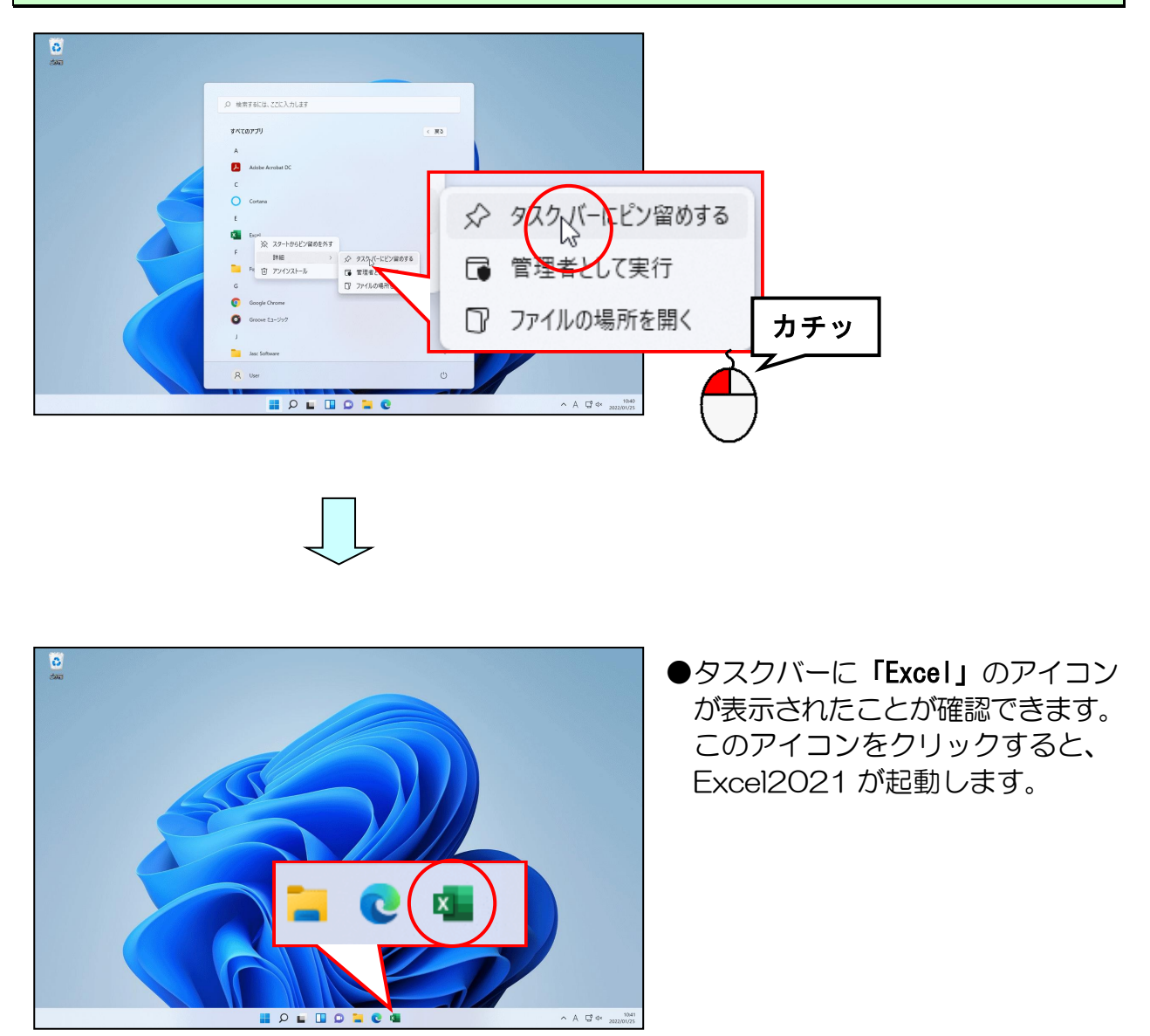

■このアイコンを削除する時は、タスクバー内の「Excel」のアイコンを右クリックして [タスクバーからピン留めを外す]をクリックします。

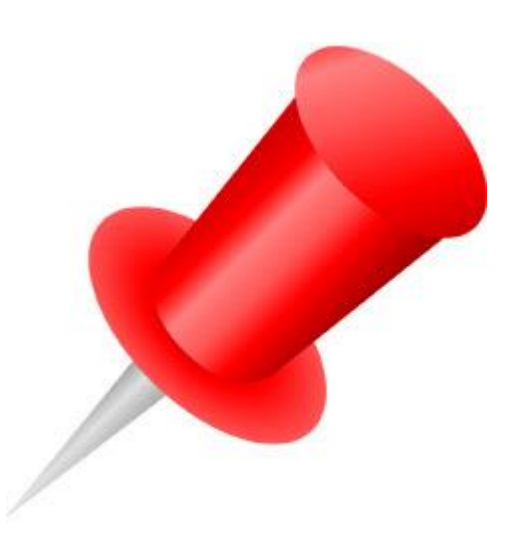

# ◆リボンの表示オプションの変更

エクセルでいろいろと操作をしているうちに、下のようにリボンが最小化される場合が あります。リボンが最小化されてしまうと、ボタンも押せなくなってしまうため、文字 の書式設定やページ設定など様々な設定を行う時に大変不便です。

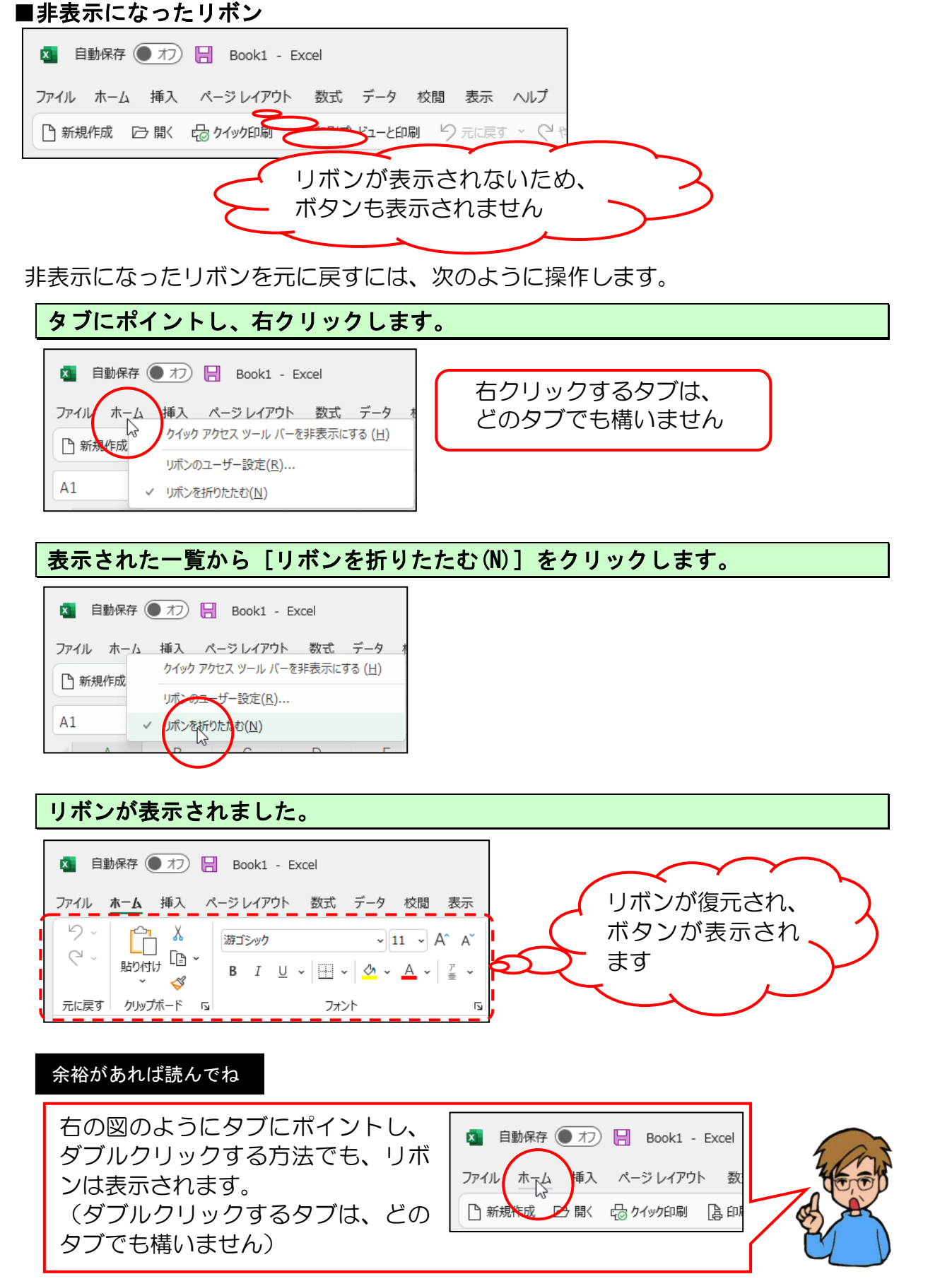

# ◆テキストの手引き

練習問題や実際にエクセルを使っていて、テキストで覚えたあの機能は何ページに書い てあったっけ? と迷われた時のために、テキスト内の成果物と機能についての該当ペー ジを記載しています。

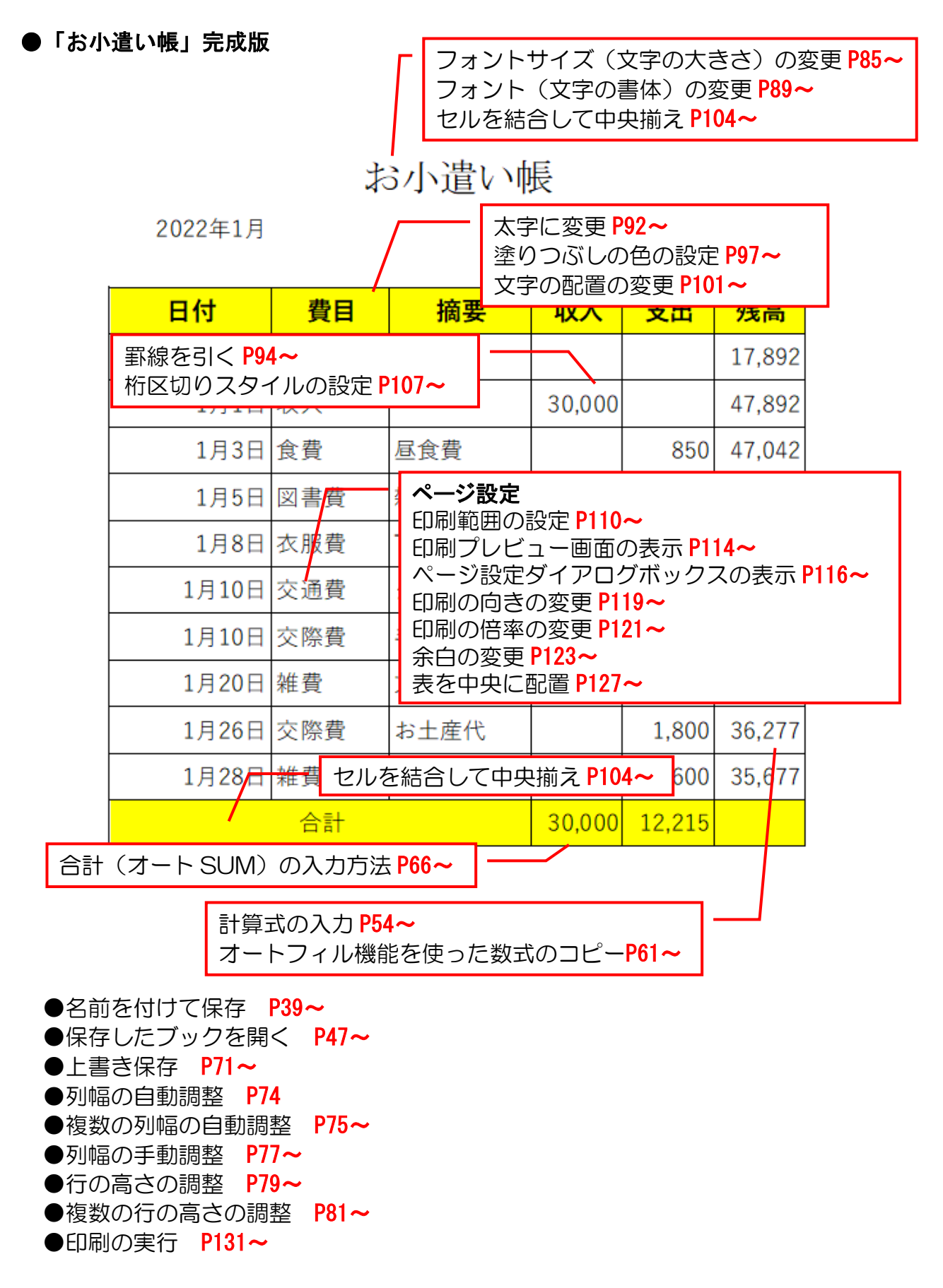

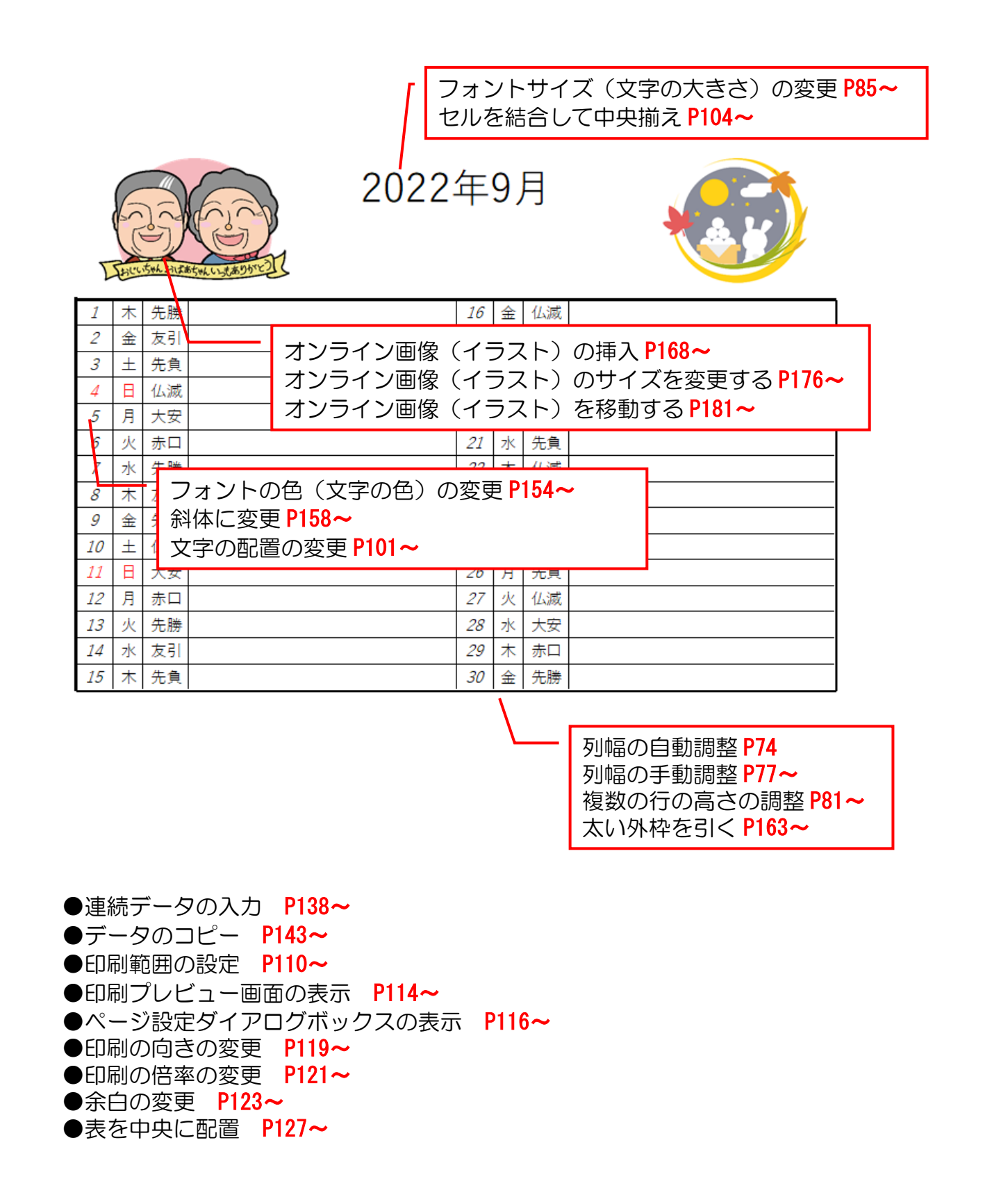

太字に変更 P92~ 塗りつぶしの色の設定 P97~ 文字の配置の変更 P101~

くじら中学校13回生同窓会名簿

| No. | 氏名                | 旧姓  | 郵便番号     |                       | 住所                           | 電話番号          |    |  |  |  |  |  |  |
|-----|-------------------|-----|----------|-----------------------|------------------------------|---------------|----|--|--|--|--|--|--|
| 1   | 大間 博信             |     | 658-0083 | 兵庫県神戸市東               | 東灘区魚崎中町11                    | 078-821-123*  |    |  |  |  |  |  |  |
| 2   | 東 多美代             | 村瀬  | 658-0026 | 兵庫県神戸市東               | 東灘区魚崎西町12-1                  | 078-411-567*  |    |  |  |  |  |  |  |
| 3   | 福沢 重治             |     | 658-0025 | 兵庫県神戸市東               | 庫県神戸市東灘区魚崎南町120 078-411-111* |               |    |  |  |  |  |  |  |
| 4   | 畑恵子               | 武田  | 658-0082 | 兵庫県神戸市東               | 東灘区魚崎北町15-8                  | 078-411-223*  |    |  |  |  |  |  |  |
| 5   | 松本康子              | 徳永  | 457-0831 | 愛知県名古屋市               | 方南区荒浜町250                    | 052-611-648*  |    |  |  |  |  |  |  |
| 6   | 林事絵               | 川上  | 658-0066 | 兵庫県神戸市東               | 東灘区渦森台111                    | 078-411-445*  |    |  |  |  |  |  |  |
| 7   | 田渕絵美              |     | 658-0027 | 兵庫県神戸市東               | 東灘区青木222                     | 078-412-789*  |    |  |  |  |  |  |  |
| 8   | 谷口清               |     | 658-0072 | 兵庫県神戸市東               | 東灘区岡本345-5                   | 078-851-998*  |    |  |  |  |  |  |  |
| 9   | 山川太一              |     | 230-0015 | 神奈川県横浜市               | 市鶴見区寺谷2-5-8                  | 045-585-260*  |    |  |  |  |  |  |  |
| 10  | 木村 裕 <del>子</del> | 十世  | 658-0065 | 后底俱独古古言               | 東灘区御影山手1-12-1                | 078-822-776*  |    |  |  |  |  |  |  |
| 11  | 🗑 吏郎 連続           | もデー | タの入力     | ⊃ <b>P138~</b>        | [灘区甲南台14-3                   | 078-851-987*  |    |  |  |  |  |  |  |
| 12  | 柴田 恵 行の           | )挿入 | P192~    |                       | [灘区北青木123                    | 078-453-555*  |    |  |  |  |  |  |  |
| 13  | 山中 愛 デー           | -タの | )並べ替え    | ₹ <b>P198~</b>        | [灘区魚崎浜町321                   | 090-7890-999* |    |  |  |  |  |  |  |
| 14  | 工藤 伸2∩            |     | 658-004Z | 兵庫県仲尺市見               | 東灘区住吉浜町333                   | 078-411-333*  |    |  |  |  |  |  |  |
| 15  | 江川 美紀             | 村上  | 658-0062 | 兵庫県神戸市東               | 東灘区住吉台148                    | 078-431-123*  |    |  |  |  |  |  |  |
| 16  | 池田君子              |     | 658-0051 | 兵庫県神戸市東               | 東灘区住吉本町152-1                 | 078-435-876*  |    |  |  |  |  |  |  |
| 17  | 錦貫 徹              |     | 658-0032 | 兵庫県神戸市東               | 東灘区向洋町中1135                  | 078-431-456*  |    |  |  |  |  |  |  |
| 18  | 岸田 太郎             |     | 870-0266 | 大分県大分市 大              | 大在1212                       | 097-592-123*  |    |  |  |  |  |  |  |
| 19  | 瀬川 由紀             | 竹下  | 658-0062 | 兵庫県神戸市東               | 🕅 郵便番号から住                    | 所を入力 P189     | ·~ |  |  |  |  |  |  |
| 20  | 内海 信二             |     | 658-0031 | 兵庫 <mark>県神戸市東</mark> | ジャレキデータ                      |               |    |  |  |  |  |  |  |
| 21  | 豊川 喜一郎            |     | 658-0031 | 兵庫 <mark>県神戸市東</mark> |                              | リッシュート190~    |    |  |  |  |  |  |  |

| 列 <mark>幅</mark> の自動調整 P74 |
|----------------------------|
| 列幅の手動調整 P77~               |
| 罫線を引く <mark>P94~</mark>    |
| 太い外枠を引く P163~              |

印刷範囲の設定 P110~
 印刷プレビュー画面の表示 P114~
 ページ設定ダイアログボックスの表示 P116~
 印刷の向きの変更 P119~
 印刷の倍率の変更 P121~
 余白の変更 P123~
 表を中央に配置 P127~

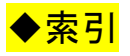

#### あ行

| 印刷<br>印刷の実行<br>印刷の定<br>印刷の倍率の変更<br>印刷の向きの変更<br>印刷範囲の設定<br>印刷プレビュー画面の表示<br>上書き保存<br>エクセルで作成したいろい<br>エクセルで扱う情報の種類<br>エクセルの構成要素<br>エクセルの構成要素<br>エクセルを始める(起動す<br>エクセルを始める(起動す<br>エクセルを終了する<br>オートSUM(合計)<br>オートフィル機能を使った<br>お小遣い帳の作成<br>覚えてほしい名称の説明                                                                                                    | <ul> <li>・・・・・・・・・・・・・・・・・・・・・・・・・・・・・・・・・・・・</li></ul>                                                                                                    |
|----------------------------------------------------------------------------------------------------|----------------------------------------------------------------------------------------------------|
| オンライン画像(イラスト<br>変更する ・・・・・<br>オンライン画像(イラスト<br>オンライン画像(イラスト<br>オンライン画像(イラスト                                                                                                    | )のサイズを<br>・・・・・・ 176<br>)の削除 ・ 175<br>)の挿入 ・ 168<br>)を移動する 181                                                                                             |
| <b>か行</b><br>カレンダーの作成 · · · ·<br>行の挿入 · · · · · · ·<br>行の高さの調整 · · · ·<br>計算式の入力 · · · · ·<br>計算式の入力 · · · · ·<br>計算式の入力 · · · · ·<br>計算式の入力 · · · · ·<br>計算式の入力 · · · · ·<br>計算式の入力 · · · · · ·<br>計算式の入力 · · · · · ·<br>計算式の入力 · · · · · ·<br>計算式の入力 · · · · · · ·<br>」<br>「<br>ない<br>の<br>た<br>の<br>高さの調整 · · · · · · · · · · · · · · · ·<br>計算式の入力 · · · · · · · · · · · · · · · · · · · | · · · · · · · · · 134<br>· · · · · · · · · 192<br>· · · · · · · · · 54<br>· · · · · · · · 166<br>· · · · · · · · 94<br>· · · · · · · 107<br>功方法 · · · · 23 |
| <b>さ行</b><br>残高の計算 · · · · · · · · · · · · · · · · · · ·                                                                                                    | · · · · · · · · 57<br>· · · · · · · · 55<br>· · · · · · · · 158<br>· · · · · · · · 55<br>· · · · · · · 35<br>· · · · · · · · 104                           |
| た行<br>タイトルバー ・・・・・<br>タブとリボン ・・・・・<br>次のエクセル I でできるこ<br>データのコピー ・・・・<br>データの並べ替え ・・・<br>テキストのあらすじ ・・<br>テキストの手引き ・・・<br>同窓会名簿の作成 ・・・                                                                                                    | ・・・・・・・・・・・・・・・・・・・・・・・・・・・・・・・・・・・・・                                                                                                    |

## な行

| 名前を付けて保存・  | • | • | • | • | • | • | · | • | • | 39  |
|------------|---|---|---|---|---|---|---|---|---|-----|
| 並べ替え(データ)  | • | • | • | • | • | • | • | • | • | 198 |
| 日本語入力について  | • | • | • | • | • | • | • | • | · | · 8 |
| 入力したデータの修正 |   | • | • | • | • | • | • | • | · | 195 |
| 入力モードの切り替え |   | • | • | • | • | • | • | • | · | · 8 |
| 塗りつぶしの色の設定 |   | • | · | • | • | • | • | • | • | 97  |
|            |   |   |   |   |   |   |   |   |   |     |

# は行

| は行 🥢 🔶                                       |
|----------------------------------------------|
| 範囲選択について ・・・・・・・・・・・・・ 88                    |
| 日付(数値データ)の入力・・・・・ 28                         |
| 日付について ・・・・・・・・・・・ 30                        |
| 表作成の基本的な流れ ・・・・・・・・ 19                       |
| 表を中央に配置 ・・・・・・・・・・・・・・・・・・・・・・・・・・・・・・・・・・・・ |
| ピン留め機能 ・・・・・・・・・・・・・・・・・・・・・・・・・・・・・・・・・・・・  |
| フィルハンドル・・・・・・・・・・・・ 61                       |
| フォント(文字の書体)の変更                               |
| フォントサイズ(文字の大きさ)の変更 85                        |
| フォントの色(文字の色)の変更・・・154                        |
| 複数の行の高さの調整 ・・・・・・・ 81                        |
| 複数の列幅の自動調整 ・・・・・・・ 75                        |
| 太い外枠を引く・・・・・・・・・・・・・・・・・・・・・・・・・・・・・・・・・・・・  |
| 太字に変更 ・・・・・・・・・・・ 92                         |
| ページ設定ダイアログボックスの表示 ・116                       |
| 保存したブックを開く ・・・・・・・ 47                        |
| 保存(ドキュメント) ・・・・・・・ 46                        |
| ボタンとダイアログボックスによる設定 15                        |

## ま行

| 文字データの入力  | •        | •  | • | •  | ·  | • | · | ·  | 24  | 1, | 32  |
|-----------|----------|----|---|----|----|---|---|----|-----|----|-----|
| 文字データ・数値テ | <u> </u> | -5 | σ | )入 | 、力 |   |   | 13 | 37, | -  | 187 |
| 文字の配置の変更  | •        | •  | • | •  | •  | • | • | •  | •   |    | 101 |

## や行

| 郵便番号から | 伯 | 可 | fð | ·入 | 、た | ) | • | • | • | • | • | • | · | 188 |
|--------|---|---|----|----|----|---|---|---|---|---|---|---|---|-----|
| 余白の変更  | • | • | •  | •  | •  | • | • | • | • | • | • | • | · | 123 |

# ら行

| リボンの | 表示  | オブ | ゚シ | Ξ | ン | の | 変 | 更 |   | • |   | • | • | 206 |
|------|-----|----|----|---|---|---|---|---|---|---|---|---|---|-----|
| 列幅と行 | の高る | さの | 調  | 整 |   | • | • | • | • | • | • | • | • | 73  |
| 列幅につ | いて  | ·  | •  | • | • | • | • | • | • | • | • | • | • | 78  |
| 列幅の自 | 動調  | 整  | •  | • | • | • | • | • | • | • | • | • | • | 74  |
| 列幅の手 | 動調  | 整  | •  | • | • | • | • | • | • | • | • | • | • | 77  |
| 連続デー | タのね | 種類 | į  | • | • | • | • | • | • | • | • | • | • | 142 |
| 連続デー | タの  | 入力 |    | • | • | • | • | • | • | • | · | • | · | 138 |
| ローマ字 | 入力。 | とか | な  | 入 | カ | の | 切 | Ŋ | 替 | え |   | • | • | · 9 |
## パソコンの世界を広げるシリーズ(エクセル 2021)

2022 年 3月 15日 初版 第1刷発行

本書の無断複写複製(コピー)は、特定の場合を除き、著作者の権利侵害になります。

連絡先

●Microsoft、Windows は、米国 Microsoft Corporation の米国およびその他の国における登録商標です。
●その他、記載されている会社名、製品名は、各社の商標および登録商標です。
●テキストに記載されている内容、仕様は予告なしに変更されることがあります。
●本文中では、®やTM などのマークは省略しています。
●本文中での挿絵は、フリーイラスト素材集「いらすとや」または「Pixabay」の、パブリックドメインのライセンスのものを利用しています。